# LIBIS naudotojų ir administratorių naudotojų vadovas – mokymų medžiaga

METIS

Exported on 03/23/2023

# Table of Contents

| 1     | Prisijungimas prie sistemų                                  | 15 |
|-------|-------------------------------------------------------------|----|
| 1.1   | Sistemos                                                    |    |
| 1.2   | Prisijungimas prie vidinių LIBIS sistemų                    | 15 |
| 2     | 1. Skaitytojų aptarnavimas                                  | 18 |
| 2.1   | Skaitytojų aptarnavimo darbo vietos nustatymai              |    |
| 2.1.1 | Turinys                                                     |    |
| 2.1.2 | Aprašymas                                                   |    |
| 2.1.3 | Skaitytojų aptarnavimo darbo vietos nustatymų keitimas      |    |
| 2.2   | Leidinio ar skaityklės užsakymas skaitytojui                |    |
| 2.2.1 | Turinys                                                     |    |
| 2.2.2 | Aprašymas                                                   | 20 |
| 2.2.3 | Užsakymo sukūrimas                                          | 20 |
| 2.3   | Leidinio ar skaityklės rezervavimas skaitytojui             |    |
| 2.3.1 | Turinys                                                     | 23 |
| 2.3.2 | Rezervacijos sukūrimas                                      | 23 |
| 2.4   | Skaitytojų užsakymų priėmimas                               |    |
| 2.4.1 | Turinys                                                     | 25 |
| 2.4.2 | Aprašymas                                                   | 25 |
| 2.4.3 | Užsakymo priėmimas                                          | 25 |
| 2.4.4 | Užsakymų sąrašo priėmimas                                   |    |
| 2.5   | Skaitytojų užsakymų paruošimas                              |    |
| 2.5.1 | Turinys                                                     | 27 |
| 2.5.2 | Aprašymas                                                   |    |
| 2.5.3 | Užsakymo paruošimas                                         |    |
| 2.5.4 | Užsakymo paruošimas neatliekant užsakymo paieškos iš sąrašo |    |
| 2.6   | Skaitytojų užsakymų išdavimas                               |    |
| 2.6.1 | Turinys                                                     |    |
| 2.6.2 | Aprašymas                                                   |    |
| 2.6.3 | Paruošto užsakymo išdavimas                                 |    |
| 2.6.4 | Užsakymo paruošimas neatliekant užsakymo paieškos iš sąrašo |    |
| 2.7   | Skaitytojų užsakymų grąžinimas                              |    |

| 2.7.1  | Turinys                                                              |    |
|--------|----------------------------------------------------------------------|----|
| 2.7.2  | Aprašymas                                                            |    |
| 2.7.3  | Išduoto užsakymo grąžinimas                                          |    |
| 2.7.4  | Išduoto užsakymo grąžinimas nesirenkant užsakymo iš sąrašo           |    |
| 2.8    | Skaitytojų užsakymų grąžinimo termino pratęsimas                     | 35 |
| 2.8.1  | Turinys                                                              | 35 |
| 2.8.2  | Aprašymas                                                            | 35 |
| 2.8.3  | Užsakymo grąžinimo termino pratęsimas                                | 35 |
| 2.8.4  | Užsakymo grąžinimo termino pratęsimas nesirenkant užsakymo iš sąrašo |    |
| 2.9    | Skaitytojų užsakymų laikinas grąžinimas                              |    |
| 2.9.1  | Turinys                                                              |    |
| 2.9.2  | Aprašymas                                                            |    |
| 2.9.3  | Išduoto užsakymo laikinas grąžinimas                                 |    |
| 2.9.4  | Užsakymo laikinas grąžinimas neatliekant užsakymo paieškos iš sąrašo |    |
| 2.10   | Skaitytojų užsakymų atmetimas                                        | 40 |
| 2.10.1 | Turinys                                                              |    |
| 2.10.2 | Aprašymas                                                            |    |
| 2.10.3 | Užsakymo atmetimas                                                   |    |
| 2.10.4 | Užsakymo atmetimas neatliekant užsakymo paieškos iš sąrašo           |    |
| 2.11   | Skaitytojų užsakymų vykdymas                                         | 45 |
| 2.11.1 | Turinys                                                              | 45 |
| 2.11.2 | Aprašymas                                                            |    |
| 2.11.3 | Paruošto užsakymo kopijavimo vykdymas                                |    |
| 2.11.4 | Paruošto užsakymo TBA vykdymas                                       |    |
| 2.12   | Skaitytojų užsakymų rezervacijų tvarkymas                            |    |
| 2.12.1 | Turinys                                                              |    |
| 2.12.2 | Aprašymas                                                            | 50 |
| 2.12.3 | Rezervacijų eilės atmetimas                                          | 50 |
| 2.13   | Mokėjimų tvarkymas                                                   | 52 |
| 2.13.1 | Turinys                                                              |    |
| 2.13.2 | Aprašymas                                                            | 52 |
| 2.13.3 | Mokėjimų paieška ir peržiūra                                         | 52 |
| 2.13.4 | Mokėjimo peržiūra                                                    | 54 |
| 2.13.5 | Mokėjimo sukūrimas iš vidinio portalo iBiblioteka.lt                 | 55 |
|        |                                                                      |    |

| 2.13.6   | Mokėjimą pažymėti apmokėtu                           | 56 |
|----------|------------------------------------------------------|----|
| 2.13.7   | Pažymėti neapmokėtu                                  | 57 |
| 2.13.8   | PVM sąskaitos generavimas                            |    |
| 2.13.9   | Mokėjimų sukūrimas iš skaitytojų aptarnavimo modulio | 59 |
| 2.14     | Naudotojų (skaitytojų) tvarkymas                     | 61 |
| 2.14.1   | Turinys                                              | 61 |
| 2.14.2   | Aprašymas                                            |    |
| 2.14.3   | Naudotojų paieška ir peržiūra                        | 62 |
| 2.14.4   | Naudotojo duomenų redagavimas                        | 63 |
| 2.14.5   | Naujo naudotojo registravimas                        | 64 |
| 2.15     | Veiksmai su naudotojų (skaitytojų) duomenimis        | 65 |
| 2.15.1   | Turinys                                              | 65 |
| 2.15.2   | Aprašymas                                            | 65 |
| 2.15.3   | Skaitytojo registravimas bibliotekoje                | 66 |
| 2.15.4   | Skaitytojo pažymėjimo išdavimas                      | 66 |
| 2.15.5   | Skaitytojo pažymėjimo blokavimas                     | 68 |
| 2.15.6   | Skaitytojo pažymėjimo atblokavimas                   | 69 |
| 2.15.7   | Pakeisti naudotojo (skaitytojo) slaptažodį           | 70 |
| 2.15.7.  | 1 Pakeisti slaptažodį                                | 70 |
| 2.15.7.2 | 2 Sugeneruoti vienkartinį slaptažodį                 | 71 |
| 2.16     | Organizacijų tvarkymas                               | 72 |
| 2.16.1   | Turinys                                              | 72 |
| 2.16.2   | Aprašymas                                            | 72 |
| 2.16.3   | Organizacijų paieška ir peržiūra                     | 72 |
| 2.16.4   | Organizacijos duomenų redagavimas                    | 73 |
| 2.16.5   | Naujos organizacijos registravimas                   | 75 |
| 2.17     | Veiksmai su organizacijų duomenimis                  | 76 |
| 2.17.1   | Turinys                                              | 76 |
| 2.17.2   | Aprašymas                                            | 76 |
| 2.18     | El. pranešimai                                       | 76 |
| 2.18.1   | Turinys                                              | 76 |
| 2.18.2   | Aprašymas                                            | 77 |
| 2.18.3   | El. pranešimų paieška ir peržiūra                    | 77 |
| 2.18.4   | Naujo el. pranešimo sukūrimas                        | 78 |
|          |                                                      |    |

| 2.18.5  | Pranešimų, išsiųstų iš skaitytojo užsakymo, peržiūra                                   |     |
|---------|----------------------------------------------------------------------------------------|-----|
| 3       | 2. Skaitytojų aptarnavimo parametrų administravimas (bibliotekos<br>administratoriams) | 82  |
| 3.1     | Automatinis lapelio spausdinimas                                                       | 82  |
| 3.1.1   | Turinys                                                                                |     |
| 3.1.2   | Aprašymas                                                                              |     |
| 3.1.3   | Chrome                                                                                 |     |
| 3.1.4   | Edge                                                                                   |     |
| 3.1.5   | Firefox                                                                                |     |
| 3.1.6   | Internet Explorer                                                                      |     |
| 3.1.7   | Safari                                                                                 |     |
| 3.2     | Bibliotekos skaitytojų aptarnavimo parametrų administravimas                           | 83  |
| 3.2.1   | Turinys                                                                                |     |
| 3.2.2   | Aprašymas                                                                              |     |
| 3.2.3   | Bibliotekos skaitytojų aptarnavimo parametrų redagavimas                               |     |
| 3.3     | Filialo skaitytojų aptarnavimo parametrų administravimas                               | 89  |
| 3.3.1   | Turinys                                                                                |     |
| 3.3.2   | Aprašymas                                                                              |     |
| 3.3.3   | Redaguoti filialo skaitytojų aptarnavimo parametrus                                    |     |
| 3.4     | Grupių ir jų leidimų administravimas                                                   | 94  |
| 3.4.1   | Turinys                                                                                |     |
| 3.4.2   | Aprašymas                                                                              |     |
| 3.4.3   | Sukurtų grupių peržiūra                                                                |     |
| 3.4.4   | Sukurtos grupės redagavimas                                                            |     |
| 3.4.5   | Naujos grupės sukūrimas                                                                | 96  |
| 3.4.6   | Grupės leidimų peržiūra                                                                |     |
| 3.4.7   | Naujo leidimo pridėjimas grupei                                                        |     |
| 3.4.8   | Grupių leidimų prioritetų paaiškinimas – pavyzdys                                      |     |
| 3.5     | Pažymėjimo numerių sekų administravimas                                                | 105 |
| 3.5.1   | Turinys                                                                                | 105 |
| 3.5.2   | Aprašymas                                                                              |     |
| 3.5.3   | Sistemos administratoriaus veiksmai su sekomis                                         |     |
| 3.5.3.1 | Globalių pažymėjimų sekų peržiūra                                                      | 106 |
| 3.5.3.2 | Globalių pažymėjimų sekų kūrimas                                                       |     |

| 3.5.3.3                                                                                                    | Globalios sekos paskirstymo bibliotekoms peržiūra                                                                                                    | 107                                                                                                    |
|----------------------------------------------------------------------------------------------------|----------------------------------------------------------------------------------------------------|----------------------------------------------------------------------------------------------------|
| 3.5.4                                                                                                    | Bibliotekos administratoriaus veiksmai su pažymėjimų numerių sekomis                                                                                                    | 108                                                                                                    |
| 3.5.4.1                                                                                                    | Bibliotekos pažymėjimų sekų peržiūra                                                                                                    | 108                                                                                                    |
| 3.5.4.2                                                                                                    | Globalios sekos intervalo priskyrimas savo bibliotekai                                                                                                    | 109                                                                                                    |
| 3.5.4.3                                                                                                    | Naujos sekos sukūrimas bibliotekai                                                                                                    | 110                                                                                                    |
| 3.5.4.4                                                                                                    | Sekos žymėjimas pagaminta / elektronine                                                                                                    | 111                                                                                                    |
| 3.5.4.5                                                                                                    | Bibliotekos pažymėjimų sekos paskirstymo registracijos vietoms peržiūra                                                                                                    | 112                                                                                                    |
| 3.5.5                                                                                                    | Registracijos vietos (skyriaus / filialo) administratoriaus veiksmai su pažymėjimų numerių sekomis                                                                                                    | 113                                                                                                    |
| 3.5.6                                                                                                    | Registracijos vietos (skyriaus / filialo) pažymėjimų sekų peržiūra                                                                                                    | 113                                                                                                    |
| 3.5.6.1                                                                                                    | Bibliotekos sekos priskyrimas savo registracijos vietai                                                                                                    | 114                                                                                                    |
| 3.5.6.2                                                                                                    | Naujos sekos sukūrimas                                                                                                    | 115                                                                                                    |
| 3.5.6.3                                                                                                    | Sekos aktyvavimas                                                                                                    | 116                                                                                                    |
| 3.6                                                                                                    | Skolininkų požymio administravimas                                                                                                    | 117                                                                                                    |
| 3.6.1                                                                                                    | Turinys                                                                                                    | 117                                                                                                    |
| 3.6.2                                                                                                    | Aprašymas                                                                                                    | 117                                                                                                    |
| 3.6.3                                                                                                    | Skolininkų požymio redagavimas                                                                                                    | 117                                                                                                    |
| 4                                                                                                    | 3. Portalo iBiblioteka.lt administravimas                                                                                                    | 119                                                                                                    |
|                                                                                                    |                                                                                                    |                                                                                                    |
| 4.1                                                                                                    | Portalo nustatymų administravimas                                                                                                    | 119                                                                                                    |
| 4.1<br>4.1.1                                                                                                    | Portalo nustatymų administravimas<br>Turinys                                                                                                    | 119<br>119                                                                                                   |
| 4.1<br>4.1.1<br>4.1.2                                                                                                    | Portalo nustatymų administravimas<br>Turinys<br>Aprašymas                                                                                                    | 119<br>119<br>119                                                                                            |
| <ul><li>4.1</li><li>4.1.1</li><li>4.1.2</li><li>4.1.3</li></ul>                                                                                                    | Portalo nustatymų administravimas<br>Turinys<br>Aprašymas<br>Portalo nustatymų redagavimas                                                                                                    | 119<br>119<br>119<br>119                                                                                     |
| <ul> <li>4.1</li> <li>4.1.1</li> <li>4.1.2</li> <li>4.1.3</li> <li>4.2</li> </ul>                                                                                                    | Portalo nustatymų administravimas<br>Turinys<br>Aprašymas<br>Portalo nustatymų redagavimas<br>El. paslaugų administravimas                                                                                                    | 119<br>119<br>119<br>119<br>122                                                                              |
| <ul> <li>4.1</li> <li>4.1.1</li> <li>4.1.2</li> <li>4.1.3</li> <li>4.2</li> <li>4.2.1</li> </ul>                                                                                                    | Portalo nustatymų administravimas<br>Turinys<br>Aprašymas<br>Portalo nustatymų redagavimas<br>El. paslaugų administravimas<br>Turinys                                                                                                    | 119<br>119<br>119<br>119<br>122<br>122                                                                       |
| <ul> <li>4.1</li> <li>4.1.1</li> <li>4.1.2</li> <li>4.1.3</li> <li>4.2</li> <li>4.2.1</li> <li>4.2.2</li> </ul>                                                                                                    | Portalo nustatymų administravimas<br>Turinys<br>Aprašymas<br>Portalo nustatymų redagavimas<br>El. paslaugų administravimas<br>Turinys<br>Aprašymas                                                                                                    | 119<br>119<br>119<br>119<br>122<br>122<br>122                                                                |
| <ul> <li>4.1</li> <li>4.1.1</li> <li>4.1.2</li> <li>4.1.3</li> <li>4.2</li> <li>4.2.1</li> <li>4.2.2</li> <li>4.2.3</li> </ul>                                                                                                    | Portalo nustatymų administravimas<br>Turinys<br>Aprašymas<br>Portalo nustatymų redagavimas<br>El. paslaugų administravimas<br>Turinys<br>Aprašymas<br>El. paslaugų peržiūra                                                                                                    | 119<br>119<br>119<br>119<br>122<br>122<br>122<br>122                                                         |
| <ul> <li>4.1</li> <li>4.1.2</li> <li>4.1.3</li> <li>4.2</li> <li>4.2.1</li> <li>4.2.2</li> <li>4.2.3</li> <li>4.2.4</li> </ul>                                                                                                    | Portalo nustatymų administravimas<br>Turinys<br>Aprašymas<br>Portalo nustatymų redagavimas<br>El. paslaugų administravimas<br>Turinys<br>Aprašymas<br>El. paslaugų peržiūra<br>Sukurtos paslaugos bendrinių duomenų redagavimas                                                                                                    | 119<br>119<br>119<br>119<br>122<br>122<br>122<br>122<br>123                                                  |
| <ul> <li>4.1</li> <li>4.1.1</li> <li>4.1.2</li> <li>4.1.3</li> <li>4.2</li> <li>4.2.1</li> <li>4.2.2</li> <li>4.2.3</li> <li>4.2.4</li> <li>4.2.5</li> </ul>                                                                                       | Portalo nustatymų administravimas<br>Turinys<br>Aprašymas<br>Portalo nustatymų redagavimas<br>El. paslaugų administravimas<br>Turinys<br>Aprašymas<br>El. paslaugų peržiūra<br>Sukurtos paslaugos bendrinių duomenų redagavimas<br>Pakoreguoti el. paslaugą teikiančios bibliotekos konfigūraciją                                                                                                    | 119<br>119<br>119<br>119<br>122<br>122<br>122<br>122<br>123<br>131                                           |
| <ul> <li>4.1</li> <li>4.1.1</li> <li>4.1.2</li> <li>4.1.3</li> <li>4.2</li> <li>4.2.1</li> <li>4.2.2</li> <li>4.2.3</li> <li>4.2.4</li> <li>4.2.5</li> <li>4.2.6</li> </ul>                                                                        | Portalo nustatymų administravimas<br>Turinys<br>Aprašymas<br>Portalo nustatymų redagavimas<br>El. paslaugų administravimas<br>Turinys<br>Aprašymas<br>El. paslaugų peržiūra<br>Sukurtos paslaugos bendrinių duomenų redagavimas<br>Pakoreguoti el. paslaugą teikiančios bibliotekos konfigūraciją<br>Naujos paslaugą teikiančios bibliotekos pridėjimas el. paslaugai                                                                                                    | 119<br>119<br>119<br>119<br>122<br>122<br>122<br>122<br>123<br>131                                           |
| <ul> <li>4.1</li> <li>4.1.1</li> <li>4.1.2</li> <li>4.1.3</li> <li>4.2</li> <li>4.2.1</li> <li>4.2.2</li> <li>4.2.3</li> <li>4.2.4</li> <li>4.2.5</li> <li>4.2.6</li> <li>4.3</li> </ul>                                                           | Portalo nustatymų administravimas<br>Turinys<br>Aprašymas<br>Portalo nustatymų redagavimas<br>El. paslaugų administravimas<br>Turinys<br>Aprašymas<br>El. paslaugų peržiūra<br>Sukurtos paslaugos bendrinių duomenų redagavimas<br>Pakoreguoti el. paslaugą teikiančios bibliotekos konfigūraciją<br>Naujos paslaugą teikiančios bibliotekos pridėjimas el. paslaugai<br>El. pranešimų ir klausk bibliotekininko nustatymų administravimas                                                                                                    | 119<br>119<br>119<br>119<br>122<br>122<br>122<br>123<br>123<br>131<br>138                                    |
| <ul> <li>4.1</li> <li>4.1.2</li> <li>4.1.3</li> <li>4.2</li> <li>4.2.1</li> <li>4.2.2</li> <li>4.2.3</li> <li>4.2.4</li> <li>4.2.5</li> <li>4.2.6</li> <li>4.3</li> <li>4.3.1</li> </ul>                                                           | Portalo nustatymų administravimas<br>Turinys<br>Aprašymas<br>Portalo nustatymų redagavimas<br>El. paslaugų administravimas<br>Turinys<br>Aprašymas<br>El. paslaugų peržiūra<br>Sukurtos paslaugos bendrinių duomenų redagavimas<br>Pakoreguoti el. paslaugą teikiančios bibliotekos konfigūraciją<br>Naujos paslaugą teikiančios bibliotekos pridėjimas el. paslaugai<br>El. pranešimų ir klausk bibliotekininko nustatymų administravimas<br>Turinys                                                                                                    | 119<br>119<br>119<br>119<br>122<br>122<br>122<br>123<br>123<br>131<br>138<br>141                             |
| <ul> <li>4.1</li> <li>4.1.1</li> <li>4.1.2</li> <li>4.1.3</li> <li>4.2</li> <li>4.2.1</li> <li>4.2.2</li> <li>4.2.3</li> <li>4.2.4</li> <li>4.2.5</li> <li>4.2.6</li> <li>4.3</li> <li>4.3.1</li> <li>4.3.2</li> </ul>                             | Portalo nustatymų administravimas<br>Turinys<br>Aprašymas<br>Portalo nustatymų redagavimas<br>El. paslaugų administravimas<br>Turinys<br>Aprašymas<br>El. paslaugų peržiūra<br>Sukurtos paslaugos bendrinių duomenų redagavimas<br>Pakoreguoti el. paslaugą teikiančios bibliotekos konfigūraciją<br>Naujos paslaugą teikiančios bibliotekos pridėjimas el. paslaugai<br>El. praneŠimų ir klausk bibliotekininko nustatymų administravimas<br>Turinys<br>Aprašymas                                                                                                    | 119<br>119<br>119<br>122<br>122<br>122<br>122<br>123<br>123<br>131<br>138<br>141<br>141                      |
| <ul> <li>4.1</li> <li>4.1.1</li> <li>4.1.2</li> <li>4.1.3</li> <li>4.2</li> <li>4.2.1</li> <li>4.2.2</li> <li>4.2.3</li> <li>4.2.4</li> <li>4.2.5</li> <li>4.2.6</li> <li>4.3</li> <li>4.3.1</li> <li>4.3.2</li> <li>4.3.3</li> </ul>              | Portalo nustatymų administravimas<br>Turinys<br>Aprašymas<br>Portalo nustatymų redagavimas<br>El. paslaugų administravimas<br>Turinys<br>Aprašymas<br>El. paslaugų peržiūra<br>Sukurtos paslaugos bendrinių duomenų redagavimas<br>Pakoreguoti el. paslaugą teikiančios bibliotekos konfigūraciją<br>Naujos paslaugą teikiančios bibliotekos pridėjimas el. paslaugai<br>El. pranešimų ir klausk bibliotekininko nustatymų administravimas<br>Turinys<br>Aprašymas<br>El. pranešimų ir klausk bibliotekininko nustatymų redagavimas                                                                                                    | 119<br>119<br>119<br>122<br>122<br>122<br>122<br>123<br>123<br>123<br>131<br>138<br>141<br>141<br>142        |
| <ul> <li>4.1</li> <li>4.1.1</li> <li>4.1.2</li> <li>4.1.3</li> <li>4.2</li> <li>4.2.1</li> <li>4.2.2</li> <li>4.2.3</li> <li>4.2.4</li> <li>4.2.5</li> <li>4.2.6</li> <li>4.3</li> <li>4.3.1</li> <li>4.3.2</li> <li>4.3.3</li> <li>4.4</li> </ul> | Portalo nustatymų administravimas<br>Turinys<br>Aprašymas<br>Portalo nustatymų redagavimas<br>El. paslaugų administravimas<br>Turinys<br>Aprašymas<br>El. paslaugų peržiūra<br>Sukurtos paslaugos bendrinių duomenų redagavimas<br>Pakoreguoti el. paslaugą teikiančios bibliotekos konfigūraciją<br>Naujos paslaugą teikiančios bibliotekos pridėjimas el. paslaugai<br>El. pranešimų ir klausk bibliotekininko nustatymų administravimas<br>Turinys<br>Aprašymas<br>El. pranešimų ir klausk bibliotekininko nustatymų redagavimas<br>El. pranešimų ir klausk bibliotekininko nustatymų redagavimas<br>El. pranešimų ir klausk bibliotekininko nustatymų redagavimas<br>El. pranešimų ir klausk bibliotekininko nustatymų redagavimas<br>El. pranešimų ir klausk bibliotekininko nustatymų redagavimas<br>El. pranešimų ir klausk bibliotekininko nustatymų redagavimas<br>El. pranešimų šablonų administravimas | 119<br>119<br>119<br>122<br>122<br>122<br>122<br>122<br>123<br>123<br>131<br>138<br>141<br>141<br>142<br>147 |

| 4.4.2 | Aprašymas                                          |     |
|-------|----------------------------------------------------|-----|
| 4.4.3 | Sukurtų el. pranešimų šablonų peržiūra             |     |
| 4.4.4 | Naujo el. pranešimo šablono sukūrimas              |     |
| 4.5   | Bibliotekos ir bendrinių taisyklių administravimas |     |
| 4.5.1 | Turinys                                            |     |
| 4.5.2 | Aprašymas                                          |     |
| 4.5.3 | Bibliotekos taisyklių koregavimas                  |     |
| 4.5.4 | Bendrinių taisyklių redagavimas                    |     |
| 4.6   | Kuriamų el. leidinių nustatymų administravimas     |     |
| 4.6.1 | Turinys                                            |     |
| 4.6.2 | Aprašymas                                          |     |
| 4.6.3 | Kuriamų el. leidinių nustatymų peržiūra            |     |
| 4.6.4 | Nustatymų redagavimas                              |     |
| 4.6.5 | El. leidinių kūrimo šablono peržiūra               |     |
| 4.6.6 | Naujo Šablono sukūrimas                            |     |
| 4.7   | Dažniausiai užduodamų klausimų administravimas     |     |
| 4.7.1 | Turinys                                            |     |
| 4.7.2 | Aprašymas                                          |     |
| 4.7.3 | DUK peržiūra                                       |     |
| 4.7.4 | DUK sukūrimas                                      |     |
| 4.7.5 | DUK įrašo atvaizdavimo pozicijos pakeitimas        |     |
| 4.8   | Naujienų administravimas                           |     |
| 4.8.1 | Turinys                                            |     |
| 4.8.2 | Aprašymas                                          |     |
| 4.8.3 | Sukurtų naujienų peržiūra                          |     |
| 4.8.4 | Naujienos sukūrimas                                |     |
| 5     | 4. Archyvuojamų svetainių administravimas          | 170 |
| 5.1   | Svetainių archyvo išteklių kūrimas ir redagavimas  |     |
| 5.1.1 | Turinys                                            |     |
| 5.1.2 | Aprašymas                                          |     |
| 5.1.3 | Svetainių archyvo naujo šaltinio pridėjimas        |     |
| 5.1.4 | Svetainių archyvo šaltinio redagavimas             |     |
| 5.2   | Veiksmai su svetainių išteklių įrašais             |     |
| 5.2.1 | Turinys                                            |     |
|       |                                                    |     |

| 5.2.2 | Aprašymas                                                                 | 179 |
|-------|---------------------------------------------------------------------------|-----|
| 5.2.3 | Peržiūrėti sukauptą svetainės archyvą                                     | 179 |
| 5.2.4 | Pašalinti sukauptą svetainės archyvą                                      | 181 |
| 5.2.5 | Sukaupto svetainės archyvo atvaizdavimo administravimas                   | 183 |
| 5.3   | Gautų pasiūlymų dėl svetainių išteklių kaupimo tvarkymas                  | 186 |
| 5.3.1 | Turinys                                                                   | 186 |
| 5.3.2 | Aprašymas                                                                 | 186 |
| 5.3.3 | Peržiūrėti, pasiūlytos archyvuoti, svetainės duomenis                     | 186 |
| 5.3.4 | Pasiūlytų svetainių redagavimas                                           | 187 |
| 5.3.5 | Pasiūlytų svetainių atmetimas                                             | 189 |
| 6     | 5. El. paslaugų vykdymas ir administravimas (paslaugos skaitytojams)      | 192 |
| 6.1   | Skaitytojo pažymėjimo išdavimo paslaugos vykdymas                         | 192 |
| 6.1.1 | Turinys                                                                   | 192 |
| 6.1.2 | Aprašymas                                                                 | 192 |
| 6.1.3 | Skaitytojo pažymėjimo išdavimas                                           | 192 |
| 6.2   | BDAR paslaugų vykdymas                                                    | 196 |
| 6.2.1 | Turinys                                                                   | 196 |
| 6.2.2 | Aprašymas                                                                 | 196 |
| 6.2.3 | Paslaugos "Susipažinti su asmens duomenimis" vykdymas                     | 197 |
| 6.2.4 | Paslaugos "Ištrinti asmens duomenimis" vykdymas                           | 198 |
| 6.2.5 | Paslaugos "Ištaisyti asmens duomenimis" vykdymas                          | 200 |
| 6.3   | Paslaugos užsakymas už naudotoją                                          | 201 |
| 6.3.1 | Turinys                                                                   | 201 |
| 6.3.2 | Aprašymas                                                                 | 201 |
| 6.3.3 | Paslaugos užsakymas už naudotoją                                          | 201 |
| 6.4   | Skaitytojų mokėjimų tvarkymas                                             | 204 |
| 6.4.1 | Turinys                                                                   | 204 |
| 6.4.2 | Aprašymas                                                                 | 204 |
| 6.4.3 | Mokėjimų paieška ir peržiūra                                              | 205 |
| 6.4.4 | Mokėjimo peržiūra                                                         | 206 |
| 6.4.5 | Mokėjimo sukūrimas iš vidinio portalo iBiblioteka.lthttp://iBiblioteka.lt | 207 |
| 6.4.6 | Mokėjimą pažymėti apmokėtu                                                | 208 |
| 6.4.7 | Pažymėti neapmokėtu                                                       | 209 |
| 6.4.8 | PVM sąskaitos generavimas                                                 | 210 |

| 6.5   | Siunčiami el. pranešimai                                                        | .211  |
|-------|---------------------------------------------------------------------------------|-------|
| 6.5.1 | Turinys                                                                         | 211   |
| 6.5.2 | Aprašymas                                                                       | 212   |
| 6.5.3 | El. pranešimų paieška ir peržiūra                                               | 212   |
| 6.5.4 | Naujo el. pranešimo sukūrimas                                                   | 213   |
| 6.6   | Komentarų valdymas                                                              | .216  |
| 6.6.1 | Turinys                                                                         | 216   |
| 6.6.2 | Aprašymas                                                                       | 216   |
| 6.6.3 | Komentarų peržiūra                                                              | 216   |
| 7     | 6. El. paslaugų vykdymas ir administravimas (paslaugos leidėjams)               | 218   |
| 7.1   | El. paslaugų administravimas                                                    | . 218 |
| 7.1.1 | Turinys                                                                         | 218   |
| 7.1.2 | Aprašymas                                                                       | 218   |
| 7.1.3 | El. paslaugų peržiūra                                                           | 218   |
| 7.1.4 | Sukurtos paslaugos bendrinių duomenų redagavimas                                | 219   |
| 7.1.5 | Pakoreguoti el. paslaugą teikiančios bibliotekos konfigūraciją                  | 227   |
| 7.1.6 | Naujos paslaugą teikiančios bibliotekos pridėjimas el. paslaugai                | 234   |
| 7.2   | Leidėjų pateiktų publikavimui leidinių tvarkymas                                | . 236 |
| 7.2.1 | Turinys                                                                         | 236   |
| 7.2.2 | Aprašymas                                                                       | 237   |
| 7.2.3 | Pateiktų publikavimui leidinių redagavimas                                      | 237   |
| 7.2.4 | Pateiktų publikavimui leidinių publikavimas                                     | 239   |
| 7.2.5 | Pateiktų publikavimui leidinių atmetimas                                        | 240   |
| 7.3   | Organizacijos sukūrimas / redagavimas. Atstovų kūrimas                          | . 242 |
| 7.3.1 | Turinys                                                                         | 242   |
| 7.3.2 | Aprašymas                                                                       | 242   |
| 7.3.3 | Organizacijos sukūrimas                                                         | 242   |
| 7.3.4 | Organizacijos redagavimas                                                       | 243   |
| 7.3.5 | Atstovo kūrimas organizacijai                                                   | 246   |
| 7.4   | Standartinių numerių blokų administravimas organizacijoms ir fiziniams asmenims | . 247 |
| 7.4.1 | Turinys                                                                         | 247   |
| 7.4.2 | Aprašymas                                                                       | 248   |
| 7.4.3 | Standartinio numerio bloko pridėjimas organizacijoms                            | 248   |
| 7.4.4 | Standartinio numerio bloko redagavimas organizacijoms                           | 249   |

| 7.4.5 | Standartinio numerio bloko pridėjimas fiziniams asmenims                                                                                | 250         |
|-------|----------------------------------------------------------------------------------------------------|-------------|
| 7.4.6 | Standartinio numerio bloko redagavimas fiziniams asmenims                                                                               | 251         |
| 7.5   | Standartinio numerio užsakymo paslaugos vykdymas (įvykdymas - numerio išdavin<br>numerio atšaukimas, numerių pergeneravimas, atmetimas) | nas,<br>252 |
| 7.5.1 | Turinys                                                                                                    | 252         |
| 7.5.2 | Aprašymas                                                                                                    | 253         |
| 7.5.3 | Standartinio numerio (ISBN) užsakymo paslaugos vykdymas                                                                                 | 253         |
| 7.5.4 | Standartinio numerio (ISBN) užsakymo paslaugos vykdymas - numerio atšaukimas                                                            | 255         |
| 7.5.5 | Standartinio numerio (ISSN) užsakymo paslaugos vykdymas                                                                                 | 256         |
| 7.5.6 | Standartinio numerio (ISSN) užsakymo paslaugos vykdymas                                                                                 | 258         |
| 7.5.7 | Standartinio numerio ISSN brūkšninio kodo išdavimas                                                                                     | 259         |
| 7.6   | Leidėjo ir atstovo sukūrimo paslaugos vykdymas (įvykdymas - leidėjo ir atstovo<br>sukūrimas, paslaugos atmetimas)                       | 261         |
| 7.6.1 | Turinys                                                                                                    | 261         |
| 7.6.2 | Aprašymas                                                                                                    | 262         |
| 7.6.3 | Leidėjo sukūrimo paslaugos vykdymas                                                                                                    | 262         |
| 7.6.4 | Atstovo sukūrimo paslaugos vykdymas                                                                                                    | 263         |
| 7.6.5 | Paslaugos atmetimas patikslinimui                                                                                                    | 264         |
| 7.7   | Brūkšninio kodo perskaičiavimo paslaugos vykdymas (įvykdymas, perskaičiavimas,<br>atmetimas)                                            | 265         |
| 7.7.1 | Turinys                                                                                                    | 265         |
| 7.7.2 | Aprašymas                                                                                                    | 265         |
| 7.7.3 | Brūkšninio kodo sudarymo paslaugos vykdymas                                                                                             | 265         |
| 7.7.4 | Brūkšninio kodo perskaičiavimo paslaugos vykdymas                                                                                       | 267         |
| 7.7.5 | Paslaugos atmetimas patikslinimui                                                                                                    | 268         |
| 7.8   | Periodinio leidinio perregistravimo paslaugos vykdymas (perregistravimas, atmetimas)                                                    | 270         |
| 7.8.1 | Turinys                                                                                                    | 270         |
| 7.8.2 | Aprašymas                                                                                                    | 270         |
| 7.8.3 | Periodinio leidinio perregistravimo paslaugos vykdymas                                                                                  | 270         |
| 7.8.4 | Periodinio leidinio perregistravimo paslaugos atmetimas patikslinimui                                                                   | 272         |
| 7.9   | Paslaugos užsakymas už naudotoją (leidėją)                                                                                              | 273         |
| 7.9.1 | Turinys                                                                                                    | 273         |
| 7.9.2 | Aprašymas                                                                                                    | 274         |
| 7.9.3 | Paslaugos užsakymas už naudotoją                                                                                                    | 274         |

| 7.10   | Mokėjimų administravimas                             |     |
|--------|------------------------------------------------------|-----|
| 7.10.1 | Turinys                                              |     |
| 7.10.2 | Aprašymas                                            |     |
| 7.10.3 | Mokėjimų paieška ir peržiūra                         |     |
| 7.10.4 | Mokėjimo peržiūra                                    |     |
| 7.10.5 | Mokėjimo sukūrimas iš vidinio portalo iBiblioteka.lt |     |
| 7.10.6 | Mokėjimą pažymėti apmokėtu                           |     |
| 7.10.7 | Pažymėti neapmokėtu                                  |     |
| 7.10.8 | PVM sąskaitos generavimas                            |     |
| 7.11   | El. pranešimų veiksmai                               |     |
| 7.11.1 | Turinys                                              |     |
| 7.11.2 | Aprašymas                                            |     |
| 7.11.3 | El. pranešimų paieška ir peržiūra                    |     |
| 7.11.4 | Naujo el. pranešimo sukūrimas                        |     |
| 8      | 7. Santraukų rengimas ir administravimas             | 289 |
| 8.1    | Santraukų šaltinių administravimas                   |     |
| 8.1.1  | Turinys                                              |     |
| 8.1.2  | Aprašymas                                            |     |
| 8.1.3  | Santraukų šaltinių peržiūra ir filtravimas           |     |
| 8.1.4  | Naujo šaltinio sukūrimas                             |     |
| 8.1.5  | Santraukų šaltinio redagavimas                       |     |
| 8.1.6  | Santraukų šaltinio šalinimas                         |     |
| 8.2    | Analizuojami leidiniai                               |     |
| 8.2.1  | Turinys                                              |     |
| 8.2.2  | Aprašymas                                            |     |
| 8.2.3  | Analizuotų numerių sąrašo peržiūra ir filtravimas    |     |
| 8.2.4  | Leidinio importavimas                                |     |
| 8.3    | Straipsniai                                          |     |
| 8.3.1  | Turinys                                              |     |
| 8.3.2  | Aprašymas                                            |     |
| 8.3.3  | Straipsnių peržiūra ir filtravimas                   |     |
| 8.3.4  | Straipsnio peržiūra ir tvirtinimas                   |     |
| 8.3.5  | Straipsnių sąrašo tvirtinimas                        |     |
| 8.3.6  | Kiti veiksmai su straipsnio įrašu                    |     |

| 8.3.7 | Naujo straipsnio įrašo sukūrimas                              |     |
|-------|---------------------------------------------------------------|-----|
| 8.3.8 | Apžvalgų formavimas                                           |     |
| 8.4   | Naujų temų apmokymas                                          |     |
| 8.4.1 | Turinys                                                       |     |
| 8.4.2 | Aprašymas                                                     |     |
| 8.4.3 | Klasifikatoriaus papildymas nauja tema                        |     |
| 8.4.4 | Algoritmo apmokymas nauja tema importuojant sąrašą straipsnių |     |
| 9     | 8. Klausk bibliotekininko užklausų vykdymas                   | 314 |
| 9.1   | El. pranešimų ir klausk bibliotekininko nustatymų keitimas    |     |
| 9.1.1 | Turinys                                                       |     |
| 9.1.2 | Aprašymas                                                     |     |
| 9.1.3 | El. pranešimų ir klausk bibliotekininko nustatymų redagavimas |     |
| 9.2   | Klausk bibliotekininko užklausų peržiūra                      |     |
| 9.2.1 | Turinys                                                       |     |
| 9.2.2 | Aprašymas                                                     |     |
| 9.2.3 | Klausk bibliotekininko užklausų peržiūra                      |     |
| 9.3   | Užklausos metaduomenų redagavimas                             |     |
| 9.3.1 | Turinys                                                       |     |
| 9.3.2 | Aprašymas                                                     |     |
| 9.3.3 | Užklausos metaduomenų redagavimas                             |     |
| 9.4   | Veiksmai su skaitytojo pateikta užklausa                      |     |
| 9.4.1 | Turinys                                                       |     |
| 9.4.2 | Aprašymas                                                     |     |
| 9.4.3 | Užklausos būsenų aprašymas                                    |     |
| 9.4.4 | Pradėti vykdymą                                               |     |
| 9.4.5 | Priskirti vykdymą kitam skyriui ar darbuotojui                |     |
| 9.4.6 | Pažymėti užklausą įvykdyta                                    |     |
| 9.4.7 | Atmesti pateiktą užklausą                                     |     |
| 9.4.8 | Pažymėti užklausai, kad laukiama atsakymo                     |     |
| 9.4.9 | Panaikinti užklausai požymį "Laukiama atsakymo"               |     |
| 9.5   | Atsakymas į skaitytojo pateiktą užklausą                      |     |
| 9.5.1 | Turinys                                                       |     |
| 9.5.2 | Aprašymas                                                     |     |
| 9.5.3 | Atsakymas į užklausą                                          |     |

| 9.5.4    | Atsakymas į užklausą naudojant susikurtą šabloną                           |  |
|----------|----------------------------------------------------------------------------|--|
| 10       | 9. TBA aptarnavimas                                                        |  |
| 10.1     | TBA organizacijų tvarkymas                                                 |  |
| 10.1.1   | Turinys                                                                    |  |
| 10.1.2   | Aprašymas                                                                  |  |
| 10.1.3   | Organizacijų paieška ir peržiūra                                           |  |
| 10.1.4   | Organizacijos duomenų redagavimas                                          |  |
| 10.1.5   | Naujos organizacijos registravimas                                         |  |
| 10.2     | Veiksmai su organizacijomis                                                |  |
| 10.2.1   | Turinys                                                                    |  |
| 10.2.2   | Aprašymas                                                                  |  |
| 10.2.3   | Skaitytojo pažymėjimo blokavimas organizacijai                             |  |
| 10.2.4   | Negaliojančių organizacijos skaitytojų pažymėjimų peržiūra                 |  |
| 10.2.5   | Skaitytojo pažymėjimo atblokavimas organizacijai                           |  |
| 10.2.6   | Skaitytojo pažymėjimo keitimas organizacijai                               |  |
| 10.2.7   | Užregistravimas bibliotekoje                                               |  |
| 10.2.8   | Perregistravimas bibliotekoje                                              |  |
| 10.2.9   | Išregistravimas iš bibliotekos                                             |  |
| 10.2.10  | Žymėjimas skolininke                                                       |  |
| 10.2.11  | Žymėti neskolininke                                                        |  |
| 10.2.12  | Užsakymų istorijos peržiūra                                                |  |
| 10.3     | Atstovavimas, atstovavimo priskyrimas                                      |  |
| 10.3.1   | Turinys                                                                    |  |
| 10.3.2   | Aprašymas                                                                  |  |
| 10.3.3   | Atstovavimo priskyrimas                                                    |  |
| 10.4     | TBA paslaugos vykdymas (kai užsakyta iš užsienio bibliotekos)              |  |
| 10.4.1   | Turinys                                                                    |  |
| 10.4.2   | Aprašymas                                                                  |  |
| 10.4.2.1 | . Užsakytos paslaugos peržiūra                                             |  |
| 10.4.2.2 | . Užsakytos paslaugos vykdymas – išsiųstų užklausų bibliotekoms fiksavimas |  |
| 10.4.2.3 | s Kainos už siuntimo išlaidas suvedimas ir pateikimas skaitytojui          |  |
| 10.4.2.4 | Gauto leidinio iš bibliotekos fiksavimas prie vykdomos paslaugos           |  |
| 10.4.2.5 | i Leidinio pateikimo skaitytojui informacijos fiksavimas                   |  |
| 10.4.2.6 | 5 Leidinio grąžinimo bibliotekai – skolininkei, fiksavimas                 |  |

| 10.4.2.7 | Pranešimų siuntimas skaitytojui – paslaugos gavėjui                       | 365 |
|----------|---------------------------------------------------------------------------|-----|
| 10.5     | TBA paslaugos vykdymas (kai užsakyta iš Lietuvos TBA bibliotekos)         | 368 |
| 10.5.1   | Turinys                                                                   | 368 |
| 10.5.2   | Aprašymas                                                                 | 368 |
| 10.5.3   | TBA paslaugos vykdymas (kai užsakyta iš Lietuvos TBA bibliotekos)         | 368 |
| 10.6     | Veiksmai su pateiktu TBA užsakymu                                         | 372 |
| 10.7     | Organizacijos mokėjimų tvarkymas                                          | 372 |
| 10.7.1   | Turinys                                                                   | 372 |
| 10.7.2   | Aprašymas                                                                 | 373 |
| 10.7.3   | Mokėjimų paieška ir peržiūra                                              | 373 |
| 10.7.4   | Mokėjimo peržiūra                                                         | 375 |
| 10.7.5   | Mokėjimo sukūrimas iš vidinio portalo iBiblioteka.lthttp://iBiblioteka.lt | 375 |
| 10.7.6   | Mokėjimą pažymėti apmokėtu                                                | 377 |
| 10.7.7   | Pažymėti neapmokėtu                                                       | 378 |
| 10.7.8   | PVM sąskaitos generavimas                                                 | 379 |
| 10.7.9   | Mokėjimų sukūrimas iš skaitytojų aptarnavimo modulio                      | 380 |
| 10.8     | El. pranešimų tvarkymas                                                   | 382 |
| 10.8.1   | Turinys                                                                   | 382 |
| 10.8.2   | Aprašymas                                                                 | 382 |
| 10.8.3   | El. pranešimų paieška ir peržiūra                                         | 382 |
| 10.8.4   | Naujo el. pranešimo sukūrimas                                             | 384 |
| 10.8.5   | Pranešimų, išsiųstų iš skaitytojo užsakymo, peržiūra                      | 386 |

# 1 Prisijungimas prie sistemų

## 1.1 Sistemos

#### Testinių aplinkų adresai:

LIBIS sistema – test-darbas.libis.lt<sup>1</sup> Vidinis iBiblioteka portalas – test-darbas.ibiblioteka.lt<sup>2</sup>

#### Darbinių aplinkų adresai:

LIBIS sistema – darbas.libis.lt<sup>3</sup> Vidinis iBiblioteka portalas – darbas.ibiblioteka.lt<sup>4</sup>

# 1.2 Prisijungimas prie vidinių LIBIS sistemų

Tarp LIBIS sistemos ir vidinio iBiblioteka portalo veikia vieningas prisijungimas.

T. y. prisijungimus vienoje sistemoje, kitoje galite dirbti pakartotinai neatlikus autentifikacijos. T. y. iš karto būsite prijungti ir kitoje sistemoje.

<sup>1</sup> https://test-darbas.libis.lt

<sup>2</sup> https://test-darbas.ibiblioteka.lt

<sup>3</sup> https://darbas.libis.lt

<sup>4</sup> https://darbas.ibiblioteka.lt

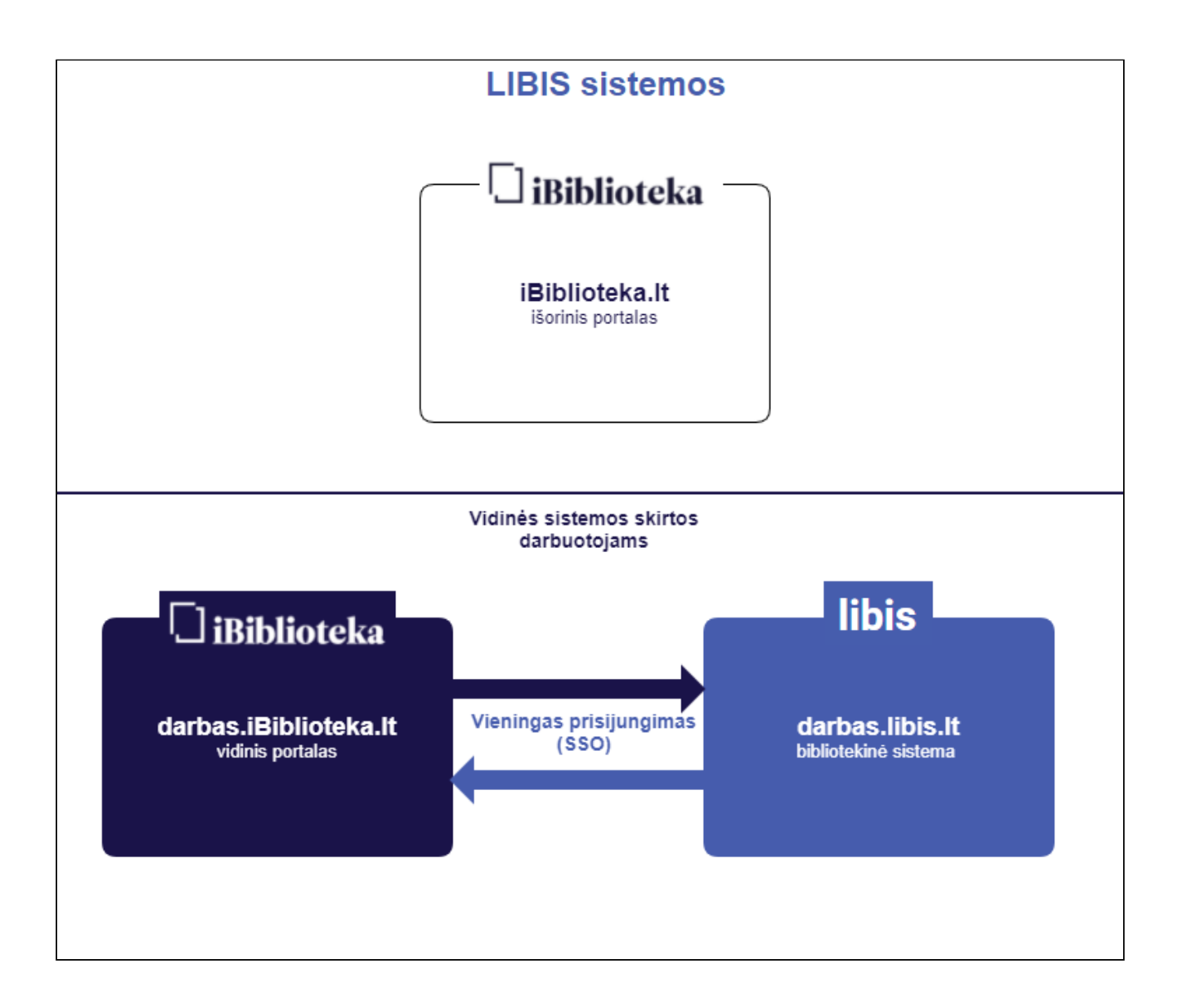

Norėdami prisijungti prie sistemos atlikite šiuos veiksmus:

- 1. Naršyklės juostoje įveskite sistemos adresą, į kurią norite jungtis
- 2. Pasirinkite Prisijungti
- 3. Įveskite savo prisijungimo vardą ir slaptažodį
- 4. Pasirinkite mygtuką Prisijungti

| <ul> <li>iBiblioteka - vidinis</li> <li>← → C</li></ul> | × +<br>ioteka.lt/metis-internal/ 1.                                                                                 |                     |
|---------------------------------------------------------|----------------------------------------------------------------------------------------------------|---------------------|
| 🗍 iBiblioteka                                           | Administravimas 🗸 Straipsnių santraukos 🗸 Paslaugos ir mokėjimai 🗸 Organizacijos ir standartiniai numeriai 🗸        | 2.<br>PRISIJUNGTI 💽 |
| Pi                                                      | risijungti                                                                                                    |                     |
| 3.                                                      | Naudolojo vardas         albert_Inb@insoft.ltl         (prisijungimo vardas, el. paŝto adresas)         Staptažodis |                     |
| 4.                                                      | PRISIJUNGTI                                                                                                    |                     |
|                                                         |                                                                                                    |                     |

# 2 1. Skaitytojų aptarnavimas

- Skaitytojų aptarnavimo darbo vietos nustatymai(see page 18)
- Leidinio ar skaityklės užsakymas skaitytojui(see page 20)
- Leidinio ar skaityklės rezervavimas skaitytojui(see page 23)
- Skaitytojų užsakymų priėmimas(see page 25)
- Skaitytojų užsakymų paruošimas(see page 27)
- Skaitytojų užsakymų išdavimas(see page 29)
- Skaitytojų užsakymų grąžinimas(see page 32)
- Skaitytojų užsakymų grąžinimo termino pratęsimas(see page 35)
- Skaitytojų užsakymų laikinas grąžinimas(see page 38)
- Skaitytojų užsakymų atmetimas(see page 40)
- Skaitytojų užsakymų vykdymas(see page 45)
- Skaitytojų užsakymų rezervacijų tvarkymas(see page 49)
- Mokėjimų tvarkymas(see page 52)
- Naudotojų (skaitytojų) tvarkymas(see page 61)
- Veiksmai su naudotojų (skaitytojų) duomenimis(see page 65)
- Organizacijų tvarkymas(see page 72)
- Veiksmai su organizacijų duomenimis(see page 76)
- El. pranešimai(see page 76)

# 2.1 Skaitytojų aptarnavimo darbo vietos nustatymai

#### 2.1.1 Turinys

- Turinys(see page 18)
- Aprašymas(see page 18)
- Skaitytojų aptarnavimo darbo vietos nustatymų keitimas(see page 18)

## 2.1.2 Aprašymas

Darbo vietos nustatymai reikalingi tam, kad Jums užsakymų sąrašuose automatiškai atfiltruotų tik tuos užsakymus su kuriais Jūs šiuo metu dirbate (pagal fondą, filialą ir (jei reikalinga) šifrų grupes).

Jei dirbate skaitytojų aptarnavime (su leidinių paruošimu, išdavimu ir pan.), pirmą kartą pradėjus dirbti sus sistema ir įėjus į meniu punktą **Skaitytojų aptarnavimas > Aptarnavimas** sistema Jūsų automatiškai paprašys nurodyti savo darbo vietos nustatymus.

Vėliau, jei keisite darbo vietą, šiuo nustatymus galėsite pasikeisti veiksmų mygtuką "Keisti nustatymus".

## 2.1.3 Skaitytojų aptarnavimo darbo vietos nustatymų keitimas

Norėdami pakeisti savo skaitytojų aptarnavimo nustatymus, atlikite šiuos veiksmus:

- 1. Pasirinkite veiksmų mygtuką
- 2. Pasirinkite mygtuką Keisti nustatymus
- Pasirinkite fondus ir filialus, kurie Jums aktualūs Šiuo metu (Šią darbo dieną ar pan.). T. y. sąrašuose Jums automatiškai bus atfiltruojami tik tie užsakymai, kurie skirti Jūsų pasirinktiems fondams ar filialams. Sąraše rodomi fondai ir filialai tik tie, kuriuose Jums administratorius suteikė teisę dirbti skaitytojų

aptarnavime. Jei sąraše nematote fondo ar filialo, kurį aptarnaujate, informuokite savo bibliotekos administratorių, kad Jums suteiktų skaitytojų aptarnavimo rolę trūkstamame fonde ar filiale.

- 4. Pasirinkite šifrų grupes, kurias aptarnaujate. Jei Jūsų aptarnavimas nuo šifrų grupių nepriklauso nieko nenurodykite. Šifrų grupes elemente leidžiama pasirinkti tik tada, kai fondas ar filialas turi priskirtų šifrų grupių. 1 Jei Jums trūksta pasirinkimo dirbti tik su konkrečiomis šifrų grupėmis, informuokite administratorių, kad papildytų Jūsų bibliotekos klasifikatorių CIPHER\_GROUP.
- 5. Pažymėkite ar atžymėkite požymį Yra spausdintuvas. Šis požymis skirtas užsakymų priėmimui. Jei požymį atžymėsite, užsakymų sąraše "Pateikti" matysite mygtuką "Priimti visus", jei pažymėsite matysite mygtuką "Spausdinti visus" tuomet pasirinkus šią funkciją visi užsakymai ne tik įgaus būsena "Priimtas", bet inicijuos užsakymų lapelių spausdinimą.
- 6. Pasirinkite mygtuką **Saugoti**

| libis                                                                                                    | Katalogai 🗸 Leidybos statistika 🗸 Komplektavimas 🗸 Skaltytojų aptarnavimas 🗸 Autoritetiniai įrašai                                                                                                    | ∽ Administravimas ∨ 😫                                               |
|----------------------------------------------------------------------------------------------------|----------------------------------------------------------------------------------------------------|---------------------------------------------------------------------|
| PATEIKTI PRIIMTI 🗊 PARUOŠTI IŠDUOTI ATMESTI GRĄŽINTI LAIKINAI GRĄŽINTI                                                                                                    |                                                                                                    |                                                                     |
| Fondai: Abonementas Kraštotyros skaitykla Bendroji skaitykla Vaikų literatūros skyrius<br>Pagirial Lančiūnava Aristava Noclūnai Pelėdnagiai Pajiesiys Mantviliškis Kr<br>Kunioniai Vainikai Keleriškės Okainiai Ąžuolaičiai Ažytėnai Paaluonis Vikai<br>Vaikų ir jaunimo literatūros centras Garso ir važdo dokumentų archyvinis fondas Kompaktiniu | Miesto filialas "Liepa" Dotnuva Akademija Josvainiai Krakės Gudžiūnai Yra spausdintuvas<br>Inaberžė Labūnava Truskava Miegėnai Langakiai Meironiškis Beinaičiai<br>Iai Skaistgiris Miesto filialas "Jaunystė" Palangos skaitykla Bendrieji fondai<br>į plokštelių fondas 2. | <ul> <li>Keisti nustatymus</li> <li>Isdavimas is lapelio</li> </ul> |
| □ Leidiniai 2021-06-04 🖆 2021-06-04 🖆 Skaitytojo paž •••                                                                                                    | Organizacijos ··· Atsiėmimo būdas • Požymis • Užs. ID                                                                                                    | Paruošimas                                                          |
|                                                                                                    | Darbo vietos nustatvmai                                                                                                    | Grąžinimas                                                          |
|                                                                                                    | 3                                                                                                    | Grąžinimas per DGĮ                                                  |
|                                                                                                    | Fondai / filialai                                                                                                    | Laikinas grąžinimas                                                 |
|                                                                                                    | Abonementas × Kraštotyros skaltykla ×                                                                                                    | Termino pratęsimas                                                  |
|                                                                                                    | Bendroji skaitykla × Vaikų literatūros skyrius ×                                                                                                    | Atmetimas                                                           |
|                                                                                                    | 4 Sifral                                                                                                    |                                                                     |
|                                                                                                    | 5 Vra spausdintuvas                                                                                                    | Užsakyti                                                            |
|                                                                                                    | 6. SAUGOTI                                                                                                    |                                                                     |
|                                                                                                    |                                                                                                    |                                                                     |
|                                                                                                    |                                                                                                    |                                                                     |

**Rezultatas:** Jūsų paskyrai išsaugoti darbo vietos nustatymai, kurie Jums galios tol, kol juos vėl pakeisite. Pagal Jūsų pasirinktus nustatymus atfiltruojami visis užsakymai. Jūsų pasirinkti nustatymai atvaizduojami virš užsakymų lentelės.

| libis                                                                                  | Katalogai 🗸 Leidybos statistika 🗸 Komplektavimas 🗸 Skaitytojų aptarnavimas 🗸 Autoritetiniai įraš | ai 🗸 Administravimas 🗸 🕃 |
|----------------------------------------------------------------------------------------|--------------------------------------------------------------------------------------------------|--------------------------|
| PATEIKTI PRIIMTI S PARUOŠTI IŠDUOTI ATMESTI GRĄŽINTI LAIKINAI GRĄŽINTI                 | REZERVUOTI VYKDOMI                                                                               |                          |
| Fondai: Abonementas Kraštotyros skaitykla Bendroji skaitykla Vaikų literatūros skyrius | Yra spausdintuvas 🚦                                                                              | Išdavimas                |
| Leidiniai 2021-06-04 T (Astemmas No<br>Skaitykles Skaitykles Skaitykles                | Organizacijos - •••     Atsiemimo būdas •     Požymis •     Užs. ID                              | Išdavimas iš lapelio     |
|                                                                                        | ļrašų nerasta                                                                                    | Paruošimas               |
|                                                                                        |                                                                                                  | Grąžinimas               |
|                                                                                        |                                                                                                  | Grąžinimas per DGĮ       |
|                                                                                        |                                                                                                  | Laikinas grąžinimas      |
|                                                                                        |                                                                                                  | Termino pratęsimas       |
|                                                                                        |                                                                                                  | Atmetimas                |
|                                                                                        |                                                                                                  |                          |
|                                                                                        |                                                                                                  | Užsakyti                 |
|                                                                                        |                                                                                                  |                          |

# 2.2 Leidinio ar skaityklės užsakymas skaitytojui

## 2.2.1 Turinys

- Turinys(see page 20)
- Aprašymas(see page 20)
- Užsakymo sukūrimas(see page 20)

# 2.2.2 Aprašymas

Šis skyrius skirtas aprašyti leidinio ar skaityklės užsakymą skaitytojui ar organizacijai.

## 2.2.3 Užsakymo sukūrimas

Norėdami užsakyti skaitytojui ar organizacijai reikalingą leidinį ar skaityklę atlikite šiuos veiksmus:

- 1. Prisijunkite prie bibliotekinės sistemos (LIBIS)
- 2. Pasirinkite meniu punktą Skaitytojų aptarnavimas
- 3. Pasirinkite Aptarnavimas
- 4. Pasirinkite **Užsakyti**

| I  | ibis                    |                |                                                                       | Katalogai 🗸 🛛 Leid | lybos statistika 🗸     | Komplektavimas ~<br>2. | Skaitytojų aptarnavimas 🗸           | Autoritetiniai įrašai | - Administravimas - 😫 |
|----|-------------------------|----------------|-----------------------------------------------------------------------|--------------------|------------------------|------------------------|-------------------------------------|-----------------------|-----------------------|
| •  | ATEIKTI P               | RIIMTI 🕤 🛛 PAR | RUOŠTI IŠDUOTI ATMESTI GRĄŽINTI LAIKINAI GRĄŽINTI                     | REZERVUOTI VYKDOMI |                        |                        | Registracija                        |                       |                       |
| Fo | indai: Aboi             | nementas Kra   | aštotyros skaitykla 💦 Bendroji skaitykla 👘 Vaikų literatūros skyrius  |                    |                        | 3.                     | Aptarnavimas                        | ausdintuvas 🚦         | Išdavimas             |
|    | Leidiniai<br>Skaityklės | Atsië          | emimas n 😧 🛛 Atsiėmimas iki 🖆 🖉 Skaitytojo paž 🚥                      | Organizacijos •••  | Atsiėmimo būdas 👻      | Požymis -              | Autoinformavimas<br>Administravimas |                       | Išdavimas iš lapelio  |
|    | Paž. Nr.                | Šifras         | Pavadinimas                                                           |                    | Atsiėmimo būdas        | Atsiémimo              | data Užs. ID                        |                       | Paruošimas            |
|    | 3065                    | 12345          | Vakaras, paskui rytas : apsakymai ir apysakos / Romualdas Granauskas. | - UDK: 821.172-31  | Bibliotekoje<br>ozo 25 | 2021-06-01             | 24879                               | :                     | Grąžinimas            |
|    | 3065                    | 987            | Žemaltė: gyvenimo gramatika / Viktorija Daujotytė UDK: 821.172(092)   |                    | Bibliotekoje<br>ozo 25 | 2021-06-01             | 24875                               | :                     | Grąžinimas per DGĮ    |
|    |                         |                |                                                                       |                    |                        | Rod                    | yti įrašų puslapyje 10 🚽 1 · 2 iš   | 2 < >                 | Laikinas grąžinimas   |
|    |                         |                |                                                                       |                    |                        |                        | 2                                   |                       | Termino pratęsimas    |
|    |                         |                |                                                                       |                    |                        |                        |                                     |                       | Atmetimas             |
|    |                         |                |                                                                       |                    |                        |                        |                                     | 4.                    | Užsakyti              |

5. Pasirinkite, kam užsakinėsite: skaitytojui ar organizacijai. Jei organizacija turi skaitytojo pažymėjimą, galima nurodyti ir "Skaitytojas".

6. Įveskite (ar nuskenuokite) skaitytojo pažymėjimą. Jei pasirinkote užsakymą formuoti organizacijai – įveskite organizacijos kodą. 🦺 Jei norite atlikti detalesnė skaitytojų ar organizacijų paiešką, elemente pasirinkite veiksmų mygtuką.

7. Pasirinkite, kas užsakoma: Leidinio originalas, Leidinio dalies el. kopija ar Skaityklė

8. Pasirinkite **veiksmų mygtuką** bibliografinio įrašo paieškai (jei pasirinkote užsakyti skaityklę – elementas neatvaizduojamas).

|   | ibis                                        |                         | Katalog                                       | gai 🗸 🛛 Leidybos s | statistika 🗸 | Komplektavimas 🗸 | Skaitytojų aptarnavimas 🗸 | Autoritetiniai įrašai 🗸 | Administravimas 🗸 | 8 |
|---|---------------------------------------------|-------------------------|-----------------------------------------------|--------------------|--------------|------------------|---------------------------|-------------------------|-------------------|---|
|   | Užsakymas                                   |                         |                                               |                    |              |                  |                           |                         |                   |   |
| 5 | Užsakovas<br>Skaitytojas Organizacija       | 6.                      | Skaitytojo pažymėjimo Nr<br>111119            |                    |              |                  |                           |                         |                   |   |
| 7 | Užsakomas<br>• Leidinio originalas Leidinio | dalies el. kopija 🔵 Ska | Turizmo fondas (Grupė: Organizacija-skaitytoj | a)                 |              |                  |                           |                         |                   |   |

9. Atlikite BĮ įrašo paiešką pagal reikalingus kriterijus

10. Pasirinkite reikalingą bibliografinį įrašą

11. Pasirinkite **Patvirtinti** 

| libis                                                                                                    |                            |                         |                                                            | Katalogai 🗸                                    | Leidybos statistika 🗸                                      | Komplektavimas 🗸                            | Skaitytojų aptarnavimas 🗸         | Autoritetiniai įrašai ∨ | Administravimas 🗸 | 8 |
|----------------------------------------------------------------------------------------------------|----------------------------|-------------------------|------------------------------------------------------------|------------------------------------------------|------------------------------------------------------------|---------------------------------------------|-----------------------------------|-------------------------|-------------------|---|
| Užsakymas                                                                                                    |                            |                         |                                                            |                                                |                                                            |                                             |                                   |                         |                   |   |
| <b>Užsakovas</b><br>Skaitytojas () (                                                                                                    | Pasirinkti bibliografinį į | ⊂ <sup>Skaitytojc</sup> | pažymėjimo Nr                                              |                                                |                                                            |                                             |                                   |                         |                   |   |
| Užsakomas<br>Olimitationio Electrication de la companya de la companya de la com | BIBLIOTEKOS KATALOGAS JUP  | IGTINIS KATALOO         | AS                                                         |                                                |                                                            |                                             |                                   |                         |                   |   |
| Bibliografinis įrašas                                                                                                    | Paieška : <                |                         | Pavadinimas                                                |                                                |                                                            |                                             |                                   |                         |                   |   |
|                                                                                                    | Vakaras, paskui rytas      | 10.<br>0                | Vakaras, paskui rytas : aps<br>Vakaras, paskui rytas : aps | sakymai ir apysakos /<br>sakymai ir apysakos / | / Romualdas Granauskas UDK<br>/ Romualdas Granauskas Vilni | : 821.172-31<br>us : Leidybos centras, 1995 | 305, [2] p ISBN 9986-03-131-1 UDK | 821.172-31              |                   |   |
|                                                                                                    | Autorius ····              | ļrašų atiti             | nkančių kriterijus: 2                                      |                                                |                                                            |                                             | Rodyti įrašų puslapyje 10 👻       | 1 - 2 iš 2 < >          |                   |   |
|                                                                                                    | Tema ····                  |                         |                                                            |                                                |                                                            |                                             |                                   |                         |                   |   |
|                                                                                                    | Bet koks žodis             | •                       |                                                            |                                                |                                                            |                                             |                                   |                         |                   |   |
|                                                                                                    | ISBN, ISSN, ISMN           |                         |                                                            |                                                |                                                            |                                             |                                   |                         |                   |   |
|                                                                                                    | IŠVALYTI                   |                         |                                                            |                                                |                                                            |                                             |                                   |                         |                   |   |
|                                                                                                    | 9.                         |                         |                                                            |                                                |                                                            |                                             | ATŠAL                             | 11.<br>JKTI PATVIRTINTI |                   |   |
|                                                                                                    |                            |                         |                                                            |                                                |                                                            |                                             |                                   |                         |                   |   |
|                                                                                                    |                            |                         |                                                            |                                                |                                                            |                                             |                                   |                         |                   |   |

11. Pasirinkite, kurį leidinį norite užsakyti. (1) Sistema gali neleisti pasirinkti leidinio ar skaityklės jei skaitytojas neturi reikalingų leidimų fonde ar filiale iš kurio užsakomas leidinys. Jei vis vien pasirinktą leidinį norite užsakyti skaitytojui, tuomet pirmiau skaitytojo profilyje pridėkite trūkstamus leidimus ar pridėkite skaitytoju kitą globalią ar lokalią skaitytojų grupę.

12. Nurodykite, kokiu būdų atsiims užsakymą skaitytojas. <u>A</u> Atsiėmimo būdai rodomi tokie, kokie nurodyti bibliotekos ar filialo (iš kurio užsakomas leidinys ar skaityklė) parametrų. Jei matote, kad atvaizduojami atsiėmimo būdai netinkami Jūsų bibliotekoje ar filiale, informuokite savo bibliotekos ar filialo administratorių.

13. Nurodykite atsiėmimo vietą. 🚹 Atsiėmimo vietos rodomos tokios, kokios nurodytos bibliotekos ar filialo (iš kurio užsakomas leidinys ar skaityklė) parametrų. Jei matote, kad atvaizduojami atsiėmimo vietos netinkamos Jūsų bibliotekoje ar filiale, informuokite savo bibliotekos ar filialo administratorių.

14. Nurodykite užsakymo atsiėmimo datą. T. y. datą, kada skaitytojas planuoja atsiimti užsakymą.

15. Pasirinkite funkciją Užsakyti

| libis                                                                                                    |                               |                                                                                                    | Katalogai 🔻       | <ul> <li>Leidybos sta</li> </ul>                    | ntistika 🗸 🛛 I                    | Komplektavimas 🗸 | Skaitytojų aptarnavir | mas 🗸 🛛 Autoritet | tiniai įrašai v | Administravi | mas 🗸 |
|----------------------------------------------------------------------------------------------------|-------------------------------|----------------------------------------------------------------------------------------------------|-------------------|-----------------------------------------------------|-----------------------------------|------------------|-----------------------|-------------------|-----------------|--------------|-------|
| Užsakymas                                                                                                    |                               |                                                                                                    |                   |                                                     |                                   |                  |                       |                   |                 |              |       |
| Užsakovas<br>Skaitytojas Organizacija<br>Užsakomas<br>Steidinio dalies el.<br>Diblografina jašas<br>Vakaras, paskui rytas : apsakymai ir apysakos / | kopija 🔵 S<br>/ Romualdas Gra | otkanyop patymepino te<br>111119<br>Turizmo fondas (Grupė: Organizaciji<br>katyklė<br>mauskas UDK: 821.172-31 | a-skaitytoja)     |                                                     |                                   |                  |                       |                   |                 |              |       |
| Biblioteka                                                                                                    |                               | Šifras                                                                                                    | Bib               | lioteka                                             | Fondas ar filia                   | alas Kolekcija   | Išdavimo sa           | ąlygos Viso fo    | nde             | Laisvi       |       |
| Kédainių rajono savivaldybės M. ×<br>Daukšos VB                                                                                                    | 11.                           | -                                                                                                    | Savi<br>VB<br>Kéd | ainių rajono<br>ainių rajono<br>valdybės M. Daukšos | Abonementas<br>Abonementas        | -                | j namus<br>Vietoje    | 3                 |                 | 3            |       |
| Abonementas, Bendroji skaitykla, Kra 🔻                                                                                                    | 0                             |                                                                                                    | VB                |                                                     |                                   |                  | 2                     | Rodyti įrašų pu   | islapyje 10 👻   | 1 - 2 lš 2   | < >   |
| Yra laisvų fonde                                                                                                    |                               |                                                                                                    |                   |                                                     |                                   |                  |                       |                   |                 |              |       |
| Atsiémimo būdai<br>  knygomatą<br>Bibliotekoje<br>Paštu<br>  paštomatą<br>12.                                                                       |                               | Atsidemimo viets *<br>ozo 25<br>13.                                                                           |                   | 14.                                                 | isakymo atsiėmimo di<br>D21-06-04 | sta*             |                       |                   |                 |              |       |
|                                                                                                    |                               |                                                                                                    |                   |                                                     |                                   |                  |                       | ATŠAUKTI          | 15.             | UŽSAKY       | ті    |

**Rezultatas:** Užsakytas leidinys nurodytam skaitytojui ar organizacijai. Užsakymas atvaizduojamas užsakymų sąraše su būsena **Pateiktas**.

# 2.3 Leidinio ar skaityklės rezervavimas skaitytojui

## 2.3.1 Turinys

- Turinys(see page 23)
- Rezervacijos sukūrimas(see page 23)

## 2.3.2 Rezervacijos sukūrimas

Norėdami rezervuoti skaitytojui ar organizacijai reikalingą leidinį ar skaityklę atlikite šiuos veiksmus:

- 1. Prisijunkite prie bibliotekinės sistemos (LIBIS)
- 2. Pasirinkite meniu punktą Skaitytojų aptarnavimas
- 3. Pasirinkite Aptarnavimas
- 4. Pasirinkite **Užsakyti**

| li  | bis                     |                | к                                                                         | Katalogai 🗸 🛛 Leidybos statistika 🗸 | Komplektavimas 🗸 | Skaitytojų aptarnavimas 🗸            | Autoritetiniai įrašai 🗸 | Administravimas 🗸 😮  |
|-----|-------------------------|----------------|---------------------------------------------------------------------------|-------------------------------------|------------------|--------------------------------------|-------------------------|----------------------|
| P#  | TEIKTI PRIIM            | ATI 5 PARUOŠ   | TI IŠDUOTI ATMESTI GRĄŽINTI LAIKINAI GRĄŽINTI REZEI                       | ERVUOTI VYKDOMI                     |                  | Registracija                         |                         |                      |
| Fo  | ndai: Abonen            | nentas Kraštot | tyros skaitykla 🔰 Bendroji skaitykla 🔍 Vaikų literatūros skyrius          |                                     | 3.               | Aptarnavimas                         | ausdintuvas 🚦           | Išdavimas            |
|     | Leidiniai<br>Skaityklės | Atsiémim       | as n 💼 🛛 Atsiėmimas iki 💼 🖉 Skaitytojo paž 🚥 🖉 Orga                       | janizacijos ••• Atslėmimo būdas 🔻   | Požymis -        | Autoinformavimas                     |                         | Išdavimas iš lapelio |
|     |                         | *.             |                                                                           |                                     |                  | Administravimas                      | i                       | Paruošimas           |
|     | Paž. Nr.                | Sifras         | Pavadinimas                                                               | Atsiėmimo būdas                     | Atsiėmimo        | data Užs. ID                         |                         |                      |
|     | 3065                    | 12345          | Vakaras, paskui rytas : apsakymai ir apysakos / Romualdas Granauskas UDK: | : 821.172-31 Bibliotekoje<br>ozo 25 | 2021-06-01       | 24879                                | :                       | Grąžinimas           |
|     | 3065                    | 987            | Žemaitė: gyvenimo gramatika / Viktorija Daujotytė UDK: 821.172(092)       | Bibliotekoje<br>ozo 25              | 2021-06-01       | 24875                                |                         | Grąžinimas per DGĮ   |
|     |                         |                |                                                                           |                                     | Roo              | tyti įrašų puslapyje 10 👻 1 - 2 iš : | 2 < >                   | Laikinas grąžinimas  |
|     |                         |                |                                                                           |                                     |                  | Spa                                  | ausdinti visus          | Tini                 |
| - 1 |                         |                |                                                                           |                                     |                  |                                      |                         | remmo pratęsimas     |
|     |                         |                |                                                                           |                                     |                  |                                      |                         | Atmetimas            |
|     |                         |                |                                                                           |                                     |                  |                                      |                         |                      |
|     |                         |                |                                                                           |                                     |                  |                                      | 4.                      | Užsakyti             |
|     |                         |                |                                                                           |                                     |                  |                                      |                         |                      |

5. Pasirinkite, kam užsakinėsite: skaitytojui ar organizacijai. Jei organizacija turi skaitytojo pažymėjimą, galima nurodyti ir "Skaitytojas".

6. Įveskite (ar nuskenuokite) skaitytojo pažymėjimą. Jei pasirinkote užsakymą formuoti organizacijai – įveskite organizacijos kodą. 🦺 Jei norite atlikti detalesnė skaitytojų ar organizacijų paiešką, elemente pasirinkite veiksmų mygtuką.

7. Pasirinkite, kas užsakoma: Leidinio originalas, Leidinio dalies el. kopija ar Skaityklė

8. Pasirinkite **veiksmų mygtuką** bibliografinio įrašo paieškai (jei pasirinkote užsakyti skaityklę – elementas neatvaizduojamas).

| libis                                                                                                    | Katalogai 🗸            | Leidybos statistika 🗸 | Komplektavimas 🗸 | Skaitytojų aptarnavimas 🗸 | Autoritetiniai įrašai 🗸 | Administravimas 🗸 | 8 |
|----------------------------------------------------------------------------------------------------|------------------------|-----------------------|------------------|---------------------------|-------------------------|-------------------|---|
| Užsakymas                                                                                                    |                        |                       |                  |                           |                         |                   |   |
| S. Užsakovas     Skatytojas Organizacija     Užsakomas     Užsakomas     Užsakomas     Leidinio originalas Cleidinio dalles el. kopija Skatyd     Bolografnia yatas | Skannsjo patymetime Nr |                       |                  |                           |                         |                   |   |

11. Pasirinkite, kurį leidinį norite rezervuoti. 1. Leidinio rezervacija vykdoma, kai pasirenkamas leidinys, kuris **turi 0 laivų egzempliorių.** Sistema gali neleisti pasirinkti leidinio ar skaityklės jei skaitytojas neturi reikalingų leidimų fonde ar filiale iš kurio užsakomas leidinys. Jei vis vien pasirinktą leidinį norite užsakyti skaitytojui, tuomet pirmiau skaitytojo profilyje pridėkite trūkstamus leidimus ar pridėkite skaitytojui kitą globalią ar lokalią skaitytojų grupę.

12. Nurodykite, kokiu būdų atsiims užsakymą skaitytojas. (1) Atsiėmimo būdai rodomi tokie, kokie nurodyti bibliotekos ar filialo (iš kurio užsakomas leidinys ar skaityklė) parametrų. Jei matote, kad atvaizduojami atsiėmimo būdai netinkami Jūsų bibliotekoje ar filiale, informuokite savo bibliotekos ar filialo administratorių.

13. Nurodykite atsiėmimo vietą. 🚹 Atsiėmimo vietos rodomos tokios, kokios nurodytos bibliotekos ar filialo (iš kurio užsakomas leidinys ar skaityklė) parametrų. Jei matote, kad atvaizduojami atsiėmimo vietos netinkamos Jūsų bibliotekoje ar filiale, informuokite savo bibliotekos ar filialo administratorių.

14. Nurodykite užsakymo atsiėmimo datą. T. y. datą, kada skaitytojas planuoja atsiimti užsakymą.

15. Pasirinkite funkciją Rezervuoti

| libis                                                                                                    |                               |                                                                                                    | Katalogai              | ∽ Leidybos sta                                            | ntistika 🗸 🛛 I                    | Komplektavimas 🗸    | Skaitytojų aptarnavimas 🔻   | <ul> <li>Autoritetiniai įrašai v</li> </ul> | Administravimas · | ~ e |
|----------------------------------------------------------------------------------------------------|-------------------------------|----------------------------------------------------------------------------------------------------|------------------------|-----------------------------------------------------------|-----------------------------------|---------------------|-----------------------------|---------------------------------------------|-------------------|-----|
| Užsakymas                                                                                                    |                               |                                                                                                    |                        |                                                           |                                   |                     |                             |                                             |                   |     |
| Užsakovas<br>(a) Skaitytojas (b) Organizacija<br>Užsakomas<br>(a) Leidinio orginalas (b) Leidinio dalies el. I<br>Sbilogosfinis jaska<br>Vakaras, pasku irytas : apsakymai ir apysakos / | kopija 🔵 Sk<br>Romualdas Grar | Ekanyos padymetyno te.<br>111119<br>Turizmo fondas (Grupe: Organizaciji<br>aityklė<br>nauskas UDK: 821.172-31 | a-skaitytoja)          |                                                           |                                   |                     |                             |                                             |                   |     |
| Biblioteka ····                                                                                                    |                               | Šifras<br>12345                                                                                               | <b>Bit</b><br>Ké<br>sa | <b>slioteka</b><br>dalnių rajono<br>vivaldybės M. Daukšos | Fondas ar filia                   | alas Kolekcija<br>– | Išdavimo sąlygos<br>į namus | s Viso fonde                                | Laisvi<br>3       |     |
| Abonementas, Bendroji skaitykla, Kra      Keienöimi i pageue                                                                                                    | 0                             | -                                                                                                    | VB<br>Ké<br>Sa<br>VB   | dainių rajono<br>rivaldybės M. Daukšos                    | Abonementas                       | -                   | Vietoje                     | 1<br>Rodyti įrašų puslapyje 10 🗢            | 0<br>1 - 2 iš 2 < | >   |
| Yra laisvų fonde Yra laisvų fonde                                                                                                    |                               |                                                                                                    |                        |                                                           |                                   |                     |                             |                                             |                   |     |
| Atsiémimo būdai<br>Iknygomatą<br>Bibliotekoje<br>Paštu<br>Ipāstomatą                                                                                                    |                               | Atsiemimo vieta *<br>ozo 25<br>13.                                                                            |                        | 14.                                                       | isakymo atsiėmimo di<br>021-06-04 | ata *               |                             |                                             |                   |     |
|                                                                                                    |                               |                                                                                                    |                        |                                                           |                                   |                     | TA                          | 15.<br>'ŠAUKTI                              | REZERVUOTI        |     |

# 2.4 Skaitytojų užsakymų priėmimas

#### 2.4.1 Turinys

- Turinys(see page 25)
- Aprašymas(see page 25)
- Užsakymo priėmimas(see page 25)
- Užsakymų sąrašo priėmimas(see page 26)

#### 2.4.2 Aprašymas

Šis skyrius skirtas aprašyti skaitytojų pateiktų užsakymų priėmimą.

## 2.4.3 Užsakymo priėmimas

Norėdami priimti pateiktą skaitytojo užsakymą, atlikite šiuos veiksmus:

- 1. Prisijunkite prie bibliotekinės sistemos (LIBIS)
- 2. Pasirinkite meniu punktą Skaitytojų aptarnavimas
- 3. Pasirinkite Aptarnavimas
- 4. Pasirinkite skirtuką Pateikti. Šis skirtukas Jums bus parinktas jau pagal nutylėjimą.
- 5. Pasirinkite užsakymą, kurį norite priimti ir pasirinkite veiksmų mygtuką
- 6. Pasirinkite mygtuką Priimti

| libis      |               |                              |                              |                 |                          | Katalogai          | ~     | Leidybos statistika 🗸  | Komplektavimas | <ul> <li>✓ Skai</li> <li>2.</li> </ul> | itytojų aptarnavima        | is 🗸       | Autoriteti | niai įr      | ašai ~      | Administravi | mas ~   | 8 |
|------------|---------------|------------------------------|------------------------------|-----------------|--------------------------|--------------------|-------|------------------------|----------------|----------------------------------------|----------------------------|------------|------------|--------------|-------------|--------------|---------|---|
| 4. PATEIKT | PRIIMTI 5     | PARUOŠTI I                   | ŠDUOTI ATMESTI               | GRĄŽINTI        | LAIKINAI GRĄŽINTI        | REZERVUOTI         | VYKD  | омі                    |                | Regi                                   | istracija                  |            |            |              |             |              |         |   |
| Fondai:    | Abonementas   | Kraštotyros sl               | kaitykla Bendroji s          | skaitykla V     | 'aikų literatūros skyriu | IS                 |       |                        |                | Apta                                   | arnavimas <mark>3</mark> . | sp         | ausdintuv  | is 🚦         |             | Išdavim      | nas     |   |
| Leidi      | niai<br>yklės | Atsiėmimas nuo<br>2021-06-04 | Atsiėmimas iki<br>2021-06-04 |                 | Skaitytojo paž •••       | Organizacijos      | s ••• | Atsiėmimo būdas 👻      | Požymis        | ▼ Adm                                  | ninistravimas              |            |            |              |             | Išdavimas iš | lapelio |   |
| Paž.       | Nr. Šifras    | s Pava                       | idinimas                     |                 |                          |                    |       | Atsiėmimo būdas        | Atsiė          | nimo data                              | Užs. ID                    |            |            |              |             | Paruošii     | nas     |   |
| 3065       | 12345         | 5 Vaka                       | ras, paskui rytas : apsaky   | ymai ir apysako | s / Romualdas Granausk   | (as UDK: 821.172-3 | 31    | Bibliotekoje<br>ozo 25 | 2021-          | 06-04                                  | 24945                      |            | 5.         | :            |             | Grąžinir     | nas     |   |
|            |               |                              |                              |                 |                          |                    |       |                        |                | Rodyti įrašų                           | puslapyje <u>10 👻</u>      | 1 - 1 iš 1 | <          | $\checkmark$ | Priimti     | 6.           | ır DGJ  |   |
|            |               |                              |                              |                 |                          |                    |       |                        |                |                                        |                            | Spau       | usdinti v  | ē            | Spausdint   | i lapelį     | nimas   |   |
|            |               |                              |                              |                 |                          |                    |       |                        |                |                                        |                            |            |            | Ż            | lšduoti ne  | ruoštą       | simas   |   |
|            |               |                              |                              |                 |                          |                    |       |                        |                |                                        |                            |            |            | €            | Kurti mok   | ėjimą        |         |   |
|            |               |                              |                              |                 |                          |                    |       |                        |                |                                        |                            |            |            | $\odot$      | Atmesti     |              | S       |   |
|            |               |                              |                              |                 |                          |                    |       |                        |                |                                        |                            |            |            | Q            | Skaitytojo  | užsakymai    |         |   |
|            |               |                              |                              |                 |                          |                    |       |                        |                |                                        |                            |            |            | $\sim$       | lšsiųsti pr | anešimai     |         |   |

**Rezultatas:** Užsakymui suteikiama būsena **Priimtas**. Užsakymas nebeatvaizduojamas skirtuke **Pateikti** ir atvaizduojamas sąraše **Priimti**.

## 2.4.4 Užsakymų sąrašo priėmimas

Norėdami priimti sąrašą užsakymų vienu metu, atlikti šiuos veiksmus:

- 1. Prisijunkite prie bibliotekinės sistemos (LIBIS)
- 2. Pasirinkite meniu punktą Skaitytojų aptarnavimas
- 3. Pasirinkite Aptarnavimas
- 4. Pasirinkite skirtuką Pateikti. Šis skirtukas Jums bus parinktas jau pagal nutylėjimą.
- 5. Atsifiltruokite užsakymus, kuriuos norėsite priimti
- 6. Pasirinkite mygtuką **Spausdinti visus. A Pastaba:** jei darbo vietos nustatymuose nepažymėjote požymio **Yra spausdintuvas**, tuomet Jums atvaizduojamas mygtuko pavadinimas **Priimti visus.**
- 7. Iššokusioje formoje pasirinkite **Priimti**

| li   | bis                     |           |                                                                        | Katalogai 🗸 🛛 Leir     | idybos statistika 🗸       | Komplektavimas 🗸 | Skaitytojų aptarnavimas ~<br>2. | Autoritetiniai įrašai 🗸 | Administravimas 🗸 😫  |
|------|-------------------------|-----------|------------------------------------------------------------------------|------------------------|---------------------------|------------------|---------------------------------|-------------------------|----------------------|
| 4 P. | ATEIKTI PRIII           | мті 🌖 Р/  | ARUOŠTI IŠDUOTI ATMESTI GRĄŽINTI LAIKINAI GRĄŽINTI                     | REZERVUOTI VYKDOMI     | ш                         |                  | Registracija                    |                         |                      |
| Fo   | ndai: Abonen            | nentas (+ | Kraštotyros skaitykla 🔰 Bendroji skaitykla 🔰 Vaikų literatūros skyrius |                        |                           |                  | Aptarnavimas 3.                 | spausdintuvas 🚦         | Išdavimas            |
|      | Leidiniai<br>Skaityklės | Ats       | sièmimas n 💼 🛛 Atsièmimas iki 💼 Skaitytojo paž 🚥                       | Organizacijos •••      | Atsiémimo būdas 🔻         | Požymis 👻        | Administravimas                 |                         | Išdavimas iš lapelio |
| 5.   | Paž. Nr.                | Šifras    | Pavadinimas                                                            |                        | Atsiėmimo būdas           | Atsiémimo        | data Užs. ID                    |                         | Paruošimas           |
|      | 3065                    | 12345     | Vakaras, paskui rytas : apsakymai ir apysakos / Romualdas Granauskas.  | - UDK: 821.172-31      | Bibliotekoje<br>ozo 25    | 2021-06-01       | 24879                           | ÷                       | Grąžinimas           |
|      | 3065                    | 987       | Żemaitė: gyvenimo gramatika / Viktorijā Daujotytė UDK: 821.172(092)    |                        | Bibliotekoje<br>ozo 25    | 2021-06-01       | 24875                           | :                       | Grąžinimas per DGĮ   |
|      |                         |           |                                                                        |                        |                           | Rody             | ti įrašų puslapyje 10 👻 1-2     | iš 2 < >                | Laikinas grąžinimas  |
| l,   |                         |           |                                                                        | Ar tikrai norite priim | nti visus 2 užsakymus (-a | a)?              | 6. S                            | Spausdinti visus        | Termino pratęsimas   |
|      |                         |           |                                                                        | ATŠAUK                 | PRIIMTI                   |                  |                                 |                         | Atmetimas            |
|      |                         |           |                                                                        |                        |                           |                  |                                 |                         | Užsakyti             |

**Rezultatas:** Atfiltruotiems užsakymams suteikiama būsena **Priimtas**. Užsakymai nebeatvaizduojamas skirtuke **Pateikti** ir atvaizduojamas sąraše **Priimti**. Atspausdinami atfiltruotų užsakymų lapeliai.

# 2.5 Skaitytojų užsakymų paruošimas

## 2.5.1 Turinys

- Turinys(see page 27)
- Aprašymas(see page 27)
- Užsakymo paruošimas(see page 27)
- Užsakymo paruošimas neatliekant užsakymo paieškos iš sąrašo(see page 28)

# 2.5.2 Aprašymas

Šis skyrius skirtas skaitytojų pateiktų užsakymų paruošimui aprašyti.

## 2.5.3 Užsakymo paruošimas

Norėdami paruošti priimtą skaitytojo užsakymą, atlikite šiuos veiksmus:

- 1. Prisijunkite prie bibliotekinės sistemos (LIBIS)
- 2. Pasirinkite meniu punktą Skaitytojų aptarnavimas
- 3. Pasirinkite Aptarnavimas
- 4. Pasirinkite skirtuką Priimti
- 5. Atsifiltruokite reikalingą (-us) užsakymą (-us)
- 6. Pasirinkite pasirinktam užsakymui veiksmų mygtuką
- 7. Pasirinkite Paruoštas atsiėmimui
- 8. Iššokančioje formoje įveskite egzemplioriaus numerį (arba nuskenuotą egzemplioriaus brūkšninį kodą).
- 9. Paspauskite ieškoti (funkcijos nereikia spausti jei atlikote paiešką pagal egzemplioriaus brūkšninį kodą).

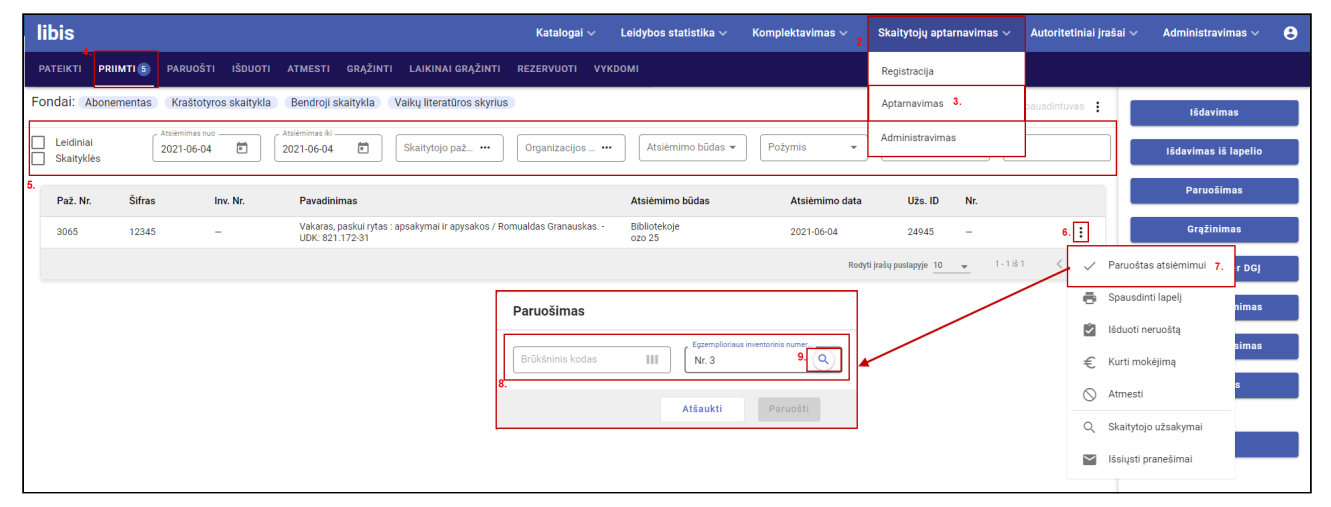

- 10. Sutikrinkite paruošiamo užsakymo informaciją
- 11. Pasirinkite mygtuką **Paruošti**

| libis                                                                  | Katalogai – Leidybos statistika – Komplektavimas – Sk                                                                        | aitytojų aptarnavimas 🗸 🛛 Autoritetiniai įrašai 🗸 | 🗸 Administravimas 🗸 😝 |
|------------------------------------------------------------------------|----------------------------------------------------------------------------------------------------|---------------------------------------------------|-----------------------|
| PATEIKTI <b>PRIIMTI (5)</b> PARUOŠTI IŠDUOTI ATMESTI GRĄŽINTI LAIKI    | NAI GRĄŽINTI REZERVUOTI VYKDOMI                                                                                              |                                                   |                       |
| Fondai: Abonementas Kraštotyros skaitykla Bendroji skaitykla Vaikų lit | eratūros skyrius                                                                                                    | Yra spausdintuvas                                 | Išdavimas             |
| Leidiniai 2021-06-04 C 2021-06-04 Skaityt                              | ojo paž ••• Organizacijos ••• Atsiėmimo būdas • Požymis •                                                                    | Užs. ID Nr.                                       | Išdavimas iš lapelio  |
| Paž. Nr. Šifras Inv. Nr. Pavadinimas                                   | Damažimas                                                                                                    | Užs. ID Nr.                                       | Paruošimas            |
| 3065 12345 – Vakaras, paskui rytas : apsakym<br>UDK: 821.172-31        | Paruosintas                                                                                                    | 24945 - :                                         | Grąžinimas            |
|                                                                        | Brūkšninis kodas III Vr. 3 Q                                                                                                 | ustapyje <u>10 </u> 1 - 1 iš 1 < >                | Grąžinimas per DGJ    |
|                                                                        | Vakaras, paskui rytas : apsakymai ir apysakos / Romualdas Granauskas UDK: 821.172-31<br>Skaltytojas:<br>Pažymėjimo Nr.: 3065 |                                                   | Laikinas grąžinimas   |
|                                                                        | Jelena Pavardienė (Grupė: Suaugę)<br>Atsiėmimo būdas:                                                                        |                                                   | Termino pratęsimas    |
|                                                                        | Bibliotekoje<br>ozo 25                                                                                                    |                                                   | Atmetimas             |
|                                                                        | Išdavimas                                                                                                    |                                                   |                       |
|                                                                        | Atsikminas ki * 2021-06-09                                                                                                   |                                                   | Užsakyti              |
|                                                                        | 10. Atšaukti Paruošti 11.                                                                                                    |                                                   |                       |
|                                                                        |                                                                                                    |                                                   |                       |

**Rezultatas:** Užsakymui suteikiama būsena **Paruoštas**. Užsakymas nebeatvaizduojamas skirtuke **Priimti**, o atvaizduojamas sąraše **Paruošti.** Skaitytojui automatiškai išsiunčiamas el. pranešimas apie paruoštą užsakymą.

# 2.5.4 Užsakymo paruošimas neatliekant užsakymo paieškos iš sąrašo

Norėdami paruošti užsakymą neatliekant užsakymų paieškos iš sąrašo, atlikite šiuos veiksmus:

- 1. Prisijunkite prie bibliotekinės sistemos (LIBIS)
- 2. Pasirinkite meniu punktą Skaitytojų aptarnavimas
- 3. Pasirinkite Aptarnavimas
- 4. Pasirinkite mygtuką Paruošimas
- 5. Iššokančioje formoje įveskite paruošto egzemplioriaus numerį (arba nuskenuotą egzemplioriaus brūkšninį kodą).
- 6. Paspauskite ieškoti (funkcijos nereikia spausti jei atlikote paiešką pagal egzemplioriaus brūkšninį kodą).

| libis                                          | Katalogai 🗸 🛛 I                                                                            | Leidybos statistika 🗸 🛛 Komple | lektavimas 🗸 🔒 | Skaitytojų aptarnavimas 🗸    | Autoritetiniai įrašai 🗸 | Administravimas 🗸 🔒  |
|------------------------------------------------|--------------------------------------------------------------------------------------------|--------------------------------|----------------|------------------------------|-------------------------|----------------------|
| PATEIKTI <b>PRIIMTI 5</b> PARUOŠTI IŠDUOTI ATM |                                                                                            |                                |                | Registracija                 |                         |                      |
| Fondai: Abonementas Kraštotyros skaitykla Ber  | endroji skaitykla 🔍 Vaikų literatūros skyrius                                              |                                |                | Aptarnavimas 3.              | pausdintuvas 🚦          | Išdavimas            |
| Leidiniai 2021-06-04 E 2021                    | Inimas iki Skaitytojo paž ••• Organizacijos •••                                            | Atsiėmimo būdas 👻 🛛 Pož        | žymis 👻        | Administravimas              |                         | lšdavimas iš lapelio |
| Paž. Nr. Šifras Inv. Nr. P                     | Pavadinimas                                                                                | Atsiėmimo būdas                | Atsiėmimo data | Užs. ID Nr.                  | 4.                      | Paruošimas           |
| 3065 12345 - V<br>U                            | Vakaras, paskui rytas : apsakymai ir apysakos / Romualdas Granauskas, -<br>UDK: 821.172-31 | Bibliotekoje<br>ozo 25         | 2021-06-04     | 24945 -                      | ;                       | Grąžinimas           |
|                                                |                                                                                            |                                | Rodyti įr      | rašų puslapyje 10 👻 1-1 iš 1 |                         | Grąžinimas per DGĮ   |
|                                                | Paruošimas                                                                                 |                                |                |                              |                         | Laikinas grąžinimas  |
|                                                | Brükäninis kodas                                                                           | Egzemplioriaus inventorinis nu | umer           |                              |                         | Termino pratęsimas   |
|                                                | 5.                                                                                         | III III III III III            |                |                              |                         | Atmetimas            |
|                                                |                                                                                            | Atšaukti Paruo                 | ošti           |                              |                         |                      |
|                                                |                                                                                            |                                |                |                              |                         | Užsakyti             |
|                                                |                                                                                            |                                |                |                              |                         |                      |
|                                                |                                                                                            |                                |                |                              |                         |                      |

Sistema pagal egzemplioriau BĮ suranda užsakymą, kuriam reikalingas paruošimas ir atvaizduoja užsakymo informaciją.

- 7. Sutikrinkite ir, jei reikia, paredaguokite užsakymo informaciją
- 8. Pasirinkite **Paruošti**

| libis                                                                  | Katalogai ${	imes}$ Leidybos statistika ${	imes}$ Komplektavimas ${	imes}$ Ska                                                                                                    | itytojų aptarnavimas $\vee$ Autoritetiniai įrašai $\vee$ | Administravimas 🗸 🛛 😫 |
|------------------------------------------------------------------------|----------------------------------------------------------------------------------------------------|----------------------------------------------------------|-----------------------|
| PATEIKTI <b>PRIIMTI (5)</b> PARUOŠTI IŠDUOTI ATMESTI GRĄŽINTI LAIKI    | NAI GRĄŽINTI REZERVUOTI VYKDOMI                                                                                                    |                                                          |                       |
| Fondai: Abonementas Kraštotyros skaltykla Bendroji skaltykla Vaikų lit | eratūros skyrius                                                                                                    | Yra spausdintuvas 🚦                                      | Išdavimas             |
| Leidiniai 2021-06-04 C Skaityt                                         | ojo paž_ ••• Organizacijos _ ••• Atsiėmimo būdas • Požymis • [                                                                                                    | Jžs. ID Nr.                                              | Išdavimas iš lapelio  |
| Paž. Nr. Šifras Inv. Nr. Pavadinimas                                   | Paruažimas                                                                                                    | Užs. ID Nr.                                              | Paruošimas            |
| 3065 12345 – Vakaras, paskui rytas : apsakym<br>UDK: 821,172-31        | Paruosimas 7Execution interactivity interactivity in | - 24945 - :                                              | Grąžinimas            |
|                                                                        | Brükšninis kodas IIII Nr. 3                                                                                                    | zstapyje <u>10 →</u> 1-1 iš 1 < >                        | Grąžinimas per DGĮ    |
|                                                                        | Vakaras, paskui rytas : apsakymai ir apysakos / Romualdas Granauskas UDK: 821.172-31<br>Skaitytojas:                                                                                                    |                                                          | Laikinas grąžinimas   |
|                                                                        | Pažymėjimo Nr.: 3065<br>Jelena Pavardienė (Grupė: Suaugę)                                                                                                    |                                                          | Termino pratęsimas    |
|                                                                        | Atsiémimo būdas:<br>Bibliotekoje<br>ozo 25                                                                                                    |                                                          | Atmetimas             |
|                                                                        | lšdavimas<br>⊚ j namusVietoje                                                                                                    |                                                          |                       |
|                                                                        | Atsientimas iki * Ibdevinas iki * 2021-06-09                                                                                                    |                                                          | Užsakyti              |
|                                                                        | Atšaukti <mark>8.</mark> Paruošti                                                                                                    |                                                          |                       |
|                                                                        |                                                                                                    |                                                          |                       |
|                                                                        |                                                                                                    |                                                          |                       |
|                                                                        |                                                                                                    |                                                          |                       |

# 2.6 Skaitytojų užsakymų išdavimas

## 2.6.1 Turinys

- Turinys(see page 29)
- Aprašymas(see page 30)
- Paruošto užsakymo išdavimas(see page 30)

• Užsakymo paruošimas neatliekant užsakymo paieškos iš sąrašo(see page 31)

# 2.6.2 Aprašymas

Šis skyrius skirtas aprašyti skaitytojų užsakymų išdavimui.

#### 2.6.3 Paruošto užsakymo išdavimas

Norėdami išduoti paruoštą skaitytojo užsakymą, atlikite šiuos veiksmus:

- 1. Prisijunkite prie bibliotekinės sistemos (LIBIS)
- 2. Pasirinkite meniu punktą Skaitytojų aptarnavimas
- 3. Pasirinkite Aptarnavimas
- 4. Pasirinkite skirtuką Paruošti
- 5. Atsifiltruokite reikalingą (-us) užsakymą (-us)
- 6. Pasirinkite pasirinktam užsakymui veiksmų mygtuką
- 7. Pasirinkite Išduoti

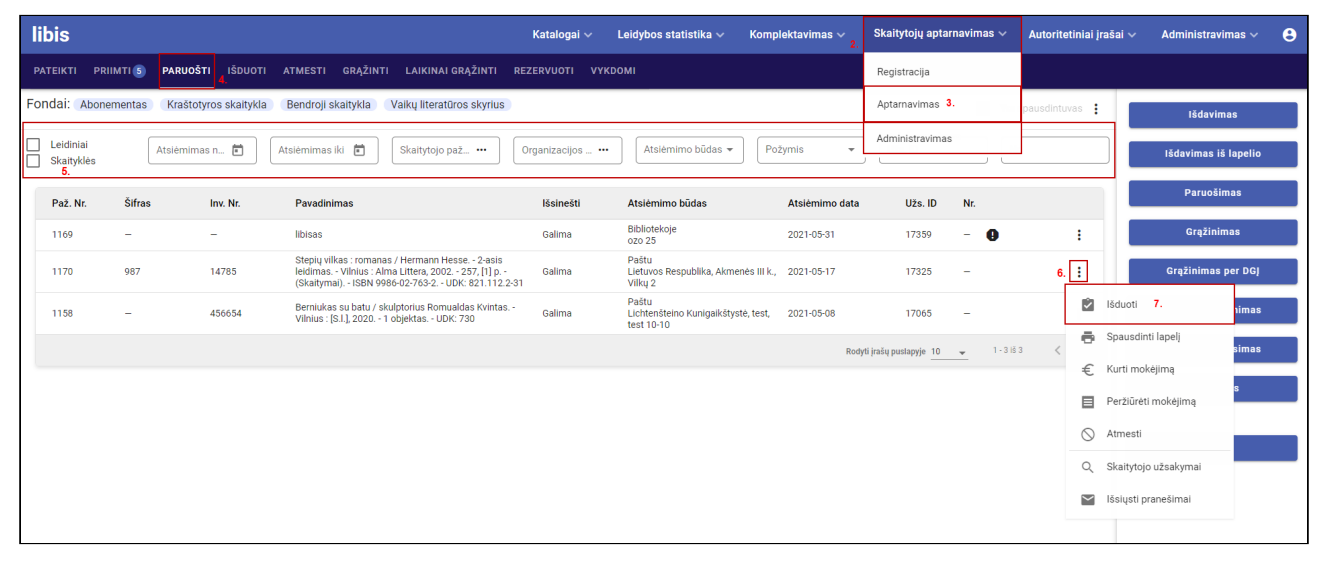

- 8. Sutikrinkite ir jei reikia paredaguokite išdavimo informaciją
- 9. Pasirinkite mygtuką Išduoti

| libis                                      | Katalogai 🗸 Leidybos statistika 🗸 Komplektavimas 🗸 Skaltytojų aptarnavimas 🗸 Autoritetiniai įrašai                                                                                                    | 🗸 Administravimas 🗸 😝 |
|--------------------------------------------|----------------------------------------------------------------------------------------------------|-----------------------|
| PATEIKTI PRIIMTI <b>5 PARUOŠTI</b> IŠDUOTI |                                                                                                    |                       |
| Fondai: Abonementas Kraštotyros skaitykla  | Bendroji skaitykla 🛛 Vaikų literatūros skyrius 📃 Yra spausdintuvas 🚦                                                                                                    | Išdavimas             |
| Leidiniai Atsiėmimas n                     | Atsiėmimas iki 🗂 Skatytojo paž Organizacijos Atsiėmimo būdas 🔹 Požymis 💌 Užs. ID Nr.                                                                                                    | lādavimas iš lapelio  |
| Paž. Nr. Šifras Inv. Nr.                   | Išdovimes                                                                                                    | Paruošimas            |
| 1169                                       | Isudayiiiida                                                                                                    | Grąžinimas            |
| 1170 987 14785                             | 8         Control in a cost         Control in a cost         Control i | Grąžinimas per DGJ    |
| 1158 – 456654                              | Stepių vilkas : romanas / Hermann Hesse 2-asis leidimas Vilnius : Alma Littera, 2002 257, [1] p (Skaitymai) ISBN 9986-02-763-2 UDK: 821.112.2-31<br>Skaitytojas:<br>Pažymelimo Mr:: 1170                                                                                                    | Laikinas grąžinimas   |
|                                            | Barkoda Barkodiene (Grupė: Suaugę) Atsiėmimo būdas:                                                                                                    | Termino pratęsimas    |
|                                            | Paštu<br>Lietuvos Respublika, Akmenės III k., Vilkų 2                                                                                                    | Atmetimas             |
|                                            | Isdavimas  In Jamus Vietoje  Idovimas Bi*                                                                                                    | Užsakyti              |
|                                            |                                                                                                    |                       |
|                                            | Atšaukti 9. Išduoti                                                                                                    |                       |
|                                            |                                                                                                    |                       |
|                                            |                                                                                                    |                       |

Rezultatas: Užsakymui suteikta būsena Išduotas. Užsakymas atvaizduojamas sąraše Išduoti.

## 2.6.4 Užsakymo paruošimas neatliekant užsakymo paieškos iš sąrašo

Norėdami paruošti užsakymą neatliekant užsakymų paieškos iš sąrašo, atlikite šiuos veiksmus:

- 1. Prisijunkite prie bibliotekinės sistemos (LIBIS)
- 2. Pasirinkite meniu punktą Skaitytojų aptarnavimas
- 3. Pasirinkite **Aptarnavimas**
- 4. Pasirinkite mygtuką **Išdavimas**
- 5. Iššokančioje formoje įveskite išduodamo egzemplioriaus numerį (arba nuskenuotą egzemplioriaus brūkšninį kodą).
- 6. Paspauskite ieškoti (funkcijos nereikia spausti jei atlikote paiešką pagal egzemplioriaus brūkšninį kodą).

| libis                                                                                                    | Katalogai 🗸                       | Leidybos statistika 🗸 🛛 Komplekt                            | avimas ~ Ska<br>2. | aitytojų aptarnavimas 🗸   | Autoritetiniai įrašai 🗸 | Administravimas 🗸 😝  |
|----------------------------------------------------------------------------------------------------|-----------------------------------|-------------------------------------------------------------|--------------------|---------------------------|-------------------------|----------------------|
| PATEIKTI PRIIMTI (S) <b>PARUOŠTI</b> IŠDUOTI ATMESTI GRĄŽINTI LAIKINAI GRĄŽIN<br>————————————————————————————————————                   |                                   |                                                             | Re                 | gistracija                |                         |                      |
| Fondai: Abonementas Kraštotyros skaitykla Bendroji skaitykla Vaikų literatūros sky                                                      | yrius                             |                                                             | Ap                 | tarnavimas 3.             | ausdintuvas : 4.        | Išdavimas            |
| Leidiniai Atsiėmimas n. 🗃 Atsiėmimas iki 🖬 Skaitytojo paž 🕶                                                                             | Organizacijos •••                 | Atsiėmimo būdas 👻 Požymi                                    | is 👻 Ad            | ministravimas             |                         | Išdavimas iš lapelio |
| Paž. Nr. Šifras Inv. Nr. Pavadinimas                                                                                                    | lšsinešti                         | Atsiėmimo būdas At                                          | tsiėmimo data      | Užs. ID Nr.               |                         | Paruošimas           |
| 1169 — — libisas                                                                                                    | Galima                            | Bibliotekoje 20<br>ozo 25                                   | 021-05-31          | 17359 -                   | :                       | Grąžinimas           |
| Steplų vilkas : romanas / Hermann Hesse - 2-<br>leidimas Vilnius : Atma Littera, 2002 257, [<br>(Skarityma) ISBN 9986-02-763-2 UDK: 821 | -asis<br>1] p Galima<br>.112.2-31 | Paštu<br>Lietuvos Respublika, Akmenės III k., 20<br>Vilkų 2 | 021-05-17          | 17325 -                   | :                       | Grąžinimas per DGĮ   |
| 1158 – 456654 Bernlukas su batu / skulptorius Romualdas K<br>Vilnius : (S.I.), 2020 1 objektas UDK: 730                                 | Išdavimas                         | Dačtu                                                       |                    | 17068 -                   | :                       | Laikinas grąžinimas  |
|                                                                                                    | 5.                                | Egzemplioriaus inventorinis numer.                          | Rodyti ir sų s     | ouslapyje 10 🚽 1 - 3 iš 3 | $\langle \rangle$       | Termino pratęsimas   |
|                                                                                                    | Bruksninis kodas                  | 14785                                                       |                    |                           |                         | Atmetimas            |
|                                                                                                    |                                   | Atšaukti Išduoti                                            |                    |                           |                         |                      |
|                                                                                                    |                                   |                                                             |                    |                           |                         | Užsakyti             |
|                                                                                                    |                                   |                                                             |                    |                           |                         |                      |
|                                                                                                    |                                   |                                                             |                    |                           |                         |                      |

- 7. Sutikrinkite, ir jei reikia, paredaguokite išduodamo užsakymo informaciją
- 8. Pasirinkite mygtuką Išduoti

| Išdavimas            |
|----------------------|
| Išdavimas iš lapelio |
| Paruošimas           |
| Grąžinimas           |
| Grąžinimas per DGĮ   |
| Laikinas grąžinimas  |
| Termino pratęsimas   |
| Atmetimas            |
|                      |
| Užsakyti             |
|                      |
|                      |
|                      |
|                      |
|                      |

Rezultatas: Užsakymui suteikta būsena Išduotas. Užsakymas atvaizduojamas sąraše Išduoti.

# 2.7 Skaitytojų užsakymų grąžinimas

#### 2.7.1 Turinys

- Turinys(see page 32)
- Aprašymas(see page 32)
- Išduoto užsakymo grąžinimas(see page 32)
- Išduoto užsakymo grąžinimas nesirenkant užsakymo iš sąrašo(see page 33)

## 2.7.2 Aprašymas

Šis skyrius skirtas aprašyti užsakymų grąžinimą.

## 2.7.3 Išduoto užsakymo grąžinimas

Norėdami pažymėti skaitytojo užsakymą grąžintu atlikite šiuos veiksmus:

- 1. Prisijunkite prie bibliotekinės sistemos (LIBIS)
- 2. Pasirinkite meniu punktą Skaitytojų aptarnavimas
- 3. Pasirinkite **Aptarnavimas**
- 4. Pasirinkite skirtuką Išduoti
- 5. Atsifiltruokite reikalingą (-us) užsakymą (-us)

- 6. Pasirinkite pasirinktam užsakymui veiksmų mygtuką
- 7. Sutikrinkite Grąžinimo informaciją. Jei leidinys vėluojamas grąžinti jam automatiškai apskaičiuojami delspinigiai ir atvaizduojama suma.
- 8. Pasirinkite Grąžintas

| libis         |                                      |                                                                                    | Katalogai 🗸 🛛 Leidybos statist                                                                                                | tika $\sim$ Komplektavimas $\sim$ 2      | Skaitytojų aptarnavimas 🗸    | Autoritetiniai įrašai 🗸 | Administravimas 🗸 😫  |
|---------------|--------------------------------------|------------------------------------------------------------------------------------|----------------------------------------------------------------------------------------------------|------------------------------------------|------------------------------|-------------------------|----------------------|
| PATEIKTI PR   | IIMTI 5 PARUOŠTI <sup>4.</sup> IŠDUO | TI ATMESTI GRĄŽINTI                                                                | AIKINAI GRĄŽINTI REZERVUOTI VYKDOMI                                                                                           |                                          | Registracija                 |                         |                      |
| Fondai: Abone | ementas Kraštotyros skaityk          | la Bendroji skaitykla Vai                                                          | kų literatūros skyrius                                                                                                    |                                          | Aptarnavimas 3.              | ausdintuvas 🚦           | Išdavimas            |
| Leidiniai     | Išduota nuo 💼                        | Išduota iki 💼 S                                                                    | kaitytojo paž ••• Organizacijos ••• Atslėmimo t                                                                               | būdas ✔ Požymis ✔                        | Administravimas              |                         | Išdavimas iš lapelio |
| Paž. Nr.      | Šifras Inv. Nr.                      | Pavadinimas                                                                        | Grąžinimas                                                                                                    |                                          | Užs. ID                      |                         | Paruošimas           |
| 3052          | - 15948                              | TestMay                                                                            | c Brūkšninis kodas                                                                                                    | mplioriaus inventorinis numeris          | 24847                        | :                       | Grąžinimas           |
| 1171          | – Nr. 157                            | Žvakių komponavimas : šv<br>1998 64 p ISBN 9986-8                                  | 102034 III Nr. 4                                                                                                    | 4                                        | 24765                        | :                       | Grąžinimas per DGĮ   |
| 125055471     | 12345 Nr. 1                          | Vakaras, paskui rytas : aps<br>31                                                  | Sau pačiam / Markas Aurelijus Vilnius : Alma littera, 2021                                                                    | 1 181 p ISBN 978-9955-38-553-0           | UDK: 1 24720 TBA             | :                       | Laikinas grąžinimas  |
| 1167          | - 147896                             | KINDEL-147896                                                                      | Pažymėjimo Nr.: 1167<br>Auto Testeris (Grupė: Suauge)                                                                         |                                          | 24192                        | :                       |                      |
| 1167          | 11111 Nr. 4                          | Sau pačiam / Markas Aure<br>553-0 UDK: 1                                           | J namus                                                                                                    |                                          | 17561                        |                         | Termino pratęsimas   |
| 125055471     | – Nr. 15                             | Lietuvos valdovų genealog<br>Nacionalinis muziejus Liet<br>plakatas UDK: 929.5(474 | Išduota iki:<br>2021-05-26 Vėluojama grąžinti 5 d.d                                                                           |                                          | 17430                        | Grąžintas               | 6. IS                |
| 1167          | - 10                                 | Lietuvos valdovų genealog<br>Nacionalinis muziejus Liet<br>plakatas UDK: 929.5(474 | s · · · · · · · · · · · · · · · · · · ·                                                                                       | Apmokétas                                | 17422                        | ✓ Laikinai g            | rąžintas<br>i        |
| 1167          | – Nr. 11                             | Lietuvos valdovų genealog<br>Nacionalinis muziejus Liet<br>plakatas UDK: 929.5(474 | Neskaičiuoti delspinigių ir skaitytojui nekurti mokėjimo                                                                      |                                          | 17419                        | € Kurti mok             | éjimą                |
| 1167          | – Nr. 11                             | Lietuvos valdovų genealog<br>Nacionalinis muziejus Liet<br>plakatas UDK: 929.5(474 | 7.                                                                                                    | Atšaukti Grąžinti                        | 8. 17418                     | 🖶 Spausdint             | ti lapelį            |
| 1167          | – Nr. 11                             | Lietuvos valdovų genealog<br>Nacionalinis muziejus Liet<br>plakatas UDK: 929.5(474 | ja / schemos autorius eimantas Gudas, - viinius .<br>zvos Didžiosios Kunigaikštystės valdovų rūmai, 2014 1 Galimi<br>.5)(092) | a 2021-05-17 2021-05<br>15:19:29 2021-05 | 5-22 17417                   | Q Skaitytojo            | užsakymai            |
|               |                                      |                                                                                    |                                                                                                    | Rodyti įrai                              | ių puslapyje 10 👻 1-10 iš 10 | <                       | anešimai             |
|               |                                      |                                                                                    |                                                                                                    |                                          |                              |                         |                      |
|               |                                      |                                                                                    |                                                                                                    |                                          |                              |                         |                      |
|               |                                      |                                                                                    |                                                                                                    |                                          |                              |                         |                      |

**Rezultatas:** Užsakymui suteikiama būsena **Grąžintas**. Jei grąžintam užsakymui nurodyta delspinigių suma, užsakymui taip pat ant grąžinimo sukuriamas mokėjimas iBiblioteka portale. Norint peržiūrėti užsakymo mokėjimą pasirinkite mygtuką **Peržiūrėti mokėjimą**.

## 2.7.4 Išduoto užsakymo grąžinimas nesirenkant užsakymo iš sąrašo

Norėdami paruošti užsakymą neatliekant užsakymų paieškos iš sąrašo, atlikite šiuos veiksmus:

- 1. Prisijunkite prie bibliotekinės sistemos (LIBIS)
- 2. Pasirinkite meniu punktą Skaitytojų aptarnavimas
- 3. Pasirinkite **Aptarnavimas**
- 4. Pasirinkite mygtuką Grąžinimas.
- Iššokančioje formoje įveskite paruošto egzemplioriaus numerį (arba nuskenuotą egzemplioriaus brūkšninį kodą).
- 6. Paspauskite ieškoti (funkcijos nereikia spausti jei atlikote paiešką pagal egzemplioriaus brūkšninį kodą).

| li | ibis                    |           |                       | Katalogai 🗸 Leid                                                                                                    | lybos statistika 🗸          | Komplektavimas            | ~ 2. <sup>Sł</sup> | kaitytojų aptarnavimas 🗸   | Autoritetiniai įraša | i 🗸 Administravimas 🗸 😝 |
|----|-------------------------|-----------|-----------------------|----------------------------------------------------------------------------------------------------|-----------------------------|---------------------------|--------------------|----------------------------|----------------------|-------------------------|
| P  |                         |           | RUOŠTI <b>IŠDUOTI</b> |                                                                                                    |                             |                           | R                  | egistracija                |                      |                         |
| Fo | ndai: Abone             | mentas (K | raštotyros skaitykla  | Bendroji skaitykla Vaikų literatūros skyrius                                                                                                    |                             |                           | A                  | ptarnavimas 3.             | pausdintuvas 🚦       | Išdavimas               |
|    | Leidiniai<br>Skaityklės | lšdu      | ota nuo 📋             | ifduota ki<br>2021-06-04 🗃 Skaitytojo paž ••• Organizacijos •••                                                                                                    | Atsiėmimo būdas 👻           | Požymis                   | ¥ A                | dministravimas             |                      | lšdavimas iš lapelio    |
|    | Paž. Nr.                | Šifras    | Inv. Nr.              | Pavadinimas                                                                                                    | lšsinešti                   | Išduota                   | lšduota Ik         | i Užs. ID                  |                      | Paruošimas              |
|    | 3052                    | -         | 15948                 | TestMay                                                                                                    | Galima                      | 2021-05-31<br>09:40:03    | 2021-08-24         | 4 24847                    | : (                  | 4. Grąžinimas           |
|    | 1171                    | -         | Nr. 157               | Žvakių komponavimas : šventiška, elegantiška, stilinga / Urzula Grabner Kaunas :<br>1998 64 p ISBN 9986-893-61-5 UDK: 745.9                                                                     | : Tyrai, Galima             | 2021-05-28<br>08:33:37    | 2021-05-29         | 9 24765                    |                      | Grąžinimas per DGĮ      |
|    | 125055471               | 12345     | Nr. 1                 | Vakaras, paskui rytas : apsakymai ir apysakos / Romualdas Granauskas UDK: 82<br>31                                                                                                    | 1.172- Galima               | 2021-05-27                | 2021-06-0          | 1 24720 <b>TBA</b>         | :                    | Laikinas grąžinimas     |
|    | 1167                    | -         | 147896                | KINDEL-147896 Grąžinimas                                                                                                    |                             |                           | 021-05-25          | 5 24192                    | :                    |                         |
|    | 1167                    | 11111     | Nr. 4                 | Sau pačiam / Markas Aurelijus Vilnius : Alm<br>553-0 UDK: 1 <b>5.</b> Brūkšninis kodas                                                                                                    | Egzemplioriaus in<br>Nr. 15 | nventorinis numer<br>6. Q | 021-05-20          | 6 17561                    | :                    | Termino pratęsimas      |
|    | 125055471               | -         | Nr. 15                | Lietuvos valdovų genealogija / schemos auto<br>Nacionalinis muziejus Lietuvos Didžiosios Ku<br>plakatas - UDK: 925. (2474.5)(92)                                                                |                             |                           | 021-05-23          | 3 17430                    | :                    | Atmetimas               |
|    | 1167                    | -         | 10                    | Lietuvos valdovų genealogija / schemos auto<br>Nacionalinis muziejus Lietuvos Didžiosios Kurgunaus status autos<br>plakatas - UDK 926.2(474.5)(92)                                              | Atsaukti                    | Grązinti<br>15:28:25      | .021-05-22         | 2 17422                    | :                    | Užsakyti                |
|    | 1167                    | -         | Nr. 11                | Lietuvos valdovų genealogija / schemos autorius Eimantas Gudas Vilnius :<br>Nacionalinis muziejus Lietuvos Didžioslos Kunigaikštystės valdovų rūmai, 2014 1<br>plakatas UDK: 929.5(474.5)(092)  | 1 Galima                    | 2021-05-17<br>15:21:16    | 2021-05-22         | 2 17419                    | :                    |                         |
|    | 1167                    | -         | Nr. 11                | Lietuvos valdovų genealogija / schernos autorius Eimantas Gudas Vilnius :<br>Nacionalinis muziejus Lietuvos Didžiosios Kunigaikštystės valdovų rūmai, 2014 1<br>plakatas UDK: 929.5(474.5)(092) | 1 Galima                    | 2021-05-17<br>15:20:13    | 2021-05-22         | 2 17418                    | :                    |                         |
|    | 1167                    | -         | Nr. 11                | Lietuvos valdovų genealogija / schernos autorius Eimantas Gudas Vilnius :<br>Nacionalinis muziejus Lietuvos Didžiosios Kunigaikštystės valdovų rūmai, 2014 1<br>plakatas UDK: 929.5(474.5)(092) | 1 Galima                    | 2021-05-17<br>15:19:29    | 2021-05-22         | 2 17417                    | :                    |                         |
|    |                         |           |                       |                                                                                                    |                             |                           | Rodyti įrašų p     | uslapyje 10 👻 1 - 10 iš 10 | < >                  |                         |
|    |                         |           |                       |                                                                                                    |                             |                           |                    |                            |                      |                         |

- 7. Sutikrinkite ir, jei reikia, paredaguokite grąžinimo informaciją
- 8. Pasirinkite Grąžintas

| IIDIS<br>PATEIKTI PRI   | IMTI 5 PARI | Katalogai – Leidybos statistika – Komplektavimas – Skaitytojų aptarnavimas – Autoritetiniai įrašai –                                                                                                    | Administravimas 🗸 🤮  |
|-------------------------|-------------|----------------------------------------------------------------------------------------------------|----------------------|
| Fondai: Abone           | ementas Kra | štotyros skaitykla Bendroji skaitykla Vaikų literatūros skyrius 🔤 Yra spauscintuvas 🗄                                                                                                    | Išdavimas            |
| Leidiniai<br>Skaityklės | Išduot      | a nuo 💼 🚺 2021-06-04 💼 Skaitytojo paž 🚥 Organizacijos 🗰 Atslėmimo būdas 🔹 Požymis 👻 Užs. ID                                                                                                    | lšdavimas iš lapelio |
| Paž. Nr.                | Šifras      | Gražinimas                                                                                                    | Paruošimas           |
| 3052                    | -           |                                                                                                    | Grąžinimas           |
| 1171                    | -           | Brükšninis kodas IIII Nr. 15                                                                                                    | Grąžinimas per DGĮ   |
| 125055471               | 12345       | Lietuvos valdovų genealogija / schemos autorius Eimantas Gudas Vilnius : Nacionalinis muziejus Lietuvos Didžiosios Kunigaikštystės valdovų rūmai, 2014 1 plakatas UDK: 929.5(474.5)(092)<br>Skaitytojas:                                                      | Laikinas grąžinimas  |
| 1167                    | -           | Organizacijos kodas: 125055471<br>Alfredas Garcia                                                                                                    | Termino pratęsimas   |
| 1167                    | 11111       | Inamus                                                                                                    |                      |
| 125055471               | -           | Išduota iki:<br>2021-05-23 Veluojama grąžinti 8 d.d                                                                                                    | Atmetimas            |
| 1167                    | -           | S Apmoketas                                                                                                    | Užsakyti             |
| 1167                    | -           | Neskaičiuoti delspinigių ir skaitytojui nekurti mokėjimo                                                                                                    |                      |
| 1167                    | -           | 7.<br>Atšaukti Grąžinti 8.                                                                                                    |                      |
| 1167                    | -           | N: 11 Nacionalism zurbijus z dvištu sa dvidu z zinamas dvidas vinitus . 2021-05-17 2021-05-22 17417<br>N: 11 Nacionalism zurbijus Lettivos dvidajos kunigalištystes valdovų rūmai, 2014 1 Galima 15:19:29 2021-05-22 17417<br>plakatas UDK. 929.5(474.5)(092) |                      |
|                         |             | Rodyti įrašią pusiapyje 10 🧹 1 - 10 iš 10 🔍 >                                                                                                    |                      |

**Rezultatas:** Užsakymui suteikiama būsena **Grąžintas**. Jei grąžintam užsakymui nurodyta delspinigių suma, užsakymui taip pat ant grąžinimo sukuriamas mokėjimas iBiblioteka portale. Norint peržiūrėti užsakymo mokėjimą pasirinkite mygtuką **Peržiūrėti mokėjimą**.

# 2.8 Skaitytojų užsakymų grąžinimo termino pratęsimas

#### 2.8.1 Turinys

- Turinys(see page 35)
- Aprašymas(see page 35)
- Užsakymo grąžinimo termino pratęsimas(see page 35)
- Užsakymo grąžinimo termino pratęsimas nesirenkant užsakymo iš sąrašo(see page 36)

## 2.8.2 Aprašymas

Šis skyrius skirtas aprašyti užsakymų grąžinimo termino pratęsimą.

## 2.8.3 Užsakymo grąžinimo termino pratęsimas

Norėdami pratęsti užsakymo grąžinimo termino pratęsimą, atlikti šiuos veiksmus:

- 1. Prisijunkite prie bibliotekinės sistemos (LIBIS)
- 2. Pasirinkite meniu punktą Skaitytojų aptarnavimas
- 3. Pasirinkite **Aptarnavimas**
- 4. Pasirinkite skirtuką **Išduoti**
- 5. Atsifiltruokite reikalingą (-us) užsakymą (-us)
- 6. Pasirinkite pasirinktam užsakymui veiksmų mygtuką
- 7. Pasirinkite Termino pratęsimas

| li | bis                    |               |             |             |                                                   |                                           |                                                              | Katalog                                      | ai ~ Leidybos                  | s statistika 🗸 | Komplektavima          | is ~   | Skaityto<br>2. | ojų aptarnav  | rimas ∨      | Autorite  | etiniai į | rašai ~             | Administravim            | as 🗸 🙁 |
|----|------------------------|---------------|-------------|-------------|---------------------------------------------------|-------------------------------------------|--------------------------------------------------------------|----------------------------------------------|--------------------------------|----------------|------------------------|--------|----------------|---------------|--------------|-----------|-----------|---------------------|--------------------------|--------|
| PA | ΤΕΙΚΤΙ                 | PRIIMTI 5     | PARUOŠTI    | IŠDUOTI     | ATMESTI GR                                        | ĄŽINTI                                    | LAIKINAI GRĄŽIN                                              | TI REZERVUOTI                                | ι νγκρομι                      |                |                        |        | Registra       | acija         |              |           |           |                     |                          |        |
| Fo | ndai: 🔺                | bonementas    | Kraštotyros | s skaitykla | Bendroji skaity                                   | kla V                                     | aikų literatūros sky                                         | rius                                         |                                |                |                        |        | Aptarna        | wimas 3.      |              | pausdintu | ivas 🚦    |                     | Išdavimas                | :      |
|    | Leidiniai<br>Skaitykle | és <b>5</b> . | Išduota nuo |             | Išduota iki                                       |                                           | Skaitytojo paž •••                                           | Organizacij                                  | os ••• Atsi                    | ėmimo būdas 👻  | Požymis                | ¥      | Adminis        | stravimas     |              |           |           |                     | lšdavimas iš la          | apelio |
|    | Paž. Nr.               | Šifras        | In          | v. Nr.      | Pavadinimas                                       |                                           |                                                              |                                              |                                | Išsinešti      | lšduota                | lšduo  | ota Iki        | Užs. ID       |              |           |           |                     | Paruošima                | s      |
|    | 3052                   | -             | 15          | 5948        | TestMay                                           |                                           |                                                              |                                              |                                | Galima         | 2021-05-31<br>09:40:03 | 2021   | 08-24          | 24847         |              |           | :         |                     | Grąžinima                | s      |
|    | 1171                   | -             | N           | r. 157      | Žvakių kompor<br>1998 64 p I                      | navimas : š<br>ISBN 9986                  | šventiška, elegantiška<br>-893-61-5 UDK: 745.                | i, stilinga / Urzula Gra<br>.9               | abner Kaunas : Tyrai           | ' Galima       | 2021-05-28<br>08:33:37 | 2021   | 05-29          | 24765         |              |           | :         |                     | Grąžinimas pe            | r DGĮ  |
|    | 1250554                | 12345         | N           | r. 1        | Vakaras, pasku<br>31                              | ui rytas : ap                             | osakymai ir apysakos                                         | / Romualdas Granau                           | iskas UDK: 821.172             | Galima         | 2021-05-27<br>14:02:14 | 2021   | 06-01          | 24720         | ТВА          |           | :         |                     | Laikinas gražir          | nimas  |
|    | 1167                   | -             | 14          | 17896       | KINDEL-14789                                      | 6                                         |                                                              |                                              |                                | Galima         | 2021-05-20<br>15:35:29 | 2021   | 05-25          | 24192         |              |           | :         |                     | Luikinuo grązn           |        |
|    | 1167                   | 11111         | N           | r. 4        | Sau pačiam / N<br>553-0 UDK: 1                    | Markas Au                                 | relijus Vilnius : Alma                                       | a littera, 2021 181 p                        | ) ISBN 978-9955-38             | Galima         | 2021-05-21<br>08:26:06 | 2021   | 05-26          | 17561         |              |           | :         |                     | Termino pratęs           | simas  |
|    | 1250554                | 171 –         | N           | r. 15       | Lietuvos valdov<br>Nacionalinis m<br>plakatas UDK | vų genealo<br>nuziejus Lie<br>K: 929.5(47 | ogija / schemos autor<br>etuvos Didžiosios Kun<br>74.5)(092) | ius Eimantas Gudas.<br>iigaikštystės valdovų | - Vilnius :<br>į rūmai, 2014 1 | Galima         | 2021-05-18<br>09:50:56 | 2021   | 05-23          | 17430         |              | 6.        | :         |                     | Atmetima                 | s      |
|    | 1167                   | -             | 10          | )           | Lietuvos valdov<br>Nacionalinis m<br>plakatas UDK | vų genealo<br>iuziejus Lie<br>K: 929.5(47 | ogija / schemos autor<br>etuvos Didžiosios Kun<br>74.5)(092) | lus Elmantas Gudas.<br>nigaikštystės valdovų | - Vilnius :<br>į rūmai, 2014 1 | Galima         | 2021-05-17<br>15:28:25 | 2021   | 05-22          | 17422         |              |           | Ż         | Grąžinta            | as                       |        |
|    | 1167                   | -             | N           | r. 11       | Lietuvos valdov<br>Nacionalinis m<br>plakatas UDK | vų genealo<br>iuziejus Lie<br>K: 929.5(47 | ogija / schemos autor<br>etuvos Didžiosios Kun<br>74.5)(092) | ius Eimantas Gudas.<br>nigaikštystės valdovų | - Vilnius :<br>į rūmai, 2014 1 | Galima         | 2021-05-17<br>15:21:16 | 2021   | 05-22          | 17419         |              | 7.        | v<br>O    | Laikinai<br>Pratęst | i grąžintas<br>i terminą |        |
|    | 1167                   | -             | N           | r. 11       | Lietuvos valdov<br>Nacionalinis m<br>plakatas UDK | vų genealo<br>iuziejus Lie<br>K: 929.5(47 | ogija / schemos autor<br>etuvos Didžiosios Kun<br>74.5)(092) | ius Eimantas Gudas.<br>Iigaikštystės valdovų | - Vilnius :<br>į rūmai, 2014 1 | Galima         | 2021-05-17<br>15:20:13 | 2021   | 05-22          | 17418         |              |           | €         | Kurti m             | okėjimą                  |        |
|    | 1167                   | -             | N           | r. 11       | Lietuvos valdov<br>Nacionalinis m<br>plakatas UDK | vų genealo<br>iuziejus Lie<br>K: 929.5(47 | ogija / schemos autor<br>etuvos Didžiosios Kun<br>74.5)(092) | ius Eimantas Gudas.<br>Ilgaikštystės valdovų | - Vilnius :<br>į rūmai, 2014 1 | Galima         | 2021-05-17<br>15:19:29 | 2021   | 05-22          | 17417         |              |           | ē         | Spausd              | linti lapelį             |        |
|    |                        |               |             |             |                                                   |                                           |                                                              |                                              |                                |                |                        | Rodyti | rašų puslapyj  | e <u>10 👻</u> | 1 - 10 iš 10 | <         | Q         | Skaityto            | ojo užsakymai            |        |
|    |                        |               |             |             |                                                   |                                           |                                                              |                                              |                                |                |                        |        |                |               |              |           | $\geq$    | lšsiųsti            | pranešimai               |        |

- 8. Sutikrinkite duomenis
- 9. Pasirinkite mygtuką Pratęsti

| libis    |            |           |       |                                   |                                      |                                       |                                                  |                                        | I                        | Katalogai 🗸                     | Leid                 | ybos sta  | ıtistika 🗸                 | Komp          | olektavima     | as 🗸       | Skaityte    | ojų aptari | navimas $\sim$ | · A     | utoritetiniai įra | šai 🗸 | Administravimas    | ~ 6 |
|----------|------------|-----------|-------|-----------------------------------|--------------------------------------|---------------------------------------|--------------------------------------------------|----------------------------------------|--------------------------|---------------------------------|----------------------|-----------|----------------------------|---------------|----------------|------------|-------------|------------|----------------|---------|-------------------|-------|--------------------|-----|
| ΡΑΤΕΙΚΤΙ | PRIIMT     | 15 PAR    | RUOŠ  | TI IŠDUOTI                        | ATMESTI                              | GRĄŽINI                               | I LAIKIN                                         | IAI GRĄŽINTI                           | I REZ                    | ERVUOTI \                       | уүкромі              |           |                            |               |                |            |             |            |                |         |                   |       |                    |     |
| Fondai:  | Abonemer   | ntas (Kra | ašto  | tyros skaitykla                   | Bendroji sk                          | aitykla                               | Vaikų liter                                      | ratūros skyriu                         | us                       |                                 |                      |           |                            |               |                |            |             |            |                |         | usdintuvas 🚦      | Г     | Išdavimas          |     |
| Leidini  | ai<br>klės | lšduo     | ota n | uo 💼                              | 1šduota iki                          |                                       | Skaityto                                         | jo paž 🚥                               | Org                      | ganizacijos                     |                      | Atsiémi   | mo būdas 👻                 | Po            | žymis          | •          | Užs.        | ID         |                |         |                   | Ľ     | Išdavimas iš lapel | lio |
| Paž. N   | Ir. Š      | Šifras    |       | Inv. Nr.                          | Pavadinin                            | nas                                   |                                                  |                                        |                          |                                 |                      | lš        | sinešti                    | Išduo         | ota            | Išduo      | ota Iki     | Užs. I     | ID             |         |                   | L     | Paruošimas         |     |
| 3052     | -          | - ///     |       | Termino pra                       | atęsimas                             |                                       |                                                  |                                        |                          |                                 |                      |           |                            |               |                |            |             |            |                |         |                   |       | Grąžinimas         |     |
| 1171     | -          | -         |       |                                   |                                      |                                       |                                                  |                                        |                          |                                 |                      |           |                            |               |                |            |             |            |                |         |                   | _     | Grąžinimas per D   | GĮ  |
| 12505    | 5471 1     | 12345     | 8.    | Brūkšninis kodas .<br>102030      |                                      |                                       |                                                  |                                        |                          |                                 | 1                    |           | Egzemplioriaus i<br>Nr. 15 | nventorinis n | iumeris        |            |             |            |                |         |                   |       | Laikinas grąžinim  | as  |
| 1167     | -          | -         |       | Lietuvos valdo                    | vų genealogija                       | / schem                               | os autorius                                      | Eimantas Gu                            | udas V                   | ilnius : Nacio                  | onalinis m           | uziejus L | ietuvos Did:               | žiosios Ki    | unigaikšty     | rstės vald | dovų rūm:   | ai, 2014   | - 1 plakatas   | UDK     | : 929.5(474.5)(0  | 192)  | Termino pratesim   | as  |
| 1167     | 1          | 11111     |       | Skaitytojas:<br>Organizacijos     | kodas: 125055                        | 471                                   |                                                  |                                        |                          |                                 |                      |           |                            |               |                |            |             |            |                |         |                   |       | tterationa         | -   |
| 12505    | 5471 -     | -         |       | Alfredas Garci<br>Išduota iki:    | а                                    |                                       |                                                  |                                        |                          |                                 |                      |           |                            |               |                |            |             |            |                |         |                   |       | Atmetimas          |     |
| 1167     | -          | -         | L     | 2021-05-23<br>Pratęsiamas iki * - |                                      |                                       |                                                  |                                        |                          |                                 |                      |           |                            |               |                |            |             |            |                |         |                   |       | Užsakyti           |     |
| 1167     | -          | -         | Ľ     | 2021-06-17                        |                                      |                                       |                                                  |                                        |                          |                                 | C                    |           |                            |               |                |            |             |            |                |         |                   |       |                    |     |
| 1167     |            |           | E     |                                   |                                      |                                       |                                                  |                                        |                          |                                 |                      |           |                            |               |                |            |             |            | Atšaukt        | ti      | Pratęsti          | 9.    |                    |     |
| 110/     | -          | -         | ь     |                                   | plakatas                             | UDK: 929.                             | 5(474.5)(092                                     | !)                                     |                          | -                               |                      |           | -                          |               |                |            |             |            | -              |         |                   |       |                    |     |
| 1167     | -          | -         |       | Nr. 11                            | Lietuvos v<br>Nacionalin<br>plakatas | aldovų gen<br>is muzieju<br>UDK: 929. | ealogija / sch<br>s Lietuvos Die<br>5(474.5)(092 | hemos autoriu:<br>džiosios Kunig<br>!) | is Eimanta<br>gaikštystė | as Gudas Viln<br>s valdovų rūma | nius :<br>ai, 2014 1 | Ga        | alima                      | 2021<br>15:19 | -05-17<br>9:29 | 2021-      | -05-22      | 17413      | 7              |         | :                 |       |                    |     |
|          |            |           |       |                                   |                                      |                                       |                                                  |                                        |                          |                                 |                      |           |                            |               |                | Rodyti ji  | rašų puslap | yje 10     | ■ 1 - 10       | ) iš 10 | < >               |       |                    |     |
|          |            |           |       |                                   |                                      |                                       |                                                  |                                        |                          |                                 |                      |           |                            |               |                |            |             |            |                |         |                   |       |                    |     |

**Rezultatas:** Pratęstas užsakymo terminas. Užsakymui pakeičiama data elemente **Išduota iki**. Užsakymo būsena išlieka **Išduotas**.

## 2.8.4 Užsakymo grąžinimo termino pratęsimas nesirenkant užsakymo iš sąrašo

- 1. Prisijunkite prie bibliotekinės sistemos (LIBIS)
- 2. Pasirinkite meniu punktą Skaitytojų aptarnavimas
- 3. Pasirinkite Aptarnavimas
- 4. Pasirinkite mygtuką Termino pratęsimas
- 5. Iššokančioje formoje įveskite paruošto egzemplioriaus numerį (arba nuskenuotą egzemplioriaus brūkšninį kodą).
- 6. Paspauskite ieškoti (funkcijos nereikia spausti jei atlikote paiešką pagal egzemplioriaus brūkšninį kodą).
| li | ibis                    |            |                         | Katalog                                                                                                    | gai 🗸 🛛 Leidybos :              | statistika 🗸 | Komplektavimas          | ~         | Skaitytojų apta<br>2.   | rnavimas 🗸    | Autoritetiniai įraša | i ~ | Administravimas 🗸    | 8 |
|----|-------------------------|------------|-------------------------|----------------------------------------------------------------------------------------------------|---------------------------------|--------------|-------------------------|-----------|-------------------------|---------------|----------------------|-----|----------------------|---|
| P  | ATEIKTI PI              | RIIMTI 🗿 🕴 | PARUOŠTI <b>IŠDUOTI</b> | ATMESTI GRĄŽINTI LAIKINAI GRĄŽINTI REZERVUOT                                                                                                    | ΓΙ VYKDOMI                      |              |                         |           | Registracija            |               |                      |     |                      |   |
| Fo | ndai: Abor              | nementas   | Kraštotyros skaitykla   | Bendroji skaitykla Vaikų literatūros skyrius                                                                                                    |                                 |              |                         |           | Aptarnavimas            | 3.            | pausdintuvas 🚦       |     | Išdavimas            |   |
|    | Leidiniai<br>Skaityklės | Iš         | duota nuo 💼             | tiduota äk<br>2021-06-04 🛅 Skaitytojo paž *** Organizaci                                                                                                    | ijos ••• Atsiė                  | mimo būdas 👻 | Požymis                 | Ŧ         | Administravima          | 3             |                      |     | Išdavimas iš lapelio |   |
|    | Paž. Nr.                | Šifras     | Inv. Nr.                | Pavadinimas                                                                                                    |                                 | Išsinešti    | Išduota                 | Išduot    | alki Užs.               | D             |                      |     | Paruošimas           |   |
|    | 3052                    | -          | 15948                   | TestMay                                                                                                    |                                 | Galima       | 2021-05-31<br>09:40:03  | 2021-0    | 18-24 2484              |               | :                    |     | Grąžinimas           |   |
|    | 1171                    | -          | Nr. 157                 | Žvakių komponavimas : šventiška, elegantiška, stilinga / Urzula Gr<br>1998 64 p ISBN 9986-893-61-5 UDK: 745.9                                                         | rabner Kaunas : Tyrai,          | Galima       | 2021-05-28<br>08:33:37  | 2021-0    | 15-29 2476              | 5             | :                    |     | Grąžinimas per DGĮ   |   |
|    | 125055471               | 12345      | Nr. 1                   | Vakaras, paskui rytas : apsakymai ir apysakos / Romualdas Grana<br>31                                                                                                 | auskas UDK: 821.172-            | Galima       | 2021-05-27              | 2021-0    | 16-01 2472              | тва           | :                    |     | Laikinas grąžinimas  |   |
|    | 1167                    | -          | 147896                  | KINDEL-147896 Termino pra                                                                                                    | atęsimas                        |              |                         | 021-0     | 15-25 2419              |               | :                    |     | Touris a sustained   |   |
|    | 1167                    | 11111      | Nr. 4                   | Sau pačiam / Markas Aurelijus Vilnius : Alm<br>553-0 UDK: 1<br>Brūkšninis ko                                                                                          | das 💷                           | Nr. 157      | entorinis numer<br>6. Q | 021-0     | 15-26 1756              |               |                      |     | Termino pratęsimas   |   |
|    | 125055471               | -          | Nr. 15                  | Lietuvos valdovų genealogija / schemos auto <mark>5.</mark><br>Nacionalinis muziejus Lietuvos Didžiosios Ku<br>plakatas UDK: 929.5(474.5)(092)                        |                                 | Atōaukti     | Dratasti                | 04        | 5-23 1743               | )             | :                    |     | Atmetimas            |   |
|    | 1167                    | -          | 10                      | Lietuvos valdovų genealogija / schemos auto<br>Nacionalinis muziejus Lietuvos Didžiosios Kungunaus status<br>plakatas UDK: 929.5(474.5)(092)                          | q 10110, 2014. 1                | alsaukti     | 15:28:25                | 021-0     | 15-22 1742              |               | :                    |     | Užsakyti             |   |
|    | 1167                    | -          | Nr. 11                  | Lietuvos valdovų genealogija / schemos autorius Eimantas Gudas<br>Nacionalinis muziejus Lietuvos Didžiosios Kunigaikštystės valdov<br>plakatas UDK: 929.5(474.5)(092) | s Vilnius :<br>rų rūmai, 2014 1 | Galima       | 2021-05-17<br>15:21:16  | 2021-0    | 15-22 1741              | )             | :                    |     |                      |   |
|    | 1167                    | -          | Nr. 11                  | Lietuvos valdovų genealogija / schemos autorius Eimantas Gudas<br>Nacionalinis muziejus Lietuvos Didžiosios Kunigaikštystės valdov<br>plakatas UDK: 929.5(474.5)(092) | s Vilnius :<br>vų rūmai, 2014 1 | Galima       | 2021-05-17<br>15:20:13  | 2021-0    | 15-22 1741              | 3             | :                    |     |                      |   |
|    | 1167                    | -          | Nr. 11                  | Lietuvos valdovų genealogija / schemos autorius Eimantas Gudas<br>Nacionalinis muziejus Lietuvos Didžiosios Kunigaikštystės valdov<br>plakatas UDK: 929.5(474.5)(092) | s Vilnius :<br>vų rūmai, 2014 1 | Galima       | 2021-05-17<br>15:19:29  | 2021-0    | 15-22 1741              |               | :                    |     |                      |   |
|    |                         |            |                         |                                                                                                    |                                 |              |                         | Rodyti įr | ušų puslapyje <u>10</u> | ■ 1 - 10 iš 1 | • < >                |     |                      |   |

#### 7. Sutikrinkite duomenis

#### 8. Pasirinkite mygtuką Pratęsti

| libis                   |               |                      | Katalogai v Leidybos statistika v Komplektavimas v Skaitytojų aptarnavimas v Autoritetiniai įrašai v                                                                                                    | Administravimas 🗸 😫  |
|-------------------------|---------------|----------------------|----------------------------------------------------------------------------------------------------|----------------------|
| PATEIKTI PR             | IIMTI 🗿 PARU  | IOŠTI <b>IŠDUOTI</b> | I ATMESTI GRĄŻINTI LAIKINAI GRĄŻINTI REZERVUOTI VYKDOMI<br>–                                                                                                    |                      |
| Fondai: Abone           | ementas (Kraš | itotyros skaitykla   | a Bendroji skaitykla Vaikų literatūros skyrius 🛛 Yra spausdintuvas 🗄                                                                                                    | Išdavimas            |
| Leidiniai<br>Skaityklės | lšduota       | a nuo 💼              | Listers Ni     2021-06-04     Skattytojo paž     Organizacijos     Atsiėmimo būdas *     Požymis     Užs. ID                                                                                                    | lšdavimas iš lapelio |
| Paž. Nr.                | Šifras        | Inv. Nr.             | Pavadinimas Išsinešti Išduota Išduota Iki Užs. ID                                                                                                    | Paruošimas           |
| 3052                    | -             | 15948                | TestMi Termino pratęsimas                                                                                                    | Grąžinimas           |
| 1171                    | -             | Nr. 157              | Žvaku<br>1998. –                                                                                                    | Grąžinimas per DGĮ   |
| 125055471               | 12345         | Nr. 1                | Vakara<br>31 Brūkšninis kodas IIII<br>Nr. 157 Q                                                                                                    | Laikinas grąžinimas  |
| 1167                    | -             | 147896               | KINDE<br>Žvaklų komponavimas : šventiška, elegantiška, stilinga / Urzula Grabner Kaunas : Tyrai, 1998 64 p ISBN 9986-893-61-5 UDK: 745.9<br>Sauga –                                                                           | Termino pratęsimas   |
| 1167                    | -             | Nr. 15               | 353-0     Skattylogs:     :       Auto Testeris (Grupe: Suauge)     :       Value:     :                                                                                                    | Atmetimas            |
| 1167                    | -             | 10                   | Leture 2021-05-29<br>Nacion Pregnamas & 2021-06-11                                                                                                    | Užsakyti             |
| 1167                    | -             | Nr. 11               | Nacion i                                                                                                    |                      |
| 1167                    | -             | Nr. 11               | Lietuw Atšauki <sup>8</sup> . Pratęsti<br>Nacios - UDK: 929:5(474.5)(92)<br>Ibiałas - UDK: 929:5(474.5)(92)                                                                                                    |                      |
| 1167                    | -             | Nr. 11               | Lietuvos valdorų genealogije / schemos autorius Eimanitas Gudas Vlinkus : 2021-05-17<br>Nacionalnis muziejus Lietuvos Didžiosios Kunigaikšlystės valdovų rūmai, 2014 1 Galima 15:19:29<br>Pilakitas UOK 929. 5(47.4.5.4)(092) |                      |
|                         |               |                      | Rodyti irašių puslapyje 10 🧹 🔶                                                                                                    |                      |
|                         |               |                      |                                                                                                    |                      |
|                         |               |                      |                                                                                                    |                      |

**Rezultatas:** Pratęstas užsakymo terminas. Užsakymui pakeičiama data elemente **Išduota iki**. Užsakymo būsena išlieka **Išduotas**.

# 2.9 Skaitytojų užsakymų laikinas grąžinimas

### 2.9.1 Turinys

- Turinys(see page 38)
- Aprašymas(see page 38)
- Išduoto užsakymo laikinas grąžinimas(see page 38)
- Užsakymo laikinas grąžinimas neatliekant užsakymo paieškos iš sąrašo(see page 39)

### 2.9.2 Aprašymas

Šis skyrius skirtas aprašyti skaitytojų užsakymų laikiną grąžinimą.

## 2.9.3 Išduoto užsakymo laikinas grąžinimas

Norėdami laikinai grąžinti skaitytojo užsakymą, atlikite šiuos veiksmus:

- 1. Prisijunkite prie bibliotekinės sistemos (LIBIS)
- 2. Pasirinkite meniu punktą Skaitytojų aptarnavimas
- 3. Pasirinkite **Aptarnavimas**
- 4. Pasirinkite skirtuką **Išduoti**
- 5. Atsifiltruokite reikalingą (-us) užsakymą (-us)
- 6. Pasirinkite pasirinktam užsakymui veiksmų mygtuką
- 7. Pasirinkite Laikinai grąžintas

| libis   |               |                               | Katalogai 🗸                                                                                                    | Leidybos statistika 🗸 | Komplektavimas <mark>2</mark> | Skaitytoji             | ų aptarnavimas 🗸   | Autoritetiniai įra | ašai 🗸 Administravimas 🗸 😫 |
|---------|---------------|-------------------------------|----------------------------------------------------------------------------------------------------|-----------------------|-------------------------------|------------------------|--------------------|--------------------|----------------------------|
| PATEIKT | I PRIIMTI 🙆   | 4.<br>paruošti <b>išduoti</b> | ATMESTI GRĄŽINTI LAIKINAI GRĄŽINTI REZERVUOTI VYKO                                                                                                    | ромі                  |                               | Registrac              | ija                |                    |                            |
| Fondai: | Abonementas   | Kraštotyros skaitykla         | Bendroji skaitykla Vaikų literatūros skyrius                                                                                                    |                       | 3                             | Aptarnavi              | imas               | ausdintuvas 🚦      | Išdavimas                  |
| Leidi   | niai<br>yklės | Išduota nuo 📄                 | Išduota iki 💼 Skaitytojo paž 🚥 Organizacijos 🚥                                                                                                    | Atsiėmimo būdas 👻     | Požymis                       | Autoinfor<br>Administr | mavimas<br>ravimas |                    | Išdavimas iš lapelio       |
| Paž.    | Nr. Šifras    | Inv. Nr.                      | Pavadinimas                                                                                                    | Išsinešti             | lšduota ↓ Iš                  | duota Iki              | Užs. ID            | ]                  | Paruošimas                 |
| 3065    | 123654        | Nr. 125                       | Putinų žydėjimas [Skaitmenintas objektas] : lietuvių sceniniai šokiai / [sudary<br>Gražina Kasparavičiūtė, Jolanta Kisielytė-Sadauskienė] UDK: 793.3(474.5)                                | rtojos Negalima       | 2021-06-07 20<br>14:39:47 20  | 021-06-07              | 24726              | 6. 🗄               | Grąžinimas                 |
| 3052    | -             | -                             | TestMay                                                                                                    | Galima                | 2021-05-31<br>09:40:03 20     | 021-08-24              | 24847              | Ŵ                  | Grąžintas DGJ              |
| 1171    | -             | -                             | Žvakių komponavimas : šventiška, elegantiška, stilinga / Urzula Grabner Ka<br>1998 64 p ISBN 9986-893-61-5 UDK: 745.9                                                                      | unas : Tyrai, Galima  | 2021-05-28<br>08:33:37 20     | 021-05-29              | 24765              | 7. 🗸               | Laikinai grąžintas         |
| 1250    | 55471 12345   | -                             | Vakaras, paskui rytas : apsakymai ir apysakos / Romualdas Granauskas UD<br>31                                                                                                    | JK: 821.172- Galima   | 2021-05-27<br>14:02:14 20     | 021-06-01              | 24720 TBA          | G                  | Pratęsti terminą           |
| 1167    | 11111         | -                             | Sau pačiam / Markas Aurelijus Vilnius : Alma littera, 2021 181 p ISBN 97<br>553-0 UDK: 1                                                                                                   | 78-9955-38- Galima    | 2021-05-21 20<br>08:26:06 20  | 021-05-26              | 17561              | €                  | Kurti mokėjimą             |
| 1167    | -             | -                             | Lietuvos valdovų genealogija / schemos autorius Eimantas Gudas Vilnius :<br>Nacionalinis muziejus Lietuvos Didžiosios Kunigaikštystės valdovų rūmai, 20<br>plakatas UDK: 929.5(474.5)(092) | 114 1 Galima          | 2021-05-17<br>15:28:25 20     | 021-05-22              | 17422              | -                  | . Spausdinti lapelį        |
| 1167    | -             | -                             | Lietuvos valdovų genealogija / schemos autorius Eimantas Gudas Vilnius :<br>Nacionalinis muziejus Lietuvos Didžiosios Kunigaikštystės valdovų rūmai, 20<br>plakatas UDK: 929.5(474.5)(092) | 114 1 Galima          | 2021-05-17 20<br>15:21:16 20  | 021-05-22              | 17419              | Q                  | Skaitytojo užsakymai       |
| 1167    | -             | -                             | Lietuvos valdovų genealogija / schemos autorius Eimantas Gudas Vilnius :<br>Nacionalinis muziejus Lietuvos Didžiosios Kunigaikštystės valdovų rūmai, 20<br>plakatas UDK: 929.5(474.5)(092) | 114 1 Galima          | 2021-05-17<br>15:20:13 20     | 021-05-22              | 17418              | :                  | İssiysti pranesimai        |
| 1167    | -             | -                             | Lietuvos valdovų genealogija / schemos autorius Eimantas Gudas Vilnius :<br>Nacionalinis muziejus Lietuvos Didžiosios Kunigaikštystės valdovų rūmai, 20<br>plakatas UDK: 929.5(474.5)(092) | 114 1 Galima          | 2021-05-17<br>15:19:29 20     | 021-05-22              | 17417              | :                  |                            |
|         |               |                               |                                                                                                    |                       | F                             | todyti įrašų puslap    | yje 10 👻 1-9 iš 9  | ~ >                |                            |

- 8. Sutikrinkite duomenis
- 9. Pasirinkite mygtuką Grąžinti

| libis                                     | Katalogai ~ Leidybos statistika ~ Komplektavimas ~ Skaitytojų aptarnavimas ~ Autoritetiniai įrašai ~                                                                                                    | Administravimas 🗸 🛛 🥃 | • |
|-------------------------------------------|----------------------------------------------------------------------------------------------------|-----------------------|---|
| PATEIKTI PRIIMTI 6 PARUOŠTI <b>IŠDUOT</b> | ATMESTI GRĄŻINTI LAIKINAI GRĄŻINTI REZERVUOTI VYKDOMI                                                                                                    |                       |   |
| Fondai: Abonementas Kraštotyros skaitykla | Bendroji skaitykla Vaikų literatūros skyrius 🖉 Yra spausdintuvas 🚦                                                                                                    | Išdavimas             |   |
| Leidiniai Iŝduota nuo 🖹                   | İšduota iki     Eskaitytojo paž***     Organizacijos***     Atsikmimo būdas *     Požymis     Užs. ID                                                                                                    | Išdavimas iš lapelio  | j |
| Paž. Nr. Šifras Inv. Nr.                  | 8 Laikinas gražinimas                                                                                                    | Paruošimas            |   |
| 3065 123654 Nr. 125                       | , Brikinis kosa, Egemplorius investria numeris                                                                                                    | Grąžinimas            |   |
| 3052                                      | 1203020 III Nr. 125 O                                                                                                    | Grąžinimas per DGĮ    |   |
| 1171 – –                                  | Putinų žydėjimas [Skaitmenintas objektas]: lietuvių sceniniai šokiai / [sudarytojos Gražina Kasparavičiūtė, Jolanta Kisielytė-Sadauskienė] UDK: 793.3(474.5)                                                                      | Laikinas grąžinimas   |   |
| 125055471 12345 -                         | Pažymėjimo Nr.: 3065<br>Jelena Pavardienė (Grupė: Suaugę)                                                                                                    | Termino pratesimas    |   |
| 1167 11111 —                              | Vietoje                                                                                                    |                       |   |
| 1167 — —                                  | Rezervacjama ki *                                                                                                    | Atmetimas             |   |
| 1167                                      | 9                                                                                                    |                       |   |
|                                           | Atšaukti Grąžinti                                                                                                    | Užsakyti              | 1 |
| 1167 – –                                  | Nacionalinis mužiejus Lietūvos unzosios kunigaikstystes valdovų rumai, 2014 1 Galima 1520.13 2021-05-22 17418                                                                                                    |                       |   |
| 1167 — —                                  | Lieturos valdovų genetalogija/ schemos autorius Einantas Gudas - Vilnius :<br>Nacionalinis muziejus Lieturos Didžiosukingaikštystės valdovų rūmai, 2014 1 Galima 2021-05-17 2021-05-22 17417 :<br>plaktas UDK :925. 5(47.4.5)(92) |                       |   |
|                                           | Rodyti jradu pusiapyje 10 → 1-989 < >                                                                                                    |                       |   |
|                                           |                                                                                                    |                       |   |

#### Rezultatas: Užsakymui suteikta būsena Laikinai grąžintas. Užsakymas atvaizduojamas sąraše Laikinai grąžinti.

### 2.9.4 Užsakymo laikinas grąžinimas neatliekant užsakymo paieškos iš sąrašo

Norėdami laikinai grąžinti užsakymą neatliekant užsakymų paieškos iš sąrašo, atlikite šiuos veiksmus:

- 1. Prisijunkite prie bibliotekinės sistemos (LIBIS)
- 2. Pasirinkite meniu punktą Skaitytojų aptarnavimas
- 3. Pasirinkite Aptarnavimas
- 4. Pasirinkite mygtuką Laikinas grąžinimas
- 5. Iššokančioje formoje įveskite išduoto egzemplioriaus numerį (arba nuskenuotą egzemplioriaus brūkšninį kodą).
- 6. Paspauskite ieškoti (funkcijos nereikia spausti jei atlikote paiešką pagal egzemplioriaus brūkšninį kodą)

| li | bis                     |            |                     |                                                                                                    | Katalogai 🗸 Leidybo                                              | os statistika 🗸 | Komplektavimas         | 2. Skaityto      | jų aptarnavimas 🗸     | Autoritetiniai įrašai 🗸 | Administravimas 🗸    | Θ |
|----|-------------------------|------------|---------------------|----------------------------------------------------------------------------------------------------|------------------------------------------------------------------|-----------------|------------------------|------------------|-----------------------|-------------------------|----------------------|---|
| P  |                         |            | UOŠTI IŠDUOTI       |                                                                                                    |                                                                  |                 |                        | Registra         | cija                  |                         |                      |   |
| Fo | ndai: Abone             | mentas Kra | aštotyros skaltykla | Bendroji skaitykla Vaikų literatūros skyri                                                                                          | us                                                               |                 |                        | 3 Aptarna        | vimas                 | spausdintuvas 🚦         | Išdavimas            |   |
|    | Leidiniai<br>Skaityklės | Išduo      | ta nuo 🔳            | Išduota iki 📰 Skaitytojo paž                                                                                                    | Organizacijos ••• At                                             | siėmimo būdas 👻 | Požymis                | Autoinfo         | rmavimas<br>travimas  |                         | Išdavimas iš lapelio |   |
| (  | Paž. Nr.                | Šifras     | Inv. Nr.            | Pavadinimas                                                                                                    |                                                                  | lšsinešti       | lšduota                | Išduota Iki      | Užs. ID               |                         | Paruošimas           |   |
|    | 3052                    | -          | -                   | TestMay                                                                                                    |                                                                  | Galima          | 2021-05-31<br>09:40:03 | 2021-08-24       | 24847                 | :                       | Grąžinimas           |   |
|    | 1171                    | -          | -                   | Žvakių komponavimas : šventiška, elegantiška.<br>1998 64 p ISBN 9986-893-61-5 UDK: 74                                               | stilinga / Urzula Grabner Kaunas : Tyra                          | al. column      | 2021-05-28             | 3021-05-29       | 24765                 | :                       | Grąžinimas per DGĮ   |   |
|    | 3065                    | 123654     | Nr. 125             | Putinų žydėjimas [Skaitmenintas objektas] : li<br>Gražina Kasparavičiūtė, Jolanta Kislelytė-Sad                                     | 2.                                                               |                 |                        | 021-06-07        | 24726                 |                         | Laikinas grąžinimas  |   |
|    | 125055471               | 12345      | -                   | Vakaras, paskui rytas : apsakymai ir apysako:<br>31                                                                                 | Brūkšninis kodas                                                 | Nr. 125         | 6. Q                   | :021-06-01       | 24720 <b>TBA</b>      |                         |                      | = |
|    | 1167                    | 11111      | -                   | Sau pačiam / Markas Aurelijus Vilnius : Alm<br>553-0 UDK: 1                                                                         |                                                                  |                 |                        | :021-05-26       | 17561                 | :                       | Termino pratęsimas   |   |
|    | 1167                    | -          | -                   | Lietuvos valdovų genealogija / schemos auto<br>Nacionalinis muziejus Lietuvos Didžiosios Ku<br>plakatas UDK: 929.5(474.5)(092)      |                                                                  | Atšaukti        | Grąžinti<br>15.26.25   | .021-05-22       | 17422                 | :                       | Atmetimas            |   |
|    | 1167                    | -          | -                   | Lietuvos valdovų genealogija / schemos autoriu<br>Nacionalinis muziejus Lietuvos Didžiosios Kuni<br>plakatas UDK: 929.5(474.5)(092) | is Eimantas Gudas Vilnius :<br>gaikštystės valdovų rūmai, 2014 1 | Galima          | 2021-05-17<br>15:21:16 | 2021-05-22       | 17419                 | :                       | Užsakyti             |   |
|    | 1167                    | -          | -                   | Lietuvos valdovų genealogija / schemos autoriu<br>Nacionalinis muziejus Lietuvos Didžiosios Kuni<br>plakatas UDK: 929.5(474.5)(092) | is Eimantas Gudas Vilnius :<br>gaikštystės valdovų rūmai, 2014 1 | Galima          | 2021-05-17<br>15:20:13 | 2021-05-22       | 17418                 | :                       |                      |   |
|    | 1167                    | -          | -                   | Lietuvos valdovų genealogija / schemos autoriu<br>Nacionalinis muziejus Lietuvos Didžiosios Kuni<br>plakatas UDK: 929.5(474.5)(092) | is Eimantas Gudas Vilnius :<br>gaikštystės valdovų rūmai, 2014 1 | Galima          | 2021-05-17<br>15:19:29 | 2021-05-22       | 17417                 | :                       |                      |   |
|    |                         |            |                     |                                                                                                    |                                                                  |                 |                        | Rodyti įrašų pus | apyje <u>10 👻</u> 1-9 | iš 9 < >                |                      |   |
|    |                         |            |                     |                                                                                                    |                                                                  |                 |                        |                  |                       |                         |                      |   |

7. Sutikrinkite duomenis

#### 8. Pasirinkite mygtuką Grąžinti

| libis                                                                                                    | Katalogai 🗸                                                                  | Leidybos statistika 🗸      | Komplektavimas 🗸          | Skaitytojų aptarnavimas 🗸          | Autoritetiniai įrašai 🗸 | Administravimas 🗸 😫  |
|----------------------------------------------------------------------------------------------------|------------------------------------------------------------------------------|----------------------------|---------------------------|------------------------------------|-------------------------|----------------------|
| PATEIKTI PRIIMTI 💿 PARUOŠTI IŠDUOTI ATMESTI GRĄŽINTI LAIKINAI                                                             |                                                                              |                            |                           |                                    |                         |                      |
| Fondai: Abonementas Kraštotyros skaitykla Bendroji skaitykla Vaikų literatū                                               | os skyrius                                                                   |                            |                           |                                    | spausdintuvas 🚦         | Išdavimas            |
| Leidiniai     Iŝduota nuo     Iŝduota iki     Skaitytojo p                                                                | ž ••• Organizacijos •••                                                      | Atslėmimo būdas 🔻          | Požymis                   | ▼ Užs. ID                          |                         | Išdavimas iš lapelio |
| Paž. Nr. Šifras Inv. Nr. <mark>7</mark> Laikinas grąžinimas                                                               |                                                                              |                            |                           |                                    |                         | Paruošimas           |
| 3065 123654 Nr. 125                                                                                                    |                                                                              | Egzemplioriaus in          | wentorinis numeris        |                                    | :                       | Grąžinimas           |
| 3052 – – Brūkšninis kodas                                                                                                 |                                                                              | Nr. 125                    |                           | (                                  | 3                       | Grąžinimas per DGį   |
| 1171 – – Putinų žydėjimas (Skaitmenintas o<br>Skaitytojas:                                                                | jektas] : lietuvių sceniniai šokiai /                                        | / [sudarytojos Gražina Kas | paravičiūtė, Jolanta Kisi | elytė-Sadauskienė] UDK: 793.3(4    | 74.5)                   | Laikinas grąžinimas  |
| 125055471 12345 – Pažymėjimo Nr.: 3065<br>Jelena Pavardienė (Grupė: Suaugę                                                |                                                                              |                            |                           |                                    |                         | Termino pratesimas   |
| 1167 11111 - OVietoje                                                                                                    |                                                                              |                            |                           |                                    |                         |                      |
| 1167 – – – Pezervuojamaa iki *<br>2021-06-12                                                                              |                                                                              |                            |                           | 0                                  |                         | Atmetimas            |
| 1167 – –                                                                                                    |                                                                              |                            |                           | O.<br>Atšaukti Grąžinti            |                         | Užsakyti             |
| 1167 – – Nacionalinis muziejus Lietuvos Diozio<br>plakatas UDK: 929.5(474.5)(092)                                         | ios Kunigaikstystės valdovų rumai, 20                                        | 14 1 Galima                | 15:20:13 20               | J21-05-22 1/418                    | -                       |                      |
| Lietuvo valdovų genealogija / schem<br>1167 — Nacionalinis muziejus Lietuvos Didžu<br>plakatas - UDX: 929 3 (347 4 5)(92) | s autorius Eimantas Gudas Vilnius :<br>los Kunigaikštystės valdovų rūmai, 20 | 14 1 Galima                | 2021-05-17<br>15:19:29 20 | )21-05-22 17417                    | :                       |                      |
|                                                                                                    |                                                                              |                            | F                         | todyti įrašų puslapyje 10 👻 1-9 iš | 9 < >                   |                      |
|                                                                                                    |                                                                              |                            |                           |                                    |                         |                      |

Rezultatas: Užsakymui suteikta būsena Laikinai grąžintas. Užsakymas atvaizduojamas sąraše Laikinai grąžinti.

# 2.10 Skaitytojų užsakymų atmetimas

## 2.10.1 Turinys

- Turinys(see page 40)
- Aprašymas(see page 41)
- Užsakymo atmetimas(see page 41)
- Užsakymo atmetimas neatliekant užsakymo paieškos iš sąrašo(see page 43)

### 2.10.2 Aprašymas

Šis skyrius skirtas aprašyti skaitytojų užsakymų atmetimą. Atmesti užsakymą galima su tokiomis būsenomis kaip: Pateikti, Priimti, Paruošti, Rezervuoti.

### 2.10.3 Užsakymo atmetimas

Norėdami atlikti užsakymo atmetimą (užsakymo atmetimas galimas iš sąrašų kurių būsenos yra: Pateikti, Priimti, Paruošti, Rezervuoti), atlikite šiuos veiksmus:

- 1. Prisijunkite prie bibliotekinės sistemos (LIBIS)
- 2. Pasirinkite meniu punktą Skaitytojų aptarnavimas
- 3. Pasirinkite Aptarnavimas
- 4. Pasirinkite skirtuką Pateikti arba Priimti arba Paruošti arba Rezervuoti
- 5. Atsifiltruokite reikalingą (-us) užsakymą (-us)
- 6. Pasirinkite pasirinktam užsakymui veiksmų mygtuką
- 7. Pasirinkite Atmesti

| libis         |                                         |                                                                            | 4. arba Rezervuoti                                                              | <ul> <li>Leidybos statistika ~</li> </ul> | Komplektavimas $\frac{2}{2}$ . | Skaitytojų aptarnav      | vimas 🗸    | Autoritetiniai įra | šai 🗸 Administravima | as v 😫 |
|---------------|-----------------------------------------|----------------------------------------------------------------------------|---------------------------------------------------------------------------------|-------------------------------------------|--------------------------------|--------------------------|------------|--------------------|----------------------|--------|
| PATEIKT       | ri priimti 🚳                            | PARUOŠTI IŠDUOTI ATMESTI GRĄ                                               | ŽINTI LAIKINAI GRĄŽINTI REZERVUOTI                                              | <b>VYKDOMI</b>                            |                                | Registracija             |            |                    |                      |        |
| Fondai:<br>5. | Abonementas                             | Kraštotyros skaitykla Bendroji skaitykl                                    | a Vaikų literatūros skyrius                                                     |                                           | 3.                             | Aptarnavimas             |            | ausdintuvas 🚦      | Išdavimas            |        |
| Leidi         | niai<br>tvklės                          | Rezervuota nuo 💼 🛛 Rezervuota iki 💼                                        | Skaitytojo paž ••• Organizacijos .                                              | ••• Atsiėmimo būdas 👻                     | Bibliografinis įrašas          | Autoinformavimas         |            | ıs                 | lšdavimas iš la      | pelio  |
| E             | ,,,,,,,,,,,,,,,,,,,,,,,,,,,,,,,,,,,,,,, |                                                                            |                                                                                 |                                           |                                | Administravimas          |            |                    | Baruožima            |        |
| Paž.          | Nr. Šifras                              | Pavadinimas                                                                |                                                                                 | Atsiėmimo būdas                           | Rezervavimo data               | Vieta eilėje             | Užs. ID    |                    | Faruosiina           | °      |
| 3051          | -                                       | Vakaras, paskui rytas : apsakymai ir a                                     | pysakos / Romualdas Granauskas UDK: 821.172-31                                  | Bibliotekoje<br>ozo 25                    | 2021-06-03 12:37:54            | 1                        | 24920      | :                  | Grąžinimas           | s      |
| 3065          | i 987                                   | Stepių vilkas : romanas / Hermann He<br>257, [1] p (Skaitymai) ISBN 9986-0 | esse 2-asis leidimas Vilnius : Alma Littera, 2002<br>12-763-2 UDK: 821.112.2-31 | Bibliotekoje<br>ozo 25                    | 2021-05-31 20:03:03            | 1                        | 24868      | 6. 🗄               | Grąžinimas per       | r DGĮ  |
| 3065          | i –                                     | KINDEL-147896                                                              |                                                                                 | Bibliotekoje<br>ozo 25                    | 2021-05-24 09:25:45            | 2                        | 24312      |                    | Spausdinti lapelį    | mas    |
| 1167          |                                         | KINDEL-147896                                                              |                                                                                 | Bibliotekoje<br>ozo 25                    | 2021-05-20 15:46:16            | 1                        | 24219      | 7. ⊙               | Atmesti              |        |
|               |                                         |                                                                            |                                                                                 |                                           | Roo                            | lyti įrašų puslapyje 👖 🚽 | 1 - 4 iš 4 | < Q                | Skaitytojo užsakymai | mas    |
|               |                                         |                                                                            |                                                                                 |                                           |                                |                          |            | $\sim$             | lšsiųsti pranešimai  |        |

#### 8. Išskleiskite sąrašą Atmetimo priežastis

Užsakyti

| lik | is                      |         |                                      |                                        |                           | Katalogai 🗸          | Leidybos statistika $\vee$   | Komplektavimas 🗸        | Skaitytojų aptarnavimas 🔻    | 🗸 Autoritetiniai įrašai 🗸 | Administravimas $\vee$ | Θ |
|-----|-------------------------|---------|--------------------------------------|----------------------------------------|---------------------------|----------------------|------------------------------|-------------------------|------------------------------|---------------------------|------------------------|---|
| PAT |                         |         |                                      |                                        |                           | REZERVUOTI           |                              |                         |                              |                           |                        |   |
| Fon | dai: Abone              | ementas | Kraštotyros skaitykla                | Bendroji skaitykla                     | Vaikų literatūros skyrius | •                    |                              |                         |                              | Yra spausdintuvas 🚦       | Išdavimas              |   |
|     | Leidiniai<br>Skaityklės |         | Rezervuota nuo 💼                     | Rezervuota iki  🛅                      | Skaitytojo paž •••        | Organizacijos        | Atsiėmimo būdas 🔻            | Bibliografinis įraša    | is •••                       | Sifras                    | Išdavimas iš lapelio   |   |
| ſ   | Paž. Nr.                | Šifras  | Pavadinimas                          |                                        |                           | 4                    | Atsiėmimo būdas              | Rezervavimo data        | Vieta eilėje Užs. ID         |                           | Paruošimas             |   |
|     | 3051                    | -       | Vakaras, pasku                       |                                        |                           | P                    | Bibliotekoje                 |                         |                              |                           | Grąžinimas             |   |
|     | 3065                    | 987     | Stepių vilkas : r<br>257, [1] p (Ski | Atmetimas                              |                           |                      |                              |                         |                              | :                         | Grąžinimas per DGĮ     |   |
|     | 3065                    | -       | KINDEL-14789                         | 6 Stepių vilkas : rom<br>Skaitytojas:  | ianas / Hermann Hesse :   | 2-asis leidimas Viln | nius : Alma Littera, 2002 25 | 7, [1] p (Skaitymai) IS | SBN 9986-02-763-2 UDK: 821.1 | 12.2-31                   | Laikinas gražinimas    |   |
|     | 1167                    | -       | KINDEL-14789                         | Pažymėjimo Nr.: 3<br>Jelena Pavardienė | :065<br>e (Grupė: Suaugę) |                      |                              |                         | 8.                           |                           |                        |   |
|     |                         |         |                                      | Atmetimo priežas                       | itis *                    |                      |                              |                         |                              |                           | Termino pratęsimas     |   |
| -   |                         |         |                                      |                                        |                           |                      |                              |                         |                              |                           | Atmetimas              |   |
|     |                         |         |                                      |                                        |                           |                      |                              |                         | Atšaukti Atmesti             |                           |                        | _ |
|     |                         |         |                                      |                                        |                           |                      |                              |                         |                              |                           | Užsakyti               |   |
|     |                         |         |                                      |                                        |                           |                      |                              |                         |                              |                           |                        |   |
|     |                         |         |                                      |                                        |                           |                      |                              |                         |                              |                           |                        |   |
|     |                         |         |                                      |                                        |                           |                      |                              |                         |                              |                           |                        |   |
|     |                         |         |                                      |                                        |                           |                      |                              |                         |                              |                           |                        |   |
|     |                         |         |                                      |                                        |                           |                      |                              |                         |                              |                           |                        |   |
|     |                         |         |                                      |                                        |                           |                      |                              |                         |                              |                           |                        |   |

#### 9. Pasirinkite atmetimo priežastį

| li | bis                    |            |                                       | Katalogai $\lor$ Leidybos statistika $\lor$ Komplektavimas $\lor$ Skaitytojų aptarnavimas $\lor$ Aut                                                                               | toritetiniai įrašai 🗸 | - Administravimas 🗸 😫 |
|----|------------------------|------------|---------------------------------------|----------------------------------------------------------------------------------------------------|-----------------------|-----------------------|
| P/ |                        |            |                                       | ATMESTI GRĄŽINTI LAIKINAI GRĄŽINTI <b>REZERVUOTI</b> VYKDOMI                                                                                                    |                       |                       |
| Fo | ndai: 🔥                | oonementas | Kraštotyros skaitykla                 | Bendroji skaitykla Vaikų literatūros skyrius 📃 Yra spaus                                                                                                    | dintuvas 🚦            | Išdavimas             |
|    | Leidiniai<br>Skaityklė | s          | Rezervuota nuo 💼                      | Rezervuota ki 🗂 Skaitytojo paž 🚥 Organizacijos 🗰 Atsiėmimo būdas 💌 Bibliografinis įrašas 🚥 Stfras                                                                                  |                       | Išdavimas iš lapelio  |
|    | Paž. Nr.               | Šifras     | Pavadinimas                           | Atsiėmimo būdas Rezervavimo data Vieta eilėje Užs. ID                                                                                                    |                       | Paruošimas            |
|    | 3051                   | -          | Vakaras, paskui                       | Atmetimas                                                                                                    | :                     | Grąžinimas            |
|    | 3065                   | 987        | Stepių vilkas : ro<br>257, [1] p (Ska | Stanju ujikas ramanas / Larmana Lassa - 2 asis laidimas - Viinius - Alma Littara 2002 - 257 [1] a - (Skaitumai) - ISBN 0096-02-762-2 - IJBV-921-112-2-21                           |                       | Grąžinimas per DGJ    |
|    | 3065                   | -          | KINDEL-147896                         | Stepty mass i formalis i remain resse: "Pasis reminus : Anna Entera, 2002, "207, [1] p. " (okanymai), "Bork 32002,"0072, "Orb. 021, 112,201<br>Skalytojas:<br>Pažymėjimo Nr.: 3065 | :                     | Laikinas grąžinimas   |
|    | 1167                   | -          | KINDEL-147896                         | Jelena Pavardienė (Grupė: Suaugę)                                                                                                    |                       | Termino protosimos    |
|    |                        |            |                                       | Knygos karantine                                                                                                    | < >                   | Termino pratęsimas    |
|    |                        |            |                                       | 9 Leidinys blogos fizinės būklės                                                                                                    |                       | Atmetimas             |
|    |                        |            |                                       | Leidinys tvarkomas                                                                                                    |                       |                       |
|    |                        |            |                                       | Neatvyko atsiimti                                                                                                    |                       | Užsakyti              |
|    |                        |            |                                       | Nerasta vietoje                                                                                                    |                       |                       |
|    |                        |            |                                       | Pasibalgė rezervacijos terminas                                                                                                    |                       |                       |
|    |                        |            |                                       |                                                                                                    |                       |                       |
|    |                        |            |                                       |                                                                                                    |                       |                       |
|    |                        |            |                                       |                                                                                                    |                       |                       |

#### 10. Pasirinkite mygtuką **Atmesti**

| libis                   |                |                                       |                                                           | Katalogai 🗸          | Leidybos statistika 🗸       | Komplektavimas 🗸         | Skaitytojų aptarnavimas v   | <ul> <li>Autoritetiniai įrašai</li> </ul> | 🗸 Administravimas 🗸 😫 |
|-------------------------|----------------|---------------------------------------|-----------------------------------------------------------|----------------------|-----------------------------|--------------------------|-----------------------------|-------------------------------------------|-----------------------|
| PATEIKTI PR             |                |                                       |                                                           | REZERVUOTI VY        |                             |                          |                             |                                           |                       |
| Fondai: Abon            | iementas (Kraš | štotyros skaitykla Ber                | ndroji skaitykla 👘 Vaikų literatūros skyrius              |                      |                             |                          |                             | Yra spausdintuvas 🚦                       | Išdavimas             |
| Leidiniai<br>Skaityklės | Rezerv         | uota nuo 💼 🛛 Rezer                    | rvuota iki 💼 🛛 Skaitytojo paž                             | Organizacijos ••     | Atsiėmimo būdas 👻           | Bibliografinis įrašas    |                             | Śifras                                    | Išdavimas iš lapelio  |
| Paž. Nr.                | Šifras         | Pavadinimas                           |                                                           | At                   | tsiėmimo būdas              | Rezervavimo data         | Vieta eilėje Užs. II        |                                           | Paruošimas            |
| 3051                    | -              | Vakaras, paskui                       | Atmotimes                                                 | Ri                   | ihliotekoie                 |                          |                             | :                                         | Grąžinimas            |
| 3065                    | 987            | Stepių vilkas : rc<br>257, [1] p (Ska | uneumas                                                   |                      |                             |                          |                             | :                                         | Grąžinimas per DGĮ    |
| 3065                    | -              | KINDEL-147896 St                      | stepių vilkas : romanas / Hermann Hesse 2<br>Skaitytojas: | -asis leidimas Vilni | ius : Alma Littera, 2002 25 | 7, [1] p (Skaitymai) ISB | IN 9986-02-763-2 UDK: 821.1 | 12.2-31                                   | Laikinas grąžinimas   |
| 1167                    | -              | Pa<br>KINDEL-147896 J€                | 'azymejimo Nr.: 3065<br>Ielena Pavardienė (Grupė: Suaugę) |                      |                             |                          |                             | :                                         | Termino protesimos    |
|                         |                |                                       | Leidinys blogos fizinės būklės                            |                      |                             |                          |                             | ✓ < >                                     |                       |
|                         |                |                                       |                                                           |                      |                             |                          | 10                          |                                           | Atmetimas             |
|                         |                |                                       |                                                           |                      |                             |                          | Atšaukti Atmest             |                                           |                       |
|                         |                |                                       |                                                           |                      |                             |                          |                             |                                           | Užsakyti              |
|                         |                |                                       |                                                           |                      |                             |                          |                             |                                           |                       |
|                         |                |                                       |                                                           |                      |                             |                          |                             |                                           |                       |
|                         |                |                                       |                                                           |                      |                             |                          |                             |                                           |                       |
|                         |                |                                       |                                                           |                      |                             |                          |                             |                                           |                       |

Rezultatas: Užsakymui suteikta būsena Atmestas. Užsakymas atvaizduojamas sąraše Atmesti.

## 2.10.4 Užsakymo atmetimas neatliekant užsakymo paieškos iš sąrašo

Norėdami laikinai grąžinti užsakymą neatliekant užsakymų paieškos iš sąrašo, atlikite šiuos veiksmus:

- 1. Prisijunkite prie bibliotekinės sistemos (LIBIS)
- 2. Pasirinkite meniu punktą Skaitytojų aptarnavimas
- 3. Pasirinkite **Aptarnavimas**
- 4. Pasirinkite mygtuką Atmetimas
- 5. Iššokančioje formoje įveskite atmėtomo egzemplioriaus numerį (arba nuskenuotą egzemplioriaus brūkšninį kodą).
- 6. Paspauskite ieškoti (funkcijos nereikia spausti jei atlikote paiešką pagal egzemplioriaus brūkšninį kodą)

| li  | bis                     |                |                                                                                                    | Katalogai 🗸 🛛 Leidybos statistika 🗸          | Komplektavimas ~<br>2 | Skaitytojų aptarnavimas 🗸            | Autoritetiniai įrašai 🗸 | Administravimas 🗸 😝  |
|-----|-------------------------|----------------|----------------------------------------------------------------------------------------------------|----------------------------------------------|-----------------------|--------------------------------------|-------------------------|----------------------|
| PA  | TEIKTI PRII             | IMTI 6 PARUO   | ŠTI IŠDUOTI ATMESTI GRĄŽINTI LAIKINAI GRĄŽIN                                                                                 | ITI <b>REZERVUOTI</b> VYKDOMI                |                       | Registracija                         |                         |                      |
| For | ndai: Aboner            | ementas Krašto | tyros skaitykla 🛛 Bendroji skaitykla 🔷 Vaikų literatūros sky                                                                 | rrius                                        | 3.                    | Aptarnavimas                         | spausdintuvas 🚦         | Išdavimas            |
|     | Leidiniai<br>Skaityklės | Rezervuo       | ta nuo 🐔 🛛 Rezervuota iki 🍋 🖉 Skaitytojo paž 🚥                                                                               | Organizacijos •••     Atsiémimo būdas •      | Bibliografinis įraša  | Autoinformavimas<br>Administravimas  | ifras                   | lšdavimas iš lapelio |
|     | Paž. Nr.                | Šifras         | Pavadinimas                                                                                                    | Atsiėmimo būdas                              | Rezervavimo data      | Vieta eilėje Užs. ID                 |                         | Paruošimas           |
|     | 3051                    | -              | Vakaras, paskui rytas : apsakymai ir apysakos / Romualdas Granau                                                             | uskas UDK: 821.172-31 Bibliotekoje<br>ozo 25 | 2021-06-03 12:37:54   | 1 24920                              | :                       | Grąžinimas           |
|     | 3065                    | 987            | Stepių vilkas : romanas / Hermann Hesse 2-asis leidimas Vilnių<br>257, [1] p (Skaitymai) ISBN 9986-02-763-2 UDK: 821.112.2-3 | us : Alma Littera, 2002 Bibliotekoje         | 0001.07.01.00.00.00   | 1 24868                              | :                       | Grąžinimas per DGJ   |
|     | 3065                    | -              | KINDEL-147896                                                                                                    | 5.<br>Erremoliorieur                         | nventorinis numer     | 2 24312                              | :                       | Laikinas grąžinimas  |
| ŀ   | 1167                    | -              | KINDEL-147896                                                                                                    | Brūkšninis kodas III 14785                   | 6. 🔍                  | 1 24219<br>Iodyti jrašu puslapyje 10 | :                       | Termino pratęsimas   |
|     |                         |                |                                                                                                    | Atšaukti                                     | Atmesti               |                                      | 4.                      | Atmetimas            |
|     |                         |                |                                                                                                    |                                              |                       |                                      |                         | Uženkyti             |

#### 7. Išskleiskite sąrašą Atmetimo priežastis

| li | bis                    |            |                                     | Katalogai 🗸 Leidybos statistika 🗸 Komplektavimas 🗸 Skaitytojų aptarnavimas 🗸 Autoritetiniai įrašai 🗸 Administravimas 🗸 (                                                                | 8 |
|----|------------------------|------------|-------------------------------------|----------------------------------------------------------------------------------------------------|---|
| P/ | ATEIKTI                | PRIIMTI 6  | PARUOŠTI IŠDUOTI                    | ATMESTI GRĄŽINTI LAIKINAI GRĄŽINTI <b>REZERVUOTI</b> VYKDOMI                                                                                                    |   |
| Fo | ndai: 🔼                | bonementas | Kraštotyros skaitykla               | Bendroji skaitykla Vaikų literatūros skyrius išdavimas                                                                                                    |   |
|    | Leidiniai<br>Skaitykle | ės (       | Rezervuota nuo 💼                    | Rezervuota iki 🖆 Skatytojo pa2. ••• Organizacijos •• Atsiėmimo būdas 🕶 Bibliografinis įrašas ••• Sifras Išdavimas iš tapelio                                                            |   |
| ſ  | Paž. Nr.               | Šifras     | Pavadinimas                         | Atsiėmimo būdas Rezervavimo data Vieta eilėje Užs. ID Paruošimas                                                                                                    |   |
|    | 3051                   | -          | Vakaras, pasku                      | Ridustelnie : Grąžinimas                                                                                                    |   |
|    | 3065                   | 987        | Stepių vilkas : r<br>257, [1] p (Sk | Aufriculturas Entre Constantinas per DGJ                                                                                                    |   |
|    | 3065                   | -          | KINDEL-14789                        | Steplų vilkas : romanas / Hermann Hesse 2-asis leidimas Vilnius : Alma Littera, 2002 257, [1] p (Skaitymal) ISBN 9986-02-763-2 UDK: 821.112.2-31<br>Skaitytojas:<br>Laikinas grąžinimas |   |
|    | 1167                   | -          | KINDEL-14789                        | Pazymejmo Nr.: 3065<br>Jelena Pavardienė (Grupė: Suaugę) 7, 1<br>Termina protecimae                                                                                                    |   |
|    |                        |            |                                     | Atmetimo priežastis *                                                                                                    |   |
|    |                        |            |                                     | Atmetimas                                                                                                    |   |
|    |                        |            |                                     | Atšaukti Atmesti                                                                                                    |   |
|    |                        |            |                                     | Užsakyti                                                                                                    |   |
|    |                        |            |                                     |                                                                                                    |   |
|    |                        |            |                                     |                                                                                                    |   |
|    |                        |            |                                     |                                                                                                    |   |

8. Pasirinkite atmetimo priežastį

| libis                                                                                  | Katalogai 🗸 Leidybos statistika 🗸 Ko | omplektavimas – Skaitytojų aptarnavimas – | Autoritetiniai įrašai 🗸 | Administravimas 🗸 🛛 😫 |
|----------------------------------------------------------------------------------------|--------------------------------------|-------------------------------------------|-------------------------|-----------------------|
| PATEIKTI PRIIMTI 💿 PARUOŠTI IŠDUOTI ATMESTI GRĄŽINTI LAIKINAI GRĄŽINTI                 | REZERVUOTI VYKDOMI                   |                                           |                         |                       |
| Fondai: Abonementas Kraštotyros skaitykla Bendroji skaitykla Vaikų literatūros skyrius |                                      |                                           | fra spausdintuvas 🚦     | Išdavimas             |
| Leidinial Rezervuota nuo 🗂 Rezervuota iki 🗂 Skaitytojo paž                             | Organizacijos ••• Atsiėmimo būdas 👻  | Bibliografinis įrašas ····                | Sifras                  | lšdavimas iš lapelio  |
| Paž. Nr. Šifras Pavadinimas                                                            | Atsiėmimo būdas F                    | Rezervavimo data Vieta eilėje Užs. ID     |                         | Paruošimas            |
| 3051 – Vakaras, paskul                                                                 | Bibliotekole                         |                                           |                         | Grąžinimas            |
| 3065 987 Stepių vilkas : rc<br>257, [1] p (ska                                         |                                      |                                           |                         | Grąžinimas per DGJ    |
| 3065 – KINDEL-147896 Leidinys blogos fizinės būklės                                    |                                      |                                           | :                       | Laikinas grąžinimas   |
| 1167 – KINDEL-147896 <mark>8 Leidinys tvarkomas</mark>                                 |                                      |                                           |                         | Termino pratęsimas    |
| Neatvyko atsiimti                                                                      |                                      |                                           |                         |                       |
| Nerasta vietoje                                                                        |                                      |                                           |                         | Atmetimas             |
| Pasibaigė rezervacijos terminas                                                        |                                      |                                           |                         |                       |
|                                                                                        |                                      |                                           |                         | Uzsakyti              |
|                                                                                        |                                      |                                           |                         |                       |
|                                                                                        |                                      |                                           |                         |                       |
|                                                                                        |                                      |                                           |                         |                       |
|                                                                                        |                                      |                                           |                         |                       |

#### 9. Pasirinkite mygtuką Atmesti

| libis                   |             |                                       |                                                                         |                          | Katalogai 🗸         | Leidybos statistika 🗸         | Komplektavimas $\vee$   | Skaitytojų apta  | rnavimas 🗸 🛛 Au   | itoritetiniai įrašai 🕚 | 🗸 Administravimas 🗸 😫 |
|-------------------------|-------------|---------------------------------------|-------------------------------------------------------------------------|--------------------------|---------------------|-------------------------------|-------------------------|------------------|-------------------|------------------------|-----------------------|
| PATEIKTI PRIII          | MTI 🚯 PARL  | IOŠTI IŠDUOTI AT                      | MESTI GRĄŽINTI                                                          | LAIKINAI GRĄŽINTI        | REZERVUOTI V        | үкдомі                        |                         |                  |                   |                        |                       |
| Fondai: Aboner          | mentas Krai | štotyros skaitykla B                  | endroji skaitykla 🛛 Va                                                  | aikų literatūros skyrius |                     |                               |                         |                  |                   | sdintuvas 🚦            | Išdavimas             |
| Leidiniai<br>Skaityklės | Rezerv      | uota nuo 💼 🛛 Rez                      | .ervuota iki 🔳                                                          | Skaitytojo paž •••       | Organizacijos       | ••• Atsiėmimo būdas 🔻         | Bibliografinis įraša:   | S                | ••• Ŝifras        |                        | Išdavimas iš lapelio  |
| Paž. Nr.                | Šifras      | Pavadinimas                           |                                                                         |                          | ,                   | Atsiėmimo būdas               | Rezervavimo data        | Vieta eilėje     | Užs. ID           |                        | Paruošimas            |
| 3051                    | -           | Vakaras, paskul                       | Atmotimas                                                               |                          | ş                   | Rihliotekoje                  |                         |                  |                   | :                      | Grąžinimas            |
| 3065                    | 987         | Stepių vilkas : rc<br>257, [1] p (Ska | Auneumas                                                                |                          |                     |                               |                         |                  |                   | :                      | Grąžinimas per DGĮ    |
| 3065                    | -           | KINDEL-147896                         | Stepių vilkas : romanas<br>Skaitytojas:                                 | s / Hermann Hesse 2      | -asis leidimas Vilr | nius : Alma Littera, 2002 25: | ', [1] p (Skaitymai) IS | BN 9986-02-763-2 | UDK: 821.112.2-31 | :                      | Laikinas grąžinimas   |
| 1167                    | -           | KINDEL-147896                         | -azymejimo Nr.: 3065<br>Jelena Pavardienė (Gru<br>Atmetimo priežastis * | upė: Suaugę)             |                     |                               |                         |                  |                   | :                      | Termino pratęsimas    |
|                         |             | l                                     | Neatvyko atsiimti                                                       |                          |                     |                               |                         | 9.               | •                 | < >                    | Atmetimas             |
|                         |             |                                       |                                                                         |                          |                     |                               |                         | Atšaukti         | Atmesti           |                        |                       |
|                         |             |                                       |                                                                         |                          |                     |                               |                         |                  |                   |                        | Užsakyti              |
|                         |             |                                       |                                                                         |                          |                     |                               |                         |                  |                   |                        |                       |
|                         |             |                                       |                                                                         |                          |                     |                               |                         |                  |                   |                        |                       |

Rezultatas: Užsakymui suteikta būsena Atmestas. Užsakymas atvaizduojamas sąraše Atmesti.

# 2.11 Skaitytojų užsakymų vykdymas

### 2.11.1 Turinys

- Turinys(see page 45)
- Aprašymas(see page 46)
- Paruošto užsakymo kopijavimo vykdymas(see page 46)
- Paruošto užsakymo TBA vykdymas(see page 48)

## 2.11.2 Aprašymas

Šis skyrius skirtas aprašyti skaitytojų užsakymų vykdymą.

## 2.11.3 Paruošto užsakymo kopijavimo vykdymas

Norėdami vykdyti skaitytojo užsakymą, atlikite šiuos veiksmus:

- 1. Prisijunkite prie bibliotekinės sistemos (LIBIS)
- 2. Pasirinkite meniu punktą Skaitytojų aptarnavimas
- 3. Pasirinkite **Aptarnavimas**
- 4. Pasirinkite skirtuką **Paruošti**

| li  | bis                     | 4.                      |                 |                                                                                                    | Katalogai 🗸                                              | Leidybos statistika 🗸 | Komplektavimas <mark>2</mark> | Skaitytojų aptar       | navimas ~    | Autoritetiniai įrašai | - Administravimas - 😫 |
|-----|-------------------------|-------------------------|-----------------|----------------------------------------------------------------------------------------------------|----------------------------------------------------------|-----------------------|-------------------------------|------------------------|--------------|-----------------------|-----------------------|
| PA  | TEIKTI PRII             | MTI 6 PARUOS            | STI IŠDUOTI     | I ATMESTI GRĄŽINTI LAIKINAI GRĄŽ                                                                                                    | INTI REZERVUOTI VYKI                                     | омі                   |                               | Registracija           |              |                       |                       |
| For | ndai: Aboner            | mentas Krašto           | tyros skaitykla | a Bendroji skaitykla Vaikų literatūros s                                                                                                    | kyrius                                                   |                       | 3.                            | Aptarnavimas           |              | ausdintuvas 🚦         | Išdavimas             |
|     | Leidiniai<br>Skaityklės | Atsiemimas<br>2021-06-1 | nuo<br>10 🖻     | Atsiėmimas iki<br>2021-06-10 Skaitytojo paž                                                                                                    | ••• Organizacijos •••                                    | Atslėmimo būdas 👻     | Požymis 👻                     | Autoinformavima        | s            |                       | lšdavimas iš lapelio  |
|     |                         |                         |                 |                                                                                                    |                                                          |                       |                               | Administravimas        |              |                       | Paruošimas            |
|     | Paž. Nr.                | Šifras                  | Inv. Nr.        | Pavadinimas                                                                                                    | lšsinešti                                                | Atsiėmimo būdas       | Atsiėmimo data                | Užs. ID                | Nr.          |                       |                       |
|     | 3065                    | 195862                  | 54321           | Žemaitė: gyvenimo gramatika / Viktorija Da<br>821.172(092)                                                                                                    | ujotytė UDK: Galima                                      | El. paštu             | 2021-06-10                    | 25268                  | -            | :                     | Grąžinimas            |
|     | 3065                    | 123                     | 0987987         | Svajonių romanai. Šventinis trio. Salivano m<br>romanas : 3 / Nora Roberts. Laukinis Zeinis<br>Bronwyn Jameson (Bronvin Džeimson). Būl<br>romanas / Anne Mather (Anė Meter) UDK | oteris :<br>: romanās / Galima<br>: su manimi :<br>821-3 | El. paštu             | 2021-06-10                    | 25229                  | -            | :                     | Grąžinimas per DGĮ    |
|     |                         |                         |                 |                                                                                                    |                                                          |                       | Rod                           | yti įrašų puslapyje 10 | 👻 1 - 2 iš 2 | < >                   | Laikinas grąžinimas   |
|     |                         |                         |                 |                                                                                                    |                                                          |                       |                               |                        |              |                       | Termino pratęsimas    |
|     |                         |                         |                 |                                                                                                    |                                                          |                       |                               |                        |              |                       | Atmetimas             |
|     |                         |                         |                 |                                                                                                    |                                                          |                       |                               |                        |              |                       |                       |
|     |                         |                         |                 |                                                                                                    |                                                          |                       |                               |                        |              |                       | Užsakyti              |
|     |                         |                         |                 |                                                                                                    |                                                          |                       |                               |                        |              |                       |                       |
|     |                         |                         |                 |                                                                                                    |                                                          |                       |                               |                        |              |                       |                       |

- 5. Atsifiltruokite reikalingą (-us) užsakymą (-us),
- 6. Išskleiskite filtrą Požymis

| libis      |                |                      |                                                                                                    | Katalogai 🗸                                                     | Leidybos statistika 🗸 | Komplektavimas 🗸 🛛 | Skaitytojų aptarnavimas | <ul> <li>Autoritetiniai įraša</li> </ul> | i 🗸 Administravimas 🗸 😫 |
|------------|----------------|----------------------|----------------------------------------------------------------------------------------------------|-----------------------------------------------------------------|-----------------------|--------------------|-------------------------|------------------------------------------|-------------------------|
| ΡΑΤΕΙΚΤΙ   |                | J <b>OŠTI</b> IŠDUOT | I ATMESTI GRĄŽINTI LAIKINAI GRĄ                                                                                                    | ŽINTI REZERVUOTI VY                                             | кромі                 |                    |                         |                                          |                         |
| Fondai: Ab | onementas Kras | štotyros skaitykla   | a Bendroji skaitykla Vaikų literatūros                                                                                                    | skyrius                                                         |                       |                    |                         | Yra spausdintuvas                        | lšdavimas               |
| Leidiniai  | s              | 06-10                | Atsiemimas iki 2021-06-10                                                                                                    | ••• Organizacijos ••                                            | • Atsiėmimo būdas 👻   | Požymis 6. 💌       | Užs. ID                 | Nr.                                      | Išdavimas iš lapelio    |
| Paž. Nr.   | Šifras         | Inv. Nr.             | Pavadinimas                                                                                                    | lšsinešti                                                       | Atsiėmimo būdas       | Atsiėmimo data     | Užs. ID Nr.             |                                          | Paruošimas              |
| 3065       | 195862         | 54321                | Žemaitė: gyvenimo gramatika / Viktorija D<br>821.172(092)                                                                                                    | aujotytė UDK: Galima                                            | El. paštu             | 2021-06-10         | 25268 -                 | :                                        | Grąžinimas              |
| 3065       | 123            | 0987987              | Svajonių romanai. Šventinis trio. Salivano<br>romanas: 3 / Nora Roberts. Laukinis Zeini<br>Bronwyn Jameson (Bronvin Džeimson). Bi<br>romanas / Anne Mather (Ane Meter) UDI | noteris :<br>s : romanas / Galima<br>ik su manimi :<br><: 821-3 | El. paštu             | 2021-06-10         | 25229 -                 | :                                        | Grąžinimas per DGļ      |
|            |                |                      |                                                                                                    |                                                                 |                       | Rodyti             | rašų pustapyje 10 💌     | 1 - 2 iš 2 < >                           | Laikinas grąžinimas     |
|            |                |                      |                                                                                                    |                                                                 |                       |                    |                         |                                          | Termino pratęsimas      |
|            |                |                      |                                                                                                    |                                                                 |                       |                    |                         |                                          | Atmetimas               |
|            |                |                      |                                                                                                    |                                                                 |                       |                    |                         |                                          |                         |
|            |                |                      |                                                                                                    |                                                                 |                       |                    |                         |                                          | Uzsakyti                |
|            |                |                      |                                                                                                    |                                                                 |                       |                    |                         |                                          |                         |
|            |                |                      |                                                                                                    |                                                                 |                       |                    |                         |                                          |                         |

#### 7. Pasirinkite požymį **Reikalinga kopija**

| libi  | ;                  |                                |                 |                                                                                                    | H                                                                                                 | Katalogai 🗸   | Leidybos statistika 🗸 | Komplektavimas 🗸                                                | Skaitytojų aptarnavi      | imas 🗸 🖌   | Autoritetiniai įraša | i ~ Administravimas ~ | 8 |
|-------|--------------------|--------------------------------|-----------------|----------------------------------------------------------------------------------------------------|---------------------------------------------------------------------------------------------------|---------------|-----------------------|-----------------------------------------------------------------|---------------------------|------------|----------------------|-----------------------|---|
| PATEI | (TI PRIIMTI 🚳      | PARUOŠTI                       | IŠDUOTI A       | TMESTI GRĄŽINTI LAIK                                                                                                    | INAI GRĄŽINTI REZE                                                                                | ERVUOTI VYKE  | омі                   |                                                                 |                           |            |                      |                       |   |
| Fonda | : Abonementas      | s Kraštotyro:                  | s skaitykla 🛛 E | Bendroji skaitykla 🛛 Vaikų li                                                                                                    | teratūros skyrius                                                                                 |               |                       |                                                                 |                           | Yra spa    | ausdintuvas 🚦        | Išdavimas             |   |
| Le    | diniai<br>aityklės | Atsiėmimas nuo –<br>2021-06-10 | E 20            | ilėmimas iki                                                                                                    | tojo paž ••• Org                                                                                  | janizacijos 🚥 | Atsiėmimo būdas 👻     | TBA užsakymai                                                   |                           | Nr.        |                      | Išdavimas iš lapelio  |   |
| Pa    | ž. Nr. Šifra       | as In                          | ıv. Nr.         | Pavadinimas                                                                                                    |                                                                                                   | lšsinešti     | Atsiėmimo būdas 7.    | 🗹 Reikalinga kopija                                             |                           | r          |                      | Paruošimas            |   |
| 30    | 55 1958            | 862 54                         | 4321            | Žemaitė: gyvenimo gramatika /<br>821.172(092)                                                                                       | Viktorija Daujotytė UDK:                                                                          | Galima        | El. paštu             | 🗌 Nepavyko išsiųsti pra                                         | nešimų                    |            | ÷                    | Grąžinimas            |   |
| 30    | 5 123              | 09                             | 987987          | Svajonių romanai. Šventinis trio<br>romanas : 3 / Nora Roberts. Lau<br>Bronwyn Jameson (Bronvin Dže<br>romanas / Anne Mather (Anė M | . Salivano moteris :<br>Jkinis Zeinis : romanas /<br>eimson). Būk su manimi :<br>eter) UDK: 821-3 | Galima        | El. paštu             | <ul> <li>Vėluojami atsiimti / is</li> <li>Rezervuoti</li> </ul> | šsiųsti                   |            | :                    | Grąžinimas per DGĮ    |   |
|       |                    |                                |                 |                                                                                                    |                                                                                                   |               |                       | Rod                                                             | iyti įrašų puslapyje 10 👻 | 1 - 2 iš 2 | < >                  | Laikinas grąžinimas   |   |
|       |                    |                                |                 |                                                                                                    |                                                                                                   |               |                       |                                                                 |                           |            |                      | Termino pratęsimas    |   |
|       |                    |                                |                 |                                                                                                    |                                                                                                   |               |                       |                                                                 |                           |            |                      | Atmetimas             |   |
|       |                    |                                |                 |                                                                                                    |                                                                                                   |               |                       |                                                                 |                           |            |                      |                       |   |
|       |                    |                                |                 |                                                                                                    |                                                                                                   |               |                       |                                                                 |                           |            |                      | Užsakyti              |   |
|       |                    |                                |                 |                                                                                                    |                                                                                                   |               |                       |                                                                 |                           |            |                      |                       |   |
|       |                    |                                |                 |                                                                                                    |                                                                                                   |               |                       |                                                                 |                           |            |                      |                       |   |

- 8. Pasirinkite pasirinktam užsakymui veiksmų mygtuką
- 9. Pasirinkite Vykdyti kopijavimą

| libis                   |                    |                    |                                                                                                    | Katalogai 🗸                                | Leidybos statistika 🗸 | Komplektavimas 🗸    | Skaitytojų aptar   | mavimas 🗸   | Autorite                   | tiniai įrašai 🗸 | Administravimas 🗸 😫  |
|-------------------------|--------------------|--------------------|----------------------------------------------------------------------------------------------------|--------------------------------------------|-----------------------|---------------------|--------------------|-------------|----------------------------|-----------------|----------------------|
| PATEIKTI PRI            |                    | OŠTI IŠDUOTI       | I ATMESTI GRĄŽINTI LAIKINAI GRĄŽINT                                                                                                    | TI REZERVUOTI VYKI                         | оомі                  |                     |                    |             |                            |                 |                      |
| Fondai: Abone           | ementas Kraš       | itotyros skaitykla | Bendroji skaitykla Vaikų literatūros skyr                                                                                                    | ius                                        |                       |                     |                    | ~           | Yra spausdintuv            | ras 🛔           | tšdavimas            |
| Leidiniai<br>Skaityklės | Atsiémim<br>2021-0 | 6-10 E             | Atsiėmimas iki<br>2021-06-10 💼 Skaitytojo paž                                                                                                    | Organizacijos •••                          | Atsiėmimo būdas 👻     | Reikalinga kopija 🔻 | Užs. ID            |             | Nr.                        |                 | lšdavimas iš lapelio |
| Paž. Nr.                | Šifras             | Inv. Nr.           | Pavadinimas                                                                                                    | lšsinešti                                  | Atsiėmimo būdas       | Atsiėmimo data      | Užs. ID            | Nr.         |                            |                 | Paruošimas           |
| 3065                    | 195862             | 54321              | Žemaitė: gyvenimo gramatika / Viktorija Daujot<br>821.172(092)                                                                                                    | ytė UDK: Galima                            | El. paštu             | 2021-06-10          | 25268              | -           | 8.                         | :               | Grąžinimas           |
| 3065                    | 123                | 0987987            | Svajonių romanai. Šventinis trio. Salivano mote<br>romanas: 3 / Nora Roberts. Laukinis Zeinis: ro<br>Bronwyn Jameson (Bronvin Dželmson). Būk su<br>romanas / Anne Mather (Ané Meter) UDK: 82' | ris :<br>manas / Galima<br>manimi :<br>1-3 | El. paštu             | 2021-06-10          | 25229              | -           |                            | Išduoti         | r DGĮ                |
|                         |                    |                    |                                                                                                    |                                            |                       | Rodyti              | įrašų puslapyje 10 | <u>•</u> 1- | · 2 lš 2 9 <sup>&lt;</sup> | Uykdyti kor     | nimas<br>pijavimą    |
|                         |                    |                    |                                                                                                    |                                            |                       |                     |                    |             |                            | € Kurti mokė    | jimą                 |
|                         |                    |                    |                                                                                                    |                                            |                       |                     |                    |             |                            | 🚫 Atmesti       | S                    |
|                         |                    |                    |                                                                                                    |                                            |                       |                     |                    |             |                            | Q Skaitytojo i  | užsakymai            |
|                         |                    |                    |                                                                                                    |                                            |                       |                     |                    |             |                            | 🞽 Išsiųsti pra  | nešimai              |
|                         |                    |                    |                                                                                                    |                                            |                       |                     |                    |             |                            |                 |                      |
|                         |                    |                    |                                                                                                    |                                            |                       |                     |                    |             |                            |                 |                      |

#### 10 .Pasirinkite mygtuką Vykdyti

| libis                                                                                                    | Katalogai 🗸        | Leidybos statistika 🗸     | Komplektavimas $\sim$            | Skaitytojų aptarna | avimas ~ | Autoritetiniai įrašai 🗸 | Administravimas 🗸    | 8 |
|----------------------------------------------------------------------------------------------------|--------------------|---------------------------|----------------------------------|--------------------|----------|-------------------------|----------------------|---|
| PATEIKTI PRIIMTI 💿 <b>PARUOŠTI</b> IŠDUOTI ATMESTI GRĄŽINTI LAIKINAI GRĄŽINTI                                                                                   |                    |                           |                                  |                    |          |                         |                      |   |
| Fondai: Abonementas Kraštotyros skaitykla Bendroji skaitykla Vaikų literatūros skyrius                                                                          |                    |                           |                                  |                    |          | spausdintuvas 🚦         | Išdavimas            |   |
| Leidiniai 2021-06-10 🖆 Skattytojo pa2                                                                                                    | Organizacijos ••   | • Atsiėmimo būdas 👻       | Reikalinga kopija 🔻              | Užs. ID            | 1        | kr.                     | Išdavimas iš lapelio |   |
| Paž. Nr. Šifras Inv. Nr. Pavadinimas                                                                                                    | Išsinešti          | Atsiėmimo būdas           | Atsiėmimo data                   | Užs. ID            | Nr.      |                         | Paruošimas           |   |
| 3065 195862 54321 Żemaitė: gyvenimo gramatika / Viktorija Daujotytė.<br>821.172(092)                                                                            | - UDK: Galima      | El. paštu                 | 2021-06-10                       | 25268              | -        | :                       | Grąžinimas           |   |
| Svajonij romana Svenitni stro. Salivon moteris<br>romana s / A lova Roher Lavjavin zmateri sovera<br>Bronwyn Janeson (Bronvin Dže<br>romans / Anne Maher (Ané M | vykdymas           |                           |                                  | 25229              | -        | :                       | Grąžinimas per DGJ   |   |
| Ar tikrai noriti                                                                                                    | o užeakuma nažumát | ti vykdomu? Hžeakymui hue | nakoista hiisona i <b>Vykdon</b> | slapyje 10         |          | \$2 < >                 | Laikinas grąžinimas  |   |
|                                                                                                    | e uzsukymų puzymen | a vykuoma. Ozsakyma bas   | 10.                              |                    |          |                         | Termino pratęsimas   |   |
|                                                                                                    |                    | At                        | šaukti Vykdyti                   |                    |          |                         | Atmetimas            |   |
|                                                                                                    |                    |                           |                                  |                    |          |                         |                      |   |
|                                                                                                    |                    |                           |                                  |                    |          |                         | Užsakyti             |   |
|                                                                                                    |                    |                           |                                  |                    |          |                         |                      |   |
|                                                                                                    |                    |                           |                                  |                    |          |                         |                      |   |

Rezultatas: Užsakymui suteikta būsena Vykdomas. Užsakymas atvaizduojamas sąraše Vykdomi.

## 2.11.4 Paruošto užsakymo TBA vykdymas

Norėdami laikinai grąžinti skaitytojo užsakymą, atlikite šiuos veiksmus:

- 1. Prisijunkite prie bibliotekinės sistemos (LIBIS)
- 2. Pasirinkite meniu punktą Skaitytojų aptarnavimas
- 3. Pasirinkite Aptarnavimas
- 4. Pasirinkite skirtuką **Paruošti**
- 5. Atsifiltruokite reikalingą (-us) užsakymą (-us),
- 6. Sutikrinkite ar užsakymas turi požymi TBA
- 7. Pasirinkite pasirinktam užsakymui veiksmų mygtuką

#### 8. Pasirinkite Vykdomas TBA

| libis    | 4.               |                       |                                                                                                    | Katalogai 🗸                                   | Leidybos statistika 🗸  | Komplektavimas2, | Skaitytojų aptar                   | navimas ~    | Autoritetiniai įraša | ai ~ Administravimas ~ 😫 |
|----------|------------------|-----------------------|----------------------------------------------------------------------------------------------------|-----------------------------------------------|------------------------|------------------|------------------------------------|--------------|----------------------|--------------------------|
| ΡΑΤΕΙΚΤΙ | PRIIMTI 6 P      | ARUOŠTI IŠDUOTI       | I ATMESTI GRĄŽINTI LAIKINAI GRĄŽI                                                                                                    | NTI REZERVUOTI VY                             | кдомі                  |                  | Registracija                       |              |                      |                          |
| Fondai:  | Abonementas      | Kraštotyros skaltykla | Bendroji skaitykla Vaikų literatūros sk                                                                                                    | kyrius                                        |                        | 3.               | Aptarnavimas                       |              | ausdintuvas 🚦        | Išdavimas                |
| Leidini  | iai Atsii<br>202 | 21-06-10              | Atsikmimas iki 2021-06-10 E Skaitytojo paž •                                                                                                    | •• Organizacijos ••                           | •• Atsiėmimo būdas 👻   | Požymis 🗸        | Autoinformavima<br>Administravimas | as           |                      | Išdavimas iš lapelio     |
| Paž. N   | lr. Šifras       | Inv. Nr.              | Pavadinimas                                                                                                    | Išsinešti                                     | Atsiėmimo būdas        | Atsiėmimo data   | Užs. ID                            | Nr.          |                      | Paruošimas               |
| 3065     | 123              | 0987987               | Svajonių romanai. Šventinis trio. Salivano mo<br>romanas : 3 / Nora Roberts. Laukinis Zeinis :<br>Bronwyn Jameson (Bronvin Džeimson). Būk<br>romanas / Anne Mather (Anė Meter) UDK: | oteris :<br>romanas /<br>su manimi :<br>821-3 | El. paštu              | 2021-06-10       | 25229                              | -            | :                    | Grąžinimas               |
| 01258    | 96 987           | 14785                 | Stepių vilkas : romanas / Hermann Hesse 1<br>leidimas Vilnius : Alma Littera, 2002 257,<br>(Skaitymai) ISBN 9986-02-763-2 UDK: 82                                                   | 2-asis<br>[1] p Galima<br>1.112.2-31          | Bibliotekoje<br>ozo 25 | 2021-06-10       | 25201                              | 6.<br>_ TTBA | 7. 🗄 🖻               | Išduoti                  |
| KEKNA    | U 1456           | 47965                 | Putinų žydėjimas [Skaitmenintas objektas] :<br>sceniniai šokiai / [sudarytojos Gražina Kaspa<br>Jolanta Kisielytė-Sadauskienė], - UDK: 793.3                                        | lietuvių<br>aravičiūtė, Galima<br>(474.5)     | El. paštu              | 2021-06-10       | 17361                              | — ТТВА 📜     | ( : =                | Spausdinti lapelį        |
|          |                  |                       |                                                                                                    |                                               |                        | Rod              | yti įrašų puslapyje 10             | 👻 1 - 3 iš 3 | 8. > TBA             | Vykdomas TBA             |
|          |                  |                       |                                                                                                    |                                               |                        |                  |                                    |              | €                    | Kurti mokėjimą           |
|          |                  |                       |                                                                                                    |                                               |                        |                  |                                    |              | $\odot$              | Atmesti                  |
|          |                  |                       |                                                                                                    |                                               |                        |                  |                                    |              | Q                    | Skaitytojo užsakymai     |
|          |                  |                       |                                                                                                    |                                               |                        |                  |                                    |              | $\geq$               | lšsiųsti pranešimai      |
|          |                  |                       |                                                                                                    |                                               |                        |                  |                                    |              |                      |                          |
|          |                  |                       |                                                                                                    |                                               |                        |                  |                                    |              |                      |                          |

#### 9.Pasirinkite mygtuką Vykdyti

| libis                                                                                                    | Katalogai 🗸 🛛 L             | Leidybos statistika 🗸   | Komplektavimas 🗸 🛛 9                 | Skaitytojų aptarnavimas 🗸    | Autoritetiniai įrašai 🗸 | Administravimas 🗸                         | 0 |
|----------------------------------------------------------------------------------------------------|-----------------------------|-------------------------|--------------------------------------|------------------------------|-------------------------|-------------------------------------------|---|
| PATEIKTI PRIIMTI 🐻 <b>PARUOŠTI</b> IŠDUOTI ATMESTI GRĄŽINTI LAIKINAI GRĄŽIN                                                                                              | TI REZERVUOTI VYKDO         | омі                     |                                      |                              |                         |                                           |   |
| Fondai: Abonementas Kraštotyros skaitykla Bendroji skaitykla Vaikų literatūros sky                                                                                       | rius                        |                         |                                      |                              | pausdintuvas 🚦          | Išdavimas                                 |   |
| Leidiniai 2021-06-10 C Skaitytojo paž                                                                                                    | Organizacijos •••           | Atsiėmimo būdas 👻       | Požymis 🔹                            | Užs. ID Nr                   |                         | lšdavimas iš lapelio                      |   |
| Paž. Nr. Šifras Inv. Nr. Pavadinimas                                                                                                    | Išsinešti                   | Atsiėmimo būdas         | Atsiėmimo data                       | Užs. ID Nr.                  |                         | Paruošimas                                |   |
| Svajonij romanal, čvertinis tri o Salivano moti<br>romanas (2) krote Roberts, Lazkimis Zelnis r<br>Bromyn Jameson (Browin Dže<br>romanas / Ame Matter (Ane M. 1) že odvo | eris :<br>omanas / Galima   | EL paštu                | 2021-06-10                           | 25229 -                      | :                       | Grąžinimas                                |   |
| UZ36Wy<br>Stepių vilkas : romanas / Herm<br>14785 liedimas - Vilnius ; Alma Litteri<br>(Skatimas) - ISBN 9986-02-765 Ar tikrair                                          | norite užsakymą pažymėti vy | /kdomu? Užsakymui bus j | pakeista būsena į " <b>Vykdoma</b> : | 25201 – TTBA 🕻               |                         | Grąžinimas per DGJ<br>Laikinas grąžinimas |   |
| Putinų gydęimas (skaitmeninta<br>KEKNAU 1456 47965 sceninai skokai / joudorytojos G<br>Jolanta Kisielytė-Sadauskienė).                                                   |                             | At                      | 9.<br>§aukti Vykdyti                 | 17361 — ТТВА 📜               | î :                     | Termino pratęsimas                        |   |
|                                                                                                    |                             | _                       | koaya ji                             | nasų puslapyje 10 🚽 1-3 iš 3 |                         | Atmetimas                                 |   |
|                                                                                                    |                             |                         |                                      |                              |                         | Užsakyti                                  |   |
|                                                                                                    |                             |                         |                                      |                              |                         |                                           |   |
|                                                                                                    |                             |                         |                                      |                              |                         |                                           |   |
|                                                                                                    |                             |                         |                                      |                              |                         |                                           |   |

Rezultatas: Užsakymui suteikta būsena Vykdomas. Užsakymas atvaizduojamas sąraše Vykdomi.

# 2.12 Skaitytojų užsakymų rezervacijų tvarkymas

## 2.12.1 Turinys

- Turinys(see page 49)
- Aprašymas(see page 50)

• Rezervacijų eilės atmetimas(see page 50)

### 2.12.2 Aprašymas

Šis skyrius skirtas aprašyti skaitytojų užsakymų rezervacijų tvarkymui.

### 2.12.3 Rezervacijų eilės atmetimas

Norėdami atmesti eilę, atlikite šiuos veiksmus:

- 1. Prisijunkite prie bibliotekinės sistemos (LIBIS)
- 2. Pasirinkite meniu punktą Skaitytojų aptarnavimas
- 3. Pasirinkite Aptarnavimas
- 4. Pasirinkite skirtuką Rezervuoti
- 5. Atsifiltruokite reikalingus užsakymus, mygtukas **atmesti eilę** atvaizduojamas kai atfiltruojami vieno bibliografinio įrašo to paties šifro visi rezervavimai
- 6. Pasirinkite Atmesti eilę

| libis                   |            | 4. Katalogai                                                                                                    | ✓ Leidybos statistika ✓                     | Komplektavimas 2.     | Skaitytojų aptarnavimas 🗸                                           | Autoritetiniai įraša | i 🗸 🛛 Administravimas 🗸 😩 |
|-------------------------|------------|----------------------------------------------------------------------------------------------------|---------------------------------------------|-----------------------|---------------------------------------------------------------------|----------------------|---------------------------|
| PATEIKTI PRI            | IIMTI 6 P. | ARUOŠTI IŠDUOTI ATMESTI GRĄŽINTI LAIKINAI GRĄŽINTI REZERVUOTI                                                                                              | <b>VYKDOMI</b>                              |                       | Registracija                                                        |                      |                           |
| Fondai: Abone           | ementas I  | Kraštotyros skaitykla 🛛 Bendroji skaitykla Vaikų literatūros skyrius                                                                                       |                                             | 3.                    | Aptamavimas                                                         | ausdintuvas 🚦        | Išdavimas                 |
| Leidiniai<br>Skaityklės | Re:        | zervuota nuo 🛍 🛛 Rezervuota iki 🖆 🛛 Skaitytojo paž 🚥 🖉 Organizacijo                                                                                        | a ••• Atslėmimo būdas 👻                     | Bibliografinis įrašas | Autoinformavimas<br>Administravimas                                 |                      | Išdavimas iš lapelio      |
| Paž. Nr.                | Šifras     | Pavadinimas                                                                                                    | Atsiėmimo būdas                             | Rezervavimo data      | Vieta eilėje Užs. ID                                                |                      | Paruošimas                |
| 3065                    | 987        | Stepių vilkas : romanas / Hermann Hesse 2-asis leidimas Vilnius : Alma Littera, 2002.<br>257, [1] p (Skaitymai) ISBN 9986-02-763-2 UDK: 821.112.2-31       | Bibliotekoje<br>ozo 25                      | 2021-06-10 09:41:08   | 3 25262                                                             | :                    | Grąžinimas                |
| 0125896                 | 987        | Stepių vilkas : romanas / Hermann Hesse, - 2-asis leidimas, - Vilnius : Alma Littera, 2002.<br>257, [1] p (Skaitymai) ISBN 9986-02-763-2 UDK: 821.112.2-31 | Bibliotekoje<br>ozo 25                      | 2021-06-10 09:40:40   | 2 25259                                                             | ттва :               | Grąžinimas per DGĮ        |
| PEG1                    | 987        | Stepių vilkas : romanas / Hermann Hesse 2-asis leidimas Vilnius : Alma Littera, 2002.<br>257, [1] p (Skaitymai) ISBN 9986-02-763-2 UDK: 821.112.2-31       | <ul> <li>Bibliotekoje<br/>ozo 25</li> </ul> | 2021-06-10 09:38:07   | 1 25250                                                             | ттва :               | Laikinas grąžinimas       |
|                         |            |                                                                                                    |                                             | Re                    | odyti įrašų puslapyje <u>10                                    </u> | 3 < >                | Termino pratęsimas        |
|                         |            |                                                                                                    |                                             |                       |                                                                     |                      | Atmetimas                 |
|                         |            |                                                                                                    |                                             |                       |                                                                     |                      | Užsakyti                  |

#### 7. Išskleiskite sąrašą Atmetimo priežastis

| lil                                                                                                    | ois                     |        |                                                                                                    | Katalogai $\checkmark$ Leidybos statistika $\checkmark$ Komplektavimas $\checkmark$                                                  | Skaitytojų aptarnavimas 🗸 🛛 Autoritetiniai įrašai 🗸 | Administravimas 🗸 🛛 😝 |  |  |  |  |  |  |
|----------------------------------------------------------------------------------------------------|-------------------------|--------|----------------------------------------------------------------------------------------------------|----------------------------------------------------------------------------------------------------|-----------------------------------------------------|-----------------------|--|--|--|--|--|--|
| PATEIKTI PRIIMTI 🚯 PARUOŠTI IŠDUOTI ATMESTI GRĄŽINTI LAIKINAI GRĄŽINTI <b>rezervuoti</b> vykdomi             |                         |        |                                                                                                    |                                                                                                    |                                                     |                       |  |  |  |  |  |  |
| Fondai: Abonementas Kraštotyros skaitykla Bendroji skaitykla Vaikų literatūros skyrius 📰 Yra spausdintuvas 👔 |                         |        |                                                                                                    |                                                                                                    |                                                     |                       |  |  |  |  |  |  |
|                                                                                                    | Leidiniai<br>Skaityklės | Rez    | ervuota nuo 💼 🛛 Rezervuota iki 💼 🖉 Skaitytojo pa                                                                  |                                                                                                    | ( <sup>Sifras</sup> )                               | lšdavimas iš lapelio  |  |  |  |  |  |  |
| ſ                                                                                                    | Paž. Nr.                | Šifras | Pavadinimas                                                                                                    | Atsiėmimo būdas Rezervavimo data                                                                                                    | Vieta eilėje Užs. ID                                | Paruošimas            |  |  |  |  |  |  |
|                                                                                                    | 3065                    | 987    | Stepių vilkas : romanas / Hermann Hesse 2-asis leidimas.<br>257, [1] p (Skaitymai) ISBN 9986-02-763-2 UDK: 821.11 | Eilės atmetimas                                                                                                    | 3 25262 <b>:</b>                                    | Grąžinimas            |  |  |  |  |  |  |
|                                                                                                    | 0125896                 | 987    | Stepių vilkas : romanas / Hermann Hesse 2-asis leidimas.<br>257, [1] p (Skaitymai) ISBN 9986-02-763-2 UDK: 821.11 | Ar tikral norite naikinti bibliografinio įrašo Stepių vilkas : romanas / Hermann                                                     | 2 25259 ТТВА :                                      | Grąžinimas per DGĮ    |  |  |  |  |  |  |
|                                                                                                    | PEG1                    | 987    | Stepių vilkas : romanas / Hermann Hesse 2-asis leidimas.<br>257, [1] p (Skaitymai) ISBN 9986-02-763-2 UDK: 821.11 | Hesse 2-asis leidimas Vilnius : Alma Littera, 2002 257, [1] p<br>(Skaitymai) ISBN 9986-02-763-2 UDK: 821.112.2-31 rezervacijos eilę? | 1 25250 TTBA :                                      | Laikinas grąžinimas   |  |  |  |  |  |  |
|                                                                                                    |                         |        |                                                                                                    | Šifras: 987                                                                                                    | ti įrašų puslapyje 10 🚽 1−3 🗄 3 < >                 | Termine protonimos    |  |  |  |  |  |  |
|                                                                                                    |                         |        |                                                                                                    | Atmetimo priežastis *                                                                                                    | Atmesti eilę                                        | Tennino pratęsinias   |  |  |  |  |  |  |
|                                                                                                    |                         |        |                                                                                                    |                                                                                                    |                                                     | Atmetimas             |  |  |  |  |  |  |
|                                                                                                    |                         |        |                                                                                                    | Atšaukti Atmesti eilę                                                                                                    |                                                     | ližeakyti             |  |  |  |  |  |  |
|                                                                                                    |                         |        |                                                                                                    |                                                                                                    |                                                     |                       |  |  |  |  |  |  |
|                                                                                                    |                         |        |                                                                                                    |                                                                                                    |                                                     |                       |  |  |  |  |  |  |
|                                                                                                    |                         |        |                                                                                                    |                                                                                                    |                                                     |                       |  |  |  |  |  |  |
|                                                                                                    |                         |        |                                                                                                    |                                                                                                    |                                                     |                       |  |  |  |  |  |  |
|                                                                                                    |                         |        |                                                                                                    |                                                                                                    |                                                     |                       |  |  |  |  |  |  |

#### 8. Pasirinkite atmetimo priežastį

| li | bis                     |           |                                                                                                    | Katalogai $\lor$ Leidybos statistika $\lor$ Komplektavimas $\lor$ S                                                                                                | Skaitytojų aptarnavimas ${	imes}$ | Autoritetiniai įra  | šai 🗸 🛛 Administravimas 🗸 😫     |
|----|-------------------------|-----------|----------------------------------------------------------------------------------------------------|----------------------------------------------------------------------------------------------------|-----------------------------------|---------------------|---------------------------------|
| P  |                         |           |                                                                                                    | ŽINTI <b>REZERVUOTI</b> VYKDOMI                                                                                                    |                                   |                     |                                 |
| Fo | ndai: 🔥                 | onementas | Kraštotyros skaitykla Bendroji skaitykla Vaikų literatūros                                                         | skyrius                                                                                                    |                                   | (ra spausdintuvas 🚦 | Išdavimas                       |
|    | Leidiniai<br>Skaityklės | s         | Rezervuota nuo 🛍 🛛 Rezervuota iki 🛍 Skaitytojo paž                                                                 | ••• Organizacijos ••• Atsiėmimo būdas 💌 Bibliografinis įrašas                                                                                                    |                                   | 987                 | Išdavimas iš lapelio            |
|    | Paž. Nr.                | Šifras    | Pavadinimas                                                                                                    | Atsiėmimo būdas Rezervavimo data Vie                                                                                                    | ieta eilėje Užs. ID               |                     | Paruošimas                      |
|    | 3065                    | 987       | Stepių vilkas : romanas / Hermann Hesse 2-asis leidimas<br>257, [1] p (Skaitymai) ISBN 9986-02-763-2 UDK: 821.112  | Eilės atmetimas 3                                                                                                    | 25262                             | :                   | Grąžinimas                      |
|    | 0125896                 | 987       | Stepių vilkas : romanas / Hermann Hesse 2-asis leidimas<br>257, [1] p (Skaitymai) ISBN 9986-02-763-2 UDK: 821.112. | Ar tikrai norite naikinti bibliografinio įrašo Stepių vilkas : romanas / Hermann <sup>2</sup><br>Hesse - 2-asis leidimas - Vilnius - Alma Littera 2002 - 257 (1) n | 25259                             | ттва :              | Grąžinimas per DGĮ              |
|    | PEG1                    | 987       | Stepių vilkas : romanas / Hermann Hesse 2-asis leidimas<br>257, [1] p (Skaitymai) ISBN 9986-02-763-2 UDK: 821.112. | (Skaitymai) ISBN 9986-02-763-2 UDK: 821.112.2-31 rezervacijos ellę?<br>Šifras: 987                                                                                 | 25250                             | ттва :              | Laikinas grąžinimas             |
|    |                         |           |                                                                                                    | Elieje yra 3 skaltytojas/-al.  Knygos karantine  Lidemu blana faliata bil kla                                                                                      | jrašų pustapyje <u>10 →</u> 1 ·   | Atmesti eilę        | Termino pratęsimas<br>Atmetimas |
|    |                         |           |                                                                                                    | Leidinys biogos fizinės buklės<br>Leidinys tvarkomas                                                                                                    |                                   |                     | Užsakyti                        |
|    |                         |           |                                                                                                    | Neatvyko atsiimti<br>Nerasta vietoje                                                                                                    |                                   |                     |                                 |
|    |                         |           |                                                                                                    | Pasibaigė rezervacijos terminas                                                                                                    |                                   |                     |                                 |
|    |                         |           |                                                                                                    |                                                                                                    |                                   |                     |                                 |

#### 9. Pasirinkite mygtuką **Atmesti eilę**

| li  | bis                     |                |                                                                                                    | Katalogai 🗸 Leidybos statistika 🗸 Komplektavimas                                                                                                   | s v Skaitytojų aptarnavimas v Autoritetiniai įra | ašai 🗸 Administravimas 🗸 🤂 |
|-----|-------------------------|----------------|----------------------------------------------------------------------------------------------------|----------------------------------------------------------------------------------------------------|--------------------------------------------------|----------------------------|
| PA  | TEIKTI PRII             | MTI 🙆 PARUO:   | ŠTI IŠDUOTI ATMESTI GRĄŽINTI LAIKINAI GRA                                                                                      | ŽINTI <b>REZERVUOTI</b> VYKDOMI                                                                                                    |                                                  |                            |
| For | ndai: Aboner            | mentas (Krašto | otyros skaitykla 🔰 Bendroji skaitykla 👘 Vaikų literatūros                                                                      | skyrius                                                                                                    | Yra spausdintuvas 🚦                              | Išdavimas                  |
|     | Leidiniai<br>Skaityklės | Rezervuo       | ta nuo 💼 🛛 Rezervuota iki 💼 Skaitytojo paž                                                                                     | Organizacijos Atsiėmimo būdas 💌 Bibliografinis įr                                                                                                  | rašas 987                                        | Išdavimas iš lapelio       |
| ſ   | Paž. Nr.                | Šifras         | Pavadinimas                                                                                                    | Atsiėmimo būdas Rezervavimo dat                                                                                                    | ta Vieta eilėje Užs. ID                          | Paruošimas                 |
|     | 3065                    | 987            | Stepių vilkas : romanas / Hermann Hesse, - 2-asis leidimas, -<br>257, [1] p (Skaitymai), - ISBN 9986-02-763-2, - UDK: 821.112. | Eilės atmetimas                                                                                                    | 3 25262 :                                        | Grąžinimas                 |
|     | 0125896                 | 987            | Stepių vilkas : romanas / Hermann Hesse 2-asis leidimas<br>257, [1] p (Skaitymai) ISBN 9986-02-763-2 UDK: 821.112              | Ar tikral norite naikinti bibliografinio įrašo <b>Stepių vilkas : romanas / Herm</b> a                                                             | 2 25259 TTBA :                                   | Grąžinimas per DGĮ         |
|     | PEG1                    | 987            | Stepių vilkas : romanas / Hermann Hesse 2-asis leidimas<br>257, [1] p (Skaitymai) ISBN 9986-02-763-2 UDK: 821.112.             | Hesse 2-asis leidimas Vilnius : Alma Littera, 2002 257, [1] p<br>(Skaitymai) ISBN 9986-02-763-2 UDK: 821.112.2-31 rezervacijos elik<br>Šifras: 987 | lę? 1 25250 <b>TTBA :</b>                        | Laikinas grąžinimas        |
|     |                         |                |                                                                                                    | Eilėje yra 3 skaltytojas/-ai.                                                                                                    | Atmesti eile                                     | Termino pratęsimas         |
|     |                         |                |                                                                                                    | Knygos karantine                                                                                                    | ·                                                | Atmetimas                  |
|     |                         |                |                                                                                                    | Atšaukti Atmesti eliq                                                                                                    |                                                  |                            |
|     |                         |                |                                                                                                    |                                                                                                    | -                                                | Užsakyti                   |
|     |                         |                |                                                                                                    |                                                                                                    |                                                  |                            |
|     |                         |                |                                                                                                    |                                                                                                    |                                                  |                            |

Rezultatas: Užsakymams suteikta būsena Atmestas. Užsakymai atvaizduojamas sąraše Atmesti.

# 2.13 Mokėjimų tvarkymas

#### 2.13.1 Turinys

- Turinys(see page 52)
- Aprašymas(see page 52)
- Mokėjimų paieška ir peržiūra(see page 52)
- Mokėjimo peržiūra(see page 54)
- Mokėjimo sukūrimas iš vidinio portalo iBiblioteka.lt(see page 55)
- Mokėjimą pažymėti apmokėtu(see page 56)
- Pažymėti neapmokėtu (see page 57)
- PVM sąskaitos generavimas(see page 58)
- Mokėjimų sukūrimas iš skaitytojų aptarnavimo modulio(see page 59)

## 2.13.2 Aprašymas

Šiame skyriuje aprašomi mokėjimai ir veiksmai su mokėjimais.

Visi mokėjimai saugomi ir kuriame vidiniame iBiblioteka.lt portale. Paslaugoms, kurioms konfigūracijoje suvesta mokėjimo informacija, užsakius paslaugą, naudotojui iš karto automatiškai sukuriamas mokėjimas.

Išorinis naudotojas (paprastas portalo naudotojas, skaitytojas ar organizacija) gali matyti visus jam sukurtus mokėjimus ir juos apmokėti per e. valdžios vartus (gali apmokėti tik tų bibliotekų mokėjimus, kurioms konfigūracijoje yra nurodytas sutarties numeris su e. valdžios vartais (VIISP)).

### 2.13.3 Mokėjimų paieška ir peržiūra

Norėdami peržiūrėti sukurtus mokėjimus, atlikite šiuos veiksmus:

- 1. Prisijunkite prie vidinio portalo iBiblioteka.lt
- 2. Pasirinkite meniu punktą Paslaugos ir mokėjimai
- 3. Pasirinkite Mokėjimai
- 4. Paspauskite ant bibliotekos elemento (jei norite pakeisti biblioteką ar filialą, kurių mokėjimus norite matyti).
- 5. Pateiktoje iššokančioje formoje pasirinktie, kurios bibliotekos arba detaliau filialo, užsakymus norite peržiūrėti. Galinti pasirinkti tik iš tų bibliotekų ir filialų, kurių turite teisę matyti mokėjimus
- 6. Pasirinkite patvirtinti

Sąraše atfiltruojami mokėjimai, kurių apmokėjimai skirti pasirinktai bibliotekai, ar (jei pasirinkote ir filialą) filialui.

| 🗋 iBiblioteka |                                                                                                    | Administravimas 🗸 Straipsn                                    | ų santraukos 🗸 🤹        | Paslaugos ir mokėjimai 🥆  | <ul> <li>Organizacijos</li> </ul> | s ir standartiniai numeriai 🗸 | Albert Einstein 💄 🗸 |
|---------------|----------------------------------------------------------------------------------------------------|---------------------------------------------------------------|-------------------------|---------------------------|-----------------------------------|-------------------------------|---------------------|
| Pagrin        | indinis / Paslaugos ir mokėjimai / Mokėjimai                                                                                                    |                                                               |                         | Publikuojami el. leidinia | i                                 |                               |                     |
| M             | Iokėjimai>gavėjas:                                                                                                    | Lietuvos nacionalin                                           | ė Martyno M             | Mokėjimai 3.              | KĖJI                              | ма                            |                     |
|               |                                                                                                    |                                                               |                         | Uzsakytų el. paslaugų t   | /arkymas                          |                               |                     |
| Ύ             | Būsena ▼ <sup>Mokėjimo</sup> ▼ Paslauga<br>Nr.                                                                                                    | Mokėtojas                                                     | ▼ Mokėjimo sukū<br>data | Komentarų tvirtinimas     |                                   |                               |                     |
| 0             | VŽsakyti tarptau<br>Neapmokėta M•545•21 numerį<br>Užsakymo Nr.: į                                                                                                    | utinį standartinį UAB<br>"Testauskas"<br>2-714-21 16949849841 | 2021-04-30 16:50        | -                         | 6,23 Eur 🕑                        | *<br>*                        |                     |
| 0             | Neapmokéta Organizacija                                                                                                    | oliji na udvolognose — Auto Turkole<br>S108-21                | 2023-04-20 10-03        | ×                         | 1,45 Eur 🛛 🕢                      | •<br>•                        |                     |
| 0             | Neapmokèta Neapmokèta Ne | yno Mažvydo biblioteka, C1                                    |                         | -                         | 6,23 Eur 🔘                        | *<br>*                        |                     |
| 0             | Neapmokėta I Filialas (neprivalomas)                                                                                                    |                                                               |                         | •                         | 1,45 Eur 🛛 🙆                      | •                             |                     |
| 0             | Neapmokéta   5.                                                                                                    |                                                               |                         |                           | 6,23 Eur 🔞                        | •<br>•                        |                     |
| 0             | Neapmokéta I                                                                                                    |                                                               | ATŠAUKTI<br>6.          | PASIRINKTI                | 1,45 Eur 🕜                        | :                             |                     |
| 8             | Neapmokėta M-521-21 Skaitytojo pažyr<br>Užsakymo Nr.: [                                                                                                    | nėjimo užsakymas Auto Testeris<br>33512268340                 | 2021-04-29 16:30        | -                         | 1,45 Eur 🛛 🙆                      | 000                           |                     |
| 0             | Neapmokėta M-519-21 Užsakyti tarptau<br>numerį<br>Užsakymo Nr.: [                                                                                                    | utinį standartinį UAB<br>"Testauskas"<br>2-683-21 16949849841 | 2021-04-29 16:27        | -                         | 6,23 Eur 🕢 🕢                      | 8                             |                     |
| 0             | Neapmokėta M-518-21 Skaitytojo pažyr<br>Užsakymo Nr.: [                                                                                                    | néjimo užsakymas Auto Testeris<br>2-680-21 33512268340        | 2021-04-29 16:21        | -                         | 1,45 Eur 🛛 🐵                      |                               |                     |
| ٥             | Neapmokėta M-516-21 Užsakyti tarptau<br>uumerį<br>Užsakymo Nr.: į                                                                                                    | utinį standartinį UAB<br>"Testauskas"<br>2-678-21 16949849841 | 2021-04-29 15:36        | -                         | 6,23 Eur 🕢                        | 0                             |                     |
| Įraš          | ašai puslapyje: 10 👻                                                                                                    | 1 2 3 4 5 …                                                   | 31 32 33                |                           |                                   |                               |                     |
|               |                                                                                                    |                                                               |                         |                           |                                   |                               |                     |

- 7. Paspauskite ant stulpelio filtro pagal kurį stulpelį norite filtruoti
- 8. Jveskite filtro parametrus
- 9. Pasirinkite Filtruoti

| 🗋 iBiblioteka |                                                                | Administravimas 🗸                                                                         | Straipsnių santra                  | ukos 🗸 🛛 Paslaugos          | ir mokėjimai 🗸       | Organizac     | cijos ir standartiniai numeriai 🗸 | Albert Einstein 😫 🗸 |
|---------------|----------------------------------------------------------------|-------------------------------------------------------------------------------------------|------------------------------------|-----------------------------|----------------------|---------------|-----------------------------------|---------------------|
|               | Pagrindinis / Paslaugos ir mokėjimai / Mokėjim<br>Mokėjimai>ga | vėjas: Lietuvos nacio                                                                     | onalinė Ma                         | rtyno Mažvydo               | o•                   | JKURTI MOK    | (ĖJIMĄ                            |                     |
| -             | 7. Būsena T Mokėjimo                                           | × Paslauga                                                                                | <b>▼</b> Mokėtojas                 | ⊤ Mokėjimo sukūrimo<br>data | ▼ Apmokėjimo<br>data | Suma,<br>Eur  |                                   |                     |
|               | Visi                                                           | Užsakyti tarptautinj standartinj numerj<br>skubos tvarka<br>Užsakymo Nr.: <u>P-486-21</u> | UAB<br>"Testauskas"<br>16949849841 | 2021-04-02 12:27            | -                    | 9,35 Eur      | 0 :                               |                     |
|               | Atšaukta  8. Neapmokėta  Apmokėta                              | Užsakyti tarptautinį standartinį numerį<br>skubos tvarka<br>Užsakymo Nr.: <u>P-479-21</u> | Jüratė Boss<br>14968465            | 2021-04-02 11:21            | -                    | 9,35 Eur      | 0                                 |                     |
|               | Laukiama<br>mokėjimo                                           | Užsakyti tarptautinį standartinį numerį<br>skubos tvarka<br>Užsakymo Nr.: <u>P-380-21</u> | Jüraté Boss<br>14968465            | 2021-03-26 11:03            | -                    | 145,20<br>Eur | ◎ :                               |                     |
|               | 9. FILTRUOTI                                                   | Užsakyti tarptautinį standartinį numerį<br>skubos tvarka<br>Užsakymo Nr.: <u>P-304-21</u> | UAB "Alma<br>littera"<br>120029537 | 2021-03-09 11:26            | -                    | 208,73<br>Eur | ◎ :                               |                     |
|               | Įrašai puslapyje: 10 🔻                                         |                                                                                           | 1                                  |                             |                      |               |                                   |                     |
|               |                                                                |                                                                                           |                                    |                             |                      |               |                                   |                     |

**Rezultatas:** Atvaizduojamas atfiltruotas mokėjimą sąrašą. Stulpelių antraštės, pagal kuriuos atliktas filtravimas, atvaizduojamos paryškintai.

Pastaba: Pagal poreikį galima filtruoti sąrašą pagal visus norimus stulpelius, kurie turi (filtro) paveiksliuką.
Pastaba: Atšaukti filtravimą pagal stulpelį galima pasirinkus (išvalymo) paveiksliuką.

### 2.13.4 Mokėjimo peržiūra

Norėdami peržiūrėti rastą mokėjimą, atlikite šiuos veiksmus:

1. Pasirinktam mokėjimui pasirinkite peržiūros ikoną

| iblioteka |                                                     | Administravimas                                                             | s 🗸 Straipsniu                     | ų santraukos 🗸 🛛 Paslau     | ugos ir mokėjimai 🗸  | Organizacijos ir sta | ndartiniai numeriai 🗸 | Albert Einstein 🙎 | ~ |
|-----------|-----------------------------------------------------|-----------------------------------------------------------------------------|------------------------------------|-----------------------------|----------------------|----------------------|-----------------------|-------------------|---|
| Pagi<br>N | yrindinis / Paslaugos ir mokėjimai ,<br>Mokėjimai : | sgavėjas: Lietuvos i                                                        | nacionaline                        | ė Martyno Mažv              | ydo •                | SUKURTI MOKĖJIMĄ     |                       |                   |   |
| т         | τ Būsena τ Mokėjir<br>Nr.                           | no TPaslauga                                                                | <b>▼</b> Mokėtojas                 | ⊤ Mokėjimo sukūrimo<br>data | ▼ Apmokėjimo<br>data | Suma,<br>Eur         |                       |                   |   |
| C         | Neapmokéta M-545-21                                 | Užsakyti tarptautinį standartinį<br>numerį<br>Užsakymo Nr.: <u>P-714-21</u> | UAB<br>"Testauskas"<br>16949849841 | 2021-04-30 16:50            | -                    | 6,23 Eur 1.          |                       |                   |   |
| G         | 3 Neapmokéta M-543-21                               | Skaitytojo pažymėjimo užsakymas<br>Užsakymo Nr.: <u>P-709-21</u>            | Auto Testeris<br>33512268340       | 2021-04-30 16:45            | -                    | 1,45 Eur 🔞 🖁         |                       |                   |   |
| e         | Neapmokéta M-528-21                                 | Užsakyti tarptautinį standartinį<br>numerį<br>Užsakymo Nr.: <u>P-696-21</u> | UAB<br>"Testauskas"<br>16949849841 | 2021-04-30 14:03            | -                    | 6,23 Eur 💿 🚦         |                       |                   |   |
| e         | Neapmokéta M-526-21                                 | Skaitytojo pažymėjimo užsakymas<br>Užsakymo Nr.: <u>P-691-21</u>            | Auto Testeris<br>33512268340       | 2021-04-30 13:58            | -                    | 1,45 Eur 💿 🖁         |                       |                   |   |

Rezultatas: Mokėjimas atvaizduojamas peržiūros režimu.

| blioteka                                                     | Administravimas 🗸                           | Straipsni        | ų santrauk    | kos 🗸 | Paslaugos ir mokėjii | mai 🗸 Organizacijo                                   | os ir standartiniai numeriai 🗸 | Albert Einstein 🔮 |
|--------------------------------------------------------------|---------------------------------------------|------------------|---------------|-------|----------------------|------------------------------------------------------|--------------------------------|-------------------|
| Pagrindinis / Paslaugos ir mokėjimai / Mokėjimai / Mokėjimas |                                             |                  |               |       |                      |                                                      |                                |                   |
| Mokėjimo Nr. M-54                                            | 5-21 O Neap                                 | mokėta           |               |       |                      |                                                      | *                              |                   |
| Paslauga: Užsakyti tarptautinį standartinį numerį            | Mokėjimą sukūrė: IBibliote                  | ka               |               |       | Apmokėtas: —         |                                                      |                                |                   |
| Paslaugos užsakymo Nr.: P-714-21                             | Mokėjimo sukūrimo data: :                   | 2021-04-30 16:50 | D             |       | Apmokėjimo data: —   |                                                      |                                |                   |
| Mokėtojas: UAB "Testauskas", 16949849841                     | Mokėjimo gavėjas: Lietuvo<br>biblioteka, C1 | s nacionalinė Ma | artyno Mažvyd | 10    |                      |                                                      |                                |                   |
| Prekės, paslaugos pavadinimas                                | Kain                                        | a, Eur K         | iekis P       | VM, % | PVM suma, Eur        | Suma su PVM, Eur                                     |                                |                   |
| ISBN, ISMN numerio ir brūkšninio kodo suteikima              | as 5,15                                     | 1                | vnt. 2        | 1     | 1,08                 | 6,23                                                 |                                |                   |
|                                                              |                                             |                  |               |       |                      | Suma be PVM: 5,15<br>PVM suma: 1,08<br>IŠ VISO: 6,23 | Eur<br>Eur                     |                   |
| Galimi apmokėjimo būdai                                      |                                             |                  |               |       |                      |                                                      |                                |                   |
| Sibiliotekoje                                                |                                             |                  |               |       |                      |                                                      |                                |                   |
|                                                              |                                             |                  |               |       | REDAGUOTI            | PAŽYMĖTI APMOK                                       | κέτυ                           |                   |

### 2.13.5 Mokėjimo sukūrimas iš vidinio portalo iBiblioteka.lt

Norėdami sukurti naują mokėjimą vidiniam, atlikite šiuos veiksmus:

- 1. Prisijunkite prie vidinio portalo iBiblioteka.lt
- 2. Pasirinkite meniu punktą Paslaugos ir mokėjimai
- 3. Pasirinkite Mokėjimai
- 4. Pasirinkite Sukurti mokėjimą

| 🗍 iBiblioteka |                        | Admin                        | iistravimas 🗸                | Straipsnių santraukos 🗸 | Paslaugos ir mokėjimai<br>2             | ∽ Organiz           | acijos ir standa    | rtiniai nur     | neriai 🗸 | Albert Einstein 😫 🗸 |
|---------------|------------------------|------------------------------|------------------------------|-------------------------|-----------------------------------------|---------------------|---------------------|-----------------|----------|---------------------|
|               | Pagrindinis / Paslaugo | os ir mokėjimai / Mo         | okėjimai                     |                         | Publikuojami el. leidir                 | niai                |                     |                 |          |                     |
|               | Mokei                  | imaix                        | raveias                      | • Kadainiu raiono       | Mokėjimai <sup>3.</sup>                 |                     | su                  | JKURTI MO       | OKĖJIMĄ  |                     |
|               | WICKCJ                 | iiiiai > E                   | zavejas                      |                         | Užsakytų el. paslaugų                   | į tvarkymas         | 4.                  |                 |          |                     |
|               | ▼ Būsena               | ▼ <sup>Mokėjimo</sup><br>Nr. | ▼ Paslauga                   |                         | El. pranešimai<br>Komentarų tvirtinima: | s                   | ▼ Apmokėjim<br>data | no Suma,<br>Eur |          |                     |
|               | 🙁 Neapmokéta           | M-701-21                     | BumLibis<br>Užsakymo Nr.: 24 | 802                     | Vasara<br>Testaitė<br>44411218061       | 2021-06-04<br>11:13 | -                   | 12,10<br>Eur    | •        |                     |
|               | 🙁 Neapmokėta           | M-700-21                     | BumLibis<br>Užsakymo Nr.: 24 | 800                     | Vasara<br>Testaitė<br>44411218061       | 2021-06-04<br>11:11 | -                   | 12,10<br>Eur    | •        |                     |
|               | 📀 Apmokėta             | M-699-21                     | Testinis<br>Užsakymo Nr.: be | bebe                    | Vasara<br>Testaitė<br>44411218061       | 2021-06-03<br>12:48 | 2021-05-25<br>13:33 | 20,00<br>Eur    | •        |                     |

Pateikiama mokėjimo kūrimo forma.

5. Užpildykite paslaugos pavadinimą ir numerį, už kurią kuriamas mokėjimas

6. Nurodykite mokėtoją. Naudotojai ir organizacijos filtruojamos iš LIBIS sistemos. Mokėtojo paieška vykdoma elemente "Mokėtojas" nuo įvestų 3 simbolių (naudotojo vardo, pavardės, asmens kodo ar organizacijos pavadinimo, kodo.

7. Nurodykite mokėjimo gavėją. Jei turi teises kurti mokėjimus tik organizacijoje/filiale, kuriame dirbate – elementai Jums neredaguojami.

8. Nurodykite mokėjimo informaciją. Norėdami mokėjimui pridėti daugiau eilučių (suteiktų mokamų paslaugų), pasirinkite mygtuką **+ Pridėti naują eilutę**.

9. Nurodykite, kokiais būdais mokėtojas gali apmokėti mokėjimą. Jei nurodysite **Bibliotekoje** – skaitytojui/ organizacijai atvaizduojama informacija, kad mokėjimas gali būti apmokamas bibliotekoje. Jei pasirinksite **Per e. valdžio vertus** – skaitytojas/organizacija galės mokėjimą apmokėti portale per VIISP. **Pastaba:** jei Jūsų biblioteka neturi sudariusi sutarties su VIISP dėl mokėjimų, šis požymis Jums bus validuojamas kaip negalimas. Jei Jūsų biblioteka turi sutartį su VIISP dėl mokėjimų tvarkymo, informuokite bibliotekos administratorių, kad įvestų sutarties numerį bibliotekų konfigūracijoje.

#### 10. Pasirinkite Saugoti

| 🗋 iBiblioteka | Administravimas 🗸                                                                                                    | Straipsnių santraukos 🗸 🛛 Paslaugos ir mokėjimai 🗸                                    | Organizacijos ir standartiniai numeriai 🗸               | Albert Einstein 💄 🗸 |
|---------------|----------------------------------------------------------------------------------------------------|---------------------------------------------------------------------------------------|---------------------------------------------------------|---------------------|
|               | Pagrindinis / Pasitaços i mokėjimai / Mokėjimai / Mokėjimas<br>Mokėjimas                                                                                                    |                                                                                       |                                                         |                     |
|               | Apmokamos pasilaugos pavadmimas     El kopijos siuntimas     O5123645                                                                                                    | Mokėjimo gavėjas:<br>Organizacija<br>Kėdainių rajono savivaldybės M. Daukšos VB, C164 | •                                                       |                     |
|               | Moktojo tipas         O organizacija           © Portalo naudotojas, skaltytojas         O organizacija           6.         Moktojas           Jelena Pavardienė, 38012068737         ~ | Fillalas (neprivalomas) 7.                                                            | ·                                                       |                     |
|               | Prekės, paslaugos pavadinimas Kaina, Eur<br>Prekės, galaugos pavadinas Kaina, Eur<br>Prekės, galaugos pavadinas Viene Eur (1991.<br>Suurijono Išlaikos VI                                | Kiekis Matavimo vnt. PVM, %                                                           |                                                         |                     |
|               | 8. + PRIDĖTI NAUJĄ EILUTĘ                                                                                                    | Suma t<br>PVN                                                                         | e PVM: 1,20 Eur<br>A suma: 0,00 Eur<br>Š VISO: 1,20 Eur |                     |
|               | Pastaba apie mokėjimą (neprivalomas)                                                                                                    |                                                                                       | å                                                       |                     |
|               | Galimi apmokėjimo būdai<br>9. Zibilotekoje<br>2 Per e. valdžios vartus                                                                                                    |                                                                                       |                                                         |                     |
|               | IŠEITI NEIŠSAUGOJUS                                                                                                    | 10.                                                                                   | SAUGOTI                                                 |                     |

Rezultatas: Sukurtas mokėjimas. Mokėtojas informuotas el. paštu apie jam sukurtą mokėjimą.

## 2.13.6 Mokėjimą pažymėti apmokėtu

Gavę iš skaitytojo / organizacijos mokėjimą ir norėdami pažymėti mokėjimą apmokėtu, atlikite šiuos veiksmus:

- 1. Pasirinkite mokėjimą, kurį norite pažymėti apmokėtu ir jam pasirinkite veiksmų mygtuką
- 2. Pasirinkite Pažymėti apmokėtu
- 3. Iššokančioje formoje pasirinkite Pažymėti apmokėtu

| 🖸 iBiblioteka |                                        |                         | Administravima                           | s 🗸 Straipsnių s     | antraukos 🗸                       | Paslaugos ir n                 | nokėjimai 🗸          | Organiza     | cijos ir sta                                                                                                    | ndartiniai numeriai           | ert Einstein 😫 🗸 |
|---------------|----------------------------------------|-------------------------|------------------------------------------|----------------------|-----------------------------------|--------------------------------|----------------------|--------------|----------------------------------------------------------------------------------------------------|-------------------------------|------------------|
| -             | Pagindinis / Paslaugos ir n<br>Mokėjin | nokėjimai / Mo<br>nai>g | gavėjas: Kėdainių                        | rajono saviv         | aldybės N                         | A. Daukšo                      | • Suk                | URTI MO      | (ĖJIMĄ                                                                                                    |                               |                  |
|               | T Būsena T                             | Mokėjimo<br>Nr.         | <b>▼</b> Paslauga                        |                      | <b>▼</b> Mokėtojas                | Mokėjimo<br>▼ sukūrimo<br>data | ▼ Apmokėjimo<br>data | Suma,<br>Eur |                                                                                                    |                               |                  |
|               | 😮 Neapmokéta M                         | 1-701-21                | BumLibis<br>Užsakymo Nr.: 24802          |                      | Vasara<br>Testaitė<br>44411218061 | 2021-06-04<br>11:13            | -                    | 12,10<br>Eur | ⊚ :                                                                                                    |                               |                  |
|               | 😮 Neapmokéta 🛛 M                       | 1-700-21                | BumLibis<br>Užsakymo Nr.: 24800          |                      | Vasara<br>Testaitė<br>44411218061 | 2021-06-04<br>11:11            | -                    | 12,10<br>Eur | • :                                                                                                    |                               |                  |
|               | 🥑 Apmokéta 🛛 M                         | <sup>1-69</sup> Ap      | omokėjimas                               |                      |                                   |                                | ×                    | 20,00<br>Eur | <ul><li>.</li><li>.</li>&lt;</ul> | _                             |                  |
|               | 😮 Neapmokéta M                         | Ar tik<br>1-69          | krai pasirinktą mokėjimą, kurio Nr.: M-: | 700-21 norite pažyme | ėti apmokėtu?                     |                                | _                    | 20,00<br>Eur |                                                                                                    | daguoti<br>žymėti apmokėtu 2. |                  |
|               | 😮 Neapmokéta 🛛 M                       | 1-69                    |                                          | ATŠAL                | ЈКТІ                              | PAŻYMĖTI APM                   | OKETU 3.             | 20,00<br>Eur | Ats                                                                                                    | ilųsti sąskaitą               |                  |

**Rezultatas:** Mokėjimui suteikta būsena **Apmokėta**. Jei mokėtojas yra organizacija, kurios statusas "Juridinis asmuo", automatiškai sugeneruojama PVM sąskaita faktūra ir išsiunčiama mokėtojui el. paštu.

Pastaba: Taip pat mokėjimą pažymėti apmokėtu galite ir iš mokėjimo peržiūros formos pasirinkus funkciją Pažymėti apmokėtu.

| 🖸 iBiblioteka |                                                                  | Administravimas             | ∽ Str           | aipsnių san      | traukos 🗸     | Paslaugos ir mokė  | jimai 🗸       | Organizacijos ir st                                              | andartiniai numeriai 🗸 | Albert Einsteir | • <b>9</b> ~ |
|---------------|------------------------------------------------------------------|-----------------------------|-----------------|------------------|---------------|--------------------|---------------|------------------------------------------------------------------|------------------------|-----------------|--------------|
|               | Pagrindinis / Paslaugos ir mokėjimai / Mokėjimai / Mokėjimas     |                             |                 |                  |               |                    |               |                                                                  |                        |                 |              |
|               | Mokėjimo Nr. M-698                                               | 8-21 0                      | leapmoké        | ėta              |               |                    |               | 0<br>0<br>0                                                      |                        |                 |              |
|               | Paslauga: Testinis                                               | Mokėjimą sukūrė: A          | Ibert Einstein  |                  |               | Apmokėtas: –       |               |                                                                  |                        |                 |              |
|               | Paslaugos užsakymo Nr.: bebebe                                   | Mokėjimo sukūrimo           | data: 2021-06   | -03 12:46        |               | Apmokėjimo data: — |               |                                                                  |                        |                 |              |
|               | Mokėtojas: Vasara Testaitė, 44411218061                          | Mokėjimo gavėjas: I<br>C164 | (édainių rajono | o savivaldybės M | . Daukšos VB, |                    |               |                                                                  |                        |                 |              |
|               |                                                                  |                             |                 |                  |               |                    |               |                                                                  |                        |                 |              |
|               | Prekės, paslaugos pavadinimas                                    | к                           | aina, Eur       | Kiekis           | PVM, %        | PVM suma, Eur      | Suma su       | PVM, Eur                                                         |                        |                 |              |
|               | Serialinio leidinio perregistravimas kitam leidėjui              | 5                           | 19              | 10 vnt.          | 2             | 1,04               | 52,91         |                                                                  |                        |                 |              |
|               |                                                                  |                             |                 |                  |               |                    | Suma b<br>PVN | e PVM: 18,00 Eur<br>1 suma: 2,00 Eur<br><b>5 VISO: 20,00 Eur</b> |                        |                 |              |
|               | Galimi apmokėjimo būdai                                          |                             |                 |                  |               |                    |               |                                                                  |                        |                 |              |
|               | <ul> <li>Bibliotekoje</li> <li>Per e. valdžios vartus</li> </ul> |                             |                 |                  |               |                    |               |                                                                  |                        |                 |              |
|               |                                                                  |                             |                 |                  |               | REDAGUOTI          | PAŽY          | /MĖTI APMOKĖTU                                                   |                        |                 |              |
|               |                                                                  |                             |                 |                  |               |                    |               |                                                                  |                        |                 |              |

### 2.13.7 Pažymėti neapmokėtu

Jei netyčia, ar per klaidą pažymėjote mokėjimą apmokėtu, ir norite atšaukti apmokėjimo požymį, atlikite šiuos veiksmus:

- 1. Pasirinkite apmokėtą mokėjimą, kurį norite pažymėti neapmokėtu ir jam pasirinkite veiksmų mygtuką
- 2. Pasirinkite Pažymėti neapmokėtu
- 3. Iššokančioje formoje pasirinkite **Pažymėti apmokėtu. Pastaba:** Funkcija nerodoma jei mokėjimui jau yra suformuota PVM sąskaita faktūra.

| [] iBiblioteka |                                                                     | Administravimas 🗸 Straipsnių santra                      | ukos 🗸 Paslaugos ir m                         | okėjimai 🗸 🛛 O           | rganizacijos ir star | ndartiniai numeriai 🗸         | Albert Einstein \rm <b>e</b> 🗸 |
|----------------|---------------------------------------------------------------------|----------------------------------------------------------|-----------------------------------------------|--------------------------|----------------------|-------------------------------|--------------------------------|
| P<br>I         | ragindinis / Pasilaugos i mokejimai / Mokejimai<br>Mokėjimai>gavėja | S: Kėdainių rajono savivald                              | lybės M. Daukšo.                              | SUKUF                    | RTI MOKĖJIMĄ         |                               |                                |
|                | ⊤ Būsena ⊤ Mokėjimo ⊤ Paslauga                                      | T                                                        | Mokėjimo<br>Mokėtojas 🍸 sukūrimo<br>data      | ▼ Apmokėjimo s<br>data l | Suma,<br>Eur         |                               |                                |
|                | Neapmokėta M-698-21 Testinis<br>Užsakymo Nr.:                       | bebebe Vas<br>Tes<br>444                                 | sara 2021-06-07<br>staité 18:10<br>411218061  | -                        | 52,94 💿 🖁<br>Eur     |                               |                                |
|                | Neapmokėta M-701-21 BumLibis<br>Užsakymo Nr.:                       | 24802 Va<br>24802 Tec<br>444                             | sara 2021-06-04<br>staité 11:13<br>411218061  | -                        | 12,10<br>Eur 🞯 🕻     |                               |                                |
|                | S Neapmokėta M-70 Apmokėjim                                         | o atšaukimas                                             |                                               | ×                        | 12,10<br>Eur 🞯 🖁     |                               |                                |
|                | Ar tikrai pasirinktą n<br>Apmokėta M-67                             | nokėjimą, kurio Nr.: <b>M-672-21</b> norite atžymėti nea | apmokėtu?                                     |                          | 20,00<br>Eur 💿 🚺 1.  |                               |                                |
|                | 😮 Neapmokéta M-69                                                   | ATSAUKTI                                                 |                                               | 3.                       | 20,00<br>Eur         | daguoti<br>žymėti neapmokėtu  | 2.                             |
|                | Apmokėta M-696-21 Testinis<br>Užsakymo Nr.:                         | bebebe Vac<br>Tes<br>444                                 | sara 2021-06-03<br>staitë 12:45<br>411218061  | 2021-05-25 2<br>13:33 8  | 20,00 💿 🖺 Ge         | eneruoti PVM sąskaitą-faktūrą |                                |
|                | Neapmokėta M-692-21 Pristatymas<br>Užsakymo Nr.:                    | Jel<br>24122 Pay<br>380                                  | ena 2021-06-03<br>vardienė 10:34<br>012068737 |                          | 1,20<br>Eur          | siųsti sąskaitą               |                                |
|                |                                                                     | Jel<br>24879 Pav<br>380                                  | ena 2021-06-03<br>vardieně 10:30<br>012068737 | 2021-06-03 2<br>10:28 8  | 24,20<br>Eur 🞯 🖁     |                               |                                |
|                | Apmokėta M-672-21 Delspinigiai Užsakymo Nr.:                        | Jel<br>24799 Pav<br>380                                  | ena 2021-06-03<br>vardiené 10:25<br>012068737 | 2021-06-03<br>10:25      | 4,01<br>Eur 🞯 🖁      |                               |                                |

Rezultatas: Mokėjimui suteikta būsena Neapmokėtas.

Pastaba: Taip pat mokėjimą pažymėti neapmokėtu galite ir iš mokėjimo peržiūros formos pasirinkus funkciją Pažymėti neapmokėtu.

| 🗋 iBiblioteka |                                                                                                    | Administravimas `             | 🗸 Straij         | psnių santrauk       | os∨ I   | Paslaugos ir mokėjimai 🗸            | Organizacijos ir sta                                       | andartiniai numeriai 🗸 | Albert Einstein | <b>e</b> ~ |
|---------------|----------------------------------------------------------------------------------------------------|-------------------------------|------------------|----------------------|---------|-------------------------------------|------------------------------------------------------------|------------------------|-----------------|------------|
|               | Pagrindinis / Paslaugos ir mokėjimai / Mokėjimai / Mokėjimas                                                            |                               |                  |                      |         |                                     |                                                            |                        |                 |            |
|               | Mokėjimo Nr. M-69                                                                                                    | 1-21 👁 🗛                      | omokėta          |                      |         |                                     | *                                                          |                        |                 |            |
|               | Paslauga: TBA leidinio užsakymas iš kitų bibliotekų (užsienio ir kitų<br>Lietuvos bibliotekų, kurios nepriklauso LIBIS) | Mokėjimą sukūrė: iBib         | lioteka          |                      |         | Apmokėtas: Bibliotekoje (pažymėjo a | pmokėtu: Albert Einstein)                                  |                        |                 |            |
|               | Paslaugos užsakymo Nr.: P-823-21                                                                                        | Mokėjimo sukūrimo da          | ita: 2021-06-03  | 8 09:47              |         | Apmokėjimo data: 2021-06-03 09:47   |                                                            |                        |                 |            |
|               | Mokètojas: Vasara Testaitė, 44411218061                                                                                 | Mokėjimo gavėjas: Kės<br>C164 | dainių rajono sa | avivaldybės M. Daukš | šos VB, |                                     |                                                            |                        |                 |            |
|               |                                                                                                    |                               |                  |                      |         |                                     |                                                            |                        |                 |            |
|               | Prekės, paslaugos pavadinimas                                                                                           | Kaina, Eur                    | Kiekis           | PVM, %               | PVM sum | ia, Eur Suma su PVI                 | M, Eur                                                     |                        |                 |            |
|               | Pristatymas                                                                                                    | 10,00                         | 1 vnt.           | 21                   | 2,10    | 12,10                               |                                                            |                        |                 |            |
|               |                                                                                                    |                               |                  |                      |         | Suma I<br>PVI                       | be PVM: 10,00 Eur<br>M suma: 2,10 Eur<br>Š VISO: 12,10 Eur |                        |                 |            |
|               | Galimi apmokėjimo būdai                                                                                                 |                               |                  |                      |         |                                     |                                                            |                        |                 |            |
|               | <ul> <li>Bibliotekoje</li> <li>Per e. valdžlos vartus</li> </ul>                                                        |                               |                  |                      |         |                                     |                                                            |                        |                 |            |
|               |                                                                                                    |                               |                  |                      |         | PAŽYN                               | IĖTI NEAPMOKĖTU                                            |                        |                 |            |
|               |                                                                                                    |                               |                  |                      |         |                                     |                                                            |                        |                 |            |

### 2.13.8 PVM sąskaitos generavimas

Norėdami mokėjimui suformuoti PVM sąskaitą faktūrą atlikite šiuos veiksmus:

- 1. Pasirinkite mokėjimą, kuriam norite suformuoti sąskaitą faktūrą ir jam pasirinkite daugiau veiksmų
- 2. Pasirinkite Generuoti PVM sąskaitą-faktūrą

| a                          |                                           | Administravimas $\checkmark$ | Straipsnių santraukos 🗸             | Paslaugos ir r                 | mokėjimai 🗸          | Organiza     | cijos ir stan                          | dartiniai numeriai 🗸        |    |
|----------------------------|-------------------------------------------|------------------------------|-------------------------------------|--------------------------------|----------------------|--------------|----------------------------------------|-----------------------------|----|
| Pagrindinis / Pasiaugos ir | mokėjimai / Mokėjimai                     |                              |                                     |                                | _                    |              |                                        |                             |    |
| Mokėjir                    | nai>gavėjas                               | : Kėdainių raj               | ono savivaldybės N                  | I. Daukšo                      | • SUK                | URTI MOI     | (ĖJIMĄ                                 |                             |    |
|                            |                                           |                              |                                     |                                |                      |              |                                        |                             |    |
| ▼ Būsena                   | ▼ <mark>Mokėjimo</mark> ▼ Paslauga<br>Nr. |                              | <b>▼</b> Mokėtojas                  | Mokėjimo<br>▼ sukūrimo<br>data | ▼ Apmokėjimo<br>data | Suma,<br>Eur |                                        |                             |    |
| 🕃 Neapmokéta 🕴             | M-698-21 Testinis<br>Užsakymo Nr.: be     | ebebe                        | Vasara<br>Testaitě<br>44411218061   | 2021-06-07<br>18:10            | -                    | 52,94<br>Eur | •                                      |                             |    |
| Neapmokéta                 | M-701-21 BumLibis<br>Užsakymo Nr.: 24     | 4802                         | Vasara<br>Testaitė<br>44411218061   | 2021-06-04<br>11:13            | -                    | 12,10<br>Eur | •                                      |                             |    |
| 😮 Neapmokéta 🕴             | M-700-21 BumLibis<br>Užsakymo Nr.: 24     | 4800                         | Vasara<br>Testaité<br>44411218061   | 2021-06-04<br>11:11            | -                    | 12,10<br>Eur | •                                      |                             |    |
| 🧭 Apmokéta 🕴               | M-699-21 Testinis<br>Užsakymo Nr.: be     | ebebe                        | Vasara<br>Testaité<br>44411218061   | 2021-06-03<br>12:48            | 2021-05-25<br>13:33  | 20,00<br>Eur | •                                      |                             |    |
| 🕄 Neapmokéta 🕴             | M-697-21 Testinis<br>Užsakymo Nr.: be     | ebebe                        | Vasara<br>Testalté<br>44411218061   | 2021-06-03<br>12:45            | -                    | 20,00<br>Eur | •                                      |                             |    |
| 🤣 Apmokéta 🛛 🖡             | M-696-21 Testinis<br>Užsakymo Nr.: be     | ebebe                        | Vasara<br>Testaitė<br>44411218061   | 2021-06-03<br>12:45            | 2021-05-25<br>13:33  | 20,00<br>Eur | <ul> <li>1.</li> <li>A Dodi</li> </ul> | munti                       |    |
| 🕲 Neapmokėta 🕴             | M-692-21 Pristatymas<br>Užsakymo Nr.: 24  | 4122                         | Jelena<br>Pavardienė<br>38012068737 | 2021-06-03<br>10:34            | -                    | 1,20<br>Eur  |                                        | méti neapmokétu             |    |
| 🥑 Apmokéta 🛛 🕅             | M-690-21 Bandymas2<br>Užsakymo Nr.: 24    | 4879                         | Jelena<br>Pavardieně<br>38012068737 | 2021-06-03<br>10:30            | 2021-06-03<br>10:28  | 24,20<br>Eur | Gene<br>Gene<br>Atoi                   | eruoti PVM sąskaltą-faktūrą | 2. |
|                            | Delepiniciai                              |                              | Jelena                              | 2021-06-02                     | 2021-06-02           | 4.01         | Atsi                                   | fən ədəyqırd                |    |

**Rezultatas:** Mokėjimui sugeneruota PVM sąskaita-faktūra. Atsiunčiama sugeneruota PVM sąskaita faktūra PDF formatu.

**Pastaba:** Taip pat sąskaitą faktūrą galite suformuoti mokėjimo peržiūros formoje:

| 🗌 iBiblioteka |                                                                      | Administravimas 🗸               | Straipsnių san            | traukos 🗸      | Paslaugos ir mokėjii      | nai 🗸 Organizacijos                                          | ir standartiniai numeriai 🗸         | Albert Einstein 🔮 🗸 |
|---------------|----------------------------------------------------------------------|---------------------------------|---------------------------|----------------|---------------------------|--------------------------------------------------------------|-------------------------------------|---------------------|
|               | Pagrindinis / Paslaugos ir mokėjimai / Mokėjimai / Mokėjimas         |                                 |                           |                |                           |                                                              |                                     |                     |
|               | Mokėjimo Nr. M-69                                                    | 6-21 🖉 Apri                     | okėta                     |                |                           |                                                              | *                                   |                     |
|               | Paslauga: Testinis                                                   | Mokėjimą sukūrė: Albert         | linstein                  |                | Apmokėtas: Bibliotekoje ( | ažymėjo apmokėtu: Albert Einste                              | in 🖺 Generuoti PVM sąskaitą-faktūrą |                     |
|               | Paslaugos užsakymo Nr.: bebebe                                       | Mokėjimo sukūrimo data:         | 2021-06-03 12:45          |                | Apmokėjimo data: 2021-0   | 5-25 13:33                                                   | 📱 Atsiųsti sąskaitą                 |                     |
|               | Mokėtojas: Vasara Testaitė, 44411218061                              | Mokėjimo gavėjas: Kėdai<br>C164 | ilų rajono savivaldybės N | I. Daukšos VB, |                           |                                                              |                                     |                     |
|               |                                                                      |                                 |                           |                |                           |                                                              |                                     |                     |
|               | Prekės, paslaugos pavadinimas                                        | Kaina                           | Eur Kiekis                | PVM, %         | PVM suma, Eur             | Suma su PVM, Eur                                             |                                     |                     |
|               | Serialinio leidinio perregistravimas kitam leidėjui                  | 5,19                            | 10 vnt.                   | 2              | 1,04                      | 52,94                                                        |                                     |                     |
|               |                                                                      |                                 |                           |                |                           | Suma be PVM: 18,00 E<br>PVM suma: 2,00 E<br>IŠ VISO: 20,00 E | ır<br>ır<br><b>ır</b>               |                     |
|               | Galimi apmokėjimo būdai<br>© Bibliotekoje<br>© Pere. valdžios vartus |                                 |                           |                |                           |                                                              |                                     |                     |
|               | Per e. valdzios vartus                                               |                                 |                           |                |                           |                                                              |                                     |                     |

## 2.13.9 Mokėjimų sukūrimas iš skaitytojų aptarnavimo modulio

Jei norite sukurti mokėjimą skaitytojo / organizacijos užsakymui (leidinio, leidinio kopijos ar skaityklės) atlikite šiuos veiksmus:

- 1. Pasirinkite užsakymą, kuriam norite sukurti mokėjimą ir jam pasirinkite daugiau veiksmų mygtuką
- 2. Pasirinkite Kurti mokėjimą

| I  | ibis                        |          |                       |                                                                       |                                                                                           | Katalogai 🗸       | Leidybos statistika 🗸                             | Komplektavimas 🗸       | Skaitytojų aptai     | navimas | ~ Autor      | tetiniai į | ašai 🗸 🛛 Admin      | istravimas 🗸 😫 |
|----|-----------------------------|----------|-----------------------|-----------------------------------------------------------------------|-------------------------------------------------------------------------------------------|-------------------|---------------------------------------------------|------------------------|----------------------|---------|--------------|------------|---------------------|----------------|
| F  | PATEIKTI PR                 | RIIMTI 🜀 | PARUOŠTI IŠDUOTI      | ATMESTI GRĄŽINI                                                       | TI LAIKINAI GRĄŽINTI                                                                      | REZERVUOTI VYKI   | омі                                               |                        |                      |         |              |            |                     |                |
| Fo | ondai: Abon                 | ementas  | Kraštotyros skaitykla | Bendroji skaitykla                                                    | Vaikų literatūros skyrius                                                                 |                   |                                                   |                        |                      |         | Yra spausdir | tuvas 🚦    | li                  | idavimas       |
|    | ] Leidiniai<br>] Skaityklės |          | Atsiėmimas n 💼        | Atsiėmimas iki 🔳                                                      | Skaitytojo paž •••                                                                        | Organizacijos ••• | Atsiėmimo būdas 👻                                 | Požymis 🔹              | Užs. ID              |         | Nr.          |            | Išdavi              | mas iš lapelio |
|    | Paž. Nr.                    | Šifras   | Inv. Nr.              | Pavadinimas                                                           |                                                                                           | lšsinešti         | Atsiėmimo būdas                                   | Atsiémimo data         | Užs. ID              | Nr.     |              |            | Pa                  | ruošimas       |
|    | 1169                        | -        | -                     | libisas                                                               |                                                                                           | Galima            | Bibliotekoje<br>ozo 25                            | 2021-05-31             | 17359                | - 0     |              | ÷          | G                   | ąžinimas       |
|    | 1170                        | 987      | -                     | Stepių vilkas : roman<br>leidimas Vilnius : Al<br>(Skaitymai) ISBN 99 | as / Hermann Hesse 2-asis<br>Ima Littera, 2002 257, [1] p<br>986-02-763-2 UDK: 821.112.2- | Galima<br>31      | Paštu<br>Lietuvos Respublika, Akme<br>Vilkų 2     | nės III k., 2021-05-17 | 17325                | -       |              | 1. İ       | Grąžii              | imas per DGĮ   |
|    | 1158                        | -        | -                     | Berniukas su batu / s<br>Vilnius : [S.I.], 2020                       | skulptorius Romualdas Kvintas<br>1 objektas UDK: 730                                      | Galima            | Paštu<br>Lichtenšteino Kunigaikštys<br>test 10-10 | tė, test, 2021-05-08   | 17065                | -       |              | Ż          | Išduoti             | nimas          |
|    |                             |          |                       |                                                                       |                                                                                           |                   |                                                   | Rodyt                  | i įrašų puslapyje 10 | *       | I - 3 iš 3   | •          | Spausdinti lapelį   | simas          |
|    |                             |          |                       |                                                                       |                                                                                           |                   |                                                   |                        |                      |         | 2            | €          | Kurti mokėjimą      | s              |
|    |                             |          |                       |                                                                       |                                                                                           |                   |                                                   |                        |                      |         |              |            | Peržiūrėti mokėjimą |                |
|    |                             |          |                       |                                                                       |                                                                                           |                   |                                                   |                        |                      |         |              | $\otimes$  | Atmesti             |                |
|    |                             |          |                       |                                                                       |                                                                                           |                   |                                                   |                        |                      |         |              | Q          | Skaitytojo užsakym  | ai             |
|    |                             |          |                       |                                                                       |                                                                                           |                   |                                                   |                        |                      |         |              | $\simeq$   | lšsiųsti pranešimai |                |
|    |                             |          |                       |                                                                       |                                                                                           |                   |                                                   |                        |                      |         |              |            |                     |                |

naujame naršyklės skirtuke būsite nukreipiamas į vidinį portalą iBiblioteka.lt, kur Jums pateikiama mokėjimo kūrimo forma. Sukūrus mokėjimą, mokėjimas susiejamas su užsakymu.

**Pastaba:** Jei gaunate klaidą, tikriausiai neturite teisių portale kurti mokėjimų. Informuokite savo bibliotekos administratorių, kad Jums suteiktų teises.

3. Užpildykite mokėjimo informaciją. Daugiau apie mokėjimo kūrimą, žr. skyrių "Mokėjimo sukūrimas iš vidinio portalo iBiblioteka.lt"

4. Pasirinkite **Saugoti** 

| Apmokamos paslaugos pavadinimas Paslaugos Nr.                         | (neprivalomas) Mokėjimo | javėjas:                     |                                             |
|-----------------------------------------------------------------------|-------------------------|------------------------------|---------------------------------------------|
| Kopijų siuntimas                                                      | Kédainių                | rajono savivaldybės M. Daukš | sos VB, C164 👻                              |
| Mokėtojo tipas                                                        | sija Filialas (r        | eprivalomas)                 | •                                           |
| Barkoda Barkodiene, 42004077890                                       | •                       |                              |                                             |
| Prekės, paslaugos pavadinimas Kaina                                   | a, Eur Kiekis           | Matavimo vnt.                | PVM, %                                      |
| Prekės, paslaugos pavadinimas Kain<br>Sluntimo išlaidos 🔹 1,21        | a, Eur (nepri<br>0 1    | Matavimo vnt                 | 0                                           |
| + PRIDĖTI NAUJĄ EILUTĘ                                                |                         |                              | Suma be PVM: 1,20 Eur<br>PVM suma: 0,00 Eur |
| Pastaba apie mokėjimą (neprivalomas)                                  |                         |                              | IŠ VISO: 1,20 Eur                           |
| Galimi apmokėjimo būdai<br>☑ Bibliotekoje<br>☑ Per e. valdžios vartus |                         |                              | 3.                                          |

5. Galite uždaryti skirtuką, liksite skaitytojų aptarnavimo formoje – užsakymų sąraše.

| 🗶 LIBIS 🗙 🗋 iBiblioteka - vidini                | is 5. 🗙 +                                                        |                                |                           |                     |          |                  |             |                                                            |                  |           | ۰         | - 0        |
|-------------------------------------------------|------------------------------------------------------------------|--------------------------------|---------------------------|---------------------|----------|------------------|-------------|------------------------------------------------------------|------------------|-----------|-----------|------------|
| ← → C   metis.insoft.lt/metis-internal/payments | s/view/1620?viewMode=true                                        |                                |                           |                     |          |                  |             |                                                            | 配 ☆              | 🍪 D 🖸     |           | Atnaujinti |
| iBiblioteka                                     |                                                                  | Administravimas 🗸              | <ul> <li>Strai</li> </ul> | ipsnių santraul     | kos 🗸    | Paslaugos ir m   | iokėjimai 🗸 | Organizacijos ir                                           | standartiniai ni | umeriai 🗸 | Albert Ei | nstein 😢 🗸 |
|                                                 | Pagrindinis / Paslaugos ir mokėjimai / Mokėjimai / Mokėjimas     |                                |                           |                     |          |                  |             |                                                            |                  |           |           |            |
|                                                 | Mokėjimo Nr. M-70                                                | 2-21 <b>C</b> Nei              | apmokėt                   | a                   |          |                  |             |                                                            | :                |           |           |            |
|                                                 | Paslauga: Kopijų siuntimas                                       | Mokėjimą sukūrė: Alber         | t Einstein                |                     |          | Apmokėtas: –     |             |                                                            |                  |           |           |            |
|                                                 | Paslaugos užsakymo Nr.: 17325                                    | Mokėjimo sukūrimo dat          | a: 2021-06-07             | 7 18:44             |          | Apmokėjimo data: | -           |                                                            |                  |           |           |            |
|                                                 | Mokètojas: Barkoda Barkodiene, 42004077890                       | Mokėjimo gavėjas: Kėda<br>C164 | ainių rajono s            | avivaldybės M. Daul | išos VB, |                  |             |                                                            |                  |           |           |            |
|                                                 | Prekės, paslaugos pavadinimas                                    | Kaina, Eur                     | Kiekis                    | PVM, %              | PVM s    | uma, Eur         | Suma su PVI | M, Eur                                                     |                  |           |           |            |
|                                                 | Siuntimo išlaidos                                                | 1,20                           | 1 vnt.                    | 0                   | 0,00     |                  | 1,20        |                                                            |                  |           |           |            |
|                                                 |                                                                  |                                |                           |                     |          |                  | Suma<br>PV  | be PVM: 1,20 Eur<br>/M suma: 0,00 Eur<br>IŠ VISO: 1,20 Eur |                  |           |           |            |
|                                                 | Galimi apmokėjimo būdai                                          |                                |                           |                     |          |                  |             |                                                            |                  |           |           |            |
|                                                 | <ul> <li>Bibliotekoje</li> <li>Per e. valdžios vartus</li> </ul> |                                |                           |                     |          |                  |             |                                                            |                  |           |           |            |
|                                                 |                                                                  |                                |                           |                     |          | REDAGUOTI        | PAŽ         | YMĖTI APMOKĖTI                                             | ,                |           |           |            |

**Rezultatas:** Prie užsakymo, kuriam sukūrėte mokėjimą, matomas mokėjimo požymis. Norėdami vėl peržiūrėti mokėjimą ir jį pažymėti apmokėtu, pasirinkite užsakymui veiksmų mygtuką **Peržiūrėti mokėjimą**.

| li | bis                     |           |                       |                                                                                                    | Katalogai 🗸       | Leidybos statistika 🗸                              | Komplektavimas 🗸       | Skaitytojų aptari     | navimas 🗸 | Autoritetiniai įra | ašai 🗸 🛛 Administravimas 🗸 | 8 |
|----|-------------------------|-----------|-----------------------|----------------------------------------------------------------------------------------------------|-------------------|----------------------------------------------------|------------------------|-----------------------|-----------|--------------------|----------------------------|---|
| P  | атеікті                 | PRIIMTI 🙆 | PARUOŠTI IŠDUOTI      | ATMESTI GRĄŽINTI LAIKINAI GRĄŽINTI                                                                                                    | REZERVUOTI VYKD   | омі                                                |                        |                       |           |                    |                            |   |
| Fo | ndai: Ab                | onementas | Kraštotyros skaitykla | Bendroji skaitykla Vaikų literatūros skyrius                                                                                                    |                   |                                                    |                        |                       |           | a spausdintuvas 🚦  | Išdavimas                  |   |
|    | Leidiniai<br>Skaityklės | ,         | Atsiėmimas n 💼        | Atslėmimas iki Skaitytojo paž •••                                                                                                    | Organizacijos ••• | Atsiėmimo būdas 👻                                  | Požymis 💌              | Užs. ID               |           | Nr.                | lšdavimas iš lapelio       | , |
|    | Paž. Nr.                | Šifras    | Inv. Nr.              | Pavadinimas                                                                                                    | Išsinešti         | Atsiėmimo būdas                                    | Atsiėmimo data         | Užs. ID               | Nr.       |                    | Paruošimas                 |   |
|    | 1169                    | -         | -                     | libisas                                                                                                    | Galima            | Bibliotekoje<br>ozo 25                             | 2021-05-31             | 17359                 | - 0       | :                  | Grąžinimas                 |   |
|    | 1170                    | 987       | -                     | Steplų vilkas : romanas / Hermann Hesse 2-asis<br>leidimas Vilnius : Alma Littera, 2002 257, [1] p<br>(Skaitymai) ISBN 9986-02-763-2 UDK: 821.112.2 | Galima<br>2-31    | Paštu<br>Lietuvos Respublika, Akmer<br>Vilkų 2     | nės III k., 2021-05-17 | 17325                 | -         | €:                 | Grąžinimas per DGJ         |   |
|    | 1158                    | -         | -                     | Berniukas su batu / skulptorius Romualdas Kvintas.<br>Vilnius : [S.I.], 2020 1 objektas UDK: 730                                                    | - Galima          | Paštu<br>Lichtenšteino Kunigaikštyst<br>test 10-10 | té, test, 2021-05-08   | 17065                 | -         | Ŵ                  | Išduoti nimas.             |   |
|    |                         |           |                       |                                                                                                    |                   |                                                    | Rody                   | ti įrašų puslapyje 10 |           | 18 3 <             | Spausdinti lapelį<br>simas |   |
|    |                         |           |                       |                                                                                                    |                   |                                                    |                        |                       |           | €                  | Kurti mokėjimą             |   |
|    |                         |           |                       |                                                                                                    |                   |                                                    |                        |                       |           | ■                  | Peržiūrėti mokėjimą        |   |
|    |                         |           |                       |                                                                                                    |                   |                                                    |                        |                       |           | $\otimes$          | Atmesti                    |   |
|    |                         |           |                       |                                                                                                    |                   |                                                    |                        |                       |           | Q                  | Skaitytojo užsakymai       |   |
|    |                         |           |                       |                                                                                                    |                   |                                                    |                        |                       |           | $\mathbf{M}$       | lšsiųsti pranešimai        |   |
| 1  |                         |           |                       |                                                                                                    |                   |                                                    |                        |                       |           |                    |                            | ļ |

# 2.14 Naudotojų (skaitytojų) tvarkymas

### 2.14.1 Turinys

- Turinys(see page 61)
- Aprašymas(see page 62)
- Naudotojų paieška ir peržiūra(see page 62)
- Naudotojo duomenų redagavimas(see page 63)
- Naujo naudotojo registravimas(see page 64)

## 2.14.2 Aprašymas

Šiame skyriuje aprašomas naudotojų (skaitytojų) tvarkymas.

## 2.14.3 Naudotojų paieška ir peržiūra

Norėdami atlikti naudotojų paiešką atlikite šiuos veiksmus:

- 1. Prisijunkite prie bibliotekinės sistemos
- 2. Pasirinkite meniu punktą Skaitytojų aptarnavimas
- 3. Pasirinkite **Registracija**
- 4. Pasirinkite, kur norėsite atlikti naudotojų (skaitytojų) paiešką:
  - a. **Bibliotekos skaitytojai** pateikiamas sąrašas naudotojų, kurie yra registruoti bibliotekoje, kurioje dirbate
  - b. Visi naudotojai pateikiamas sąrašas visų naudotojų, kurie yra registruoti sistemoje (t. y. portalo naudotojai, registruoti skaitytojai kitose bibliotekose ir pan.)
- 5. Įveskite skaitytojo paieškos kriterijus
- 6. Pasirinkite mygtuką leškoti

| libis 🖕                             | Katalogai                                                                  | <ul> <li>Leidybos statistika </li> <li>Komplektavimas </li> <li>2.</li> </ul> | Skaitytojų aptarnavimas 🗸 | Autoritetiniai įrašai 🗸     | Administravimas 🗸 😩 |
|-------------------------------------|----------------------------------------------------------------------------|-------------------------------------------------------------------------------|---------------------------|-----------------------------|---------------------|
| BIBLIOTEKOS SKAITYTOJAI VISI NAUDOT | TOJAI BIBLIOTEKOS ORGANIZACIJOS VISOS ORGANIZACIJOS GR                     | UPĖS                                                                          | Registracija 3.           |                             |                     |
| Paieška <u>5.</u> <                 | Pradžia / Skaitytojų aptarnavimas / Registracija / Bibliotekos skaitytojai |                                                                               | Aptarnavimas              |                             |                     |
| Vardas                              | Bibliotekos skaitytojai                                                    |                                                                               | Autoinformavimas          |                             | KURTI NAUJĄ         |
| Pavardé<br>Testaité                 | Vardas                                                                     | Pavardé                                                                       | Administravimas           |                             |                     |
| Asmens kodas                        | Jelena                                                                     | Pavardienė                                                                    | 3065                      |                             | :                   |
|                                     | Vasara                                                                     | Testaité                                                                      | 3051                      |                             | :                   |
| Pažymėjimo numeris                  | Test                                                                       | User                                                                          | 3052                      |                             | :                   |
| El. pašto adresas                   | La                                                                         | Lala                                                                          | 111118                    |                             | :                   |
| Aktyvus 👻                           | May                                                                        | Maymay                                                                        | 111117                    |                             | :                   |
| IŠVALYTI IEŠKOTI                    | Barkoda                                                                    | Barkodiene                                                                    | 111116                    |                             | :                   |
| 6.                                  | Testinis                                                                   | Test                                                                          | 1006                      |                             | :                   |
|                                     | STASYS                                                                     | GVAŽIAUSKAS                                                                   | 10037                     |                             | :                   |
|                                     | Mikas                                                                      | Mikuliaučius                                                                  | 111115                    |                             | :                   |
|                                     | Auto                                                                       | Testeris                                                                      | 1171                      |                             | :                   |
|                                     |                                                                            |                                                                               |                           | Rodyti įrašų puslapyje 10 👻 | 1 - 10 iš 60 < 🗲    |
|                                     |                                                                            |                                                                               |                           |                             |                     |
|                                     |                                                                            |                                                                               |                           |                             |                     |
|                                     |                                                                            |                                                                               |                           |                             |                     |

- 7. Paspauskite ant naudotojo įrašo, kurio informaciją norite peržiūrėti.
- 8. Norėdami išskleisti įrašo peržiūrą per visą ekraną pasirinkite išskleidimo ikoną:

| libis                                                  | Katalogai 🗸                                                | Leidybos s | statistika 🗸                           | Komplektavimas 🗸 | Skaitytojų aptarnavim | nas 🗸 🛛 Autoritetiniai įrašai 🧹 | Administravimas 🗸 | 8 |
|--------------------------------------------------------|------------------------------------------------------------|------------|----------------------------------------|------------------|-----------------------|---------------------------------|-------------------|---|
| BIBLIOTEKOS SKAITYTOJAI VISI NAUDOTOJAI BIBLIOTEKO     | S ORGANIZACIJOS VISOS ORGANIZACIJOS GRUI                   | PĖS        |                                        |                  |                       |                                 |                   |   |
| > Vasara Testaitê                                      |                                                            |            |                                        |                  |                       |                                 | :                 | # |
| Asmens statusas<br>Skaitytojas                         |                                                            |            |                                        |                  |                       |                                 |                   |   |
| Asmens duomenys                                        | ,                                                          |            |                                        |                  |                       |                                 |                   | ^ |
| Vardas<br>Vasara                                       | Peverde<br>Testaitė                                        |            | Gimimo data<br>1944-11-21              |                  |                       | Moteris                         | ~                 | 7 |
| Asmens tapatybę patvirtinančio kodo tipas 👻            | Asmens kodas ar kitas identifikacinis kodas<br>44411218061 |            | El. pašto adresas -<br>vasara.testaite | @insoft.lt       |                       | Reformation numeria             |                   |   |
| Naudotojo tapatybės būsena<br>Patvirtinta bibliotekoje | ]                                                          |            |                                        |                  |                       |                                 |                   |   |
| Guvenamosios vietos adresas                            |                                                            |            |                                        |                  |                       |                                 |                   | ^ |
| Valstybe<br>Lietuvos Respublika                        |                                                            | ~          | Administracinis vie<br>Akmenės r. sa   | netas            | ~                     | Akmenės II k.                   | ~                 | r |
| Gatvé                                                  | Gatvé (nesanti sąraše)<br>Baranausko                       |            | Namo numeris —<br>105                  |                  |                       | Patalpos Nr<br>152              |                   |   |
| Pašto kodas<br>121212                                  | ]                                                          |            |                                        |                  |                       |                                 |                   |   |
| Laikinos gyvenamosios vietos (paslaugų teikimo) adre   | sas                                                        |            |                                        |                  |                       |                                 |                   | ~ |

**Rezultatas:** Naudotojo informacija peržiūros režimu pateikiama per visą ekraną. Norėdami suskleisti peržiūrą pasitrinkite suskleidimo

## 2.14.4 Naudotojo duomenų redagavimas

Norėdami redaguoti naudotojo duomenis atlikite šias funkcijas:

- 1. Pasirinktam naudotojui pasirinkite veiksmų funkciją
- 2. Pasirinkite mygtuką Redaguoti

| libis                               |                                                          | Katalo                                                   | gai ~ Leidybos statistika ~ Komį  | plektavimas ~ S | Skaitytojų aptarnavimas 🗸 🛛 Autoritet              | iniai įrašai ~ Administravimas ~ 🛛 🛛                                                |
|-------------------------------------|----------------------------------------------------------|----------------------------------------------------------|-----------------------------------|-----------------|----------------------------------------------------|-------------------------------------------------------------------------------------|
| BIBLIOTEKOS SKAITYTOJAI VISI NAUDOT | TOJAI BIBLIOTEKOS ORGA                                   | NIZACIJOS VISOS ORGANIZACIJOS                            | GRUPĖS                            |                 |                                                    |                                                                                     |
| Paieška <<br>Vardas                 | Pradžia / Skaitytojų aptarnavin<br><b>Bibliotekos sk</b> | as / Registracija / Bibliotekos skaltytojai<br>aitytojai |                                   | KURTI NAUJĄ     |                                                    | 1. E                                                                                |
| PavardéTestaité                     | Vardas<br>Vasara                                         | <b>Pavardé</b><br>Testaité                               | Pažymėjimo nr.<br>3051            | :               | Vasara Te                                          | <ul> <li>Pakeisti slaptažodj</li> <li>Sugeneruoti vienkartinį slaptažodį</li> </ul> |
| Asmens kodas Pažymėjimo numeris     |                                                          |                                                          | Rodyti įrašų puslapyje 10 👻 1 - 1 | 1 iš 1 < 📏      | Asmens statusas                                    | Blokuoti pažymėjimą                                                                 |
| El. pašto adresas                   |                                                          |                                                          |                                   |                 | Asmens duomenys                                    | Pavarde                                                                             |
| Aktyvus •<br>IŠVALYTI IEŠKOTI       |                                                          |                                                          |                                   |                 | Gimimo data                                        | Lytis Moteris                                                                       |
|                                     |                                                          |                                                          |                                   |                 | Asmens tapatybę patvirtinančio ko •                | r Asmens kodas ar kitas identifikacinis kodas                                       |
|                                     |                                                          |                                                          |                                   |                 | El. paŝto adresas<br>vasara.testaite@insoft.lt<br> | Telefono numeris                                                                    |
|                                     |                                                          |                                                          |                                   |                 | Patvirtinta bibliotekoje                           |                                                                                     |

- 3. Paredaguokite duomenis
- 4. Pasirinkite mygtuką Išsaugoti

| libis                              |                                | Katalogai 🗸                                  | Leidybos statistika 🗸 | Komplektavimas 🗸 | Skaitytojų aptarnavimas 🗸 Autoritetiniai įrašai 🗸 Administravimas 🗸 😝                      |
|------------------------------------|--------------------------------|----------------------------------------------|-----------------------|------------------|--------------------------------------------------------------------------------------------|
| BIBLIOTEKOS SKAITYTOJAI VISI NAUDO | TOJAI BIBLIOTEKOS ORG          | ANIZACIJOS VISOS ORGANIZACIJOS GRUP          | PÉS                   |                  |                                                                                            |
| Paieška <                          | Pradžia / Skaitytojų aptarnavi | mas / Registracija / Bibliotekos skaitytojai |                       |                  | Gatvè   Namo numeris                                                                       |
| Vardas                             | Bibliotekos sl                 | kaitytojai                                   |                       |                  | Pataloos Nr. Pašto kodas                                                                   |
| Testaité                           | Vardas                         | Pavardé                                      | Pažymėjimo nr.        |                  |                                                                                            |
| Asmens kodas                       | Vasara                         | Testaité                                     | 3051                  | :                | Laikinos gyvenamosios vietos (paslaugų teikimo) adresas $\qquad \checkmark$                |
|                                    |                                |                                              |                       |                  | Skaitytojo pažymėjimas 🗸                                                                   |
| Pažymėjimo numeris                 |                                |                                              |                       |                  | Išsilavinimas ~                                                                            |
| El. paŝto adresas                  |                                |                                              |                       |                  | Prisijungimo duomenys 🗸                                                                    |
| Aktyvus                            |                                |                                              |                       |                  | Atstovavimo informacija 🗸 🗸                                                                |
| IŠVALYTI IEŠKOTI                   |                                |                                              |                       |                  | Rolės ir teisės iBiblioteka 🗸                                                              |
|                                    |                                |                                              |                       |                  | Rolės ir teisės VEPIS 🗸                                                                    |
|                                    |                                |                                              |                       |                  | Rolės ir teisės VEPIS3 V                                                                   |
|                                    |                                |                                              |                       |                  | Registracijos duomenys 🗸                                                                   |
|                                    |                                |                                              |                       |                  | Papildomi leidimai bibliotekoje 🗸                                                          |
|                                    |                                |                                              |                       |                  | Pastabos ~                                                                                 |
|                                    |                                |                                              |                       |                  | Aktyvus                                                                                    |
|                                    |                                |                                              |                       |                  | Susipažino ir sutinka su asmens duomenų saugojimo ir naudojimosi biblioteka<br>taisyklėmis |
|                                    |                                |                                              |                       |                  | 3.                                                                                         |
|                                    |                                |                                              |                       |                  | ATŠAUKTI IŠSAUGOTI 4                                                                       |

Rezultatas: išsaugoti pakoreguoti naudotojo duomenys.

### 2.14.5 Naujo naudotojo registravimas

Norėdami registruoti naują naudotoją atlikite šiuos veiksmus:

- 1. Skaitytojų aptarnavime pasirinkite skirtuką Visi naudotojai
- 2. Atlikite naudotojo paiešką pagal asmens kodą. T. y. įsitekinkite, kad naudotojas neturi jau sukurtos paskyros. Jei turi redaguokite esamą. Jei neturi atlikite žingsnius toliau.
- 3. Pasirinkite mygtuką Kurti naują

| libis                       | 1.            |                                                  | Katalogai 🗸               | Leidybos statistika 🗸 | Komplektavimas 🗸 | Skaitytojų aptarnavimas 🗸 | Autoritetiniai įrašai 🗸 | Administravimas 🗸 | 8  |
|-----------------------------|---------------|--------------------------------------------------|---------------------------|-----------------------|------------------|---------------------------|-------------------------|-------------------|----|
| BIBLIOTEKOS SKAITYTOJAI     | VISI NAUDOTOJ | AI BIBLIOTEKOS ORGANIZACIJOS                     | VISOS ORGANIZACIJOS GRUPĖ |                       |                  |                           |                         |                   |    |
| Paieška                     | < F           | Pradžia / Skaitytojų aptarnavimas / Registracija | a / Visi naudotojai       |                       |                  |                           |                         |                   |    |
| Vardas                      | · ·           | Visi naudotojai                                  |                           |                       |                  |                           |                         | 4. KURTI NAU      | ΡÝ |
| Pavardė                     |               |                                                  |                           |                       | ļrašų nerasta    |                           |                         |                   |    |
| Asmens kodas<br>49203140101 | 2.            |                                                  |                           |                       |                  |                           |                         |                   |    |
| Pažymėjimo numeris          |               |                                                  |                           |                       |                  |                           |                         |                   |    |
| El. pašto adresas           |               |                                                  |                           |                       |                  |                           |                         |                   |    |
| Aktyvus                     | *             |                                                  |                           |                       |                  |                           |                         |                   |    |
| IŠVALYTI                    | <b>šкот</b> і |                                                  |                           |                       |                  |                           |                         |                   |    |
| 3.                          |               |                                                  |                           |                       |                  |                           |                         |                   |    |
|                             |               |                                                  |                           |                       |                  |                           |                         |                   |    |

4. Užpildykite skaitytojo duomenis. Norėdami išskleisti formą per visą ekraną pasirinkite išskleidimo ikoną:

5. Pasirinkite mygtuką Išsaugoti

| libis                              | Katalogai $\lor$ Leidybos statistika $\vee$                        | Komplektavimas 🗸 Skaitytojų aptarnavimas 🗸 Autoritetiniai įrašai 🗸 Administravimas 🤟 😝 |
|------------------------------------|--------------------------------------------------------------------|----------------------------------------------------------------------------------------|
| BIBLIOTEKOS SKAITYTOJAI VISI NAUDO | OJAI BIBLIOTEKOS ORGANIZACIJOS VISOS ORGANIZACIJOS GRUPĖS          |                                                                                        |
| Paieška <                          | Pradžia / Skaitytojų aptarnavimas / Registracija / Visi naudotojai |                                                                                        |
| Vardas                             | Visi naudotojai                                                    | Naudotojo duomenys                                                                     |
| Pavardé                            | Įrašų nerasta                                                      |                                                                                        |
| Asmens kodas                       |                                                                    | Asmens statusas * 4.<br>Skaliytojas *                                                  |
| Pažymėjimo numeris                 |                                                                    | Asmens duomenys                                                                        |
| El. pašto adresas                  |                                                                    | Vardas * Pavarde *                                                                     |
| Aktyvus                            |                                                                    | Gimimo data *                                                                          |
| IŠVALYTI                           |                                                                    | Anmens tapatylet partivitianelio lado tipas *                                          |
|                                    |                                                                    | El. paŝto adresas Telefono numeris                                                     |
|                                    |                                                                    | Neudotojo tepanybės būsena                                                             |
|                                    |                                                                    | Gyvenamosios vietos adresas                                                            |
|                                    |                                                                    | Lietuvos Respublika                                                                    |
|                                    |                                                                    | Administracinis vienetas *                                                             |
| https://libis-v6.asseco.Jt/#       |                                                                    | ATŠAUKTI IŠSAUGOTI 5.                                                                  |

Rezultatas: išsaugotas ir sukurtas naujas naudotojas. Naudotojas užregistruojamas bibliotekoje, kurioje dirbate.

# 2.15 Veiksmai su naudotojų (skaitytojų) duomenimis

#### 2.15.1 Turinys

- Turinys(see page 65)
- Aprašymas(see page 65)
- Skaitytojo registravimas bibliotekoje(see page 66)
- Skaitytojo pažymėjimo išdavimas(see page 66)
- Skaitytojo pažymėjimo blokavimas(see page 68)
- Skaitytojo pažymėjimo atblokavimas(see page 69)
- Pakeisti naudotojo (skaitytojo) slaptažodį(see page 70)
  - Pakeisti slaptažodį(see page 70)
  - Sugeneruoti vienkartinį slaptažodį(see page 71)

### 2.15.2 Aprašymas

Šiame skyriuje aprašomi veiksmai su naudotojų (skaitytojų) duomenimis.

### 2.15.3 Skaitytojo registravimas bibliotekoje

Jei registruotą naudotoją (pvz. kitoje bibliotekoje) norite užregistruoti bibliotekoje, kurioje dirbate, atlikite šiuos veiksmus:

- 1. Pasirinkite peržiūrėti visus naudotojus sąraše Visi naudotojai
- 2. Pasirinktam naudotojui pasirinkite veiksmų funkciją
- 3. Pasirinkite Užregistruoti bibliotekoje
- 4. Iššokančioje formoje pažymėkite požymį, kad naudotojas sutinka su bibliotekos taisyklėmis
- 5. Pasirinkite funkciją **Užregistruoti**

| libis <sub>1.</sub>                     |                                                                    | Katalogai $arphi$ Leidybos statistika $arphi$ Komplektavimas $arphi$                                                                                                    | Skaitytojų aptarnavimas 🗸 | Autoritetiniai įrašai 🗸 | Administravimas 🗸 😫 |
|-----------------------------------------|--------------------------------------------------------------------|----------------------------------------------------------------------------------------------------|---------------------------|-------------------------|---------------------|
| BIBLIOTEKOS SKAITYTOJAI <b>VISI NAU</b> | IDOTOJAI BIBLIOTEKOS ORGANIZACIJOS V                               |                                                                                                    |                           |                         |                     |
| Paieška<br>Vardas<br>Žigimantas         | Pradžia / Skaitytojų aptarnavimas / Registracija / Visi naudotojai | //si naudotojai                                                                                                    |                           |                         | KURTI NAUJĄ         |
| Pavardé                                 | Vardas                                                             | Pavardė                                                                                                    | Pažymėjimo nr.            |                         |                     |
| Asmens kodas                            | Žigimantas                                                         | Żygis                                                                                                    | 111114                    | Rodyti įrašų puslapy    | 2.                  |
| Pažymėjimo numeris                      |                                                                    | Užregistruoti bibliotekoje                                                                                                    |                           | P B                     | ledaguoti           |
| Aktyvus                                 | ]                                                                  | Ar tikrai norite naudotoja užregistruoti bibliotekoje?<br>Naudotojas: Žigimantas Žygis<br>Biblioteka: Kedainių rajono savivaldybės M. Daukšos VB                                            |                           |                         |                     |
| IŠVALVTI                                |                                                                    | Suspezino in sublice su duomenų sadyojinio in isuodynasi oliulioteke desynėmi<br>Suspezino in sublice su duomenų sadyojinio in isuodynasi oliulioteke desynėmi<br>ATŠAUKTI<br>Užrecistruoti |                           |                         |                     |
|                                         |                                                                    |                                                                                                    |                           |                         |                     |

**Rezultatas:** Naudotojas užregistruotas bibliotekoje, kurioje Jūs dirbate. Naudotoją jau galite matyti sąraše **Bibliotekos skaitytojai**.

### 2.15.4 Skaitytojo pažymėjimo išdavimas

Norėdami išduoti naudotojui naują skaitytojo pažymėjimą, tai galite padaryti registruojant naują naudotoją ar redaguojant naudotojo duomenis, kai jis neturi galiojančio skaitytojo pažymėjimo. Jei naudotojas pažymėjimą pametė ir nori, kad būtų išduodamas naujas, pirmiau pažymėjimą užblokuokite ir tik tada atlikite naujo pažymėjimo išdavimo veiksmu.

Norėdami išduoti skaitytojui pažymėjimą atlikite šiuos veiksmus:

- Naudotojo informacijos redagavimo formoje, elementų grupėje "Skaitytojo pažymėjimas" pasirinkite funkciją **Priskirti numerį**. A **Pastaba:** elementų grupė "Skaitytojo pažymėjimas" naudotojo informacijoje gali būti neatvaizduojama jei asmens tipas nėra skaitytojas. Norėdami išduoti naudotojui skaitytojo pažymėjimą pirmiau naudotojui pakeiskite asmens tipą į **Skaitytojas**. Jei norite skaitytojui išduoti konkretų pažymėjimo numerį, o ne automatiškai iš sekos, pasirinkite mygtuką **Įvesti numerį**.
- 2. Pasirinkite seką iš kurios norite išduoti skaitytojui pažymėjimą. Paaiškinimas: Sekos atvaizduojamos tokios, kokios yra priskirtos registracijos vietai (skyriui, kuriame turite rolę dirbti skaitytojų registruotu). Jei sekų nėra arba sekos netinkamos, informuokite savo bibliotekos administratorių. Sekos gali būti išskirtos į tipus "Fizinės kortelės" ir "Elektroninės". Elektroninė seka skirta, jei skaitytojui nereikia fizinės pažymėjimo kortelės ir jam užtenka virtualaus pažymėjimo, kurį jis gali pasiekti savo profilyje portale iBiblioteka.lt. Tai

pat, esant poreikiui, visada skaitytojui galite atspausdinti jo skaitytojo pažymėjimo numerį su brūkšniniu kodu pasirinkus funkciją **Spausdinti pažymėjimą**.

3. Pasirinkite **Išduoti. A Pastaba:** Jei nerandate pažymėjimo kortelės su priskirtu numeriu, pasirinkite funkciją **Priskirti kitą** ir priskirkite skaitytojui kitą pažymėjimo numerį.

| libis                                                                |                                                                                        | Katalogai 🗸 🛛 Leidybo | os statistika 🗸 🛛 I                    | Komplektavimas 🗸                    | Skaitytojų aptarnavir | nas ~ Autoritetiniai įrašai ~ | Administravimas 🗸 🧧 |
|----------------------------------------------------------------------|----------------------------------------------------------------------------------------|-----------------------|----------------------------------------|-------------------------------------|-----------------------|-------------------------------|---------------------|
| BIBLIOTEKOS SKAITYTOJAI VISI NAUDOTOJAI BIB                          | LIOTEKOS ORGANIZACIJOS VISOS ORGANIZ                                                   | ZACIJOS GRUPĖS        |                                        |                                     |                       |                               |                     |
| > IRENA DERVINIENÉ                                                   |                                                                                        |                       |                                        |                                     |                       |                               | : #                 |
| Asmens statuses *                                                    | •                                                                                      |                       |                                        |                                     |                       |                               | ^                   |
| Vardas *                                                             | DERVINIENÉ                                                                             |                       | Gimimo data *<br>1964-05-07            |                                     |                       | Moteris                       | •                   |
| Asmens tapatybę patvirtinančio kodo tipas *<br>Lietuvos asmens kodas | <ul> <li>Asmens kodas ar kitas identifikacinis kodas *</li> <li>46405071338</li> </ul> |                       | El. pašto adresas<br>irena.derviniene_ | 1@test.lt                           |                       | Telefono numeris              |                     |
| Naudotojo tapatybės būsena<br>Patvirtinta portale                    | Pažymėjimų numerių sekos                                                               |                       |                                        |                                     |                       |                               |                     |
| Gyvenamosios vietos adresas                                          | Seka nuo Seka iki                                                                      | Lik                   | utis Pas                               | skutinis išduotas<br>meris iš sekos | Tipas                 |                               | ~                   |
| Laikinos gyvenamosios vietos (paslaugų teikin                        | I11112 111115                                                                          | 3                     | 111                                    | 1112                                | Fizinė kortelė        |                               | ~                   |
| Skaitytojo pažymėjimas                                               | O 111119 1111119                                                                       | 18                    | 111                                    | 1110                                | Elektroninės          |                               | ^                   |
| Priskirti numerj įvesti numerj                                       | 2.                                                                                     |                       | Rodyti įrašų p                         | ouslapyje <u>10 👻</u> 1-1           | 1 iš 1 < >            |                               |                     |
| Bilietas nepriskirtas                                                | ATŠAUKTI                                                                               |                       |                                        | 3.                                  | IŠDUOTI               |                               |                     |
|                                                                      |                                                                                        |                       |                                        |                                     | A                     | TŠAUKTI                       | IŠSAUGOTI           |

4. Užpildykite informaciją apie skaitytojo pažymėjimo išdavimą ir apmokėjimą

5. Pasirinkite **Saugoti.** Tik išsaugojus duomenis skaitytojo pažymėjimas išsaugomas ir priskiriamas skaitytojui. Jei priskyrus pažymėjimą skaitytojo informacijos neišsaugosite, numeris bus pažymimas kaip nepanaudotas.

| libis                                                                                                    | Katalogai ~ Leidybos statistika ~      | Komplektavimas 🗸 🦳 Skaitytojų aptarnavimas 🦞 | 🗸 Autoritetiniai įrašai 🗸 Administravimas 🗸 🔒 |
|----------------------------------------------------------------------------------------------------|----------------------------------------|----------------------------------------------|-----------------------------------------------|
| BIBLIOTEKOS SKAITYTOJAI VISI NAUDOTOJAI BIBLIOTEKOS ORGANIZACIJOS VISOS ORGANIZ                                      | IIZACIJOS GRUPĖS                       |                                              |                                               |
| Skaitytojas                                                                                                    |                                        |                                              |                                               |
| Asmens duomenys                                                                                                    |                                        |                                              | ^                                             |
| Vardas * Pavarde * Pavarde * DERVINIENÉ                                                                              | Gimimo data *<br>1964-05-07            | E Ut                                         | oteris 💌                                      |
| Asmene tapatjób patiritinančio kodo tipas * Asmene kodas ar kitas identifikacinis kodas *<br>Lietuvos asmens kodas * | * El. pasto adresas<br>Irena.dervinien | e_1@test.lt                                  | efono numeris                                 |
| Naudotojo tapatyleks bišena<br>Patvirtinta portale                                                                   |                                        |                                              |                                               |
| Gyvenamosios vietos adresas                                                                                          |                                        |                                              | ~                                             |
| Laikinos gyvenamosios vietos (paslaugų teikimo) adresas                                                              |                                        |                                              | ~                                             |
| Skaitytojo pažymėjimas                                                                                               |                                        |                                              | ^                                             |
| Priskirti kitą įvesti numerį                                                                                         |                                        |                                              |                                               |
| Skatytojo pažymėjimo numeris Pažymėjimo būsena<br>150 Paruoštas                                                      |                                        |                                              |                                               |
| Isduota bibliotekoje     Aproketa portale     Idausta postale     Aproketa bibliotekoje     Aproketa bibliotekoje    |                                        |                                              |                                               |
| Neiduutas     Neiduutas     Nemokama     A                                                                           |                                        |                                              |                                               |
| Išsilavinimas                                                                                                    |                                        |                                              | ~                                             |
|                                                                                                    |                                        | ATŠAL                                        | 5.<br>Išsaugoti                               |

**Rezultatas:** Išsaugoti skaitytojo duomenys su priskirtu skaitytojo pažymėjimo numeriu. Pažymėjimo suteikimo būsena **Galioja**.

### 2.15.5 Skaitytojo pažymėjimo blokavimas

Norėdami užblokuoti skaitytojo pažymėjimą, atlikite šiuos veiksmus:

- 1. Pasirinktam skaitytojui pasirinkite veiksmų mygtuką
- 2. Pasirinkite funkciją **Blokuoti pažymėjimą.** A Pastaba: Jei mygtukas skaitytojui nerodomas, reiškia skaitytojas neturi pažymėjimų, kuriuos galima užblokuoti arba neturite teisės atlikti šią funkciją.
- 3. Iššokančioje formoje nurodykite blokavimo priežastį
- 4. Pasirinkite funkciją **Blokuoti**

| libis                              |                                                                        | Katalogai 🔨                                | 🗸 🗸 Leidybos statistika 🗸  | Komplektavimas 🗸 | Skaitytojų aptarnavimas 🗸                                    | Autoritetiniai įraša | i ~ Administravimas ~                                    | 8 |
|------------------------------------|------------------------------------------------------------------------|--------------------------------------------|----------------------------|------------------|--------------------------------------------------------------|----------------------|----------------------------------------------------------|---|
| BIBLIOTEKOS SKAITYTOJAI VISI NAUDO |                                                                        |                                            |                            |                  |                                                              |                      |                                                          |   |
| Paieška <<br>Vardas                | Pradžia / Skaitytojų aptarnavimas / Regi<br><b>Bibliotekos skaityt</b> | stracija / Bibliotekos skaitytojai<br>Ojai |                            | KURTI NAUJĄ      | >                                                            | RENA I Reda          | aguoti                                                   | 0 |
| Pavardè                            | Vardas                                                                 | Pavardé                                    | Pažymėjimo nr.             |                  |                                                              | 🔧 Pake               | eisti slaptažodį                                         |   |
| Asmens kodas                       | IRENA                                                                  | DERVINIENÉ                                 | 151                        | :                |                                                              | 🔍 Suge               | eneruoti vienkartinį slaptažodį                          |   |
|                                    | Žigimantas                                                             | Žygis                                      | 111114                     | :                |                                                              | 🧨 Blok               | uoti pažymėjimą 2.                                       |   |
| Pažymėjimo numeris                 | Jelena                                                                 | Pavardienė                                 | 3065                       | :                | Asmens duomenys                                              |                      |                                                          | ^ |
| El. pašto adresas                  | Vasara                                                                 | Ar tikrai norite užt                       | olokuoti skaitytojo pažymė | ėjimą Nr.: 151?  |                                                              |                      | rde                                                      |   |
| Aktyvus 👻                          | Test                                                                   | l<br>Blokavimo priežastis                  |                            |                  |                                                              | Lytis                |                                                          | Ţ |
| IŠVALYTI IEŠKOTI                   | La<br>May                                                              | Blokavimo priežastis *                     |                            | 3. 💌             | Asmens tapatybę patvirtinančio kodo<br>Lietuvos asmens kodas | v tipas              | tens kodas ar kitas identifikacinis kodas —<br>405071338 |   |
|                                    | Barkoda                                                                | E                                          | Atšaukti                   | Blokuoti 4.      | EL pašto adresas<br>irena.derviniene1@test.lt                | Tele<br>+3           | fono numeris                                             |   |
|                                    | Testinis                                                               | Test                                       | 1006                       | :                | Naudotojo tapatybės būsena                                   |                      |                                                          |   |
|                                    | STASYS                                                                 | GVAŽIAUSKAS                                | 10037                      | :                | Patvirtinta portale                                          |                      |                                                          |   |
|                                    |                                                                        |                                            | Rodyti įrašų puslapyje 🛛 👻 | 1 - 10 iš 61 < > | Gyvenamosios vietos ad                                       | Iresas               |                                                          | ^ |
|                                    |                                                                        |                                            |                            |                  | Tokelau                                                      | Ŧ                    |                                                          |   |
|                                    |                                                                        |                                            |                            |                  | Administracinis vienetas                                     | ▼ Adn                | inistracinis vienetas (nesantis sąrašė) —                |   |
|                                    |                                                                        |                                            |                            |                  | Vietovė                                                      | ▼ Viet               | ové (nesanti sąraše)(t                                   |   |
|                                    |                                                                        |                                            |                            |                  | Gatvé                                                        | ▼ Ga                 | tvė (nesanti sąraše)                                     |   |

**Rezultatas:** Skaitytojo pažymėjimas užblokuotas. Galite skaitytojui išduoti naują skaitytojo pažymėjimą arba atblokuoti kitą jo turėtą skaitytojo pažymėjimą pasirinkus funkciją **Atblokuoti pažymėjimą** 

## 2.15.6 Skaitytojo pažymėjimo atblokavimas

Norėdami atblokuoti užblokuotą skaitytojo pažymėjimą, atlikite Šiuos veiksmus:

- 1. Pasirinktam skaitytojui pasirinkite veiksmų mygtuką
- 2. Pasirinkite funkciją **Negaliojantys pažymėjimai. 1 Pastaba:** Jei mygtukas skaitytojui nerodomas, reiškia skaitytojas neturi pažymėjimų, kuriuos galima atblokuoti arba neturite teisės atlikti šią funkciją.
- 3. Iššokančioje formoje pasirinkite pažymėjimą, kurį norite atblokuoti
- 4. Pasirinkite funkciją Atblokuoti

| libis                                                    | Katalogai 🗸                                 | Leidybos statistika 🗸 🛛 I    | Complektavimas 🗸 🛛 S  | Skaitytojų aptarnavimas 🗸 🛛 Aut                    | oritetiniai | įrašai 🗸 Administravimas 🗸                       | 0    |
|----------------------------------------------------------|---------------------------------------------|------------------------------|-----------------------|----------------------------------------------------|-------------|--------------------------------------------------|------|
| BIBLIOTEKOS SKAITYTOJAI VISI NAUDOTOJAI BIBLIOTEKOS ORGA |                                             |                              |                       |                                                    |             |                                                  |      |
| Paieška < Pradžia / Skaitytojų aptarnavimu               | is / Registracija / Bibliotekos skaitytojai |                              |                       | >                                                  |             | 1.                                               | - 13 |
| Vardas Bibliotekos ska                                   | aitytojai                                   |                              | KURTI NAUJĄ           | IREN                                               | А Е 🦯       | Redaguoti                                        |      |
| Pavardé Vardas                                           | Pavardé                                     | Pažymėjimo nr.               |                       |                                                    | ۹.          | Pakeisti slaptažodį                              |      |
| Asmens kodas                                             | DERVINIENÉ                                  | 151                          | ÷                     |                                                    | ٩           | Sugeneruoti vienkartinį slaptažodį               |      |
| Žigimantas                                               | Žygis                                       | 111114                       | :                     | Skaitytojas                                        | _ /         | Atblokuoti pažymėjimą 2.                         |      |
| Pažymėjimo numeris Jelena                                | Pavardienė                                  | 3065                         | :                     | Asmens duomenys                                    |             |                                                  | ^    |
| El. paŝto adresas Vasara                                 | Tartaità<br>Ilžblokuotu pažymėjimu          | 2051<br>caračac              | :                     | r Vardas                                           |             |                                                  |      |
| Aktyvus •                                                | Deženski na Na                              | lädenime dete                | -ž-sti Diskasina data | Gimimo data<br>1964-05-07                          | (m)         |                                                  | Ţ    |
| IŠVALYTI IEŠKOTI                                         | 151                                         | 2021-06-08 15:37-28 Pameetas | 2021-06-08 15:50:32   | . Asmens tapatybę patvirtinančio kodo tipa         |             | Asmens kodas ar kitas identifikacinis kodas —    |      |
| May                                                      | 3                                           | 2021 00 00 10.07.20 Tulletab |                       | Lietuvos asmens kodas                              | ·           | 46405071338                                      |      |
| Barkoda                                                  | _                                           | ATSAU                        | PATVIRTINTI           | 4. El. pasto adresas<br>irena.derviniene_1@test.lt |             | +37060000000                                     |      |
| Testinis                                                 | Test                                        | 1006                         | :                     |                                                    |             |                                                  |      |
| STASYS                                                   | GVAZIAUSKAS                                 | 10037                        | :                     |                                                    |             |                                                  |      |
|                                                          |                                             | Rodyti įrašų puslapyje 10 👻  | -101561 < >           | Gyvenamosios vietos adres                          | as          |                                                  | ^    |
|                                                          |                                             |                              |                       | Tokelau                                            | *           |                                                  |      |
|                                                          |                                             |                              |                       | Administracinis vienetas                           | -           | Administracinis vienetas (nesantis sąraše)<br>ts |      |
|                                                          |                                             |                              |                       |                                                    |             | Vietovė (nesanti sąraše)                         |      |
|                                                          |                                             |                              |                       | Vietovė                                            | * J         | test                                             |      |
|                                                          |                                             |                              |                       | Gatvė                                              | •           | Gatvė (nesanti sąraše)                           |      |

Rezultatas: Skaitytojo pažymėjimas atblokuotas, jam suteikta būsena Galioja.

### 2.15.7 Pakeisti naudotojo (skaitytojo) slaptažodį

Jei skaitytojas į Jus kreipiasi, kad negali prisijungti prie savo paskyros portale iBiblioteka.lt nes pamiršo slaptažodį ir jam nepavyksta jo atstatyti naudojant funkciją **Pamiršau slaptažodį**, galite atlikti šiuos veiksmus:

- 1. Pakeisti slaptažodį į naują, pageidaujamą slaptažodį pasirinkus funkciją **Pakeisti slaptažodį** pasirinkus, turėsite nurodyti naują slaptažodį, kuriuos skaitytojas galės iš naujo prisijungti prie portalo iBiblioteka.lt
- Sugeneruoti vienkartinį slaptažodį sistema automatiškai sugeneruos taisykles atitinkantį slaptažodį, kurį turėsite perduoti skaitytojui. Šiuo slaptažodžiu skaitytojas galės iš naujo prisijungti prie portalo iBiblioteka.lt. Prisijungus, skaitytojui portalas pateiks informaciją dėl slaptažodžio pakeitimo.

#### 2.15.7.1 Pakeisti slaptažodį

Norėdami pakeisti skaitytojui slaptažodį atliktie šiuos veiksmus:

- 1. Pasirinktam skaitytojui pasirinkite veiksmų mygtuką
- 2. Pasirinkite Pakeisti slaptažodį
- 3. Įveskite naują slaptažodį
- 4. Pasirinkite **Patvirtinti**

| libis                                                                                                    |                                                                                                    | Katalogai 🗸 Leidybos statistika 🗸 Komplektavimas 🗸                    | Skaitytojų aptarnavimas $\vee$ Autoritetiniai įrašai $\cdot$                                                                                                    | 🗸 Administravimas 🗸 😝                   |
|----------------------------------------------------------------------------------------------------|----------------------------------------------------------------------------------------------------|-----------------------------------------------------------------------|----------------------------------------------------------------------------------------------------|-----------------------------------------|
| BIBLIOTEKOS SKAITYTOJAI VISI NAUDO                                                                                                    |                                                                                                    |                                                                       |                                                                                                    |                                         |
| BIBLIOTEKOS SKAITYTOJAI VISI NAUDO<br>Paleška (<br>Vardas<br>Pavardė<br>Asmens kodas<br>Pažymėjimo numeris<br>EL pašto adresas<br>Aktyvus (<br>IŠVALYTI LEŠKOTI | Variation     Vision origination       Variation     Pervariation       Variation     Pervariation       Variation     Pervariation       Variation     Pervariation       Variation     Pervariation       Variation     Pervariation       Variation     Pervariation       Variation     Pervariation       Variation     Pervariation       Variation     Testination       Variation     Barkodan       Barkoda     Barkodan       Testination     Testination       Testination     Testination       Strasvis     Gvariation | ACIJOS GRUPĖS  Opti                                                   | America statistics<br>America statistics<br>Skattytojas<br>Astrones duomenys<br>Wints<br>Wints<br>Wints<br>America statistics<br>Antimica statistics<br>Material<br>Antimica statistics<br>Antimica statistics<br>Antimica sta | 1. :::::::::::::::::::::::::::::::::::: |
|                                                                                                    |                                                                                                    | Rodyti jnaką postapyje 1 <u>0                                    </u> | Syvenamosios vietos adresas<br>Ventoe<br>Tokelau<br>Administracinis vienetas<br>Vietove<br>Catvé<br>Catvé<br>Catvé<br>Catvé<br>Catvé<br>Catvé                                                                                                    | e (nesanti synske)                      |

Rezultatas: Skaitytojui pakeistas slaptažodis, kuriuos jis gali prisijungti prie savo paskyros portale iBiblioteka.lt

#### 2.15.7.2 Sugeneruoti vienkartinį slaptažodį

Norėdami pakeisti skaitytojui slaptažodį į sugeneruotą vienkartinį slaptažodį, atliktie šiuos veiksmus:

- 1. Pasirinktam skaitytojui pasirinkite veiksmų mygtuką
- 2. Pasirinkite Generuoti vienkartinį slaptažodį
- 3. Nukopijuokite ir pateikite (nusiųskite) slaptažodį skaitytojui
- 4. Pasirinkite Uždaryti formą

| libis                              |                                                                     | Katalo                                        | gai 🗸 Leidybos statistika 🗸 Komple                               | ektavimas ~ S | Skaitytojų aptarnavimas 🗸 🛛 Autorite                               | letiniai įrašai 🗸 Administravimas 🗸 🌔                       | B |
|------------------------------------|---------------------------------------------------------------------|-----------------------------------------------|------------------------------------------------------------------|---------------|--------------------------------------------------------------------|-------------------------------------------------------------|---|
| BIBLIOTEKOS SKAITYTOJAI VISI NAUDO |                                                                     |                                               |                                                                  |               |                                                                    |                                                             |   |
| Paieška <                          | Pradžia / Skaitytojų aptarnavimas / Re<br><b>Bibliotekos skaity</b> | gistracija / Bibliotekos skaitytojai<br>toiai |                                                                  | KURTI NAUJĄ   | ,                                                                  | 1. 📜 🕻                                                      | C |
| Pavardé                            | Vardas                                                              | Pavardé                                       | Pažymėjimo nr.                                                   |               | IRENA D                                                            | Pakeisti slaptažodj                                         |   |
| Asmens kodas                       | IRENA                                                               | DERVINIENÊ                                    | 151                                                              | :             | Asmens statusas                                                    | Sugeneruoti vienkartinį slaptažodį 2.                       |   |
|                                    | Žigimantas                                                          | Žygis                                         | 111114                                                           | :             | Skaitytojas                                                        | Blokuoti pažymėjimą                                         |   |
| Pažymėjimo numeris                 | Jelena                                                              | Pavardienė                                    | 3065                                                             | :             | Asmens duomenys                                                    | ^                                                           | ~ |
| El. pašto adresas                  | Vasara                                                              | Testaité                                      | 3051                                                             | :             | IRENA                                                              | DERVINIENÉ                                                  |   |
| Aktyvus                            | Test<br>La                                                          | User St                                       | 3.<br>ukurtas laikinasis slaptažodis <mark>L&amp;m%t3m)0L</mark> | :             | Gimimo data                                                        | Moteris V                                                   |   |
| IŠVALYTI                           | Мау                                                                 | Maymay                                        | 4. UŽDARYTI                                                      | :             | Asmens tapatybę patvirtinančio kodo tipas<br>Lietuvos asmens kodas | Asmens kodas ar kitas identifikacinis kodas     46405071338 |   |
|                                    | Barkoda                                                             | Barkodiene                                    | 111116                                                           | :             | El. paŝto adresas<br>irena.derviniene_1@test.lt                    | Telefono numeris                                            |   |
|                                    | Testinis                                                            | Test                                          | 1006                                                             | :             | Naudotojo tapatybės būsena                                         |                                                             |   |
|                                    | STASYS                                                              | GVAŽIAUSKAS                                   | 10037                                                            | :             | Patvirtinta portale                                                |                                                             |   |
|                                    |                                                                     |                                               | Rodyti įrašų puslapyje 10 👻 1 - 10 🗟 6                           | 61 < >        | Gyvenamosios vietos adresas                                        | ^                                                           | ~ |
|                                    |                                                                     |                                               |                                                                  |               | Vəistybe<br>Tokelau                                                | •                                                           |   |
|                                    |                                                                     |                                               |                                                                  |               | Administracinis vienetas                                           | Administracinis vienetas (nesantis sąraše)     ts           |   |
|                                    |                                                                     |                                               |                                                                  |               | Vietovė                                                            | Vietovė (nesanti sąraše) –<br>test                          |   |
|                                    |                                                                     |                                               |                                                                  |               | Gatvé                                                              | ▼ Gatve (nesanti sąraše)                                    |   |

## 2.16 Organizacijų tvarkymas

#### 2.16.1 Turinys

- Turinys(see page 72)
- Aprašymas(see page 72)
- Organizacijų paieška ir peržiūra(see page 72)
- Organizacijos duomenų redagavimas(see page 73)
- Naujos organizacijos registravimas(see page 75)

#### 2.16.2 Aprašymas

Šiame skyriuje aprašomas organizacijų tvarkymas. Taip pat organizacijas galima tvarkyti vidiniame portale iBiblioteka.lt. Organizacijų duomenys tarp Šių dviejų sistemų yra sinchronizuojamos, todėl užtenka duomenis pakoreguoti vienoje sistemoje.

Naudotojams, kurie gali atstovauti organizacijas (t. y. prisijungę prie savo profilio portale iBiblioteka.lt) ir tvarkyti organizacijos duomenis nurodomas atstovavimas naudotojo duomenyse, skirtuke **Atstovavimo informacija**. Žr. daugiau skyriuje: Naudotojų (skaitytojų) tvarkymas.

## 2.16.3 Organizacijų paieška ir peržiūra

Norėdami atlikti organizacijų paiešką atlikite šiuos veiksmus:

- 1. Prisijunkite prie bibliotekinės sistemos
- 2. Pasirinkite meniu punktą Skaitytojų aptarnavimas
- 3. Pasirinkite Registracija
- 4. Pasirinkite, kur norėsite atlikti naudotojų (skaitytojų) paiešką:
  - a. **Bibliotekos organizacijos** pateikiamas sąrašas organizacijų, kurios yra registruotos bibliotekoje, kurioje dirbate.
  - b. Visos organizacijos pateikiamas sąrašas visų organizacijų, kurios yra registruotos sistemoje.
- 5. Įveskite organizacijos paieškos kriterijus
- 6. Pasirinkite mygtuką **leškoti**

| libis                                |                                | Katalogai ~ Leidybos statistika ~ Komplektavimas ~ 2 | Skaitytojų aptarnavimas 🗸 | Autoritetiniai įrašai 🗸     | Administravimas 🗸 😫 |
|--------------------------------------|--------------------------------|------------------------------------------------------|---------------------------|-----------------------------|---------------------|
| BIBLIOTEKOS SKAITYTOJAI VISI NAUDOTI | OJAI BIBLIOTEKOS ORG           | ANIZACIJOS VISOS ORGANIZACIJOS GRUPĖS                | Registracija <b>3</b> .   |                             |                     |
| Paieška 5. <                         | Pradžia / Skaitytojų aptarnavi | mas / Registracija / Visos organizacijos             | Aptarnavimas              |                             |                     |
| Įstaigos kodas                       | Organizacijos                  | ;                                                    | Autoinformavimas          |                             | KURTI NAUJĄ         |
| Pavadinimas<br>Pegasas               | Įstaigos kodas                 | Pavadinimas                                          | Administravimas           |                             |                     |
| Tinai                                | PEG1                           | Pegasas                                              |                           |                             | :                   |
|                                      | 888                            | Biblioteka 88                                        |                           |                             | :                   |
| ISVALYTI IESKOTI<br>6.               | C164                           | Kédainių rajono savivaldybės M. Daukšos VB           |                           |                             | :                   |
|                                      | 151515                         | Lietuvos nacionalinė Martyno Mažvydo biblioteka      |                           |                             | :                   |
|                                      | KEK                            | KeksasTBAlt                                          |                           |                             | :                   |
|                                      | 1005877                        | Turizmo fondas                                       |                           |                             | :                   |
|                                      | 16949849841                    | UAB "Testauskas"                                     |                           |                             | :                   |
|                                      | 1008163                        | Campus fidus                                         |                           |                             | :                   |
|                                      | 1006357                        | Atviros Lietuvos fondas                              |                           |                             | :                   |
|                                      | 1006319                        | Kauno versilo konsultacinis centras                  |                           |                             | :                   |
|                                      |                                |                                                      |                           | Rodyti įrašų puslapyje 10 👻 | 1 - 10 iš 3478 < >  |
|                                      |                                |                                                      |                           |                             |                     |

7. Paspauskite ant organizacijos įrašo, kurios informaciją norite peržiūrėti.

- libis Katalogai N Leidybos statistika s Komplektavimas Skaitytoju anta Autoritetiniai irašai **∆**dministravimas 8 BIBLIOTEKOS SKAITYTOJAI VISI NAUDOTOJAI BIBLIOTEKOS ORGANIZACIJOS VISOS ORGANIZACIJOS GRUPĖS : 🖸 Paieška ļstaigos kodas Organizacijos Pegasa Istaigos kodas Pavadinimas Pegasas PEG1 Pegasa 7. ÷ Tipai 100631 Pegasa : IŠVALYTI 3213034 Pegasas ÷ Organizacijos duomenys Alternatyvūs kodai
- 8. Norėdami išskleisti įrašo peržiūrą per visą ekraną pasirinkite išskleidimo ikoną:

**Rezultatas:** Organizacijos informacija peržiūros režimu pateikiama per visą ekraną. Norėdami suskleisti peržiūrą pasitrinkite suskleidimo funkciją.

## 2.16.4 Organizacijos duomenų redagavimas

Norėdami redaguoti organizacijos duomenis, atlikite šiuos veiksmus:

Pasirinktai organizacijai pasirinkite veiksmų funkciją
 Pasirinkite mygtuką **Redaguoti**

| libis                              |                                                                      | Katalogai 🗸 🛛 Leidybos | statistika 🗸 🛛 Komplektavimas 🗸 | Skaitytojų aptarnavimas 🗸 | Autoritetiniai įrašai 🗸 🛛 Administravimas 🗸 🤮 |
|------------------------------------|----------------------------------------------------------------------|------------------------|---------------------------------|---------------------------|-----------------------------------------------|
| BIBLIOTEKOS SKAITYTOJAI VISI NAUDO | TOJAI BIBLIOTEKOS ORGANIZACIJOS VISOS ORGANIZ                        | ACIJOS GRUPĖS          |                                 |                           |                                               |
| Paieška <                          | Pradžia / Skaitytojų aptamavimas / Registracija / Visos organizacijo | 6                      |                                 | >                         | 1. 🗄 🛛                                        |
| Įstaigos kodas                     | Organizacijos                                                        |                        | KURTI NAUJĄ                     |                           | Redaguoti 2.                                  |
| Pavadinimas<br>Pegasas             | Įstaigos kodas Pavadinimas                                           |                        |                                 |                           | Pašalinti                                     |
| Tipal                              | PEG1 Pegasas                                                         |                        | :                               |                           | 4) Peržiūrėti istoriją                        |
|                                    | 100631 Pegasas                                                       |                        | :                               |                           |                                               |
| ISVALYTI                           | 3213034 Pegasas                                                      |                        | :                               | Orgunizacija, FDA         |                                               |
|                                    |                                                                      | Rodyti įrašų p         | uslapyje 10 👻 1 - 3 iš 3 < >    | Teisinis statusas         |                                               |
|                                    |                                                                      |                        |                                 | Juridinis asmuo           | •                                             |
|                                    |                                                                      |                        |                                 | PEG1                      |                                               |
|                                    |                                                                      |                        |                                 | Alternatyvūs kodai        |                                               |
|                                    |                                                                      |                        |                                 | Akcinė bendrovė           | ~                                             |
|                                    |                                                                      |                        |                                 | Pegasas                   |                                               |
|                                    |                                                                      |                        |                                 | Dilace payadinimae        |                                               |
|                                    |                                                                      |                        |                                 | Prinas pavadinimas        |                                               |
|                                    |                                                                      |                        |                                 | Pavadinimas anglų kalba   |                                               |
|                                    |                                                                      |                        |                                 | PVM mokėtojas             |                                               |
|                                    |                                                                      |                        |                                 | Aktyvus                   | *                                             |
|                                    |                                                                      |                        |                                 | Organizacijos adresas     | ^                                             |
|                                    |                                                                      |                        |                                 | Nurodyti adresą           |                                               |
|                                    |                                                                      |                        |                                 | Valetvhé                  |                                               |

3. Paredaguokite duomenis

#### 4. Pasirinkite mygtuką **Išsaugoti**

| libis                             | Katalogai 🗸 Leidybos statistika 🗸 Komplektavima                       | s v Skaitytojų aptarnavimas v Autoritetiniai įrašai v Administravimas v 😝 |
|-----------------------------------|-----------------------------------------------------------------------|---------------------------------------------------------------------------|
| BIBLIOTEKOS SKAITYTOJAI VISI NAUD | VTOJAI BIBLIOTEKOS ORGANIZACIJOS VISOS ORGANIZACIJOS GRUPĖS           |                                                                           |
| Paieška <                         | Pradžia / Skaitytojų aptamavimas / Registracija / Visos organizacijos |                                                                           |
| Įstalgos kodas                    | Organizacijos                                                         | t a                                                                       |
| Pavadinimas<br>Pegasas            | Įstaigos kodas Pavadinimas                                            |                                                                           |
| Tipai                             | PEG1 Pegasas                                                          | : 3.                                                                      |
|                                   | 100631 Pegasas                                                        | i Tipel '<br>Organizacila, TBA                                            |
| ISVALITI                          | 3213034 Pegasas                                                       | Organizacijos duomenus                                                    |
|                                   |                                                                       | Telinis statuses *                                                        |
|                                   |                                                                       | Juridinis asmuo                                                           |
|                                   |                                                                       | PEG1                                                                      |
|                                   |                                                                       | Alternatyvūs kodai 🔶                                                      |
|                                   |                                                                       | Teisiné forma     Akciné hendrové                                         |
|                                   |                                                                       | - Pavadinimas *                                                           |
|                                   |                                                                       | Pegasas                                                                   |
|                                   |                                                                       | Pilnas pavadinimas                                                        |
|                                   |                                                                       |                                                                           |
|                                   |                                                                       | Pavadinimas anglų kalba                                                   |
|                                   |                                                                       | PVM mokėtojas Būrens *                                                    |
|                                   |                                                                       | Aktyvus                                                                   |
|                                   |                                                                       |                                                                           |
|                                   |                                                                       | ATŠAUKTI IŠSAUGOTI 4                                                      |

Rezultatas: išsaugoti pakoreguoti organizacijos duomenys.

## 2.16.5 Naujos organizacijos registravimas

Norėdami registruoti naują organizaciją atlikite šiuos veiksmus:

- 1. Skaitytojų aptarnavime pasirinkite skirtuką Visos organizacijos
- 2. Atlikite organizacijų paiešką pagal kodą. T. y. įsitekinkite, kad organizaciją neturi jau sukurtos paskyros. Jei turi redaguokite esamą. Jei neturi atlikite žingsnius toliau.
- 3. Pasirinkite mygtuką Kurti naują

| libis                              | 1                                                                 | Katalo                  | ogai ~ L | .eidybos statistika 🗸 | Komplektavimas 🗸 | Skaitytojų aptarnavimas 🗸 | Autoritetiniai įrašai 🗸 | Administravimas 🗸 | 8    |
|------------------------------------|-------------------------------------------------------------------|-------------------------|----------|-----------------------|------------------|---------------------------|-------------------------|-------------------|------|
| BIBLIOTEKOS SKAITYTOJAI VISI NAUDO | OTOJAI BIBLIOTEKOS ORGANIZACIJOS                                  | VISOS ORGANIZACIJOS     | GRUPĖS   |                       |                  |                           |                         |                   |      |
| Paleška <                          | Pradžia / Skaitytojų aptarnavimas / Registraciju<br>Organizacijos | a / Visos organizacijos | -        |                       |                  |                           |                         | 4. KURTI NA       | ŲIJĄ |
| Pavadinimas                        |                                                                   |                         |          |                       | ļrašų nerasta    |                           |                         |                   |      |
| Tipai 👻                            |                                                                   |                         |          |                       |                  |                           |                         |                   |      |
| IŠVALYTI IEŠKOTI<br>3.             |                                                                   |                         |          |                       |                  |                           |                         |                   |      |
|                                    |                                                                   |                         |          |                       |                  |                           |                         |                   |      |

4. Užpildykite organizacijos duomenis. Norėdami išskleisti formą per visą ekraną pasirinkite išskleidimo ikoną:

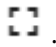

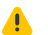

**Pastaba:** Organizacijas su tipu **TBA** ir **Organizacija** galima valdyti kaip skaitytojus, joms išduoti skaitytojo pažymėjimą priskirti skaitytojų grupėms, išduoti leidinius ir pan.

5. Pasirinkite mygtuką Išsaugoti

| libis                                                                                                    | Katalogai 🗸 Leidybos statistika 🗸 Komplekta                                                                                                    | avimas v Skaitytojų aptarnavimas v Autoritetiniai įrašai v Administravimas v 🤤                                                                                                    |
|----------------------------------------------------------------------------------------------------|----------------------------------------------------------------------------------------------------|----------------------------------------------------------------------------------------------------|
| BIBLIOTEKOS SKAITYTOJAI VISI NAUDO                                                                            | TOJAI BIBLIOTEKOS ORGANIZACIJOS VISOS ORGANIZACIJOS GRUPĖS                                                                                                    |                                                                                                    |
| BIBLIOTEKOS SKAITYTOJAI VISI NAUDO<br>PaleŠka <<br>Basgas kotas<br>Pavadinimas<br>Tipal *<br>IšVALYTI IEŠKOTI | OJAI         BIBLIOTEKOS ORGANIZACIJOS         VISOS ORGANIZACIJOS         GRUPĖS           Pradžia / Skalytjoju aptarnavimas / Begistracija / Visos organizacijos         Organizacijos         Irašų nerasta | Crganizacija      Organizacija      Imati i statusas *      Internatyvūs kodai +      Internatyvūs kodai +      PVM moketojas      Elsees *      Attyrus      Vrganizacijos adresas      Munodyti adresą      Nurodyti adresą |
|                                                                                                    |                                                                                                    | Vietnos *       Apskritis         Lietuvos Respublika       Apskritis         Administracinis vienetas *       Vietovė *         Gatvė       Namo numeris         AtšAUKTI       Išsaucoti                                    |

Rezultatas: išsaugota ir sukurta nauja organizacija.

## 2.17 Veiksmai su organizacijų duomenimis

## 2.17.1 Turinys

- Turinys(see page 76)
- Aprašymas(see page 76)

## 2.17.2 Aprašymas

Su organizacijomis galima atlikti lygiai tuos pačius veiksmus kaip ir su skaitytojais, jei organizacijos tipas yra **TBA** arba **Organizacija**. Galimus veiksmus ir žingsnius, žr. skyriuje: "Veiksmai su naudotojų (skaitytojų) duomenimis".

## 2.18 El. pranešimai

### 2.18.1 Turinys

- Turinys(see page 76)
- Aprašymas(see page 77)
- El. pranešimų paieška ir peržiūra(see page 77)
- Naujo el. pranešimo sukūrimas(see page 78)
- Pranešimų, išsiųstų iš skaitytojo užsakymo, peržiūra(see page 81)

## 2.18.2 Aprašymas

Šiame skyriuje aprašomas el. pranešimų modulis. Visi el. pranešimai, autopranešimai yra siunčiami ir peržiūrimi iš vidinio portalo iBiblioteka.lt.

El. pranešimai yra siunčiami ir atvaizduojami iš bibliotekai nurodytos el. pašto dėžutės.

## 2.18.3 El. pranešimų paieška ir peržiūra

Norėdami peržiūrėti išsiųstus ir gautus pranešimus, atlikite šiuos veiksmus:

- 1. Prisijunkite prie vidinio iBiblioteka portalo
- 2. Pasirinkite meniu punktą Paslaugos ir mokėjimai
- 3. Pasirinkite El. pranešimai

| 🗋 iBiblioteka            | Adminis              | travimas 🗸 Straipsn          | ių santraukos 🗸<br>2                                                                                                    | Paslaugos ir mol                    | kėjimai 🗸 Or                                                                                                    | rganizacijos ir stan             | dartiniai numeriai 🗸   | Albert Einstein 😦 🗸 |
|--------------------------|----------------------|------------------------------|----------------------------------------------------------------------------------------------------|-------------------------------------|----------------------------------------------------------------------------------------------------|----------------------------------|------------------------|---------------------|
| Pagrindinis / Pranešimai |                      |                              |                                                                                                    | Publikuojami el.                    | leidiniai                                                                                                    |                                  |                        |                     |
| Praneši                  | mai>                 | Kėdainių rajo                | ono savival                                                                                                    | Mokėjimai<br>Užsakytų el. pasl      | laugų tvarkyma                                                                                                    | as                               | KURTI NAUJ             | IĄ                  |
|                          |                      |                              |                                                                                                    | El. pranešimai                      | 3                                                                                                    | B                                | Naujausia              |                     |
| Būsena D                 | )ata                 | Kategorija ir antraštė       | Siuntėjas                                                                                                    | Komentarų tvirtir                   | nimas                                                                                                    |                                  | susirašinėjimo<br>data |                     |
| ✓ Olišsiųstas 2<br>2     | 2021-05-<br>27 09:38 | Testavimas 2021-05-27<br>(1) | Kėdainių rajono sav<br>Daukšos VB<br><insoft.biblioteka@< th=""><th><b>vivaldybės M</b>.<br/>Ilibis.lt&gt;</th><th>Domas Astrau<br/><domas.astrat< th=""><th><b>ıskas</b><br/>uskas@insoft.lt&gt;</th><th>2021-05-27<br/>09:38</th><th>0</th></domas.astrat<></th></insoft.biblioteka@<> | <b>vivaldybės M</b> .<br>Ilibis.lt> | Domas Astrau<br><domas.astrat< th=""><th><b>ıskas</b><br/>uskas@insoft.lt&gt;</th><th>2021-05-27<br/>09:38</th><th>0</th></domas.astrat<> | <b>ıskas</b><br>uskas@insoft.lt> | 2021-05-27<br>09:38    | 0                   |
| V Olšsiųstas 2           | 2021-05-<br>27 09:38 | Testavimas 2021-05-27<br>(1) | Kėdainių rajono sav<br>Daukšos VB<br><insoft.biblioteka@< th=""><th>vivaldybės M.<br/>libis.lt&gt;</th><th>Edvinas T<br/><spam@insoft< th=""><th>t.lt&gt;</th><th>2021-05-27<br/>09:38</th><th>0</th></spam@insoft<></th></insoft.biblioteka@<>                                          | vivaldybės M.<br>libis.lt>          | Edvinas T<br><spam@insoft< th=""><th>t.lt&gt;</th><th>2021-05-27<br/>09:38</th><th>0</th></spam@insoft<>                                  | t.lt>                            | 2021-05-27<br>09:38    | 0                   |
| V Olšsiųstas 2           | 2021-05-<br>27 09:38 | Testavimas 2021-05-27<br>(1) | Kėdainių rajono sav<br>Daukšos VB<br><insoft.biblioteka@< th=""><th>vivaldybės M.<br/>libis.lt&gt;</th><th>Edvinas T<br/><spam@insoft< th=""><th>t.lt&gt;</th><th>2021-05-27<br/>09:38</th><th>0</th></spam@insoft<></th></insoft.biblioteka@<>                                          | vivaldybės M.<br>libis.lt>          | Edvinas T<br><spam@insoft< th=""><th>t.lt&gt;</th><th>2021-05-27<br/>09:38</th><th>0</th></spam@insoft<>                                  | t.lt>                            | 2021-05-27<br>09:38    | 0                   |
| V O Gauta 2<br>klaida 2  | 2021-05-<br>27 09:38 | Testavimas 2021-05-27<br>(1) | Kėdainių rajono sav<br>Daukšos VB<br><insoft.biblioteka@< th=""><th>vivaldybės M.<br/>libis.lt&gt;</th><th><dainius.cirvin< th=""><th>nskas@insoft.lt&gt;</th><th>2021-05-27<br/>09:38</th><th>0</th></dainius.cirvin<></th></insoft.biblioteka@<>                                       | vivaldybės M.<br>libis.lt>          | <dainius.cirvin< th=""><th>nskas@insoft.lt&gt;</th><th>2021-05-27<br/>09:38</th><th>0</th></dainius.cirvin<>                              | nskas@insoft.lt>                 | 2021-05-27<br>09:38    | 0                   |

4. Pasirinkite biblioteką, kuriai siųstu/gautus pranešimus norite matyti. Sistema neleis pakeisti bibliotekos, jei neturite teisės matyti pranešimų iš kitų bibliotekų.

- 5. Norėdami išskleisti susirašinėjimą, pasirinkite išskleidimo funkciją
- 6. Norėdami peržiūrėti detaliai susirašinėjimo visus pranešimus, pasirinkite peržiūros funkciją.

| 🗍 iBibliot | eka                   | Admini               | stravimas 🗸 Straipsn                                   | ių santraukos 🗸 🛛 Paslaugos ir r                                                                           | nokėjimai 🗸 Organ                                                                                                    | izacijos ir standartiniai numeriai 🗸      | Albert Einstein 😫 🗸 |
|------------|-----------------------|----------------------|--------------------------------------------------------|----------------------------------------------------------------------------------------------------|----------------------------------------------------------------------------------------------------|-------------------------------------------|---------------------|
| P          | agrindinis / Pranešin | mai                  |                                                        |                                                                                                    |                                                                                                    |                                           |                     |
| ]          | Praneš                | imai>                | Kėdainiu raio                                          | ono savivaldvbės M.                                                                                        | •                                                                                                    | KURTI NAI                                 | ĄLU                 |
|            | Būsena                | Data                 | Amerikos lietuvių kult<br>Alytaus rajono savival       | ūros archyvas, C109<br>dybės VB, C162                                                                      | jas                                                                                                    | Naujausia<br>susirašinėjim<br>data        | 0                   |
|            | ✓ ♥ Išsiųstas         | 2021-05-<br>27 09:38 | Klaipėdos miesto savi<br>Kėdainių rajono saviva        | ivaldybės VB, C163<br>aldybės M. Daukšos VB, C164                                                          | as Astrauskas<br>nas.astrauska                                                                                                    | s@insoft.lt> 09:38                        | 0                   |
|            | ✓ ♥ Išsiųstas         | 2021-05-<br>27 09:38 | Palangos miesto savi                                   | valdybės VB, C165                                                                                          | •as T<br>▼ m@insoft.lt>                                                                                                    | 2021-05-27<br>09:38                       | 0                   |
|            | ✓ ♥ Išsiųstas         | 2021-05-<br>27 09:38 | Testavimas 2021-05-27<br>(1)                           | Kėdainių rajono savivaldybės M.<br>Daukšos VB<br><insoft.biblioteka@libis.lt></insoft.biblioteka@libis.lt> | Edvinas T<br><spam@insoft.lt></spam@insoft.lt>                                                                                    | 2021-05-27<br>09:38                       | 0                   |
|            | ✓ ● Gauta<br>klaida   | 2021-05-<br>27 09:38 | Testavimas 2021-05-27<br>(1)                           | Kėdainių rajono savivaldybės M.<br>Daukšos VB<br><insoft.biblioteka@libis.lt></insoft.biblioteka@libis.lt> | <dainius.cirvinskas< th=""><th>@insoft.lt&gt; 2021-05-27<br/>09:38</th><th>0</th></dainius.cirvinskas<>                           | @insoft.lt> 2021-05-27<br>09:38           | 0                   |
|            | ✓ ● Gauta<br>klaida   | 2021-05-<br>27 09:38 | Testavimas 2021-05-27<br>(1)                           | Kėdainių rajono savivaldybės M.<br>Daukšos VB<br><insoft.biblioteka@libis.lt></insoft.biblioteka@libis.lt> | OVIDIJA ŽUTAUTĖ<br><deividas.tubeliste< th=""><th>2021-05-27<br/>stas01@insoft.lt&gt; 09:38</th><th>0</th></deividas.tubeliste<>  | 2021-05-27<br>stas01@insoft.lt> 09:38     | 0                   |
| 5.         | ▲ Išsiųstas           | 2021-05-<br>27 08:27 | Informavimas<br>Sukurtas mokėjimas už<br>paslaugas (1) | Kėdainių rajono savivaldybės M.<br>Daukšos VB<br><insoft.biblioteka@libis.lt></insoft.biblioteka@libis.lt> | Vasara Testaltė (30<br><deividas.tubelis@< th=""><th>051) 2021-05-27<br/>insoft.lt&gt; 08:27</th><th>6.</th></deividas.tubelis@<> | 051) 2021-05-27<br>insoft.lt> 08:27       | 6.                  |
|            | O Išsiųstas           | 2021-05-<br>27 08:27 | Informavimas<br>Sukurtas mokėjimas už<br>paslaugas     | Kėdainių rajono savivaldybės N<br><insoft.biblioteka@libis.lt></insoft.biblioteka@libis.lt>                | I. Daukšos VB Vasara<br><deivid< td=""><td>Testaitė (3051)<br/>las.tubelis@insoft.lt&gt;</td><td></td></deivid<>                  | Testaitė (3051)<br>las.tubelis@insoft.lt> |                     |

Rezultatas: Peržiūrėtas gautų / išsiųstų el. pranešimų sąrašas

## 2.18.4 Naujo el. pranešimo sukūrimas

Norėdami sukurti naują el. pranešimą skaitytojui ar naudotojų grupei, atlikite šiuos veiksmus:

- 1. Prisijunkite prie vidinio iBiblioteka.lt portalo
- 2. Pasirinkite meniu punktą Paslaugos ir mokėjimai
- 3. Pasirinkite El. pranešimai
- 4. Pasirinkite **Kurti naują**

| 🗍 iBiblioteka            | Administravimas 🗸 | Straipsnių santraukos 🗸<br>2 | Paslaugos ir mokėjimai 🗸   | Organiza | acijos ir standartiniai numeriai 🗸 | Albert Einstein | <b>e</b> ~ |
|--------------------------|-------------------|------------------------------|----------------------------|----------|------------------------------------|-----------------|------------|
| Pagrindinis / Pranešimai |                   |                              | Publikuojami el. leidiniai |          | 4.                                 |                 |            |
| Pranešim                 | Mokėjimai         |                              |                            |          |                                    |                 |            |
| 1 Iditesiii              |                   | Užsakytų el. paslaugų tvarky | ymas                       |          |                                    |                 |            |
|                          |                   |                              | El. pranešimai 3           |          |                                    |                 |            |
|                          |                   |                              | Komentarų tvirtinimas      |          |                                    |                 |            |
|                          |                   |                              |                            |          |                                    |                 |            |

5. Užpildykite pranešimų gavėjų informaciją ar gavėjų atrinkimo kriterijus

6. Jei norite naudoti susikurtą pranešimo šabloną, pasirinkite veiksmų mygtuką **Naudoti šabloną.** Pasirinkę, galėsite pasirinkti naudoti jau susikurtą pranešimų šabloną. Pasirinkto šablono tekstas bus iš karto įkeliamas į pranešimo elementus.

7. Nurodykite ar pakoreguokite pasirinkto pranešimo šablono temą ir tekstą

#### 8. Pasirinktie **Siųsti**

|                                        | Administravimas 🗸 Straipsnių santraukos 🗸 Paslaugos ir mokėjimai 🗸 Organizacijos ir standartiniai numeriai 🗸 A                                                                                            |
|----------------------------------------|----------------------------------------------------------------------------------------------------|
| agrindinis / Prar                      | ešimai / Pranešimas                                                                                                    |
| Nauja                                  | is pranešimas                                                                                                    |
| Prane                                  | išimo gavėjai                                                                                                    |
| 5.<br>Gavėjai<br>Atrir                 | kti gavėjus pagal kriterijus 🔿 Nurodyti gavėjus                                                                                                    |
| Gavėjų<br>Fizir                        | ipas<br>iai naudotojai, skaitytojai 🔿 Organizacijos                                                                                                    |
| Gavėjų a<br>□ Amž<br>□ Išsil           | itrinkimas pagal:<br>iaus grupę<br>avinimą                                                                                                    |
| Biblioteka                             | redicinos biblioteka, C10 -                                                                                                    |
| Apriboji<br>○ Siųs<br>● Siųs<br>○ Siųs | <b>nai</b><br>i visiems atrinktiems naudotojams<br>ii tik tiems naudotojams, kurie sutinka gauti apklausos anketas el. paštu<br>ii tik tiems naudotojams, kurie sutinka gauti bibliotekos naujienlaiškius |
|                                        |                                                                                                    |
| Siu                                    | nčiamas pranešimas >                                                                                                    |
| Pranešimo<br>Informa                   | kategorija 6.<br>vimas T                                                                                                    |
| 7.<br>Pranešimo<br>Bibliote            | tema lietuvių k.<br>są karantino metu neveiks                                                                                                    |
|                                        |                                                                                                    |
| Praneši                                | no tema anglų k. (neprivalomas)                                                                                                    |
| Pranešim                               | o tekstas lietuvių kalba                                                                                                    |
| 53                                     |                                                                                                    |
| }≡ •                                   | E · E Teksto fo · Teksto śriftas · 1 · CD · · · · · · · · · · · · · · · · ·                                                                                                    |
| Laba di                                | ma,                                                                                                    |
| normie                                 | Simbolių kiekis : 0                                                                                                    |
| Pranešim                               | o tekstas anglų kalba                                                                                                    |
|                                        |                                                                                                    |
| 10                                     |                                                                                                    |
| ::<br>⊫ •                              | $\bigcirc \ \frown \ \bigcirc \ \Box \ \Box \ \Box \ \Box \ \Box \ \Box \ \Box \ \Box \ \Box$                                                                                                    |
| i≡ -                                   |                                                                                                    |
| []<br>≩≡ ▪<br>Įveskit                  | A A A A A A A A A A A A A A A A A A A                                                                                                    |
| i= •                                   | C → □ → B / □ A → A → E = = = <> I = Teksto fo • Teksto śriftas • 1 • GD ▲ 44 • stekstą Simbolių kiekis : 0                                                                                               |
| i≡ ·<br>Iveskit                        | A A A A A A A A A A A A A A A A A A A                                                                                                    |
| IIIIIIIIIIIIIIIIIIIIIIIIIIIIIIIIIIIII  | A A A A A A A A A A A A A A A A A A A                                                                                                    |

#### 9. Iššokančioje formoje patvirtinkite pranešimų siuntimą pasirenkant Siųsti

| Siųsti pranešimus?                                   |          | ×      |
|------------------------------------------------------|----------|--------|
| Pranešimas bus išsiųstas <b>3</b> naudotojui (-ams). | 9.       |        |
|                                                      | ATŠAUKTI | SIŲSTI |
|                                                      |          |        |

**Rezultatas:** išsiunčiami el. pranešimai iš bibliotekos, kurioje dirbate, el. pašto dėžutės. El. laiškai išsiunčiami atrinktiems naudotojams. Išsiųsti pranešimai atvaizduojami pranešimų sąraše.

## 2.18.5 Pranešimų, išsiųstų iš skaitytojo užsakymo, peržiūra

Norėdami peržiūrėti pranešimus, kurie išsiųsti iš susijusio užsakymo (leidinio, el. leidinio kopijos ar skaityklės užsakymo), atlikite šiuos veiksmus:

- 1. Bibliotekinėje sistemoje, skaitytojų aptarnavimo modulyje, pasirinkite užsakymą, kuriam norite peržiūrėti išsiųstus el. pranešimus ir pasirinkite veiksmų funkciją
- 2. Pasirinkite Išsiųsti pranešimai

| libis                                                                        | Katalogai 🗸 🛛 Leidybos statistika 🗸                        | Komplektavimas 🗸 Skaitytojų aptarnavimas 🗸 | Autoritetiniai įrašai 🗸 🛛 Administravimas 🗸 😌 |
|------------------------------------------------------------------------------|------------------------------------------------------------|--------------------------------------------|-----------------------------------------------|
| PATEIKTI PRIIMTI 🐻 PARUOŠTI <b>IŠDUOTI</b> ATMESTI GRĄŽINTI LAIKINAI G<br>   | RĄŽINTI REZERVUOTI VYKDOMI                                 |                                            |                                               |
| Fondai: Abonementas Kraštotyros skaltykla Bendroji skaltykla Valkų literatūr | os skyrius                                                 | Vra                                        | spausdintuvas Išdavimas                       |
| Leidiniai Išduota nuo 🛍 (1321-06-08 💭 (Skatytop pažym                        | il_ Organizacijos kodas<br>125055471 ··· Atsiėmimo būdas ▼ | Požymis 👻 Užs. ID                          | lädavimas iš lapello                          |
| Paž. Nr. Šifras Inv. Nr. Pavadinimas                                         | Išsinešti                                                  | Išduota Išduota Iki Užs. ID                | Paruošimas                                    |
| 125055471 12345 – Vakaras, paskui rytas : apsakymai ir ap<br>31              | rsakos / Romualdas Granauskas UDK: 821.172- Galima         | 2021-05-27 2021-06-01 24720 <b>TBA</b>     | 1. : Grąžinimas                               |
|                                                                              |                                                            | Rodyti įrašų puslapyje 10 👻 1-1 iš         | 1 < 🖸 Grąžintas r DGJ                         |
|                                                                              |                                                            |                                            | <ul> <li>Laikinai grąžintas</li> </ul>        |
|                                                                              |                                                            |                                            | Pratęsti terminą                              |
|                                                                              |                                                            |                                            | € Kurti mokėjimą                              |
|                                                                              |                                                            |                                            | 🖶 Spausdinti lapelį                           |
|                                                                              |                                                            |                                            | Q Skaitytojo užsakymai                        |
|                                                                              |                                                            |                                            | Višsiųsti pranešimai 2.                       |
|                                                                              |                                                            |                                            |                                               |

**Rezultatas:** Naujame naršyklės skirtuke Jums atidaromas susirašinėjimų sąrašas, kuris išsiųstas iš susijusio užsakymo.

# 3 2. Skaitytojų aptarnavimo parametrų administravimas (bibliotekos administratoriams)

- Automatinis lapelio spausdinimas(see page 82)
- Bibliotekos skaitytojų aptarnavimo parametrų administravimas(see page 83)
- Filialo skaitytojų aptarnavimo parametrų administravimas(see page 89)
- Grupių ir jų leidimų administravimas(see page 94)
- Pažymėjimo numerių sekų administravimas(see page 105)
- Skolininkų požymio administravimas(see page 117)

## 3.1 Automatinis lapelio spausdinimas

#### 3.1.1 Turinys

- Turinys(see page 82)
- Aprašymas(see page 82)
- Chrome(see page 82)
- Edge(see page 82)
- Firefox(see page 83)
- Internet Explorer(see page 83)
- Safari(see page 83)

### 3.1.2 Aprašymas

Instrukcijos kaip sukonfigūruoti interneto naršyklę, kad naudojant funkciją "spausdinti lapelį" nebūtų rodomas spausdinimo dialogas, o spausdinimas vyktų automatiškai.

Prieš konfiguruojant spausdinimą lapelį, jį reikia atspausdinti paprastai (be dialogo) paspausdus "spausdinti lapelį" mygtuką, tam kad išsisaugotų nustatymai.

#### 3.1.3 Chrome

- 1. Sukurti Chrome nuorodą (shortcut).
- 2. Paspaudus dešiniu klavišu ant nuorodos pasirinkti nustatymus.
- 3. Target lauke po "...\chrome.exe" parašyti " --kiosk-printing".
- 4. "Silent printing" veiks tik paleidus Chrome naršyklę per šią nuorodą.

#### 3.1.4 Edge

- 1. Sukurti Edge nuorodą (shortcut).
- 2. Paspaudus dešiniu klavišu ant nuorodos pasirinkti nustatymus.
- 3. Target lauke po "...\msedge.exe" parašyti " --kiosk-printing".
- 4. "Silent printing" veiks tik paleidus Edge naršyklę per šią nuorodą.

## 3.1.5 Firefox

- 1. Naršymo juostoje įrašyti "about:config".
- 2. Paieškos lauke įrašyti "print.always\_print\_silent".
- 3. Ant žodžio false spustelti du kartus.

## 3.1.6 Internet Explorer

1. "silent-printing" funkcionalumas nepalaikomas.

## 3.1.7 Safari

1. Gamintojas neteikia informacijos apie "silent-printing" funkcionalumą.

## 3.2 Bibliotekos skaitytojų aptarnavimo parametrų administravimas

## 3.2.1 Turinys

- Turinys(see page 83)
- Aprašymas(see page 83)
- Bibliotekos skaitytojų aptarnavimo parametrų redagavimas(see page 83)

## 3.2.2 Aprašymas

Šis skyrius skirtas aprašyti bibliotekų skaitytų aptarnavimo parametrų administravimą.

## 3.2.3 Bibliotekos skaitytojų aptarnavimo parametrų redagavimas

Norėdami pakoreguoti bibliotekos skaitytojų aptarnavimo parametrus, atlikite šiuos veiksmus:

- 1. Prisijunkite prie bibliotekinės sistemos
- 2. Pasirinkite meniu punktą Administravimas
- 3. Pasirinkite Bibliotekos parametrai
- 4. Pasirinkite skirtuką Skaitytojų aptarnavimas

| libis Katalo                                      | ngai ~ Leidybos statistika ~<br>4. | <ul> <li>Komplektavimas ~</li> </ul> | Skaitytojų aptarnavimas 🗸                      | Autoritetiniai įra                | ašai ~ 2. | Administravimas 🗸             | 8 |
|---------------------------------------------------|------------------------------------|--------------------------------------|------------------------------------------------|-----------------------------------|-----------|-------------------------------|---|
| KATALOGAVIMAS KOMPLEKTAVIMAS                      | SKAITYTOJŲ APTARNAVIMAS            | SPAUSDINIMO ŠABLONAI                 | TIKRINAMI ŠALTINIAI                            |                                   | Sistema   |                               |   |
| Pradžia / Administravimas / Bibliotekos parametra | i / Skaitytojų aptarnavimas        |                                      |                                                |                                   | Organiza  | cijos                         |   |
| Skaitytojų aptarnavima                            | S                                  |                                      | ( <sup>Bib</sup><br>Ké                         | lioteka<br>dainių rajono savivalo | Padalinia | i                             | : |
|                                                   |                                    |                                      |                                                |                                   | Auditas   |                               |   |
| Leidinių ir skaityklių atsiėmimo būo              | lai                                |                                      |                                                |                                   | Bibliotek | os parametrai <mark>3.</mark> |   |
|                                                   |                                    |                                      |                                                |                                   | Klasifika | toriai                        |   |
| Paštu                                             |                                    | ~                                    |                                                |                                   | Darbuoto  | ojai                          |   |
| Mokamas                                           |                                    |                                      |                                                |                                   | Naudoto   | jai                           |   |
| Maksimalus paruošto užsakymo atsiėmimo/apmokė     | jimo terminas, d. d                | Ka                                   | ilendorinių dienų skaičius, kurioms išduodamas | leidinys ar skaityklė             | Rolės     |                               | 1 |
|                                                   |                                    |                                      |                                                |                                   | z39.50    |                               |   |
| Skaitytojui atvaizduojama pastaba apie            | suteikimo būdą, grąžinimą ir kainą | lietuvių kalba Sł                    | kaitytojui atvaizduojama pastaba api           | ie suteikimo būdą, grą            | Pažymėj   | imų sekos                     |   |
|                                                   |                                    |                                      |                                                |                                   |           |                               |   |

#### 5. Pasirinkite veiksmų mygtuką

#### 6. Pasirinkite Redaguoti

7. Nurodykite leidinių ir skaityklių atsiėmimo būdus. Nurodytus būdus užsakant iš bibliotekos galės pasirinkti skaitytojas. 👍 **Pastaba:** Filialai atsiėmimo būdus tvarkosi atskirai (Administravimas > Padaliniai).

#### Elementų aprašymas:

| Elementas        | Ribojimas                                                                                        | Aprašymas                                                                                                    |
|------------------|--------------------------------------------------------------------------------------------------|----------------------------------------------------------------------------------------------------|
| Išdavimo būdas   | Galimos pasirenkamos<br>reikšmės:<br>• Bibliotekoje<br>• Paštu<br>• Į paštomatą<br>• Į knygomatą | Nurodomi išdavimo būdai, kuriais<br>biblioteka išduoda leidinius ir skaitykles<br>į namus.<br>Skaitytojas užsakant leidinį ar skaityklę<br>gali pasirinkti iš šių išdavimo būdų.                                                                                                    |
| Atsiėmimo vietos | Rodomas kai pasirinkta<br>"Leidinio išdavimo būdai" =<br>Bibliotekoje                            | Nurodomos atsiėmimo atsiėmimo<br>vietos bibliotekoje.<br>Skaitytojas užsakant leidinį ar skaityklę<br>gali pasirinkti iš kokios vietos nori<br>atsiimti leidinį ar skaityklę.<br>Elementas nėra privalomas, jei nenorite,<br>kad skaitytojas galėtų pasirinkti<br>atsiėmimo vietą – elemento nepildykite. |

| Mokamas                                                                                        | _                                           | Požymis, ar nurodytu atsiėmimo būdu<br>užsakymas yra mokamas. Jei<br>pažymėsite požymį, užsakymams<br>užsakytu pasirinktu būdu bus rodomas<br>užsakymui požymis, kad reikalingas<br>mokėjimo sukūrimas.                                                                                                    |
|------------------------------------------------------------------------------------------------|---------------------------------------------|----------------------------------------------------------------------------------------------------|
| Kalendorinių dienų skaičius,<br>kurioms išduodamas leidinys ar<br>skaityklė                    | Leidžiama įvesti tik teigiamus<br>skaičius. | Nurodomas kalendorinių dienų<br>skaičius, kurioms pagal nutylėjimą<br>išduodamas leidinys ar skaityklė<br>nurodytu išdavimo būdu.                                                                                                    |
| Maksimalus paruošto užsakymo<br>atsiėmimo/apmokėjimo terminas,<br>d. d.                        | Leidžiama įvesti tik teigiamus<br>skaičius. | Nurodomas darbo dienų skaičius per<br>kurį paruoštas užsakymas turi būti<br>išduodamas, apmokamas nurodytu<br>išdavimo būdu.                                                                                                    |
| Skaitytojui atvaizduojama pastaba<br>apie suteikimo būdą, grąžinimą ir<br>kainą lietuvių kalba | -                                           | Įvedamas tekstas, kurį norite, kad<br>matytų skaitytojas pasirenkant užsakyti<br>leidinį nurodytu išdavimo būdu.<br>Nurodytas tekstas atvaizduojamas, kai<br>naudotojas portale pasirinkęs lietuvių<br>k.<br>Pvz.: Išdavimo būdas yra mokamas<br>(galima apytikslė kaina: 2,00 eur).<br>Mokėjimas bus apskaičiuotas ir<br>sukurtas bibliotekininko, kai pateiksite<br>užsakymą. Apie sukurtą mokėjimą<br>būsite informuotas el. paštu. Tik<br>apmokėjus mokėjimą užsakymas bus<br>išsiųstas. Jei leidinį grąžinsite paštu,<br>įvertinkite, kad siuntimo išlaidas<br>turėsite padengti patys. |
| Skaitytojui atvaizduojama pastaba<br>apie suteikimo būdą, grąžinimą ir<br>kainą anglų kalba    | -                                           | Įvedamas tekstas, kurį norite, kad<br>matytų skaitytojas pasirenkant užsakyti<br>leidinį nurodytu išdavimo būdu.<br>Nurodytas tekstas atvaizduojamas, kai<br>naudotojas portale pasirinkęs anglų k.                                                                                                    |
| +                                                                                              | -                                           | Pasirinkus, pridedami pasikartojančios<br>formos "Leidinių ir skaityklių atsiėmimo<br>būdai" laukeliai.                                                                                                    |
| ×                                                                                              | -                                           | Pasirinkus, pašalinama pasirinkta<br>pasikartojanti forma.                                                                                                    |

┿

8. Norėdami bibliotekai pridėti dar vieną išdavimo būdą, pasirinkite pridėjimo mygtuką:

9. Norėdami pašalinti išdavimo būdą pasirinkite šalinimo mygtuką: 🗙

10. Nurodykite knygomatų informaciją. <u>A</u> **Pastaba:** Elementai rodomi tik tada, jei esate nurodę išdavimo būdą "Į knygomatą". <u>A</u> **Pastaba:** Jokių integracijų su knygomatais nėra realizuota. Knygomatas skaityoją, kaip ir dabar, apie įdėtą knygą turi informuoti SMS pranešimu.

| Elementas                             | Ribojimas                                                          | Aprašymas                                                                                                    |
|---------------------------------------|--------------------------------------------------------------------|----------------------------------------------------------------------------------------------------|
| Knygomatas                            | -                                                                  | Nurodomas bibliotekos turimo knygomato pavadinimas.                                                                                                    |
|                                       |                                                                    | Skaitytojas pasirinkęs atsiimti leidinį ar skaityklę iš knygomato galės<br>pasirinkti iš šių nurodytų reikšmių.                                                                                 |
| Knygomato                             | -                                                                  | Nurodykite nurodyto knygomato adresą.                                                                                                    |
| adresas                               |                                                                    | Skaitytojas pasirinkęs atsiimti užsakymą atitinkamame knygomate, matys šį<br>nurodytą knygomato adresą.                                                                                         |
|                                       |                                                                    | Siūlome nurodyti kuo tikslesnę knygomato vietą. Pvz.: Ozo g. 18, Vilnius (prie<br>PC "Akropolis" pagrindinio įėjimo).                                                                           |
| Išdavimo<br>sąlygos<br>lietuvių kalba | -                                                                  | Įvedamas tekstas, kurį norite, kad matytų skaitytojas pasirenkant užsakyti<br>leidinį iš nurodyto knygomato. Nurodytas tekstas atvaizduojamas, kai<br>naudotojas portale pasirinkęs lietuvių k. |
| Išdavimo<br>sąlygos anglų<br>kalba    | -                                                                  | Įvedamas tekstas, kurį norite, kad matytų skaitytojas pasirenkant užsakyti<br>leidinį iš nurodyto knygomato. Nurodytas tekstas atvaizduojamas, kai<br>naudotojas portale pasirinkęs anglų k.    |
| ×                                     | Nerodomas<br>jei pridėta tik<br>viena<br>pasikartojant<br>i forma. | Pasirinkus, pašalinama pasirinkta pasikartojanti forma.                                                                                                    |
| +                                     | -                                                                  | Pasirinkus, pridedami pasikartojančios formos "Knygomatai" laukeliai.                                                                                                    |

- 11. Norėdami pridėti kito knygomato informaciją, pasirinkite pridėjimo mygtuką:
- 12. Norėdami pašalinti knygmato informaciją, pasirinkite šalinimo mygtuką: 🗙
- 13. Nurodykite pasirinktų metų bibliotekos darbo laiką ir darbo dienas.

+

+

- 14. Nedarbo dienas nurodykite elemente **Nedarbo dienos**.
- 15. Norėdami pridėti kitą nedarbo dieną, pasirinkite pridėjimo mygtuką:
- 16. Norėdami pašalinti nurodytą nedarbo dieną, pasirinkite šalinimo mygtuką: 🗙
- 17. Nurodykite kitus skaitytojų aptarnavimo parametrus.
- 18. Nurodykite bibliotekos delspinigių skaičiavimo nustatymus:

Atnaujinta (aprašymas: Bibliotekos parametrai > Skaitytojų aptarnavimas<sup>5</sup>):

| Delspinigių skaičiavi                  | mo nustatymai               |            |                                                                        |                                                         |
|----------------------------------------|-----------------------------|------------|------------------------------------------------------------------------|---------------------------------------------------------|
| Vieno leidinio vienos pradelstos dieno | os delspinigių įkainiai     |            |                                                                        |                                                         |
| Įkainis, EUR                           | Data nuo                    | Data iki   | Delspinigių skaičiavimas leidiniams<br>O Skaičiuoti pagal darbo dienas | Skaičiuoti pagal kalendorines dienas                    |
| 0,20                                   | 2022-01-01                  | 2022-01-21 | Delspinigių skaičiavimas skaityklėms<br>(                              | ⊖ Skaičiuoti pagal kalendorines dienas                  |
| 0,30                                   | 2022-01-22                  | 2022-08-31 | Mažaverčio leidinio maksimali vertė, EUR<br>5,00                       | Mažaverčio leidinio maksimali skola, EUR<br><b>5,00</b> |
| 0,10                                   | 2022-09-01                  | -          | Defspinigiams taikomas PVM, % ${\color{black} 0}$                      | Bazinės socialinės išmokos dydis, EUR<br>300            |
| + PRIDĖTI NAUJĄ EILU                   | ΤĘ                          |            | Leisti skolininkams grąžinti leidinius                                 | savitarnos būdu                                         |
|                                        |                             |            | Neleisti pratęsti skolininkams ar turin                                | tiems piniginį įsiskolinimą                             |
| Vienos skaityklės vienos pradelstos d  | lienos delspinigių įkainiai |            | Naudotoją žymėti skolininku, kai vėluoja grąžinti užsakymą             | d. d.                                                   |
| Įkainis, EUR                           | Data nuo                    | Data iki   | 3                                                                      |                                                         |
| 0,20                                   | 2020-01-01                  | -          |                                                                        |                                                         |
| + PRIDĖTI NAUJĄ EILU                   | ITĘ                         |            |                                                                        |                                                         |
|                                        |                             |            |                                                                        |                                                         |
|                                        |                             |            |                                                                        |                                                         |
|                                        |                             |            | Atšaukti                                                               | Išsaugoti                                               |
|                                        |                             |            |                                                                        |                                                         |

19. Pasirinkite mygtuką Saugoti

<sup>5</sup> https://docs.insoft.lt/pages/viewpage.action?pageId=89644791

| libis                                                            | Katalogai 🗸                                             | Leidybos statistika 🗸            | Komplektavima       | as 🗸         | Skaitytojų aptarnavimas                                   | <ul> <li>Autoritetiniai įrai</li> </ul>              | šai 🗸 🛛 Administra      | avimas ~     | 8  |
|------------------------------------------------------------------|---------------------------------------------------------|----------------------------------|---------------------|--------------|-----------------------------------------------------------|------------------------------------------------------|-------------------------|--------------|----|
| KATALOGAVIMAS KOMPLE                                             | KTAVIMAS SKAIT                                          | YTOJŲ APTARNAVIMAS               | SPAUSDINIMO ŠABL    | ONAI.        | TIKRINAMI ŠALTINIAI                                       |                                                      |                         |              |    |
| Pradžia / Administravimas / Bibliot                              | ekos parametrai / Skaityto                              | ojų aptarnavimas                 |                     |              |                                                           |                                                      |                         | 5            | j. |
| Skaitytojų aptarı                                                | navimas                                                 |                                  |                     |              |                                                           | Kėdainių rajono savivaldy                            | rbės M. Daukšos VB      |              | :  |
|                                                                  |                                                         |                                  |                     |              |                                                           | 6.                                                   | nedaguoti               |              |    |
| Leidinių ir skaityklių atsi                                      | ėmimo būdai                                             |                                  |                     |              | 7.                                                        |                                                      |                         |              |    |
| lšdavimo būdas *                                                 |                                                         |                                  |                     |              |                                                           |                                                      |                         |              | ×  |
| Pastu                                                            |                                                         |                                  | •                   |              |                                                           |                                                      |                         |              |    |
| Mokamas                                                          | siėmimo/apmokėjimo termin                               | as, d. d. *                      |                     | - Kaler      | idorinių dienų skaičius, kurioms išduoda                  | mas leidinys ar skaityklė *                          |                         |              | _  |
| 3                                                                |                                                         | and before the second a ball     |                     | 20           |                                                           | 1                                                    | L-In-                   |              |    |
| Kaina bus apskaičiuota pa                                        | apie suteikimo budą, grązinim<br>teikus užsakymą.       | ią ir kainą lietuvių kaiba ————— |                     | Pric         | e will be calculated after placi                          | kimo budą, grązinimą ir kainą angių<br>ng the order. | кагра —                 |              |    |
|                                                                  |                                                         |                                  |                     |              |                                                           |                                                      |                         |              |    |
| lõdavime kõdas k                                                 |                                                         |                                  |                     |              |                                                           |                                                      |                         |              | ×  |
| Bibliotekoje                                                     |                                                         |                                  | •                   | 1 8          | a. savitarnoje, prie pagrindinio įė                       | ejimo 🛛 🛛 1 a. vaikų ir jau                          | nimo aptarnavimo skyriu | uje 🙁        |    |
|                                                                  |                                                         |                                  |                     | 2 8          | a. suaugusių aptarnavimo skyriu                           | ije 😣 Atsiėmimo vieta                                |                         |              |    |
| Mokamas                                                          |                                                         |                                  |                     |              |                                                           |                                                      |                         |              |    |
| Maksimalus paruošto užsakymo at<br>3                             | siėmimo/apmokėjimo termini                              | as, d. d. *                      |                     | Aler<br>14   | idorinių dienų skaičius, kurioms išduoda                  | mas leidinys ar skaityklē *                          |                         |              |    |
| Skaitytojui atvaizduojama pastaba<br>Kaina bus apskaičiuota ir j | apie suteikimo būdą, grąžinim<br>pateikta pateikus užsa | ną ir kainą lietuvių kalba<br>ky |                     | Skai         | itytojui atvaizduojama pastaba                            | a apie suteikimo būdą, grąž                          | inimą ir kainą anglų ka | lba          |    |
|                                                                  |                                                         |                                  |                     |              |                                                           |                                                      |                         |              |    |
|                                                                  |                                                         |                                  |                     |              |                                                           |                                                      |                         |              |    |
| lšdavimo būdas *                                                 |                                                         |                                  | •                   |              |                                                           |                                                      |                         |              | ×  |
| Mokamas                                                          |                                                         |                                  |                     |              |                                                           |                                                      |                         |              |    |
| Maksimalus paruošto užsakymo at                                  | siėmimo/apmokėjimo termini                              | as, d. d. *                      |                     | C Kaler      | ndorinių dienų skaičius, kurioms išduoda                  | mas leidinys ar skaityklė *                          |                         |              |    |
|                                                                  |                                                         |                                  | ]                   |              |                                                           |                                                      |                         |              |    |
| Skaitytojui atvaizduojama                                        | pastaba apie suteikim                                   | o būdą, grąžinimą ir kainą lie   | tuvių kalba         | Skai         | itytojui atvaizduojama pastaba                            | a apie suteikimo būdą, grąž                          | inimą ir kainą anglų ka | lba          |    |
|                                                                  |                                                         |                                  |                     |              |                                                           |                                                      |                         |              |    |
| lšdavimo būdas *                                                 |                                                         |                                  |                     |              |                                                           |                                                      |                         | 9.           | ×  |
| Į knygomatą                                                      |                                                         |                                  | •                   |              |                                                           |                                                      |                         |              |    |
| Mokamas<br>Maksimalus paruošto užsakymo at                       | siėmimo/apmokėjimo termin                               | as, d. d. *                      |                     | - Kaler      | idorinių dienų skaičius, kurioms išduoda                  | mas leidinys ar skaityklė *                          |                         |              |    |
| 10                                                               |                                                         |                                  |                     | 18           |                                                           |                                                      |                         |              |    |
| Skaitytojui atvaizduojama                                        | pastaba apie suteikim                                   | o būdą, grąžinimą ir kainą lie   | tuvių kalba         | Skai         | itytojui atvaizduojama pastaba                            | a apie suteikimo būdą, grąž                          | inimą ir kainą anglų ka | lba          |    |
|                                                                  |                                                         |                                  |                     |              |                                                           |                                                      |                         | 8.           | +  |
| Knygomatai                                                       |                                                         |                                  | 1                   | 0.           |                                                           |                                                      |                         |              |    |
|                                                                  |                                                         |                                  |                     |              |                                                           |                                                      |                         |              | ×  |
| Centro                                                           |                                                         |                                  |                     | Vilni        | omato adresas *<br>iaus g. 12, Vilnius (prie Kotryno      | os bažnyčios įėjimo)                                 |                         |              |    |
| Išdavimo sąlygos lietuvių kalba —<br>Apie knygomate įdėtą užsa   | akymą būsite informuo                                   | otas SMS žinute. Gavus žinut     | ę prašome leidinį a | Vou          | imo sąlygos anglų kalba<br>will be informed about the pul | blication placed in the post                         | office by SMS messag    | je. Upon rec | DE |
|                                                                  |                                                         |                                  |                     |              |                                                           |                                                      |                         |              |    |
|                                                                  |                                                         |                                  |                     |              |                                                           |                                                      |                         | 40           |    |
| Vilniaus akropolio                                               |                                                         |                                  |                     | Knyge<br>Ozo | omato adresas *<br>g. 18, Vilnius (prie pagrindinio       | įėjimo)                                              |                         | 12.          |    |
| Išdavimo sąlygos lietuvių kalba —                                | alaumaa la 2 - 14 - 1 - 1                               | No CMC Alexander C               | a maxara latin t    | _ Išdav      | imo sąlygos anglų kalba                                   | blication places to the second                       | office by OMO           |              |    |
| Apie knygomate įdėtą užs                                         | akymą būsite informuo                                   | otas SMS žinute. Gavus žinut     | ę prašome leidinį a | You          | will be informed about the put                            | blication placed in the post                         | office by SMS messag    | e. Upon rec  | >€ |

## 3.3 Filialo skaitytojų aptarnavimo parametrų administravimas

## 3.3.1 Turinys

- Turinys(see page 89)
- Aprašymas(see page 89)
- Redaguoti filialo skaitytojų aptarnavimo parametrus(see page 89)

## 3.3.2 Aprašymas

Skaitytojų aptarnavimo parametrai valdomi prie bibliotekos nustatymų ir prie skaitytojus aptarnaujančių filialų.

Padaliniams galima nurodyti skaitytojų aptarnavimo nustatymus (matomi atitinkami skirtukai) tik kai tenkinamos visos Šios sąlygos:

- Bibliotekos padalinio tipas = Filialas
- Skaitytojų aptarnavimas **≠ Ne**.

## 3.3.3 Redaguoti filialo skaitytojų aptarnavimo parametrus

Norėdami pakoreguoti filialo skaitytojų aptarnavimo parametrus atlikite Šiuos veiksmus:

- 1. Prisijunkite prie bibliotekinės sistemos
- 2. Pasirinkite meniu punktą Administravimas
- 3. Pasirinkite **Padaliniai**
- 4. Pasirinkite filialą, kurio duomenis norėsite redaguoti

| libis                                    |                                               |       | Katalogai ~ Leidybos statistika ~   | Komplektavimas 🗸 | <ul> <li>Skaitytojų aptarnavimas v Autoritetiniai įrašai v Administravimas v 8</li> </ul> |
|------------------------------------------|-----------------------------------------------|-------|-------------------------------------|------------------|-------------------------------------------------------------------------------------------|
| Paieška <                                | Pradžia / Administravimas / Padaliniai        |       |                                     |                  | > Šventosios biblioteka Sistema                                                           |
| Kodas                                    | Padaliniai                                    |       |                                     | KURTI NAU        | Organizacija Organizacijos -                                                              |
| Pavadinimas                              | Organizacija                                  | Kodas | Pavadinimas                         | Aktyvus          | Padaliniai 3.                                                                             |
|                                          | Kėdainių rajono savivaldybės M.<br>Daukšos VB | žs    | Žiniasklaidos skaitykla             | Taip             | Auditas                                                                                   |
|                                          | Palangos miesto savivaldybės VB               | VBA   | Vaikų atsarginis fondas             | Taip             | Bibliotekos parametrai                                                                    |
| Organizacija ····                        | Palangos miesto savivaldybės VB               | SB 4. | Šventosios biblioteka               | Taip             | Sventosios biblioteka     Klasifikatoriai                                                 |
| Skaitytojų aptarnavimas 💌                | Palangos miesto savivaldybės VB               | VB    | Vaikų biblioteka                    | Taip             | Pavadinimas (anglų kalba)     Darbuotojai                                                 |
| IŠVALYTI IEŠKOTI                         | Palangos miesto savivaldybės VB               | SK    | Skaitykla                           | Taip             | i Naudotojai                                                                              |
|                                          | Palangos miesto savivaldybės VB               | MT    | Metodikos skyrius                   | Taip             | E Bibliotekos padalinio duomenys                                                          |
| Filtrai                                  | Palangos miesto savivaldybės VB               | KR    | Kraštotyros skyrius                 | Taip             | Eininotexos pasalinio tipas                                                               |
| TIPAS                                    | Palangos miesto savivaldybės VB               | KS    | Komplektavimo skyrius               | Taip             | inventoriaus tipas Pažymėjimų sekos                                                       |
| Skyrius                                  | Palangos miesto savivaldybės VB               | E     | Etnokultūros skyrius                | Taip             | i clidavino selvga                                                                        |
| Papildomas fondas                        | Palangos miesto savivaldybės VB               | BIS   | Bibliografijos informacijos skyrius | Taip             | Pagrindinė •                                                                              |
| KITA                                     |                                               |       | Rodyti įrašų puslapyje 10 👻 1       | I - 10 IŠ 2322 🔍 | Dalyvauja mainuose                                                                        |
| Aktyvus fondas     Fozistuojantis fondas |                                               |       |                                     |                  | Vidaus mainų fondas<br>Spausdinti komplektavimo dokumentuose                              |
|                                          |                                               |       |                                     |                  | Egzistuojantis fondas                                                                     |
|                                          |                                               |       |                                     |                  | Priima užsakymų rezervavimus                                                              |
|                                          |                                               |       |                                     |                  | Registruoja skaitytojus                                                                   |
|                                          |                                               |       |                                     |                  | Naudoja atskirą darbo laiką                                                               |

5. Pasirinkite Pasirinktam filialui veiksmų mygtuką Redaguoti

#### 6. Pasirinkite Redaguoti

#### 7. Nurodykite Leidinių ir skaityklių atsiėmimo būdus

#### Elementų aprašymas:

| Elementas                                                                   | Ribojimas                                                                                        | Aprašymas                                                                                                    |
|-----------------------------------------------------------------------------|--------------------------------------------------------------------------------------------------|----------------------------------------------------------------------------------------------------|
| Išdavimo būdas                                                              | Galimos pasirenkamos<br>reikšmės:<br>• Bibliotekoje<br>• Paštu<br>• Į paštomatą<br>• Į knygomatą | Nurodomi išdavimo būdai, kuriais<br>biblioteka išduoda leidinius ir skaitykles<br>į namus.<br>Skaitytojas užsakant leidinį ar skaityklę<br>gali pasirinkti iš šių išdavimo būdų.                                                                                                    |
| Atsiėmimo vietos                                                            | Rodomas kai pasirinkta<br>"Leidinio išdavimo būdai" =<br>Bibliotekoje                            | Nurodomos atsiėmimo atsiėmimo<br>vietos bibliotekoje.<br>Skaitytojas užsakant leidinį ar skaityklę<br>gali pasirinkti iš kokios vietos nori<br>atsiimti leidinį ar skaityklę.<br>Elementas nėra privalomas, jei nenorite,<br>kad skaitytojas galėtų pasirinkti<br>atsiėmimo vietą – elemento nepildykite. |
| Mokamas                                                                     | -                                                                                                | Požymis, ar nurodytu atsiėmimo būdu<br>užsakymas yra mokamas. Jei<br>pažymėsite požymį, užsakymams<br>užsakytu pasirinktu būdu bus rodomas<br>užsakymui požymis, kad reikalingas<br>mokėjimo sukūrimas.                                                                                                   |
| Kalendorinių dienų skaičius,<br>kurioms išduodamas leidinys ar<br>skaityklė | Leidžiama įvesti tik teigiamus<br>skaičius.                                                      | Nurodomas kalendorinių dienų<br>skaičius, kurioms pagal nutylėjimą<br>išduodamas leidinys ar skaityklė<br>nurodytu išdavimo būdu.                                                                                                    |
| Maksimalus paruošto užsakymo<br>atsiėmimo/apmokėjimo terminas,<br>d. d.     | Leidžiama įvesti tik teigiamus<br>skaičius.                                                      | Nurodomas darbo dienų skaičius per<br>kurį paruoštas užsakymas turi būti<br>išduodamas, apmokamas nurodytu<br>išdavimo būdu.                                                                                                    |

| Skaitytojui atvaizduojama pastaba<br>apie suteikimo būdą, grąžinimą ir<br>kainą lietuvių kalba               |                                                                                                    | Įvedamas tekstas, kurį norite, kad<br>matytų skaitytojas pasirenkant užsakyti<br>leidinį nurodytu išdavimo būdu.<br>Nurodytas tekstas atvaizduojamas, kai<br>naudotojas portale pasirinkęs lietuvių<br>k.<br>Pvz.: Išdavimo būdas yra mokamas<br>(galima apytikslė kaina: 2,00 eur).<br>Mokėjimas bus apskaičiuotas ir<br>sukurtas bibliotekininko, kai pateiksite<br>užsakymą. Apie sukurtą mokėjimą<br>būsite informuotas el. paštu. Tik<br>apmokėjus mokėjimą užsakymas bus<br>išsiųstas. Jei leidinį grąžinsite paštu,<br>įvertinkite, kad siuntimo išlaidas<br>turėsite padengti patys. |
|----------------------------------------------------------------------------------------------------|----------------------------------------------------------------------------------------------------|----------------------------------------------------------------------------------------------------|
| Skaitytojui atvaizduojama pastaba<br>apie suteikimo būdą, grąžinimą ir<br>kainą anglų kalba                  | -                                                                                                    | Įvedamas tekstas, kurį norite, kad<br>matytų skaitytojas pasirenkant užsakyti<br>leidinį nurodytu išdavimo būdu.<br>Nurodytas tekstas atvaizduojamas, kai<br>naudotojas portale pasirinkęs anglų k.                                                                                                    |
| +                                                                                                    | -                                                                                                    | Pasirinkus, pridedami pasikartojančios<br>formos "Leidinių ir <mark>skaityklių</mark> atsiėmimo<br>būdai" laukeliai.                                                                                                    |
| ×                                                                                                    | -                                                                                                    | Pasirinkus, pašalinama pasirinkta<br>pasikartojanti forma.                                                                                                    |
| 8. Norėdami bibliotekai pridėti da<br>9. Norėdami pašalinti išdavimo b                                       | ir vieną išdavimo būdą, pasirinki<br>ūda pasirinkite šalinimo mvgtuka                                      | te pridėjimo mygtuką:                                                                                                    |
| '<br>10. Nurodykite knygomatų inform<br>būdą "Į knygomatą". 🔔 Pastaba<br>kaip ir dabar, apie įdėtą knygą tur | aciją. 🦺 <b>Pastaba:</b> Elementai roc<br>: Jokių integracijų su knygomatai<br>i informuoti SMS pranešimu. | domi tik tada, jei esate nurodę išdavimo<br>is nėra realizuota. Knygomatas skaityoją,                                                                                                    |
|                                                                                                    |                                                                                                    | +                                                                                                    |
| 11. Noredami pridėti kito knygom                                                                             | iato informaciją, pasirinkite pridė                                                                        | ejimo mygtuką:                                                                                                    |
| pašalinti įvesto knygmato informa                                                                            | aciją, pasirinkite Šalinimo mygtuł                                                                         | (ą: 🔨                                                                                                    |
| Elementų aprašymas:                                                                                          |                                                                                                    |                                                                                                    |

| Elementas | Ribojimas | Aprašymas |
|-----------|-----------|-----------|
|           |           |           |

| Knygomatas                            | -                                                                  | Nurodomas bibliotekos turimo knygomato pavadinimas.<br>Skaitytojas pasirinkęs atsiimti leidinį ar skaityklę iš knygomato galės<br>pasirinkti iš šių nurodytų reikšmių.                                                                                                    |
|---------------------------------------|--------------------------------------------------------------------|----------------------------------------------------------------------------------------------------|
| Knygomato<br>adresas                  | -                                                                  | Nurodykite nurodyto knygomato adresą.<br>Skaitytojas pasirinkęs atsiimti užsakymą atitinkamame knygomate, matys šį<br>nurodytą knygomato adresą.<br>Siūlome nurodyti kuo tikslesnę knygomato vietą. Pvz.: Ozo g. 18, Vilnius (prie<br>PC "Akropolis" pagrindinio įėjimo). |
| Išdavimo<br>sąlygos<br>lietuvių kalba | -                                                                  | Įvedamas tekstas, kurį norite, kad matytų skaitytojas pasirenkant užsakyti<br>leidinį iš nurodyto knygomato. Nurodytas tekstas atvaizduojamas, kai<br>naudotojas portale pasirinkęs lietuvių k.                                                                           |
| Išdavimo<br>sąlygos anglų<br>kalba    | -                                                                  | Įvedamas tekstas, kurį norite, kad matytų skaitytojas pasirenkant užsakyti<br>leidinį iš nurodyto knygomato. Nurodytas tekstas atvaizduojamas, kai<br>naudotojas portale pasirinkęs anglų k.                                                                              |
| ×                                     | Nerodomas<br>jei pridėta tik<br>viena<br>pasikartojant<br>i forma. | Pasirinkus, pašalinama pasirinkta pasikartojanti forma.                                                                                                    |
| +                                     | -                                                                  | Pasirinkus, pridedami pasikartojančios formos "Knygomatai" laukeliai.                                                                                                    |

12. Nurodykite kitus skaitytojų aptarnavimo parametrus.

13. Pasirinkite Išsaugoti. 🦺 Norėdami nurodyti ir atskirą filialo darbo laiką, pasirinktie požymį Naudoją atskirą darbo laiką.

| libis                                                                                                    | Katalogai 🗸 Leidybos | statistika v Komplektavimas v Skaitytojų aptarnavimas v Autoritetir                                                                                                    | niai įrašai 🗸 Administravimas 🗸 🤮 |
|----------------------------------------------------------------------------------------------------|----------------------|----------------------------------------------------------------------------------------------------|-----------------------------------|
| > 38/Parko padalinys                                                                                                    |                      |                                                                                                    | 5. 🔃 🛟                            |
| Organizacija<br>Kauno miesto savivaldybės V. Kudirkos VB                                                                                                    | ]                    |                                                                                                    | Redaguoti 6.                      |
| Bendrieji duomenys                                                                                                    |                      |                                                                                                    | Pašalinti                         |
| (Kodas*                                                                                                    |                      |                                                                                                    | Peržlūrėti istoriją               |
| Pevedinimas * 38/Parko padalinys                                                                                                    | ]                    | Pavadinimas (anglų kalba)                                                                                                    | ]                                 |
|                                                                                                    | )                    |                                                                                                    | ,                                 |
| Bibliotekos padalinio duomenys                                                                                                    |                      |                                                                                                    | ^                                 |
| Filialas                                                                                                    | •                    | léducion palma * Muséron pales *                                                                                                    |                                   |
| Inventorinis Taip                                                                                                    | •                    | I namus vitio service service | •                                 |
| Dalyvauja mainuose     Vidaus mainų fondas     Sąuaidni komplektavimo dokumentuose     Egzistuojantis fondas     Ookumentų varkymo fondas     Ookumentų varkymo fondas     Prinia užakymų rezervavimus     Registruoja skatirytojus     Naudoja atking danto laiką     Automatinis šifravimas     Elektroninių leidinių tvarkymo fondas |                      |                                                                                                    |                                   |
| Adresas                                                                                                    |                      |                                                                                                    | ~                                 |
| Papildoma informacija                                                                                                    | 7.                   |                                                                                                    | ~                                 |
| Leidinių ir skaityklių atsiėmimo būdai                                                                                                    |                      |                                                                                                    | ^                                 |
| liidavimo būdes "                                                                                                    | •                    | Atelénimo vieta                                                                                                    | ×                                 |
|                                                                                                    |                      |                                                                                                    | ]                                 |
| Mokamas Maksimalus paruošto užaskymo atsiėmimo/apmokėjimo terminas, d. d. *                                                                                                    | ]                    | Kalendorinių dienų skaičius, kurioms išduodamas leidinys ar skaityklė *                                                                                                    |                                   |
|                                                                                                    |                      |                                                                                                    |                                   |
| Skaitytojui atvaizduojama pastaba apie suteikimo būdą, grąžinimą ir kainą lietuvių kalba                                                                                                    | ]                    | Skaitytojui atvaizduojama pastaba apie suteikimo būdą, grąžinimą ir kainą anglų kalba                                                                                                    |                                   |
|                                                                                                    |                      |                                                                                                    |                                   |
| / Mdavimo būdas *                                                                                                    |                      |                                                                                                    | 9. 🗙                              |
| ] knygomatą                                                                                                    | •                    |                                                                                                    |                                   |
| Mokamas                                                                                                    |                      |                                                                                                    |                                   |
| Anksumaus paudosto uzsakymo atseminio apmokejimo ieminias, o. o. *                                                                                                    |                      | 20                                                                                                    |                                   |
| Skaitytojui atvaizduojama pastaba apie suteikimo būdą, grąžinimą ir kainą lietuvių kalba                                                                                                    |                      | Skaitytojui atvaizduojama pastaba apie suteikimo būdą, grąžinimą ir kainą anglų kalba                                                                                                    |                                   |
|                                                                                                    |                      |                                                                                                    | 8. +                              |
|                                                                                                    | 1                    | ).                                                                                                    |                                   |
| Knygomatai                                                                                                    |                      |                                                                                                    | ^                                 |
| Knygomatas *                                                                                                    | ]                    | Knygomato adresas *                                                                                                    | ]                                 |
|                                                                                                    | ]                    |                                                                                                    |                                   |
| Isdavimo sąlygos lietuvių kalba                                                                                                    |                      | Isdavimo sąlygos anglų kalba                                                                                                    |                                   |
|                                                                                                    |                      |                                                                                                    | 11. +                             |
| Aktyvus                                                                                                    |                      | 2.                                                                                                    |                                   |
| Kiti skaitytojų aptarnavimo nustatymai                                                                                                    |                      |                                                                                                    | ^                                 |
| Kiek dienų į priekį galima užsisakyti leidinį * Kiek dienų į priekį galima užsisakyti skaityki 1                                                                                                    | ¢*                   | Per kiek dienų galima atsiimti rezervuotą užsakymą *                                                                                                    |                                   |
|                                                                                                    | ]                    |                                                                                                    |                                   |
|                                                                                                    |                      | ATŠAUKTI                                                                                                    | IŠSAUGOTI 13.                     |

Rezultatas: Išsaugoti pakoreguoti filialo nustatymai.

## 3.4 Grupių ir jų leidimų administravimas

## 3.4.1 Turinys

- Turinys(see page 94)
- Aprašymas(see page 94)
- Sukurtų grupių peržiūra(see page 94)
- Sukurtos grupės redagavimas(see page 95)
- Naujos grupės sukūrimas(see page 96)
- Grupės leidimų peržiūra(see page 98)
- Naujo leidimo pridėjimas grupei(see page 99)
- Grupių leidimų prioritetų paaiškinimas pavyzdys(see page 103)

## 3.4.2 Aprašymas

Visoje sistemoje, visoms bibliotekoms galioja pagrindinės 6 skaitytojų grupės:

- Vaikai ir jaunimas grupė automatiškai priskiriama skaitytojams, kurių amžius nuo 0 iki 17 metų.
- Suaugę grupė automatiškai priskiriama skaitytojams, kurių amžius nuo 18 metų.
- Kiti grupė automatiškai priskiriama skaitytojams, kuriems nėra nurodytos gimimo datos.
- Lietuvos TBA grupė automatiškai priskiriama organizacijoms, kurių tipas yra TBA ir adreso šalis yra Lietuva
- Užsienio TBA grupė automatiškai priskiriama organizacijoms, kurių tipas yra TBA ir adreso šalis nėra Lietuva
- Organizacija-skaitytoja grupė automatiškai priskiriama organizacijoms, kurių tipas yra Organizacija.

Šių grupių vaikines grupes su aprėptimi "Globali" (t. y. priskirta grupė skaitytojui galioja visose bibliotekose) gali kurti viso skaitytojų aptarnavimo modulio administratoriai, kurie turi teisę SYS\_GROUP\_EDIT. **A Pastaba**: Globaliose grupėse leidimus kuriasi ir valdosi visų bibliotekų fondai ir filialai!

Šių grupių vaikines grupes su aprėptimi "Lokali" (t. y. priskirta grupė skaitytojui galioja tik bibliotekoje, kuri susikūrė Šią grupę ir priskyrė skaitytojui) gali kurti bibliotekos skaitytojų aptarnavimo administratorius, kuris turi turi teisę ORG\_GROUP\_EDIT. **A Pastaba**: Lokaliose grupėse leidimus kuriasi ir valdosi tik tos bibliotekos fondai ir filialai, kuriai priklauso sukurta lokali grupė. T. y. lokali grupė priklauso tik 1 bibliotekai.

Skaitytojas iš viso gali turėti priskirtas 2 globalias grupes. Vieną 1 lygio, kuri automatiškai priskiriamas pagal amžių ir kitą (2 lygio), kurią priskiria skaitytojui darbuotojas. Taip pat skaitytojas gali turėti daug lokalių grupių (kiekvienoje bibliotekoje po vieną lokalią).

## 3.4.3 Sukurtų grupių peržiūra

Norėdami peržiūrėti sukurtas skaitytojų grupes, atlikite šiuos veiksmus:

- 1. Prisijunkite prie bibliotekinės sistemos
- 2. Pasirinkite meniu punktą Skaitytojų aptarnavimas
- 3. Pasirinkite **Registracija**
- 4. Pasirinkite Grupės

| libis                     |                 |                           | Katal               | ogai ~ I | Leidybos statistika 🗸 | Komplektavimas 🗸 | Skaitytojų aptarnavimas ∽<br>2. | Autoritetiniai įrašai 🗸 | Administravimas | ~ <b>e</b> |
|---------------------------|-----------------|---------------------------|---------------------|----------|-----------------------|------------------|---------------------------------|-------------------------|-----------------|------------|
| BIBLIOTEKOS SKAITYTOJAI V | /ISI NAUDOTOJAI | BIBLIOTEKOS ORGANIZACIJOS | VISOS ORGANIZACIJOS | GRUPĖS   |                       |                  | Registracija <b>3</b> .         |                         |                 |            |
| Grupės                    |                 |                           | 4.                  |          |                       |                  | Aptarnavimas                    |                         | KURTI           | ĄLUAN      |
| Pavadinimas               |                 | Kodas                     |                     |          | Aprėptis              |                  | Autoinformavimas                |                         |                 |            |
| Vaikai ir jaunimas        |                 | VIJ                       |                     |          | Globali               |                  | Administravimas                 |                         | :               | ~          |
| Suaugę                    |                 | S                         |                     |          | Globali               |                  | 10                              |                         | :               | ^          |
| Bibliotekų rėmėjai        |                 | SSSP                      |                     |          | Globali               |                  | 99                              |                         | :               |            |
| Spec. poreikių            |                 | SSSPPP                    |                     |          | Globali               |                  | 99                              |                         | :               |            |
| Bibliotekos darbuotojai   |                 | SSKOL                     |                     |          | Lokali                |                  | 90                              |                         | :               |            |
| Poilsiautojai             |                 | SNPR                      |                     |          | Lokali                |                  | 5                               |                         | :               |            |
| Aklieji                   |                 | SJG                       |                     |          | Globali               |                  | 77                              |                         | :               |            |
| Moksleiviai               |                 | SKKT                      |                     |          | Globali               |                  | 77                              |                         | :               |            |
| Studentai                 |                 | SNAU                      |                     |          | Globali               |                  | 77                              |                         | :               |            |
| Kiti                      |                 | SSD                       |                     |          | Lokali                |                  | 5                               |                         | :               |            |
| Kiti                      |                 | KT                        |                     |          | Globali               |                  | 10                              |                         | :               | ~          |

**Rezultatas:** Atvaizduojamas sąrašas sukurtų grupių. Jei esate bibliotekos administratorius, matote lokalias grupes tik tas, kurios sukurtos bibliotekai, kurioje dirbate. Sąrašas atvaizduojamas struktūrizuotai: 1 lygio grupės ir jų vaikinės grupės.

## 3.4.4 Sukurtos grupės redagavimas

Norėdami pakoreguoti grupės informaciją atliktie šiuos žingsnius:

- 1. Pasirinkite grupę, kurios duomenis norite pakoreguoti ir pasirinkite jai veiksmų mygtuką
- 2. Pasirinkite Redaguoti

| li | bis                     |                 |                           | Katal               | ogai ~ | Leidybos statistika 🗸 | Komplektavimas 🗸 | Skaitytojų aptarnavimas 🗸 | Autoritetiniai įrašai 🗸 | Administravim | as v 😫   |
|----|-------------------------|-----------------|---------------------------|---------------------|--------|-----------------------|------------------|---------------------------|-------------------------|---------------|----------|
| в  | IBLIOTEKOS SKAITYTOJAI  | VISI NAUDOTOJAI | BIBLIOTEKOS ORGANIZACIJOS | VISOS ORGANIZACIJOS | GRUPĖS | :                     |                  |                           |                         |               |          |
| C  | Grupės                  |                 |                           |                     |        |                       |                  |                           |                         | KUR           | TI NAUJĄ |
|    | Pavadinimas             |                 | Kodas                     |                     |        | Apréptis              |                  | Leidimų prioritetas       |                         |               |          |
|    | Vaikai ir jaunimas      |                 | VIJ                       |                     |        | Globali               |                  | 20                        |                         | 1, 🗄          | ~        |
|    | Suaugę                  |                 | S                         |                     |        | Globali               |                  | 10                        | 🧨 Redaguo               | ti 2.         | ^        |
|    | Bibliotekų rėmėjai      |                 | SSSP                      |                     |        | Globali               |                  | 99                        | Leidimai                |               |          |
|    | Spec. poreikių          |                 | SSSPPP                    |                     |        | Globali               |                  | 99                        | 😨 Pašalinti             |               |          |
|    | Bibliotekos darbuotojai |                 | SSKOL                     |                     |        | Lokali                |                  | 90                        |                         | :             |          |
|    | Poilsiautojai           |                 | SNPR                      |                     |        | Lokali                |                  | 5                         |                         | :             |          |
|    | Aklieji                 |                 | SJG                       |                     |        | Globali               |                  | 77                        |                         | :             |          |

3. Pakoreguokite leidimo informaciją. Leidžiama redaguoti tik leidimų prioritetą. Leidimų prioritetas nurodo, kurios grupės leidimai skaitytojui yra svarbesni. T. y. jei skaitytojas turi priskirtas kelias grupes kurių leidimai persidengia, tai persidengiantys leidimai galioja skaitytojui iš tos grupės, kurios prioritetas aukštesnis. Logiškai kuriant naujas vaikines grupes 1 lygio grupėms, norint kad grupės leidimai skaitytojui būtų aktualesni nei jo turimos 1 grupės leidimai, tuomet šių grupių leidimai turėtų turėti nurodyta aukštesnį leidimų prioritetą nei 1 lygio grupė, kuriai kuriama grupė.

#### 4. Pasirinkite funkciją **Išsaugoti**

| libis                           |                    |                                 | Katalogai 🗸 🛛 Leidybos statistika 🗸 | Komplektavimas 🗸 | Skaitytojų aptarnavimas 🗸 Autoritetiniai įrašai 🗸 Administravimas 🗸 😝                                                                                                    |
|---------------------------------|--------------------|---------------------------------|-------------------------------------|------------------|----------------------------------------------------------------------------------------------------|
| BIBLIOTEKOS SKAITYTOJAI VISI N. | AUDOTOJAI BIBLIOTE | KOS ORGANIZACIJOS VISOS ORGANIZ | ACIJOS GRUPĖS                       |                  |                                                                                                    |
| Grupės                          |                    |                                 |                                     |                  | > Vaikai ir jaunimas                                                                                                    |
| Pavadinimas                     | Kodas              | Apréptis                        | Leidimų prioritetas                 |                  | VIJ Contract Contract |
| Vaikai ir jaunimas              | VIJ                | Globali                         | 20                                  | : ~              | Pavalnimas                                                                                                    |
| Suaugę                          | s                  | Globali                         | 10                                  | : ^              |                                                                                                    |
| Bibliotekų rėmėjai              | SSSP               | Globali                         | 99                                  | :                | Globali                                                                                                    |
| Spec. poreikių                  | SSSPPP             | Globali                         | 99                                  | :                | 3.                                                                                                    |
| Bibliotekos darbuotojai         | SSKOL              | Lokali                          | 90                                  | :                |                                                                                                    |
| Poilsiautojai                   | SNPR               | Lokali                          | 5                                   | :                |                                                                                                    |
| Aklieji                         | SJG                | Globali                         | 77                                  | :                |                                                                                                    |
| Moksleiviai                     | SKKT               | Globali                         | 77                                  | :                |                                                                                                    |
| Studentai                       | SNAU               | Globali                         | 77                                  | :                |                                                                                                    |
| Kiti                            | SSD                | Lokali                          | 77                                  | :                |                                                                                                    |
| Kiti                            | кт                 | Globali                         | 10                                  | : `              |                                                                                                    |
|                                 |                    |                                 |                                     |                  |                                                                                                    |
|                                 |                    |                                 |                                     |                  |                                                                                                    |
|                                 |                    |                                 |                                     |                  |                                                                                                    |
|                                 |                    |                                 |                                     |                  |                                                                                                    |
|                                 |                    |                                 |                                     |                  | 4                                                                                                    |
| https://libis-v6.asseco.lt/#    |                    |                                 |                                     |                  | ATŠAUKTI IŠSAUGOTI                                                                                                    |

Rezultatas: Išsaugota pakoreguota grupė.

## 3.4.5 Naujos grupės sukūrimas

Norėdami sukurti naują grupę, atlikite šiuos veiksmus:

1. Pasirinkite funkciją Kurti naują

| libis |                         |                 |                           | Katalo              | gai ~  | Leidybos statistika 🗸 | Komplektavimas 🗸 | Skaitytojų aptarnavimas 🗸 | Autoritetiniai įrašai 🗸 | Administravima | s~ 😫    |
|-------|-------------------------|-----------------|---------------------------|---------------------|--------|-----------------------|------------------|---------------------------|-------------------------|----------------|---------|
| в     | IBLIOTEKOS SKAITYTOJAI  | VISI NAUDOTOJAI | BIBLIOTEKOS ORGANIZACIJOS | VISOS ORGANIZACIJOS | GRUPĖS |                       |                  |                           |                         |                |         |
| C     | Grupės                  |                 |                           |                     |        |                       |                  |                           |                         | 1. KURT        | I NAUJĄ |
|       | Pavadinimas             |                 | Kodas                     |                     |        | Aprèptis              |                  | Leidimų prioritetas       |                         |                |         |
|       | Vaikai ir jaunimas      |                 | LIV                       |                     |        | Globali               |                  | 20                        |                         | :              | ~       |
|       | Suaugę                  |                 | s                         |                     |        | Globali               |                  | 10                        |                         | :              | ^       |
|       | Bibliotekų rėmėjai      |                 | SSSP                      |                     |        | Globali               |                  | 99                        |                         | :              |         |
|       | Spec. poreikių          |                 | SSSPPP                    |                     |        | Globali               |                  | 99                        |                         | :              |         |
|       | Bibliotekos darbuotojai |                 | SSKOL                     |                     |        | Lokali                |                  | 90                        |                         | :              |         |

2. Užpildykite kuriamos grupės duomenis

#### Elementų aprašymas:

| Element | Ribojimas | Aprašymas |
|---------|-----------|-----------|
| as      |           |           |
|         |           |           |

| Kodas                      | _                                                                                                    | Grupės kodas (trumpinys). Išsaugojus sistema automatiškai pergeneruos kodą<br>pagal 1 lygio pasirinktą grupę.<br>T. y. Jei nurodysite kodą AK ir pasirinksite, kad šios grupės 1 lygio grupė yra<br>"Suaugę", kurios kodas S, tai Jūsų sukurtos grupės kodas bus atvaizduojamas<br>toks: SAK.                                                                      |
|----------------------------|----------------------------------------------------------------------------------------------------|----------------------------------------------------------------------------------------------------|
| Leidimų<br>prioriteta<br>s | Sveikas<br>teigiamas<br>skaičius                                                                                                    | Leidimų prioritetas (skaičius, nurodantis skaitytojui suteiktų leidimų taikymo<br>prioritetą, kai skaitytojas priklauso kelioms grupėms).<br>Didesnis skaičius – aukštesnis prioritetas. I lygmens grupei nurodomas mažesnis<br>prioritetas nei vaikinėms.                                                                                                    |
| Pavadini<br>mas            | -                                                                                                    | Grupės pavadinimas                                                                                                    |
| Aprėptis                   | Galimos<br>pasirinkti<br>reikšmės:<br>• Globali<br>• Lokali                                                                                                    | Grupės naudojimo aprėptis:<br><i>Globali –</i> grupė naudojama LIBIS sistemoje. T. y. grupę naudoja visos bibliotekos,<br>ir joje dėlioja leidimus savo bibliotekai fondams ir filialams.<br><i>Lokali –</i> grupė naudojama/matoma tik bibliotekoje, kuri susikūrė šią grupę.                                                                                     |
| I lygio<br>grupė           | Galimos<br>pasirinkti<br>reikšmės:<br>• Vaikai ir<br>jaunimas<br>• Suaugę<br>• Kiti<br>• Lietuvos<br>TBA<br>• Užsienio<br>TBA<br>• Organizaci<br>ja-<br>skaitytoja | Nurodoma aukštesnio lygmens grupė (-ės).<br>Pažymėjus kelias I lygio grupes – bus sukurtos II lygio grupės visose pažymėtose<br>grupėse.<br>Pvz., kuriama II lygio grupė "Svečiai" ir pasirenkama 1 lygios grupės: "Vaikai ir<br>jaunimas" ir "Suaugę". Išsaugojus įrašą bus sukurtos dvi II lygio grupės po 1<br>lygio grupėmis: "Vaikai ir jaunimas" ir "Suaugę" |

#### 3. Pasirinkite Išsaugoti

| libis                        |                       |                                      | Katalogai 🗸 🛛 Leidybos statistika 🗸 | Komplektavimas 🗸 🛛 S | kaitytojų aptarnavimas 🗸 🛛 Autoritetiniai įrašai 🗸 | Administravimas 🗸 😫 |
|------------------------------|-----------------------|--------------------------------------|-------------------------------------|----------------------|----------------------------------------------------|---------------------|
| BIBLIOTEKOS SKAITYTOJAI      | VISI NAUDOTOJAI BIBLI | OTEKOS ORGANIZACIJOS VISOS ORGANIZAC | JOS GRUPĖS                          |                      |                                                    |                     |
| Grupės                       |                       |                                      |                                     |                      | > Kurti naują grupę                                | 11                  |
| Pavadinimas                  | Kodas                 | Aprèptis                             | Leidimų prioritetas                 |                      | Kodas * [ Leidimų pr                               | ioritetas *         |
| Vaikai ir jaunimas           | VIJ                   | Globali                              | 20                                  | : ~                  | Pavadinimas *                                      |                     |
| Suaugę                       | s                     | Globali                              | 10                                  | ÷ ^                  | Apréptis * C llygio grup                           |                     |
| Bibliotekų rėmėjai           | SSSP                  | Globali                              | 99                                  | 1                    | Globali                                            |                     |
| Spec. poreikių               | SSSPPP                | Globali                              | 99                                  | :                    | 2.                                                 |                     |
| Bibliotekos darbuotojai      | SSKOL                 | Lokali                               | 90                                  | :                    |                                                    |                     |
| Poilsiautojai                | SNPR                  | Lokali                               | 99                                  | :                    |                                                    |                     |
| Aklieji                      | SJG                   | Globali                              | 77                                  | :                    |                                                    |                     |
| Moksleiviai                  | SKKT                  | Globali                              | 77                                  | :                    |                                                    |                     |
| Studentai                    | SNAU                  | Globali                              | 77                                  | :                    |                                                    |                     |
| Kiti                         | SSD                   | Lokali                               | 77                                  | :                    |                                                    |                     |
| Kiti                         | KT                    | Globali                              | 11                                  | : ~                  |                                                    |                     |
|                              |                       |                                      |                                     |                      |                                                    |                     |
|                              |                       |                                      |                                     |                      |                                                    |                     |
|                              |                       |                                      |                                     |                      |                                                    |                     |
|                              |                       |                                      |                                     |                      |                                                    |                     |
|                              |                       |                                      |                                     |                      |                                                    | 3.                  |
| https://libis-v6.asseco.lt/# |                       |                                      |                                     |                      | ATŠAUKTI                                           | IŠSAUGOTI           |

Rezultatas: sukurta nauja grupė. Grupė atvaizduojama po pasirinkta 1 lygio grupe.

## 3.4.6 Grupės leidimų peržiūra

Norėdami peržiūrėti grupėje nurodytus leidimus, atlikite šiuos žingsnius:

- 1. Pasirinkite grupę, kurios leidimus norite peržiūrėti ir jai pasirinkite veiksmų mygtuką
- 2. Pasirinkite Leidimai

| li | bis                     |                 |                           | Katal               | ogai 🗸 | Leidybos statistika 🗸 | Komplektavimas 🗸 | Skaitytojų aptarnavimas 🗸 | Autorite | tiniai įrašai 🗸 | Administravima | s∨ 😫    |
|----|-------------------------|-----------------|---------------------------|---------------------|--------|-----------------------|------------------|---------------------------|----------|-----------------|----------------|---------|
| BI | BLIOTEKOS SKAITYTOJAI   | VISI NAUDOTOJAI | BIBLIOTEKOS ORGANIZACIJOS | VISOS ORGANIZACIJOS | GRUPĖ  | s                     |                  |                           |          |                 |                |         |
| G  | Grupės                  |                 |                           |                     |        |                       |                  |                           |          |                 | KURT           | I NAUJĄ |
|    | Pavadinimas             |                 | Kodas                     |                     |        | Aprėptis              |                  | Leidimų prioritetas       |          |                 |                |         |
|    | Vaikai ir jaunimas      |                 | UIV                       |                     |        | Globali               |                  | 20                        |          |                 | :              | ~       |
|    | Suaugę                  |                 | S                         |                     |        | Globali               |                  | 10                        |          |                 | 1. 👔           | ^       |
|    | Bibliotekų rėmėjai      |                 | SSSP                      |                     |        | Globali               |                  | 99                        |          | 🎤 Redaguoti     |                |         |
|    | Spec. poreikių          |                 | SSSPPP                    |                     |        | Globali               |                  | 99                        |          | Leidimai        | 2.             |         |
|    | Bibliotekos darbuotojai |                 | SSKOL                     |                     |        | Lokali                |                  | 90                        |          | 🗴 Pašalinti     |                |         |
|    | Poilsiautojai           |                 | SNPR                      |                     |        | Lokali                |                  | 5                         |          |                 | :              |         |
|    | Aklieji                 |                 | SJG                       |                     |        | Globali               |                  | 77                        |          |                 | :              |         |
|    | Moksleiviai             |                 | SKKT                      |                     |        | Globali               |                  | 77                        |          |                 | :              |         |
|    | Studentai               |                 | SNAU                      |                     |        | Globali               |                  | 77                        |          |                 | :              |         |
|    | Kiti                    |                 | SSD                       |                     |        | Lokali                |                  | 77                        |          |                 | :              |         |
|    | Kiti                    |                 | KT                        |                     |        | Globali               |                  | 11                        |          |                 | :              | ~       |
|    |                         |                 |                           |                     |        |                       |                  |                           |          |                 |                |         |

**Rezultatas:** Galite peržiūrėti ir atsifiltruoti visus grupei sukurtus leidimus. Jei turite teisę matyti tik savo bibliotekos leidimus, matysite sukurtus leidimus tik Jūsų bibliotekai.

**Pastaba:** jei pasirinksite peržiūrėti 2 lygio grupės leidimus, leidimai bus atvaizduojami iš 1 lygio ir 2 lygio grupių. 1 lygio grupių redaguoti negalėsite, jas galima redaguoti atsidarant tik 1 lygio grupės leidimus.

| libis                |            |                     |                     |       |          | Katalo | ogai ~ Leidybos                                  | statistika 🗸 🛛 Kom | plektavimas 🗸                   | Skaitytojų aptarnavin                             | nas∨ Au    | toritetiniai įrašai | <ul> <li>Adminis</li> </ul> | travimas 🗸 | e |
|----------------------|------------|---------------------|---------------------|-------|----------|--------|--------------------------------------------------|--------------------|---------------------------------|---------------------------------------------------|------------|---------------------|-----------------------------|------------|---|
| BIBLIOTEKOS SKAITY   | TOJAI VISI | I NAUDOTOJAI BIBLIC | TEKOS ORGANIZACIJOS | VISOS | ORGANIZA | CIJOS  | GRUPĖS                                           |                    |                                 |                                                   |            |                     |                             |            |   |
| Grupės               |            |                     |                     | KURTI | ŅAUJĄ    | >      | ,                                                |                    |                                 |                                                   |            |                     |                             |            |   |
| Pavadinimas          | Kodas      | Aprėptis            | Leidimų prioritetas |       |          |        | Suaugę                                           |                    |                                 |                                                   |            |                     |                             | Pridėti    | _ |
| Vaikai ir jaunimas   | VIJ        | Globali             | 20                  | :     | ~        |        | Filtrai:                                         | Leidžiama          |                                 | raudžiama                                         | Fondas     | •                   | Grupė                       | •          |   |
| Suaugę               | s          | Globali             | 10                  | :     | ^        |        | Biblioteka                                       | Grupė              | Leidimas                        | Fondas                                            | Veiksmas   | Limitas             | Galioja iki                 |            |   |
| Bibliotekų rėmėjai   | SSSP       | Globali             | 99                  | :     |          |        | Kédalnių rajono<br>savivaldybės M.               | Suaugę             | Išduoti dokumentus              | -                                                 | Leidžiama  | -                   | -                           | :          |   |
| Spec. poreikių       | SSSPPP     | Globali             | 99                  | ÷     |          |        | Kėdainių rajono<br>savivaldybės M.               | Suauge             | Kiek kartų galima               | Abonementas                                       | Leidžiama  | 12                  | _                           | :          |   |
| Bibliotekos darbuoto | jai SSKOL  | Lokali              | 90                  | :     |          |        | Daukšos VB<br>Kėdainių rajono                    |                    | pratęsti                        | Bibliografijos ir knygo-                          |            |                     |                             | · ·        |   |
| Poilsiautojai        | SNPR       | Lokali              | 5                   | :     |          |        | savivaldybės M.<br>Daukšos VB                    | Suaugę             | dokumentų limitas               | tyros centro<br>archyvinis fondas                 | Leidžiama  | 100                 | -                           | :          |   |
| Aklieji              | SJG        | Globali             | 77                  | :     |          |        | Kedainių rajono<br>savivaldybės M.<br>Daukšos VB | Suaugę             | Išsinešamų<br>dokumentų limitas | Bendrieji fondai                                  | Leidžiama  | 100                 | -                           | :          |   |
| Moksleiviai          | SKKT       | Globali             | 77                  | :     |          |        | Kėdainių rajono<br>savivaldybės M.<br>Daukčos VR | Suaugę             | Išsinešamų<br>dokumentų limitas | Bendras                                           | Leidžiama  | 100                 | -                           | :          |   |
| Kai                  | SNAU       | Giobali             | 77                  | :     |          |        | Kédainių rajono<br>savivaldybės M.               | Suaugę             | Išsinešamų                      | Bedras fondas                                     | Leidžiama  | 100                 | _                           | :          |   |
| Kiti                 | кт         | Globali             | 11                  | •     | ~        |        | Daukšos VB<br>Kėdainių rajono                    |                    | Išsinešamu                      |                                                   |            |                     |                             |            |   |
|                      |            |                     |                     | •     |          |        | savivaldybės M.<br>Daukšos VB                    | Suaugę             | dokumentų limitas               | Abonementas                                       | Leidziama  | 100                 | -                           | :          |   |
|                      |            |                     |                     |       |          |        | savivaldybės M.<br>Daukšos VB                    | Suaugę             | Išsinešamų<br>dokumentų limitas | Abonementas                                       | Leidžiama  | 100                 | -                           | :          |   |
|                      |            |                     |                     |       |          |        | Kėdainių rajono<br>savivaldybės M.<br>Daukšos VB | Suaugę             | Išsinešamų<br>dokumentų limitas | Abonementas                                       | Leidžiama  | 100                 | -                           | :          |   |
|                      |            |                     |                     |       |          |        | Kėdainių rajono<br>savivaldybės M.<br>Daukšos VB | Suaugę             | Užsakomų<br>dokumentų limitas   | Garso ir vaizdo<br>dokumentų archyvinis<br>fondas | Leidžiama  | 1000                | -                           | :          |   |
|                      |            |                     |                     |       |          |        |                                                  |                    |                                 |                                                   | Rodyti įra | išų puslapyje 10 👻  | 1 - 10 iš 18                | < >        |   |
|                      |            |                     |                     |       |          | 15     |                                                  |                    |                                 |                                                   |            |                     |                             |            | 1 |

## 3.4.7 Naujo leidimo pridėjimas grupei

Norėdami grupei pridėti naują leidimą atlikite šiuos veiksmus:

- 1. Pasirinkite grupę, kurios leidimus norite koreguoti ir jai pasirinkite veiksmų mygtuką
- 2. Pasirinkite Leidimai

| libis                   |                 |                           | Katalo              | ogai ~ | Leidybos statistika 🗸 | Komplektavimas 🗸 | Skaitytojų aptarnavimas 🗸 | Autorite | tiniai įrašai 🗸 | Administravima | • • <b>8</b> |
|-------------------------|-----------------|---------------------------|---------------------|--------|-----------------------|------------------|---------------------------|----------|-----------------|----------------|--------------|
| BIBLIOTEKOS SKAITYTOJAI | VISI NAUDOTOJAI | BIBLIOTEKOS ORGANIZACIJOS | VISOS ORGANIZACIJOS | GRUPĖ  | S                     |                  |                           |          |                 |                |              |
| Grupės                  |                 |                           |                     |        |                       |                  |                           |          |                 | KURT           | I NAUJĄ      |
| Pavadinimas             |                 | Kodas                     |                     |        | Apréptis              |                  | Leidimų prioritetas       |          |                 |                |              |
| Vaikai ir jaunimas      |                 | VIJ                       |                     |        | Globali               |                  | 20                        |          |                 | :              | ~            |
| Suaugę                  |                 | s                         |                     |        | Globali               |                  | 10                        |          |                 | 1.             | ^            |
| Bibliotekų rėmėjai      |                 | SSSP                      |                     |        | Globali               |                  | 99                        |          | 🖋 Redaguoti     |                |              |
| Spec. poreikių          |                 | SSSPPP                    |                     |        | Globali               |                  | 99                        |          | Leidimai        | 2.             |              |
| Bibliotekos darbuotojai |                 | SSKOL                     |                     |        | Lokali                |                  | 90                        |          | 🔋 Pašalinti     |                |              |
| Poilsiautojai           |                 | SNPR                      |                     |        | Lokali                |                  | 5                         |          |                 | :              |              |
| Aklieji                 |                 | SJG                       |                     |        | Globali               |                  | 77                        |          |                 | :              |              |
| Moksleiviai             |                 | SKKT                      |                     |        | Globali               |                  | 77                        |          |                 | :              |              |
| Studentai               |                 | SNAU                      |                     |        | Globali               |                  | 77                        |          |                 | :              |              |
| Kiti                    |                 | SSD                       |                     |        | Lokali                |                  | 77                        |          |                 | :              |              |
| Kiti                    |                 | KT                        |                     |        | Globali               |                  | 11                        |          |                 | :              | ~            |
|                         |                 |                           |                     |        |                       |                  |                           |          |                 |                |              |

#### 3. Pasirinkite Pridėti

4. Nurodykite leidimo informaciją.

#### Elementų aprašymas:

| Elementas                    | Ribojimas                                                                                                    | Aprašymas                                                                                                    |
|------------------------------|----------------------------------------------------------------------------------------------------|----------------------------------------------------------------------------------------------------|
| Draud<br>žiama/<br>Leidžiama | Reikšmės:<br>• Leidžiama<br>• Draudžiama                                                                                                    | Nurodoma leidimo taikymo reikšmė:<br><i>Leidžiama</i> - suteikiamas leidimas;<br>arba<br><i>Draudžiama</i> - suteikiamas draudimas.                                                                                                    |
| Leidimas                     | <ul> <li>Sąraše pateikiami leidimai:</li> <li>jei pasirinkta "Leidžiama" - rodomi<br/>visi leidimai;</li> <li>jei pasirinkta "Draudžiama" - rodomi<br/>tie leidimai, kuriems galima reikšmė<br/>"Leidžiama/Draudžiama"</li> </ul> | Visi galimi leidimai aprašyti žemiau, po šia lentele.                                                                                                    |
| Fondas                       | Rodomas jei leidimo aprėptis "Fondas"<br>Padalinių sąrašas.<br>Rodomi bibliotekos skyriai/fondai,<br>kuriems reikšmė "Aptarnauja skaitytojus"<br>≠"Ne"                                                                            | Atvaizduojama, jei leidimo reikšmė "Aprėptis" =<br>"Fondas".<br>Sąraše (atvaizduojami bibliotekos skyriai/<br>fondai <u>aptarnaujantys skaitytojus</u> ) pasirinkus kelis<br>fondus - kiekvienam nurodytam fondui bus<br>sukurtas leidimas. |
| Limitas                      | Sveikas teigiamas skaičius                                                                                                    | Atvaizduojama, jei leidimo reikšmė "Limitas/<br>kiekis" = "Taip".<br>Nurodomas maksimalus leidžiamas limitas/kiekis.                                                                                                    |

| Galioja iki | Data turi būti vėlesnė už einamąją datą<br>Validacijos pranešimas: "Galiojimo data<br>iki negali būti praeityje. Patikslinkite<br>datą." | Leidimo galiojimo data iki (imtinai). Jei<br>neterminuota – nenurodoma. |
|-------------|----------------------------------------------------------------------------------------------------|-------------------------------------------------------------------------|
|-------------|----------------------------------------------------------------------------------------------------|-------------------------------------------------------------------------|

#### Galimi leidimai ir jų aprašymas:

| Leidimo/draudimo pavadinimas                        | Aprėptis   | Limitas/<br>kiekis | Leidžiama/<br>Draudžiama | Galioja iki<br><data></data> |
|-----------------------------------------------------|------------|--------------------|--------------------------|------------------------------|
| Pažymėjimas galioja                                 | Biblioteka | Ne                 | Leidžiama/<br>Draudžiama | Taip                         |
| Užsakyti dokumentus                                 | Biblioteka | Ne                 | Leidžiama/<br>Draudžiama | Taip                         |
| Rezervuoti dokumentus                               | Biblioteka | Ne                 | Leidžiama/<br>Draudžiama | Taip                         |
| Išduoti dokumentus                                  | Biblioteka | Ne                 | Leidžiama/<br>Draudžiama | Таір                         |
| Pratęsti išdavimo terminą                           | Biblioteka | Ne                 | Leidžiama/<br>Draudžiama | Taip                         |
| Užsakomų dokumentų limitas                          | Fondas     | Таір               | Leidžiama                | Таір                         |
| Rezervuojamų dokumentų limitas                      | Fondas     | Таір               | Leidžiama                | Таір                         |
| Skaitomų dokumentų limitas                          | Fondas     | Таір               | Leidžiama                | Таір                         |
| Skaityti kelis to paties dokumento<br>egzempliorius | Fondas     | Taip               | Leidžiama/<br>Draudžiama | Таір                         |
| Išsinešamų dokumentų limitas                        | Fondas     | Таір               | Leidžiama                | Таір                         |
| Kiek dienų galima išsinešti                         | Fondas     | Таір               | Leidžiama                | Таір                         |
| Kiek dienų galima rezervuoti                        | Fondas     | Таір               | Leidžiama                | Таір                         |
| Kiek dienų galima pratęsti                          | Fondas     | Таір               | Leidžiama                | Таір                         |

| Leidimo/draudimo pavadinimas                              | Aprėptis | Limitas/<br>kiekis | Leidžiama/<br>Draudžiama | Galioja iki<br><data></data> |
|-----------------------------------------------------------|----------|--------------------|--------------------------|------------------------------|
| Kiek kartų galima pratęsti                                | Fondas   | Таір               | Leidžiama                | Таір                         |
| Užsakyti skaityklę                                        | Fondas   | Ne                 | Leidžiama/<br>Draudžiama | Taip                         |
| Išduoti skaityklę naudoti vietoje                         | Fondas   | Ne                 | Leidžiama/<br>Draudžiama | Taip                         |
| Išduoti skaityklę į namus                                 | Fondas   | Ne                 | Leidžiama/<br>Draudžiama | Taip                         |
| Rezervuoti skaityklę                                      | Fondas   | Ne                 | Leidžiama/<br>Draudžiama | Taip                         |
| Kiek dienų galima išduoti skaityklę                       | Fondas   | Таір               | Leidžiama                | Таір                         |
| Kiek kartų galima pratęsti skaityklės<br>išdavimo terminą | Fondas   | Taip               | Leidžiama                | Taip                         |
| Kiek dienų galima pratęsti skaityklės<br>išdavimą         | Fondas   | Taip               | Leidžiama                | Taip                         |
| Kiek dienų galima rezervuoti skaityklę                    | Fondas   | Таір               | Leidžiama                | Таір                         |

5. Pasirinkite **Patvirtinti.** Leidimas sukuriamas toje bibliotekoje, kurioje dirbate.

| libis                |             |                 |                      |      |             | Katal | ogai ~ Leidybos                                  | statistika 🗸 🛛 I | Komplektavimas 🗸                | Skaitytojų aptarnavin                                         | nas v Aut  | toritetiniai įrašai · | <ul> <li>Adminis</li> </ul> | travimas 🗸 |  |
|----------------------|-------------|-----------------|----------------------|------|-------------|-------|--------------------------------------------------|------------------|---------------------------------|---------------------------------------------------------------|------------|-----------------------|-----------------------------|------------|--|
| BIBLIOTEKOS SKAITY   | TOJAI VISIN | AUDOTOJAI BIBLI | DTEKOS ORGANIZACIJOS | VISC | OS ORGANIZA | cijos | GRUPĖS                                           |                  |                                 |                                                               |            |                       |                             |            |  |
| Grupės               |             |                 |                      | KUR  | FI NAUJĄ    |       | >                                                |                  |                                 |                                                               |            |                       |                             |            |  |
| Pavadinimas          | Kodas       | Apréptis        | Leidimų prioritetas  |      |             |       | Suaugę                                           |                  |                                 |                                                               |            |                       | 3.                          | Pridėti    |  |
| Vaikai ir jaunimas   | VIJ         | Globali         | 20                   | :    | ~           |       | Filtrai:                                         | Leidžia          | ima 🗌                           | Draudžiama                                                    | Fondas     | •                     | Grupė                       | •          |  |
| Suaugę               | s           | Globali         | 10                   | :    | ^           |       | Biblioteka                                       | Grupė            | Leidimas                        | Fondas                                                        | Veiksmas   | Limitas               | Galioja iki                 |            |  |
| Bibliotekų rėmėjai   | SSSP        | Globali         | 99                   | :    | Leidimo s   | utoik | mae                                              |                  | Išduoti dokumentu               | s -                                                           | Leidžiama  | -                     | -                           | :          |  |
| Spec. poreikių       | SSSPPP      | Globali         | 99                   | :    | Leiuinio s  | uteik | illidə                                           |                  | Kiek kartu galiga               |                                                               |            |                       |                             |            |  |
| Bibliotekos darbuoto | ijai SSKOL  | Lokali          | 90                   | :    | 🔿 Leidžiar  | na () | Draudžiama                                       |                  | pratesti                        | Abonementas                                                   | Leidžiama  | 12                    | -                           | :          |  |
| Poilsiautojai        | SNPR        | Lokali          | 5                    | :4.  | Leidimas    |       |                                                  | -                | Išsinešamų<br>dokumentų limitas | Bibliografijos ir knygo-<br>tyros centro<br>archyvinis fondas | Leidžiama  | 100                   | -                           | :          |  |
| Aklieji              | SJG         | Globali         | 77                   | :    | Limitas     |       |                                                  |                  | Išsinešamų<br>dokumentų limitas | Bendrieji fondai                                              | Leidžiama  | 100                   | -                           | :          |  |
| Moksleiviai          | SKKT        | Globali         | 77                   | :    |             |       | -                                                |                  | Išsinešamų                      | Bendras                                                       | Leidžiama  | 100                   | _                           | :          |  |
| Studentai            | SNAU        | Globali         | 77                   | :    | Galloja Iki |       |                                                  |                  | dokumentų limitas               |                                                               |            |                       |                             | · ·        |  |
| Kiti                 | SSD         | Lokali          | 77                   | :    |             |       | ATŠAUKTI                                         | PATVIRTINTI      | Išsinešamų<br>dokumentų limitas | Bedras fondas                                                 | Leidžiama  | 100                   | -                           | :          |  |
| Kiti                 | KT          | Globali         | 11                   | ÷    |             |       | savivaldybės M.<br>Daukšos VB                    | Suaugę           | Išsinešamų<br>dokumentų limitas | Abonementas                                                   | Leidžiama  | 100                   | -                           | :          |  |
|                      |             |                 |                      |      |             |       | Kėdainių rajono<br>savivaldybės M.<br>Daukšos VB | Suaugę           | Išsinešamų<br>dokumentų limitas | Abonementas                                                   | Leidžiama  | 100                   | -                           | :          |  |
|                      |             |                 |                      |      |             |       | Kėdainių rajono<br>savivaldybės M.<br>Daukšos VB | Suaugę           | Išsinešamų<br>dokumentų limitas | Abonementas                                                   | Leidžiama  | 100                   | -                           | :          |  |
|                      |             |                 |                      |      |             |       | Kėdainių rajono<br>savivaldybės M.<br>Daukšos VB | Suaugę           | Užsakomų<br>dokumentų limitas   | Garso ir vaizdo<br>dokumentų archyvinis<br>fondas             | Leidžiama  | 1000                  | -                           | :          |  |
|                      |             |                 |                      |      |             |       |                                                  |                  |                                 |                                                               | Rodyti įra | šų puslapyje 10 👻     | 1 - 10 iš 18                | < >        |  |

Rezultatas: Leidimas sukuriamas toje bibliotekoje, kurioje dirbate.

#### 3.4.8 Grupių leidimų prioritetų paaiškinimas – pavyzdys

Detalus sprendimas yra aprašytas projekto detalios analizės specifikacijoje, skyriuje "Aktualių skaitytojų leidimų atrinkimas".

Tvarkant skaitytojo užsakymus, skaitytojui sistema atrenka ir validuoja pagal aktualius **galiojančius (t. y. leidimo tikrinimo metu leidimo galiojimo data nenurodyta arba nepasibaigusi )** leidimus prioriteto tvarka (kai tie patys **galiojantys** leidimai persidengia):

- 1. Leidimai / draudimai, kurie pridėti tiesiogiai skaitytojui profilyje elementų grupėje "Papildomi leidimai bibliotekoje"
- 2. Grupės leidimai, kurios yra didžiausia reikšmė elemente "Grupės prioritetas"
- 3. Grupės leidimai, kurios yra mažesnė reikšmė elemente "Grupės prioritetas"
- 4. Grupės leidimai, kurios yra mažiausia reikšmė elemente "Grupės prioritetas"

Pavyzdys. Tarkime skaitytojui X yra priskirtos trys grupės:

- 1. 1 lygio, globali grupė: Suaugę
- 2. 2 lygio globali grupė: Nejgalūs
- 3. 2 lygio lokali grupė: Bibliotekos fin. rėmėjai

IR pridėti 2 atskiri leidimai prie skaitytojo profilio, žr. elementų grupėje "Papildomi leidimai bibliotekoje".

- Kiek kartų galima pratęsti
- Išduoti skaityklę į namus

Skaitytojui aktualios (galiojančios) grupės pažymėtos:

#### Sudarytų grupių ir priskirtų leidimų skaitytojui pavyzdys:

| Grupė                               | Grupės prioritetas |                                      |            |   |
|-------------------------------------|--------------------|--------------------------------------|------------|---|
| 1 lygio grupė (suaugę)              | 10                 | Pažymėjimas galioja                  | Leidžiama  | - |
|                                     |                    | Užsakyti dokumentus                  | Leidžiama  | - |
|                                     |                    | Rezervuoti dokumentus                | Leidžiama  | - |
|                                     |                    | Išduoti dokumentus                   | Leidžiama  | - |
|                                     |                    | Pratęsti išdavimo<br>terminą         | Leidžiama  | - |
|                                     |                    | Užsakomų dokumentų<br>limitas        | Leidžiama  | 3 |
|                                     |                    | Kiek kartų galima<br>pratęsti        | Leidžiama  | 1 |
|                                     |                    | Užsakyti skaityklę                   | Leidžiama  | 1 |
|                                     |                    | Išduoti skaityklę naudoti<br>vietoje | Leidžiama  | 1 |
|                                     |                    | Išduoti skaityklę į<br>namus         | Draudžiama | 1 |
| 2 lygio globali grupė<br>(Neįgalūs) | 15                 | Užsakomų dokumentų<br>limitas        | Leidžiama  | 5 |
|                                     |                    | Kiek kartų galima<br>pratęsti        | Leidžiama  | 3 |
|                                     |                    | Užsakyti skaityklę                   | Leidžiama  | - |
|                                     |                    | Išduoti skaityklę naudoti<br>vietoje | Leidžiama  | - |

| Grupė                                              | Grupės prioritetas                          |                                      |            |        |
|----------------------------------------------------|---------------------------------------------|--------------------------------------|------------|--------|
|                                                    |                                             | Išduoti skaityklę į<br>namus         | Leidžiama  | -      |
| 2 lygio lokali grupė<br>(bibliotekos fin. rėmėjai) | 20                                          | Užsakomų dokumentų<br>limitas        | Leidžiama  | 8      |
|                                                    |                                             | Kiek kartų galima<br>pratęsti        | Leidžiama  | 8      |
|                                                    |                                             | Užsakyti skaityklę                   | Leidžiama  | -      |
|                                                    |                                             | Išduoti skaityklę naudoti<br>vietoje | Leidžiama  | -      |
|                                                    |                                             | Išduoti skaityklę į<br>namus         | Leidžiama  | -      |
| -                                                  | Skaitytojui priskirti leidimai<br>profilyje | Kiek kartų galima<br>pratęsti        | Leidžiama  | 1<br>0 |
|                                                    |                                             | Išduoti skaityklę į<br>namus         | Draudžiama | -      |

## 3.5 Pažymėjimo numerių sekų administravimas

## 3.5.1 Turinys

- Turinys(see page 105)
- Aprašymas(see page 106)
- Sistemos administratoriaus veiksmai su sekomis(see page 106)
  - Globalių pažymėjimų sekų peržiūra(see page 106)
    - Globalių pažymėjimų sekų kūrimas(see page 107)
  - Globalios sekos paskirstymo bibliotekoms peržiūra(see page 107)
- Bibliotekos administratoriaus veiksmai su pažymėjimų numerių sekomis(see page 108)
  - Bibliotekos pažymėjimų sekų peržiūra(see page 108)
  - Globalios sekos intervalo priskyrimas savo bibliotekai(see page 109)
  - Naujos sekos sukūrimas bibliotekai(see page 110)
  - Sekos žymėjimas pagaminta / elektronine(see page 111)
  - Bibliotekos pažymėjimų sekos paskirstymo registracijos vietoms peržiūra(see page 112)
- Registracijos vietos (skyriaus / filialo) administratoriaus veiksmai su pažymėjimų numerių sekomis(see page 113)
- Registracijos vietos (skyriaus / filialo) pažymėjimų sekų peržiūra(see page 113)

- Bibliotekos sekos priskyrimas savo registracijos vietai(see page 114)
- Naujos sekos sukūrimas(see page 115)
- Sekos aktyvavimas(see page 116)

## 3.5.2 Aprašymas

Visi pažymėjimai gali būti išduodami tik iš registracijos vietos (padaliniui) priskirtos pažymėjimų numerių sekos.

Pažymėjimų numerių sekos tvarkomos trimis etapais:

- Globalios pažymėjimų sekos pradinių sekų rezervacija, kurias tvarko sistemos administratorius turintis teisę SYS\_TICKET\_INTERVAL\_EDIT. Bibliotekų administratoriai šių sekų intervalus (reikalingą numerių skaičių) prisiskiria savo bibliotekai.
- 2. **Bibliotekos pažymėjimų sekos** sistemos administratoriaus bibliotekai priskirtos pažymėjimų numerių sekos. Sekas tvarko bibliotekos administratorius turintis teisę ORG\_TICKET\_INTERVAL\_EDIT. T. y. sekas žymi pagamintas ir jas išskaido registracijos vietoms (skyriams/filialams), kurie registruoja skaitytojus, išduoda jiems pažymėjimus.
- 3. **Registracijos vietos sekos** bibliotekos administratoriaus registracijos vietai priskirtos pažymėjimų numerių sekos. Sekas tvarko skyriaus/filialo darbuotojas turintis teisę DEP\_TICKET\_INTERVAL\_EDIT. T. y. sekas žymi aktyvuotomis. Aktyvuotas sekas sistema leidžia priskirti skaitytojams.

### 3.5.3 Sistemos administratoriaus veiksmai su sekomis

Šiame skyriuje aprašomi veiksmai su sekomis, kuriuos atlieka sistemos administratorius. Tvarko pirmines globalias rezervuojamas sekas, kurias vėliau pasiskirsto bibliotekos.

#### 3.5.3.1 Globalių pažymėjimų sekų peržiūra

Norėdami sukurti globalią seką, atlikite šiuos žingsnius:

- 1. Prisijunkite prie bibliotekinės sistemos
- 2. Pasirinkite meniu punktą Administravimas
- 3. Pasirinkite Pažymėjimų sekos
- 4. Peržiūrėkite skirtuką Globalios pažymėjimų sekos

| libis                      |                                                | Katalogai 🗸 Leidybos statistika 🗸 Ko | omplektavimas v Skaitytojų aptarnavimas v Autoritetiniai | i įrašai v Administravimas v 3 |
|----------------------------|------------------------------------------------|--------------------------------------|----------------------------------------------------------|--------------------------------|
| GLOBALIOS PAŽYMĖJIMŲ SEKOS | LIOTEKOS PAŽYMĖJIMŲ SEKOS REG. VIETOS          | PAŽYMĖJIMŲ SEKOS                     |                                                          | Sistema                        |
| Paieška <                  | Pradžia / Administravimas / Pažymėjimų sekos / | Globalios pažymėjimų sekos           |                                                          | Organizacijos                  |
| Laisvų numerių kiekis nuo  | Skaitytojų pažymėjimų                          | numerių sekos                        |                                                          | Padaliniai                     |
| Laisvų numerių kiekis iki  | Nuo                                            | lki                                  | Laisvų numerių kiekis                                    | Auditas                        |
| Sukūrima data nuo          | 3051                                           | 4000                                 | 925                                                      | Bibliotekos parametrai         |
|                            | 5000                                           | 6000                                 | 831                                                      | Klasifikatoriai                |
| Sukūrimo data iki 💼        | 8050                                           | 9000                                 | 951                                                      | Darbuotojai                    |
| IŠVALYTI IEŠKOTI           | 9001                                           | 10000                                | 1000                                                     | Naudotojai                     |
|                            | 111                                            | 114                                  | 1                                                        | Rolés                          |
|                            | 1000001                                        | 10000015                             | 8999915                                                  | z39.50                         |
|                            | 3020                                           | 3050                                 | 0                                                        | Pažymėjimų sekos 3.            |
|                            | 7000                                           | 8000                                 | 0                                                        | Ne                             |
|                            | 147                                            | 149                                  | 0                                                        | Ne                             |
|                            | 99                                             | 100                                  | 0                                                        | Ne                             |
|                            |                                                |                                      | Rodyti įrašų puslaj                                      | pyje 10 👻 1-10 iš 16 < 🗲 🗲     |
|                            |                                                |                                      |                                                          |                                |

#### 3.5.3.2 Globalių pažymėjimų sekų kūrimas

Norėdami sukurti naują globalią seką, atlikite veiksmus:

- 1. Globaliose sekose pasirinkite Kurti naują
- 2. Įveskite rezervuojamos globalios seką ir pažymėkite aktyvia.
- 3. Pasirinkite **Išsaugoti**

| libis                             |                               | Ka                                         | italogai 🗸 🛛 Leidybos statistika 🗸 | Komplektavin    | nas ∨ S  | kaitytojų aptarnavimas 🗸 | Autoritetiniai įrašai 🗸 Administravimas 🗸 😫 |
|-----------------------------------|-------------------------------|--------------------------------------------|------------------------------------|-----------------|----------|--------------------------|---------------------------------------------|
| GLOBALIOS PAŽYMĖJIMŲ SEKOS BIBLIO | TEKOS PAŽYMĖJIMŲ SEKOS        | REG. VIETOS PAŽYMĖJIMŲ SEKO                | s                                  |                 |          |                          |                                             |
| Paieška <                         | Pradžia / Administravimas / I | Pažymėjimų sekos / Globalios pažymėjimų se | kos                                |                 |          | > Naujos sekos kūrim     | as                                          |
| Laisvų numerių kiekis nuo         | Skaitytojų paž                | tymėjimų numerių se                        | kos                                | 1. KURT         | TI NAUJĄ | Sekos numeris nuo *      | Sekos numeris iki *                         |
| Laisvų numerių kiekis iki         | Nuo                           | lki                                        | Laisvų numerių kiekis              | Sekos<br>būsena |          |                          | 2.                                          |
| Sukūrimo data nuo                 | 3051                          | 4000                                       | 925                                | Taip            | :        |                          | _                                           |
|                                   | 5000                          | 6000                                       | 831                                | Таір            | :        |                          |                                             |
| Sukūrimo data iki                 | 8050                          | 9000                                       | 951                                | Taip            | :        |                          |                                             |
| IŠVALYTI IEŠKOTI                  | 9001                          | 10000                                      | 1000                               | Taip            | :        |                          |                                             |
|                                   | 111                           | 114                                        | 1                                  | Taip            | :        |                          |                                             |
|                                   | 1000001                       | 10000015                                   | 8999915                            | Taip            | :        |                          |                                             |
|                                   | 3020                          | 3050                                       | 0                                  | Ne              | :        |                          |                                             |
|                                   | 7000                          | 8000                                       | 0                                  | Ne              | :        |                          |                                             |
|                                   | 147                           | 149                                        | 0                                  | Ne              | :        |                          |                                             |
|                                   | 99                            | 100                                        | 0                                  | Ne              | :        |                          |                                             |
|                                   |                               |                                            |                                    |                 |          |                          |                                             |
|                                   |                               |                                            |                                    |                 |          |                          |                                             |
|                                   |                               |                                            |                                    |                 |          |                          |                                             |
|                                   |                               |                                            |                                    |                 |          |                          |                                             |
|                                   |                               |                                            |                                    |                 |          |                          |                                             |
|                                   |                               |                                            |                                    |                 |          | ATŠAUKTI                 | 3.<br>IŜSAUGOTI                             |

#### 3.5.3.3 Globalios sekos paskirstymo bibliotekoms peržiūra

Norėdami peržiūrėti sekos paskirstymą bibliotekoms, atlikite šiuos veiksmus:

- IŠ globalių sekų sąrašo pasirinkite seką, kurios paskirstymą norite pažiūrėti ir jai pasirinkite veiksmų mygtuką
- 2. Pasirinkite Peržiūrėti sekos paskirstymą

| libis                             |                                                                 | Katalogai 🗸 🛛 Leidybos statistika 🗸 | Komplektavimas 🗸 🦷 Skaitytojų aptarnavimas 🗸 | Autoritetiniai įrašai 🗸 Administravimas 🗸 🔒    |
|-----------------------------------|-----------------------------------------------------------------|-------------------------------------|----------------------------------------------|------------------------------------------------|
| GLOBALIOS PAŽYMĖJIMŲ SEKOS BIBLIO | DTEKOS PAŽYMĖJIMŲ SEKOS REG. VIETOS PAŽYMĖJIMŲ                  | SEKOS                               |                                              |                                                |
| Paieška <                         | Pradžia / Administravimas / Pažymėjimų sekos / Globalios pažymė | jimų sekos                          |                                              |                                                |
| Laisvų numerių kiekis nuo         | Skaitytojų pažymėjimų numeriu                                   | į sekos                             |                                              | KURTI NAUJĄ                                    |
| Laisvų numerių kiekis iki         | Nuo                                                             | lki                                 | Laisvų numerių kiekis                        | Sekos<br>būsena                                |
| Sukūrimo data puo                 | 3051                                                            | 4000                                | 925                                          | Taip 1. 🚦                                      |
|                                   | 5000                                                            | 6000                                | 831                                          | Išskirti numerius bibliotekai                  |
| Sukūrimo data iki                 | 8050                                                            | 9000                                | 951                                          | :≡ Peržiūrėti sekos pasiskirstymą 2.           |
| IŠVALYTI IEŠKOTI                  | 9001                                                            | 10000                               | 1000                                         | 🚫 Pažymėti neaktyvia                           |
|                                   | 111                                                             | 114                                 | 1                                            | Taip                                           |
|                                   | 1000001                                                         | 10000015                            | 8999915                                      | Taip                                           |
|                                   | 3020                                                            | 3050                                | 0                                            | Ne                                             |
|                                   | 7000                                                            | 8000                                | 0                                            | Ne                                             |
|                                   | 147                                                             | 149                                 | 0                                            | Ne                                             |
|                                   | 99                                                              | 100                                 | 0                                            | Ne                                             |
|                                   |                                                                 |                                     |                                              | Rodyti įrašų puslapyje 10 👻 1 - 10 iš 16 🧹 🗲 🗲 |
|                                   |                                                                 |                                     |                                              |                                                |
|                                   |                                                                 |                                     |                                              |                                                |

#### Rezultatas: Atvaizduojami paskirstyti sekos numerių intervalai bibliotekoms

| aieška <                  | Biblioteka                                    | Nuo  | lki  | Laisvų numerių kiekis | Sekos būsena            |     |
|---------------------------|-----------------------------------------------|------|------|-----------------------|-------------------------|-----|
| Laisvų numerių kiekis nuo | Kėdainių rajono savivaldybės M.<br>Daukšos VB | 3051 | 3065 | 0                     | Paskirstyta             | :   |
| Laisvų numerių kiekis iki | Kėdalnių rajono savivaldybės M.<br>Daukšos VB | 3066 | 3075 | 10                    | Rezervuota              | :   |
| Sukūrimo data nuo 📋       |                                               |      |      | Rodyti įrašų pu       | slapyje 10 👻 1 - 2 iš 2 | < > |
| Sukūrimo data iki 💼       |                                               |      |      |                       |                         |     |
| Sekos būsena 👻            |                                               |      |      |                       |                         |     |
| IŠVALYTI                  |                                               |      |      |                       |                         |     |
|                           |                                               |      |      |                       |                         |     |
|                           |                                               |      |      |                       |                         |     |
|                           |                                               |      |      |                       |                         |     |
|                           |                                               |      |      |                       |                         |     |

## 3.5.4 Bibliotekos administratoriaus veiksmai su pažymėjimų numerių sekomis

Šiame skyriuje aprašomi veiksmai su pažymėjimų sekomis, kuriuos atlieka bibliotekos administratorius. Prisiskiria reikalingą skaičių pažymėjimų numerių iš globalaus intervalo savo bibliotekai, kurias vėliau (pažymėjus elektroninėmis ar pagamintomis) pasiskirsto registracijos vietos.

#### 3.5.4.1 Bibliotekos pažymėjimų sekų peržiūra

Norėdami peržiūrėti savo Bibliotekos pažymėjimų sekas, atlikite Šiuos žingsnius:
- 1. Prisijunkite prie bibliotekinės sistemos
- 2. Pasirinkite meniu punktą Administravimas
- 3. Pasirinkite Pažymėjimų sekos
- 4. Pasirinkite skirtuką Bibliotekos pažymėjimų sekos

| libis                          |                                 | Katalog                                       | gai ~ Leidybos statistika ~ I | Komplektavimas 🗸 🦳 Skaitytojų aptarnavin | nas v Autoritetiniai įraša | i ~ Administravimas ~ 2. | 8  |
|--------------------------------|---------------------------------|-----------------------------------------------|-------------------------------|------------------------------------------|----------------------------|--------------------------|----|
| GLOBALIOS PAŽYMĖJIMŲ SEKOS BIE | IBLIOTEKOS PAŽYMĖJIMŲ SEKOS     | REG. VIETOS PAŽYMĖJIMŲ SEKOS                  |                               |                                          | 5                          | Sistema                  |    |
| Paieška                        | Pradžia / Administravimas / Paž | žymėjimų sekos / Bibliotekos pažymėjimų sekos |                               |                                          |                            | Organizacijos            |    |
| Laisvų numerių kiekis nuo      | Skaitytojų pažy                 | /mėjimų numerių seko                          | s                             |                                          |                            | Padaliniai               | PA |
| Laisvų numerių kiekis iki      | Biblioteka                      | Nuo                                           | lki                           | Laisvų numerių kiekis                    | Sekos bi                   | Auditas                  |    |
| Sukūrimo data nuo              | Kėdainių rajono savivaldyt      | bės M. Daukšos VB 3020                        | 3029                          | 10                                       | Pagamint <sup>B</sup>      | Bibliotekos parametrai   |    |
|                                | Kėdainių rajono savivaldyt      | bės M. Daukšos VB 3051                        | 3065                          | 0                                        | Paskirsty I                | Klasifikatoriai          |    |
| Sukūrimo data iki              | Kėdainių rajono savivaldyt      | bės M. Daukšos VB 5000                        | 5019                          | 9                                        | Skirstoma                  | Darbuotojai              |    |
| Sekos būsena 👻                 | Kėdainių rajono savivaldyt      | oès M. Daukšos VB 7000                        | 7499                          | 500                                      | Rezervuo                   | laudotojai               |    |
| IŠVALYTI IEŠKOTI               | Kėdainių rajono savivaldyt      | oès M. Daukšos VB 7500                        | 8000                          | 0                                        | Paskirsty I                | Rolės                    |    |
|                                | Kėdainių rajono savivaldyt      | oès M. Daukšos VB 100000                      | 110000                        | 0                                        | Paskirsty :                | 39.50                    |    |
|                                | Kėdainių rajono savivaldyt      | oès M. Daukšos VB 3030                        | 3050                          | 21                                       | Rezervuo                   | Pažymėjimų sekos 3.      |    |
|                                | Kėdainių rajono savivaldyt      | bès M. Daukšos VB 147                         | 149                           | Û                                        | Paskirstyta                |                          | :  |
|                                | Kėdainių rajono savivaldyt      | bės M. Daukšos VB 111                         | 113                           | 0                                        | Paskirstyta                |                          | :  |
|                                | Kėdainių rajono savivaldyt      | bės M. Daukšos VB 5020                        | 5169                          | 150                                      | Rezervuota                 |                          | :  |
|                                |                                 |                                               |                               |                                          | Rodyti įrašų puslapyje 10  |                          | >  |
|                                |                                 |                                               |                               |                                          |                            |                          |    |
|                                |                                 |                                               |                               |                                          |                            |                          |    |

**Rezultatas:** Sąraše atvaizduojamos bibliotekų sekos. Jei turite teisę matyti tik savo bibliotekos sekas, sąraše Jums atvaizduojamos tik Jūsų bibliotekai priskirtos sekos.

#### 3.5.4.2 Globalios sekos intervalo priskyrimas savo bibliotekai

Norėdami prisiskirti reikalingą skaičių pažymėjimų numerių iš globalios sekos, atlikite šiuos veiksmus:

- 1. Pasirinktai globaliai sekai pasirinkite veiksmų mygtuką
- 2. Pasirinkite Išskirti numerius bibliotekai
- 3. Pasirinkite reikalingą pažymėjimų numerių kiekį
- 4. Pasirinkite **Patvirtinti**

| libis                                  |                                                                               | Katalogai 🗸 🛛 Leidybos statistika 🗸       | Komplektavimas 🗸 | Skaitytojų aptarnavimas 🗸 | Autoritetiniai įrašai 🗸     | Administravimas 🔻         | · 8           |
|----------------------------------------|-------------------------------------------------------------------------------|-------------------------------------------|------------------|---------------------------|-----------------------------|---------------------------|---------------|
| GLOBALIOS PAŽYMĖJIMŲ SEKOS BIBLIO      |                                                                               |                                           |                  |                           |                             |                           |               |
| Paieška <<br>Laisvų numerių kiekis nuo | Pradžia / Administravimas / Pažymėjimų sekos / Glo<br>Skaitytojų pažymėjimų n | obalios pažymėjimų sekos<br>numerių sekos |                  |                           |                             | KURTI N                   | <b>Ā</b> LŪAI |
| Laisvų numerių kiekis iki              | Nuo                                                                           | lki                                       |                  | Laisvų numerių kiekis     |                             | Sekos<br>būsena           |               |
| Sukūrimo data nuo                      | 3051                                                                          | 4000                                      |                  | 925                       |                             | Taip 1.                   |               |
|                                        | 5000                                                                          | 6000                                      |                  | 831                       | E Išsk                      | rti numerius bibliotekai  | 2.            |
| Sukūrimo data iki                      | 8050                                                                          | 9000                                      |                  | 951                       | i≡ Perž                     | iūrėti sekos pasiskirstyr | ną            |
| IŠVALYTI IEŠKOTI                       | 9001                                                                          | Reikalingas kiekis                        |                  | 1000                      | S Pažy                      | méti neaktyvia            |               |
|                                        | 111                                                                           | Nuvedulite raikelinge kieki nožumkilmu    |                  | 1                         |                             | Taip                      |               |
|                                        | 1000001                                                                       | Pażymejimų kiekis *                       |                  | 8999915                   |                             | Taip                      | :             |
|                                        | 3020                                                                          |                                           |                  | 0                         |                             | Ne                        | :             |
|                                        | 7000                                                                          | ATŠAUKT                                   | PATVIRTINTI      | L O                       |                             | Ne                        | ÷             |
|                                        | 147                                                                           | 149                                       |                  | 0                         |                             | Ne                        | :             |
|                                        | 99                                                                            | 100                                       |                  | 0                         |                             | Ne                        | :             |
|                                        |                                                                               |                                           |                  |                           | Rodyti įrašų puslapyje 10 👻 | 1 - 10 iš 16 🗸            | >             |
|                                        |                                                                               |                                           |                  |                           |                             |                           |               |

**Rezultatas:** Nurodytas skaičius numerių priskirtas Jūsų bibliotekoje, kurioje dirbate. Priskirtas intervalas atvaizduojamas sąraše **Bibliotekos pažymėjimų sekos** 

#### 3.5.4.3 Naujos sekos sukūrimas bibliotekai

**Pastaba**: Ši funkcija skirta tik sistemos paleidimo pradžioje. Ši funkcija skirta susivesti jau turimų, pagamintų pažymėjimų sekas, kurios neatsispindi globaliose sekose.

Norėdami bibliotekai sukurti seką neišskirtą iš globalios sekos, atlikite šiuos veiksmus:

- 1. Bibliotekos sekų sąraše pasirinkite Kurti naują
- 2. Nurodykite sekos intervalą. Jei turite pvz., tik vieną pažymėjimo kortelę tuomet įveskite tik jos numerį kaip nuo ir iki.
- 3. Pasirinkite Išsaugoti

| libis                             |                                                  |                             | Katalogai 🗸        | Leidybos statistika   | ~ Komple    | ektavimas 🗸 | Skaitytojų aptarnavimas 🗸    | Autoritetiniai įrašai 🗸 | Administravimas 🗸 😫 |
|-----------------------------------|--------------------------------------------------|-----------------------------|--------------------|-----------------------|-------------|-------------|------------------------------|-------------------------|---------------------|
| GLOBALIOS PAŽYMĖJIMŲ SEKOS BIBLIO | TEKOS PAŽYMĖJIMŲ SEKOS                           | REG. VIETOS PAŽYM           | ėjimų sekos        |                       |             |             |                              |                         |                     |
| Paieška <                         | Pradžia / Administravimas / Paž                  | iymėjimų sekos / Biblioteko | s pažymėjimų sekos |                       |             |             | > Naujos sekos kūri          | mas                     |                     |
| Laisvų numerių kiekis nuo         | Skaitytojų pažy                                  | /mėjimų num                 | erių sekos         |                       | 1.          | KURTI NAUJĄ | Sekos numeris nuo *<br>99900 | Sekos num<br>99999      | eris iki *          |
| Laisvų numerių kiekis iki         | Biblioteka                                       | Nuo                         | lki                | Laisvų numerių kiekis | Sekos būsen | a           | 2                            |                         |                     |
| Sukūrimo data nuo 💼               | Kėdainių rajono<br>savivaldybės M.<br>Daukšos VB | 3020                        | 3029               | 10                    | Pagaminta   | :           |                              |                         |                     |
| Sukūrimo data iki                 | Kėdainių rajono<br>savivaldybės M.<br>Daukšos VB | 3051                        | 3065               | 0                     | Paskirstyta | :           |                              |                         |                     |
| Sekos būsena 👻                    | Kėdainių rajono<br>savivaldybės M.<br>Daukšos VB | 5000                        | 5019               | 9                     | Skirstoma   | :           |                              |                         |                     |
| IŠVALYTI                          | Kėdainių rajono<br>savivaldybės M.<br>Daukšos VB | 7000                        | 7499               | 500                   | Rezervuota  | :           |                              |                         |                     |
|                                   | Kėdainių rajono<br>savivaldybės M.<br>Daukšos VB | 7500                        | 8000               | 0                     | Paskirstyta | 1           |                              |                         |                     |
|                                   | Kėdainių rajono<br>savivaldybės M.<br>Daukšos VB | 100000                      | 110000             | 0                     | Paskirstyta | :           |                              |                         |                     |
|                                   | Kėdainių rajono<br>savivaldybės M.<br>Daukšos VB | 3030                        | 3050               | 21                    | Rezervuota  | :           |                              |                         |                     |
|                                   | Kėdainių rajono<br>savivaldybės M.<br>Daukšos VB | 147                         | 149                | 0                     | Paskirstyta | 1           |                              |                         |                     |
|                                   | Kėdainių rajono<br>savivaldybės M.<br>Daukšos VB | 111                         | 113                | 0                     | Paskirstyta | :           |                              |                         |                     |
|                                   | Kėdainių rajono<br>savivaldybės M.<br>Daukšos VB | 5020                        | 5169               | 150                   | Rezervuota  | :           |                              |                         |                     |
|                                   |                                                  |                             |                    |                       |             |             |                              |                         |                     |
|                                   |                                                  |                             |                    |                       |             |             |                              | 3.                      |                     |
| http://libis.uf.assaco.lt/#       |                                                  |                             |                    |                       |             |             | ATŠAUKT                      | ı                       | IŠSAUGOTI           |

**Rezultatas:** Sukurta ir priskirta pažymėjimų numerių seka Jūsų bibliotekai. Bibliotekai, kurioje turite teisę administruoti pažymėjimų numerių sekas.

#### 3.5.4.4 Sekos žymėjimas pagaminta / elektronine

Norėdami aktyvuoti bibliotekos pažymėjimų sekas, kad jas galėtų pasiskirstyti registravimo vietos, jas reikia pažymėti pagamintomis arba, kad jos bus elektroninės. T. y. atlikite šiuos veiksmus:

- 1. Pasirinkite seką (su būsena Rezervuota), kurią norite aktyvuoti ir jai pasirinkite veiksmų mygtuką
- 2. Pasirinkite **Pagaminta** jei pagaminti pažymėjimai arba **Elektroniniai pažymėjimai** jei šios sekos pažymėjimų negaminate ir jie bus tik elektroniniai
- 3. Iššokančioje formoje pasirinkite Patvirtinti

| libis                             |                                                       | Katalogai 🗸            | Leidybos statistika 🗸 🛛 | Komplektavimas 🗸 🦷 Skaitytojų apta | rnavimas 🗸 🛛 Autoritetiniai įrašai | 🗸 Administravimas 🗸 😫                         |
|-----------------------------------|-------------------------------------------------------|------------------------|-------------------------|------------------------------------|------------------------------------|-----------------------------------------------|
| GLOBALIOS PAŽYMĖJIMŲ SEKOS BIBLIO | TEKOS PAŽYMĖJIMŲ SEKOS REG. VIETOS PAŽ                | YMĖJIMŲ SEKOS          |                         |                                    |                                    |                                               |
| Paieška <                         | Pradžia / Administravimas / Pažymėjimų sekos / Biblio | tekos pažymėjimų sekos |                         |                                    |                                    |                                               |
| Laisvų numerių kiekis nuo         | Skaitytojų pažymėjimų nu                              | merių sekos            |                         |                                    |                                    | KURTI NAUJĄ                                   |
| Laisvų numerių kiekis iki         | Biblioteka                                            | Nuo                    | lki                     | Laisvų numerių                     | kiekis Sekos būsena                |                                               |
| Sukūrimo data nuo                 | Kėdainių rajono savivaldybės M. Daukšos VB            | 3020                   | 3029                    | 10                                 | Pagaminta                          | :                                             |
|                                   | Kėdainių rajono savivaldybės M. Daukšos VB            | 3051                   | 3065                    | 0                                  | Paskirstyta                        | :                                             |
| Sukūrimo data iki 💼               | Kėdainių rajono savivaldybės M. Daukšos VB            | 5000                   | 5019                    | 9                                  | Skirstoma                          | :                                             |
| Sekos būsena 👻                    | Kėdainių rajono savivaldybės M. Daukšos VB            | 7000                   | 7499                    | 500                                | Rezervuota                         | :                                             |
| IŠVALYTI IEŠKOTI                  | Kėdainių rajono savivaldybės M. Daukšos VB            | 7500                   |                         |                                    | Paskirstyta                        | :                                             |
|                                   | Kėdainių rajono savivaldybės M. Daukšos VB            | 100000                 | Ar tikrai skaitytoji    | ų pažymėjimai pagaminti?<br>3.     | Paskirstyta                        | :                                             |
|                                   | Kėdainių rajono savivaldybės M. Daukšos VB            | 3030                   | ATŠAUK                  |                                    | Rezervuota                         | :                                             |
|                                   | Kėdainių rajono savivaldybės M. Daukšos VB            | 147                    | 149                     | 0                                  | Paskirstyta                        | :                                             |
|                                   | Kėdainių rajono savivaldybės M. Daukšos VB            | 111                    | 113                     | 0                                  | Paskirstyta                        | :                                             |
|                                   | Kėdainių rajono savivaldybės M. Daukšos VB            | 5020                   | 5169                    | 150                                | Rezervuota                         | 1. 🚦                                          |
|                                   |                                                       |                        |                         |                                    | Rodyti įrašų puslapyje             | 🗸 Pagaminta                                   |
|                                   |                                                       |                        |                         |                                    | 2.                                 | <ul> <li>Elektroniniai pažymėjimai</li> </ul> |
|                                   |                                                       |                        |                         |                                    | L                                  |                                               |

Rezultatas: Pasirinktai sekai suteikta būsena **Pagaminta.** Seką gali pasiskirstyti registravimo vietos – skyriai ir filialai.

#### 3.5.4.5 Bibliotekos pažymėjimų sekos paskirstymo registracijos vietoms peržiūra

Norėdami peržiūrėti bibliotekos sekų paskirstymą registracijos vietoms, atlikite Šiuos veiksmus:

- Bibliotekos pažymėjimų sekų sąraše pasirinkite seką, kurios paskirstymą norite peržiūrėti, ir jai pasirinkite veiksmų funkciją
- 2. Pasirinkite Peržiūrėti sekos paskirstymą

| libis                                  |                                                                                      | Katalogai 🗸                                     | Leidybos statistika 🗸 | Komplektavimas 🗸 | Skaitytojų aptarnavimas 🗸 | Autoritetiniai įrašai 🗸     | Administravimas 🗸 😫         |
|----------------------------------------|--------------------------------------------------------------------------------------|-------------------------------------------------|-----------------------|------------------|---------------------------|-----------------------------|-----------------------------|
| GLOBALIOS PAŽYMĖJIMŲ SEKOS BIBLIO      | TEKOS PAŽYMĖJIMŲ SEKOS REG. VIETOS PAŽY                                              | MĖJIMŲ SEKOS                                    |                       |                  |                           |                             |                             |
| Paieška <<br>Laisvų numerių kiekis nuo | Pradžia / Administravimas / Pažymėjimų sekos / Bibliote<br>Skaitytojų pažymėjimų nur | <sup>ikos pažymėjimų sekos</sup><br>merių sekos |                       |                  |                           |                             | KURTI NAUJĄ                 |
| Laisvų numerių kiekis iki              | Biblioteka                                                                           | Nuo                                             | lki                   |                  | Laisvų numerių kiekis     | Sekos būsena                |                             |
| Sukūrimo data puo                      | Kėdainių rajono savivaldybės M. Daukšos VB                                           | 3020                                            | 3029                  |                  | 10                        | Pagaminta                   | :                           |
|                                        | Kėdainių rajono savivaldybės M. Daukšos VB                                           | 3051                                            | 3065                  |                  | 0                         | Paskirstyta                 | :                           |
| Sukūrimo data iki 💼                    | Kėdainių rajono savivaldybės M. Daukšos VB                                           | 5000                                            | 5019                  |                  | 9                         | Skirstoma                   | 1. 🗄                        |
| Sekos būsena 👻                         | Kėdainių rajono savivaldybės M. Daukšos VB                                           | 7000                                            | 7499                  |                  | 500                       | Rezervu                     | skirti numerių intervalą    |
| IŠVALYTI IEŠKOTI                       | Kėdainių rajono savivaldybės M. Daukšos VB                                           | 7500                                            | 8000                  |                  | 0                         | Paskirst := P               | eržiūrėti sekos paskirstymą |
|                                        | Kėdainių rajono savivaldybės M. Daukšos VB                                           | 100000                                          | 110000                |                  | Ō                         | Paskirstyta                 | :                           |
|                                        | Kėdainių rajono savivaldybės M. Daukšos VB                                           | 3030                                            | 3050                  |                  | 21                        | Rezervuota                  | :                           |
|                                        | Kėdainių rajono savivaldybės M. Daukšos VB                                           | 147                                             | 149                   |                  | 0                         | Paskirstyta                 | :                           |
|                                        | Kėdainių rajono savivaldybės M. Daukšos VB                                           | 111                                             | 113                   |                  | 0                         | Paskirstyta                 | :                           |
|                                        | Kėdainių rajono savivaldybės M. Daukšos VB                                           | 5020                                            | 5169                  |                  | 150                       | Rezervuota                  | :                           |
|                                        |                                                                                      |                                                 |                       |                  |                           | Rodyti įrašų puslapyje 10 👻 | 1 - 10 iš 20 < >            |
|                                        |                                                                                      |                                                 |                       |                  |                           |                             |                             |
|                                        |                                                                                      |                                                 |                       |                  |                           |                             |                             |
|                                        |                                                                                      |                                                 |                       |                  |                           |                             |                             |

Rezultatas: Atvaizduojami bibliotekos sekos paskirstymas registracijos vietoms.

2. Skaitytojų aptarnavimo parametrų administravimas (bibliotekos administratoriams) – 112

| aieška                   | <       | Registracijos vieta | Nuo  | Iki  | Paskutinis rezervuota<br>Nr. | s Laisvų numerių kiekis      | Sekos<br>požymis |   |   |
|--------------------------|---------|---------------------|------|------|------------------------------|------------------------------|------------------|---|---|
| Laisvų numerių kiekis n  | iuo     | Gudžiūnai           | 5000 | 5010 |                              | 11                           | Ne               |   | : |
| Laisvų numerių kiekis il | ki      |                     |      |      |                              | Rodyti įrašų puslapyje 🛛 🛛 👻 | 1 - 1 iš 1       | < | > |
| Sukūrimo data nuo        |         |                     |      |      |                              |                              |                  |   |   |
| Sukūrimo data iki        | <b></b> |                     |      |      |                              |                              |                  |   |   |
| IŠVALYTI                 | оті     |                     |      |      |                              |                              |                  |   |   |
|                          | _       |                     |      |      |                              |                              |                  |   |   |
|                          |         |                     |      |      |                              |                              |                  |   |   |
|                          |         |                     |      |      |                              |                              |                  |   |   |
|                          |         |                     |      |      |                              |                              |                  |   |   |
|                          |         |                     |      |      |                              |                              |                  |   |   |

# 3.5.5 Registracijos vietos (skyriaus / filialo) administratoriaus veiksmai su pažymėjimų numerių sekomis

Šiame skyriuje aprašomi veiksmai su pažymėjimų sekomis, kuriuos atlieka skyriaus / filialo administratorius. Prisiskiria reikalingą skaičių pažymėjimų numerių iš bibliotekos intervalo savo skyriui/filialui, kurias vėliau (pažymėjus aktyviomis) gali išduoti skaitytojams.

# 3.5.6 Registracijos vietos (skyriaus / filialo) pažymėjimų sekų peržiūra

Norėdami peržiūrėti skyriui / filialui priskirtas pažymėjimų numerių sekas, atlikite šiuos veiksmus:

- 1. Prisijunkite prie bibliotekinės sistemos
- 2. Pasirinkite meniu punktą Administravimas
- 3. Pasirinkite Pažymėjimų sekos
- 4. Pasirinkite skiltį Reg. vietos pažymėjimų sekos

| libis                            |                                 | Katalogai 🗸                                  | Leidybos statistika 🗸 | Komplektavimas 🗸 🦷 Skaitytojų aptarnavima | ıs 🗸 🛛 Autoritetiniai įr | ašai 🗸 🙎 Administravimas 🗸 | e |
|----------------------------------|---------------------------------|----------------------------------------------|-----------------------|-------------------------------------------|--------------------------|----------------------------|---|
| GLOBALIOS PAŽYMĖJIMŲ SEKOS BIBLI | IOTEKOS PAŽYMĖJIMŲ SEKOS        | REG. VIETOS PAŽYMĖJIMŲ SEKOS                 |                       |                                           |                          | Sistema                    |   |
| Paieška <                        | Pradžia / Administravimas / Paž | ymėjimų sekos / Reg. vietos pažymėjimų sekos |                       |                                           |                          | Organizacijos              |   |
| Laisvų numerių kiekis nuo        | Skaitytojų pažy                 | vmėjimų numerių sekos                        |                       |                                           |                          | Padaliniai                 | Ą |
| Laisvų numerių kiekis iki        | Registracijos vieta             | Nuo                                          | lki                   | Paskutinis rezervuotas Nr.                | Laisvų numerių kieki     | Auditas                    |   |
|                                  | Abonementas                     | 4011                                         | 4015                  |                                           | 5                        | Bibliotekos parametrai     |   |
|                                  | Abonementas                     | 55509                                        | 55520                 |                                           | 12                       | Klasifikatoriai            |   |
| Sukūrimo data iki                | Abonementas                     | 150                                          | 200                   | 151                                       | 49                       | Darbuotojai                |   |
| IŠVALYTI                         | Aristava                        | 100000                                       | 110000                |                                           | 10001                    | Naudotojai                 |   |
|                                  | Akademija                       | 7561                                         | 8000                  |                                           | 440                      | Rolės                      |   |
|                                  | Abonementas                     | 111                                          | 113                   |                                           | 3                        | z39.50                     |   |
|                                  | Miesto filialas "Liepa"         | 147                                          | 149                   |                                           | 3                        | Pažymėjimų sekos 3.        |   |
|                                  | Akademija                       | 55555                                        | 55555                 |                                           | 1                        | Taip                       |   |
|                                  | Akademija                       | 1000                                         | 3000                  | 1171                                      | 1829                     | Talp                       |   |
|                                  | Vikaičiai                       | 7500                                         | 7560                  |                                           | 61                       | Ne                         |   |
|                                  |                                 |                                              |                       |                                           | Rodyti įrašų puslapyj    | 10 - 1 - 10 iš 25 < >      | , |
|                                  |                                 |                                              |                       |                                           |                          |                            |   |

**Rezultatas:** Atvaizduojamos registracijos vietoms priskirtos pažymėjimų sekos. Jei turite teisę matyti tik tam tikro skyriaus / filialo sekas, sąraše matysite tik tam padaliniui priskirtas sekas.

#### 3.5.6.1 Bibliotekos sekos priskyrimas savo registracijos vietai

Norėdami iš bibliotekos sekos prisiskirti seką į padalinį, kuriame dirbate, atlikite šiuos veiksmus:

- 1. Bibliotekos pažymėjimų sekų sąraše pasirinkite seką iš kurios norite išsiskirti numerių savo padaliniui ir pasirinkite veiksmų funkciją
- 2. Pasirinkite Išskirti numerių intervalą
- 3. Nurodykite iki kokio numerio rezervuojamas numeris iš sekos ir kuriai registracijos vietai priskiriamas
- 4. Pasirinkite Patvirtinti

| libis                      | Katalogai 🗸                               | Leidybos statistika 🗸             | Komplektavimas $\vee$ Sk | aitytojų aptarnavimas $\checkmark$ Auto | oritetiniai įrašai 🗸 🛛 Administrav         | rimas 🗸 🛛 😝    |
|----------------------------|-------------------------------------------|-----------------------------------|--------------------------|-----------------------------------------|--------------------------------------------|----------------|
| GLOBALIOS PAŽYMĖJIMŲ SEKOS | BIBLIOTEKOS PAŽYMĖJIMŲ S                  | SEKOS REG. VIETOS PAŽY            | MĖJIMŲ SEKOS             |                                         |                                            |                |
| Paieška <                  | Pradžia / Administravimas / Pažy          | mėjimų sekos / Bibliotekos pažymė | jimų sekos               |                                         |                                            |                |
| Laisvų numerių kiekis nuo  | Skaitytojų pažy                           | mėjimų numerių                    | sekos                    |                                         | •                                          | (URTI NAUJĄ    |
| Laisvų numerių kiekis iki  | Biblioteka                                | Nuo                               | lki                      | Laisvų numerių kieki                    | is Sekos būsena                            |                |
| Sukūrimo data nuo          | Kėdainių rajono savivaldy<br>Daukšos VB   | lšskirti numerių inter            | valą                     |                                         | Pagaminta                                  | 1.             |
|                            | Kėdainių rajono savivaldy<br>Daukšos VB   | 3020                              |                          |                                         | Paskirst 2.                                | erių intervalą |
| Sukūrimo data iki          | Kėdainių rajono savivaldy.<br>Daukšos VB  | Sekos numeris iki *               | 3.                       |                                         | Skirston Pašalinti                         | _              |
| Sekos būsena 🔹             | Kėdainių rajono savivaldy.<br>Daukšos VB  | 3029                              |                          |                                         | Rezervuota                                 | :              |
| IŠVALYTI                   | Kėdainių rajono savivaldy.<br>Daukšos VB  | 03 Barzdai                        | •                        |                                         | Paskirstyta                                | :              |
|                            | Kėdainių rajono savivaldy.<br>Daukšos VB  |                                   |                          | 4.                                      | Paskirstyta                                | :              |
|                            | Kėdainių rajono savivaldy<br>Daukšos VB   |                                   | ATSAUKTI                 | PATVIRTINTI                             | Rezervuota                                 | :              |
|                            | Kėdainių rajono savivaldybė<br>Daukšos VB | rs M. 147                         | 149                      | 0                                       | Paskirstyta                                | :              |
|                            | Kėdainių rajono savivaldybė<br>Daukšos VB | s M. 111                          | 113                      | 0                                       | Paskirstyta                                | :              |
|                            | Kėdainių rajono savivaldybė<br>Daukšos VB | rs M. 5020                        | 5169                     | 150                                     | Rezervuota                                 | :              |
|                            |                                           |                                   |                          | Rodyt                                   | <b>i įrašų puslapyje 10 →</b> 1 - 10 iš 20 | < >            |
|                            |                                           |                                   |                          |                                         |                                            |                |

**Rezultatas:** Skaitytojų pažymėjimų numerių sekos intervalas priskirtas nurodytai registracijos vietai. Priskirta seka atvaizduojama sąraše **Reg. vietos pažymėjimų sekos**.

#### 3.5.6.2 Naujos sekos sukūrimas

**Pastaba:** Ši funkcija skirta tik sistemos paleidimo pradžioje. Ši funkcija skirta susivesti jau turimų, pagamintų pažymėjimų sekas, kurios neatsispindi globaliose ar bibliotekos sekose.

Norėdami prisidėti naują turimą pažymėjimų seką, atlikit šiuos veiksmus:

- 1. Reg. vietos pažymėjimų numerių sekos sąraše pasirinkite Kurti naują
- Nurodykite sekos intervalą. Jei turite pvz., tik vieną pažymėjimo kortelę tuomet įveskite tik jos numerį kaip nuo ir iki. Elemente Tipas nurodykite Fizinės kortelės – jei pagaminti pažymėjimai (turimos pažymėjimų kortelės) arba Elektroniniai pažymėjimai – jei šios sekos pažymėjimų negaminate ir jie bus tik elektroniniai.
- 3. Pasirinkite Išsaugoti

| libis                             |                             |                    |                     | Katalogai 🗸                   | Leidybo              | s statistika 🗸         | Komplektavima    | IS 🗸 | Skaitytojų aptarnavimas v Autoritetiniai įrašai v Administravimas v 😝 |
|-----------------------------------|-----------------------------|--------------------|---------------------|-------------------------------|----------------------|------------------------|------------------|------|-----------------------------------------------------------------------|
| GLOBALIOS PAŽYMĖJIMŲ SEKOS BIBLIO | TEKOS PAŽYMĖJIMŲ SEKO       | IS REG. VIETO      | S PAŽYMĖJIMŲ        | SEKOS                         |                      |                        |                  |      |                                                                       |
| Paieška <                         | Pradžia / Administravimas / | Pažymėjimų sekos , | / Reg. vietos pažym | iėjimų sekos                  |                      |                        |                  |      | > Naujos sekos kūrimas                                                |
| Laisvų numerių kiekis nuo         | Skaitytojų pa               | žymėjimų           | į numeriu           | į sekos                       |                      |                        | KURTI N          | AUJĄ | Sekos numeris nuo * Sekos numeris iki *                               |
| Laisvų numerių kiekis iki         | Registracijos<br>vieta      | Nuo                | lki                 | Paskutinis<br>rezervuotas Nr. | Laisvų nun<br>kiekis | <sup>nerių</sup> Tipas | Sekos<br>požymis |      |                                                                       |
| Sukūrime dete nue                 | Miesto filialas<br>"Liepa"  | 9999990            | 9999999             | 9999999                       | 0                    | Fizinės kortelės       | Taip             | :    | Fizinės kortelės 👻                                                    |
|                                   | Miesto filialas<br>"Llepa"  | 5555               | 5559                | 5558                          | 0                    | Fizinės kortelės       | Taip             | ÷    | 2.                                                                    |
| Sukūrimo data iki 👘               | Abonementas                 | 100                | 120                 | 102                           | 18                   | Elektroninės           | Taip             |      |                                                                       |
| Tipas 💌                           | Miesto filialas<br>"Liepa"  | 800                | 820                 | 804                           | 16                   | Elektroninės           | Taip             | ÷    |                                                                       |
| IŠVALYTI IEŠKOTI                  | Akademija                   | 1                  | 2                   |                               | 2                    | Fizinės kortelės       | Ne               | :    |                                                                       |
|                                   | Miesto fillalas<br>"Liepa"  | 703                | 705                 | -                             | 3                    | Fizinės kortelės       | Ne               | 1    |                                                                       |
|                                   | Abonementas                 | 521                | 530                 |                               | 10                   | Fizinės kortelės       | Ne               | 1    |                                                                       |
|                                   | Miesto fillalas<br>"Liepa"  | 1120               | 1130                | -                             | 11                   | Fizinės kortelės       | Ne               | 1    |                                                                       |
|                                   | Miesto filialas<br>"Liepa"  | 1200               | 1219                |                               | 20                   | Fizinės kortelės       | Ne               | 1    |                                                                       |
|                                   | Miesto filialas<br>"Liepa"  | 1111               | 1119                | 1119                          | 0                    | Fizinės kortelės       | Ne               | ÷    |                                                                       |
|                                   |                             |                    |                     |                               |                      |                        |                  |      |                                                                       |
|                                   |                             |                    |                     |                               |                      |                        |                  |      |                                                                       |
|                                   |                             |                    |                     |                               |                      |                        |                  |      |                                                                       |
|                                   |                             |                    |                     |                               |                      |                        |                  |      |                                                                       |
|                                   |                             |                    |                     |                               |                      |                        |                  |      |                                                                       |
|                                   |                             |                    |                     |                               |                      |                        |                  |      | 3.                                                                    |
|                                   |                             |                    |                     |                               |                      |                        |                  |      | ATSAUKTI IŠSAUGOTI                                                    |

Rezultatas: Registracijos vietai pridėta nauja pažymėjimų numerių seka.

#### 3.5.6.3 Sekos aktyvavimas

Norėdami aktyvuoti seką, kad darbuotojai galėtų ją naudoti ir iš jos išduoti numerius skaitytojams, atlikite šiuos veiksmus:

- 1. Reg. vietos pažymėjimų numerių sekoje pasirinktai sekai pasirinkite veiksmų mygtuką
- 2. Pasirinkite **Aktyvuoti**
- 3. Iššokančioje formoje pasirinkite Patvirtinti

| libis                                  |                                                     |                                                      | Katalogai 🗸 🛛 Leidybos st | atistika 🗸 🛛 Komplektavimas 🗸    | Skaitytojų aptarnavimas $\sim$ | Autoritetiniai įrašai 🗸     | Administravim    | as 🗸 😫    |
|----------------------------------------|-----------------------------------------------------|------------------------------------------------------|---------------------------|----------------------------------|--------------------------------|-----------------------------|------------------|-----------|
| GLOBALIOS PAŽYMĖJIMŲ SEKOS BIBLIO      | DTEKOS PAŽYMĖJIMŲ SEKOS                             | REG. VIETOS PAŽYMĖJIMŲ S                             | EKOS                      |                                  |                                |                             |                  |           |
| Paieška <<br>Laisvų numerių kiekis nuo | Pradžia / Administravimas / Pažy<br>Skaitytojų pažy | mėjimų sekos / Reg. vietos pažymėj<br>mėjimų numerių | mų sekos<br>sekos         |                                  |                                |                             | KUR              | RTI NAUJĄ |
| Laisvų numerių kiekis iki              | Registracijos vieta                                 | Nuo                                                  | lki                       | Paskutinis rezervuotas Nr.       | Laisvų numerių kiekis          | Tipas                       | Sekos<br>požymis |           |
| Sukūrimo data puo                      | Miesto filialas "Liepa"                             | 9999990                                              | 9999999                   | 9999999                          | 0                              | Fizinės kortelės            | Taip             | :         |
|                                        | Miesto filialas "Liepa"                             | 5555                                                 | 5559                      | 5558                             | 0                              | Fizinės kortelės            | Taip             | :         |
| Sukūrimo data iki 💼                    | Abonementas                                         | 100                                                  | 120                       | 102                              | 18                             | Elektroninės                | Taip             | :         |
| Tipas 👻                                | Miesto filialas "Liepa"                             | 800                                                  | 820                       | Ar tikrai norite aktyvuoti seką? |                                | Elektroninės                | Taip             | :         |
| IŠVALYTI IEŠKOTI                       | Akademija                                           | 1                                                    | 2                         | 3                                |                                | Fizinės kortelės            | Ne               | :         |
|                                        | Miesto filialas "Liepa"                             | 703                                                  | 705                       | ATSAUKTI                         |                                | Fiziņės kortelės            | Ne               | 1.        |
|                                        | Abonementas                                         | 521                                                  | 530                       |                                  | 10                             | Fizinės kortelės            | Aktyvuoti        | 2.        |
|                                        | Miesto filialas "Liepa"                             | 1120                                                 | 1130                      |                                  | 11                             | Fizinės kortelės            | Ne               | :         |
|                                        | Miesto filialas "Liepa"                             | 1200                                                 | 1219                      |                                  | 20                             | Fizinės kortelės            | Ne               | :         |
|                                        | Miesto filialas "Liepa"                             | 1111                                                 | 1119                      | 1119                             | 0                              | Fizinės kortelės            | Ne               | :         |
|                                        |                                                     |                                                      |                           |                                  |                                | Rodyti įrašų puslapyje 10 🚽 | 1 - 10 iš 10     | < >       |
|                                        |                                                     |                                                      |                           |                                  |                                |                             |                  |           |

**Rezultatas:** Aktyvuota pažymėjimų seka. Atitinkamo skyriaus darbuotojai iš Šios sekos gali priskirti pažymėjimo numerius skaitytojams. Norėdami seką grąžinti į neaktyvią pasirinkite funkciją **Pažymėti neaktyvia**.

# 3.6 Skolininkų požymio administravimas

## 3.6.1 Turinys

- Turinys(see page 117)
- Aprašymas(see page 117)
- Skolininkų požymio redagavimas(see page 117)

## 3.6.2 Aprašymas

Pažymėtas skolininko požymis "Skolininkų požymis globalus visose bibliotekose" nurodo skaitytoją skolininku visose bibliotekose jei jis yra skolingas bent vienoje bibliotekoje. Jei požymis nepažymėtas – naudotojas sistemoje atvaizduojamas ir validuojamas skolininku tik tose bibliotekose, kuriose naudotojas yra skolininkas.

# 3.6.3 Skolininkų požymio redagavimas

Norėdami pakoreguoti skolininko požymio galiojimo globalumą, atlikite šiuos žingsnius:

- 1. Prisijunkite prie bibliotekinės sistemos
- 2. Pasirinkite meniu punktą Skaitytojų aptarnavimas
- 3. Pasirinkite Administravimas
- 4. Pasirinkite skirtuką Skolininkai
- 5. Pasirinkite veiksmų mygtuką
- 6. Pasirinkite Redaguoti
- 7. Pažymėkite / atžymėkite požymį "Skolininkų požymis globalus visose bibliotekose"
- 8. Pasirinkite Išsaugoti

| libis                                                             | Katalogai 🗸 | Leidybos statistika 🗸 | Komplektavimas 🗸 | Skaitytojų aptarnavimas 🗸<br>2. | Autoritetiniai įraš | ai 🗸 Administravimas 🗸 😫 |
|-------------------------------------------------------------------|-------------|-----------------------|------------------|---------------------------------|---------------------|--------------------------|
| skaityklės pažymėjimų sekos <mark>skolininkai</mark> 4.           |             |                       |                  | Registracija                    |                     |                          |
| Pradžia / Skaitytojų aptarnavimas / Administravimas / Skolininkai |             |                       |                  | Aptarnavimas                    |                     |                          |
|                                                                   |             |                       |                  | Autoinformavimas                |                     | 5. 🚦                     |
| Skolininkų požymis globalus visose bibliotekose 7.                |             |                       |                  | Administravimas 3.              | 6.                  | Redaguoti                |
|                                                                   |             |                       |                  |                                 |                     |                          |
|                                                                   |             |                       |                  |                                 |                     |                          |
|                                                                   |             |                       |                  |                                 |                     |                          |
|                                                                   |             |                       |                  |                                 |                     |                          |
|                                                                   |             |                       |                  |                                 |                     |                          |
|                                                                   |             |                       |                  |                                 |                     |                          |
|                                                                   |             |                       |                  |                                 |                     |                          |
|                                                                   |             |                       |                  |                                 |                     |                          |
|                                                                   |             |                       |                  |                                 |                     |                          |
|                                                                   |             |                       |                  |                                 |                     |                          |
|                                                                   |             |                       |                  |                                 |                     |                          |
|                                                                   |             |                       |                  |                                 |                     |                          |
|                                                                   |             |                       |                  |                                 |                     |                          |
|                                                                   |             |                       |                  |                                 |                     |                          |
|                                                                   |             |                       |                  | ATŠ                             | AUKTI               | IŠSAUGOTI                |

# 4 3. Portalo iBiblioteka.lt administravimas

- Portalo nustatymų administravimas(see page 119)
- El. paslaugų administravimas(see page 122)
- El. pranešimų ir klausk bibliotekininko nustatymų administravimas(see page 141)
- El. pranešimų šablonų administravimas(see page 147)
- Bibliotekos ir bendrinių taisyklių administravimas(see page 152)
- Kuriamų el. leidinių nustatymų administravimas(see page 157)
- Dažniausiai užduodamų klausimų administravimas(see page 163)
- Naujienų administravimas(see page 166)

# 4.1 Portalo nustatymų administravimas

# 4.1.1 Turinys

- Turinys(see page 119)
- Aprašymas(see page 119)
- Portalo nustatymų redagavimas(see page 119)

# 4.1.2 Aprašymas

Šis skyrius skirtas portalo iBiblioteka.lt administruojamų nustatymų aprašymui.

# 4.1.3 Portalo nustatymų redagavimas

Norėdami pakeisti portalo iBiblioteka.lt nustatymus, atlikite šiuos veiksmus:

- 1. Prisijunkite prie vidinio portalo iBiblioteka.lt
- 2. Pasirinkite meniu punktą Administravimas
- 3. Pasirinkite Portalo nustatymai
- 4. Pakeiskite norimus parametrus

| Eleme<br>ntų<br>grupė          | Elementas                                  | Ribojimas                                       | Aprašymas, kitos savybės                                                                                    |
|--------------------------------|--------------------------------------------|-------------------------------------------------|----------------------------------------------------------------------------------------------------|
| El.<br>knygų<br>skaityt<br>ojų | El. knygos skolinimo terminas<br>(k. d.)   | Leidžiama įvesti tik<br>sveikus skaičius nuo 0. | Nurodomas kalendorinės dienos, kurioms<br>išduodama el. knyga skaitymui.                                    |
| avimo<br>nustat<br>ymai        | Vienu metu paskolintų el.<br>knygų limitas | Leidžiama įvesti tik<br>sveikus skaičius nuo 0. | Nurodomas limitas el. knygų, kurios gali<br>būti užsakomos (su būsena "Išduota")<br>skaitytojui vienu metu. |

| Eleme<br>ntų<br>grupė | Elementas                                                                             | Ribojimas                                       | Aprašymas, kitos savybės                                                                                                    |
|-----------------------|---------------------------------------------------------------------------------------|-------------------------------------------------|----------------------------------------------------------------------------------------------------|
|                       | Kiek dienų (k. d.) galima<br>pratęsti el. knygą                                       | Leidžiama įvesti tik<br>sveikus skaičius nuo 0. | Nurodomas kalendorinės dienos,<br>kuriomis pratęsiamas el. knygų<br>skaitymas, kai skaitytojas pasirenka<br>pratęsti terminą.                           |
|                       | Kiek kartų galima prasitęsti el.<br>knygą                                             | Leidžiama įvesti tik<br>sveikus skaičius nuo 0. | Nurodomas skaičius kartų, kurį galima<br>pratęsti to paties el. leidinio užsakymo<br>išdavimą.                                                          |
|                       | Neleisti paskolinti tam<br>pačiam skaitytojui tos pačios<br>el. knygos nepraėjus val. | Leidžiama įvesti tik<br>sveikus skaičius nuo 0. | Nurodomas valandų skaičius, kuris turi<br>praeiti nuo el. leidinio grąžinimo, kad<br>naudotojas vėl galėtų užsisakyti tą pati<br>el. leidinį skaitymui. |
|                       | Galima rezervuoti el. knygas                                                          | -                                               | Nurodoma, ar leidžiama rezervuoti el.<br>knygas.                                                                                                    |
| Kontak<br>tai         | Pavadinimas                                                                           | -                                               | Nurodoma, reikšmė, kuri atvaizduojama<br>viešo portalo apatinėje, (angl. <i>footer</i> )<br>dalyje.                                                     |
|                       | Adresas                                                                               | -                                               | Nurodoma, reikšmė, kuri atvaizduojama<br>viešo portalo apatinėje, (angl. <i>footer</i> )<br>dalyje.                                                     |
|                       | Telefono Nr. 1                                                                        | -                                               | Nurodoma, reikšmė, kuri atvaizduojama<br>viešo portalo apatinėje, (angl. <i>footer</i> )<br>dalyje.                                                     |
|                       | Telefono Nr. 2                                                                        | -                                               | Nurodoma, reikšmė, kuri atvaizduojama<br>viešo portalo apatinėje, (angl. <i>footer</i> )<br>dalyje.                                                     |
|                       | El. pašto adresas                                                                     | -                                               | Nurodoma, reikšmė, kuri atvaizduojama<br>viešo portalo apatinėje, (angl. <i>footer</i> )<br>dalyje.                                                     |

| Eleme<br>ntų<br>grupė                                | Elementas         | Ribojimas | Aprašymas, kitos savybės                                                                                                    |
|------------------------------------------------------|-------------------|-----------|----------------------------------------------------------------------------------------------------|
| Netink<br>ami<br>ž<br>odžiai<br>komen<br>taruos<br>e | Netinkami žodžiai |           | Nurodomi žodžiai, kurie validuojami<br>rašant komentarus išoriniame portale.<br>Naudotojui nurodžius vieną iš šių žodžių<br>komentare, sistema neleidžia išsaugoti<br>komentaro. |

### 5. Pasirinkite Saugoti

| lioteka                                                                | Administravimas V Straipsnių santraukos V Paslaugos ir mokėjimai V Organizacijos ir standartiniai numeriai V Albert Einstein                                                                                                    |
|------------------------------------------------------------------------|----------------------------------------------------------------------------------------------------|
| Pagrindinis / Portalo (                                                | El. paslaugos<br>Bibliotekos taisyklės<br>Bendrinės taisyklės                                                                                                    |
| El. knygo<br>2<br>Vienu metu pa<br>5                                   | Kuriamų el. leidinių nustatymai     4.       Archyvuojamų svetainių ištekliai     no nustatymai       Naujienos     1       DUK     1       Portalo nustatymai     .       El. pranešimų šablonai     0       El. pranešimų nustatymai     .                |
| Kontak<br>Pavadinimas (<br>Lietuvos na<br>Adresas (nepri<br>Gedimino p | tai<br>neprivalomas)<br>acionalinė Martyno Mažvydo biblioteka<br>Valomas)<br>pr. 51, LT-01504 Vilnius<br>El. pašto adresas (neprivalomas)<br>El. p. biblio@Inb.It                                                                                           |
| Netinka<br>Netinkami žodi<br>test X<br>Lorem Ipsu<br>Nullam pla        | ami žodžiai komentaruose<br>tiai (neprivalomas)<br>genomas X Netinkamas X Bandymas X Testavimas X<br>mi dolor sit amet, consectetur adipiscing elit. Fusce sed ligula orci. Suspendisse eget massa cursus, hendrerit metus condimentum, ullamcorper ligula. |
| IŠEITI NEIŠSA                                                          | UGOJUS 5. SAUGOTI                                                                                                    |

Rezultatas: Išsaugoti pakoreguoti portalo nustatymai.

# 4.2 El. paslaugų administravimas

# 4.2.1 Turinys

- Turinys(see page 122)
- Aprašymas(see page 122)
- El. paslaugų peržiūra(see page 122)
- Sukurtos paslaugos bendrinių duomenų redagavimas(see page 123)
- Pakoreguoti el. paslaugą teikiančios bibliotekos konfigūraciją(see page 131)
- Naujos paslaugą teikiančios bibliotekos pridėjimas el. paslaugai(see page 138)

## 4.2.2 Aprašymas

Šis skyrius skirtas aprašyti el. paslaugų administravimą. El. paslaugų, kurias gali užsakyti išoriniai portalo iBiblioteka.lt naudotojai.

# 4.2.3 El. paslaugų peržiūra

Norėdami peržiūrėti sukurtą el. paslaugų sąrašą, atlikti šiuos veiksmus:

- 1. Prisijunkite prie vidinio iBiblioteka.lt portalo
- 2. Pasirinkite meniu punktą Administravimas
- 3. Pasirinkite El. paslaugos

| 🗋 iBiblioteka           | Administravimas 2                | Straipsnių sant | raukos 🗸 | Paslaugos ir mokėjimai N | <ul> <li>Organizacijos ir stan</li> </ul>                                                                                                    | dartiniai numeriai 🗸                                                                                                    | Albert Einstei | n <b>9</b> ~ |
|-------------------------|----------------------------------|-----------------|----------|--------------------------|----------------------------------------------------------------------------------------------------|----------------------------------------------------------------------------------------------------|----------------|--------------|
| Pagrindinis / El. pasla | El. paslaugos                    | 3.              |          |                          |                                                                                                    |                                                                                                    |                |              |
| El. pas                 | Bibliotekos taisyklės            |                 | TVARKY   | TI BIBLIOTEKOS BENDRU    | OSIUS NUSTATYMUS                                                                                                    | PRIDĖTI NAUJĄ PA                                                                                                    | SLAUGĄ         |              |
| p                       | Bendrinės taisyklės              |                 |          |                          |                                                                                                    |                                                                                                    |                |              |
| El. paslaugos pa        | Kuriamų el. leidinių r           | iustatymai      |          | Paslauga<br>skirta       | Paslaugą teikianti bibliot                                                                                                    | eka                                                                                                    |                |              |
|                         | Archyvuojamų svetai<br>Naujienos | inių ištekliai  |          |                          | Akmenės rajono savivald<br>Lietuvos nacionalinė M. N                                                                                                    | ybės VB<br>Mažvydo biblioteka                                                                                                    |                |              |
| Sudaryti ar persk       | DUK                              |                 |          | Leidėjams                | Lietuvos nacionaline M. r<br>Kėdainių rajono savivaldy<br>Vilniaus pedagoginio univ                                                                                                    | viazvydo biblioteka<br>/bės M. Daukšos VB<br>versiteto biblioteka ( iki 200                                                                                                    | 03             |              |
|                         | Portalo nustatymai               |                 |          |                          | Lietuvos teatro, muzikos<br>biblioteka                                                                                                    | ir kino muziejaus fondų                                                                                                    |                |              |
| Transf Report (11) and  | El. pranešimų šablor             | vmai            |          |                          | Biržų krašto muziejus "Sé<br>Lietuvos nacionalinė M. N                                                                                                    | ela"<br>Mažvydo biblioteka                                                                                                    |                |              |
| Užsakyti tarptaut       | inį standartinį numerį           | yillai          |          | Leidėjams                | Akmenės rajono savivald<br>Vytauto Didžiojo universi<br>2004m.)<br>Alytaus J. Kunčino VB                                                                                                    | ybės VB<br>teto biblioteka (įrašai iki                                                                                                    | Ø              |              |
|                         |                                  |                 |          |                          | Lietuvos nacionalinė M. I<br>Vilniaus pedagoginio uni<br>m.)<br>Vilniaus miesto savivaldy                                                                                                    | Mažvydo biblioteka<br>versiteto biblioteka ( iki 200<br>vbės centrinė biblioteka                                                                                                    | 03             |              |
| Susipažinti su as       | mens duomenimis                  |                 |          | Skaitytojams             | Lietuvos teatro, muzikos<br>biblioteka<br>Mokslinių bibliotekų asoc<br>Alytaus Jurgio Kunčino v<br>Anykščių rajono savivald<br>Didžiulių viešoji bibliotek<br>Vytauto Didžiojo universi<br>2004 m.)<br>Lietuvos nacionalinė Mar<br>Alytaus J. Kunčino VB<br>Lietuvos nacionalinė Mar<br>Akmenės rajono savivald | ir kino muziejaus fondų<br>siacija<br>iešoji biblioteka<br>ybės Liudvikos ir Stanislova<br>teto biblioteka (įrašai iki<br>tyno Mažvydo biblioteka<br>tyno Mažvydo biblioteka<br>ybės viešoji biblioteka | •              |              |

Rezultatas: Atvaizduojamas sukurtas el. paslaugų sąrašas.

# 4.2.4 Sukurtos paslaugos bendrinių duomenų redagavimas

Norėdami pakoreguoti pasirinkto el. paslaugos bendrinius duomenis atlikite šiuos žingsnius:

1. Pasirinkite peržiūrėti pasirinktą paslaugą

| 🗆 iBiblio | oteka Administravimas 🗸 Straipsnių sant                     | raukos 🗸 Paslaugos ir mokėjimai 🗸 | Organizacijos ir standartiniai numeriai 🗸                                                                                                    | Albert Einstein 🔮 🗸 |
|-----------|-------------------------------------------------------------|-----------------------------------|----------------------------------------------------------------------------------------------------|---------------------|
| Pagi      | rindinis / El. paslaugos                                    |                                   |                                                                                                    |                     |
| E         | ll. paslaugos                                               | TVARKYTI BIBLIOTEKOS BENDRUO      | SIUS NUSTATYMUS PRIDĖTI NAUJĄ PA                                                                                                    | SLAUGĄ              |
| E         | . paslaugos pavadinimas                                     | Paslauga<br>skirta                | Paslaugą teikianti biblioteka                                                                                                    |                     |
| St        | udaryti ar perskaičiuoti serialinio leidinio brūkšninį kodą | Leidėjams                         | Akmenės rajono savivaldybės VB<br>Lietuvos nacionalinė M. Mažvydo biblioteka<br>Lietuvos nacionalinė M. Mažvydo biblioteka<br>Kėdainių rajono savivaldybės M. Daukšos VB<br>Vilniaus pedagoginio universiteto biblioteka ( iki 20<br>m.)<br>Lietuvos teatro, muzikos ir kino muziejaus fondų<br>biblioteka                                                                                                    | 1.<br><sub>03</sub> |
| U         | žsakyti tarptautinį standartinį numerį                      | Leidėjams                         | Biržų krašto muziejus "Sėla"<br>Lietuvos nacionalinė M. Mažvydo biblioteka<br>Akmenės rajono savivaldybės VB<br>Vytauto Didžiojo universiteto biblioteka (įrašai iki<br>2004 m.)<br>Alytaus J. Kunčino VB<br>Lietuvos nacionalinė M. Mažvydo biblioteka<br>Vilniaus pedagoginio universiteto biblioteka ( iki 20<br>m.)<br>Vilniaus miesto savivaldybės centrinė biblioteka                                                                                                    | <b>@</b><br>03      |
| St        | usipažinti su asmens duomenimis                             | Skaitytojams                      | Lietuvos teatro, muzikos ir kino muziejaus fondų<br>biblioteka<br>Mokslinių bibliotekų asociacija<br>Alytaus Jurgio Kunčino viešoji biblioteka<br>Anykščių rajono savivaldybės Liudvikos ir Stanislov<br>Didžiulių viešoji biblioteka<br>Vytauto Didžiojo universiteto biblioteka (įrašai iki<br>2004 m.)<br>Lietuvos nacionalinė Martyno Mažvydo biblioteka<br>Alytaus J. Kunčino VB<br>Lietuvos nacionalinė Martyno Mažvydo biblioteka<br>Akmenės rajono savivaldybės viešoji biblioteka | •                   |

2. Paslaugos peržiūros formoje pasirinkite funkciją **Redaguoti** 

| onorena on appoint on appoint our and a                                                                                                    | os 🗸 Paslaugos ir mokėjimai 🗸 Organiza                                                                                                    | cijos ir standartiniai numeriai                                                                    | ✓ Albert Einstein €                |
|----------------------------------------------------------------------------------------------------|----------------------------------------------------------------------------------------------------|----------------------------------------------------------------------------------------------------|------------------------------------|
| Pagrindinis / El. paslaugos / El. paslauga                                                                                                    |                                                                                                    |                                                                                                    |                                    |
| El. paslauga                                                                                                    |                                                                                                    |                                                                                                    |                                    |
| Pagrindinė informacija                                                                                                    |                                                                                                    |                                                                                                    |                                    |
| EI. paslaugos pavadinimas, atvaizduojamas užsakovui, liet<br>Sudaryti ar perskaičiuoti serialinio leidinio brūkšninį kodą                                                                                                    | tuvių kalba El. paslaugos pavadinimas, atv<br>Barcode creation / conversion                                                                                                    | <b>vaizduojamas užsakovui, anglų</b><br>for serial                                                 | kalba                              |
| Paslaugos aprašymas lietuvių kalba<br>Užsakoma paslauga suteikti arba perskaičiuoti brūkšninį ko<br>serialiniam leidiniui.                                                                                                    | Paslaugos aprašymas anglų k<br>odą nurodytam Assigns or recalculates a barco                                                                                                    | alba<br>ode to a specified serial.                                                                 |                                    |
| <b>Paslauga skirta</b><br>Leidėjams                                                                                                    | <b>Paslaugos piktograma</b><br>Brūkšninis kodas (barcode)<br><b>Piktogramos spalva</b><br>Geltona (#EC9A00)                                                                                                    |                                                                                                    |                                    |
| Paslaunai nalima kurti iuodraščius                                                                                                    | Paslaura nali būti atmesta                                                                                                    | tarbuotoio                                                                                         |                                    |
| Pasiaugai gainna kuru juourascius                                                                                                    | 🐨 Pasiauga gan buti atmesta                                                                                                    | uarbuolojo                                                                                         |                                    |
| Reikalingi paslaugos užpildymo                                                                                                    | žingsniai                                                                                                    |                                                                                                    |                                    |
| Reikalingi paslaugos užpildymo         Naudotojo asmens duomenų atnaujinimas                                                                                                    | Žingsniai<br>© Sutikimas su taisyklėmis                                                                                                    | 1. in a s                                                                                          |                                    |
| Reikalingi paslaugos užpildymo         Naudotojo asmens duomenų atnaujinimas         Naudojamas paslaugų užsakymo šablonas         Brūkšninio kodo sudarymas / perskaičiavimas serialiniam                                                                                                    | Žingsniai<br>Sutikimas su taisyklėmis<br>Lankytinų bibliotekų pasirin<br>leidiniui                                                                                                    | kimas                                                                                              |                                    |
| Reikalingi paslaugos užpildymo Cara Naudotojo asmens duomenų atnaujinimas Naudojamas paslaugų užsakymo šabionas Brūkšninio kodo sudarymas / perskaičiavimas serialiniam i Perziūreti Pridėkite paslauga teikianč                                                                                                    | Žingsniai<br>Sutikimas su taisyklėmis<br>Lankytinų bibliotekų pasirin<br>leidiniui                                                                                                    | kimas                                                                                              |                                    |
| Reikalingi paslaugos užpildymo C Naudotojo asmens duomenų atnaujinimas Naudojamas paslaugų užsakymo šabionas Brūkšninio kodo sudarymas / perskaičiavimas serialiniam i Perziūrėti Pridėkite paslaugą teikianč Organizacija Kauno miesto savivaldybės V. Kudirkos                                                                                                    | Žingsniai<br>Sutikimas su taisyklėmis<br>Lankytinų bibliotekų pasirin<br>leidiniui<br>ią biblioteką                                                                                                    | kimas<br>3. ×<br>7. RE                                                                             | DAGUOTI                            |
| Reikalingi paslaugos užpildymo         Naudotojo asmens duomenų atnaujinimas         Naudojamas paslaugų užsakymo šablonas         Brūkšninio kodo sudarymas / perskaičiavimas serialiniam i         Peržiūrėti         Pridėkite paslaugą teikianč         Organizacija         Kauno miesto savivaldybės V. Kudirkos         Pasla                                                                                                    | Žingsniai<br>Sutikimas su taisyklėmis<br>Lankytinų bibliotekų pasirin<br>ią biblioteką                                                                                                    | kimas<br>3. X<br>2. PRIDĖT                                                                         | DAGUOTI<br>TI BIBLIOTEKĄ           |
| Reikalingi paslaugos užpildymo  Naudotojo asmens duomenų atnaujinimas  Naudojamas paslaugų užsakymo šabionas Brūkšninio kodo sudarymas / perskaičiavimas serialiniam i  Peržiūrėti  Pridėkite paslaugą teikianč  Organizacija  Kauno miesto savivaldybės V. Kudirkos  Pasla  AtšAUKTi  Bibliotekos pavadinimas                                                                                                    | Žingsniai<br>Sutikimas su taisyklėmis<br>Lankytinų bibliotekų pasirin<br>ią biblioteką<br>VB<br>TOLIAU<br>4.<br>Paslaugos suteikimo būdas                                                                                                    | kimas<br>3. × RE<br>2. PRIDĖT<br>Paslaugos teikimo būsena                                          | DAGUOTI<br>TI BIBLIOTEKĄ           |
| Reikalingi paslaugos užpildymo<br>Naudotojo asmens duomenų atnaujinimas<br>Naudojamas paslaugų užsakymo šabionas<br>Brūkšninio kodo sudarymas / perskaičiavimas serialiniam<br>Peržiūrėti<br>Pridėkite paslaugą teikianč<br>Organizacija<br>Kauno miesto savivaldybės V. Kudirkos<br>Pasla<br>AtšAUKTI<br>Bibliotekos pavadinimas<br>Akmenės rajono savivaldybės VB                                                                                                    | Žingsniai<br>Sutikimas su taisyklėmis<br>Lankytinų bibliotekų pasirin<br>ią biblioteką<br>VB<br>TOLIAU<br>4.<br>Paslaugos suteikimo būdas<br>Atsiuntimas nurodytu pašto adresu                                                                             | kimas<br>3. X<br>2. PRIDĖT<br>Paslaugos teikimo būsena<br>© Teikiama                               | DAGUOTI<br>TI BIBLIOTEKĄ           |
| Reikalingi paslaugos užpildymo         Naudotojo asmens duomenų atnaujinimas         Naudojamas paslaugų užsakymo šablonas         Brūkšninio kodo sudarymas / perskaičiavimas serialiniam leperžiūrėti         Pridėkite paslaugą teikianč         Organizacija         Kauno miesto savivaldybės V. Kudirkos         Bibliotekos pavadinimas         Akmenės rajono savivaldybės VB         Kėdainių rajono savivaldybės M. Daukšos VB                                                                                                    | Žingsniai<br>Sutikimas su taisyklėmis<br>Lankytinų bibliotekų pasirin<br>ią biblioteką<br>VB<br>TOLIAU<br>4.<br>Paslaugos suteikimo būdas<br>Atsiuntimas nurodytu pašto adresu<br>Atsiuntimas nurodytu pašto adresu                                        | kimas<br>3. X<br>2. PRIDĖT<br>Paslaugos teikimo būsena<br>© Teikiama<br>© Teikiama                 | DAGUOTI<br>TI BIBLIOTEKĄ<br>@<br>@ |
| Reikalingi paslaugos užpildymo         Image: State of the state of the state | Žingsniai<br>Sutikimas su taisyklėmis<br>Lankytinų bibliotekų pasirin<br>ią biblioteką<br>WB<br>TOLIAU<br>4.<br>Paslaugos suteikimo būdas<br>Atsiuntimas nurodytu pašto adresu<br>Atsiuntimas nurodytu pašto adresu<br>Internetu                           | kimas<br>3. ×<br>2. PRIDĖ1<br>Paslaugos teikimo būsena<br>© Teikiama<br>© Teikiama                 | DAGUOTI<br>TI BIBLIOTEKĄ<br>③<br>④ |
| Reikalingi paslaugos užpildymo         Naudotojo asmens duomenų atnaujinimas         Naudojamas paslaugų užsakymo šablonas         Brūkšninio kodo sudarymas / perskaičiavimas serialiniam i         Perziūrėti         Pridėkite paslaugą teikianč         (rganizacija         Kauno miesto savivaldybės V. Kudirkos         Bibliotekos pavadinimas         Akmenės rajono savivaldybės M. Daukšos VB         Kėdainių rajono savivaldybės M. Daukšos VB         Lietuvos nacionalinė M. Mažvydo biblioteka         Lietuvos nacionalinė M. Mažvydo biblioteka                                                                                                    | Žingsniai<br>Sutikimas su taisyklėmis<br>Lankytinų bibliotekų pasirin<br>leidiniui<br>ią biblioteką<br>VB<br>TOLIAU<br>4.<br>Paslaugos suteikimo būdas<br>Atsiuntimas nurodytu pašto adresu<br>Atsiuntimas nurodytu pašto adresu<br>Internetu<br>Internetu | kimas<br>3. X<br>2. PRIDĖT<br>Paslaugos teikimo būsena<br>© Teikiama<br>© Teikiama<br>© Neteikiama | DAGUOTI<br>TI BIBLIOTEKĄ           |
| Reikalingi paslaugos užpildymo         Naudotojo asmens duomenų atnaujinimas         Naudojamas paslaugų užsakymo šablonas         Brūkšninio kodo sudarymas / perskaičiavimas serialiniam i         Perziūrėti         Pridėkite paslaugą teikianč         (rganizacija         Kauno miesto savivaldybės V. Kudirkos         Bibliotekos pavadinimas         Akmenės rajono savivaldybės VB         Kėdainių rajono savivaldybės M. Daukšos VB         Lietuvos nacionalinė M. Mažvydo biblioteka         Lietuvos teatro, muzikos ir kino muziejaus fondų biblioteka                                                                                                    | Žingsniai<br>Sutikimas su taisyklėmis<br>Lankytinų bibliotekų pasirin<br>ią biblioteką<br>VB<br>TOLIAU<br>4.<br>Paslaugos suteikimo būdas<br>Atsiuntimas nurodytu pašto adresu<br>Atsiuntimas nurodytu pašto adresu<br>Internetu<br>Internetu<br>Internetu | kimas                                                                                              | DAGUOTI<br>TI BIBLIOTEKA           |

4. Paredaguokite elementų grupės "Pagrindinė informacija" elementus

| Elementas                                                                 | Ribojimas                                                                         | Aprašymas, kitos savybės                                                                                                    |
|---------------------------------------------------------------------------|-----------------------------------------------------------------------------------|----------------------------------------------------------------------------------------------------|
| El. paslaugos pavadinimas,<br>atvaizduojamas užsakovui,<br>lietuvių kalba | Validacijos pranešimas:<br>• VALUE_EMPTY <sup>6</sup>                             | Paslaugos pavadinimas, atvaizduojamas<br>naudotojams lietuvių kalbos režime.                                                                      |
| El. paslaugos pavadinimas,<br>atvaizduojamas užsakovui,<br>anglų kalba    | Validacijos pranešimas:<br>• VALUE_EMPTY <sup>7</sup>                             | Paslaugos pavadinimas, atvaizduojamas<br>naudotojams anglų kalbos režime.                                                                         |
| Paslaugos aprašymas lietuvių<br>kalba                                     | Ribojimas 2000 simbolių.<br>Validacijos praneŠimas:<br>• VALUE_EMPTY <sup>8</sup> | Paslaugos aprašymas, atvaizduojamas<br>naudotojams lietuvių kalbos režime.                                                                        |
| Paslaugos aprašymas anglų<br>kalba                                        | Ribojimas 2000 simbolių.<br>Validacijos praneŠimas:<br>• VALUE_EMPTY <sup>9</sup> | Paslaugos aprašymas, atvaizduojamas<br>naudotojams anglų kalbos režime.                                                                           |
| Paslauga skirta                                                           | Reikšmės:<br>• Skaitytojams<br>• Leidėjams<br>• Organizacijoms                    | Pagal pasirinktą reikšmę sukurta<br>paslauga atvaizduojama atitinkamoje<br>formoje, žr. Ekraninė forma "Užsakomos<br>el. paslaugos" <sup>10</sup> |

<sup>6</sup> https://docs.insoft.lt/pages/viewpage.action?pageld=64667489 7 https://docs.insoft.lt/pages/viewpage.action?pageld=64667489 8 https://docs.insoft.lt/pages/viewpage.action?pageld=64667489 9 https://docs.insoft.lt/pages/viewpage.action?pageld=64667489 10 https://docs.insoft.lt/pages/viewpage.action?pageld=69832212

| Elementas                                | Ribojimas                                                                                                    | Aprašymas, kitos savybės                                                                                                    |
|------------------------------------------|----------------------------------------------------------------------------------------------------|----------------------------------------------------------------------------------------------------|
| Paslaugos piktograma                     | <ul> <li>Reikšmės:</li> <li>Naudotojas (user)</li> <li>Naudotojo duomenų<br/>taisymas (user-edit)</li> <li>Portretas (portrait)</li> <li>Knyga (book)</li> <li>Portfelis (briefcase)</li> <li>Naudotojo šalinimas (user-<br/>minus)</li> <li>Failo įkėlimas (download)</li> <li>Žyma (bookmark)</li> <li>Hierarchija (sitemap)</li> <li>Brūkšninis kodas (barcode)</li> <li>Duomenų redagavimas<br/>(edit)</li> <li>Keitimas (exchange)</li> <li>Dokumentas (file)</li> <li>Planšetė (tablet-alt)</li> <li>Dokumento įkėlimas (file-<br/>upload)</li> </ul> | Pasirenkama piktograma (iš <i>font</i><br><i>awesome</i> piktogramų), kuri naudojama<br>atvaizdavimui naudotojams paslaugų<br>sąraše.<br>Pasirinkta ikona atitinka font awesome<br>ikonos pavadinimą nurodytą<br>skliausteliuose.<br>Naudojamos pilnavidurės ( <i>solid</i> ) ikonos<br>balta spalva. Apskritimo (fono) spalva<br>nurodoma elemente "Piktogramos<br>spalva". |
| Piktogramos spalva                       | <ul> <li>Pasirinkimas iš reikšmių:</li> <li>Žalia (#71C08F)</li> <li>Mėlyna (#3953A0)</li> <li>Violetinė (#640D54)</li> <li>Raudona (#D62A3D)</li> <li>Geltona (#EC9A00)</li> <li>Žydra (#64C3C2)</li> <li>Alyvinė (#7580D9)</li> </ul>                                                                                                    | Nurodoma piktogramos apskritimo<br>(fono) spalva.                                                                                                    |
| Paslaugai galima kurti<br>juodraščius    | <ul> <li>Neaktyvus ir nepažymėtas, jei pasirenkami Šie požymiai:</li> <li>"Naudotojo asmens duomenų atnaujinimas"</li> <li>"Lankytinų bibliotekų pasirinkimas"</li> </ul>                                                                                                    | Konfigūruojamas paslaugos požymis,<br>kuris leidžia naudotojams pradėjus<br>paslaugos užsakymo pildymą išsisaugoti<br>tarpinę užsakymo versiją – juodraštį.<br>Pažymėjus šį požymį, paslaugai<br>atvaizduojamas mygtukas "Saugoti<br>juodraštį".                                                                                                    |
| Paslauga gali būti atmesta<br>darbuotojo | -                                                                                                    | Konfigūruojamas paslaugos požymis,<br>kuris leidžia darbuotojas atmesti<br>užsakytą paslaugą. T. y. darbuotojui<br>matomi mygtukai "Atmesti" ir "Atmesti<br>patikslinimui".                                                                                                    |

5. Paredaguokite elementų grupės "**Reikalingi paslaugos užpildymo žingsniai**" elementus. Šioje elementų grupėje aprašomi žingsniai, kurie turi būti atvaizduojami skaitytojui užsakant paslaugą.

| Elementas                                                             | Ribojimas                                                                                                    | Aprašymas, kitos savybės                                                                                                    |
|-----------------------------------------------------------------------|----------------------------------------------------------------------------------------------------|----------------------------------------------------------------------------------------------------|
| Naudotojo asmens<br>duomenų atnaujinimas                              | -                                                                                                    | Konfigūruojamas paslaugos požymis, kurį<br>pažymėjus paslaugoje atvaizduojamas<br>žingsnis "Asmens duomenų atnaujinimas".<br>Rekomenduojama naudoti tik skaitytojo<br>pažymėjimo užsakymo paslaugai.                                                                                                    |
| Lankytinų bibliotekų<br>pasirinkimas                                  | -                                                                                                    | Konfigūruojamas paslaugos požymis, kurį<br>pažymėjus paslaugoje atvaizduojamas<br>žingsnis "Lankytinų bibliotekų<br>pasirinkimas". Rekomenduojama naudoti<br>tik skaitytojo pažymėjimo užsakymo<br>paslaugai.                                                                                                    |
| Sutikimas su taisyklėmis                                              | -                                                                                                    | Konfigūruojamas paslaugos požymis, kurį<br>pažymėjus paslaugoje atvaizduojamas<br>žingsnis "Taisyklės". Pažymėjus, prie<br>kiekvienos bibliotekos paslaugos<br>nustatymų, kuri teikia šią paslaugą reikia<br>nurodyti taisykles, kurios būtų<br>atvaizduojamos žingsnyje priklausomai<br>nuo to, iš kurios bibliotekos užsakyta<br>paslauga. |
| Naudojamas paslaugų<br>užsakymo šablonas                              | -                                                                                                    | -                                                                                                    |
| Toliau elementai roo<br>Kiek pasikartojančių<br>Pasikartojančioje for | lomi, kai pasirinktas požymis "Naudojan<br>formų pridedama, tiek paslaugos užsak<br>rmoje pridėti žingsniai atvaizduojami eil | nas paslaugų užsakymo šablonas".<br>symo žingsnių yra sukuriama.<br>ės tvarka paslaugų užsakymo formoje                                                                                                    |

| Naudojamas šablonas          | <ul> <li>Validuojama, kad užsakymo formos<br/>būtų pasirinktos kartu:</li> <li>Standartinio numerio suteikimo<br/>užsakymas</li> <li>Standartinio numerio suteikimo<br/>užsakymas (2 žingsnis)</li> <li>Validuojama, kad šios formos gali<br/>būti naudojamos tik vienos<br/>paslaugoje (t. y. tokiu atveju gali<br/>būti nurodomas tik vienas<br/>šablonas):</li> </ul>                                                                                                    | Konfigūruojama paslaugos užpildymo<br>forma. Pasirinktas šablonas naudojamas<br>paslaugos užsakymo žingsnyje "Formos<br>užpildymas", žr. Ekraninė forma<br>"Paslaugos užpildymo žingsniai" ir<br>funkcijos <sup>11</sup> . |
|------------------------------|----------------------------------------------------------------------------------------------------|----------------------------------------------------------------------------------------------------|
|                              | <ul> <li>Ištaisyti duomenis</li> <li>Ištrinti duomenis</li> <li>Brūkšninio kodo sudarymas /<br/>perskaičiavimas serialiniam<br/>leidiniui</li> <li>Serialinio leidinio<br/>perregistravimas kitam leidėjui</li> <li>Susipažinti su duomenimis</li> <li>Užregistruoti paskyrą ir užsakyti<br/>skaitytojo pažymėjimą vaikui<br/>(globotiniui)</li> <li>TBA leidinio užsakymas iš<br/>Lietuvos LIBIS bibliotekos</li> <li>TBA leidinio užsakymas iš kitų<br/>bibliotekų (užsienio ir kitų<br/>Lietuvos bibliotekų, kurios<br/>nepriklauso LIBIS).</li> <li>TBA leidinio dalies kopijos<br/>užsakymas iš Lietuvos LIBIS<br/>bibliotekos</li> <li>TBA leidinio dalies kopijos<br/>užsakymas iš kitų bibliotekų<br/>(užsienio ir kitų Lietuvos<br/>bibliotekų, kurios nepriklauso<br/>LIBIS).</li> <li>Validuojama, kad negali būti<br/>nurodomos dvi tos pačios<br/>užsakymo šablonų formos.</li> </ul> |                                                                                                    |
| Peržiūrėti formos<br>šabloną | Rodomas, kai pasirinkta reikšmė<br>laukelyje "Naudojamas šablonas".                                                                                                    | Pasirinkus, pateikiama atitinkama,<br>pasirinkta pildymo forma redagavimo<br>režimu.                                                                                                    |

<sup>11</sup> https://docs.insoft.lt/pages/viewpage.action?pageId=69828738

| + Pridėti kitą naudojamą<br>šabloną | -                                                               | Pasirinkus, pridedama pasikartojanti<br>forma. T. y. galima nurodyti dar vieną<br>paslaugos šabloną, kuris būtų<br>naudojamas paslaugoje. |
|-------------------------------------|-----------------------------------------------------------------|----------------------------------------------------------------------------------------------------|
| Peržiūrėti formos<br>šabloną        | -                                                               | Pasirinkus, atvaizduojama šablono forma.<br>T. y. forma, kuri būtų rodoma skaitytojui<br>užsakant paslaugą.                               |
| Šalinti                             | Rodomas, kai pridėti daugiau nei<br>viena pasikartojanti forma. | Pasirinkus, pašalinama forma.                                                                                                    |

### 6. Pasirinkite mygtuką **Saugoti**

| Pagrindinė informacija         EL paslaugos pavadinimas, atvaizduojamas užsakovui, lietuvių kalba         Sudaryti ar perskaičiuoti serialinio leidinio brūkšninį kodą         Paslaugos aprašymas lietuvių kalba         Užsakoma paslauga suteikti arba perskaičiuoti brūkšninį kodą nurodytam serialiniam leidiniui. |    |
|----------------------------------------------------------------------------------------------------|----|
| EL paslaugos pavadinimas, atvaizduojamas užsakovui, lietuvių kalba<br>Sudaryti ar perskaičiuoti serialinio leidinio brūkšninį kodą<br>Paslaugos aprašymas lietuvių kalba<br>UŽsakoma paslauga suteikti arba perskaičiuoti brūkšninį kodą nurodytam serialiniam leidiniui.                                               |    |
| Paslaugos aprašymas lietuvių kalba<br>Užsakoma paslauga suteikti arba perskaičiuoti brūkšninį kodą nurodytam serialiniam leidiniui.                                                                                                    |    |
|                                                                                                    | 11 |
| Paslaugos aprašymas anglų kalba                                                                                                    |    |
| Assigns or recalculates a barcode to a specified serial.                                                                                                    | 11 |
| Paslauga skirta<br>Leidėjams - Brūkšninis kodas (barcode)                                                                                                    | •  |
| Piktogramos spalva<br>Geltona (#EC9A00)                                                                                                    | •  |
|                                                                                                    |    |
| Z Paslaugai galima kurti juodraščius                                                                                                    |    |

Rezultatas: Išsaugota pakoreguota el. paslaugos bendrinė informacija.

# 4.2.5 Pakoreguoti el. paslaugą teikiančios bibliotekos konfigūraciją

Norėdami pakoreguoti el. paslaugą teikiančios bibliotekos konfigūraciją, atlikite šiuos veiksmus:

1. Pasirinkite peržiūrėti pasirinktą paslaugą

| 🛛 iBiblioteka 🛛 🗛           | dministravimas 🗸 Straipsnių san          | traukos ∨ Paslaugos | ir mokėjimai 🗸     | Organizacijos ir stan                                                                                                    | dartiniai numeriai 🗸                                                                                                    | Albert Einstein     | <b>9</b> ~ |
|-----------------------------|------------------------------------------|---------------------|--------------------|----------------------------------------------------------------------------------------------------|----------------------------------------------------------------------------------------------------|---------------------|------------|
| Pagrindinis / El. paslaugos | S                                        |                     |                    |                                                                                                    |                                                                                                    |                     |            |
| El. pasla                   | augos                                    | TVARKYTI BIBLIOTE   | KOS BENDRUO        | SIUS NUSTATYMUS                                                                                                    | PRIDĖTI NAUJĄ PA                                                                                                    | SLAUGĄ              |            |
| El. paslaugos pavad         | inimas                                   |                     | Paslauga<br>skirta | Paslaugą teikianti bibliot                                                                                                    | eka                                                                                                    |                     |            |
| Sudaryti ar perskaič        | iuoti serialinio leidinio brūkšninį kodą |                     | Leidėjams          | Akmenės rajono savivald<br>Lietuvos nacionalinė M. N<br>Lietuvos nacionalinė M. N<br>Kėdainių rajono savivaldy<br>Vilniaus pedagoginio unit<br>m.)<br>Lietuvos teatro, muzikos<br>biblioteka                                                                                                    | ybės VB<br>Mažvydo biblioteka<br>Mažvydo biblioteka<br>vbės M. Daukšos VB<br>versiteto biblioteka ( iki 200<br>ir kino muziejaus fondų                                                                      | 1.<br><sub>03</sub> |            |
| Užsakyti tarptautinj        | standartinį numerį                       |                     | Leidėjams          | Biržų krašto muziejus "Sē<br>Lietuvos nacionalinė M. N<br>Akmenės rajono savivald<br>Vytauto Didžiojo universi<br>2004 m.)<br>Alytaus J. Kunčino VB<br>Lietuvos nacionalinė M. N<br>Vilniaus pedagoginio univ<br>m.)<br>Vilniaus miesto savivaldy                                                                  | rla"<br>Mažvydo biblioteka<br>ybės VB<br>teto biblioteka (įrašai iki<br>Mažvydo biblioteka<br>versiteto biblioteka ( iki 200<br>bės centrinė biblioteka                                                     | <b>@</b><br>03      |            |
| Susipažinti su asme         | ns duomenimis                            |                     | Skaitytojams       | Lietuvos teatro, muzikos<br>biblioteka<br>Mokslinių bibliotekų asoc<br>Alytaus Jurgio Kunčino vi<br>Anykščių rajono savivaldi<br>Didžiulių viešoji biblioteki<br>Vytauto Didžiojo universi<br>2004 m.)<br>Lietuvos nacionalinė Mar<br>Alytaus J. Kunčino VB<br>Lietuvos nacionalinė Mar<br>Akmenės rajono savivald | ir kino muziejaus fondų<br>ciacija<br>iešoji biblioteka<br>ybės Liudvikos ir Stanislov<br>a<br>teto biblioteka (įrašai iki<br>tyno Mažvydo biblioteka<br>tyno Mažvydo biblioteka<br>ybės viešoji biblioteka | •                   |            |

2. Paslaugos peržiūroje, pasirinkite peržiūrėti pasirinktos bibliotekos konfigūraciją

|                                                                                                    |                                                                                                    |                                                                                                    | cijos ir standartiniai numeriai N                                                                                              |                                                    |
|----------------------------------------------------------------------------------------------------|----------------------------------------------------------------------------------------------------|----------------------------------------------------------------------------------------------------|----------------------------------------------------------------------------------------------------|----------------------------------------------------|
| Pagrindinis / El. paslaugos / El.                                                                                                    | paslauga                                                                                                    |                                                                                                    |                                                                                                    |                                                    |
| El. paslau                                                                                                    | iga                                                                                                    |                                                                                                    |                                                                                                    |                                                    |
| Pagrindinė                                                                                                    | informacija                                                                                                    |                                                                                                    |                                                                                                    |                                                    |
|                                                                                                    |                                                                                                    |                                                                                                    |                                                                                                    |                                                    |
| El. paslaugos pavadi<br>Sudaryti ar perskaiči                                                                                                    | <b>inimas, atvaizduojamas užsakovui, lietuvių kalba</b><br>iuoti serialinio leidinio brūkšninį kodą                                                                                                    | El. paslaugos pavadinimas, atv<br>Barcode creation / conversion                                                                                                    | vaizduojamas užsakovui, anglų ka<br>for serial                                                                                 | alba                                               |
| Paslaugos aprašyma<br>Užsakoma paslauga<br>serialiniam leidiniui.                                                                                                    | as lietuvių kalba<br>suteikti arba perskaičiuoti brūkšninį kodą nurodyt                                                                                                    | Paslaugos aprašymas anglų ka<br>tam Assigns or recalculates a barco                                                                                                    | alba<br>ode to a specified serial.                                                                                             |                                                    |
| Paslauga skirta<br>Leidėjams                                                                                                    |                                                                                                    | Paslaugos piktograma<br>Brūkšninis kodas (barcode)<br>Piktogramos spalva<br>Geltona (#EC9A00)                                                                                                    |                                                                                                    |                                                    |
|                                                                                                    |                                                                                                    |                                                                                                    |                                                                                                    |                                                    |
| < Paslaugai galima                                                                                                    | kurti juodraščius                                                                                                    | 😢 Paslauga gali būti atmesta (                                                                                                    | darbuotojo                                                                                                    |                                                    |
|                                                                                                    |                                                                                                    |                                                                                                    |                                                                                                    |                                                    |
| Reikalligi p                                                                                                    |                                                                                                    | liai                                                                                                    |                                                                                                    |                                                    |
| 🕄 Naudotojo asmer                                                                                                    | ns duomenų atnaujinimas                                                                                                    | 🕄 Sutikimas su taisyklėmis                                                                                                    |                                                                                                    |                                                    |
| <ul> <li>Naudotojo asmer</li> <li>Naudojamas pasl</li> </ul>                                                                                                    | ns duomenų atnaujinimas<br>Iaugų užsakymo šablonas                                                                                                    | <ul> <li>Sutikimas su taisyklėmis</li> <li>Lankytinų bibliotekų pasirin</li> </ul>                                                                                                    | kimas                                                                                                    |                                                    |
| <ul> <li>Naudotojo asmer</li> <li>Naudojamas pasl</li> <li>Brūkšninio kodo sud</li> <li>Peržiūrėti</li> </ul>                                                                                                    | ns duomenų atnaujinimas<br>laugų užsakymo šablonas<br>larymas / perskaičiavimas serialiniam leidiniui                                                                                                    | Sutikimas su taisyklėmis Sutikimas su taisyklėmis Lankytinų bibliotekų pasirin                                                                                                    | kimas                                                                                                    |                                                    |
| Naudotojo asmer Naudojamas pasl Brūkšninio kodo sud Peržiūrāti Pridė                                                                                                    | ns duomenų atnaujinimas<br>Iaugų užsakymo šablonas<br>Iarymas / perskaičiavimas serialiniam leidiniui<br>kite paslaugą teikiančią bibli                                                                                                    | Sutikimas su taisyklémis<br>Lankytinų bibliotekų pasirin<br>ioteką                                                                                                    | kimas<br>3. ×                                                                                                    |                                                    |
| S Naudotojo asmer Naudojamas pasl Brūkšninio kodo sud Peržiūrėti Pridė                                                                                                    | ns duomenų atnaujinimas<br>laugų užsakymo šablonas<br>larymas / perskaičiavimas serialiniam leidiniui<br>· <mark>kite paslaugą teikiančią bibli</mark><br>· <b>rganizacija</b><br><auno kudirkos="" miesto="" savivaldybės="" th="" v.="" vb<=""><th>Sutikimas su taisyklémis<br/>Lankytinų bibliotekų pasirin<br/>ioteką</th><th>kimas<br/>3. × RED</th><th>AGUOTI</th></auno> | Sutikimas su taisyklémis<br>Lankytinų bibliotekų pasirin<br>ioteką                                                                                                    | kimas<br>3. × RED                                                                                                    | AGUOTI                                             |
| <ul> <li>Naudotojo asmer</li> <li>Naudojamas pasl</li> <li>Brūkšninio kodo sud</li> <li>Peržiūrėti</li> <li>Pridė</li> <li>Pridė</li> </ul>                                                                                                    | ns duomenų atnaujinimas<br>laugų užsakymo šabionas<br>larymas / perskaičiavimas serialiniam leidiniui<br>k <b>kite paslaugą teikiančią bibli</b><br>grganizacija<br>Kauno miesto savivaldybės V. Kudirkos VB                                                                                                    | Sutikimas su taisyklėmis<br>Lankytinų bibliotekų pasirin<br>ioteką                                                                                                    | kimas<br>3. × RED.<br>2. PRIDĖTI                                                                                               | AGUOTI<br>BIBLIOTEKĄ                               |
| <ul> <li>Naudotojo asmer</li> <li>Naudojamas pasl</li> <li>Brūkšninio kodo sud</li> <li>Peržiūrėi</li> <li>Pridė</li> <li>Pridė</li> <li>Pasla</li> <li>Bibliotekos pavadinimas</li> </ul>                                                                                                    | ns duomenų atnaujinimas<br>Iaugų užsakymo šabionas<br>Iarymas / perskaičiavimas serialiniam leidiniui<br>P <b>kite paslaugą teikiančią bibli</b><br>Prganizacija<br>Kauno miesto savivaldybės V. Kudirkos VB                                                                                                    | Sutikimas su taisyklėmis<br>Lankytinų bibliotekų pasirin<br>ioteką                                                                                                    | ikimas<br>3. × RED<br>2. PRIDĖTI<br>Paslaugos teikimo būsena                                                                   | AGUOTI<br>BIBLIOTEKĄ                               |
| <ul> <li>Naudotojo asmer</li> <li>Naudojamas pasl</li> <li>Brūkšninio kodo sud</li> <li>Peržiūrėti</li> <li>Pridė</li> <li>Pridė</li> <li>Pridė</li> <li>Bibliotekos pavadinimas</li> <li>Akmenės rajono savivaldi</li> </ul>                                                                        | ns duomenų atnaujinimas<br>Ilaugų užsakymo šablonas<br>Iarymas / perskaičiavimas serialiniam leidiniui<br>Pkite paslaugą teikiančią bibli<br>Organizacija<br>Kauno miesto savivaldybės V. Kudirkos VB                                                                                                    | C Sutikimas su taisyklėmis<br>C Lankytinų bibliotekų pasirin<br>ioteką<br>TOLIAU<br>4.<br>Paslaugos suteikimo būdas<br>Atsiuntimas nurodytu pašto adresu                                                   | ikimas<br>3. X<br>RED<br>2. PRIDĖTI<br>Paslaugos teikimo būsena<br>© Teikiama                                                  | AGUOTI<br>BIBLIOTEKĄ                               |
| <ul> <li>Naudotojo asmer</li> <li>Naudojamas pasl</li> <li>Brūkšninio kodo sud</li> <li>Peržiūrėti</li> <li>Pridė</li> <li>Pridė</li> <li>Bibliotekos pavadinimas</li> <li>Akmenės rajono savivaldų</li> <li>Kėdainių rajono savivaldų</li> </ul>                                                    | ns duomenų atnaujinimas<br>Ilaugų užsakymo šablonas<br>Iarymas / perskaičiavimas serialiniam leidiniui<br><b>kite paslaugą teikiančią bibli</b><br>Organizacija<br>Kauno miesto savivaldybės V. Kudirkos VB<br>ATŠAUKTI<br>ybės VB                                                                                                    | C Sutikimas su taisyklémis<br>Lankytinų bibliotekų pasirin<br>ioteką<br>TOLIAU<br>4.<br>Paslaugos suteikimo būdas<br>Atsiuntimas nurodytu pašto adresu                                                     | ikimas<br>3. × RED<br>2. PRIDĖTI<br>Paslaugos teikimo būsena<br>© Teikiama                                                     | AGUOTI<br>BIBLIOTEKĄ<br>@                          |
| <ul> <li>Naudotojo asmer</li> <li>Naudojamas pasl</li> <li>Brūkšninio kodo sud</li> <li>Peržiūrėti</li> <li>Pridė</li> <li>Pridė</li> <li>Pasla</li> <li>Bibliotekos pavadinimas</li> <li>Akmenės rajono savivaldų</li> <li>Kėdainių rajono savivaldų</li> <li>Lietuvos nacionalinė M. N</li> </ul>  | ns duomenų atnaujinimas<br>Ilaugų užsakymo šabionas<br>Ilarymas / perskaičiavimas serialiniam leidiniui<br>Ikite paslaugą teikiančią bibli<br>Organizacija<br>Kauno miesto savivaldybės V. Kudirkos VB<br>ATŠAUKTI<br>ybės VB<br>rbės M. Daukšos VB                                                                                                    | C Sutikimas su taisyklémis<br>C Lankytinų bibliotekų pasirin<br>ioteką<br>TOLIAU<br>4.<br>Paslaugos suteikimo būdas<br>Atsiuntimas nurodytu pašto adresu<br>Atsiuntimas nurodytu pašto adresu<br>Internetu | ikimas<br>3. × RED<br>2. PRIDĖTI<br>Paslaugos teikimo būsena<br>© Teikiama<br>© Teikiama<br>© Teikiama                         | AGUOTI<br>BIBLIOTEKA<br>@<br>@<br>@                |
| <ul> <li>Naudotojo asmer</li> <li>Naudojamas pasl</li> <li>Brūkšninio kodo sud</li> <li>Peržiūrėti</li> <li>Pridė</li> <li>Pridė</li> <li>Pridė</li> <li>Bibliotekos pavadinimas</li> <li>Akmenės rajono savivaldy</li> <li>Lietuvos nacionalinė M. N.</li> </ul>                                    | ns duomenų atnaujinimas<br>Ilaugų užsakymo šabionas<br>Ilarymas / perskaičiavimas serialiniam leidiniui<br>Ik <b>tite paslaugą teikiančią bibli</b><br>Organizacija<br>Kauno miesto savivaldybės V. Kudirkos VB<br>ATŠAUKTI<br>Iybės VB<br>Irbės M. Daukšos VB                                                                                                    | C Sutikimas su taisyklémis<br>C Lankytinų bibliotekų pasirin<br>ioteką<br>                                                                                                    | ikimas<br>3. X<br>RED<br>2. PRIDĖTI<br>Paslaugos teikimo būsena<br>© Teikiama<br>© Teikiama<br>© Teikiama                      | AGUOTI<br>BIBLIOTEKA<br>©<br>©<br>©                |
| <ul> <li>Naudotojo asmer</li> <li>Naudojamas pasl</li> <li>Brūkšninio kodo sud</li> <li>Peržūrėti</li> <li>Pridė</li> <li>Pridė</li> <li>Pridė</li> <li>Bibliotekos pavadinimas</li> <li>Akmenės rajono savivaldy</li> <li>Lietuvos nacionalinė M. M.</li> <li>Lietuvos teatro, muzikos i</li> </ul> | ns duomenų atnaujinimas<br>Ilaugų užsakymo šabionas<br>tarymas / perskaičiavimas serialiniam leidiniui<br><b>kite paslaugą teikiančią bibli</b><br>Organizacija<br>Kauno miesto savivaldybės V. Kudirkos VB<br>ATŠAUKTI<br>ybės VB<br>/bės M. Daukšos VB<br>/lažvydo biblioteka<br>ir kino muziejaus fondų biblioteka                                                           | C Sutikimas su taisyklémis<br>C Lankytinų bibliotekų pasirin<br>ioteką<br>                                                                                                    | ikimas<br>3. X<br>2. PRIDĖTI<br>Paslaugos teikimo būsena<br>© Teikiama<br>© Teikiama<br>© Teikiama<br>© Teikiama<br>© Teikiama | AGUOTI<br>BIBLIOTEKA<br>O<br>O<br>O<br>O<br>O<br>O |

3. Pakoreguokite organizacijos paslaugos teikimo konfigūraciją

| Eleme<br>ntų<br>grupė                                 | Elementas                 | Ribojimas                                                                                                    | Aprašymas, kitos savybės                                                                                                    |  |  |  |
|-------------------------------------------------------|---------------------------|----------------------------------------------------------------------------------------------------|----------------------------------------------------------------------------------------------------|--|--|--|
| Teikia<br>mos<br>pasla<br>ugos<br>infor<br>macij<br>a | Pasikartojanti forma      |                                                                                                    |                                                                                                    |  |  |  |
|                                                       | Būsena                    | Reikšmės:<br>• Teikiama<br>• Neteikiama                                                                                                    | Pagal nutylėjimą parenkama<br>reikšmė "Neteikiama".<br>Kai pasirinkta "Teikiama" išoriniame<br>portale atvaizduojama naudotojams<br>paslauga ir atvaizduojamas paslaugos<br>užsakymas nurodytu paslaugos<br>suteikimo būdu.                                                                                                    |  |  |  |
|                                                       | Paslaugos suteikimo būdas | Reikšmės iš<br>klasifikatoriaus<br>PASLAUGOS_SUTEIKIM<br>O_BUDAS<br>Pasikartojančiose<br>formose reikšmės<br>negali būti<br>dubliuojamos.                                                   | Nurodyti suteikimo būdai atitinkami<br>atvaizduojami paslaugos užsakymo<br>žingsnyje "Paslaugos užsakymo<br>informacija", elemente "Paslaugos<br>suteikimo būdai".                                                                                                    |  |  |  |
|                                                       | Paslaugos apmokėjimas     | <ul> <li>Reikšmės:</li> <li>Mokama (iki paslaugos suteikimo)</li> <li>Nemokama</li> <li>Mokama (patvirtinus paslaugos vykdymą)</li> <li>Mokama (kaina apskaičiuojama darbuotojo)</li> </ul> | Jei pasirinkta <b>"Mokama (iki paslaugos</b><br><b>suteikimo)"</b> – naudotojui, užsakant<br>paslaugą iš karto sukuriamas<br>mokėjimas ir nukreipiamas į mokėjimo<br>formą.<br>Jei pasirinkta <b>"Nemokama"</b> – naudotojui<br>užsakius paslaugą, mokėjimas<br>nesukuriamas, praleidžiamas<br>apmokėjimo žingsnis.<br>Jei pasirinkta " <b>Mokama (patvirtinus</b><br><b>paslaugos vykdymą)</b> – paslauga<br>mokama, bet mokėjimas nesukuriamas<br>kol darbuotojas nepatvirtinta paslaugos<br>užsakymo vykdymo. Užsakant paslaugą<br>mokėjimo žingsnis praleidžiamas.<br>Jei pasirinkta " <b>Mokama (kaina</b><br><b>apskaičiuojama darbuotojo)</b> – paslauga<br>mokama, bet mokėjimas sukuriamas<br>darbuotojo. Užsakant paslaugą<br>mokėjimo žingsnis praleidžiamas.<br>Darbuotojas nurodo kainą. |  |  |  |

| Eleme<br>ntų<br>grupė | Elementas                                                                                                    | Ribojimas                                                                                                    | Aprašymas, kitos savybės                                                                                                    |  |  |  |
|-----------------------|----------------------------------------------------------------------------------------------------|----------------------------------------------------------------------------------------------------|----------------------------------------------------------------------------------------------------|--|--|--|
|                       | Galimi paslaugos apmokėjimo<br>būdai                                                                                                    | Nerodomas, jei<br>laukelyje "Paslaugos<br>apmokėjimas"<br>pasirinkta reikšmė<br>"Nemokama".<br>Reikšmės:<br>• Per e. valdžios<br>vartus<br>• Bibliotekoje | Pažymėjus, žingsnyje "Paslaugos<br>užsakymo informacija" prie atitinkamos<br>bibliotekos, stulpelyje "Atsiskaitymo<br>būdai" atvaizduojami nurodyti<br>atsiskaitymo būdai . |  |  |  |
|                       | Užsakant paslaugą reikalingas<br>pristatymo adresas                                                                                                    | -                                                                                                    | Pažymėjus, naudotojui paslaugos<br>užsakymo žingsnyje "Paslaugos<br>užsakymo informacija" rodomas<br>elementas "Pristatymo adresas".                                        |  |  |  |
| Mok<br>ė              | Lentelė                                                                                                    |                                                                                                    |                                                                                                    |  |  |  |
| Jinas                 | <ul> <li>Lentelė nerodoma, jei laukelyje "Paslaugos apmokėjimas" pasirinkta reikšmė "Nemokama".</li> <li>Nurodoma mokėjimo informacija, kuri būtų automatiškai ar darbuotojui pasirinkus sukuriama užsakytai skaitytojo paslaugai.</li> </ul> |                                                                                                    |                                                                                                    |  |  |  |
|                       | Paslaugos pavadinimas                                                                                                    | Filtruojamos<br>klasifikatoriaus<br>APMOKAMOS_PASLAU<br>GOS_PAVADINIMAS<br>reikšmės.                                                                      | Nurodomas mokamos paslaugos<br>pavadinimas.                                                                                                    |  |  |  |
|                       | Kiekis                                                                                                    | -                                                                                                    | Nurodomas mokamos paslaugos kiekis.                                                                                                    |  |  |  |
|                       | Matavimo vnt.                                                                                                    | Reikšmės:<br>• Vnt.<br>• g.                                                                                                    | Nurodomas mokamos paslaugos kiekio<br>vienetai.                                                                                                    |  |  |  |
|                       | Vnt. kaina (be PVM), EUR                                                                                                    | -                                                                                                    | Nurodomas mokamos paslaugos vnt.<br>kaina.                                                                                                    |  |  |  |
|                       | PVM tarifas, %                                                                                                    | -                                                                                                    | Nurodomas PVM tarifas.                                                                                                    |  |  |  |

| Eleme<br>ntų<br>grupė | Elementas                                | Ribojimas                                                                                          | Aprašymas, kitos savybės                                                                                            |
|-----------------------|------------------------------------------|----------------------------------------------------------------------------------------------------|----------------------------------------------------------------------------------------------------|
|                       | Šalinti                                  | Rodomas, kai yra<br>pridėta daugiau nei<br>viena eilutė.                                           | Pasirinkus, pašalinama eilutė.                                                                                      |
|                       | Lentelės pabaiga                         |                                                                                                    |                                                                                                    |
|                       | Pridėti naują eilutę                     | -                                                                                                  | Pasirinkus, pridedama eilutė                                                                                        |
|                       | Galutinė kaina                           | Rodomas, kai<br>atvaizduojama<br>mokėjimų lentelė.                                                 | Atvaizduojama apskaičiuota paslaugos<br>galutinė kaina. Atvaizduojama reikšmė<br>suapvalinti iki 2 sk. po kablelio. |
|                       |                                          |                                                                                                    | Formulė: V1 × (F1 + (F1 × G1 / 100)) + V2 ×<br>(F2+(F2 × G2 / 100)) + + VN × (FN +(FN ×<br>GN / 100))               |
|                       |                                          |                                                                                                    | kur:                                                                                                    |
|                       |                                          |                                                                                                    | F = "Vnt. kaina (be PVM), EUR"                                                                                      |
|                       |                                          |                                                                                                    | G = "PVM tarifas, %"                                                                                                |
|                       |                                          |                                                                                                    | V = "Vienetai"                                                                                                    |
|                       |                                          |                                                                                                    | N – eilučių kiekis                                                                                                  |
|                       | Pridėti kitą paslaugos<br>suteikimo būdą | -                                                                                                  | Pasirinkus, pridedama pasikartojanti<br>forma.                                                                      |
|                       | Šalinti                                  | Rodomas, kai yra<br>pridėta daugiau nei<br>viena pasikartojanti<br>forma.                          | Pasirinkus, pašalinama pasikartojanti<br>forma.                                                                     |
|                       | Pasikartojančios formos pabaiga          |                                                                                                    |                                                                                                    |
|                       | Pastaba apie mokėjimą                    | <b>Ne</b> rodoma, jei<br>laukelyje "Paslaugos<br>apmokėjimas"<br>pasirinkta reikšmė<br>"Nemokama". | Nurodytas tekstas atvaizduojamas<br>formuojamose sąskaitose, žr. Sąskaita <sup>12</sup>                             |

<sup>12</sup> https://docs.insoft.lt/pages/viewpage.action?pageId=83658062

| Eleme<br>ntų<br>grupė | Elementas                | Ribojimas                 | Aprašymas, kitos savybės                                                                                                    |
|-----------------------|--------------------------|---------------------------|----------------------------------------------------------------------------------------------------|
| Taisyk<br>lės         | 🔥 Elementų grupė rodoma, | kai paslaugai pažymėtas p | ožymis "Sutikimas su taisyklėmis".                                                                                                    |
|                       | Taisyklės                | -                         | Nurodytos taisyklės, atitinkami<br>pasirinktos bibliotekos, atvaizduojamas<br>paslaugos užsakymo žingsnyje<br>"Taisyklės".                                          |
|                       | Taisyklės anglų kalba    | -                         | Nurodytos taisyklės, atitinkami<br>pasirinktos bibliotekos, atvaizduojamas<br>paslaugos užsakymo žingsnyje<br>"Taisyklės", kai pasirinktas anglų kalbos<br>režimas. |

### 4. Pasirinkite **Saugoti**

| anizacija. Aktietes tajono savivalojues vo                | 3.            |                                  |                          |
|-----------------------------------------------------------|---------------|----------------------------------|--------------------------|
| Teikiamos paslaugos informacija                           |               |                                  | Teikiama 🔹               |
| Paslaugos suteikimo būdas<br>Internetu                    | 👻 🗹 Užsaka    | nt paslaugą reikalingas pristaty | ymo adresas              |
| Paslaugos apmokėjimas<br>Mokama (iki paslaugos suteikimo) | ▼ □ Reikalin  | nas pristatymo ikainio apskaič   | siavimas pagal svorio    |
| Galimi paslaugos apmokėjimo būdai<br>Bibliotekoje         | interval:     | ą                                |                          |
| Paslaugos pavadinimas Kiekis                              | Matavimo vnt. | Vnt. kaina (be PVM), Eur         | PVM tarifas, %           |
| Paslaugos pavadinimas<br>Brūkšninio kodo skaičiavi        | Matavimo vnt  | Vnt. kaina24                     | PVM21                    |
| + Pridėti naują eilutę                                    |               |                                  | Galutinė kaina: 29,04 Er |
| Pastaba apie mokėjimą (neprivalomas)                      |               |                                  |                          |

Rezultatas: Išsaugota pakoreguota bibliotekos paslaugos teikimo konfigūracija.

# 4.2.6 Naujos paslaugą teikiančios bibliotekos pridėjimas el. paslaugai

Norėdami pridėti el. paslaugai naują paslaugą teikiančią biblioteką, atlikite šiuos žingsnius:

1. Pasirinkite peržiūrėti pasirinktą paslaugą

| 🛛 iBiblioteka 🛛 🗛           | dministravimas 🗸 Straipsnių san          | traukos ∨ Paslaugos | ir mokėjimai 🗸     | Organizacijos ir stan                                                                                                    | dartiniai numeriai 🗸                                                                                                    | Albert Einstein     | <b>9</b> ~ |
|-----------------------------|------------------------------------------|---------------------|--------------------|----------------------------------------------------------------------------------------------------|----------------------------------------------------------------------------------------------------|---------------------|------------|
| Pagrindinis / El. paslaugos | S                                        |                     |                    |                                                                                                    |                                                                                                    |                     |            |
| El. pasla                   | augos                                    | TVARKYTI BIBLIOTE   | KOS BENDRUO        | SIUS NUSTATYMUS                                                                                                    | PRIDĖTI NAUJĄ PA                                                                                                    | SLAUGĄ              |            |
| El. paslaugos pavad         | inimas                                   |                     | Paslauga<br>skirta | Paslaugą teikianti bibliot                                                                                                    | eka                                                                                                    |                     |            |
| Sudaryti ar perskaič        | iuoti serialinio leidinio brūkšninį kodą |                     | Leidėjams          | Akmenės rajono savivald<br>Lietuvos nacionalinė M. N<br>Lietuvos nacionalinė M. N<br>Kėdainių rajono savivaldy<br>Vilniaus pedagoginio unit<br>m.)<br>Lietuvos teatro, muzikos<br>biblioteka                                                                                                    | ybės VB<br>Mažvydo biblioteka<br>Mažvydo biblioteka<br>vbės M. Daukšos VB<br>versiteto biblioteka ( iki 200<br>ir kino muziejaus fondų                                                                      | 1.<br><sub>03</sub> |            |
| Užsakyti tarptautinj        | standartinį numerį                       |                     | Leidėjams          | Biržų krašto muziejus "Sē<br>Lietuvos nacionalinė M. N<br>Akmenės rajono savivald<br>Vytauto Didžiojo universi<br>2004 m.)<br>Alytaus J. Kunčino VB<br>Lietuvos nacionalinė M. N<br>Vilniaus pedagoginio univ<br>m.)<br>Vilniaus miesto savivaldy                                                                  | rla"<br>Mažvydo biblioteka<br>ybės VB<br>teto biblioteka (įrašai iki<br>Mažvydo biblioteka<br>versiteto biblioteka ( iki 200<br>bės centrinė biblioteka                                                     | <b>@</b><br>03      |            |
| Susipažinti su asme         | ns duomenimis                            |                     | Skaitytojams       | Lietuvos teatro, muzikos<br>biblioteka<br>Mokslinių bibliotekų asoc<br>Alytaus Jurgio Kunčino vi<br>Anykščių rajono savivaldi<br>Didžiulių viešoji biblioteki<br>Vytauto Didžiojo universi<br>2004 m.)<br>Lietuvos nacionalinė Mar<br>Alytaus J. Kunčino VB<br>Lietuvos nacionalinė Mar<br>Akmenės rajono savivald | ir kino muziejaus fondų<br>ciacija<br>iešoji biblioteka<br>ybės Liudvikos ir Stanislov<br>a<br>teto biblioteka (įrašai iki<br>tyno Mažvydo biblioteka<br>tyno Mažvydo biblioteka<br>ybės viešoji biblioteka | •                   |            |

### 2. Pasirinkite Pridėti biblioteką

- 3. Iššokančioje formoje pasirinkite biblioteką
- 4. Pasirinkite **Toliau**

| <b>Diloteka</b> Adm                                                                                                    | inistravimas 🗸 Straipsnių santraukos 🗸 Pa                                                                                                    | aslaugos ir mokėjimai 🗸 Organizac                                                                                                    | cijos ir standartiniai numeriai 🥆                                                                                                    | Albert Einstein                     |
|----------------------------------------------------------------------------------------------------|----------------------------------------------------------------------------------------------------|----------------------------------------------------------------------------------------------------|----------------------------------------------------------------------------------------------------|-------------------------------------|
| Pagrindinis / El. paslaugos / E                                                                                                    | El. paslauga                                                                                                    |                                                                                                    |                                                                                                    |                                     |
| El. pasla                                                                                                    | ıga                                                                                                    |                                                                                                    |                                                                                                    |                                     |
| Pagrindinė                                                                                                    | e informacija                                                                                                    |                                                                                                    |                                                                                                    |                                     |
| <b>EI. paslaugos pava</b><br>Sudaryti ar perskai                                                                                                    | <b>dinimas, atvaizduojamas užsakovui, lietuvių kalba</b><br>čiuoti serialinio leidinio brūkšninį kodą                                                                                                    | a EI. paslaugos pavadinimas, atva<br>Barcode creation / conversion f                                                                                   | <b>aizduojamas užsakovui, anglų ka</b><br>or serial                                                                                                    | alba                                |
| <b>Paslaugos aprašyn</b><br>Užsakoma paslaug<br>serialiniam leidiniui                                                                                                    | <b>nas lietuvių kalba</b><br>ja suteikti arba perskaičiuoti brūkšninį kodą nurody<br>i.                                                                                                    | Paslaugos aprašymas anglų ka<br>rtam Assigns or recalculates a barco                                                                                   | <b>Iba</b><br>de to a specified serial.                                                                                                    |                                     |
| <b>Paslauga skirta</b><br>Leidėjams                                                                                                    |                                                                                                    | Paslaugos piktograma<br>Brūkšninis kodas (barcode)<br>Piktogramos spalva<br>Geltona (#EC9A00)                                                          |                                                                                                    |                                     |
| 🕑 Paslaugai galim                                                                                                    | ia kurti juodraščius                                                                                                    | Paslauga gali būti atmesta d                                                                                                    | larbuotojo                                                                                                    |                                     |
| Reikalingi                                                                                                    | paslaugos užpildymo žingsr<br><sup>ens duomenų atnaujinimas</sup>                                                                                                    | niai 🕄 Sutikimas su taisyklėmis                                                                                                    |                                                                                                    |                                     |
| ✓ Naudojamas pa                                                                                                    | ıslaugų užsakymo šablonas<br>udarymas / perskaičiavimas serialiniam leidiniui                                                                                                    | 🕄 Lankytinų bibliotekų pasirink                                                                                                    | timas                                                                                                    |                                     |
| Bruksninio kodo su                                                                                                    |                                                                                                    |                                                                                                    |                                                                                                    |                                     |
|                                                                                                    | ėkite paslaugą teikiančią bibl                                                                                                    | ioteką ₃                                                                                                    | ×                                                                                                    |                                     |
| Peržiūrėti Pride                                                                                                    | ėkite paslaugą teikiančią bibl<br>Organizacija<br>Kauno miesto savivaldybės V. Kudirkos VB                                                                                                    | ioteką ₃                                                                                                    | x RED.                                                                                                    | AGUOTI                              |
| Perziürett<br>Perziürett<br>Pasla                                                                                                    | ėkite paslaugą teikiančią bibl<br>Organizacija<br>Kauno miesto savivaldybės V. Kudirkos VB<br>ATŠAUKTI                                                                                                    | ioteką 3<br>                                                                                                    | RED.                                                                                                    | AGUOTI<br>BIBLIOTEKĄ                |
| Peržiūrėti<br>Peržiūrėti<br>Pridu<br>Pasla<br>Bibliotekos pavadinima                                                                                                    | ėkite paslaugą teikiančią bibl<br>Organizacija<br>Kauno miesto savivaldybės V. Kudirkos VB<br>ATŠAUKTI                                                                                                    | ioteką 3<br>•<br>•<br>•<br>•<br>•<br>•<br>•<br>•<br>•<br>•<br>•<br>•<br>•<br>•                                                                         | RED.<br>2. PRIDĖTI<br>Paslaugos teikimo būsena                                                                                                    | AGUOTI<br>BIBLIOTEKĄ                |
| Peržiūrėti<br>Pridu<br>Pridu<br>Pasla<br>Bibliotekos pavadinima<br>Akmenės rajono savival                                                                                                    | ėkite paslaugą teikiančią bibl<br>Organizacija<br>Kauno miesto savivaldybės V. Kudirkos VB<br>ATŠAUKTI<br>Is<br>Idybės VB                                                                                        | ioteką 3<br>TOLIAU 4.<br>Paslaugos suteikimo būdas<br>Atsiuntimas nurodytu pašto adresu                                                                | RED.<br>2. PRIDĖTI<br>Paslaugos teikimo būsena<br>Veikiama                                                                                              | AGUOTI<br>BIBLIOTEKĄ                |
| Peržiūrėti Pridu<br>Peržiūrėti Pridu<br>Pasla<br>Bibliotekos pavadinima<br>Akmenės rajono savivalo                                                                                                | ėkite paslaugą teikiančią bibl<br>Organizacija<br>Kauno miesto savivaldybės V. Kudirkos VB<br>ATŠAUKTI<br>Is<br>Idybės VB<br>dybės M. Daukšos VB                                                                 | ioteką 3<br>TOLIAU 4.<br>Paslaugos suteikimo būdas<br>Atsiuntimas nurodytu pašto adresu<br>Atsiuntimas nurodytu pašto adresu                           | RED.<br>2. PRIDĖTI<br>Paslaugos teikimo būsena<br>© Teikiama<br>Veikiama                                                                                | AGUOTI<br>BIBLIOTEKĄ<br>@           |
| Peržiūrėti<br>Pridu<br>Pridu<br>Pridu<br>Pridu<br>Bibliotekos pavadinima<br>Akmenės rajono savivalo<br>Kėdainių rajono savivalo<br>Lietuvos nacionalinė M.                                        | ėkite paslaugą teikiančią bibl<br>organizacija<br>Kauno miesto savivaldybės V. Kudirkos VB<br>ATŠAUKTI<br>Is<br>Idybės VB<br>dybės M. Daukšos VB<br>. Mažvydo biblioteka                                         | ioteką 3<br>TOLIAU 4.<br>Paslaugos suteikimo būdas<br>Atsiuntimas nurodytu pašto adresu<br>Atsiuntimas nurodytu pašto adresu<br>Internetu              | RED<br>Paslaugos teikimo būsena<br>C Teikiama<br>Teikiama<br>Neteikiama                                                                                 | AGUOTI<br>BIBLIOTEKĄ<br>@<br>@      |
| Bruksninio kodo si<br>Peržiūrėti<br>Pridu<br>Pasla<br>Bibliotekos pavadinima<br>Akmenės rajono savival<br>Kėdainių rajono savival<br>Lietuvos nacionalinė M.                                      | ėkite paslaugą teikiančią bibl<br>Organizacija<br>Kauno miesto savivaldybės V. Kudirkos VB<br>ATŠAUKTI<br>Is<br>Idybės VB<br>dybės VB<br>Mažvydo biblioteka<br>Mažvydo biblioteka                                | ioteką 3<br>TOLIAU 4.<br>Paslaugos suteikimo būdas<br>Atsiuntimas nurodytu pašto adresu<br>Atsiuntimas nurodytu pašto adresu<br>Internetu<br>Internetu | RED<br>Paslaugos teikimo būsena<br>Paslaugos teikimo būsena<br>Teikiama<br>Teikiama<br>Neteikiama<br>Teikiama                                           | AGUOTI<br>BIBLIOTEKA<br>@<br>@<br>@ |
| Bruksninio kodo st.<br>Peržiūrėti<br>Pridi<br>Pridi<br>Pridi<br>Bibliotekos pavadinima<br>Akmenės rajono savival<br>Kėdainių rajono savival<br>Lietuvos nacionalinė M.<br>Lietuvos teatro, muziko | ėkite paslaugą teikiančią bibl<br>organizacija<br>Kauno miesto savivaldybės V. Kudirkos VB<br>ATŠAUKTI<br>Is<br>Idybės VB<br>dybės M. Daukšos VB<br>. Mažvydo biblioteka<br>s ir kino muziejaus fondų biblioteka | ioteką 3<br>TOLIAU 4.<br>Paslaugos suteikimo būdas<br>Atsiuntimas nurodytu pašto adresu<br>Atsiuntimas nurodytu pašto adresu<br>Internetu<br>Internetu | RED.<br>2. PRIDĖTI<br>Paslaugos teikimo būsena<br>Carleikiama<br>Carleikiama<br>Carleikiama<br>Carleikiama<br>Carleikiama<br>Carleikiama<br>Carleikiama | AGUOTI<br>BIBLIOTEKĄ                |

5. Užpildykite bibliotekos paslaugos teikimo konfigūraciją. Elementai aprašyti skyriuje "Pakoreguoti el. paslaugą teikiančios bibliotekos konfigūraciją".

6. Pasirinkite mygtuką Saugoti

| Ċ |                                                             |                       | alumo druksi                      | iiių kodą                 |
|---|-------------------------------------------------------------|-----------------------|-----------------------------------|---------------------------|
|   |                                                             | 5.                    |                                   |                           |
|   | Teikiamos paslaugos informacija                             |                       |                                   | Teikiama 👻                |
|   | Paslaugos suteikimo būdas<br>Internetu                      | 👻 🗌 Užsak             | ant paslaugą reikalingas pristaty | rmo adresas               |
|   | Paslaugos apmokėjimas<br>Mokama (iki paslaugos suteikimo)   | <b>~</b>              |                                   |                           |
|   | Galimi paslaugos apmokėjimo būdai<br>Bibliotekoje           | -                     |                                   |                           |
|   | Paslaugos pavadinimas Kiekis                                | Matavimo vnt.         | Vnt. kaina (be PVM), Eur          | PVM tarifas, %            |
|   | Paslaugos pavadinimas Kiekis<br>Brūkšninio kodo skaičiavi 🔻 | Matavimo vnt.<br>vnt. | Vnt. kaina24                      | 21                        |
|   | + Pridėti naują eilutę                                      |                       |                                   | Galutinė kaina: 29,04 Eur |
|   | Pastaba apie mokėjimą (neprivalomas)                        |                       |                                   | ĥ                         |

**Rezultatas:** Išsaugota bibliotekos paslaugos teikimo konfigūracija. Naudotojas užsakant paslaugą, jei konfigūracijai yra nustatytas požymis "Teikiama", galės pasirinkti paslaugą užsisakyti iš nurodytos bibliotekos.

# 4.3 El. pranešimų ir klausk bibliotekininko nustatymų administravimas

## 4.3.1 Turinys

- Turinys(see page 141)
- Aprašymas(see page 141)
- El. pranešimų ir klausk bibliotekininko nustatymų redagavimas(see page 142)

# 4.3.2 Aprašymas

Šiame skyriuje aprašomas el. pranešimų ir klausk bibliotekininko nustatymų administravimas.

# 4.3.3 El. pranešimų ir klausk bibliotekininko nustatymų redagavimas

Norėdami pakoreguoti el. pranešimų ir Klausk bibliotekininko paslaugos nustatymus, atlikite šiuos veiksmus:

- 1. Prisijunkite prie vidinio iBiblioteka.lr portalo
- 2. Pasirinkite meniu punktą Administravimas
- 3. Pasirinkite El. pranešimų nustatymai

| iBiblioteka <sup>2.</sup> | Administravimas 🗸 Straipsnių san | traukos 🗸 Paslaugos ir mokėjimai 🗸 Organizacijos ir standartiniai numeriai 🗸 Albert E | instein 😫 🗸 |
|---------------------------|----------------------------------|---------------------------------------------------------------------------------------|-------------|
| Pagrindinis / El. prane   | El. paslaugos                    |                                                                                       |             |
| Bibliot                   | Bibliotekos taisyklės            | savivaldybės M. Daukšo                                                                |             |
| Dionot                    | Bendrinės taisyklės              |                                                                                       |             |
| Paskutinio redagavimo     | Kuriamų el. leidinių nustatymai  | Paskutinis redagavęs Albert Einstein                                                  |             |
|                           | Archyvuojamų svetainių ištekliai |                                                                                       |             |
| Pasto c                   | Naujienos                        |                                                                                       |             |
| Pilnas el. pai            | DUK                              | Insoft.biblioteka@libis.lt                                                            |             |
| IMAP Server               | Portalo nustatymai               | outlook.office365.com                                                                 |             |
| IMAP Server               | El. pranešimų šablonai           | 993                                                                                   |             |
| IMAP prisiju              | El. pranešimų nustatymai 3.      | Insoft.biblioteka@libis.lt                                                            |             |
| IMAP prisijun             | igimo slaptažodis                | ******                                                                                |             |
| SMTP Server               | io adresas                       | smtp.office365.com                                                                    |             |
| SMTP Server               | io portas                        | 587                                                                                   |             |
| SMTP prisiju              | ngimo vardas                     | Insoft.biblioteka@libis.lt                                                            |             |
| SMTP prisiju              | ngimo slaptažodis                | ******                                                                                |             |
|                           |                                  |                                                                                       |             |

- 4. Pasirinkite biblioteką, kurios nustatymus norėsite redaguoti
- 5. Pasirinkite mygtuką Redaguoti

| 🗌 iBiblioteka            | Administravimas 🗸     | Straipsnių santraukos 🗸 | Paslaugos ir mokėjimai 🗸          | Organizacijos ir standartiniai numeriai 🗸 | Albert Einstein g 🗸 |
|--------------------------|-----------------------|-------------------------|-----------------------------------|-------------------------------------------|---------------------|
| Pagrindinis / El. praneš | iimų nustatymai       |                         |                                   |                                           |                     |
| Bibliot                  | eka > Kėdai           | inių rajono saviva      | aldybės M. Daukšo                 | ▼ <b>4</b> .                              |                     |
| Paskutinio redagavimo    | data 2021-04-30 11:47 |                         | Paskutinis redagavęs Al           | lbert Einstein                            |                     |
| Pašto d                  | ėžutės konfi          | gūracija                |                                   |                                           |                     |
| Pilnas el. paš           | to adresas            |                         | Insoft.biblioteka@li              | bis.lt                                    |                     |
| IMAP Serverio            | o adresas             |                         | outlook.office365.c               | om                                        |                     |
| IMAP Serverio            | o portas              |                         | 993                               |                                           |                     |
| IMAP prisijun            | gimo vardas           |                         | Insoft.biblioteka@li              | bis.lt                                    |                     |
| IMAP prisijun            | gimo slaptažodis      |                         | *****                             |                                           |                     |
| SMTP Serveri             | io adresas            |                         | smtp.office365.com                | n                                         |                     |
| SMTP Serveri             | io portas             |                         | 587                               |                                           |                     |
| SMTP prisijur            | ngimo vardas          |                         | Insoft.biblioteka@li              | bis.lt                                    |                     |
| SMTP prisijur            | ngimo slaptažodis     |                         | *****                             |                                           |                     |
| Klausk I                 | bibliotekinink        | o konfigūracija         |                                   |                                           |                     |
| Aptarnaujant             | is skyrius, filialas  | Т                       | emų potemės pagal kurias vykdo j  | paslaugą                                  |                     |
| Atsarginis for           | ndas                  | Ρ                       | risijungimas, Paslaugos trikdžiai |                                           |                     |
| Periodikos sk            | kaitykla              | к                       | ita                               |                                           |                     |
| Testinis                 |                       | Ρ                       | aslaugos                          |                                           |                     |
|                          |                       |                         |                                   | 5. REDAG                                  | UOTI                |

## 6. Pakoreguokite pašto dėžutės konfigūraciją

| Elementas                | Ribojimas | Aprašymas                                                                |
|--------------------------|-----------|--------------------------------------------------------------------------|
| Pilnas el. pašto adresas | -         | Nurodomas el. pašto adreso vardas – abonento<br>vardas.                  |
| Serverio adresas         | -         | Nurodomas el. pašto serverio adresas.<br>Pagal nutylėjimą įvesta: lnb.lt |

| Serverio portas                 | -                                                                                                    | Nurodomas serverio portas.                 |
|---------------------------------|----------------------------------------------------------------------------------------------------|--------------------------------------------|
| POP3 prisijungimo vardas        | -                                                                                                    | Nurodomas POP3 prisijungimo vardas.        |
| POP3 Prisijungimo slaptažodis - | Nurodomas POP3 prisijungimo slaptažodis.<br>Įvestos reikšmės atvaizduojamos užšifruotai –<br>taškiukais.<br>Įvestas slaptažodis saugomas užšifruotai.<br>Redaguojant, išvalomi taškiukai – slaptažodžio<br>įvedimas iš paujo (kad į paudotojo sasaja |                                            |
|                                 |                                                                                                    | nereikėtų siųsti atšifruoto slaptažodžio). |

### 7. Pakoreguokite Klausk bibliotekininko konfigūraciją.

| Elementas                           | Ribojimas                                                                                                    | Aprašymas                                                                                      |  |  |  |
|-------------------------------------|----------------------------------------------------------------------------------------------------|------------------------------------------------------------------------------------------------|--|--|--|
| Lentelė                             |                                                                                                    |                                                                                                |  |  |  |
| Aptarnaujantis skyrius,<br>filialas | Filtruojamos departamentų<br>reikšmės, gautos iš LIBIS.<br>Filtruojamos tik pasirinktos<br>bibliotekos (elemente<br>"Biblioteka") departamentų<br>reikšmės, kurių tipai yra "Skyrius"<br>ir "Filialai".<br>Validuojamas, kad nebūtų<br>nurodomas tas pats skyrius kelis<br>kartus. | Nurodomas skyriai ir filialai, kurie<br>aptarnauja nurodomą Klausk<br>bibliotekininko potemes. |  |  |  |
| Temų potemės pagal<br>kurias vykdo paslaugą | Filtruojamos reikšmės iš<br>klasifikatoriaus AL_INFO_TYPE_FU<br>LL suskirstant reikšmes pagal<br>klasifikatoriaus<br>AL_INFO_TYPE reikšmes.<br>Validuojama, kad ta pati potemė<br>negali būti nurodoma keliems tos<br>pačios bibliotekos skyriams.<br>Validuojama ant formos<br>saugojimo, kad bent vienoje<br>eilutėje būtų nurodomas skyrius,<br>kuris dirba su poteme "Kita".<br>Validuojama, kad negali būti<br>nurodomas skyrius, kuris neturi nei<br>vieno priskirto darbuotojo, kuris<br>turi teisę dirbti su klausk<br>bibliotekininko paslauga. T. y.<br>teisės<br>SYS_ASK_LIBRARIAN_EXECUTION<br>arba<br>ORG_ASK_LIBRARIAN_EXECUTION. | Nurodomos potemės, kurių vykdymą vykdo<br>bibliotekos aptarnaujantis skyrius. |
|---------------------------------------------|----------------------------------------------------------------------------------------------------|-------------------------------------------------------------------------------|
| Šalinti                                     | Rodomas, kai yra pridėta daugiau<br>nei viena eilutė.<br>Rodomas redagavimo režime.                                                                                                    | Pasirinkus, pašalinama eilutė.                                                |
| + Pridėti naują eilutę                      | Rodomas redagavimo režime.                                                                                                    | Pasirinkus, pridedama nauja eilutė.                                           |
| Lentelės pabaiga                            |                                                                                                    |                                                                               |

8. Pasirinkite **Saugoti** 

| 1bl10teka > Kédaini                                                                                                    | ų rajono savivaldybės                                                                                                    | M. Daukšo •                                                                                                    |                                                        |
|----------------------------------------------------------------------------------------------------|----------------------------------------------------------------------------------------------------|----------------------------------------------------------------------------------------------------|--------------------------------------------------------|
| kutinio redagavimo data 2021-04-30 11:47                                                                                                    |                                                                                                    | Paskutinis redagavęs Albert Einstein                                                                                          |                                                        |
|                                                                                                    | 6.                                                                                                    |                                                                                                    |                                                        |
| Pašto dėžutės konfigū                                                                                                    | racija                                                                                                    |                                                                                                    |                                                        |
| Insoft.biblioteka@libis.lt                                                                                                    |                                                                                                    |                                                                                                    |                                                        |
| SMTP Serverio adresas                                                                                                    | SMTP Serverio portas                                                                                                    |                                                                                                    |                                                        |
| smtp.office365.com                                                                                                    | 587                                                                                                    |                                                                                                    |                                                        |
| SMTP prisijungimo vardas                                                                                                    |                                                                                                    |                                                                                                    |                                                        |
| Insoft.biblioteka@libis.lt                                                                                                    |                                                                                                    |                                                                                                    |                                                        |
| SMTP prisijungimo slaptažodis                                                                                                    |                                                                                                    |                                                                                                    |                                                        |
|                                                                                                    |                                                                                                    |                                                                                                    |                                                        |
| MAP Serverio adresas                                                                                                    | IMAP Serverio portas                                                                                                    |                                                                                                    |                                                        |
|                                                                                                    |                                                                                                    |                                                                                                    |                                                        |
| IMAP prisijungimo vardas Insoft.biblioteka@libis.lt                                                                                                    |                                                                                                    |                                                                                                    |                                                        |
| IMAP prisijungimo slaptažodis                                                                                                    |                                                                                                    |                                                                                                    |                                                        |
|                                                                                                    |                                                                                                    |                                                                                                    |                                                        |
|                                                                                                    |                                                                                                    |                                                                                                    |                                                        |
|                                                                                                    |                                                                                                    |                                                                                                    |                                                        |
|                                                                                                    |                                                                                                    |                                                                                                    |                                                        |
| Klausk bibliotekininko                                                                                                    | konfigūracija <sub>7.</sub>                                                                                                    |                                                                                                    |                                                        |
| Klausk bibliotekininko                                                                                                    | konfigūracija <sub>7.</sub>                                                                                                    |                                                                                                    |                                                        |
| Klausk bibliotekininko<br>Aptarnaujantis skyrius, filialas                                                                                                    | konfigūracija <sub>7.</sub><br><sup>Temų potemės pag</sup>                                                                                                    | jal kurias vykdo paslaugą                                                                                                    |                                                        |
| Klausk bibliotekininko<br>Aptarnaujantis skyrius, filialas<br>Aptarnaujantis skyrius, filialas                                                                                                    | konfigūracija <sub>7.</sub><br>Temų potemės pagal k<br>Temų potemės pagal k                                                                                                    | jal kurias vykdo paslaugą<br>urias vykdo paslaugą<br>ai. Prisijungimas                                                        |                                                        |
| Klausk bibliotekininko<br>Aptarnaujantis skyrius, filialas<br>Aptarnaujantis skyrius, filialas<br>Atsarginis fondas                                                                                       | konfigūracija 7.<br>Temų potemės pag<br>Temų potemės pagal k<br>Paslaugos trikdži                                                                                                    | jal kurias vykdo paslaugą<br><sup>urias</sup> vykdo paslaugą<br>ai, Prisijungimas                                             | •                                                      |
| Klausk bibliotekininko<br>Aptarnaujantis skyrius, filialas<br>Aptarnaujantis skyrius, filialas<br>Atsarginis fondas                                                                                       | konfigūracija <sub>7.</sub><br>Temų potemės pag<br>Temų potemės pagal k<br>Paslaugos trikdži                                                                                                    | jal kurias vykdo paslaugą<br>urias vykdo paslaugą<br>ai, Prisijungimas<br>urias vykdo paslaugą                                | •<br>•                                                 |
| Klausk bibliotekininko<br>Aptarnaujantis skyrius, filialas<br>Atsarginis fondas<br>Aptarnaujantis skyrius, filialas<br>Periodikos skaitykla                                                               | konfigūracija 7.<br>Temų potemės pagal ka<br>Paslaugos trikdži<br>Temų potemės pagal ka<br>Temų potemės pagal ka<br>Kita                                                                           | jal kurias vykdo paslaugą<br>urias vykdo paslaugą<br>ai, Prisijungimas<br>urias vykdo paslaugą                                | * ii                                                   |
| Klausk bibliotekininko<br>Aptarnaujantis skyrius, filialas<br>Aptarnaujantis skyrius, filialas<br>Atsarginis fondas<br>Aptarnaujantis skyrius, filialas<br>Periodikos skaitykla                           | konfigūracija 7.<br>Temų potemės pagalk<br>Temų potemės pagalk<br>Paslaugos trikdži<br>Temų potemės pagalk<br>Kita                                                                                 | <b>jal kurias vykdo paslaugą</b><br>urias vykdo paslaugą<br>a <b>i, Prisijungimas</b><br>urias vykdo paslaugą                 | ▼<br>▼<br>■                                            |
| Klausk bibliotekininko<br>Aptarnaujantis skyrius, filialas<br>Aptarnaujantis skyrius, filialas<br>Atsarginis fondas<br>Aptarnaujantis skyrius, filialas<br>Periodikos skaitykla                           | konfigūracija 7.<br>Temų potemės pagal k<br>Paslaugos trikdži<br>Temų potemės pagal k<br>Temų potemės pagal k<br>Kita                                                                              | yal kurias vykdo paslaugą<br>urias vykdo paslaugą<br>ai, Prisijungimas<br>urias vykdo paslaugą                                | ▼ ÷                                                    |
| Klausk bibliotekininko<br>Aptarnaujantis skyrius, filialas<br>Atsarginis fondas<br>Aptarnaujantis skyrius, filialas<br>Periodikos skaitykla<br>Aptarnaujantis skyrius, filialas                           | konfigūracija 7.<br>Temų potemės pagal k<br>Paslaugos trikdži<br>Temų potemės pagal k<br>Temų potemės pagal k<br>Temų potemės pagal k<br>Temų potemės pagal k<br>Temų potemės pagal k<br>Paslaugos | yal kurias vykdo paslaugą<br>urias vykdo paslaugą<br>ai, Prisijungimas<br>urias vykdo paslaugą<br>urias vykdo paslaugą        | * ii<br>* ii                                           |
| Klausk bibliotekininko Aptarnaujantis skyrius, filialas Aptarnaujantis skyrius, filialas Aptarnaujantis skyrius, filialas Periodikos skaitykla Aptarnaujantis skyrius, filialas + PRIDĖTI NAUJĄ EILUTĘ    | konfigūracija 7.<br>Temų potemės pagal k<br>Paslaugos trikdži<br>Temų potemės pagal k<br>Temų potemės pagal k<br>Temų potemės pagal k<br>Kita                                                      | <b>jal kurias vykdo paslaugą</b><br>urias vykdo paslaugą<br>ai, Prisijungimas<br>urias vykdo paslaugą<br>urias vykdo paslaugą | * ii<br>* ii                                           |
| Klausk bibliotekininko<br>Aptarnaujantis skyrius, filialas<br>Astarginis fondas<br>Aptarnaujantis skyrius, filialas<br>Periodikos skaitykla<br>Aptarnaujantis skyrius, filialas<br>+ PRIDĖTI NAUJĄ EILUTĘ | konfigūracija 7.<br>Temų potemės pagal k<br>Paslaugos trikdži<br>Temų potemės pagal k<br>Kita<br>Temų potemės pagal k<br>Kita                                                                      | yal kurias vykdo paslaugą<br>urias vykdo paslaugą<br>ai, Prisijungimas<br>urias vykdo paslaugą<br>urias vykdo paslaugą        | <ul> <li>▼</li> <li>■</li> <li>▼</li> <li>■</li> </ul> |

**Rezultatas:** Išsaugoti pakoreguoti paslaugos el. pranešimų ir Klausk bibliotekininko nustatymai.

# 4.4 El. pranešimų šablonų administravimas

## 4.4.1 Turinys

- Turinys(see page 147)
- Aprašymas(see page 147)
- Sukurtų el. pranešimų šablonų peržiūra(see page 147)
- Naujo el. pranešimo šablono sukūrimas(see page 148)

# 4.4.2 Aprašymas

Šis skyrius skirtas aprašyti el. pranešimų šablonų administravimą.

Šioje srityje administruojami trijų tipų šablonai:

- Automatinis pranešimas sistemos automatiškai siunčiamas el. pranešimo šablonas. Šio tipo pranešimų naujų kurti negalima, juos galima tik redaguoti.
- **Pranešimo šablonas** pranešimo šablonas (paruoštukas), kurį galima pasirinkti ir naudoti darbuotojams siunčiant naujus pranešimus ar atsakant į Klausk bibliotekininko klausimus.
- **Parašo šablonas** darbuotojo / bibliotekos susikurtas šablonas (paruoštukas), kurį galima pasirinkti ir naudoti darbuotojams siunčiant naujus pranešimus ar atsakant į Klausk bibliotekininko klausimus.

# 4.4.3 Sukurtų el. pranešimų šablonų peržiūra

Norėdami peržiūrėti sukurtus el. pranešimų šablonus, atliktie šiuos veiksmus:

- 1. Prisijunkite prie vidinio iBiblioteka portalo
- 2. Pasirinkite meniu punktą Administravimas
- 3. Pasirinkite El. pranešimų šablonai

| 🗋 iBiblioteka |                                                                       | 2.    | Administravimas 🗸 S                                           | Straipsnių                | santraukos 🗸    | Paslaug | os ir mokėjima | i 🗸 Organiz | acijos ir star | ndartiniai numeriai 🗸 | Albert Einstein | 9 ~ |
|---------------|-----------------------------------------------------------------------|-------|---------------------------------------------------------------|---------------------------|-----------------|---------|----------------|-------------|----------------|-----------------------|-----------------|-----|
|               | Pagindnis / Administravimas / Pranelimų labional<br>Pranešimų šablona | ai>   | EI. paslaugos<br>Bibliotekos taisyklės<br>Bendrinės taisyklės |                           | ldybės l        | M       | -              | PRIDĖTI N   | ĄLUAI          |                       |                 |     |
|               | Pavadinimas                                                           | Kate  | Kuriamų el. leidinių nu<br>Archyvuojamu svetaini              | istatymai<br>iu ištekliai |                 |         | Periodinis     | Siunčiamas  |                |                       |                 |     |
|               | Pridedu naują                                                         | Glob  | Naujienos                                                     |                           | šablonas        |         | -              | -           | 0              |                       |                 |     |
|               | Priėmimo testavimui 2021-05-28                                        | Infor | DUK                                                           |                           | mo šablonas     |         | -              | -           | 0              |                       |                 |     |
|               | Slaptažodžio atkūrimas                                                | Infor | Portalo nustatymai                                            |                           | atinis pranešin | nas     | NE             | TAIP        | 0              |                       |                 |     |
|               | Sukurtas mokėjimas už paslaugas                                       | Infor | El. pranešimų šablonai                                        | i <b>3</b> .              | itinis pranešin | nas     | NE             | TAIP        | 0              |                       |                 |     |
|               | test                                                                  | Darb  | El. pranešimų nustatyr                                        | mai                       | šablonas        |         | -              | -           | 0              |                       |                 |     |
|               | test                                                                  | Ragi  | nimas                                                         | Pra                       | nešimo šablonas |         | -              | -           | 0              |                       |                 |     |
|               | test                                                                  | Darb  | uotojo parašas                                                | Pa                        | ašo šablonas    |         | -              | -           | 0              |                       |                 |     |
|               | test                                                                  | Glob  | alus bibliotekos parašas                                      | Pa                        | ašo šablonas    |         | -              | -           | 0              |                       |                 |     |
|               | test                                                                  | Infor | mavimas                                                       | Pra                       | nešimo šablonas |         | -              | -           | 0              |                       |                 |     |
|               | test                                                                  | Darb  | uotojo parašas                                                | Pa                        | ašo šablonas    |         | -              | -           | 0              |                       |                 |     |
|               | Jrašai puslapyje: 10 👻                                                |       | 1 2                                                           | <b>3</b> 4                | 5               |         |                |             |                |                       |                 |     |
|               |                                                                       |       |                                                               |                           |                 |         |                |             |                |                       |                 |     |

4. Pasirinkite biblioteką, kurios norite peržiūrėti šablonus. <u>A</u> Pastaba, jei turite teisę matyti tik savo organizacijos šablonus, organizacijos sistema pakeisti neleis.

| blioteka |                                               | Administravimas 🗸 Straip                                                      | snių santraukos 🗸 🛛 Paslaugos                                                        | ir mokėjimai | <ul> <li>Organizacijo</li> </ul> | os ir standartiniai numeriai 🗸 | Albert |
|----------|-----------------------------------------------|-------------------------------------------------------------------------------|--------------------------------------------------------------------------------------|--------------|----------------------------------|--------------------------------|--------|
| Pagrin   | ndinis / Administravimas / Pranešimų šablonai | 4.                                                                            |                                                                                      |              |                                  |                                |        |
| Pr       | ranešimų šablonai                             | <ul> <li>Kėdainiu raiono s</li> <li>Kėdainių rajono savivaldybės l</li> </ul> | Kėdainiu raiono savivaldvbės M •<br>Kėdainių rajono savivaldybės M. Daukšos VB, C164 |              | PRIDĖTI NAU.                     | JĄ                             |        |
| Pav      | vadinimas K                                   | Kauno miesto savivaldybės V.                                                  | Kudirkos VB, C179, C179                                                              | eriodinis    | Siunčiamas                       |                                |        |
| Prie     | idedu naują G                                 | Šlaulių "Aušros" muziejaus bib                                                | lioteka, C104                                                                        |              | -                                | ۲                              |        |
| Prie     | émimo testavimui 2021-05-28 Ir                | Kauno apskrities VB, C13                                                      |                                                                                      |              | -                                | •                              |        |
| Sla      | aptažodžio atkūrimas li                       | Trakų istorijos muziejus, C136<br>nfor                                        | Trakų istorijos muziejus, C136<br>•                                                  |              | TAIP                             | ۲                              |        |
| Sul      | kurtas mokėjimas už paslaugas II              | nformavimas                                                                   | Automatinis pranešimas                                                               | NE           | TAIP                             | 0                              |        |
| tes      | at C                                          | )arbuotojo parašas                                                            | Parašo šablonas                                                                      | -            | -                                | 0                              |        |
| tes      | st F                                          | Raginimas                                                                     | Pranešimo šablonas                                                                   | -            | -                                | 0                              |        |
| tes      | st C                                          | )arbuotojo parašas                                                            | Parašo šablonas                                                                      | -            | -                                | 0                              |        |
| tes      | st G                                          | šlobalus bibliotekos parašas                                                  | Parašo šablonas                                                                      | -            | -                                | 0                              |        |
| tes      | st li                                         | nformavimas                                                                   | Pranešimo šablonas                                                                   | -            | -                                | 0                              |        |
| tes      | st C                                          | )arbuotojo parašas                                                            | Parašo šablonas                                                                      | -            | -                                | 0                              |        |
| Įraš     | šai puslapyje: 10 💌                           | 1 2 3                                                                         | 4 5                                                                                  |              |                                  |                                |        |

**Rezultatas:** Atvaizduojamas organizacijai sukurtų el. pranešimų sąrašas. Sąraše atvaizduojamas autopranešimų, organizacijos susikurtų pranešimų ir parašų (naudojamų pranešimuose) sąrašas.

# 4.4.4 Naujo el. pranešimo šablono sukūrimas

Norėdami sukurti naują pranešimą, atlikite šiuos veiksmus:

- 1. Pasirinkite mygtuką Pridėti naują
- 2. Nurodykite pranešimo šablono metaduomenis

#### Elementų aprašymas:

| Elementas       | Ribojimas                                           | Pag<br>alb<br>a | Aprašymas, kitos savybės                                                               |
|-----------------|-----------------------------------------------------|-----------------|----------------------------------------------------------------------------------------|
| Kodas           | Atvaizduojama, kai įrašas<br>bent kartą išsaugotas. | -               | Atvaizduojamas pranešimo kodas. Kiekvienas<br>pranešimas turi suteikiamą unikalų kodą. |
| Paskutinio      | Atvaizduojama, kai įrašas                           | -               | Atvaizduojama data ir laikas, kada paskutinį kartą                                     |
| redagavimo data | bent kartą išsaugotas.                              |                 | paredaguotas šablonas.                                                                 |
| Paskutinis      | Atvaizduojama, kai įrašas                           | -               | Atvaizduojamas naudotojo vardas ir pavardė, kuris                                      |
| redagavęs       | bent kartą išsaugotas.                              |                 | paskutinis redagavo šabloną.                                                           |

| Elementas                                          | Ribojimas                                                                                                    | Pag<br>alb<br>a | Aprašymas, kitos savybės                                                                                                    |
|----------------------------------------------------|----------------------------------------------------------------------------------------------------|-----------------|----------------------------------------------------------------------------------------------------|
| Tipas                                              | Reikšmės:<br>• Pranešimo šablonas<br>• Parašo šablonas                                                                                                    | -               | Visiems sisteminiams, automatiniams pranešimams<br>žymimas požymis "Automatinis pranešimas" – be<br>galimybės pakoreguoti.                                                                      |
| Pavadinimas                                        | -                                                                                                    | -               | Nurodomas pranešimo pavadinimas.<br>Jei pranešimas automatinis, pavadinimas įrašomas<br>siunčiamo pranešimo temą (angl. <i>subject</i> ).                                                       |
| Pavadinimas<br>anglų k.                            | -                                                                                                    | -               | Nurodomas pranešimo pavadinimas anglų kalba.<br>Jei pranešimas automatinis, pavadinimas įrašomas<br>siunčiamo pranešimo temą (angl. <i>subject</i> ), kai<br>pranešimas siunčiamas anglų kalba. |
| Pranešimo<br>kategorija                            | Rodomas, kai nurodyta:<br>• Tipas = Automatinis<br>pranešimas<br><b>ARBA</b><br>• Tipas = Pranešimo<br>šablonas.<br>Reikšmės:<br>• Informavimas<br>• Raginimas<br>• Apklausa<br>• Priminimas<br>• Informacija apie<br>renginį<br>• Klausk bibliotekininko<br>• Kita |                 | Nurodoma pranešimo kategorija.                                                                                                    |
| Globalus –<br>naudojamas<br>visoms<br>bibliotekoms | Rodomas, kai pasirinkta:<br>• Tipas = Pranešimo<br>šablonas.                                                                                                    | -               | Pasirinkus, pranešimo šablonas atvaizduojamas<br>visoms bibliotekoms, žr. Pranešimų šablonai <sup>13</sup>                                                                                      |

<sup>13</sup> https://docs.insoft.lt/pages/viewpage.action?pageId=83663858

| Elementas                                                                    | Ribojimas                                                                                                    | Pag<br>alb<br>a | Aprašymas, kitos savybės                                                                                                    |
|------------------------------------------------------------------------------|----------------------------------------------------------------------------------------------------|-----------------|----------------------------------------------------------------------------------------------------|
| Parašo tipas                                                                 | Rodomas, kai pasirinkta:<br>• Tipas = Parašo<br>šablonas<br>Reikšmės:<br>• Darbuotojo parašas<br>• Globalus bibliotekos<br>parašas                 | -               | -                                                                                                    |
| Darbuotojas                                                                  | Rodomas, kai "Parašo<br>tipas" = Darbuotojo<br>parašas.<br>Filtruojami visi<br>bibliotekos, kurios<br>duomenys<br>administruojami,<br>darbuotojai. | _               | Pagal nutylėjimą parinktas prisijungęs darbuotojas<br>(jei administruoja tos bibliotekos šabloną, kurioje pats<br>dirba).<br>Formatas:<br><vardas> <pavardė></pavardė></vardas>             |
| Siunčiamas<br>pranešimas<br>automatiškai?                                    | Rodomas, kai "Tipas" =<br>Automatinis pranešimas<br>Reikšmės:<br>• Taip<br>• Ne                                                                    | -               | <ul> <li>Pasirinkus:</li> <li>Taip – pranešimas išsiunčiamas automatiškai<br/>įvykus aprašytai sąlygai</li> <li>Ne – pranešimas nesiunčiamas nors ir įvyksta<br/>nurodyta sąlyga</li> </ul> |
| Pranešimo<br>siuntimo sąlyga                                                 | Rodomas, kai "Siunčiamas<br>pranešimas<br>automatiškai?" = Taip                                                                                    | -               | Atvaizduojama siunčiamo automatinio pranešimo<br>siuntimo sąlyga.                                                                                                    |
| Pranešimas<br>siunčiamas<br>periodiškai kol<br>tenkinama<br>siuntimo sąlyga? | Rodomas, kai "Siunčiamas<br>pranešimas<br>automatiškai?" = Taip<br>Reikšmės:<br>• Taip<br>• Ne                                                     | -               | Pagal nutylėjimą pažymėta "Ne".                                                                                                    |

| Elementas                                                        | Ribojimas                                                                                                    | Pag<br>alb<br>a | Aprašymas, kitos savybės                                                                                                    |
|------------------------------------------------------------------|----------------------------------------------------------------------------------------------------|-----------------|----------------------------------------------------------------------------------------------------|
| Siuntimo<br>periodiškumas<br>dienomis,<br>atskiriant<br>kableliu | Rodomas, kai "Prane<br>Šimas siunčiamas<br>periodiškai kol tenkinama<br>siuntimo sąlyga?" = Taip<br>Leidžiama įvesti tik<br>sveikus skaičius ir<br>kablelius. | -               | Nurodomas periodiškumas, pagal kurį siunčiamas<br>pranešimas kol pranešimo sąlyga yra galiojanti.<br>T. y. jei siuntimo sąlyga yra "Nepamokėtas<br>mokėjimas" ir nurodytas periodiškumas 5, 90, 356<br>Tai pranešimas bus išsiunčiamas iš karto, kai bus<br>sukurtas neapmokėtas mokėjimas, po to, jei<br>mokėjimas dar bus neapmokėtas, po <b>5</b> dienų, toliau<br>po <b>90</b> dienų ir po <b>356</b> dienų nuo neapmokėto<br>mokėjimo sukūrimo. |

3. Nurodykite pranešimo tekstą lietuvių ir anglų kalba. Naudotojams, priklausomai nuo jų nustatytos profilio kalbos, siunčiamas bus pranešimas atitinkama kalba.

4. Pranešime galite naudoti dinamines reikšmes, kurios nurodytos pranešimo lentelėje "Dinaminės reikšmės". Pranešime nurodžius dinaminės reikšmės kodą, į jį sistema automatiškai, siunčiant pranešimą, įkels atitinkamą reikšmę.

5. Pasirinkite Saugoti

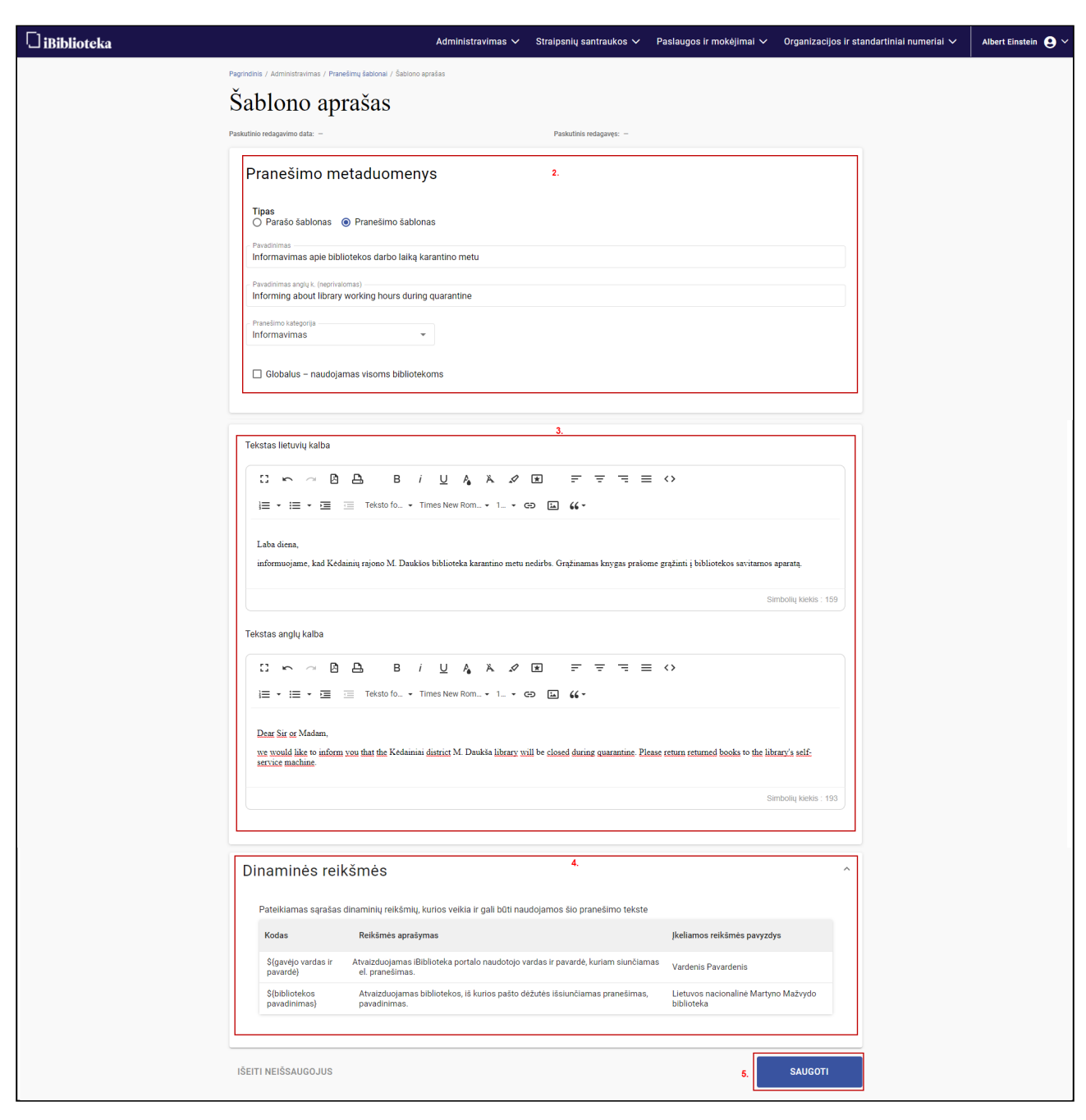

Rezultatas: Išsaugotas naujas el. pranešimo šablonas.

# 4.5 Bibliotekos ir bendrinių taisyklių administravimas

# 4.5.1 Turinys

- Turinys(see page 152)
- Aprašymas(see page 153)
- Bibliotekos taisyklių koregavimas(see page 153)

• Bendrinių taisyklių redagavimas(see page 155)

#### 4.5.2 Aprašymas

Šis skyrius skirtas aprašyti administruojamas bibliotekos ir bendrinių (atvaizduojamų portale) taisykles.

#### 4.5.3 Bibliotekos taisyklių koregavimas

Norėdami pakoreguoti bibliotekos taisykles, su kuriomis naudotojas susipažįsta registruojantis į biblioteką portale, atlikite šiuos veiksmus:

- 1. Prisijunkite prie vidinio iBiblioteka portalo
- 2. Pasirinkite meniu punktą Administravimas
- 3. Pasirinkite Bibliotekos taisyklės

| 🗋 iBiblioteka |                                                                                                 | Administravimas 🗸 Straipsnių san                                                                                                    | traukos 🗸 🛛 Paslaugos ir mokėjimai 🗸  | Organizacijos ir standartiniai numeriai 🗸 | Albert Einstein 🔮 🗸 |
|---------------|-------------------------------------------------------------------------------------------------|----------------------------------------------------------------------------------------------------|---------------------------------------|-------------------------------------------|---------------------|
|               | Pagrindinis / Bibliotekų taisyklės                                                              | El. paslaugos<br>Bibliotekos taisyklás                                                                                                    |                                       |                                           |                     |
|               | Bibliotekų taisyklės                                                                            | Bendrinės taisyklės                                                                                                    |                                       |                                           |                     |
|               | Paskutinio atnaujinimo data: 2021-06-11 12:56                                                   | Kuriamų el. leidinių nustatymai                                                                                                    | redagavęs naudotojas: Albert Einstein |                                           |                     |
|               | Organizacija<br>Kauno miesto savivaldybės V. Kudirkos VB<br>Taisyklės lietuvių kalba<br>NAUDOJI | Archyvuojamų svetainių ištekliai<br>Naujienos<br>DUK<br>Portalo nustatymai<br>EI. pranešimų šabionai<br>EI. pranešimų nustatymai<br>BENDROSIOS NUOSTATOS | VCO KUDIRKOS VIEŠĄJA<br>S             |                                           |                     |
|               | Taisyklės anglų kalba                                                                           |                                                                                                    |                                       |                                           |                     |

4. Pasirinktie biblioteką, kurios taisykles norite redaguoti. Pastaba. Jei turite tiesę redaguoti tik savo bibliotekos taisykles, reikšmės sistema pakeisti neleis.

5. Pasirinkite Redaguoti

| 🗋 iBiblioteka |                                                                                                    | Administravimas 🗸 | Straipsnių santraukos 🗸                                       | Paslaugos ir mokėjimai 🗸   | Organizacijos ir sta | andartiniai numeriai 🗸 | Albert Einstein 😫 🗸 |
|---------------|----------------------------------------------------------------------------------------------------|-------------------|---------------------------------------------------------------|----------------------------|----------------------|------------------------|---------------------|
| م<br>ا        | Pagnedinis / Bibliotekų taisysklės<br>Bibliotekų taisyklės<br>Paskutinio atnaujinimo data: 2021-06-11 12:56                                                                                                    |                   | Paskutinis redagavęs n                                        | audotojas: Albert Einstein |                      |                        |                     |
|               | Kauno miesto savivaldybės V. Kudirkos VB<br>Kauno apskritles VB<br>Kauno medicinos universiteto biblioteka (iki 2<br>Kauno miesto savivaldybės V. Kudirkos VB<br>Kauno rajono savivaldybės VB<br>Kazlų Rūdos savivaldybės VB | •                 | IVALDYBĖS VINCO KUDIRK<br>A TAISYKLĖS<br>YRIUS<br>S NUOSTATOS | OS VIEŠĄJA                 |                      |                        |                     |
|               |                                                                                                    |                   | _                                                             | 5.                         | REDAGUOTI            |                        |                     |

6. Nurodykite bibliotekos taisyklių tekstą lietuvių ir anglų kalba. Norėdami taisyklių formą išsiskleisti per visą ekraną, pasirinkite išskleidimo funkciją :

7. Pasirinkite Saugoti

| [] iBiblioteka | Administravimas 🗸 Stralpsnių santraukos 🗸 Paslaugos ir mokėjimai 🗸 Organizacijos ir standartiniai numeriai 🗸 Albert Einstein 😝 🗸                                                                                                    |
|----------------|----------------------------------------------------------------------------------------------------|
|                | Pagrindinis / Bibliotekų taisyklės                                                                                                    |
|                | Bibliotekų taisyklės                                                                                                    |
|                | Paskutinio atnaujinimo data: 2021-06-11 12:56 Paskutinis redagavęs naudotojas: Albert Einstein                                                                                                    |
|                | Örganizacija<br>Kauno miesto savivaldybės V. Kudirkos VB ←                                                                                                    |
|                | 6. Taisyklės lietuvių kalba                                                                                                    |
|                |                                                                                                    |
|                | j≡ • ;≡ • ⊑ I Teksto fo • Teksto śniftas • 1 • CĐ 🖾 🕊 •                                                                                                    |
|                | NAUDOJIMOSI KAUNO MIESTO SAVIVALDYBĖS VINCO KUDIRKOS VIEŠĄJA                                                                                                    |
|                | BIBLIOTEKA TAISYKLĖS                                                                                                    |
|                | ISKVRUS                                                                                                    |
|                | BENDROSIOS NOOSIALOS                                                                                                    |
|                | Simbolių kiekis : 109                                                                                                    |
|                | Taisyklés anglų kalba                                                                                                    |
|                |                                                                                                    |
|                |                                                                                                    |
|                | Iveskite teksta                                                                                                    |
|                | transmission of the second second sec |
|                | Simbolių kiekis : 0                                                                                                    |
|                | ATŠAUKTI SAUGOTI 7.                                                                                                    |

Rezultatas: Išsaugotos pakoreguotos bibliotekos taisyklės.

### 4.5.4 Bendrinių taisyklių redagavimas

Norėdami paredaguoti bendrines, išoriniame iBiblioteka portale atvaizduojamas taisykles, atlikite šiuos veiksmus:

- 1. Prisijunkite prie vidinio iBiblioteka portalo
- 2. Pasirinkite meniu punktą Administravimas
- 3. Pasirinkite Bendrinės taisyklės

| 🗋 iBiblioteka |                                                                                                    | Administravimas 🗸                                | Straipsnių san         | traukos 🗸                        | Paslaugos ir mokėjimai 🗸                                                    | Organizacijos ir st               | andartiniai numeriai 🗸 | Albert Einstein 💄 🗸 |
|---------------|----------------------------------------------------------------------------------------------------|--------------------------------------------------|------------------------|----------------------------------|-----------------------------------------------------------------------------|-----------------------------------|------------------------|---------------------|
|               | Pagrindinis / Bendrinės taisyklės                                                                                                    | El. paslaugos                                    |                        |                                  |                                                                             |                                   |                        |                     |
|               | Bendrinės taisvklės                                                                                                    | Bibliotekos taisyklės                            | ;                      |                                  |                                                                             |                                   |                        |                     |
|               |                                                                                                    | Bendrinės taisyklės                              | 3.                     |                                  |                                                                             |                                   |                        |                     |
|               | Paskutinio atnaujinimo data: 2021-05-19 18:27                                                                                                    | Kuriamų el. leidinių r                           | nustatymai             | redagavęs na                     | audotojas: Albert Einstein                                                  |                                   |                        |                     |
|               | <ul> <li>Taisyklių pavadinimas</li> </ul>                                                                                                    | Archyvuojamų sveta                               | inių ištekliai         |                                  |                                                                             |                                   |                        |                     |
|               | iBiblioteka portalo taisyklės                                                                                                    | Naujienos                                        |                        |                                  |                                                                             |                                   |                        |                     |
|               | Taisyklės lietuvių kalba                                                                                                    | DUK                                              |                        |                                  |                                                                             |                                   |                        |                     |
|               | PRIVATUMO IR SLAPUKŲ POLITIKA                                                                                                    | Portalo nustatymai                               |                        |                                  |                                                                             | <u>^</u>                          |                        |                     |
|               | Bibliotekų elektroninių paslaugų portalas <u>www.ib</u><br>politika) jums aiškiai, suprantamai ir išsamiai pris                                                           | El. pranešimų šablor                             | nai                    | ną. Šioje Priv<br>mens duomen    | atumo ir slapukų politikoje (toliau<br>ų tvarkymo sąlygas bei kokias teises | – Privatumo<br>s, susijusias su   |                        |                     |
|               | asmens dvomenų rinkimu ir tvarkymu, turite Jūs pa<br>Atidžiai perskaitykite šį dokumentą, nes kiekvies<br>Privatumo politikoje. Jei nesutinkate su šiomis<br>paslaugomis. | El. pranešimų nustat<br>sąlygomis, mes apgailest | ymai<br>audami prašome | iterneto sveta<br>nesilankyti mi | inėje, sutinkate su sąlygomis, apro<br>Isų svetainėje ir nesinaudoti mūsų   | ašytomis šioje<br>1 turiniu ir/ar |                        |                     |

- 4. Pasirinkite taisykles, kurias norite paredaguoti. Galima pasirinkti iš šių taisyklių:
  - Asmens duomenų apsaugos taisyklės atvaizduojamos taisyklės skaitytojui registruojantis portale, naudotojo registracijos formoje, pasirinkus nuorodą "Perskaičiau ir sutinku su asmens duomenų saugojimo ir naudojimosi portalu taisyklėmis asmens duomenų saugojimo ir naudojimosi portalu taisyklėmis".
  - **Privatumo politikos taisyklės** atvaizduojamos taisyklės išorinio portalo apatinėje (angl. Footer) dalyje, pasirinkus nuorodą "Portalo privatumo politika".
  - **Diskusijų erdvės tvarka ir taisyklės** atvaizduojamos taisyklės išorinio portalo skiltyje "Diskusijų erdvė" pasirinkus funkciją "Diskusijų erdvės tvarka ir taisyklės".

5. Pasirinkite Redaguoti

| 🗋 iBiblioteka |                                                                                                    | Administravimas 🗸                                                                                                    | Straipsnių santraukos 🗸                                                                                                    | Paslaugos ir mokėjimai 🗸                                                                                                    | Organizacijos ir sta                                                        | andartiniai numeriai 🗸 | Albert Einstein 😫 🗸 |
|---------------|----------------------------------------------------------------------------------------------------|----------------------------------------------------------------------------------------------------|----------------------------------------------------------------------------------------------------|----------------------------------------------------------------------------------------------------|-----------------------------------------------------------------------------|------------------------|---------------------|
|               | Pagrindinis / Bendrinės taisyklės<br>Bendrinės taisyklės                                                                                                    |                                                                                                    |                                                                                                    |                                                                                                    |                                                                             |                        |                     |
|               | Paskutinio atnaujinimo data: 2021-05-19 18:26                                                                                                    |                                                                                                    | Paskutinis redagavęs r                                                                                                    | naudotojas: Albert Einstein                                                                                                    |                                                                             |                        |                     |
|               | Asmens duomenų apsaugos taisyklės                                                                                                    |                                                                                                    | . 4.                                                                                                    |                                                                                                    |                                                                             |                        |                     |
|               | Asmens duomenų apsaugos taisyklės<br>Privatumo politikos taisyklės<br>Diskusijų erdvės tvarka ir taisyklės<br>1. Asmens duomenų subjektas) asmens<br>tikslais turką ir sąlygas, asmens duo<br>prianėšimo opie samens ti dolinen – Po<br>2. Asmens duomenys Poliei turktom<br>tržinių asmenų apsaugos trejar<br>semans duomenų apsaugos rejar<br>semans duomenų apsaugos rejar                                                                                                    | elektroninių paslaugų portal<br>duomenų trarkymo princ<br>menų tvarkyme dalyvaujau<br>gurono)<br>augurono<br>tu vadovaujantis 2016 m. L.<br>nens duomenis ir dėl laisy<br>mentlu) (toliau – Bendrasis i<br>etaturnu ir kitais semane i               | NU PASLAUGŲ PORTALI<br>RIUS<br>INUOSTATOS<br>e www.ibiblioteka.lt politika (toli<br>pus ir attitkites uztikrinimo pri<br>člų subjekų telses ir pareigas<br>smens duomenų tvarkymą bil<br>alandžio 27.d. Europos Parlan<br>o toklų duomenų apsaugos reglamenta. Fi<br>tuomenų apsaugos reglamenta. |                                                                                                    |                                                                             |                        |                     |
|               | Taisynes angu nana                                                                                                    | ÎTIKA                                                                                                    |                                                                                                    |                                                                                                    |                                                                             |                        |                     |
|               | <ol> <li>Aamena duomenų traktymo bibliotekų<br/>(toliau - duomenų subjektas) asmens<br/>tikšalais tvarką ir sąkygas, asmens duomenų sau<br/>portale <u>www.ibiblioteka.</u>II (toliau - Po<br/>portale <u>www.ibiblioteka.</u>II (toliau - Po<br/>traktus) asmenų apsaugos tvarkant asr<br/>(Bendruoju duomenų apsaugos reglan<br/>semane duomanu taleinae anesurone i<br/>portale ukonanu taleinae anesurone i<br/>semane duomanu taleinae anesurone i<br/>portale semane duomanu taleinae anesurone i<br/>portale semane duomanu taleinae anesurone i<br/>portale semane duomanu taleinae anesurone i<br/>portale semane duomanu taleinae anesurone i<br/>portale semane duomanu taleinae anesurone i<br/>portale semane duomanu taleinae anesurone i<br/>portale semane duomanu taleinae anesurone i<br/>portale semane duomanu taleinae anesurone i<br/>portale semane duomanu taleinae anesurone i<br/>portale semane duomanu taleinae anesurone i<br/>portale semane semane sem</li></ol> | elektroninių paslaugų portal<br>duomenų tvarkymo princ<br>menų tvarkyme dalyvaujar<br>gumo pažeidimą tvarką, a<br>ritalas).<br>ni vadovaujantis 2016 m. b<br>nens duomenis ir dėl laisv<br>nentu) (toliau – Bendrasis<br>letatymu ir kitale semane d | e <u>www.biblioteka.it</u> politika (tol.<br>pusi ra titilike sužtikrinimo pri<br>ičių subjektų teises ir pareigas<br>ismens duomenų tvarkymą bil<br>alandžio 27 d. Europos Parlan<br>o tokių duomenų judėjimo ir ku<br>tuomenų apaugos reglamentas, F                                            | iau – ši Politika) reglamentuoja fizini<br>emones, asmens duomenų tvarky,<br>a, asmens duomenų saugumo pri<br>oliotekų elektroninių paslaugų<br>enetro ir Tarybos reglamentu (ES)<br>uriuo panaikinama Direktyva 95/4<br>Reglamentas arba BDAR), Lietuvos<br>noiančisie taleae aktaie | ų asmenų<br>imo atskirais<br>imones,<br>2016/679 dėl<br>6/EB<br>Respublikos |                        |                     |
|               |                                                                                                    |                                                                                                    |                                                                                                    | 5.                                                                                                    | REDAGUOTI                                                                   |                        |                     |

7. Pakoreguokite taisykles lietuvių ir anglų kalbomis. Norėdami išsiskleisti taisyklių redagavimą per visą

ekraną, pasirinkite išskleidimo funkciją:

8. Pasirinkite Saugoti

| 🗍 iBiblioteka |                                                            | Administravimas 🗸  | Straipsnių santraukos 🗸                      | Paslaugos ir mokėjimai 🗸   | Organizacijos ir standar | tiniai numeriai 🗸 | Albert Einstein 😫 🗸 |
|---------------|------------------------------------------------------------|--------------------|----------------------------------------------|----------------------------|--------------------------|-------------------|---------------------|
|               | Pagrindinis / Bendrinės taisyklės                          |                    |                                              |                            |                          |                   | •                   |
|               | Bendrinės taisyklės                                        |                    |                                              |                            |                          |                   |                     |
|               | Paskutinio atnaujinimo data: 2021-05-19 18:26              |                    | Paskutinis redagavęs n                       | audotojas: Albert Einstein |                          |                   |                     |
|               | Taisyklių pavadinimas<br>Asmens duomenų apsaugos taisyklės |                    | *                                            |                            |                          |                   |                     |
|               | 6. Taisyklės lietuvių kalba                                |                    |                                              |                            |                          |                   |                     |
|               |                                                            | UĄÀA               | * = = = =                                    | ≡ <>                       |                          |                   |                     |
|               | j≡ • i≡ • ा≣ ा≣ Teksto fo • Te                             | ksto šriftas 🔹 1 💌 | e) 🖬 🔐 -                                     |                            |                          |                   |                     |
|               |                                                            | BIBLIO<br>BENDRO   | TEKA TAISYKLĖS<br>SKYRIUS<br>DSIOS NUOSTATOS |                            |                          |                   |                     |
|               |                                                            |                    |                                              | S                          | imbolių kiekis : 109     |                   |                     |
|               | Taisyklės anglų kalba                                      |                    |                                              |                            |                          |                   |                     |
|               | □ № ~ № В і                                                | <u>U</u> A A A     |                                              | ≣ <>                       |                          |                   |                     |
|               | i≡ • i≡ • ा≡ ा≡ Teksto fo • Te                             | ksto šriftas 🔹 1 ▼ | ed 16 -                                      |                            |                          |                   |                     |
|               | Įveskite tekstą                                            |                    |                                              |                            |                          |                   |                     |
|               |                                                            |                    |                                              |                            | Simbolių kiekis : 0      |                   |                     |
|               |                                                            |                    |                                              | ATŠAUKTI                   | 7.<br>Saugoti            |                   |                     |

Rezultatas: Išsaugotos pakoreguotos pasirinktos taisyklės.

# 4.6 Kuriamų el. leidinių nustatymų administravimas

#### 4.6.1 Turinys

- Turinys(see page 157)
- Aprašymas(see page 157)
- Kuriamų el. leidinių nustatymų peržiūra(see page 157)
- Nustatymų redagavimas(see page 158)
- El. leidinių kūrimo šablono peržiūra(see page 160)
- Naujo Šablono sukūrimas(see page 161)

# 4.6.2 Aprašymas

Šiame skyriuje aprašomas el. leidinių nustatymų administravimas. T. y. leidinių, kurias gali kurtis išorinio iBiblioteka portalo naudotojai, jas eksportuoti PDF ar EPUB formatais ir pan.

# 4.6.3 Kuriamų el. leidinių nustatymų peržiūra

Norėdami peržiūrėti kuriamų el. leidinių nustatymus, atlikite šiuos veiksmus:

- 1. Prisijunkite prie vidinio iBiblioteka portalo
- 2. Pasirinkite meniu punktą Administravimas

3. Pasirinkite Kuriamų el. leidinių nustatymai

| 🗋 iBiblioteka |                                                                                                    | 2. Administrav                                                        | vimas 🗸 Straipsnių san                                                                                                    | raukos 🗸 🛛 Paslaug        | os ir mokėjimai 🗸 | Organizacijos ir st                                                                                                    | andartiniai numeriai 🗸 | Albert Einstein 🙁 🔪 |
|---------------|----------------------------------------------------------------------------------------------------|-----------------------------------------------------------------------|----------------------------------------------------------------------------------------------------|---------------------------|-------------------|----------------------------------------------------------------------------------------------------|------------------------|---------------------|
|               | Pagrindinis / Kuriamo el. leidinio nustatymai<br>Kuriamo el. leidi                                                                                                    | EI. paslau<br>Biblioteko<br>Bendrinda                                 | ugos<br>os taisyklės<br>s taisyklės                                                                                                  |                           |                   |                                                                                                    |                        |                     |
|               | El. leidinių saugojimo terminas nuo leidi<br>paskutinės redagavimo datos, dienomi<br>3650<br>Pavyzdinis tekstas šabionų peržiūrai<br><b>Antraštė 1</b><br><b>Antraštė 2</b><br><b>Antraštė 3</b><br>Normalus normalus normalus norm<br>Citata:<br>test | Archyvuo<br>Naujienor<br>DUK<br>Portalo n<br>El. pranet<br>El. pranet | el. leidinių nustatymai <b>3.</b><br>jamų svetainių ištekliai<br>s<br>ustatymai<br>šimų šabionai<br>šimų nustatymai<br>alus normalus |                           |                   | Ţ                                                                                                    |                        |                     |
|               | ·                                                                                                    |                                                                       |                                                                                                    |                           | R                 | EDAGUOTI                                                                                                    |                        |                     |
|               | Sablonai                                                                                                    |                                                                       |                                                                                                    |                           | KURTI NA          | UJĄ ŠABLONĄ                                                                                                    |                        |                     |
|               | Būsena Paskutinio red                                                                                                    | dagavimo data                                                         | Šablono pavadinimas                                                                                                    | Darbuotojas, paskutinis r | edagavęs šabloną  |                                                                                                    |                        |                     |
|               | Nenaudojamas 2020-11-03 12                                                                                                    | 2:13                                                                  | 85                                                                                                    | Albert Einstein           |                   | Ø ⋮                                                                                                    |                        |                     |
|               | Nenaudojamas 2020-10-23 16                                                                                                    | 5:11                                                                  | test                                                                                                    | Albert Einstein           |                   |                                                                                                    |                        |                     |
|               | Aktyvus 2020-10-22 14     Aktyvus 2020-10-22 14                                                                                                    | 4:43                                                                  | Šablonas                                                                                                    | Albert Einstein           |                   | @ :                                                                                                    |                        |                     |
|               | Aktyvus 2020-10-22 14                                                                                                    | 3:42                                                                  | Kursvvas                                                                                                    | Albert Einstein           |                   | @ :<br>@ :                                                                                                    |                        |                     |
|               | <ul> <li>Nenaudojamas 2020-07-16 09</li> </ul>                                                                                                    | 9:50                                                                  | 123                                                                                                    | Albert Einstein           |                   | <ul><li>.</li><li>.</li>&lt;</ul> |                        |                     |
|               | Nenaudojamas 2020-07-16 09                                                                                                    | 9:49                                                                  | 1                                                                                                    | Albert Einstein           |                   | ④ ÷                                                                                                    |                        |                     |
|               | Aktyvus 2020-07-10 15                                                                                                    | 5:19                                                                  | Georgia                                                                                                    | Albert Einstein           |                   | ④ ÷                                                                                                    |                        |                     |
|               | Nenaudojamas 2020-07-07 17                                                                                                    | 7:08                                                                  | test                                                                                                    | Albert Einstein           |                   | ④ ÷                                                                                                    |                        |                     |
|               | <ul> <li>⊘ Aktyvus</li> <li>2020-07-07 16</li> <li>Jrašai puslapyje: 10 </li> </ul>                                                                                                    | 6:50                                                                  | Jausmingas<br>1 2 3 4                                                                                                    | Albert Einstein           |                   | @ :                                                                                                    |                        |                     |

# 4.6.4 Nustatymų redagavimas

Norėdami paredaguoti nustatymus atlikite šiuos veiksmus:

1. Pasirinkite **Redaguoti** 

| iBiblioteka |                                              | Administravimas 🗸      | Straipsnių santraukos 🗸 | Paslaugos ir mokėjimai 🗸 | Organizacijos ir stand | dartiniai numeriai 🗸 | Albert Einstein 😫 🗸 |
|-------------|----------------------------------------------|------------------------|-------------------------|--------------------------|------------------------|----------------------|---------------------|
| Paj         | grindinis / Kuriamo el. leldinio nustatymai  |                        |                         |                          |                        |                      |                     |
| k           | Kuriamo el. leidinio                         | nustatym               | nai                     |                          |                        |                      |                     |
|             | El. leidinių saugojimo terminas nuo leidinio |                        |                         |                          |                        |                      |                     |
|             | paskutinės redagavimo datos, dienomis        |                        |                         |                          |                        |                      |                     |
|             |                                              |                        |                         |                          |                        |                      |                     |
|             | Pavyzdinis tekstas šablonų peržiūrai         |                        |                         |                          |                        |                      |                     |
|             |                                              |                        |                         |                          |                        |                      |                     |
|             | Antročtá 1                                   |                        |                         |                          |                        |                      |                     |
|             | Annasten                                     |                        |                         |                          |                        |                      |                     |
|             | Antraštė 2                                   |                        |                         |                          |                        |                      |                     |
|             | Antraštė 3                                   |                        |                         |                          |                        |                      |                     |
|             | Normalus normalus normalus normalus no       | ormalus normalus norma | lus                     |                          |                        |                      |                     |
|             | Citata:<br>test                              |                        |                         |                          |                        |                      |                     |
|             |                                              |                        |                         |                          |                        |                      |                     |
|             |                                              |                        |                         | R                        | EDAGUOTI               |                      |                     |
|             |                                              |                        |                         | 1.                       |                        |                      |                     |
|             |                                              |                        |                         | 1. R                     | EDAGUOTI               |                      |                     |

- 2. Pakoreguokite nustatymus
- 3. Pasirinkite Saugoti

| 🗋 iBiblioteka |                                                                                                    | Administravimas 🗸                  | Straipsnių santraukos 🗸 | Paslaugos ir mokėjimai 🗸 | Organizacijos ir standartiniai numeriai 🗸 | Albert Einstein 😫 🗸 |
|---------------|----------------------------------------------------------------------------------------------------|------------------------------------|-------------------------|--------------------------|-------------------------------------------|---------------------|
|               | Pagnodnik / Kuriamo el ledinio nustatymai<br>Kuriamo el. leidinio<br>El. leidinių saugojimo terminas nuo leidinio<br>paskutinės redagavimo datos, dienomis<br>3650 | o nustatym                         | ai<br>2.                |                          |                                           |                     |
|               | Pavyzdinis tekstas šablonų peržiūrai<br>C C C P B B<br>i = · i = · i = Teksto fo ·<br>Antraštė 1<br>Antraštė 2                                                     | İ U A A A<br>Teksto śriftas → 1_ → | 9 8 = = =<br>© A "·     | ≡↔                       |                                           |                     |
|               | Antraste 2<br>Antraste 3<br>Normalus normalus normalus normalus norr<br>Ciata:<br>Itest<br>Nuoroda:<br>http://metis.insoft.lt/                                     | alus normalus normalus             |                         |                          |                                           |                     |
|               |                                                                                                    |                                    |                         | Si<br>ATŠAUKTI           | nbolių kiekis : 136<br>SAUGOTI 3.         |                     |

Rezultatas: Pakoreguoti knygų kūrimo nustatymai.

# 4.6.5 El. leidinių kūrimo šablono peržiūra

Šablonai skirti išoriniame naudotojams. Naudotojai, kuriant el. knygas pasirinkti pritaikyti pasirinktus el. knygų šablonus (t. y. knygos stilių: šifrą, spalvą ir pan.).

Norėdami peržiūrėti sukurtą šabloną, atlikti šiuos veiksmus:

1. Pasirinkite pasirinktam šablonui peržiūros funkciją

|                 |                                                                                                    | Aui                      | ninistravimas 🗸     | Straipsnių santraukos 🗸 | Paslaugos ir mokėjimai 🗸     | Organizacijos ir sta | andartiniai numeriai 🗸 |
|-----------------|----------------------------------------------------------------------------------------------------|--------------------------|---------------------|-------------------------|------------------------------|----------------------|------------------------|
| Pagrindin<br>Ku | nis / Kuriamo el. leidinio nustatymai<br>uriamo el. le                                                        | eidinio n                | ustatym             | ai                      |                              |                      |                        |
| EI.<br>pa<br>ş  | leidinių saugojimo terminas<br>skutinės redagavimo datos, i<br>3650                                           | nuo leidinio<br>lienomis |                     |                         |                              |                      |                        |
| Pa              | vyzdinis tekstas šablonų per                                                                                  | žiūrai                   |                     |                         |                              |                      |                        |
|                 | Antraŝte 2<br>Antraŝte 3<br>Normalus normalus norma<br>Citata:<br>test<br>Nuoroda:<br>http://metis.insoft.it/ | us normalus normalı.     | ıs normalus normalı | 15                      |                              | ×                    |                        |
| Š               | ablonai                                                                                                    |                          |                     |                         | RE                           |                      |                        |
|                 |                                                                                                    |                          | *                   |                         |                              |                      |                        |
| В               | Busena Pask                                                                                                   | utinio redagavimo data   | a Sabiono pa        | vadinimas Darbuotojas,  | paskutinis redagavęs šabloną |                      |                        |
| e               | Nenaudojamas 2020                                                                                             | 10.23 16:11              | 85                  | Albert Einste           | n                            | () :<br>() :         |                        |
|                 | Aktyvus 2020                                                                                                  | 10-22 14:43              | test                | Albert Einste           | n                            |                      |                        |
|                 | Aktyvus 2020                                                                                                  | -10-22 14:02             | Šablonas            | Albert Einste           | n                            | 1. <u> </u>          |                        |
| (               | Aktyvus 2020                                                                                                  | -09-10 08:42             | Kursyvas            | Albert Einste           | n                            | @ :                  |                        |
| (               | Nenaudojamas 2020                                                                                             | 07-16 09:50              | 123                 | Albert Einste           | n                            | @ :                  |                        |
| 6               | Nenaudojamas 2020                                                                                             | -07-16 09:49             | 1                   | Albert Einste           | n                            |                      |                        |
| (               | Aktyvus 2020                                                                                                  | -07-10 15:19             | Georgia             | Albert Einste           | n                            |                      |                        |
| 6               | Nenaudojamas 2020                                                                                             | 07-07 17:08              | test                | Albert Einste           | n                            |                      |                        |
| (               | Aktyvus 2020                                                                                                  | 07-07 16:50              | Jausminga           | s Albert Einste         | n                            | @ :                  |                        |
|                 |                                                                                                    |                          |                     |                         |                              |                      |                        |

2. Pateiktame šablono apraše galite matyti šablono nustatymus. Pasirinkus P**eržiūrėti skaityklėje** pateikiamas sukurto šablono atvaizdavimas ant teksto. T. y. ant teksto, kuris konfigūruojamas elemente "Pavyzdinis tekstas šablono peržiūrai".

| ı                         |                                    | Administravimas 🗸 Str    | raipsnių santraukos 🗸 🛛 P                                        | aslaugos ir mokėjima    | i 🗸 Organizacijos ir s   |
|---------------------------|------------------------------------|--------------------------|------------------------------------------------------------------|-------------------------|--------------------------|
| Pagrindinis / Kurlamo     | el. leidinio nustatymai / Šablonas |                          |                                                                  |                         |                          |
| Sabion                    | las                                |                          | 2                                                                |                         |                          |
| Sabiono pavad<br>Kursyvas | linimas                            |                          | 2.                                                               |                         | SAktyvus 👻               |
|                           |                                    |                          |                                                                  |                         |                          |
| Teksto forn               | nato stilius                       |                          |                                                                  | Tamaitam                |                          |
| formatas                  | Dydis Spalva                       | Efektai Šriftas          | Lygiavimas                                                       | eilučių Vis             | sos didžiosios raidės    |
| Normalus                  | 12 👻                               | B I <u>U</u> Times New F | ‱∗ ≞ ± <b>⊒ ≡</b>                                                | 1.0 👻 🗌                 |                          |
| Antraštė 1                | 18 👻                               | B I <u>U</u> Times New F | a. • E ± ± ≣                                                     | 2.0 -                   |                          |
| Antraštė 2                | 16 👻                               | B I <u>U</u> Times New F | ≿×≞≞≣≣                                                           | 1.0 👻 🗌                 |                          |
| Antrašté 3                | 14 👻                               | B I <u>U</u> Times New F | ⊶ ± ± ≢ ≣                                                        | 1.0 👻 🗌                 |                          |
| Pustaniu s                | tilius                             |                          |                                                                  |                         |                          |
| Puslapio par              | aščių dydžiai                      |                          | Prie Antrašté 1 atvaizdu                                         | oti paveiksliuką        |                          |
| Viršus, px —              | Kairé, p                           | «                        | Paveiksliuko atvaizdavimo padėtis<br>Po antrašte                 | (neprivalomas)          | •                        |
| Apačia, px                | Dešine,                            | рх                       | Aukštis, px                                                      | Plotis, px              |                          |
| 50                        | 50                                 |                          | 50                                                               | 50                      |                          |
|                           |                                    |                          | Paveiksliukas<br>Galimi paveiksliuko formata<br>ĮKELTI DOKUMENTĄ | ii yra: JPEG, JPG, SVG, | PNG                      |
|                           |                                    |                          | images7.png                                                      |                         | 4.5<br>КВ <u>↓</u>       |
| Nuorodų sti               | ilius                              |                          |                                                                  |                         |                          |
| Dydis                     | Spalva                             | Efektai                  | Šriftas                                                          | Nuorodą ati             | idaryti kitoje kortelėje |
| 12 -                      |                                    | В <i>I</i> <u>U</u>      | Times New Ro 👻                                                   | ×                       |                          |
| Citatų stiliu             | IS                                 |                          |                                                                  |                         |                          |
| Dydis                     | Spalva                             | Efektai                  | Šriftas                                                          | Lygiavimas              |                          |
| 12 💌                      |                                    | в I <u>U</u>             | Times New Ro 🔻                                                   | ± ±                     | ≡                        |
| PERŽIŪRĖTI S              | SKAITYKLĖJE                        |                          |                                                                  | ATŠAUKTI                | SAUGOTI                  |

Rezultatas: Peržiūrėtas sukurtas šablono pavyzdys skaityklėje.

# 4.6.6 Naujo šablono sukūrimas

Norėdami sukurti naują šabloną, atlikite šiuos veiksmus:

1. Pasirinkite Kurti naują šabloną

| 🗋 iBiblioteka |                                                                           | ļ                                       | Administravimas 🗸   | Straipsnių santraukos 🗸 | Paslaugos ir mokėjimai 🗸       | Organizacijos ir stai | ndartiniai numeriai 🗸 | Albert Einstein 😃 🗸 |
|---------------|---------------------------------------------------------------------------|-----------------------------------------|---------------------|-------------------------|--------------------------------|-----------------------|-----------------------|---------------------|
|               | Pagrindinis / Kuriamo el. leidinio nu:<br>Kuriamo el                      | l. leidinio                             | nustatym            | nai                     |                                |                       |                       |                     |
|               | El. leidinių saugojimo te<br>paskutinės redagavimo<br>3650                | erminas nuo leidinio<br>datos, dienomis |                     |                         |                                |                       |                       |                     |
|               | Pavyzdinis tekstas šabl                                                   | onų peržiūrai                           |                     |                         |                                |                       |                       |                     |
|               | Annaste 2                                                                 |                                         |                     |                         |                                |                       |                       |                     |
|               | Antraštė 3                                                                |                                         |                     |                         |                                |                       |                       |                     |
|               | Normalus normalus<br>Citata:<br>test<br>Nuoroda:<br>http://metis.insoft.l | s normalus norm                         | alus normalus norma | lus                     |                                |                       |                       |                     |
|               |                                                                           |                                         |                     |                         | R                              | EDAGUOTI              |                       |                     |
|               | Šablonai                                                                  |                                         |                     |                         | 1. KURTI NA                    | AUJĄ ŠABLONĄ          |                       |                     |
|               | Būsena                                                                    | Paskutinio redagavimo o                 | data Šablono p      | avadinimas Darbuotojas, | , paskutinis redagavęs šabloną |                       |                       |                     |
|               | Nenaudojamas                                                              | 2020-11-03 12:13                        | 85                  | Albert Einste           | in                             |                       |                       |                     |
|               | 😢 Nenaudojamas                                                            | 2020-10-23 16:11                        | test                | Albert Einste           | in                             |                       |                       |                     |
|               | Aktyvus                                                                   | 2020-10-22 14:43                        | test                | Albert Einste           | in                             | ④ ÷                   |                       |                     |
|               | Aktyvus                                                                   | 2020-10-22 14:02                        | Šablonas            | Albert Einste           | in                             | ◎ ÷                   |                       |                     |
|               | Aktyvus                                                                   | 2020-09-10 08:42                        | Kursyvas            | Albert Einste           | in                             | ④ ⋮                   |                       |                     |
|               | 😢 Nenaudojamas                                                            | 2020-07-16 09:50                        | 123                 | Albert Einste           | in                             | ④ ⋮                   |                       |                     |
|               | 😢 Nenaudojamas                                                            | 2020-07-16 09:49                        | 1                   | Albert Einste           | in                             | ④ ⋮                   |                       |                     |
|               | Aktyvus                                                                   | 2020-07-10 15:19                        | Georgia             | Albert Einste           | in                             | ④ ⋮                   |                       |                     |
|               | S Nenaudojamas                                                            | 2020-07-07 17:08                        | test                | Albert Einste           | in                             |                       |                       |                     |
|               | Aktyvus                                                                   | 2020-07-07 16:50                        | Jausming            | as Albert Einste        | in                             | ∅ ≟                   |                       |                     |
|               | Įrasai puslapyje: 10                                                      | *                                       | 1                   | 2 3 4                   |                                |                       |                       |                     |
|               |                                                                           |                                         |                     |                         |                                |                       |                       |                     |

2. Užpildykite šablono nustatymus. Norėdami pažiūrėti kaip atrodo Jūsų sukurtas šablonas pasirinkite **Peržiūrėti skaityklėje** 

3. Pasirinkite Saugoti

| ka                                                                   | Administravimas 🗸 Str    | aipsnių santraukos 🗸 🛛 I                                        | Paslaugos ir mokėjimai 🗸 🛛 Organiza           | icijos ir st |  |  |
|----------------------------------------------------------------------|--------------------------|-----------------------------------------------------------------|-----------------------------------------------|--------------|--|--|
| Pagrindinis / Kurnamo et. keldinio nuntatymai / Sabionas<br>Šablonas |                          |                                                                 |                                               |              |  |  |
| Šabiono pavadinimas<br>Kursyvas                                      |                          | 2.                                                              |                                               |              |  |  |
| Teksto formato stilius                                               |                          |                                                                 |                                               |              |  |  |
| Teksto Dydis Spalva<br>formatas                                      | Efektai Šriftas          | Lygiavimas                                                      | Tarpai tarp Visos didžiosios raidė<br>eilučių | ės           |  |  |
| Normalus 12 👻                                                        | ₿ ፲ 型 Times New R        | .* E ± <b>1</b> E                                               | 1.0 -                                         |              |  |  |
| Antraštė 1 18 👻                                                      | B I U Times New R        | .* 2 2 3 8                                                      | 2.0 -                                         |              |  |  |
| Antraštė 2 16 👻                                                      | B I U Times New R        |                                                                 | 1.0 -                                         |              |  |  |
| Antraštė 3 14 👻 📕                                                    | B I <u>U</u> Times New R | * = = = =                                                       | 1.0 -                                         |              |  |  |
| <b>Puslapių stilius</b><br>Puslapio paraščių dydžiai                 |                          | Prie Antraštė 1 atvaizdr                                        | uoti paveiksliuką                             |              |  |  |
| Viršus, px                                                           | Kairė, px<br>50          | – Paveiksliuko atvaizdavimo padėti<br>Po antrašte               | s (neprivalomas)                              | -            |  |  |
| Apačia, pr<br>50                                                     | Dešinė, px               | Aukštis, px                                                     | Plotis, px                                    |              |  |  |
|                                                                      |                          | Paveiksliukas<br>Galimi paveiksliuko format<br>IKELTI DOKUMENTĄ | al yra: JPEG, JPG, SVG, PNG                   |              |  |  |
|                                                                      |                          | images7.png                                                     | 4.5<br>KB                                     | *            |  |  |
| Nuorodų stilius                                                      |                          |                                                                 |                                               |              |  |  |
| Dydis Spalva                                                         | Efektai                  | Šriftas                                                         | Nuorodą atidaryti kitoje kortelė              | ėje          |  |  |
| 12 👻                                                                 | В <i>I</i> <u>U</u>      | Times New Ro 👻                                                  |                                               |              |  |  |
| Citatų stilius                                                       |                          |                                                                 |                                               |              |  |  |
| Dydis Spalva                                                         | Efektai                  | Šriftas                                                         | Lygiavimas                                    |              |  |  |
| 12 💌                                                                 | в <u>и</u>               | Times New Ro 👻                                                  | 2 2 2                                         |              |  |  |
| PERŽIŪRĖTI SKAITYKLĖJE                                               |                          |                                                                 | ATŠAUKTI SAUGOT                               | ті           |  |  |

**Rezultatas:** Išsaugotas naujas šablonas. Jei nustatėte šablonui būseną **Aktyvus**, šabloną gali matyti ir naudoti išorinio portalo naudotojai, kurie kuriasi el. knygas.

# 4.7 Dažniausiai užduodamų klausimų administravimas

## 4.7.1 Turinys

- Turinys(see page 163)
- Aprašymas(see page 164)
- DUK peržiūra(see page 164)

- DUK sukūrimas(see page 164)
- DUK įrašo atvaizdavimo pozicijos pakeitimas(see page 166)

## 4.7.2 Aprašymas

Šiame skyriuje aprašomas DUK administravimas. DUK su būsena "Publikuota" atvaizduojami išoriniame portale.

## 4.7.3 DUK peržiūra

Norėdami peržiūrėti sukurtus DUK atlikite šiuos veiksmus:

- 1. Prisijunkite prie vidinio iBiblioteka portalo
- 2. Pasirinkite meniu punktą Administravimas
- 3. Pasirinkite **DUK**

| 🗍 iBiblioteka |                                                              |                               |                                                               | Administravimas 🗸                            | Straipsnių sar               | ntraukos          | <ul> <li>Paslaugos ir mokėjimai </li> </ul>      | Organiz  | acijos ir star | ndartiniai numeriai 🗸 | Albert Einstein 🗕 🗸 |
|---------------|--------------------------------------------------------------|-------------------------------|---------------------------------------------------------------|----------------------------------------------|------------------------------|-------------------|--------------------------------------------------|----------|----------------|-----------------------|---------------------|
|               | Pagindinis / Dizhai užduodami Hausimai<br>Dažnai užduodami k |                               | El. paslaugos<br>Bibliotekos taisyklės<br>Bendrinės taisyklės |                                              | iblio                        | tekininko - KURTI | NAUJĄ KLAUSIMĄ                                   |          |                |                       |                     |
|               | Būsena                                                       | Paskutinio<br>redagavimo data | Klausimas                                                     | Kuriamų el. leidinių r<br>Archyvuojamu sveta | nustatymai<br>iniu ištekliai |                   | Darbuotojas, paskutinis redagavęs<br>informaciją | Pozicija |                |                       |                     |
|               | Publikuota                                                   | 2020-12-11 10:46              | Kokiais klau:<br>bibliotekinin                                | s<br>Naujienos                               |                              |                   | Albert Einstein                                  | 1        | •              |                       |                     |
|               | Publikuota                                                   | 2020-12-11 10:46              | Per kiek laik<br>bibliotekinin                                | DUK                                          | 3.                           | "Klausk           | Albert Einstein                                  | 2        | •              |                       |                     |
|               | 😢 Nerodoma                                                   | 2021-01-19 17:42              | Testtest                                                      | Portalo nustatymai                           |                              |                   | Albert Einstein                                  | -        | 0              |                       |                     |
|               | 😢 Nerodoma                                                   | 2021-01-19 17:17              | Torem Ipsun                                                   | El. pranešimų šablor                         | nai                          |                   | Albert Einstein                                  | -        | 0              |                       |                     |
|               | 8 Nerodoma                                                   | 2021-01-19 17:13              | Torem Ipsun                                                   | El. pranešimų nustat<br>Ny                   | ymai                         |                   | Albert Einstein                                  | -        | 0              |                       |                     |
|               | 😮 Nerodoma                                                   | 2021-01-19 17:07              | Test                                                          |                                              |                              |                   | Albert Einstein                                  | -        | 0              |                       |                     |
|               | 😢 Nerodoma                                                   | 2021-01-19 16:45              | Testklausim                                                   | as                                           |                              |                   | Albert Einstein                                  | -        | 0              |                       |                     |
|               | Įrašai puslapyje                                             | e 10 👻                        |                                                               |                                              | 1                            |                   |                                                  |          |                |                       |                     |
|               |                                                              |                               |                                                               |                                              |                              |                   |                                                  |          |                |                       |                     |

Rezultatas: Sąraše atvaizduojami pasirinktų temų sukurti DUK sąrašai

#### 4.7.4 DUK sukūrimas

Norėdami sukurti naują DUK įrašą, atlikite šiuos veiksmus:

1. Pasirinkite Kurti naują klausimą

| ioteka |                                                          | Administravimas 🗸 🦷 Straipsnių santraukos                                         | ✓ Paslaugos ir mokėjimai ✓                       | Organizacijos ir stan | dartiniai numeriai 🗸 | Albert E |
|--------|----------------------------------------------------------|-----------------------------------------------------------------------------------|--------------------------------------------------|-----------------------|----------------------|----------|
|        | Pegendnis / Datnai utsusstemi kausimai<br>Dažnai užduoda | ami klausimai> Klausk bibliot                                                     | ۱.<br>tekininko • <b>الالا</b>                   | NAUJĄ KLAUSIMĄ        |                      |          |
|        | Būsena Paskutinio<br>redagavimo data                     | Klausimas                                                                         | Darbuotojas, paskutinis redagavęs<br>informaciją | Pozicija              |                      |          |
|        | Publikuota 2020-12-11 10:46                              | Kokiais klausimais konsultuojama rubrikoje "Klausk<br>bibliotekininko"?           | Albert Einstein                                  | 1 🕑 :                 |                      |          |
|        | Publikuota 2020-12-11 10:46                              | Per kiek laiko gausiu atsakymą naudodamasis paslauga "Klausk<br>bibliotekininko"? | Albert Einstein                                  | 2 🕘 :                 |                      |          |
|        | 😮 Nerodoma 2021-01-19 17:42                              | Testtest                                                                          | Albert Einstein                                  | - 0                   |                      |          |
|        | 🕄 Nerodoma 2021-01-19 17:17                              | Torem Ipsumg                                                                      | Albert Einstein                                  | - 0                   |                      |          |
|        | Nerodoma 2021-01-19 17:13                                | Torem Ipsumg                                                                      | Albert Einstein                                  | - 0                   |                      |          |
|        | Nerodoma 2021-01-19 17:07                                | Test                                                                              | Albert Einstein                                  | - 0                   |                      |          |
|        | Nerodoma 2021-01-19 16:45                                | Testklausimas                                                                     | Albert Einstein                                  | - @                   |                      |          |
|        | Įrašai puslapyje: 10 👻                                   | 1                                                                                 |                                                  |                       |                      |          |

- 2. Užpildykite DUK informaciją
- 3. Pasirinkite Saugoti

| 🗋 iBiblioteka | Administravimas 🗸 Straipsnių santraukos 🗸 Paslaugos ir mokėjimai 🗸 | Organizacijos ir standartiniai numeriai 🗸 | Albert Einstein 🗕 🗸 |
|---------------|--------------------------------------------------------------------|-------------------------------------------|---------------------|
| F             | hagrindinis / DUK                                                  |                                           |                     |
|               | Dažniausiai užduodamas klausimas © Neroc                           | ioma 👻                                    |                     |
|               | Kausk bibliotekininko                                              | •                                         |                     |
|               | Klausimas lietuvių kalba                                           |                                           |                     |
|               | Klausimas anglų kalba                                              |                                           |                     |
|               | Atsakymas lietuvių kalba                                           |                                           |                     |
|               | II I I I I I I I I I I I I I I I I I I                             |                                           |                     |
|               | Įveskile tekstą                                                    |                                           |                     |
|               | s                                                                  | simbolių kiekis : 0                       |                     |
|               | Atsakymas anglų kalba                                              |                                           |                     |
|               |                                                                    |                                           |                     |
|               | j≡ • i≡ • i≡ i≡ Teksto fo_ • Teksto śriftas • 1_ • GĐ ⊑ 44 •       |                                           |                     |
|               | ļveskite tekstą                                                    |                                           |                     |
|               | s                                                                  | simbolių kiekis : 0                       |                     |
|               |                                                                    |                                           |                     |
|               | IŠEITI NEIŠSAUGOJUS 3.                                             | SAUGOTI                                   |                     |

**Rezultatas:** Išsaugotas naujas DUK įrašas. Jei nurodyta būsena Publikuota, DUK įrašas atvaizduojamas išoriniame portale.

# 4.7.5 DUK įrašo atvaizdavimo pozicijos pakeitimas

Norėdami pakeisti DUK atvaizdavimo temoje poziciją (eilės tvarką), atlikite šiuos veiksmus:

- 1. Pasirinkite DUK, kurio poziciją norite pakeisti ir jam pasirinkite veiksmų funkciją
- 2. Pasirinkite Keisti poziciją

| ] iBiblioteka                                      |                          |                             | Administravimas 🗸 Straipsnių santraukos                                        | ✓ Paslaugos ir mokėjimai ✓                       | Organiza | acijos ir standartiniai numeriai 🗸 | Albert Einstein 😫 🗸 |  |  |
|----------------------------------------------------|--------------------------|-----------------------------|--------------------------------------------------------------------------------|--------------------------------------------------|----------|------------------------------------|---------------------|--|--|
| Paj                                                | agrindinis / Dažnai uždu | uodami klausimai            |                                                                                | _                                                |          |                                    |                     |  |  |
| Dažnai užduodami klausimai> Klausk bibliotekininko |                          |                             |                                                                                |                                                  |          |                                    |                     |  |  |
| E                                                  | Būsena Pa<br>rec         | askutinio<br>edagavimo data | Klausimas                                                                      | Darbuotojas, paskutinis redagavęs<br>informaciją | Pozicija |                                    |                     |  |  |
| •                                                  | Publikuota 20            | 020-12-11 10:46             | Kokiais klausimais konsultuojama rubrikoje "Klausk<br>bibliotekininko"?        | Albert Einstein                                  | 1        | 0                                  |                     |  |  |
| •                                                  | Publikuota 20            | 020-12-11 10:46             | Per kiek laiko gausiu atsakymą naudodamasis paslauga "Klausk bibliotekininko"? | Albert Einstein                                  | 2        | @ <u>.</u> 1.                      |                     |  |  |
| 6                                                  | 🕄 Nerodoma 20            | 021-01-19 17:42             | Testtest                                                                       | Albert Einstein                                  | -        | Keisti poziciją 2.                 |                     |  |  |
| 6                                                  | 😢 Nerodoma 20            | 021-01-19 17:17             | Torem lpsumg                                                                   | Albert Einstein                                  | -        | 0                                  |                     |  |  |
| (                                                  | 😢 Nerodoma 20            | 021-01-19 17:13             | Torem Ipsumg                                                                   | Albert Einstein                                  | -        | 0                                  |                     |  |  |
| (                                                  | 😢 Nerodoma 20            | 021-01-19 17:07             | Test                                                                           | Albert Einstein                                  | -        | 0                                  |                     |  |  |
| (                                                  | 😮 Nerodoma 20            | 021-01-19 16:45             | Testklausimas                                                                  | Albert Einstein                                  | -        | 0                                  |                     |  |  |
| ri<br>L                                            | ļrašai puslapyje: 1      | 10 👻                        | 1                                                                              |                                                  |          |                                    |                     |  |  |

- 3. Nurodykite poziciją, kurioje turėtų būti atvaizduojamas DUK
- 4. Pasirinkite Saugoti

| Klausimo atvaizdavimo sąraše pozicija |          |         |  |  |  |
|---------------------------------------|----------|---------|--|--|--|
| - Pozicija<br>2                       |          | •       |  |  |  |
| 3.                                    |          | 1       |  |  |  |
|                                       | ATŠAUKTI | SAUGOTI |  |  |  |

**Rezultatas:** DUK įrašas išoriniame portale, prie temos atvaizduojamas nurodytoje pozicijoje. T. y. jei nurodėte 1, tai DUK temoje bus atvaizduojamas pirmas.

# 4.8 Naujienų administravimas

### 4.8.1 Turinys

- Turinys(see page 166)
- Aprašymas(see page 167)
- Sukurtų naujienų peržiūra(see page 167)
- Naujienos sukūrimas(see page 167)

# 4.8.2 Aprašymas

Šiame skyriuje aprašomas naujienų administravimas. Naujienos atvaizduojamos išoriniame portale.

# 4.8.3 Sukurtų naujienų peržiūra

Norėdami peržiūrėti sukurtas naujienas, atlikite šiuos veiksmus:

- 1. Prisijunkite prie vidinio iBiblioteka portalo
- 2. Pasirinkite Administravimas
- 3. Pasirinkite Naujienos

| 🗍 iBiblioteka |                                                              |                                 |                                                             | Administravimas 🗸                                              | Straipsnių sant       | raukos 🗸 🛛 F                                    | Paslaugos ir mokėjimai 🗸                          | Organizacijos ir sta | ndartiniai numeriai 🗸 | Albert Einstein 🔮 🗸 |
|---------------|--------------------------------------------------------------|---------------------------------|-------------------------------------------------------------|----------------------------------------------------------------|-----------------------|-------------------------------------------------|---------------------------------------------------|----------------------|-----------------------|---------------------|
|               | Pagmanis / Nugeros Naujienos> Bibliotekos                    |                                 | El. paslaugos<br>Bibliotekos talsykle<br>Bendrinės talsyklė | ės                                                             |                       | PF                                              | RIDĖTI NAUJIENĄ                                   |                      |                       |                     |
|               | Būsena Paskutinio Pavadinimas<br>redagavimo data Pavadinimas | Kuriamų el. leidinių nustatymai | Biblioteka                                                  |                                                                |                       |                                                 |                                                   |                      |                       |                     |
|               | Publikuota                                                   | 2021-04-15 10:34                | Gruodžio 15<br>Rusijoje"                                    | Naujienos                                                      | 3.                    | istą Lietuvoje ir                               | Kėdainių rajono savivaldybė<br>Daukšos VB, C164   | ès M. 🕢 🥥            |                       |                     |
|               | 😢 Nerodoma                                                   | 2021-04-14 11:06                | testV5                                                      | DUK                                                            |                       |                                                 | Kėdainių rajono savivaldybė<br>Daukšos VB, C164   | ès M. 🕢 🧿            |                       |                     |
|               | 8 Nerodoma                                                   | 2021-04-14 11:06                | Testinis V55                                                | Portalo nustatyma                                              | i                     |                                                 | Kėdainių rajono savivaldybė<br>Daukšos VB, C164   | ès M. 🕢 🕢            |                       |                     |
|               | 😢 Nerodoma                                                   | 2021-04-14 11:06                | TestV10                                                     | El. pranešimų sabi                                             | atymai                |                                                 | Kėdainių rajono savivaldybė<br>Daukšos VB, C164   | ès M. 🕢              |                       |                     |
|               | 😢 Nerodoma                                                   | 2021-04-14 11:06                | Gruodžio 15<br>Rusijoje"                                    | 5 d.: diskusija "Kaip mes kalbame apie Holokaustą Lietuvoje ir |                       | Kėdainių rajono savivaldybė<br>Daukšos VB, C164 | ès M. 🕢 🧿                                         |                      |                       |                     |
|               | 😢 Nerodoma                                                   | 2020-12-15 09:25                | test                                                        |                                                                |                       |                                                 | Kėdainių rajono savivaldybė<br>Daukšos VB, C164   | ès M. 🕢 🧿            |                       |                     |
|               | Publikuota                                                   | 2020-12-11 14:16                | Skaitytojau, i                                              | mokykis nuotoliniu būdu                                        |                       |                                                 | Kėdainių rajono savivaldybė<br>Daukšos VB, C164   | ès M. 🕢 🕢            |                       |                     |
|               | Publikuota                                                   | 2020-12-11 14:16                | Mokymai "Ki                                                 | aip sudominti paauglį kny                                      | /ga″                  |                                                 | Kėdainių rajono savivaldybė<br>Daukšos VB, C164   | ès M. 🕢 🥥            |                       |                     |
|               | Publikuota                                                   | 2020-12-02 18:45                | Nemokamas<br>"OpenDisser                                    | s el. išteklius – prieiga pri<br>tations"                      | e "EBSCO Publishing   | " duomenų bazė                                  | s Kėdainių rajono savivaldybė<br>Daukšos VB, C164 | ès M. 🕢 🐵            |                       |                     |
|               | Publikuota                                                   | 2020-12-02 14:37                | Iš šelako plo                                               | kštelių kolekcijos: smuik                                      | o genijus litvakas Ja | ša Helfetzas                                    | Lietuvos nacionalinė M. Ma<br>biblioteka, C1      | žvydo 🕢              |                       |                     |
|               | Įrašai puslapy                                               | /je: 10 💌                       |                                                             |                                                                | 1 2                   |                                                 |                                                   |                      |                       |                     |
|               |                                                              |                                 |                                                             |                                                                |                       |                                                 |                                                   |                      |                       |                     |

Rezultatas: Atvaizduojamos pasirinktos bibliotekos naujienos

#### 4.8.4 Naujienos sukūrimas

Norėdami sukurti naują naujieną, atlikite šiuos veiksmus:

1. Pasirinkite Pridėti naują

| ]<br>Biblioteka |                                |                               | Administravimas 🗸 Straipsnių santraukos 🗸 I                                                   | Paslaugos ir mokėjimai 🗸 Organizacijos                | ir standartiniai numeriai 🗸 |
|-----------------|--------------------------------|-------------------------------|-----------------------------------------------------------------------------------------------|-------------------------------------------------------|-----------------------------|
|                 | Pagrindinis / Naujie<br>Naujie | enos Bibl                     | iotekos -                                                                                     | 1. PRIDĖTI NAUJIEN                                    | NA                          |
|                 | Būsena                         | Paskutinio<br>redagavimo data | Pavadinimas                                                                                   | Biblioteka                                            |                             |
|                 | Publikuota                     | 2021-04-15 10:34              | Gruodžio 15 d.: diskusija "Kaip mes kalbame apie Holokaustą Lietuvoje ir<br>Rusijoje"         | Kėdainių rajono savivaldybės M.<br>Daukšos VB, C164   | >                           |
|                 | 😮 Nerodoma                     | 2021-04-14 11:06              | testV5                                                                                        | Kėdainių rajono savivaldybės M.<br>Daukšos VB, C164   | >                           |
|                 | 8 Nerodoma                     | 2021-04-14 11:06              | Testinis V555                                                                                 | Kėdainių rajono savivaldybės M.<br>Daukšos VB, C164   | >                           |
|                 | 😢 Nerodoma                     | 2021-04-14 11:06              | TestV10                                                                                       | Kėdainių rajono savivaldybės M.<br>Daukšos VB, C164   | >                           |
|                 | 😢 Nerodoma                     | 2021-04-14 11:06              | Gruodžio 15 d.: diskusija "Kaip mes kalbame apie Holokaustą Lietuvoje ir<br>Rusijoje"         | Kėdainių rajono savivaldybės M.<br>Daukšos VB, C164   | >                           |
|                 | 😢 Nerodoma                     | 2020-12-15 09:25              | test                                                                                          | Kėdainių rajono savivaldybės M.<br>Daukšos VB, C164   | >                           |
|                 | Publikuota                     | 2020-12-11 14:16              | Skaitytojau, mokykis nuotoliniu būdu                                                          | Kėdainių rajono savivaldybės M.<br>Daukšos VB, C164   | >                           |
|                 | Publikuota                     | 2020-12-11 14:16              | Mokymai "Kaip sudominti paauglį knyga"                                                        | Kėdainių rajono savivaldybės M.<br>Daukšos VB, C164   | >                           |
|                 | Publikuota                     | 2020-12-02 18:45              | Nemokamas el. išteklius – prieiga prie "EBSCO Publishing" duomenų bazė<br>"OpenDissertations" | s Kėdainių rajono savivaldybės M.<br>Daukšos VB, C164 | >                           |
|                 | Publikuota                     | 2020-12-02 14:37              | Iš šelako plokštelių kolekcijos: smuiko genijus litvakas Jaša Heifetzas                       | Lietuvos nacionalinė M. Mažvydo<br>biblioteka, C1     | >                           |
|                 | Įrašai puslapy                 | rje: 10 👻                     | 1 2                                                                                           |                                                       |                             |

- 2. Užpildykite naujienos informaciją.
- 3. Pasirinkite Saugoti

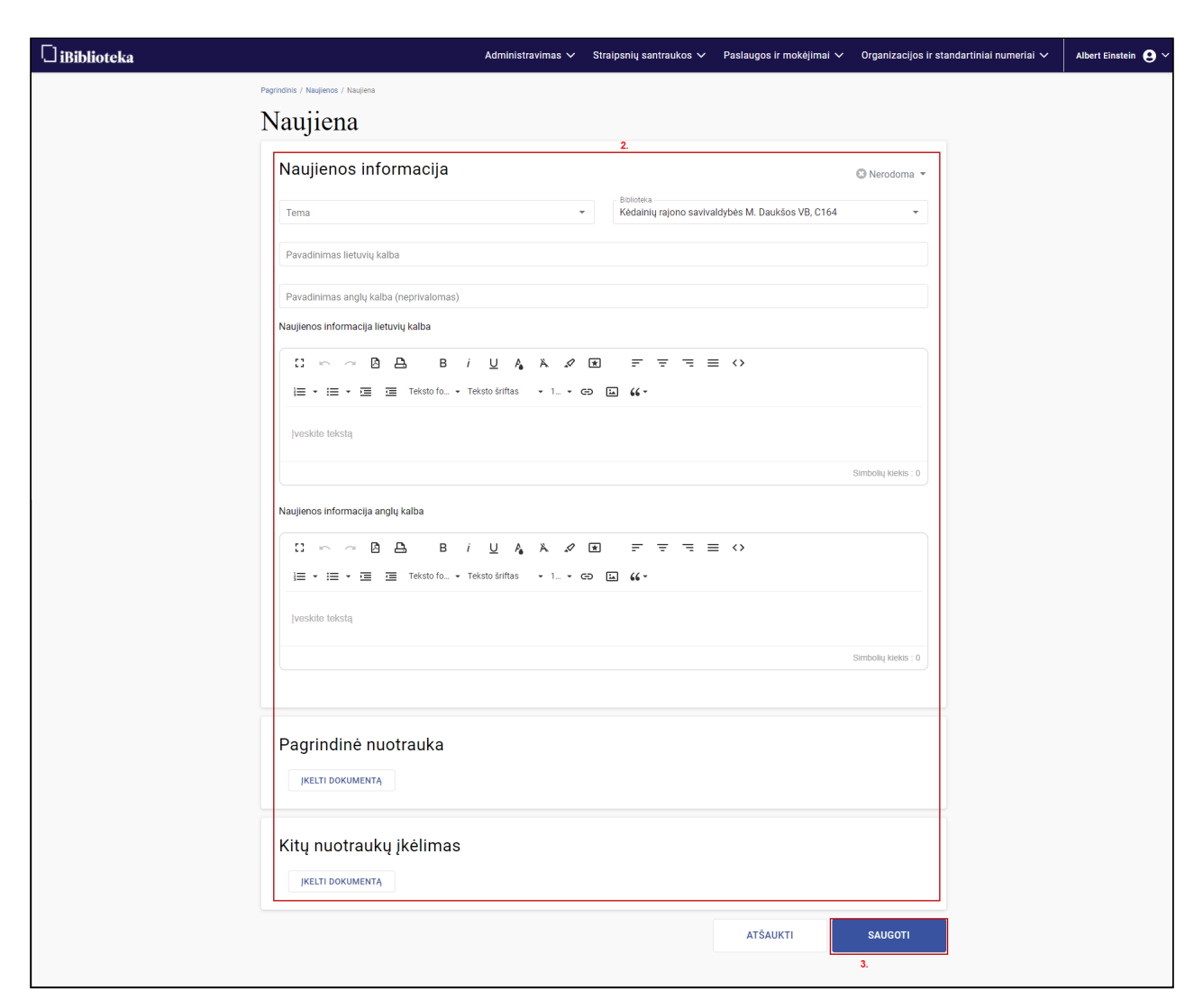

**Rezultatas:** Išsaugota nauja naujiena. Naujiena atvaizduojama išoriniame portale jei nustatyta būsena **Publikuota.** 

# 5 4. Archyvuojamų svetainių administravimas

- Svetainių archyvo išteklių kūrimas ir redagavimas(see page 170)
- Veiksmai su svetainių išteklių įrašais(see page 178)
- Gautų pasiūlymų dėl svetainių išteklių kaupimo tvarkymas(see page 186)

# 5.1 Svetainių archyvo išteklių kūrimas ir redagavimas

### 5.1.1 Turinys

- Turinys(see page 170)
- Aprašymas(see page 170)
- Svetainių archyvo naujo šaltinio pridėjimas(see page 170)
- Svetainių archyvo šaltinio redagavimas(see page 177)

## 5.1.2 Aprašymas

Šiame skyriuje aprašomas archyvuojamų svetainių administravimas.

# 5.1.3 Svetainių archyvo naujo šaltinio pridėjimas

Norint pridėti naują archyvuojamą svetainės šaltinį, atlikite šiuos veiksmus:

- 1. Viršutiniame meniu pasirinkite Administravimas
- 2. Išsiskleidusiame meniu pasirinkite Archyvuojamų svetainių ištekliai
- 3. Atsidariusiame lange paspauskite mygtuką Pridėti naują

| 🗍 iBiblioteka 🕮             | Administravimas 🗸 Straip                                      | osnių santraukos 🗸     | Paslaug      | os ir mokėjimai 🗸 🛛 O   | rganizacijos ir standartiniai nur | neriai 🗸               | Albert Einstei        | n <b>9</b> ~ |
|-----------------------------|---------------------------------------------------------------|------------------------|--------------|-------------------------|-----------------------------------|------------------------|-----------------------|--------------|
| Pagrindinis / Svetain       | El. paslaugos<br>Bibliotekos taisyklės<br>Bendrinės taisyklės | iniai                  |              |                         | 3.                                | PRIDĖTI N              | <b>Ă</b> LNA <i>N</i> |              |
| <b>T</b> Būsena             | Kuriamų el. leidinių nustatyn                                 | nai <sub>né</sub>      |              | <b>▼</b> Kategorija     | Kaupiama                          | Paskutinis<br>redagavo |                       |              |
| <ul> <li>Aktyvus</li> </ul> | Archyvuojamų svetainių ište                                   | kliai etuvosfinans     | ai.lt/       | Finansai                | 2020-11-12 -<br>2021-11-12        | Albert<br>Einstein     | •                     |              |
| Aktyvus                     | Naujienos<br>DUK                                              | /ww.bns.lt/            |              | Naujienų portalai       | 2020-11-12 -<br>2021-11-12        | Albert<br>Einstein     | •                     |              |
| Aktyvus                     | Portalo nustatymai                                            | /ww.ausrosm            | nuziejus.lt/ | Kultūra                 | 2020-11-12 -<br>2022-11-12        | Albert<br>Einstein     | •                     |              |
| Aktyvus                     | El. pranešimų šablonai                                        | mta.lt/                |              | Gamtos apsauga          | 2020-11-12 -<br>2022-11-12        | Albert<br>Einstein     | •                     |              |
| Aktyvus                     | EI. pranešimų nustatymai<br>draugija                          | nups://www.lbd.lt/     |              | Nevyriausybinės organiz | acijos 2020-11-12 -<br>2022-11-12 | Albert<br>Einstein     | •                     |              |
| Aktyvus                     | Sos vaikų kaimai                                              | https://sos-vaikukaim  | nai.lt/      | Socialiniai reikalai    | 2020-11-12 -<br>2022-11-12        | Albert<br>Einstein     | •                     |              |
| Aktyvus                     | Valdovų rūmų muziejus                                         | https://www.valdovur   | rumai.lt/    | Kultūra                 | 2020-11-12 -<br>2022-11-12        | Albert<br>Einstein     | •                     |              |
| Aktyvus                     | Vilniaus universitetas                                        | https://www.vu.lt/     |              | Švietimas               | 2020-11-12 -<br>2022-11-12        | Albert<br>Einstein     | •                     |              |
| Aktyvus                     | Lietuvos istorijos institutas                                 | https://www.istorija.h | t/           | Mokslas                 | 2020-11-12 -<br>2022-11-12        | Albert<br>Einstein     | •                     |              |
| Aktyvus                     | Lietuvos Respublikos finansų<br>ministerija                   | https://finmin.lrv.lt/ |              | Finansai                | 2020-11-12 -<br>2022-11-12        | Albert<br>Einstein     | •                     |              |
| Įrašai puslapyje            | e: 10 🔻                                                       |                        | 1            | 2                       |                                   |                        |                       |              |
|                             |                                                               |                        |              |                         |                                   |                        |                       |              |

#### 4. Užpildykite svetainės duomenis

#### Elementų aprašymas:

| Elementas            | Ribojimas | Aprašymas, kitos savybės                                          |
|----------------------|-----------|-------------------------------------------------------------------|
| Būsena               | -         | Atvaizduojama įrašo būsena.                                       |
| Įrašo sukūrimo data  | -         | Data ir laikas, kada sukurtas archyvuojamos<br>svetainės įrašas.  |
| Įrašą sukūrė         | -         | Darbuotojo vardas ir pavardė, kuris sukūrė<br>įrašą.              |
| Paskutinis redagavęs | -         | Darbuotojo vardas ir pavardė, kuris paskutinis<br>redagavo įrašą. |
| Pavadinimas          | -         | Nurodomas svetainės pavadinimas.                                  |

| Elementas                                          | Ribojimas                                                                                   | Aprašymas, kitos savybės                                                                                                    |
|----------------------------------------------------|---------------------------------------------------------------------------------------------|----------------------------------------------------------------------------------------------------|
| Svetainės URL adresas                              | -                                                                                           | Archyvuojamos svetainės adresas.                                                                                                    |
| Kategorijos                                        | Reikšmės iš<br>klasifikatoriaus<br>WEB_CATEGORY reik<br>šmės.                               | Nurodomos svetainės kategorijos.                                                                                                    |
| Archyvavimo periodiškumas                          | Reikšmės:<br>• Kiekvieną dieną<br>• Kas savaitę<br>• Kas mėnesį<br>• Kas ketvirtį<br>• Kita | Nurodomas periodiškumas pagal kurį<br>vykdomas svetainės archyvavimas.<br>Pasirinkus reikšmę "Kita" rodomas elementas<br>"Archyvavimo periodiškumas, dienomis"                                                                                                    |
| Archyvavimo periodiškumas,<br>dienomis             | Rodomas, kai<br>"Archyvavimo<br>periodiškumas" = Kita<br>Galimos reikšmės nuo 1<br>iki 500  | Nurodomas periodiškumas dienomis, pagal<br>kurį vykdomas svetainės archyvavimas.                                                                                                    |
| Svetainės archyvuoti puslapiai<br>viešai prieinami | -                                                                                           | Pagal nutylėjimą pažymėtas.<br>Pažymėjus, archyvuoti puslapiai<br>atvaizduojami išoriniams naudotojams,<br>svetainių archyvo paieškoje.<br>Atžymėjus, visa archyvuota svetainės<br>medžiaga matoma tik vidiniame iBiblioteka<br>portale – šioje administravimo aplinkoje. |

| Elementas                              | Ribojimas                                                                                                    | Aprašymas, kitos savybės                                                                                                    |
|----------------------------------------|----------------------------------------------------------------------------------------------------|----------------------------------------------------------------------------------------------------|
|                                        | Rodomas, kai pažymėtas<br>požymis "Svetainės<br>archyvuoti puslapiai<br>viešai prieinami"<br>Reikšmės:<br>• Prieinama visiems<br>iBiblioteka portalo<br>naudotojams<br>• Prieinama<br>iBiblioteka portale tik<br>iš vidinio LIBIS<br>bibliotekų tinklo | <ul> <li>Pasirinkus:</li> <li>Prieinama visiems iBiblioteka portalo<br/>naudotojams – svetainės archyvuojami<br/>įrašai, kurie neturi požymio "Portale<br/>neatvaizduojamas" viešai prieinami<br/>visiems išorinio iBiblioteka portalo<br/>naudotojams</li> <li>Prieinama tik iBiblioteka portale tik iš<br/>vidinio LIBIS bibliotekų tinklo – svetainės<br/>archyvuojami įrašai, kurie neturi požymio<br/>"Portale neatvaizduojamas" viešai<br/>prieinami išorinio iBiblioteka portalo<br/>naudotojams, paieškoje, tik iš LIBIS<br/>bibliotekų vidinio tinklo</li> </ul> |
| Max. archyvuojamų puslapių<br>skaičius | Galimos reikšmės nuo 1<br>iki 1000.                                                                                                    | Nurodomas maksimalus archyvuojamų<br>puslapių skaičius vieno archyvavimo metu.<br>T. y. suarchyvuojami ne visi puslapiai iš<br>nurodytų gylių, jei viršijamas maksimalus<br>kaupiamų puslapių skaičius.<br>Pagal nutylėjimą parinkta reikšmė 200.                                                                                                    |
| Puslapių gylis, skaičiais              | Galimos reikšmės nuo 1<br>iki 5.                                                                                                    | Nurodomas portalo puslapių gylis, iš kurių<br>archyvuojami duomenys.<br>Pagal nutylėjimą parenkama reikšmė "3".                                                                                                    |
| Archyvuojamos svetainės dalys          | -                                                                                                    | Nurodomos svetainės dalys (atskiriant<br>kabliataškiais), kurios turi būti<br>archyvuojamos.<br>Pvz., jei nurodyta "https://www.lnb.lt/<br>paslaugos/" ir "Puslapių gylis, skaičiais" = 3,<br>tai archyvuojami puslapiai, kurie yra negiliau<br>kaip 3 gyliais nuo nurodytos nuorodos.                                                                                                    |

| Elementas                     | Ribojimas                                                                                                    | Aprašymas, kitos savybės                                                                                                    |
|-------------------------------|----------------------------------------------------------------------------------------------------|----------------------------------------------------------------------------------------------------|
| Ignoruojamos svetainės dalys  | -                                                                                                    | Nurodomos svetainės dalys (puslapiai), kurios<br>turėtų būti ignoruojamos (atskiriant<br>kabliataškiais).                                                                 |
|                               |                                                                                                    | Pvz., jei nurodyta archyvuoti dalį https://<br>www.lnb.lt/paslaugos galima nurodyti, kad ne<br>visi puslapiai esantys Šios nuorodos kelyje<br>(gylyje) būtų archyvuojami. |
|                               |                                                                                                    | Pvz., nurodžius https://www.lnb.lt/paslaugos/<br><i>bibliotekininku</i> i būtų <b>ne</b> archyvuojami visi<br>puslapiai (į gylį) nuo nurodytos nuorodos.                  |
| Svetainės antraščių atributas | -                                                                                                    | Nurodomas puslapyje pagrindinėms<br>antraštėms naudojamo HTML atributo<br>pavadinimas.                                                                                    |
|                               |                                                                                                    | Archyvuojant svetainės puslapius, puslapių<br>pavadinimams bus suteikiamas toks, koks bus<br>nurodytas tekstas nurodytame antraštės<br>atribute.                          |
|                               |                                                                                                    | Jei reikšmė nenurodoma, tuomet saugomas<br>puslapio <i>title</i>                                                                                                    |
| Teksto atributas              | -                                                                                                    | Jei reikšmė nenurodyta, saugomas visas<br>tekstas, esantis  elementuose.                                                                                                  |
| Lentelė                       |                                                                                                    |                                                                                                    |
| Kaupiama nuo                  | <ul> <li>Nurodomas data turi<br/>tenkinti visas Šias<br/>sąlygas:</li> <li>data turi būti vėlesnė<br/>nei einamos dienos<br/>data</li> <li>negali persidengti nei<br/>su viena data<br/>nurodyta kitose<br/>lentelės eilutės<br/>elementuose "Data<br/>nuo" ir "Data iki".</li> </ul> | Nurodoma data, nuo kurios archyvuojami<br>svetainės duomenys.                                                                                                    |

| Elementas                          | Ribojimas                                                                                                    | Aprašymas, kitos savybės                                                                                                    |
|------------------------------------|----------------------------------------------------------------------------------------------------|----------------------------------------------------------------------------------------------------|
| Kaupiama iki                       | Data negali būti<br>ankstesnė už datą<br>nurodytą laukelyje<br>"Kaupiama nuo".                                                                                                    | Nurodoma data, iki kurios kaupiami<br>archyvuojami duomenys. Suėjus datai –<br>svetainės puslapiai nebearchyvuojami.                                                                           |
|                                    | <ul> <li>Rodoma tik kai<br/>tenkinama abi sąlygos:</li> <li>yra pridėta daugiau<br/>nei viena eilutė</li> <li>nurodytos datos<br/>eilutėse nėra<br/>įsigaliojusios<br/>(einamos ar<br/>praėjusios).</li> </ul> | Pasirinkus, pašalinama eilutė.                                                                                                    |
| Lentelės pabaiga                   |                                                                                                    |                                                                                                    |
| + Pridėti naują eilutę             | -                                                                                                    | Pasirinkus, pridedama nauja lentelės eilutė.                                                                                                    |
| Svetainės rengėjai ir jų kontaktai | -                                                                                                    | Nurodomi svetainės rengėjai. Nurodyta<br>informacija lieka tik Šiame puslapyje,<br>išoriniame portale neatvaizduojama.                                                                         |
| Aprašymas                          | -                                                                                                    | Nurodomas svetainės aprašymas. Nurodyta<br>informacija lieka tik šiame puslapyje,<br>išoriniame portale neatvaizduojama.                                                                       |
| Pastabos ir kiti komentarai        | -                                                                                                    | Nurodomas pastabos ir kiti komentarai.<br>Sutarčių numeriai, duomenų kaupimo<br>pagrindas ir pan.<br>Nurodyta informacija lieka tik Šiame<br>puslapyje, išoriniame portale<br>neatvaizduojama. |
| Saugoti                            | -                                                                                                    | Pasirinkus, jei forma tenkina validacijos<br>sąlygas:<br>1. išsaugomas įrašas;<br>2. forma pateikiama peržiūros režimu;<br>3. rodomas sėkmės pranešimas                                        |

| Elementas            | Ribojimas                                                                                                    | Aprašymas, kitos savybės                                                                                                    |
|----------------------|----------------------------------------------------------------------------------------------------|----------------------------------------------------------------------------------------------------|
| Saugoti ir aktyvuoti | Rodomas redagavimo<br>režime, kai įrašas neturi<br>būsenos arba įrašo<br>būsena yra "Išjungtas"<br>arba "Pasiūlytas". | <ol> <li>Pasirinkus, jei forma tenkina validacijos<br/>sąlygas:</li> <li>pateikiamas iššokantysis langas</li> <li>išsaugomas įrašas su būseną "Aktyvus";</li> <li>forma pateikiama peržiūros režimu;</li> <li>rodomas sėkmės pranešimas</li> <li>jei svetainė aktyvuojamą pirmą kartą ir<br/>turėjo būseną "Pasiūlytas", naudotojui,<br/>kuris pasiūlė svetainę, išsiunčiamas el.<br/>pranešimas.</li> </ol> |
| lšeiti neišsaugojus  | Rodomas redagavimo<br>režime.                                                                                         | <ol> <li>Pasirinkus:</li> <li>parodomas pranešimas</li> <li>patvirtinus, uždaroma pildymo forma;</li> <li>duomenys neišsaugomi, naudotojas<br/>grąžinamas į svetainių puslapių sąrašą</li> </ol>                                                                                                    |

5. Pasirinkite **Saugoti ir aktyvuoti** 

| 🗍 iBiblioteka |                                                                                                    | Administravimas 🗸                              | Straipsnių santraukos 🗸                             | Paslaugos ir mokėjimai 🗸  | Organizacijos ir sta | ndartiniai numeriai 🗸 | Albert Einstein 😍 🗸 |
|---------------|----------------------------------------------------------------------------------------------------|------------------------------------------------|-----------------------------------------------------|---------------------------|----------------------|-----------------------|---------------------|
|               | Pagrindinis / Svetainių archyvas / Svetainė<br>Svetainė                                                                                    |                                                |                                                     |                           |                      |                       |                     |
|               | Pagrindinė informacija                                                                                                    |                                                | 4.                                                  |                           |                      |                       |                     |
|               | Pavadinimas<br>Aušros muziejus                                                                                                    |                                                | Archyvuojamos svetainės dal<br>https://www.ausrosmi | rs 🛈                      | 11                   |                       |                     |
|               | Svetainės URL adresas<br>https://www.ausrosmuziejus.lt/                                                                                    |                                                | Ignoruojamos svetaine                               | ès dalys (neprivalomas) 🛈 | 4                    |                       |                     |
|               | Kultūra<br>Archyvavimo periodiškumas:                                                                                                    | •                                              | Svetainės antraščių at                              | ributas (neprivalomas) 🛈  |                      |                       |                     |
|               | <ul> <li>Kiekvieną dieną O Kas savaitę O K</li> <li>Kas ketvirtį O Kita</li> </ul>                                                         | as mėnesį                                      | Teksto atributas (nepr                              | ivalomas) 🛈               |                      |                       |                     |
|               | Svetainės archyvuoti puslapiai viešai prieir     Prieinama visiems iBiblioteka portalo nar     Prieinama iBiblioteka portale tik iš vidink | nami<br>udotojams<br>o LIBIS bibliotekų tinklo |                                                     |                           |                      |                       |                     |
|               | 1000 5                                                                                                    |                                                |                                                     |                           |                      |                       |                     |
|               | Kaupiama nuo                                                                                                    | Kau                                            | ipiama iki                                          |                           |                      |                       |                     |
|               | Kaupiama nuo<br>2020-11-12                                                                                                    | E 20                                           | upiama iki                                          | Ē                         |                      |                       |                     |
|               | + Pridėti naują eilutę                                                                                                    |                                                |                                                     |                           |                      |                       |                     |
|               | Svetainės rengėjai ir jų kontaktai (neprivalon                                                                                             | nas)                                           |                                                     |                           | 11                   |                       |                     |
|               | Aprašymas (neprivalomas)                                                                                                    |                                                |                                                     |                           | #                    |                       |                     |
|               | Pastabos ir kiti komentarai (neprivalomas)                                                                                                 |                                                |                                                     |                           | 11                   |                       |                     |
|               | IŠEITI NEIŠSAUGOJUS                                                                                                    |                                                |                                                     | SAUGOTI SAUG              | OTI IR AKTYVUOTI     | 5.                    |                     |

**Rezultatas:** Pridėtas naujas archyvuojamos svetainės šaltinis. Svetainė bus archyvuojama nuo pasirinktos datos nurodytos laukelyje "Kaupiama nuo".

# 5.1.4 Svetainių archyvo šaltinio redagavimas

Norint redaguoti archyvuojamą svetainės šaltinį, atlikite šiuos veiksmus:

- 1. Viršutiniame meniu pasirinkite Administravimas
- 2. Išsiskleidusiame meniu pasirinkite Archyvuojamų svetainių ištekliai
- 3. Atsidariusiame lange paspauskite peržiūros mygtuką
- 4. Šaltinio peržiūroje pasirinkti mygtuką Redaguoti
- 5. Pakoreguoti duomenis
- 6. Paspausti mygtuką Saugoti

| Biblioteka 1.         | Administravimas 🗸 S                        | traipsnių san                    | itraukos 🗸 Paslau      | gos ir mokėjimai 🗸 Organi     | zacijos ir standartiniai     | numeriai 🗸                 | Albert Einst |
|-----------------------|--------------------------------------------|----------------------------------|------------------------|-------------------------------|------------------------------|----------------------------|--------------|
| Pagrindinis / Svetain | El. paslaugos                              |                                  |                        |                               |                              |                            |              |
| Svetai                | Bibliotekos taisyklės                      |                                  | iniai                  |                               |                              | PRIDĖTI N                  | ĄUJĄ         |
| Svetar                | Bendrinės taisyklės                        |                                  | imai                   |                               |                              |                            |              |
| <b>▼</b> Būsena       | Kuriamų el. leidinių nust                  | atymai                           | ıė                     | ▼ Kategorija                  | Kaupiama                     | Paskutinis<br>redagavo     |              |
| 2.<br>Aktyvus         | Archyvuojamų svetainių                     | ištekliai                        | etuvosfinansai.lt/     | Finansai                      | 2020-11-12 -                 | Albert 3                   | 3. 🕢 :       |
|                       | Naujienos                                  |                                  | -                      |                               | 2021-11-12                   | Einstein                   |              |
| Aktyvus               | DUK                                        |                                  | /ww.bns.lt/            | Naujienų portalai             | 2020-11-12 -<br>2021-11-12   | Albert<br>Einstein         | •            |
| Aktyvus               | Portalo nustatymai                         |                                  | /ww.ausrosmuziejus.lt/ | ′ Kultūra                     | 2020-11-12 -<br>2022-11-12   | Albert<br>Einstein         | •            |
| Aktyvus               | El. pranešimų šablonai                     |                                  | mta.lt/                | Gamtos apsauga                | 2020-11-12 -<br>2022-11-12   | Albert<br>Einstein         | •            |
| Aktyvus               | El. pranešimų nustatyma<br>draugija        | ai<br>nups://v                   | www.lbd.lt/            | Nevyriausybinės organizacijo: | s 2020-11-12 -<br>2022-11-12 | Albert<br>Einstein         | •            |
| Aktyvus               | Sos vaikų kaimai                           | https://s                        | sos-vaikukaimai.lt/    | Socialiniai reikalai          | 2020-11-12 -<br>2022-11-12   | Albert<br>Einstein         | •            |
| Aktyvus               | Valdovų rūmų muziejus                      | https://v                        | www.valdovurumai.lt/   | Kultūra                       | 2020-11-12 -<br>2022-11-12   | Albert<br>Einstein         | •            |
| Aktyvus               | Vilniaus universitetas                     | https://v                        | www.vu.lt/             | Švietimas                     | 2020-11-12 -<br>2022-11-12   | Albert<br>Einstein         | •            |
| Aktyvus               | Lietuvos istorijos institutas              | https://v                        | www.istorija.lt/       | Mokslas                       | 2020-11-12 -<br>2022-11-12   | Albert<br>Einstein         | •            |
| Aktyvus               | Lietuvos Respublikos finans<br>ministerija | ; finansų https://finmin.lrv.lt/ |                        | Finansai                      | 2020-11-12 -<br>2022-11-12   | Albert<br>Einstein         | •            |
| Įrašai puslapyj       | e: 10 🔻                                    |                                  | 1                      | 2                             |                              |                            |              |
|                       |                                            |                                  |                        |                               |                              |                            |              |
| Naudingos nu          | iorodos                                    |                                  | Kontaktai              |                               | $\frown$                     | Kuriame<br>Lietuvos ateiti |              |
| Lietuvos leidėiai     |                                            |                                  | Lietuvos nacionalir    | nė Martyno Mažvydo            | 1.11                         | 201/-2020 metu             | 6            |

Rezultatas: Pasirinkto šaltinio duomenys pakoreguoti ir išsaugoti.

# 5.2 Veiksmai su svetainių išteklių įrašais

## 5.2.1 Turinys

- Turinys(see page 178)
- Aprašymas(see page 179)
- Peržiūrėti sukauptą svetainės archyvą (see page 179)
- Pašalinti sukauptą svetainės archyvą(see page 181)
- Sukaupto svetainės archyvo atvaizdavimo administravimas(see page 183)

## 5.2.2 Aprašymas

Šiame skyriuje aprašomi veiksmai su svetainių išteklių įrašais

# 5.2.3 Peržiūrėti sukauptą svetainės archyvą

Norint peržiūrėti sukauptą svetainės archyvą, atlikite šiuos veiksmus:

- 1. Viršutiniame meniu pasirinkite Administravimas
- 2. Išsiskleidusiame meniu pasirinkite Archyvuojamų svetainių ištekliai
- 3. Atsidariusiame lange paspauskite peržiūros mygtuką
- 4. Puslapio apačioje atvaizduojama lentelė "Sukauptas svetainės archyvas"
- 5. Norint peržiūrėti archyvuotą svetainę paspauskite peržiūros mygtuką

| 🗋 iBiblioteka 🥲       | Administravimas 🗸 Straipsnių                                  | ų santraukos 🗸 🛛 Paslaug   | os ir mokėjimai 🗸 Organi      | zacijos ir standartiniai n   | umeriai 🗸              | Albert Einstein 😢 |
|-----------------------|---------------------------------------------------------------|----------------------------|-------------------------------|------------------------------|------------------------|-------------------|
| Pagrindinis / Svetain | El. paslaugos<br>Bibliotekos taisyklės<br>Bendrinės taisyklės | iniai                      |                               | I                            | PRIDĖTI N              | <b>Ă</b> LUAN     |
| ▼ Būsena              | Kuriamų el. leidinių nustatymai                               | nė                         | ▼ Kategorija                  | Kaupiama                     | Paskutinis<br>redagavo |                   |
| Aktyvus <sup>2.</sup> | Archyvuojamų svetainių ištekliai                              | i etuvosfinansai.lt/       | Finansai                      | 2020-11-12 -<br>2021-11-12   | Albert 3<br>Einstein   | •                 |
| Aktyvus               | Naujienos<br>DUK                                              | /ww.bns.lt/                | Naujienų portalai             | 2020-11-12 -<br>2021-11-12   | Albert<br>Einstein     | 0:                |
| Aktyvus               | Portalo nustatymai                                            | /ww.ausrosmuziejus.lt/     | Kultūra                       | 2020-11-12 -<br>2022-11-12   | Albert<br>Einstein     | 0:                |
| S Aktyvus             | El. pranešimų šablonai                                        | .mta.lt/                   | Gamtos apsauga                | 2020-11-12 -<br>2022-11-12   | Albert<br>Einstein     | •                 |
| Aktyvus               | El. pranešimų nustatymai<br>draugija                          | ips://www.lbd.lt/          | Nevyriausybinės organizacijos | s 2020-11-12 -<br>2022-11-12 | Albert<br>Einstein     | •                 |
| Aktyvus               | Sos vaikų kaimai htt                                          | tps://sos-vaikukaimai.lt/  | Socialiniai reikalai          | 2020-11-12 -<br>2022-11-12   | Albert<br>Einstein     | •                 |
| Aktyvus               | Valdovų rūmų muziejus htt                                     | tps://www.valdovurumai.lt/ | Kultūra                       | 2020-11-12 -<br>2022-11-12   | Albert<br>Einstein     | •                 |
| Aktyvus               | Vilniaus universitetas htt                                    | tps://www.vu.lt/           | Švietimas                     | 2020-11-12 -<br>2022-11-12   | Albert<br>Einstein     | •                 |
| Aktyvus               | Lietuvos istorijos institutas htt                             | tps://www.istorija.lt/     | Mokslas                       | 2020-11-12 -<br>2022-11-12   | Albert<br>Einstein     | •                 |
| Aktyvus               | Lietuvos Respublikos finansų htt<br>ministerija               | tps://finmin.lrv.lt/       | Finansai                      | 2020-11-12 -<br>2022-11-12   | Albert<br>Einstein     | •                 |
| Įrašai puslapyje      | e: 10 👻                                                       | 1                          | 2                             |                              |                        |                   |
|                       |                                                               |                            |                               |                              |                        |                   |
| Naudingos nu          | orodos                                                        | Kontaktai                  |                               |                              | Kuriame                |                   |
| Lietuvos leidėiai     |                                                               | Lietuvos nacionalinė       | e Martyno Mažvydo             | 1977                         | 201/-2020 metu         |                   |

| Î ŠALINTI                              |                  | REDAGUOTI                                 | IŠJUNGTI    |        |
|----------------------------------------|------------------|-------------------------------------------|-------------|--------|
| Sukauptas sveta                        | inės archy       | vvas 4.                                   |             |        |
| Paskutinio archyvavimo vykdymo data: : | 2021-06-06 01:55 |                                           |             |        |
| Informacijos išsaugojimo data          | Dydis            | Archyvo byla                              | Apribojimas | 5      |
| 2021-06-06 01:55                       | 28.69 MB         | www-ausrosmuziejus-lt2021-06-06-02-00.war | c —         | 5. 💽 🕯 |
| 2021-06-05 02:02                       | 2.43 MB          | www-ausrosmuziejus-lt2021-06-05-02-07.war | c —         | •      |
| 2021-06-04 02:02                       | 11.81 MB         | www-ausrosmuziejus-lt2021-06-04-02-07.war | c –         | •      |
| 2021-03-20 02:01                       | 21.36 MB         | www-ausrosmuziejus-lt2021-03-20-02-06.war | c –         | •      |
| 2021-03-19 01:56                       | 3.96 MB          | www-ausrosmuziejus-lt2021-03-19-02-02.war | c –         | 0      |
| 2021-03-18 01:49                       | 35.78 MB         | www-ausrosmuziejus-lt2021-03-18-01-54.war | c –         | 0      |
| 2021-03-16 17:50                       | 4.12 MB          | www-ausrosmuziejus-lt2021-03-16-19-28.war | c –         | 0      |
| 2021-03-16 13:43                       | 1.17 MB          | www-ausrosmuziejus-lt2021-03-16-19-25.war | c –         | 0      |
| 2020-12-21 01:35                       | 2.95 MB          | www-ausrosmuziejus-lt2020-12-21-01-40.war | c —         | •      |
| 2020-12-20 01:26                       | 91.39 MB         | www-ausrosmuziejus-lt2020-12-20-01-31.war | c —         | •      |
| Įrašai puslapyje: 10 🔻                 |                  | <b>1</b> 2                                |             |        |
|                                        |                  |                                           |             |        |

Rezultatas: Atvaizduojama pasirinkta archyvuota svetainė
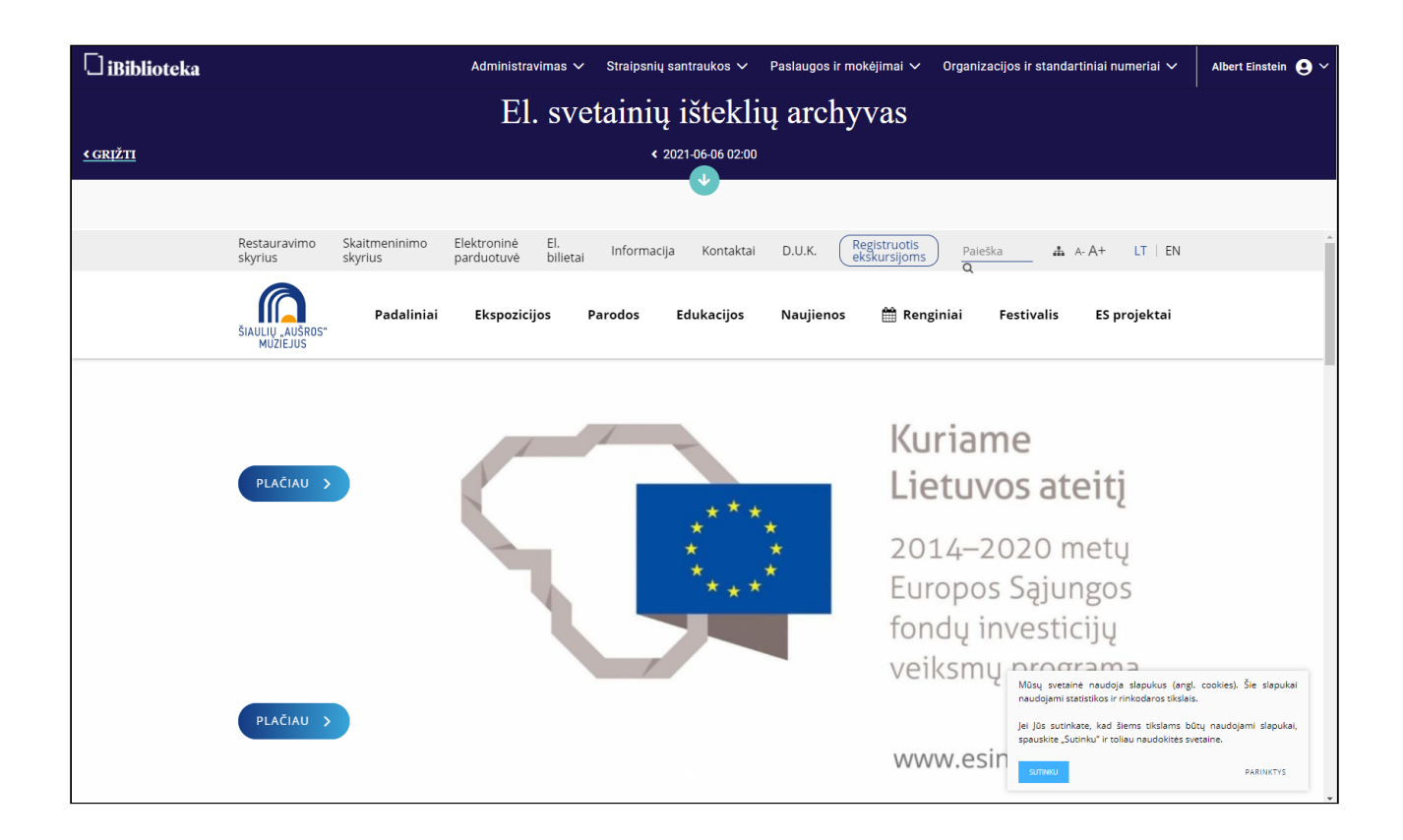

#### 5.2.4 Pašalinti sukauptą svetainės archyvą

Norint pašalinti sukauptą svetainės archyvą, atlikite šiuos veiksmus:

- 1. Sukauptų svetainių archyvo lentelėje pasirinkite funkciją Šalinti
- 2. Iššokusiame lange patvirtinkite šalinimą paspaudžiant mygtuką Šalinti

|  | Sukauptas | svetainės | archyvas |
|--|-----------|-----------|----------|
|--|-----------|-----------|----------|

| Paskutinio archyvavimo vykdymo | data: 2021-06-06 01:14 |
|--------------------------------|------------------------|

| Informacijos išsaugojimo data | Dydis     | Archyvo byla                    | Apribojimas |                             |
|-------------------------------|-----------|---------------------------------|-------------|-----------------------------|
| 2021-06-06 01:14              | 25.24 KB  | www-bns-lt2021-06-06-01-19.warc | -           | <b>Ø</b> :                  |
| 2021-06-03 01:24              | 927 B     | www-bns-lt2021-06-03-01-29.warc | -           | <ul> <li>Šalinti</li> </ul> |
| 2021-03-18 01:00              | 923.29 KB | www-bns-lt2021-03-18-01-05.warc | -           | Portale neatvaize           |
| 2021-03-17 01:11              | 1.05 KB   | www-bns-lt2021-03-17-01-16.warc | -           | •                           |
| 2021-03-16 16:51              | 1.12 MB   | www-bns-lt2021-03-16-19-27.warc | -           | •                           |
| 2021-03-16 14:17              | 500 KB    | www-bns-lt2021-03-16-19-25.warc | -           | •                           |
| 2020-12-21 00:49              | 117.67 KB | www-bns-lt2020-12-21-00-54.warc | _           | •                           |
| 2020-12-19 01:02              | 36 KB     | www-bns-lt2020-12-19-01-07.warc | -           | •                           |
| 2020-12-18 01:01              | 402.86 KB | www-bns-lt2020-12-18-01-07.warc | -           | •                           |
| 2020-11-14 01:20              | 9.54 KB   | www-bns-lt2020-11-14-01-26.warc | _           | @ :                         |
| Įrašai puslapyje: 10 🔻        |           | <b>1</b> 2                      |             |                             |

| Sukauptas svetainės archyvas |                          |            |                                 |             |     |  |  |
|------------------------------|--------------------------|------------|---------------------------------|-------------|-----|--|--|
| askutinio archyvavimo        | vykdymo data: 2021-06-   | 06 01:14   |                                 |             |     |  |  |
| Informacijos išsaugojim      | o data                   | Dydis      | Archyvo byla                    | Apribojimas |     |  |  |
| 2021-06-06 01:14             |                          | 25.24 KB   | www-bns-lt2021-06-06-01-19.warc | - 6         | • : |  |  |
| 2021-06-03 01:24             | Šalinimas                |            |                                 | ×           | • : |  |  |
| 2021-03-18 01:00             | Ar tikrai norite pašalir | nti įrašą? |                                 |             | •   |  |  |
| 2021-03-17 01:11             |                          |            |                                 |             | • : |  |  |
| 2021-03-16 16:51             |                          |            | ATSAUKTI 2.                     | SALINTI     | • : |  |  |
| 2021-03-16 14:17             |                          | 500 KB     | www-bns-lt2021-03-16-19-25.warc | - 6         | •   |  |  |
| 2020-12-21 00:49             |                          | 117.67 KB  | www-bns-lt2020-12-21-00-54.warc | - 6         | • : |  |  |
| 2020-12-19 01:02             |                          | 36 KB      | www-bns-lt2020-12-19-01-07.warc | - «         | • : |  |  |
| 2020-12-18 01:01             |                          | 402.86 KB  | www-bns-lt2020-12-18-01-07.warc | - «         | •   |  |  |
| 2020-11-14 01:20             |                          | 9.54 KB    | www-bns-lt2020-11-14-01-26.warc | - «         | •   |  |  |
| Įrašai puslapyje: 10 📼       |                          |            | 1 2                             |             |     |  |  |

Rezultatas: Pasirinktas įrašas pašalintas.

#### 5.2.5 Sukaupto svetainės archyvo atvaizdavimo administravimas

Norint neatvaizduoti/atvaizduoti sukaupto svetainės archyvo dalį išoriniame portale, atlikite šiuos veiksmus:

- 1. Sukauptų svetainių archyvo lentelėje pasirinkite funkciją Neatvaizduoti portale arba Atvaizduoti portale
- 2. Iššokusiame lange patvirtinkite paspaudžiant mygtuką Atvaizduoti portale arba Neatvaizduoti portale

#### Sukauptas svetainės archyvas Paskutinio archyvavimo vykdymo data: 2021-06-03 01:24 Informacijos išsaugojimo data Dydis Archyvo byla Apribojimas 2021-06-03 01:24 927 B www-bns-lt--2021-06-03-01-29.warc • Portale neatvaizduojamas 2021-03-18 01:00 923.29 KB www-bns-lt--2021-03-18-01-05.warc • Šalinti 2021-03-17 01:11 1.05 KB www-bns-lt--2021-03-17-01-16.warc 0 Portale neatvaizduoti 2021-03-16 16:51 1.12 MB www-bns-lt--2021-03-16-19-27.warc 0 2021-03-16 14:17 500 KB www-bns-lt--2021-03-16-19-25.warc 0: 2020-12-21 00:49 117.67 KB www-bns-lt--2020-12-21-00-54.warc • 2020-12-19 01:02 36 KB www-bns-lt--2020-12-19-01-07.warc • 2020-12-18 01:01 402.86 KB www-bns-lt--2020-12-18-01-07.warc • 2020-11-14 01:20 9.54 KB www-bns-lt--2020-11-14-01-26.warc • 2020-11-13 01:19 33.92 KB www-bns-lt--2020-11-13-01-24.warc • Įrašai puslapyje: 10 📼 1

| Sukaupta                | Sukauptas svetainės archyvas         |                                             |                                                                                                    |                                            |   |  |  |  |
|-------------------------|--------------------------------------|---------------------------------------------|----------------------------------------------------------------------------------------------------|--------------------------------------------|---|--|--|--|
| Paskutinio archyvavimo  | vykdymo data: 202                    | 21-06-03 01:24                              |                                                                                                    |                                            |   |  |  |  |
| Informacijos išsaugojim | o data                               | Dydis                                       | Archyvo byla                                                                                             | Apribojimas                                |   |  |  |  |
| 2021-06-03 01:24        |                                      | 927 B                                       | www-bns-lt2021-06-03-01-29.warc                                                                          | Portale neatvaizduojamas                   | • |  |  |  |
| 2021-03-18 01:00        |                                      | 923.29 KB                                   | www-bns-lt2021-03-18-01-05.warc                                                                          | -                                          | • |  |  |  |
| 2021-03-17 01:11        | Neatvaiz                             | davimas p                                   | oortale                                                                                                  | ×                                          | • |  |  |  |
| 2021-03-16 16:51        | Ar tikrai pasirini<br>Archyvuota mee | •<br>ktą archyvuotą įra<br>džiaga bus mator | išą norite pažymėti neatvaizduojamu išoriniame il<br>na tik vidiniame iBiblioteka portale – šioie admini | Biblioteka portale?<br>stravimo aplinkoje. | • |  |  |  |
| 2021-03-16 14:17        | ,, , ac ta                           | illinga sao mator                           |                                                                                                    |                                            | • |  |  |  |
| 2020-12-21 00:49        |                                      |                                             | ATŠAUKTI <sup>2.</sup> NEAT                                                                              | VAIZDUOTI PORTALE                          | • |  |  |  |
| 2020-12-19 01:02        |                                      | 36 KB                                       | www-bns-lt2020-12-19-01-07.warc                                                                          |                                            | • |  |  |  |
| 2020-12-18 01:01        |                                      | 402.86 KB                                   | www-bns-lt2020-12-18-01-07.warc                                                                          | -                                          | • |  |  |  |
| 2020-11-14 01:20        |                                      | 9.54 KB                                     | www-bns-lt2020-11-14-01-26.warc                                                                          | -                                          | • |  |  |  |
| 2020-11-13 01:19        |                                      | 33.92 KB                                    | www-bns-lt2020-11-13-01-24.warc                                                                          | -                                          | • |  |  |  |
| Įrašai puslapyje: 10 🔹  | ,                                    |                                             | 1                                                                                                    |                                            |   |  |  |  |

| Sukauptas svetainės archyvas        |                    |                                 |                          |                     |  |  |  |  |
|-------------------------------------|--------------------|---------------------------------|--------------------------|---------------------|--|--|--|--|
| Paskutinio archyvavimo vykdymo data | : 2021-06-03 01:24 |                                 |                          |                     |  |  |  |  |
| Informacijos išsaugojimo data       | Dydis              | Archyvo byla                    | Apribojimas              |                     |  |  |  |  |
| 2021-06-03 01:24                    | 927 B              | www-bns-lt2021-06-03-01-29.warc | Portale neatvaizduojamas | •                   |  |  |  |  |
| 2021-03-18 01:00                    | 923.29 KB          | www-bns-lt2021-03-18-01-05.warc | -                        |                     |  |  |  |  |
| 2021-03-17 01:11                    | 1.05 KB            | www-bns-lt2021-03-17-01-16.warc | _                        | Atvaizduoti portale |  |  |  |  |
| 2021-03-16 16:51                    | 1.12 MB            | www-bns-lt2021-03-16-19-27.warc | -                        | @ :                 |  |  |  |  |
| 2021-03-16 14:17                    | 500 KB             | www-bns-lt2021-03-16-19-25.warc | _                        | @ :                 |  |  |  |  |
| 2020-12-21 00:49                    | 117.67 KB          | www-bns-lt2020-12-21-00-54.warc | -                        | @ :                 |  |  |  |  |
| 2020-12-19 01:02                    | 36 KB              | www-bns-lt2020-12-19-01-07.warc | -                        | @ :                 |  |  |  |  |
| 2020-12-18 01:01                    | 402.86 KB          | www-bns-lt2020-12-18-01-07.warc | _                        | 0:                  |  |  |  |  |
| 2020-11-14 01:20                    | 9.54 KB            | www-bns-lt2020-11-14-01-26.warc | -                        | 0:                  |  |  |  |  |
| 2020-11-13 01:19                    | 33.92 KB           | www-bns-lt2020-11-13-01-24.warc | -                        | •                   |  |  |  |  |
| Įrašai puslapyje: 10 📼              |                    | 1                               |                          |                     |  |  |  |  |

| Sukauptas                | Sukauptas svetainės archyvas |                    |                                        |                          |   |  |  |
|--------------------------|------------------------------|--------------------|----------------------------------------|--------------------------|---|--|--|
| Paskutinio archyvavimo   | vykdymo data: 202            | 1-06-03 01:24      |                                        |                          |   |  |  |
| Informacijos išsaugojimo | o data                       | Dydis              | Archyvo byla                           | Apribojimas              |   |  |  |
| 2021-06-03 01:24         |                              | 927 B              | www-bns-lt2021-06-03-01-29.warc        | Portale neatvaizduojamas | • |  |  |
| 2021-03-18 01:00         |                              | 923.29 KB          | www-bns-lt2021-03-18-01-05.warc        | -                        | • |  |  |
| 2021-03-17 01:11         | Atvaizday                    | vimas por          | tale                                   | ×                        | • |  |  |
| 2021-03-16 16:51         | Ar tikrai norite, k          | ad šis įrašas būti | ų prieinamas išoriniame iBiblioteka po | rtale?                   | • |  |  |
| 2021-03-16 14:17         |                              |                    |                                        |                          | • |  |  |
| 2020-12-21 00:49         |                              |                    | ATSAUKT                                | 2. ATVAIZDUUTTPORTALE    | • |  |  |
| 2020-12-19 01:02         |                              | 36 KB              | www-bns-lt2020-12-19-01-07.warc        | -                        | • |  |  |
| 2020-12-18 01:01         |                              | 402.86 KB          | www-bns-lt2020-12-18-01-07.warc        | -                        | • |  |  |
| 2020-11-14 01:20         |                              | 9.54 KB            | www-bns-lt2020-11-14-01-26.warc        | -                        | • |  |  |
| 2020-11-13 01:19         |                              | 33.92 KB           | www-bns-lt2020-11-13-01-24.warc        | -                        | • |  |  |
| Įrašai puslapyje: 10 👻   |                              |                    | 1                                      |                          |   |  |  |

Rezultatas: Pasirinktas įrašas bus arba atvaizduojamas arba neatvaizduojamas išoriniame portale.

# 5.3 Gautų pasiūlymų dėl svetainių išteklių kaupimo tvarkymas

#### 5.3.1 Turinys

- Turinys(see page 186)
- Aprašymas(see page 186)
- Peržiūrėti, pasiūlytos archyvuoti, svetainės duomenis(see page 186)
- Pasiūlytų svetainių redagavimas(see page 187)
- Pasiūlytų svetainių atmetimas(see page 189)

#### 5.3.2 Aprašymas

Šiame skyriuje aprašomi veiksmai su svetainių išteklių įrašais.

Pasiūlyti archyvuojamas svetaines gali išoriniai naudotojai, formoje "Paieška svetainių archyve".

#### 5.3.3 Peržiūrėti, pasiūlytos archyvuoti, svetainės duomenis

Norint peržiūrėti pasiūlytas svetaines, atlikite šiuos veiksmus:

- 1. Viršutiniame meniu pasirinkite Administravimas
- 2. Išsiskleidusiame meniu pasirinkite Archyvuojamų svetainių ištekliai
- 3. Atsidariusiame lange suraskite įrašą su būsena Pasiūlytas
- 4. Paspauskite peržiūros mygtuką

| iBibliote | ka                  | 1. Admin                        | iistravimas 🗸                                     | Straipsnių san         | itraukos 🗸 🛛 F   | Paslaugos ir mokėjimai 🗸      | Organizacijos ir standa    | tiniai numeriai        | ~ /   | Albert Einstein   오 |
|-----------|---------------------|---------------------------------|---------------------------------------------------|------------------------|------------------|-------------------------------|----------------------------|------------------------|-------|---------------------|
|           | Pagrindinis / Sveta | inių ari El. p<br>Bibli<br>Beni | aslaugos<br>iotekos taisyklės<br>drinės taisyklės |                        | liai             |                               |                            | PRIDĖTI N              | AUJĄ  |                     |
|           | ▼ Būsena            | TP Kuri                         | amų el. leidinių nu                               | statymai               |                  | ▼ Kategorija                  | Kaupiama                   | Paskutinis<br>redagavo |       |                     |
| 3.        | Pasiūlytas          | 2. Arch<br>LN                   | nyvuojamų svetain                                 | ių ištekliai           | o.lt/            | -                             | -                          | Vasara<br>Testaitė     | . 🕢 : |                     |
|           | Aktyvus             | Lie<br>DUK                      | jienos                                            |                        | finansai.lt/     | Finansai                      | 2020-11-12 -<br>2021-11-12 | Albert Einstein        | •     |                     |
|           | Aktyvus 🖉           | Ba Port                         | talo nustatymai                                   |                        | s.lt/            | Naujienų portalai             | 2020-11-12 -<br>2021-11-12 | Albert Einstein        | •     |                     |
|           | Aktyvus             | Au El. p                        | oranešimų šablona                                 | i<br>:                 | srosmuziejus.lt/ | Kultūra                       | 2020-11-12 -<br>2022-11-12 | Albert Einstein        | •     |                     |
|           | Aktyvus             | EI. p<br>Gamtos ty              | yrimų centras                                     | nai<br>http://gamta.it | 1                | Gamtos apsauga                | 2020-11-12 -<br>2022-11-12 | Albert Einstein        | •     |                     |
|           | Aktyvus             | Lietuvos b<br>draugija          | pibliotekininkų                                   | https://www.lb         | od.lt/           | Nevyriausybinės organizacijos | 2020-11-12 -<br>2022-11-12 | Albert Einstein        | •     |                     |
|           | 🕑 Aktyvus           | Sos vaikų                       | kaimai                                            | https://sos-vai        | kukaimai.lt/     | Socialiniai reikalai          | 2020-11-12 -<br>2022-11-12 | Albert Einstein        | •     |                     |
|           | Aktyvus             | Valdovų ri                      | ūmų muziejus                                      | https://www.va         | aldovurumai.lt/  | Kultūra                       | 2020-11-12 -<br>2022-11-12 | Albert Einstein        | •     |                     |
|           | Aktyvus             | Vilniaus u                      | niversitetas                                      | https://www.vi         | u.lt/            | Švietimas                     | 2020-11-12 -<br>2022-11-12 | Albert Einstein        | •     |                     |
|           | Aktyvus 🖉           | Lietuvos i                      | storijos institutas                               | https://www.is         | torija.lt/       | Mokslas                       | 2020-11-12 -<br>2022-11-12 | Albert Einstein        | •     |                     |
|           | Įrašai puslapy      | je: <b>10 -</b>                 |                                                   |                        |                  | 1 2                           |                            |                        |       |                     |
|           |                     |                                 |                                                   |                        |                  |                               |                            |                        |       |                     |

Rezultatas: Atidaryta pasiūlyta svetainė peržiūros režimu.

#### 5.3.4 Pasiūlytų svetainių redagavimas

Norint redaguoti pasiūlytą svetainę, atlikite šiuos veiksmus:

- 1. Viršutiniame meniu pasirinkite Administravimas
- 2. Išsiskleidusiame meniu pasirinkite Archyvuojamų svetainių ištekliai
- 3. Atsidariusiame lange suraskite įrašą su būsena Pasiūlytas
- 4. Atsidariusiame lange paspauskite peržiūros mygtuką
- 5. Šaltinio peržiūroje pasirinkite mygtuką Redaguoti
- 6. Pakoreguoti duomenis
- 7. Paspauskite mygtuką Saugoti ir aktyvuoti

| Bibliote | ka                   | 1.            | Administravimas 🗸 S                                           | traipsnių san          | traukos 🗸 🛛 F    | Paslaugos ir mokėjimai 🗸      | Organizacijos ir standa    | rtiniai numeriai       | ~     | Albert Einstein 💄 🗸 |
|----------|----------------------|---------------|---------------------------------------------------------------|------------------------|------------------|-------------------------------|----------------------------|------------------------|-------|---------------------|
|          | Pagrindinis / Svetai | inių ar<br>in | El. paslaugos<br>Bibliotekos taisyklės<br>Bendrinės taisyklės |                        | iai              |                               |                            | PRIDĖTI N              | ĮAUJĄ |                     |
|          | ▼ Būsena             | T P           | Kuriamų el. leidinių nus                                      | statymai               |                  | ▼ Kategorija                  | Kaupiama                   | Paskutinis<br>redagavo |       |                     |
| 3.       | Pasiūlytas           | 2<br>LN       | Archyvuojamų svetaini<br>Naujienos                            | ų ištekliai            | o.lt/            | -                             | -                          | Vasara d<br>Testaitė   | 1. 🞯  |                     |
|          | 🔗 Aktyvus            | Lie           | DUK                                                           |                        | finansai.lt/     | Finansai                      | 2020-11-12 -<br>2021-11-12 | Albert Einstein        | 0     |                     |
|          | Aktyvus 🖉            | Ba            | Portalo nustatymai                                            |                        | s.lt/            | Naujienų portalai             | 2020-11-12 -<br>2021-11-12 | Albert Einstein        | 0     |                     |
|          | Aktyvus 🖉            | Au            | El. pranešimų šablonai                                        | :                      | srosmuziejus.lt/ | Kultūra                       | 2020-11-12 -<br>2022-11-12 | Albert Einstein        | 0     |                     |
|          | 🛛 Aktyvus            | Ga            | EI. pranesimų nustatyn<br>mtos tyrimų centras                 | nai<br>http://gamta.lt | /                | Gamtos apsauga                | 2020-11-12 -<br>2022-11-12 | Albert Einstein        | 0     |                     |
|          | 🛛 Aktyvus            | Lie<br>dra    | tuvos bibliotekininkų<br>ugija                                | https://www.lb         | d.lt/            | Nevyriausybinės organizacijos | 2020-11-12 -<br>2022-11-12 | Albert Einstein        | 0     |                     |
|          | 🔗 Aktyvus            | So            | s vaikų kaimai                                                | https://sos-vai        | kukaimai.lt/     | Socialiniai reikalai          | 2020-11-12 -<br>2022-11-12 | Albert Einstein        | 0     |                     |
|          | 🔗 Aktyvus            | Va            | dovų rūmų muziejus                                            | https://www.va         | ldovurumai.lt/   | Kultūra                       | 2020-11-12 -<br>2022-11-12 | Albert Einstein        | 0     |                     |
|          | 🛛 Aktyvus            | Vil           | niaus universitetas                                           | https://www.vu         | ı.lt/            | Švietimas                     | 2020-11-12 -<br>2022-11-12 | Albert Einstein        | 0     |                     |
|          | 🔗 Aktyvus            | Lie           | tuvos istorijos institutas                                    | https://www.is         | torija.lt/       | Mokslas                       | 2020-11-12 -<br>2022-11-12 | Albert Einstein        | 0     |                     |
|          | Įrašai puslapy       | /je: <b>1</b> | 0 👻                                                           |                        |                  | <b>1</b> 2                    |                            |                        |       |                     |
|          |                      |               |                                                               |                        |                  |                               |                            |                        |       |                     |

| 🗹 Svetainės archyvuoti pusla                             | piai viešai prieinami               |                        |   |
|----------------------------------------------------------|-------------------------------------|------------------------|---|
| Prieinama visiems iBiblio                                | teka portalo naudotojams            |                        |   |
| O Prieinama iBiblioteka por                              | tale tik iš vidinio LIBIS bibliotek | kų tinklo              |   |
| Max. archyvuojamų puslapių skaičius<br>200               | Puslapių gylis, skaičiais<br>3      |                        |   |
| Kaupiama nuo                                             | u                                   | Kaupiama iki           |   |
| - Kaupiama nuo<br>2021-06-08                             | ť                                   | Kaupiama iki2021-06-19 |   |
| + Pridėti naują eilutę<br>Svetainės rengėjai ir jų konta | ktai (neprivalomas)                 |                        | ĥ |
| Aprašymas (neprivalomas)                                 |                                     |                        | ĥ |
| Pastabos ir kiti komentarai (i                           | neprivalomas)                       |                        | ĥ |
|                                                          |                                     |                        |   |

Rezultatas: Pasiūlyta svetainė redaguota, informacija išsaugoja ir svetainė aktyvuota archyvavimui.

#### 5.3.5 Pasiūlytų svetainių atmetimas

Norint atmesti pasiūlytą svetainę, atlikite šiuos veiksmus:

- 1. Viršutiniame meniu pasirinkite Administravimas
- 2. Išsiskleidusiame meniu pasirinkite Archyvuojamų svetainių ištekliai
- 3. Atsidariusiame lange suraskite įrašą su būsena Pasiūlytas
- 4. Atsidariusiame lange paspauskite peržiūros mygtuką
- 5. Atsidariusiame lange paspauskite mygtuką Atmesti
- 6. Įveskite atmetimo priežastį ir paspausti mygtuką Atmesti

| Bibliote | ka                   | 1.            | Administravimas 🗸 S                                           | traipsnių san          | traukos 🗸 🛛 F    | Paslaugos ir mokėjimai 🗸      | Organizacijos ir standa    | rtiniai numeriai       | ~     | Albert Einstein 💄 🗸 |
|----------|----------------------|---------------|---------------------------------------------------------------|------------------------|------------------|-------------------------------|----------------------------|------------------------|-------|---------------------|
|          | Pagrindinis / Svetai | inių ar<br>in | El. paslaugos<br>Bibliotekos taisyklės<br>Bendrinės taisyklės |                        | iai              |                               |                            | PRIDĖTI N              | ĮAUJĄ |                     |
|          | ▼ Būsena             | T P           | Kuriamų el. leidinių nus                                      | statymai               |                  | ▼ Kategorija                  | Kaupiama                   | Paskutinis<br>redagavo |       |                     |
| 3.       | Pasiūlytas           | 2<br>LN       | Archyvuojamų svetaini<br>Naujienos                            | ų ištekliai            | o.lt/            | -                             | -                          | Vasara 2<br>Testaitė   | 1. 🞯  |                     |
|          | 🛛 Aktyvus            | Lie           | DUK                                                           |                        | finansai.lt/     | Finansai                      | 2020-11-12 -<br>2021-11-12 | Albert Einstein        | 0     |                     |
|          | Aktyvus 🖉            | Ba            | Portalo nustatymai                                            |                        | s.lt/            | Naujienų portalai             | 2020-11-12 -<br>2021-11-12 | Albert Einstein        | 0     |                     |
|          | Aktyvus 🖉            | Au            | El. pranešimų šablonai                                        | :                      | srosmuziejus.lt/ | Kultūra                       | 2020-11-12 -<br>2022-11-12 | Albert Einstein        | 0     |                     |
|          | 🛛 Aktyvus            | Ga            | EI. pranesimų nustatyn<br>mtos tyrimų centras                 | nai<br>http://gamta.lt | /                | Gamtos apsauga                | 2020-11-12 -<br>2022-11-12 | Albert Einstein        | 0     |                     |
|          | 🛛 Aktyvus            | Lie<br>dra    | tuvos bibliotekininkų<br>ugija                                | https://www.lb         | d.lt/            | Nevyriausybinės organizacijos | 2020-11-12 -<br>2022-11-12 | Albert Einstein        | 0     |                     |
|          | 🔗 Aktyvus            | So            | s vaikų kaimai                                                | https://sos-vai        | kukaimai.lt/     | Socialiniai reikalai          | 2020-11-12 -<br>2022-11-12 | Albert Einstein        | 0     |                     |
|          | 🔗 Aktyvus            | Va            | dovų rūmų muziejus                                            | https://www.va         | ldovurumai.lt/   | Kultūra                       | 2020-11-12 -<br>2022-11-12 | Albert Einstein        | 0     |                     |
|          | 🛛 Aktyvus            | Vil           | niaus universitetas                                           | https://www.vu         | ı.lt/            | Švietimas                     | 2020-11-12 -<br>2022-11-12 | Albert Einstein        | 0     |                     |
|          | 🔗 Aktyvus            | Lie           | tuvos istorijos institutas                                    | https://www.is         | torija.lt/       | Mokslas                       | 2020-11-12 -<br>2022-11-12 | Albert Einstein        | 0     |                     |
|          | Įrašai puslapy       | /je: <b>1</b> | 0 👻                                                           |                        |                  | <b>1</b> 2                    |                            |                        |       |                     |
|          |                      |               |                                                               |                        |                  |                               |                            |                        |       |                     |

| Archyvavimo periodiškumas:<br>Kiekvieną dieną   | -                      |
|-------------------------------------------------|------------------------|
| Svetainės archyvuoti puslapiai viešai prieinami |                        |
| -                                               |                        |
| Max. archyvuojamų puslapių skaičius<br>200      |                        |
| Puslapių gylis, skaičiais<br>3                  |                        |
| Kaupiama nuo                                    |                        |
| Atmetimas                                       | ×                      |
| Kaupiama nuo<br>Dublikatas                      | "                      |
| Svetainės rengėjai i<br>–                       | 6.<br>ATŠAUKTI ATMESTI |
| Aprašymas<br>Reikalinga                         |                        |
| Pastabos ir kiti komentarai<br>—                |                        |
| ☐ ŠALINTI                                       | 5. ATMESTI REDAGUOTI   |

Rezultatas: Pasiūlyta svetainė atmesta.

# 6 5. El. paslaugų vykdymas ir administravimas (paslaugos skaitytojams)

- Skaitytojo pažymėjimo išdavimo paslaugos vykdymas(see page 192)
- BDAR paslaugų vykdymas(see page 196)
- Paslaugos užsakymas už naudotoją(see page 201)
- Skaitytojų mokėjimų tvarkymas(see page 204)
- Siunčiami el. pranešimai(see page 211)
- Komentarų valdymas(see page 216)

# 6.1 Skaitytojo pažymėjimo išdavimo paslaugos vykdymas

#### 6.1.1 Turinys

- Turinys(see page 192)
- Aprašymas(see page 192)
- Skaitytojo pažymėjimo išdavimas(see page 192)

#### 6.1.2 Aprašymas

Šis skyrius skirtas aprašyti skaitytojo pažymėjimo išdavimo el. paslaugos vykdymą.

T. y. el. paslaugos, kurią skaitytojas užsako per išorinį iBiblioteka.lt portalą.

## 6.1.3 Skaitytojo pažymėjimo išdavimas

Norėdami išduoti skaitytojo pažymėjimą iš užsakytos el. paslaugos, atlikite šiuos veiksmus:

- 1. Prisijunkite prie vidinio iBibliteka.lt portalo
- 2. Pasirinkite meniu punktą Paslaugos ir mokėjimai
- 3. Pasirinkite Užsakytų el. paslaugų tvarkymas

| 🗌 iBiblioteka |                                            | Administr                            | ravimas 🗸 Straip               | snių santraukos    | ~ [    | Paslaug<br>L                       | jos ir mokėjima             | ai 🗸 Organiza                                                    | icijos ir standar              | tiniai nu | neriai 🗸 | Albert Eins | tein 😫 | ~ |
|---------------|--------------------------------------------|--------------------------------------|--------------------------------|--------------------|--------|------------------------------------|-----------------------------|------------------------------------------------------------------|--------------------------------|-----------|----------|-------------|--------|---|
|               | Pagrindinis / Paslaugos i                  | ir mokėjimai / Užsakytų el. paslaug  | ų tvarkymas                    |                    |        | Publik                             | kuojami el. leid            | liniai                                                           |                                |           |          |             |        |   |
|               | El nasl                                    | alloos > Liet                        | uvos naciona                   | linė Marta         | mo l   | Mokė                               | jimai                       |                                                                  | UŽSAKYTI                       | ĮAUJĄ~    |          |             |        |   |
|               | Li. pusi                                   |                                      |                                |                    | 110 1  | Užsakytų el. paslaugų tvarkymas 3. |                             |                                                                  |                                |           |          |             |        |   |
|               | ▼ Būsena                                   | ▼ El. paslauga                       | ▼ Sukūrimo /<br>pateikimo data | ▼ Paslaugos<br>Nr. | ×Už    | El. pra                            | anešimai<br>ntaru tvirtinim | as                                                               |                                |           |          |             |        |   |
|               | <b>Užsakytas</b><br>Neapmokėta             | Skaitytojo pažymėjimo<br>užsakymas   | 2021-02-17 14:45               | P-204-21           | Test L | Jser                               | -                           | -                                                                |                                | •         |          |             |        |   |
|               | <b>Užsakytas</b><br>Neapmokėta             | Skaitytojo pažymėjimo<br>užsakymas   | 2021-03-10 09:17               | P-340-21           | Test U | lser                               | 2021-03-12<br>10:22         | -                                                                |                                | •         |          |             |        |   |
|               | Užsakytas<br>Apmokėta                      | Skaitytojo pažymėjimo<br>užsakymas   | 2021-04-01 14:12               | P-457-21           | Test L | lser                               | -                           | -                                                                |                                | •         |          |             |        |   |
|               | ♥ Užsakytas<br>Neapmokéta                  | Skaitytojo pažymėjimo<br>užsakymas   | 2021-06-16 15:33               | P-831-21           | Test L | lser                               | -                           | -                                                                |                                | •         |          |             |        |   |
|               | Ivykdytas<br>Apmokėta                      | Skaitytojo pažymėjimo<br>užsakymas   | 2021-03-03 09:38               | P-289-21           | Test L | lser                               | 2021-03-03<br>09:40         | Išduotas skaitytoj<br>1098.<br>Pažymėjimas išdu<br>bibliotekoje. | o pažymėjimas:<br>otas         | 0         |          |             |        |   |
|               | <b>Įvykdytas</b><br>⊘ Laukiama<br>mokėjimo | Skaitytojo pažymėjimo<br>užsakymas   | 2021-02-18 15:20               | P-208-21           | Test L | Jser                               | 2021-02-18<br>15:58         | lšduotas skaitytoj<br>1090.<br>Pažymėjimas išsiu                 | o pažymėjimas:<br>įstas paštu. | •         |          |             |        |   |
|               | Vykdytas<br>Neapmokėta                     | Skaitytojo pažymėjimo<br>užsakymas   | 2021-02-18 14:56               | P-205-21           | Test L | Jser                               | 2021-02-18<br>15:18         | lšduotas skaitytoj<br>1089.<br>Pažymėjimas išsiu                 | o pažymėjimas:<br>įstas paštu. | •         |          |             |        |   |
|               | Ivykdytas<br>Apmokėta                      | Skaitytojo pažymėjimo<br>užsakymas   | 2021-02-17 13:26               | P-203-21           | Test L | Jser                               | 2021-02-17<br>13:27         |                                                                  |                                | •         |          |             |        |   |
|               | Vykdytas Neapmokėta                        | Skaitytojo pažymėjimo<br>užsakymas   | 2021-02-09 13:35               | P-147-21           | Test L | Jser                               | 2021-02-09<br>13:39         | -                                                                |                                | •         |          |             |        |   |
|               | Vykdytas Nemokama                          | Registruoti naują leidėjo<br>atstovą | 2021-02-08 09:40               | P-145-21           | Test L | lser                               | -                           | Sukurtas UAB "Ali<br>atstovas: Test Use                          | ma littera"<br>r               | •         |          |             |        |   |
|               | Įrašai puslapyje: 1                        | 10 👻                                 |                                | 1                  |        |                                    |                             |                                                                  |                                |           |          |             |        |   |

- 5. Pasirinkite atsifiltruoti užsakymus pagal paslaugos pavadinimą
- 6. Pasirinkite paslaugą Skaitytojo pažymėjimo užsakymas
- 7. Pasirinkite Filtruoti
- 8. Pasirinkite užsakymą, kurį norite įvykdyti, pasirenkant peržiūros funkciją

| 🗋 iBiblioteka                           |                                            | Administravima                                                                                                    | s 🗸 Straips                 | nių santraukos '   | ∽ Paslaugo | os ir mokėjim       | ai 🗸 Organizacijos ir standa                                                       | rtiniai numeriai 🗸 | Albert Einstein 😫 🗸 |
|-----------------------------------------|--------------------------------------------|----------------------------------------------------------------------------------------------------|-----------------------------|--------------------|------------|---------------------|------------------------------------------------------------------------------------|--------------------|---------------------|
|                                         | Pagrindinis / Paslaugos ir n<br>El. pasla  | nokėjimai / Užsakytų el. paslaugų tvarkym<br>100000 > Lietuvos                                                                                                    | s nacional                  | inė Marty          | no Mažv    | ydo •               | 4.                                                                                 | ~ álnan            |                     |
|                                         | ▼ Būsena 5.                                | TEI. paslauga                                                                                                    | ukūrimo /<br>-*-;ikimo data | ▼ Paslaugos<br>Nr. | ×Užsakovas | ▼ Rezultato<br>data | ▼ Rezultatas                                                                       |                    |                     |
|                                         | ♥ Užsakytas<br>Neapmokėta                  | y 🗌 Visi                                                                                                    | 2-17 14:45                  | P-204-21           | Test User  | -                   | -                                                                                  | •                  |                     |
| S N N N N N N N N N N N N N N N N N N N | ♥ Užsakytas<br>Neapmokėta                  | Perregistruoti<br>serialinį leidinį                                                                                                    | 3-10 09:17                  | P-340-21           | Test User  | 2021-03-12<br>10:22 | -                                                                                  | •                  |                     |
|                                         | Užsakytas<br>Apmokėta                      | kitam leidėjui 4-0<br>Registruoti naują<br>leidėjo atstovą 6-1<br>Registruoti naują<br>leidėją<br>Skaitytojo<br>6. pažymėjimo<br>užsakymas<br>Sudaryti ar<br>perskaičiuoti<br>brūkšninį kodą<br>serialiniam 2-1 | 4-01 14:12                  | P-457-21           | Test User  | -                   | -                                                                                  | 0                  |                     |
|                                         | ♥ Užsakytas<br>Neapmokėta                  |                                                                                                    | 6-16 15:33                  | P-831-21           | Test User  | -                   | _ 8                                                                                | . 🕘 :              |                     |
|                                         | Ivykdytas<br>Apmokéta                      |                                                                                                    | 3-03 09:38                  | P-289-21           | Test User  | 2021-03-03<br>09:40 | lšduotas skaitytojo pažymėjimas:<br>1098.<br>Pažymėjimas išduotas<br>bibliotekoje. | ◎ :                |                     |
|                                         | <b>Įvykdytas</b><br>⊘ Laukiama<br>mokėjimo |                                                                                                    | 2-18 15:20                  | P-208-21           | Test User  | 2021-02-18<br>15:58 | lšduotas skaitytojo pažymėjimas:<br>1090.<br>Pažymėjimas išsiųstas paštu.          | @ :                |                     |
|                                         | Ivykdytas<br>Neapmokėta                    |                                                                                                    | 2-18 14:56                  | P-205-21           | Test User  | 2021-02-18<br>15:18 | Išduotas skaitytojo pažymėjimas:<br>1089.<br>Pažymėjimas išsiųstas paštu.          | •                  |                     |
|                                         | Įvykdytas<br>Apmokėta                      | 7. FILTRUOTI                                                                                                    | 2-17 13:26                  | P-203-21           | Test User  | 2021-02-17<br>13:27 |                                                                                    | 0:                 |                     |
|                                         | Įvykdytas<br>Neapmokėta                    | Skaitytojo pažymėjimo 2021<br>užsakymas                                                                                                    | 1-02-09 13:35               | P-147-21           | Test User  | 2021-02-09<br>13:39 | -                                                                                  | •                  |                     |
|                                         | Vykdytas Nemokama                          | Registruoti naują leidėjo 2021<br>atstovą                                                                                                    | 1-02-08 09:40               | P-145-21           | Test User  | -                   | Sukurtas UAB "Alma littera"<br>atstovas: Test User                                 | •                  |                     |
|                                         | Įrašai puslapyje: 10                       | •                                                                                                    |                             | 1                  |            |                     |                                                                                    |                    |                     |

9. Pasirinkite funkciją Veiksmai

10. Pasirinkite Išduoti skaitytojo pažymėjimą

| iBiblioteka                         | Administravimas 🗸                               | Straipsnių santraukos 🗸                | Paslaugos ir mokėjimai 🗸               | Organi   | zacijos ir standartiniai                                                                        | numeriai 🗸                                    | Albert Einstein                         | <b>9</b> \ |
|-------------------------------------|-------------------------------------------------|----------------------------------------|----------------------------------------|----------|-------------------------------------------------------------------------------------------------|-----------------------------------------------|-----------------------------------------|------------|
| Pagrindinis / Paslaugos<br>Skaityt  | s užsakymas<br>ojo pažy                         | mėjimo užs                             | akymas 오 Užsa                          | kytas    |                                                                                                 |                                               |                                         |            |
| Paslaugos gavėjas: Test             | t User                                          | Paslaugos kaina: 1<br>Apmokėjimo būser | ,92 Eur<br>ia: Neapmokėta              |          |                                                                                                 |                                               |                                         |            |
| 1 –<br>Užsakymo patvir              | tinimas                                         |                                        |                                        |          |                                                                                                 | 1                                             | <b>2</b><br>Mokėjimas                   |            |
| Užsakym                             | o patvirtinima:                                 | S                                      |                                        |          |                                                                                                 |                                               |                                         |            |
| <b>Paslaugos s</b><br>Atsiuntimas n | s <b>uteikimo būdas</b><br>urodytu pašto adresu |                                        |                                        |          | Pristatymo adresas<br>Test User<br>shampoo hoho ho, 12-5<br>LT-456 Kulverstis<br>Ukraina        | 0                                             |                                         |            |
| Biblioteka is                       | š kurios užsakoma                               | paslauga                               |                                        |          |                                                                                                 |                                               |                                         |            |
| Biblioteka                          |                                                 | Adresas                                |                                        |          | Kaina, Eur                                                                                      | Atsiskaitymo b                                | būdai                                   |            |
| Lietuvos naci                       | onalinė Martyno Mažvy                           | do biblioteka 🛛 Vilniaus m. sav        | ., Vilnius, Kalvarijų g., 5-5, Lietuvo | s Respub | lika, 25447 1.92                                                                                | Per e. valdžios                               | vartus                                  |            |
| Mokėjimo ir                         | nformacija                                      |                                        |                                        | 10.      | <ul> <li>Pažymėti įvykdyta</li> <li>Atmesti patikslini</li> <li>Išduoti skaitytojo p</li> </ul> | Suma be PVM:<br>PVM suma:<br><b>IŠ VISO</b> : | 1,59 Eur<br>0,33 Eur<br><b>1,92 Eur</b> |            |
| IŠEITI                              |                                                 |                                        | REDAGUOTI                              | 9.       | Atsiųsti sąskaitą<br>VEIKSMAI ×                                                                 | TOLIA                                         | vu >                                    |            |

11. Sutikrinkite pažymėjimo išdavimo informaciją. Jei nerandate pažymėjimo su numeriu, kurį priskyrė sistema, pasirinkite funkciją Priskirti kitą. Nurodykite, kokiu būdu išduodamas skaitytojo pažymėjimas. Pagal nutylėjimą pažymimas tas išdavimo būdas, kurį pasirinko skaitytojas užsakant paslaugą.

12. Pasirinkite mygtuką **Išduoti** 

| Pažymėjimo išdavimas                                                             |          | ×       |
|----------------------------------------------------------------------------------|----------|---------|
| Skaitytojo pažymėjimo numeris<br>1172 Priskirti kitą ><br>O Išduota bibliotekoje | 11.      |         |
|                                                                                  | ATŠAUKTI | IŠDUOTI |

Rezultatas: užsakyta el. paslauga įvykdyta. Skaitytojas informuojamas el. pranešimu apie paslaugos įvykdymą.

## 6.2 BDAR paslaugų vykdymas

#### 6.2.1 Turinys

- Turinys(see page 196)
- Aprašymas(see page 196)
- Paslaugos "Susipažinti su asmens duomenimis" vykdymas(see page 197)
- Paslaugos "Ištrinti asmens duomenimis" vykdymas(see page 198)
- Paslaugos "Ištaisyti asmens duomenimis" vykdymas(see page 200)

#### 6.2.2 Aprašymas

Šiame skyriuje aprašomas užsakytų BDAR el. paslaugų vykdymas.

Naudotojas (skaitytojas) gali užsakyti šias BDAR paslaugos:

- 1. Susipažinti su asmens duomenimis
- 2. Ištaisyti asmens duomenis
- 3. Ištrinti asmens duomenis

#### 6.2.3 Paslaugos "Susipažinti su asmens duomenimis" vykdymas

Norėdami įvykdyti skaitytojo užsakytą el. paslaugą "Susipažinti su asmens duomenimis", atlikite šiuos veiksmus:

- 1. Prisijunkite prie vidinio portalo iBiblioteka.lt
- 2. Pasirinkite meniu punktą Paslaugos ir mokėjimai
- 3. Pasirinkite Užsakytų el. paslaugų tvarkymas
- 4. Susiraskite užsakytą paslaugą "Susipažinti su asmens duomenimis" ir jai pasirinkite peržiūros funkciją

| 🗋 iBiblioteka |                                                      |                                               | Administravimas 🗸                      | Straipsniu | ių santrauko: | s 🗸     | Paslaugos ir mokėjimai 🗸<br>2.  | Organizacijos ir s | standartiniai numeriai 🗸 | Albert Einstein 😫 🗸 |
|---------------|------------------------------------------------------|-----------------------------------------------|----------------------------------------|------------|---------------|---------|---------------------------------|--------------------|--------------------------|---------------------|
|               | Pagrindinis / Paslaugos ir                           | r mokėjimai / Užsakytų el. paslaugų tvarkyma: | s                                      |            |               |         | Publikuojami el. leidiniai      |                    |                          |                     |
|               | Fl paslaligos > Lietuvos pacionalinė Martyno Mažvydo |                                               |                                        |            |               |         | Mokėjimai                       | × ĄLU              |                          |                     |
|               | Li. pusi                                             |                                               | nacionanne iv                          | iartyne    | 0 WIAZ V      | . uo    | Užsakytų el. paslaugų tva<br>3. | rkymas             |                          |                     |
|               | T Büsena                                             | T El. paslauga                                | × Sukūrimo / pateikin                  | no data 🔳  | Paslaugos     | T Užsa  | El. pranešimai                  |                    |                          |                     |
|               |                                                      |                                               | ······································ |            | 'Nr.          | 1 0230  | Komentarų tvirtinimas           |                    |                          |                     |
|               | Užsakytas<br>Nemokama                                | Susipažinti su asmens duomenimis              | 2021-06-18 10:44                       | P          | 9-841-21      | Test Us | er – –                          |                    |                          |                     |
|               | Įrašai puslapyje: 1                                  | 0 👻                                           |                                        | 1          |               |         |                                 |                    |                          |                     |
|               |                                                      |                                               |                                        |            |               |         |                                 |                    |                          |                     |

- 5. Surinkę reikalingą informaciją apie naudotojo saugomus duomenis, pasirinkite išskleisti funkciją Veiksmai
- 6. Pasirinkite Pažymėti įvykdyta

| 🛛 iBiblioteka |                                                                                                    | Administravimas 🗸 Straipsnių santraukos 🗸                                                                                                    | Paslaugos ir mokėjimai 🗸 – Organizacijos ir standartiniai numeriai 🗸                                                                                                    | Albert Einstein 🔮 🗸 |
|---------------|----------------------------------------------------------------------------------------------------|----------------------------------------------------------------------------------------------------|----------------------------------------------------------------------------------------------------|---------------------|
|               | Pagindnis / Pasisugos užsakymas<br>Susipažinti su asme                                                                                                    | ns duomenimis 오 Užsakytas                                                                                                    | :                                                                                                    |                     |
|               | Paslaugos gavėjas: Test User                                                                                                    |                                                                                                    |                                                                                                    |                     |
|               | 0                                                                                                    | 2                                                                                                    | 3                                                                                                    |                     |
|               | Duomenys susipažinimui                                                                                                    | Taisyklės                                                                                                    | Užsakymo patvirtinimas                                                                                                    |                     |
|               | Suspatiant su duomenina<br>Autorea and a part subarant and<br>Subarant and a part subarant and<br>Subarant and<br>Subarant and<br>Subarant subarant and<br>Subarant subarant and<br>Subarant subarant and<br>Subarant subarant and<br>Subarant subarant and<br>Subarant subarant and<br>Subarant subarant and<br>Subarant subarant and<br>Subarant subarant and<br>Subarant subarant and<br>Subarant subarant subarant and<br>Subarant subarant subarant subarant subarant<br>Subarant subarant subarat subarat subarat subarat subarant sub | duomenis ir jų tvarkymą iBiblioteka portale galite rasti po<br>imo, įskaitant profiliavimą. Teigiamo atsakymo atveju, nu<br>sekmes man<br>ją valstybę arba tarptautinei organizacijai, nurodykite, kol<br>menys<br>enys<br>ninis yra tvarkoma ir saugoma<br>s yra tvarkomi ir saugomi<br>Jei nejmanoma nustatyti duomenų saugojimo laikotarpi<br>vimo šaltiniai | ortalo privatumo politikoje: privatumo politika<br>rodykite loginį jo pagrindimą, taip pat tokio<br>dų su duomenų perdavimu susijusių apsaugos<br>o, nurodykite, kuo remiamasi (kokie kriterijai                                                                                                    |                     |
|               | .35111                                                                                                    | REDADUTI<br>6.                                                                                                    | VERCHART     VERCHART     VERCHART |                     |

- 7. Įveskite paslaugos įvykdymo rezultatą rezultatas atsivaizduos prie suteiktos paslaugos
- 8. Įkelkite surinktą medžiagą apie saugomus naudotojo duomenis pasirinkę mygtuką Įkelti dokumentą

#### 9. Pasirinkite mygtuką Įvykdyti

| Susipažinti su asmens duomenimis 🖉 Užsakytas                                                                                                    |                                                                                                    |                                   |                                                                                     |  |  |  |  |  |
|----------------------------------------------------------------------------------------------------|----------------------------------------------------------------------------------------------------|-----------------------------------|-------------------------------------------------------------------------------------|--|--|--|--|--|
| Paslaugos gavejas: Test User                                                                                                    |                                                                                                    |                                   |                                                                                     |  |  |  |  |  |
| 0                                                                                                    | 0                                                                                                    |                                   | 3                                                                                   |  |  |  |  |  |
| Duomenys susipažinimui                                                                                                    | Taisyklės                                                                                                 | Už                                | sakymo patvirtinimas                                                                |  |  |  |  |  |
| Susipažinti sr.<br>Bendrine informatis<br>An esamen dural<br>Moneta vantavar<br>Barmen utvartavar<br>Barmen utvartava | Priedal Priedal IKELTI DOKUMENTA 2021-06-18 10-13-14 AM.png 131.11 KB 2021-06-17 6-08-34 PM.png 145.28 KB | × at<br>up<br>ju<br>× ii<br>kDYTI | tumo politika<br>o pat tokio<br>usių apsaugos<br>okie kriterijai<br><b>TOLIAU 3</b> |  |  |  |  |  |

Rezultatas: Užfiksuotas įvestas paslaugos įvykdymo rezultatas. Atvaizduojami prisegti dokumentai.

| 🗋 iBiblioteka |                                                                                                 | Administravimas 🗸 Straipsnių santraukos 🗸                                                                         | Paslaugos ir mokėjimai 🗸 | Organizacijos ir standartiniai numeriai 🗸 | Albert Einstein 💄 🗸 |
|---------------|-------------------------------------------------------------------------------------------------|----------------------------------------------------------------------------------------------------|--------------------------|-------------------------------------------|---------------------|
|               | Pagindinis / Pasiaugos užsakymas<br>Susipažinti su asme                                         | ens duomenimis 오 /vykdytas                                                                                        |                          | ÷                                         |                     |
|               | Paslaugos gavējas: Test User                                                                    | Rezultatas:<br>Pateišti apie asmerį saugomi dokumentai<br>2021-06-18 10-13-14 AM.png<br>2021-06-17 6-08-34 PM.png |                          |                                           |                     |
|               | 0                                                                                               | 2                                                                                                    |                          | 3                                         |                     |
|               | Duomenys susipažinimui                                                                          | Taisyklės                                                                                                    | UŽsa                     | akymo patvirtinimas                       |                     |
|               | Susipažinti su duomenimis<br>Bendrinę informaciją apie saugomus asment<br>Norėčiau susipažinti: | mo politika<br>pat tokio<br>ių apsaugos<br>le kriterijai                                                          |                          |                                           |                     |
|               | IŜEITI                                                                                          |                                                                                                    |                          | TOLIAU>                                   |                     |

#### 6.2.4 Paslaugos "Ištrinti asmens duomenimis" vykdymas

Norėdami įvykdyti skaitytojo užsakytą el. paslaugą "Ištrinti asmens duomenimis", atlikite šiuos veiksmus:

- 1. Prisijunkite prie vidinio portalo iBiblioteka.lt<sup>14</sup>
- 2. Pasirinkite meniu punktą Paslaugos ir mokėjimai
- 3. Pasirinkite Užsakytų el. paslaugų tvarkymas
- 4. Susiraskite užsakytą paslaugą "Ištrinti asmens duomenimis" ir pasirinkite ją peržiūrėti

| 🗍 iBiblioteka |                                          |                                      | Administravimas 🗸           | Straipsnių s | antraukos 🗸     | Pas<br>2. | laugos ir mokėjimai 🗸     | Organi  | zacijos ir standartiniai numeriai 🗸 | Albert Einstein 🕚 🗸 |
|---------------|------------------------------------------|--------------------------------------|-----------------------------|--------------|-----------------|-----------|---------------------------|---------|-------------------------------------|---------------------|
|               | Pagrindinis / Paslaugos                  | s ir mokėjimai / Užsakytų el. paslau | gų tvarkymas                |              |                 | Ρ         | ublikuojami el. leidiniai |         |                                     |                     |
|               | El naslaugos > Zarasu rajono savivaldybe |                                      |                             |              | ubés VB_C170    |           | lokėjimai                 |         | ¥ ANNA →                            |                     |
|               | En pas                                   |                                      | uoų iujono burriuk          | ay 000 + 1   | 3               |           | žsakytų el. paslaugų tv   | arkymas |                                     |                     |
|               | ▼ Būsena                                 | ▼ El. paslauga                       | 🝸 Sukūrimo / pateikimo data | ▼ Paslaugos  | ▼ Užsakovas     | E         | I. pranešimai             |         | 3                                   |                     |
|               | <ul> <li>Ilžeakytas</li> </ul>           |                                      |                             | 141.         |                 | К         | omentarų tvirtinimas      |         |                                     |                     |
|               | Nemokama                                 | Ištrinti asmens duomenis             | 2020-09-14 15:28            | P-1052-20    | Test Userr      |           | -                         | -       | 0                                   |                     |
|               | Užsakytas<br>Nemokama                    | lštrinti asmens duomenis             | 2020-09-24 10:31            | P-1103-20    | Test Userr      |           | -                         | -       | •                                   |                     |
|               | Užsakytas<br>Nemokama                    | Ištrinti asmens duomenis             | 2020-11-11 10:43            | P-1681-20    | STASYS GVAŽI    | AUSK      | AS –                      | -       | 0                                   |                     |
|               | Užsakytas<br>Nemokama                    | lštrinti asmens duomenis             | 2020-11-12 16:36            | P-1730-20    | STASYS GVAŽI    | AUSK      | AS —                      | -       | 0                                   |                     |
|               | Užsakytas<br>Nemokama                    | lštrinti asmens duomenis             | 2020-11-12 16:38            | P-1732-20    | STASYS GVAŽI    | AUSK      | AS –                      | -       | 0                                   |                     |
|               | Užsakytas<br>Nemokama                    | Ištrinti asmens duomenis             | 2021-06-20 15:29            | P-854-21     | Tryniukas Trene | evičiu    | s –                       | -       | ()<br>A                             |                     |
|               | Įrašai puslapyje:                        | 10 👻                                 |                             | 1            |                 |           |                           |         |                                     |                     |
|               |                                          |                                      |                             |              |                 |           |                           |         |                                     |                     |

#### 5. Pasirinkite išskleisti funkciją **Veiksmai**

6. Pasirinkite Ištrinti asmens duomenis

| 🗍 iBiblioteka |                                                                                                    | Administravimas 🗸                                              | Straipsnių santraukos 🗸                                               | Paslaugos ir mokėjimai 🗸                                           | Organizacijos ir standartiniai numeriai 🗸 | Albert Einstein 🔮 🗸 |
|---------------|----------------------------------------------------------------------------------------------------|----------------------------------------------------------------|-----------------------------------------------------------------------|--------------------------------------------------------------------|-------------------------------------------|---------------------|
|               | Pagrindinis / Paslaugos užsakymas<br>Ištrinti asmens duo                                                                                                    | omenis 📀 Užsa                                                  | ikytas                                                                |                                                                    |                                           |                     |
|               | Paslaugos gavėjas: Trynlukas Trenevičius                                                                                                    |                                                                |                                                                       |                                                                    |                                           |                     |
|               | 1<br>Ištrynimo patvirtinimas                                                                                                    |                                                                | Taisyklės                                                             | Už                                                                 | sakymo patvirtinimas                      |                     |
|               | Ištrinti duomenis<br>lyvkdžius prašymą Jūsų duomenys bus išt<br>paskyros bei užaisakyti knygų ar kitų pasa<br>ištrynimo gali būti autorestas jei easte skoli | prie portalo<br>duomenų                                        |                                                                       |                                                                    |                                           |                     |
|               | Jūsų skola: 0,00 Eur<br>Duomenų ištrynimo priežastys ir kiti kome<br>Testavimas                                                                              | entarai                                                        |                                                                       |                                                                    |                                           |                     |
|               | Susipažinau, kad įvykdžius prašymą ma<br>prisijungti prie portalo paskyros bei užs                                                                           | ano duomenys bus ištrinti iš<br>ilsakyti knygų ar kitų paslaug | iBiblioteka portalo ir bibliotekin<br>jų bibliotekose. Ištrynus duome | ės sistemos. Ištrynus duomenis i<br>nis duomenų atstatymas nėra ga | regalėsiu<br>limas                        |                     |
|               | IŠEITI                                                                                                    |                                                                | REDAGUOTI                                                             | 5. VEIKSMAI ~                                                      | TOLIAU>                                   |                     |
|               |                                                                                                    |                                                                | Ľ                                                                     | 6.<br>V Pažymėti įvykdyta                                          |                                           |                     |
|               | Naudingos nuorodos                                                                                                    | Kontaktai                                                      |                                                                       | Atmesti patikslinimui                                              | iame<br>tuvos ateiti                      |                     |

7. Iššokusioje formoje patvirtinkite naudotojo šalinimą, pažymėdami požymį **Taip, tikrai šalinti asmenį iš** visos bibliotekinės sistemos.

8. Pasirinkite mygtuką Šalinti

<sup>14</sup> http://iBiblioteka.lt

| Naudotojo šalinimas                                                                                            | × |
|----------------------------------------------------------------------------------------------------|---|
| Ar tikrai norite naudotoją: <b>Tryniukas Trenevičius, 1939-03-13</b> pašalinti iš visos bibliotekinės sistemos | ? |
| Taip, tikrai šalinti asmenį iš visos bibliotekinės sistemos. 7.                                                |   |
| ATŠAUKTI ŠALINTI                                                                                               |   |

**Rezultatas:** Asmens duomenys pažymimi šalintinais ir automatiškai bus užšifruojami visi asmens duomenys naktį. Paslaugai suteikiama būsena **Vykdoma**. Naudotojas automatiškai informuojamas, kad jo duomenys bus pašalinti per 24 val. Pašalinus naudotojo duomenis, naudotojo užsakyta paslauga pažymima įvykdyta.

#### 6.2.5 Paslaugos "Ištaisyti asmens duomenimis" vykdymas

Norėdami įvykdyti skaitytojo užsakytą el. paslaugą "Ištaisyti asmens duomenimis", atlikite šiuos veiksmus:

- 1. Užsakytos paslaugos "Ištaisyti asmens duomenimis" peržiūroje, pasirinkite išskleisti mygtuką Veiksmai
- 2. Pasirinkite Ištaisyti duomenis

| [] iBiblioteka |                                                                                                    | Administravimas 🗸                    | Straipsnių santraukos 🗸 | Paslaugos ir mokėjimai 🗸                                             | Organizacijos ir standartiniai nu | umeriai 🗸 | Albert Einstein 😫 🗸 |  |  |  |
|----------------|----------------------------------------------------------------------------------------------------|--------------------------------------|-------------------------|----------------------------------------------------------------------|-----------------------------------|-----------|---------------------|--|--|--|
|                | Pagindhis / Paslaugos užsakymas<br>Ištaisyti asmens duk                                                                                                    | omenis 오 🗤                           | sakytas                 |                                                                      | *                                 |           |                     |  |  |  |
|                | Paslaugos gavėjas: Tryniukas Trenevičius                                                                                                    | laugos gavējas: Tyniukas Trenevičius |                         |                                                                      |                                   |           |                     |  |  |  |
|                | 1<br>Taisomi duomenys                                                                                                    | т                                    | aisyklés                | U                                                                    | 3<br>žsakymo patvirtinimas        |           |                     |  |  |  |
|                | Ištaisyti duomenis<br>Savo asmens informaciją galite pakoreguoti<br>Jeli norite pakoreguoti pagrindinius anketiniu<br>portato jere k vadžios varus a pateikę ją pr<br>Norečiau lštaisyti šluos duomenis | prie iBiblioteka                     |                         |                                                                      |                                   |           |                     |  |  |  |
|                | <ul> <li>Vardą</li> <li>Pavardę</li> </ul>                                                                                                    |                                      |                         |                                                                      |                                   |           |                     |  |  |  |
|                | C Gimimo datą<br>Talsoma reikšmė: Trenevičius<br>Nauja pavardė<br>Trenivičiauskas                                                                                                    |                                      |                         | <ul> <li>Pažymėti įvykdyta</li> <li>Atmesti patikslinimui</li> </ul> |                                   |           |                     |  |  |  |
|                | IŠEITI                                                                                                    |                                      | 2.<br>REDAGUOTI         | VEIKSMAI                                                             | TOLIAU >                          |           |                     |  |  |  |

3. Iššokusioje formoje pasirinkite Taisyti asmens duomenis

| Asmens duomenų taisyma | as       |                    | ×                   |
|------------------------|----------|--------------------|---------------------|
| Asmens duomuo          |          | Taisoma<br>reikšmė | a Nauja reikšmė     |
| Pavardė                |          | Trenevič           | ius Trenivičiauskas |
|                        | ATŠAUKTI | 3. TAISYTI         | ASMENS DUOMENIS     |

**Rezultatas:** Paslauga pažymėta įvykdyta. Asmens duomenys pataisyti ir atnaujinti tiek portale iBiblioteka.lt, tiek bibliotekinėje sistemoje (LIBIS). Naudotojas informuotas el. paštu apie įvykdytą paslaugą.

# 6.3 Paslaugos užsakymas už naudotoją

#### 6.3.1 Turinys

- Turinys(see page 201)
- Aprašymas(see page 201)
- Paslaugos užsakymas už naudotoją(see page 201)

#### 6.3.2 Aprašymas

Skyrius skirtas aprašyti paslaugos užsakymui už naudotoją (skaitytoją), kai paslaugos užsisakyti negali ar nenori pats skaitytojas per išorinį portalą iBiblioteka.lt

Paslaugas galima užsakyti tik jau esamiems naudotojams, kurie yra užregistruoti sistemoje.

#### 6.3.3 Paslaugos užsakymas už naudotoją

Norėdami užsakyti paslaugą už naudotoją (skaitytoją), atlikite šiuos veiksmus:

- 1. Prisijunkite prie vidinio iBiblioteka.lt portalo
- 2. Pasirinkite meniu punktą Paslaugos ir mokėjimai
- 3. Pasirinkite Užsakytų el. paslaugų tvarkymas

| iBiblioteka |                        | Administravimas N                                                                     | 🗸 Straipsnių        | santraukos 🗸 | Paslaug<br>2.         | gos ir mokėjimai 🗸                 | Organizacijos ir st | andartiniai numeriai 🗸 | Albert Eir |
|-------------|------------------------|---------------------------------------------------------------------------------------|---------------------|--------------|-----------------------|------------------------------------|---------------------|------------------------|------------|
|             | Pagrindinis / Paslaug  | s ir mokėjimai / Užsakytų el. paslaugų tvarkymas<br>12110065 & Kėdainiju raiono, savy | vivaldybės          | M Dauk       | Publi<br>Moké         | kuojami el. leidiniai<br>Ijimai    | <b>AUJĄ</b> ∽       |                        |            |
|             | Li. pus                |                                                                                       | Sukūrimo /          | Paelourae    | Užsal<br>3.<br>El. pr | kytų el. paslaugų tvai<br>anešimai | rkymas              |                        |            |
|             | <b>▼</b> Būsena        | ▼ El. paslauga TRA leidinio dalles kopilos užsakymas iš kitu biblioteku.              | ▼ pateikimo<br>data | ▼ Nr.        | Kome                  | entarų tvirtinimas                 |                     |                        |            |
|             | Užsakytas<br>Apmokėta  | (užsienio ir kitų Lietuvos bibliotekų, kurios nepriklauso<br>LIBIS)                   | 2021-05-12<br>13:35 | P-750-21     | Vasara<br>Testaité    |                                    | 0:                  |                        |            |
|             | Užsakytas<br>Nemokama  | test                                                                                  | 2021-05-14<br>07:33 | P-754-21     | Test User             |                                    | ٥                   |                        |            |
|             | Užsakytas<br>Neapmokėt | TBA leidinio užsakymas04.22                                                           | 2021-04-19<br>14:06 | P-599-21     | Dora<br>Testavičė     |                                    | •                   |                        |            |

- 4. Pasirinkite išskleisti mygtuką Užsakyti naują
- 5. Pasirinkite Skaitytojams

| ] iBiblioteka |                                | Administravimas N                                                                                                    | <ul> <li>Straipsnių</li> </ul>    | santraukos 🗸       | Paslaugos          | ir mokėjimai        | ∽ Orgar       | nizacijos ir sta | ndartiniai numeriai 🗸 | Albert Einstein g 🗸 |
|---------------|--------------------------------|----------------------------------------------------------------------------------------------------|-----------------------------------|--------------------|--------------------|---------------------|---------------|------------------|-----------------------|---------------------|
|               | Pagrindinis / Paslaugos        | ir mokėjimai / Užsakytų el. paslaugų tvarkymas                                                                                  |                                   |                    |                    |                     |               |                  |                       |                     |
|               | El. pasl                       | augos > Kėdainių rajono sav                                                                                                    | ivaldybės                         | M. Dauk            | šo                 |                     | UŽSAKYT<br>4. | TI NAUJĄ ~       |                       |                     |
|               | -                              | C                                                                                                    |                                   |                    |                    |                     | Skaitytojam   | <sub>15</sub> 5. |                       |                     |
|               | <b>▼</b> Būsena                | ▼ El. paslauga                                                                                                    | Sukūrimo /<br>T pateikimo<br>data | ▼ Paslaugos<br>Nr. | <b>▼</b> Užsakovas | ▼ Rezultato<br>data | Leidėjams     |                  |                       |                     |
|               | Ø <b>Užsakytas</b><br>Apmokéta | TBA leidinio dalies kopijos užsakymas iš kitų bibliotekų<br>(užsienio ir kitų Lietuvos bibliotekų, kurios nepriklauso<br>LIBIS) | 2021-05-12<br>13:35               | P-750-21           | Vasara<br>Testaitė | -                   | Organizacijo  | oms              |                       |                     |
|               | Užsakytas<br>Nemokama          | test                                                                                                    | 2021-05-14<br>07:33               | P-754-21           | Test User          | -                   | -             | 0                |                       |                     |

6. Pasirinkite paslaugą kurią norite užsakyti ir pasirinkite išskleidę paslaugą funkciją Užsakyti

| 🗋 iBiblioteka   | ļ                                                 | Administravimas 🗸        | Straipsnių santraukos 🗸 | Paslaugos ir mokėjimai 🗸 | Organizacijos ir sta | ndartiniai numeriai 🗸 | Albert Einstein \rm 🕘 | ~ |
|-----------------|---------------------------------------------------|--------------------------|-------------------------|--------------------------|----------------------|-----------------------|-----------------------|---|
| Pagrindinis / E | El paslaugos / Skaitytojams                       |                          |                         |                          |                      |                       |                       |   |
| El. p           | aslaugos skaityte                                 | ojams                    |                         |                          |                      |                       |                       |   |
| e               | Skaitytojo pažymėjimo užsakymas                   |                          |                         |                          | ~                    |                       |                       |   |
| 8               | Užregistruoti paskyrą ir užsakyti skait           | ytojo pažymėjimą vaiki   | ui (globotiniui)        |                          | ~                    |                       |                       |   |
| O               | TBA leidinio dalies kopijos užsakymas             | iš Lietuvos LIBIS bibli  | otekos                  |                          | ^                    |                       |                       |   |
|                 | TBA leidinio dalies kopijos užsakymas<br>Nemokama | iš Lietuvos LIBIS biblio | tekos                   | 6.                       | UŽSAKYTI             |                       |                       |   |

7. IŠŠokančioje formoje nurodykite paslaugos gavėją. <u>A</u> Pastaba: Naudotojų (skaitytojų) paieška ir atvaizdavimas elemente vykdomas nuo 3 įvestų simbolių.

8. Pasirinkite mygtuką **Tęsti** 

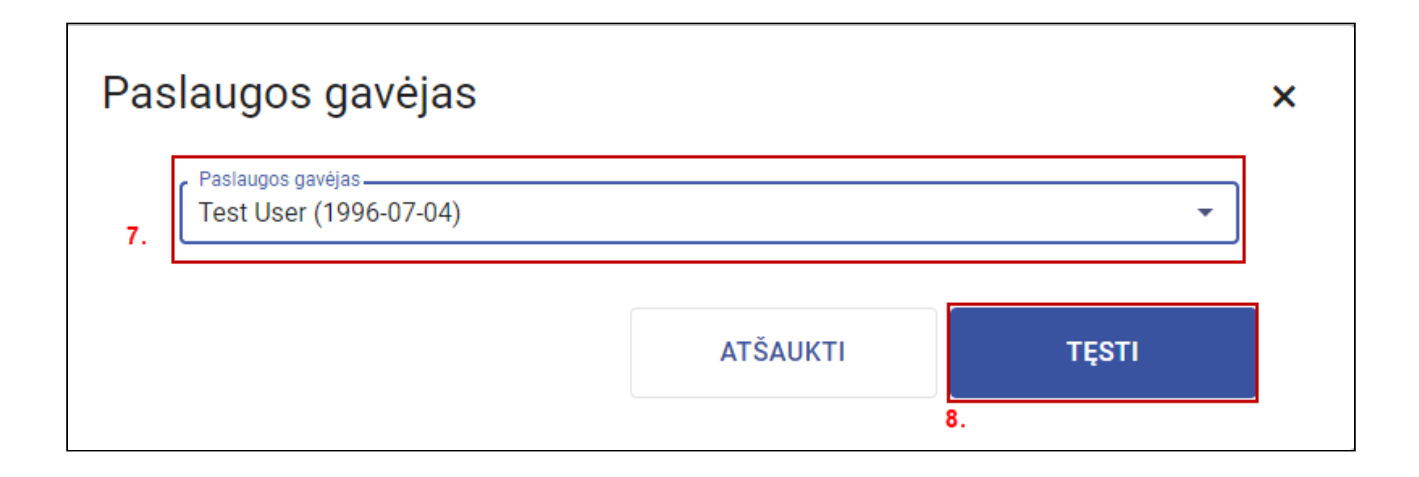

#### 9. Užpildykite užsakymo formą

10. Pasirinkite mygtuką **Toliau** 

| 🖸 iBiblioteka | Administravimas 🗸 Straipsnių santraukos 🗸 Paslaugos ir mokėjimai 🗸 Organizacijos ir standartiniai numeriai 🗸 🛛 Albert Einstein 🥊                                                                                                    | ) ~ |
|---------------|----------------------------------------------------------------------------------------------------|-----|
|               | Pugundula / Pasaugos utzawymas<br>TBA leidinio dalies kopijos užsakymas iš Lietuvos LIBIS<br>bibliotekos<br>© Nepatelktas                                                                                                    |     |
|               | 1<br>Leidinio duomenys Užsakymo patvirtinimas                                                                                                    |     |
|               | Užsakomo leidinio duomenys     •.       Leidinio tipas     •.       • Knyga (leidinys)     • Periodinis leidinys       - Leidino paradimaa     •       Angely imperija     •       2018     • Leidimas (neprivalomas)       Leidinio ISBN, ISBN (neprivalomas)     •                                                                                                    |     |
|               | Kopijos apimtis         Nurodykite reikalingas dalis (skyrius) ir (ar) puslapius. Prašome pateikti kuo daugiau tiksiesnės informacijos dėl reikalingos kopijos dalies.         Reikalingas leidinio dalys (skyriai) (neprivalomas)         Reikalingas kopis puslapių (nuo – kit) (neprivalomas)         1-5 psl.         Kiti komentariai ir patatalos (neprivalomas)         Reikiai kik 2021-07-19. |     |
|               | IŠEITI NEIŠSAUGOJUS SAUGOTI TOLIAU>                                                                                                    |     |

#### 11. Pasirinkite **Užsakyti**

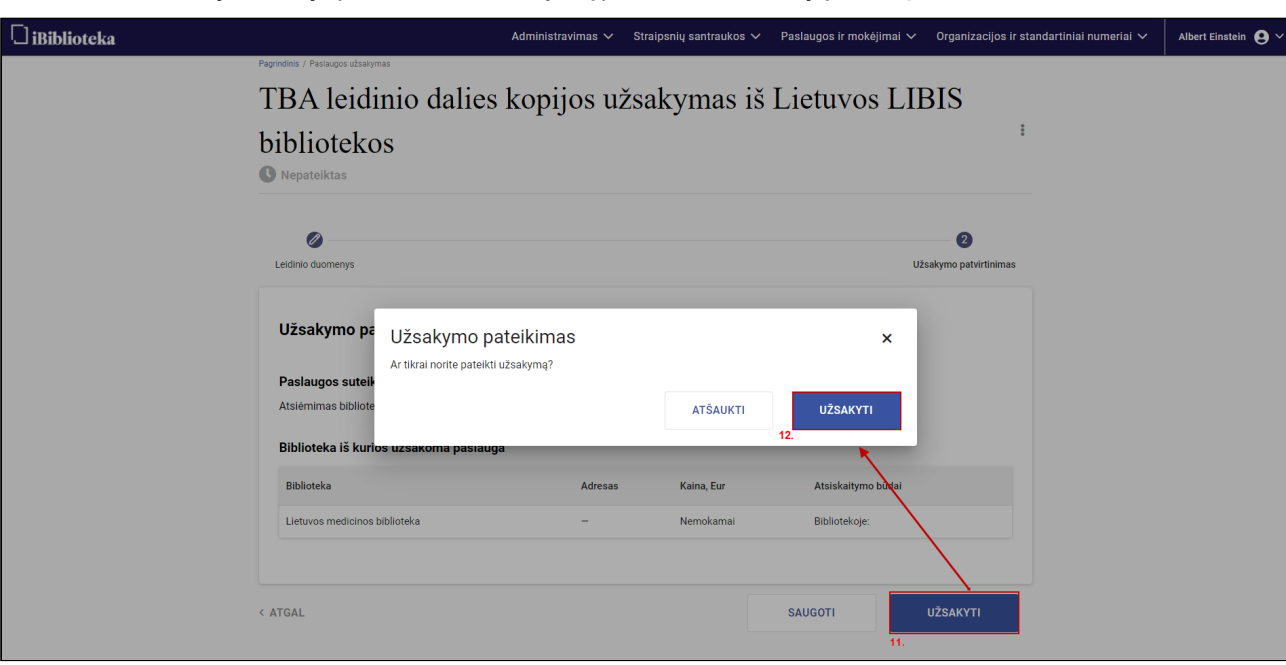

12. Iššokančioje formoje patvirtinkite užsakymą pasirenkant funkciją Užsakyti

Rezultatas: Nurodytam paslaugos gavėjui užsakyta paslauga iš pasirinktos bibliotekos.

# 6.4 Skaitytojų mokėjimų tvarkymas

#### 6.4.1 Turinys

- Turinys(see page 204)
- Aprašymas(see page 204)
- Mokėjimų paieška ir peržiūra (see page 205)
- Mokėjimo peržiūra(see page 206)
- Mokėjimo sukūrimas iš vidinio portalo iBiblioteka.lthttp://iBiblioteka.lt(see page 207)
- Mokėjimą pažymėti apmokėtu (see page 208)
- Pažymėti neapmokėtu (see page 209)
- PVM sąskaitos generavimas(see page 210)

#### 6.4.2 Aprašymas

Šiame skyriuje aprašomi mokėjimai ir veiksmai su mokėjimais.

Visi mokėjimai saugomi ir kuriame vidiniame iBiblioteka.lt<sup>15</sup> portale. Paslaugoms, kurioms konfigūracijoje suvesta mokėjimo informacija, užsakius paslaugą, naudotojui iš karto automatiškai sukuriamas mokėjimas.

<sup>15</sup> http://iBiblioteka.lt

Išorinis naudotojas (paprastas portalo naudotojas, skaitytojas ar organizacija) gali matyti visus jam sukurtus mokėjimus ir juos apmokėti per e. valdžios vartus (gali apmokėti tik tų bibliotekų mokėjimus, kurioms konfigūracijoje yra nurodytas sutarties numeris su e. valdžios vartais (VIISP)).

#### 6.4.3 Mokėjimų paieška ir peržiūra

Norėdami peržiūrėti sukurtus mokėjimus, atlikite šiuos veiksmus:

- 1. Prisijunkite prie vidinio portalo iBiblioteka.lt<sup>16</sup>
- 2. Pasirinkite meniu punktą Paslaugos ir mokėjimai
- 3. Pasirinkite **Mokėjimai**
- 4. Paspauskite ant bibliotekos elemento (jei norite pakeisti biblioteką ar filialą, kurių mokėjimus norite matyti).
- 5. Pateiktoje iššokančioje formoje pasirinktie, kurios bibliotekos arba detaliau filialo, užsakymus norite peržiūrėti. Galinti pasirinkti tik iš tų bibliotekų ir filialų, kurių turite teisę matyti mokėjimus
- 6. Pasirinkite patvirtinti

Sąraše atfiltruojami mokėjimai, kurių apmokėjimai skirti pasirinktai bibliotekai, ar (jei pasirinkote ir filialą) filialui.

| 🗋 iBiblioteka    | Administravimas N                                                                       | <ul> <li>Straipsnių santraukos V</li> </ul>         | Paslaugos ir mokėjimai 🗸    | Organizacijos ir standartiniai numeriai $ m{ u} $ | Albert Einstein 💄 🗸 |
|------------------|-----------------------------------------------------------------------------------------|-----------------------------------------------------|-----------------------------|---------------------------------------------------|---------------------|
| Pagrindinis / Pa | ugos ir mokėjimai / Mokėjimai                                                           |                                                     | Publikuojami el. leidiniai  |                                                   |                     |
| Mok              | iimai>gavėjas:, Lietuvos na                                                             | cionalinė Martyno M                                 | Mokėjimai 3.                | KĖJIMĄ                                            |                     |
|                  | J 8 J 4                                                                                 | /                                                   | Užsakytų el. paslaugų tvark | ymas                                              |                     |
| ▼ Būsena         | ⊤ <sup>Mokėjimo</sup> ⊤ Paslauga<br>Nr.                                                 | Mokėtojas T <sup>Mokėjimo sukūr</sup> data          | El. pranešimai              |                                                   |                     |
| Neapmon          | ta M-545-21 Užsakyti tarptautinį standartinį<br>numerį<br>Užsakymo Nr.: <u>P-714-21</u> | UAB<br>"Testauskas" 2021-04-30 16:50<br>16949849841 | – é                         | 5,23 Eur 🕢 🔋                                      |                     |
| S Neapmo         | organizacija                                                                            |                                                     | <b>x</b> 1                  | ,45 Eur 🐵 🚦                                       |                     |
| Neapmond         | Organizacija<br>Lietuvos nacionalinė Martyno Mažvydo bibliotek                          | a, C1                                               | -                           | .23 Eur 🐵 🚦                                       |                     |
| Neapmon          | Filialas (neprivalomas)                                                                 |                                                     | - · · 1                     | ,45 Eur 🕢 🚦                                       |                     |
| S Neapmo         | ita 1 5.                                                                                | 4TČA11//TL                                          |                             | 5,23 Eur 🐵 🚦                                      |                     |
| 🙁 Neapmo         | ita P                                                                                   | ATSAUKTI<br>6.                                      | PASIRINK II                 | ,45 Eur 🕢 🔋                                       |                     |
| 😮 Neapmo         | ta M-521-21 Skaitytojo pažymėjimo užsakymas<br>Užsakymo Nr.: <u>P-684-21</u>            | Auto Testeris 2021-04-29 16:30                      | - 1                         | ,45 Eur 🐵 🚦                                       |                     |
| Respine          | Užsakyti tarptautinį standartinį<br>numerį<br>Užsakymo Nr.: <u>P-683-21</u>             | UAB<br>"Testauskas" 2021-04-29 16:27<br>16949849841 | - 6                         | 5,23 Eur 🐵 🚦                                      |                     |
| 🙁 Neapmo         | ta M-518-21 Skaitytojo pažymėjimo užsakymas Užsakymo Nr.: P-680-21                      | Auto Testeris 2021-04-29 16:21                      | - 1                         | ,45 Eur 🐵 🚦                                       |                     |
| Neapmon          | Užsakyti tarptautinį standartinį<br>numerį<br>Užsakymo Nr.: <u>P-678-21</u>             | UAB<br>"Testauskas" 2021-04-29 15:36<br>16949849841 | - 6                         | ),23 Eur 🐵 🚦                                      |                     |
| Įrašai pusla     | rje: 10 ▼ 1 2 <b>3</b>                                                                  | 4 5 … 31 32 33                                      |                             |                                                   |                     |
|                  |                                                                                         |                                                     |                             |                                                   |                     |

- 7. Paspauskite ant stulpelio filtro pagal kurį stulpelį norite filtruoti
- 8. Įveskite filtro parametrus
- 9. Pasirinkite Filtruoti

<sup>16</sup> http://iBiblioteka.lt

| iBiblioteka |                                                                | Administravimas 🗸                                                                         | Straipsnių santra                  | ukos 🗸 🛛 Paslaugos          | ir mokėjimai 🗸       | Organiza      | icijos ir sta | andartiniai numeriai 🗸 | Albert Einstein | • ~ |
|-------------|----------------------------------------------------------------|-------------------------------------------------------------------------------------------|------------------------------------|-----------------------------|----------------------|---------------|---------------|------------------------|-----------------|-----|
|             | Pagrindinis / Paslaugos ir mokėjimai / Mokėjim<br>Mokėjimai>ga | vėjas: Lietuvos nacio                                                                     | onalinė Ma                         | rtyno Mažvydo               | 0 • S                | JKURTI MO     | KĖJIMĄ        |                        |                 |     |
| -           | 7. Būsena T Mokėjimo                                           | × Paslauga                                                                                | <b>▼</b> Mokėtojas                 | ▼ Mokėjimo sukūrimo<br>data | ▼ Apmokėjimo<br>data | Suma,<br>Eur  |               |                        |                 |     |
|             | Visi                                                           | Užsakyti tarptautinj standartinj numerj<br>skubos tvarka<br>Užsakymo Nr.: <u>P-486-21</u> | UAB<br>"Testauskas"<br>16949849841 | 2021-04-02 12:27            | -                    | 9,35 Eur      | @ :           |                        |                 |     |
|             | Atšaukta                                                       | Užsakyti tarptautinį standartinį numerį<br>skubos tvarka<br>Užsakymo Nr.: <u>P-479-21</u> | Jüratė Boss<br>14968465            | 2021-04-02 11:21            | -                    | 9,35 Eur      | 0:            |                        |                 |     |
|             | Laukiama<br>mokėjimo                                           | Užsakyti tarptautinį standartinį numerį<br>skubos tvarka<br>Užsakymo Nr.: <u>P-380-21</u> | Jūratė Boss<br>14968465            | 2021-03-26 11:03            | -                    | 145,20<br>Eur | •             |                        |                 |     |
|             | 9. FILTRUOTI                                                   | Užsakyti tarptautinį standartinį numerį<br>skubos tvarka<br>Užsakymo Nr.: <u>P-304-21</u> | UAB "Alma<br>littera"<br>120029537 | 2021-03-09 11:26            | -                    | 208,73<br>Eur | . ⊛           |                        |                 |     |
|             | ļrašai puslapyje: 10 🔻                                         |                                                                                           | 1                                  |                             |                      |               |               |                        |                 |     |
|             |                                                                |                                                                                           |                                    |                             |                      |               |               |                        |                 |     |

**Rezultatas:** Atvaizduojamas atfiltruotas mokėjimą sąrašą. Stulpelių antraštės, pagal kuriuos atliktas filtravimas, atvaizduojamos paryškintai.

Pastaba: Pagal poreikį galima filtruoti sąrašą pagal visus norimus stulpelius, kurie turi (filtro) paveiksliuką.
Pastaba: Atšaukti filtravimą pagal stulpelį galima pasirinkus (išvalymo) paveiksliuką.

#### 6.4.4 Mokėjimo peržiūra

Norėdami peržiūrėti rastą mokėjimą, atlikite šiuos veiksmus:

1. Pasirinktam mokėjimui pasirinkite peržiūros ikoną

| blioteka                          |                                               | Administravimas 🗸 Strai                                                   | psnių santraukos 🗸 🛛 Paslau    | gos ir mokėjimai 🗸   | Organizacijos ir sta | ndartiniai numeriai 🗸 | Albert Einstein 😦 🔪 |
|-----------------------------------|-----------------------------------------------|---------------------------------------------------------------------------|--------------------------------|----------------------|----------------------|-----------------------|---------------------|
| Pagrindinis / Pasiaugor<br>Mokėji | s ir mokėjimai / Mokėjimai<br>mai>gavėja      | S: Lietuvos nacional                                                      | linė Martyno Mažv              | ydo 🔹 s              | UKURTI MOKÉJIMĄ      |                       |                     |
| T Būsena                          | ▼ Mokėjimo<br>Nr. ▼ Paslauga                  | a 🔻 Mokėtoj                                                               | as T Mokėjimo sukūrimo<br>data | ▼ Apmokėjimo<br>data | Suma,<br>Eur         |                       |                     |
| Neapmokéta                        | Užsakyti tar<br>M-545-21 numerj<br>Užsakymo M | rptautinį standartinį UAB<br>"Testauska<br>Nr.: <u>P-714-21</u> 169498498 | s" 2021-04-30 16:50            | -                    | 6,23 Eur 1. 🕘 🖁      |                       |                     |
| Neapmokéta                        | M-543-21 Skaitytojo p<br>Užsakymo M           | pažymėjimo užsakymas Auto Tester<br>Nr.: <u>P-709-21</u> 335122683        | ris 2021-04-30 16:45           | -                    | 1,45 Eur 🕢 🔋         |                       |                     |
| 🕄 Neapmokéta                      | Užsakyti tar<br>M-528-21 numerį<br>Užsakymo M | rptautinį standartinį UAB<br>"Testauska<br>Nr.: <u>P-696-21</u> 169498498 | s" 2021-04-30 14:03            | -                    | 6,23 Eur 🔞 🚦         |                       |                     |
| 🕄 Neapmokéta                      | M-526-21 Skaitytojo p<br>Užsakymo M           | pažymėjimo užsakymas Auto Tester<br>Nr.: <u>P-691-21</u> 335122683        | ris 2021-04-30 13:58           | -                    | 1,45 Eur 🕢 🔋         |                       |                     |

Rezultatas: Mokėjimas atvaizduojamas peržiūros režimu.

| Biblioteka                              | Administravir                         | nas 🗸           | Straipsnių sant      | aukos 🗸 | Paslaugos ir mokėjin | nai 🗸 Organizacijos i                                            | r standartiniai numeriai 🗸 | Albert Einstein |
|-----------------------------------------|---------------------------------------|-----------------|----------------------|---------|----------------------|------------------------------------------------------------------|----------------------------|-----------------|
| Pagrindinis / Paslaugos ir mokėjimai ,  | Mokėjimai / Mokėjimas                 |                 |                      |         |                      |                                                                  |                            |                 |
| Mokėjimo I                              | Nr. M-545-21                          | Neapmo          | okėta                |         |                      |                                                                  | 0<br>0<br>0                |                 |
| Paslauga: Užsakyti tarptautinį standari | inį numerį Mokėjimą sukū              | é: iBiblioteka  |                      |         | Apmokėtas: —         |                                                                  |                            |                 |
| Paslaugos užsakymo Nr.: P-714-21        | Mokėjimo sukū                         | imo data: 202   | 1-04-30 16:50        |         | Apmokėjimo data: —   |                                                                  |                            |                 |
| Mokétojas: UAB "Testauskas", 169498     | 49841 Mokėjimo gavė<br>biblioteka, C1 | as: Lietuvos na | acionalinė Martyno M | žvydo   |                      |                                                                  |                            |                 |
| Prekės, paslaugos pavad                 | inimas                                | Kaina, E        | Eur Kiekis           | PVM, %  | PVM suma, Eur        | Suma su PVM, Eur                                                 |                            |                 |
| ISBN, ISMN numerio ir br                | ūkšninio kodo suteikimas              | 5,15            | 1 vnt.               | 21      | 1,08                 | 6,23                                                             |                            |                 |
|                                         |                                       |                 |                      |         |                      | Suma be PVM: 5,15 Eur<br>PVM suma: 1,08 Eur<br>IŠ VISO: 6,23 Eur |                            |                 |
| Galimi apmok                            | ėjimo būdai                           |                 |                      |         |                      |                                                                  |                            |                 |
| Bibliotekoje                            |                                       |                 |                      |         |                      |                                                                  |                            |                 |
|                                         |                                       |                 |                      |         | REDAGUOTI            | PAŽYMĖTI APMOKĖT                                                 | τ <b>υ</b>                 |                 |

#### 6.4.5 Mokėjimo sukūrimas iš vidinio portalo iBiblioteka.lt<sup>17</sup>

Norėdami sukurti naują mokėjimą vidiniam, atlikite šiuos veiksmus:

- 1. Prisijunkite prie vidinio portalo iBiblioteka.lt<sup>18</sup>
- 2. Pasirinkite meniu punktą Paslaugos ir mokėjimai
- 3. Pasirinkite Mokėjimai
- 4. Pasirinkite Sukurti mokėjimą

| 🗍 iBiblioteka |                        | Admir                        | nistravimas 🗸               | Straipsnių santraukos 🗸 | Paslaugos ir mokėjimai<br>2       | ∽ Organiz           | acijos ir stand     | lartiniai nun    | neriai 🗸 | Albert Einstein 😫 🗸 |
|---------------|------------------------|------------------------------|-----------------------------|-------------------------|-----------------------------------|---------------------|---------------------|------------------|----------|---------------------|
|               | Pagrindinis / Paslaugo | os ir mokėjimai / Me         | okėjimai                    |                         | Publikuojami el. leidir           | niai                |                     |                  |          |                     |
|               | Mokei                  | Mokėjimaisgavėjas            |                             | • Kadainiu raiono       | Mokėjimai <sup>3.</sup>           |                     | SUKURTI MOKĖJIMA    |                  |          |                     |
|               | WICKCJ                 | iiiiai > E                   | zavejas                     |                         | Užsakytų el. paslaugu             | į tvarkymas         | 4.                  |                  |          |                     |
|               | ▼ Būsena               | ▼ <sup>Mokėjimo</sup><br>Nr. | ▼ Paslauga                  |                         | El. pranešimai                    | 6                   | ▼ Apmokėji<br>data  | imo Suma,<br>Eur |          |                     |
|               |                        |                              | Rumal ibia                  |                         | Vasara                            | 2021.06.04          | -                   | 12.10            |          |                     |
|               | 😢 Neapmokėta           | M-701-21                     | Užsakymo Nr.: 2             | 4802                    | <b>Testaité</b><br>44411218061    | 11:13               | -                   | Eur              | •        |                     |
|               | Neapmokéta             | M-700-21                     | BumLibis<br>Užsakymo Nr.: 2 | 4800                    | Vasara<br>Testaité<br>44411218061 | 2021-06-04<br>11:11 | _                   | 12,10<br>Eur     | •        |                     |
|               | 📀 Apmokėta             | M-699-21                     | Testinis<br>Užsakymo Nr.: b | ebebe                   | Vasara<br>Testaitė<br>44411218061 | 2021-06-03<br>12:48 | 2021-05-25<br>13:33 | 20,00<br>Eur     | 0        |                     |

Pateikiama mokėjimo kūrimo forma.

5. Užpildykite paslaugos pavadinimą ir numerį, už kurią kuriamas mokėjimas

6. Nurodykite mokėtoją. Naudotojai ir organizacijos filtruojamos iš LIBIS sistemos. Mokėtojo paieška vykdoma elemente "Mokėtojas" nuo įvestų 3 simbolių (naudotojo vardo, pavardės, asmens kodo ar organizacijos pavadinimo, kodo.

7. Nurodykite mokėjimo gavėją. Jei turi teises kurti mokėjimus tik organizacijoje/filiale, kuriame dirbate – elementai Jums neredaguojami.

<sup>17</sup> http://iBiblioteka.lt 18 http://iBiblioteka.lt

8. Nurodykite mokėjimo informaciją. Norėdami mokėjimui pridėti daugiau eilučių (suteiktų mokamų paslaugų), pasirinkite mygtuką **+ Pridėti naują eilutę**.

9. Nurodykite, kokiais būdais mokėtojas gali apmokėti mokėjimą. Jei nurodysite **Bibliotekoje** – skaitytojui/ organizacijai atvaizduojama informacija, kad mokėjimas gali būti apmokamas bibliotekoje. Jei pasirinksite **Per e. valdžio vertus** – skaitytojas/organizacija galės mokėjimą apmokėti portale per VIISP. **Pastaba:** jei Jūsų biblioteka neturi sudariusi sutarties su VIISP dėl mokėjimų, šis požymis Jums bus validuojamas kaip negalimas. Jei Jūsų biblioteka turi sutartį su VIISP dėl mokėjimų tvarkymo, informuokite bibliotekos administratorių, kad įvestų sutarties numerį bibliotekų konfigūracijoje.

10. Pasirinkite Saugoti

| 🗋 iBiblioteka | Administravimas 🗸                                                                                                    | Straipsnių santraukos 🗸 🛛 Paslaugos ir mokėjimai 🗸                                    | Organizacijos ir standartiniai numeriai 🗸                | Albert Einstein 🔮 🗸 |
|---------------|----------------------------------------------------------------------------------------------------|---------------------------------------------------------------------------------------|----------------------------------------------------------|---------------------|
|               | tagrindinis / Paslaugos ir moikėjimai / Moikėjimai / Moikėjimas<br>Mokėjimas                                                                                          |                                                                                       |                                                          |                     |
|               | Apmokamos pastaugos pavadnimas Pastaugos IX: (neprivatomas) 5. El kopijos siuntimas01223645                                                                           | Mokėjimo gavėjas:<br>Organizacija<br>Kėdainių rajono savivaldybės M. Daukšos VB, C164 | *                                                        |                     |
|               | Mokkojo tipas         O Organizacija           @ Portalo naudotojas, skaitytojas         O organizacija           d.         Jelena Pavardienė, 38012068737         ~ | Filialas (neprivalomas) 7.                                                            | •                                                        |                     |
|               | Prekės, paslaugos pavadinimas Kaina, Eur<br>Prekės, palaugos pavadinimas Pavas Europen-<br>Stuntimo Ministerio — 100                                                  | Klekis Matavimo vnt. PVM, %                                                           |                                                          |                     |
|               | 8 PRIDĚTI NAUJĄ EILUTĘ                                                                                                    | Suma to PVN                                                                           | be PVM: 1,20 Eur<br>4 suma: 0,00 Eur<br>5 VISO: 1 20 Eur |                     |
|               | Pastaba aple mokėjimą (neprivalomas)                                                                                                    |                                                                                       | *                                                        |                     |
|               | Galimi apmokėjimo būdai<br>s. ☑ Bibliotekoje<br>☑ Per e. valdžios vartus                                                                                              |                                                                                       |                                                          |                     |
|               | IŠEITI NEIŠSAUGOJUS                                                                                                    | 10.                                                                                   | SAUGOTI                                                  |                     |

Rezultatas: Sukurtas mokėjimas. Mokėtojas informuotas el. paštu apie jam sukurtą mokėjimą.

#### 6.4.6 Mokėjimą pažymėti apmokėtu

Gavę iš skaitytojo / organizacijos mokėjimą ir norėdami pažymėti mokėjimą apmokėtu, atlikite šiuos veiksmus:

- 1. Pasirinkite mokėjimą, kurį norite pažymėti apmokėtu ir jam pasirinkite veiksmų mygtuką
- 2. Pasirinkite Pažymėti apmokėtu
- 3. Iššokančioje formoje pasirinkite Pažymėti apmokėtu

| 🗋 iBiblioteka |                                         |                         | Administravimas 🗸                                     | Straipsnių santraukos         | <b>~</b> 1  | Paslaugos ir m                 | okėjimai 🗸           | Organiza     | cijos ir sta             | ndartiniai numeriai             | i 🗸 🛛 Al | bert Einstein g 🗸 |
|---------------|-----------------------------------------|-------------------------|-------------------------------------------------------|-------------------------------|-------------|--------------------------------|----------------------|--------------|--------------------------|---------------------------------|----------|-------------------|
|               | Pagrindinis / Paslaugos ir n<br>Mokėjin | mokėjimai / Mo<br>nai>g | gavėjas: Kėdainių rajo                                | no savivaldyb                 | ès M        | . Daukšo.                      | т                    | URTI MO      | KĖJIMĄ                   |                                 |          |                   |
|               | ▼ Būsena T                              | Mokėjimo<br>Nr.         | T Paslauga                                            | <b>▼</b> Mokė                 | tojas "     | Mokėjimo<br>T sukūrimo<br>data | ▼ Apmokėjimo<br>data | Suma,<br>Eur |                          |                                 |          |                   |
|               | 😮 Neapmokéta 🛛 M                        | 1-701-21                | BumLibis<br>Užsakymo Nr.: 24802                       | Vasara<br>Testaitė<br>4441121 | 2<br>8061 1 | 2021-06-04<br>11:13            | -                    | 12,10<br>Eur | •                        |                                 |          |                   |
|               | 😮 Neapmokéta 🛛 M                        | 4-700-21                | BumLibis<br>Užsakymo Nr.: 24800                       | Vasara<br>Testaité<br>4441121 | 2<br>8061 1 | 2021-06-04<br>11:11            | -                    | 12,10<br>Eur | •                        |                                 |          |                   |
|               | 🥑 Apmokéta 🛛 M                          | <sup>4-69</sup> Ap      | omokėjimas                                            |                               |             |                                | ×                    | 20,00<br>Eur | <ul> <li>④ 1.</li> </ul> | _                               |          |                   |
|               | 😮 Neapmokéta 🛛 M                        | Ar tik<br>1-69          | ikrai pasirinktą mokėjimą, kurio Nr.: <b>M-700-21</b> | norite pažymėti apmokė        | tu?         |                                |                      | 20,00<br>Eur |                          | edaguoti<br>ažymėti apmokėtu 2. |          |                   |
|               | 😮 Neapmokéta M                          | 1-69                    |                                                       | ATSAUKTI                      | PA          | ΑΖΥΜΕΤΙ ΑΡΜΟ                   | OKETU 3.             | 20,00<br>Eur |                          | siųsti sąskaitą                 |          |                   |

**Rezultatas:** Mokėjimui suteikta būsena **Apmokėta**. Jei mokėtojas yra organizacija, kurios statusas "Juridinis asmuo", automatiškai sugeneruojama PVM sąskaita faktūra ir išsiunčiama mokėtojui el. paštu.

Pastaba: Taip pat mokėjimą pažymėti apmokėtu galite ir iš mokėjimo peržiūros formos pasirinkus funkciją Pažymėti apmokėtu.

| 🖸 iBiblioteka |                                                                         | Administravimas             | ∽ Str              | aipsnių san      | traukos 🗸     | Paslaugos ir mokė | jimai 🗸       | Organizacijos ir st                                              | andartiniai numeriai 🗸 | Albert Einsteir | • <b>9</b> ~ |
|---------------|-------------------------------------------------------------------------|-----------------------------|--------------------|------------------|---------------|-------------------|---------------|------------------------------------------------------------------|------------------------|-----------------|--------------|
|               | Pagrindinis / Paslaugos ir mokėjimai / Mokėjimai / Mokėjimas            |                             |                    |                  |               |                   |               |                                                                  |                        |                 |              |
|               | Mokėjimo Nr. M-698-21 🛽 Neapmokėta                                      |                             |                    |                  |               |                   |               | 0<br>0<br>0                                                      |                        |                 |              |
|               | Paslauga: Testinis                                                      | Mokėjimą sukūrė: A          | Ibert Einstein     |                  |               | Apmokėtas: –      |               |                                                                  |                        |                 |              |
|               | augos užsakymo Nr.: bebebe Mokėjimo sukūrimo data: 2021-06-03 12:46 Apr |                             | Apmokėjimo data: — |                  |               |                   |               |                                                                  |                        |                 |              |
|               | Mokėtojas: Vasara Testaitė, 44411218061                                 | Mokėjimo gavėjas: I<br>C164 | (édainių rajono    | o savivaldybės M | . Daukšos VB, |                   |               |                                                                  |                        |                 |              |
|               |                                                                         |                             |                    |                  |               |                   |               |                                                                  |                        |                 |              |
|               | Prekės, paslaugos pavadinimas                                           | к                           | aina, Eur          | Kiekis           | PVM, %        | PVM suma, Eur     | Suma su       | PVM, Eur                                                         |                        |                 |              |
|               | Serialinio leidinio perregistravimas kitam leidėjui                     | 5                           | 19                 | 10 vnt.          | 2             | 1,04              | 52,91         |                                                                  |                        |                 |              |
|               |                                                                         |                             |                    |                  |               |                   | Suma b<br>PVN | e PVM: 18,00 Eur<br>1 suma: 2,00 Eur<br><b>5 VISO: 20,00 Eur</b> |                        |                 |              |
|               | Galimi apmokėjimo būdai                                                 |                             |                    |                  |               |                   |               |                                                                  |                        |                 |              |
|               | <ul> <li>Bibliotekoje</li> <li>Per e. valdžios vartus</li> </ul>        |                             |                    |                  |               |                   |               |                                                                  |                        |                 |              |
|               |                                                                         |                             |                    |                  |               | REDAGUOTI         | PAŽY          | /MĖTI APMOKĖTU                                                   |                        |                 |              |
|               |                                                                         |                             |                    |                  |               |                   |               |                                                                  |                        |                 |              |

#### 6.4.7 Pažymėti neapmokėtu

Jei netyčia, ar per klaidą pažymėjote mokėjimą apmokėtu, ir norite atšaukti apmokėjimo požymį, atlikite šiuos veiksmus:

- 1. Pasirinkite apmokėtą mokėjimą, kurį norite pažymėti neapmokėtu ir jam pasirinkite veiksmų mygtuką
- 2. Pasirinkite Pažymėti neapmokėtu
- 3. Iššokančioje formoje pasirinkite **Pažymėti apmokėtu. Pastaba:** Funkcija nerodoma jei mokėjimui jau yra suformuota PVM sąskaita faktūra.

| [] iBiblioteka |                                                                   | Administravimas 🗸 Straipsnių santraukos 🗙                  | <ul> <li>Paslaugos ir mokėjimai</li> </ul>           | <ul> <li>Organizacijos ir st</li> </ul> | andartiniai numeriai 🗸 🛛 Albert Ei | instein \rm 9 ~ |
|----------------|-------------------------------------------------------------------|------------------------------------------------------------|------------------------------------------------------|-----------------------------------------|------------------------------------|-----------------|
| Pagir<br>M     | ndinis / Paslaugos ir mokėjimai / Mokėjimai<br>Iokėjimai>gavėjas: | Kėdainių rajono savivaldybės                               | M. Daukšo •                                          | SUKURTI MOKĖJIMĄ                        |                                    |                 |
| T              | Būsena ▼ Mokėjimo ▼ Paslauga                                      | ▼ Moketoj                                                  | Mokėjimo<br>as ▼ sukūrimo ▼ Apmok<br>data            | ėjimo Suma,<br>Eur                      |                                    |                 |
| ٥              | Neapmokėta M-698-21 Testinis<br>Užsakymo Nr.: beb                 | Vasara<br>Testaité<br>444112180                            | 2021-06-07 –<br>61 18:10 –                           | 52,94<br>Eur 🕘 🕯                        |                                    |                 |
| ٥              | Neapmokėta M-701-21 BumLibis<br>Užsakymo Nr.: 248                 | Vasara<br>Testaité<br>444112180                            | 2021-06-04 –<br>61 11:13 –                           | 12,10<br>Eur 🞯 🕯                        |                                    |                 |
| ٥              | Neapmokėta M-70 Apmokėjimo a                                      | atšaukimas                                                 | ×                                                    | 12,10<br>Eur 🕑 🖁                        |                                    |                 |
| 0              | Ar tikrai pasirinktą mokė<br>Apmokėta M-67                        | ějimą, kurio Nr.: <b>M-672-21</b> norite atžymėti neapmokė | tu?                                                  | 20,00<br>Eur 🕑 🚺 1                      |                                    |                 |
| ٥              | ) Neapmokéta M-69                                                 | ATSAUKTI                                                   | PAZYMETI NEAPMOKETU                                  | 3. 20,00 🔗 🖍 F<br>Eur 🎯 🕲 F             | edaguoti<br>ažymėti neapmokėtu 2.  |                 |
| ø              | Apmokėta M-696-21 Testinis<br>Užsakymo Nr.: beb                   | Vasara<br>Testaitê<br>444112180                            | 2021-06-03 2021-05-2<br>61 12:45 13:33               | 5 20,00 🥑 🖺 🔿                           | ieneruoti PVM sąskaitą-faktūrą     |                 |
| 0              | ) Neapmokėta M-692-21 Pristatymas<br>Užsakymo Nr.: 241            | 22 Jelena<br>Pavardieně<br>380120687                       | <b>2021-06-03</b> –<br>37 <b>10:34</b> –             | 1,20<br>Eur 🐵 🖡                         | tsiųsti sąskaitą                   |                 |
| ٥              | Apmokėta M-691-21 Bandymas2<br>Užsakymo Nr.: 248                  | Jelena<br>Pavardieně<br>380120687                          | <b>2021-06-03 2021-06-0</b><br>37 <b>10:30 10:28</b> | 3 24,20<br>Eur 🕑 🖁                      |                                    |                 |
| 0              | Apmokėta M-672-21 Delspinigiai<br>Užsakymo Nr.: 247               | 99 Jelena<br>199 Bavardienė<br>380120687                   | 2021-06-03 2021-06-0<br>37 10:25 10:25               | 3 4,01 🕢 🗄                              |                                    |                 |

Rezultatas: Mokėjimui suteikta būsena Neapmokėtas.

Pastaba: Taip pat mokėjimą pažymėti neapmokėtu galite ir iš mokėjimo peržiūros formos pasirinkus funkciją Pažymėti neapmokėtu.

| 🗋 iBiblioteka |                                                                                                    | Administravimas `             | 🗸 Straij         | psnių santrauk       | os∨ I   | Paslaugos ir mokėjimai 🗸            | Organizacijos ir sta                                       | andartiniai numeriai 🗸 | Albert Einstein | <b>e</b> ~ |
|---------------|----------------------------------------------------------------------------------------------------|-------------------------------|------------------|----------------------|---------|-------------------------------------|------------------------------------------------------------|------------------------|-----------------|------------|
|               | Pagrindinis / Paslaugos ir mokėjimai / Mokėjimai / Mokėjimas                                                            |                               |                  |                      |         |                                     |                                                            |                        |                 |            |
|               | Mokėjimo Nr. M-69                                                                                                    | 1-21 👁 🗛                      | omokėta          |                      |         |                                     | *                                                          |                        |                 |            |
|               | Paslauga: TBA leidinio užsakymas iš kitų bibliotekų (užsienio ir kitų<br>Lietuvos bibliotekų, kurios nepriklauso LIBIS) | Mokėjimą sukūrė: iBib         | lioteka          |                      |         | Apmokėtas: Bibliotekoje (pažymėjo a | pmokėtu: Albert Einstein)                                  |                        |                 |            |
|               | Paslaugos užsakymo Nr.: P-823-21                                                                                        | Mokėjimo sukūrimo da          | ata: 2021-06-03  | 8 09:47              |         | Apmokėjimo data: 2021-06-03 09:47   |                                                            |                        |                 |            |
|               | Mokètojas: Vasara Testaitė, 44411218061                                                                                 | Mokėjimo gavėjas: Kės<br>C164 | dainių rajono sa | avivaldybės M. Daukš | šos VB, |                                     |                                                            |                        |                 |            |
|               |                                                                                                    |                               |                  |                      |         |                                     |                                                            |                        |                 |            |
|               | Prekės, paslaugos pavadinimas                                                                                           | Kaina, Eur                    | Kiekis           | PVM, %               | PVM sum | ia, Eur Suma su PVI                 | M, Eur                                                     |                        |                 |            |
|               | Pristatymas                                                                                                    | 10,00                         | 1 vnt.           | 21                   | 2,10    | 12,10                               |                                                            |                        |                 |            |
|               |                                                                                                    |                               |                  |                      |         | Suma I<br>PVI                       | be PVM: 10,00 Eur<br>M suma: 2,10 Eur<br>Š VISO: 12,10 Eur |                        |                 |            |
|               | Galimi apmokėjimo būdai                                                                                                 |                               |                  |                      |         |                                     |                                                            |                        |                 |            |
|               | <ul> <li>Bibliotekoje</li> <li>Per e. valdžlos vartus</li> </ul>                                                        |                               |                  |                      |         |                                     |                                                            |                        |                 |            |
|               |                                                                                                    |                               |                  |                      |         | PAŽYN                               | IĖTI NEAPMOKĖTU                                            |                        |                 |            |
|               |                                                                                                    |                               |                  |                      |         |                                     |                                                            |                        |                 |            |

#### 6.4.8 PVM sąskaitos generavimas

Norėdami mokėjimui suformuoti PVM sąskaitą faktūrą atlikite šiuos veiksmus:

- 1. Pasirinkite mokėjimą, kuriam norite suformuoti sąskaitą faktūrą ir jam pasirinkite daugiau veiksmų
- 2. Pasirinkite Generuoti PVM sąskaitą-faktūrą

| ]<br>iBiblioteka |                                   |                                | Administravimas 🗸                  | Straipsnių santraukos 🗸             | Paslaugos ir n                 | nokėjimai 🗸          | Organizacije   | os ir standartiniai numeriai 🗸 | Albert Einstein |
|------------------|-----------------------------------|--------------------------------|------------------------------------|-------------------------------------|--------------------------------|----------------------|----------------|--------------------------------|-----------------|
|                  | Pagrindinis / Pasiaugos<br>Mokėji | ir mokėjimai / Mokėj<br>mai>ga | avėjas: Kėdainių rajo              | ono savivaldybės N                  | 1. Daukšo                      | SUK                  | URTI MOKĖ.     | АША                            |                 |
|                  | <b>▼</b> Bŭsena                   | ⊤ Mokėjimo ,<br>Nr.            | T Paslauga                         | T Mokėtojas                         | Mokėjimo<br>T sukūrimo<br>data | ▼ Apmokėjimo<br>data | Suma,<br>Eur   |                                |                 |
|                  | Neapmokėta                        | M-698-21 L                     | restinis<br>Jžsakymo Nr.: bebebe   | Vasara<br>Testaitė<br>44411218061   | 2021-06-07<br>18:10            | -                    | 52,94<br>Eur @ |                                |                 |
|                  | O Neapmokėta                      | M-701-21 L                     | BumLibis<br>Jžsakymo Nr.: 24802    | Vasara<br>Testaité<br>44411218061   | 2021-06-04<br>11:13            | -                    | 12,10<br>Eur @ |                                |                 |
|                  | O Neapmokéta                      | M-700-21 L                     | BumLibis<br>Jžsakymo Nr.: 24800    | Vasara<br>Testaité<br>44411218061   | 2021-06-04<br>11:11            | -                    | 12,10<br>Eur @ |                                |                 |
|                  | 📀 Apmokéta                        | M-699-21 L                     | Festinis<br>Jžsakymo Nr.: bebebe   | Vasara<br>Testaité<br>44411218061   | 2021-06-03<br>12:48            | 2021-05-25<br>13:33  | 20,00<br>Eur @ |                                |                 |
|                  | 8 Neapmokéta                      | M-697-21 L                     | Festinis<br>Jžsakymo Nr.: bebebe   | Vasara<br>Testaité<br>44411218061   | 2021-06-03<br>12:45            | -                    | 20,00<br>Eur @ |                                |                 |
|                  | 🕑 Apmokéta                        | M-696-21 U                     | Festinis<br>Jžsakymo Nr.: bebebe   | Vasara<br>Testaité<br>44411218061   | 2021-06-03<br>12:45            | 2021-05-25<br>13:33  | 20,00<br>Eur @ | E 1.                           |                 |
|                  | O Neapmokėta                      | M-692-21 F                     | Pristatymas<br>Jžsakymo Nr.: 24122 | Jelena<br>Pavardienė<br>38012068737 | 2021-06-03<br>10:34            | -                    | 1,20<br>Eur @  | Pažymėti neapmokėtu            |                 |
|                  | 🥑 Apmokéta                        | M-690-21 L                     | Bandymas2<br>Jžsakymo Nr.: 24879   | Jelena<br>Pavardienė<br>38012068737 | 2021-06-03<br>10:30            | 2021-06-03<br>10:28  | 24,20<br>Eur @ | Generuoti PVM sąskaitą-faktūrą | 2.              |
|                  |                                   | r                              | alepiniciai                        | Jelena                              | 2021-06-02                     | 2021-06-02           | 4.01           |                                |                 |

**Rezultatas:** Mokėjimui sugeneruota PVM sąskaita-faktūra. Atsiunčiama sugeneruota PVM sąskaita faktūra PDF formatu.

Pastaba: Taip pat sąskaitą faktūrą galite suformuoti mokėjimo peržiūros formoje:

| 🗍 iBiblioteka |                                                                  | Administravimas 🗸              | Straipsnių sa            | ntraukos 🗸     | Paslaugos ir mokėjii      | nai 🗸 Organizacijos                                             | ir standartiniai numeriai 🗸         | Albert Einstein g 🗸 |
|---------------|------------------------------------------------------------------|--------------------------------|--------------------------|----------------|---------------------------|-----------------------------------------------------------------|-------------------------------------|---------------------|
|               | Pagrindinis / Paslaugos ir mokėjimai / Mokėjimai / Mokėjimas     |                                |                          |                |                           |                                                                 |                                     |                     |
|               | Mokėjimo Nr. M-696-21 🛛 Aprockéta                                |                                |                          |                |                           |                                                                 | :                                   |                     |
|               | Paslauga: Testinis                                               | Mokėjimą sukūrė: Albert        | Einstein                 |                | Apmokėtas: Bibliotekoje ( | pažymėjo apmokėtu: Albert Einste                                | en 🖺 Generuoti PVM sąskaitą-faktūrą |                     |
|               | Paslaugos užsakymo Nr.: bebebe                                   | Mokėjimo sukūrimo data         | : 2021-06-03 12:45       |                | Apmokėjimo data: 2021-0   | 5-25 13:33                                                      | Atsiųsti sąskaitą                   |                     |
|               | Mokėtojas: Vasara Testaitė, 44411218061                          | Mokėjimo gavėjas: Kėda<br>C164 | inių rajono savivaldybės | M. Daukšos VB, |                           |                                                                 |                                     |                     |
|               |                                                                  |                                |                          |                |                           |                                                                 |                                     |                     |
|               | Prekės, paslaugos pavadinimas                                    | Kaina                          | , Eur Kiekis             | PVM, %         | PVM suma, Eur             | Suma su PVM, Eur                                                |                                     |                     |
|               | Serialinio leidinio perregistravimas kitam leidėjui              | 5,19                           | 10 vnt.                  | 2              | 1,04                      | 52,94                                                           |                                     |                     |
|               |                                                                  |                                |                          |                |                           | Suma be PVM: 18,00 Et<br>PVM suma: 2,00 Et<br>IŠ VISO: 20,00 Et | ır<br>ır<br><b>ır</b>               |                     |
|               | Galimi apmokėjimo būdai                                          |                                |                          |                |                           |                                                                 |                                     |                     |
|               | <ul> <li>Bibliotekoje</li> <li>Per e. valdžios vartus</li> </ul> |                                |                          |                |                           |                                                                 |                                     |                     |
|               |                                                                  |                                |                          |                |                           |                                                                 |                                     |                     |

# 6.5 Siunčiami el. pranešimai

#### 6.5.1 Turinys

- Turinys(see page 211)
- Aprašymas(see page 212)
- El. pranešimų paieška ir peržiūra(see page 212)
- Naujo el. pranešimo sukūrimas(see page 213)

#### 6.5.2 Aprašymas

Šiame skyriuje aprašomas el. pranešimų modulis. Visi el. pranešimai, autopranešimai yra siunčiami ir peržiūrimi iš vidinio portalo iBiblioteka.lt<sup>19</sup>.

El. pranešimai yra siunčiami ir atvaizduojami iš bibliotekai nurodytos el. pašto dėžutės.

#### 6.5.3 El. pranešimų paieška ir peržiūra

Norėdami peržiūrėti išsiųstus ir gautus pranešimus, atlikite šiuos veiksmus:

- 1. Prisijunkite prie vidinio iBiblioteka portalo
- 2. Pasirinkite meniu punktą Paslaugos ir mokėjimai
- 3. Pasirinkite El. pranešimai

| iBiblioteka Ac                     | Iministravimas 🗸 Straips           | snių santraukos 🗸<br>2                                                                                                    | Paslaugos ir mo               | kėjimai 🗸 Organiz                                                                                                    | zacijos ir standarti | iniai numeriai 🗸       | Albert Einstein 😫 |
|------------------------------------|------------------------------------|----------------------------------------------------------------------------------------------------|-------------------------------|----------------------------------------------------------------------------------------------------|----------------------|------------------------|-------------------|
| Pagrindinis / Pranešimai           |                                    |                                                                                                    | Publikuojami el.              | leidiniai                                                                                                    |                      |                        |                   |
| Pranešima                          | ai> Kėdainių ra                    | jono savival                                                                                                    | Mokėjimai<br>Užsakytų el. pas | laugų tvarkymas                                                                                                    |                      | KURTI NAUJ             | IĄ                |
|                                    |                                    |                                                                                                    | El. pranešimai                | 3.                                                                                                    | ]                    | Nauiausia              |                   |
| Būsena Data                        | Kategorija ir antraštė             | Siuntėjas                                                                                                    | Komentarų tvirtinimas         |                                                                                                    |                      | susirašinėjimo<br>data |                   |
| ✓ Olšsiųstas 2021-0<br>27 09;3     | 5- Testavimas 2021-05-27<br>8 (1)  | Kėdainių rajono sa<br>Daukšos VB<br><insoft.biblioteka@< th=""><th>vivaldybės M.<br/>plibis.lt&gt;</th><th>Domas Astrauskas<br/><domas.astrauskas< th=""><th>@insoft.lt&gt;</th><th>2021-05-27<br/>09:38</th><th>0</th></domas.astrauskas<></th></insoft.biblioteka@<> | vivaldybės M.<br>plibis.lt>   | Domas Astrauskas<br><domas.astrauskas< th=""><th>@insoft.lt&gt;</th><th>2021-05-27<br/>09:38</th><th>0</th></domas.astrauskas<> | @insoft.lt>          | 2021-05-27<br>09:38    | 0                 |
| ✓ Olšsiųstas 2021-0<br>27 09:3     | 5- Testavimas 2021-05-27<br>18 (1) | Kėdainių rajono sa<br>Daukšos VB<br><insoft.biblioteka@< th=""><th>vivaldybės M.<br/>plibis.lt&gt;</th><th>Edvinas T<br/><spam@insoft.lt></spam@insoft.lt></th><th></th><th>2021-05-27<br/>09:38</th><th>0</th></insoft.biblioteka@<>                                  | vivaldybės M.<br>plibis.lt>   | Edvinas T<br><spam@insoft.lt></spam@insoft.lt>                                                                                  |                      | 2021-05-27<br>09:38    | 0                 |
| ✓ Olšsiųstas 2021-0<br>27 09;      | 5- Testavimas 2021-05-27<br>(1)    | Kėdainių rajono sa<br>Daukšos VB<br><insoft.biblioteka@< th=""><th>vivaldybės M.<br/>plibis.lt&gt;</th><th>Edvinas T<br/><spam@insoft.lt></spam@insoft.lt></th><th></th><th>2021-05-27<br/>09:38</th><th>0</th></insoft.biblioteka@<>                                  | vivaldybės M.<br>plibis.lt>   | Edvinas T<br><spam@insoft.lt></spam@insoft.lt>                                                                                  |                      | 2021-05-27<br>09:38    | 0                 |
| ✓ ● Gauta 2021-0<br>klaida 27 09:3 | 5- Testavimas 2021-05-27<br>18 (1) | Kėdainių rajono sa<br>Daukšos VB<br><insoft.biblioteka@< th=""><th>vivaldybės M.<br/>plibis.lt&gt;</th><th><dainius.cirvinskas(< th=""><th>@insoft.lt&gt;</th><th>2021-05-27<br/>09:38</th><th>0</th></dainius.cirvinskas(<></th></insoft.biblioteka@<>                | vivaldybės M.<br>plibis.lt>   | <dainius.cirvinskas(< th=""><th>@insoft.lt&gt;</th><th>2021-05-27<br/>09:38</th><th>0</th></dainius.cirvinskas(<>               | @insoft.lt>          | 2021-05-27<br>09:38    | 0                 |

4. Pasirinkite biblioteką, kuriai siųstu/gautus pranešimus norite matyti. Sistema neleis pakeisti bibliotekos, jei neturite teisės matyti pranešimų iš kitų bibliotekų.

- 5. Norėdami išskleisti susirašinėjimą, pasirinkite išskleidimo funkciją
- 6. Norėdami peržiūrėti detaliai susirašinėjimo visus pranešimus, pasirinkite peržiūros funkciją.

<sup>19</sup> http://iBiblioteka.lt

| iBibliot | eka                   | Admini               | stravimas 🗸 Straipsn                                   | ių santraukos 🗸 🛛 Paslaugos ir                                                                             | mokėjimai 🗸                                                                                                    | Organizacijos ir standartin                                                         | iai numeriai 🗸                      | Albert Einstein 🔮 🗸 |
|----------|-----------------------|----------------------|--------------------------------------------------------|----------------------------------------------------------------------------------------------------|----------------------------------------------------------------------------------------------------|-------------------------------------------------------------------------------------|-------------------------------------|---------------------|
| F        | agrindinis / Pranešin | mai                  |                                                        |                                                                                                    |                                                                                                    |                                                                                     |                                     |                     |
| ]        | Praneš                | imai>                | Kėdainiu raio                                          | ono savivaldvbės M.                                                                                        | •                                                                                                    | l                                                                                   | KURTI NAUJ                          | Ą                   |
|          | Būsena                | Data                 | Allytaus rajono savival                                | dybės VB, C162                                                                                             | as                                                                                                    |                                                                                     | Naujausia<br>susirašinėjimo<br>data |                     |
|          | ✓ ♥ Išsiųstas         | 2021-05-<br>27 09:38 | Klaipėdos miesto savi<br>Kėdainių rajono saviva        | valdybės VB, C163<br>aldybės M. Daukšos VB, C164                                                           | as As<br>nas.a                                                                                                    | strauskas<br>strauskas@insoft.lt>                                                   | 2021-05-27<br>09:38                 | 0                   |
|          | ✓ ♥ Išsiųstas         | 2021-05-<br>27 09:38 | Palangos miesto savi                                   | valdybės VB, C165                                                                                          | as T<br>▼n@ir                                                                                                    | nsoft.lt>                                                                           | 2021-05-27<br>09:38                 | 0                   |
|          | ✓ ♥ Išsiųstas         | 2021-05-<br>27 09:38 | Testavimas 2021-05-27<br>(1)                           | Kėdainių rajono savivaldybės M.<br>Daukšos VB<br><insoft.biblioteka@libis.lt></insoft.biblioteka@libis.lt> | Edvinas T<br><spam@ir< th=""><th>nsoft.lt&gt;</th><th>2021-05-27<br/>09:38</th><th>0</th></spam@ir<>                                         | nsoft.lt>                                                                           | 2021-05-27<br>09:38                 | 0                   |
|          | ✓                     | 2021-05-<br>27 09:38 | Testavimas 2021-05-27<br>(1)                           | Kėdainių rajono savivaldybės M.<br>Daukšos VB<br><insoft.biblioteka@libis.lt></insoft.biblioteka@libis.lt> | <dainius.c< th=""><th>sirvinskas@insoft.lt&gt;</th><th>2021-05-27<br/>09:38</th><th>۲</th></dainius.c<>                                      | sirvinskas@insoft.lt>                                                               | 2021-05-27<br>09:38                 | ۲                   |
|          | ✓ ● Gauta<br>klaida   | 2021-05-<br>27 09:38 | Testavimas 2021-05-27<br>(1)                           | Kėdainių rajono savivaldybės M.<br>Daukšos VB<br><insoft.biblioteka@libis.lt></insoft.biblioteka@libis.lt> | OVIDIJA Ž<br><deividas.< th=""><th><b>2UTAUTĖ</b><br/>tubelistestas01@insoft.lt&gt;</th><th>2021-05-27<br/>09:38</th><th>0</th></deividas.<> | <b>2UTAUTĖ</b><br>tubelistestas01@insoft.lt>                                        | 2021-05-27<br>09:38                 | 0                   |
| 5.       | ▲ Išsiųstas           | 2021-05-<br>27 08:27 | Informavimas<br>Sukurtas mokėjimas už<br>paslaugas (1) | Kėdainių rajono savivaldybės M.<br>Daukšos VB<br><insoft.biblioteka@libis.lt></insoft.biblioteka@libis.lt> | Vasara Te<br><deividas.< th=""><th>staitė (3051)<br/>tubelis@insoft.lt&gt;</th><th>2021-05-27<br/>08:27</th><th><b>6</b>.</th></deividas.<>  | staitė (3051)<br>tubelis@insoft.lt>                                                 | 2021-05-27<br>08:27                 | <b>6</b> .          |
|          | O Išsiųstas           | 2021-05-<br>27 08:27 | Informavimas<br>Sukurtas mokėjimas už<br>paslaugas     | Kėdainių rajono savivaldybės<br><insoft.biblioteka@libis.lt></insoft.biblioteka@libis.lt>                  | M. Daukšos VB                                                                                                    | Vasara Testaitė (3051)<br><deividas.tubelis@insoft.lt></deividas.tubelis@insoft.lt> |                                     |                     |

Rezultatas: Peržiūrėtas gautų / išsiųstų el. pranešimų sąrašas

#### 6.5.4 Naujo el. pranešimo sukūrimas

Norėdami sukurti naują el. pranešimą skaitytojui ar naudotojų grupei, atlikite šiuos veiksmus:

- 1. Prisijunkite prie vidinio iBiblioteka.lt<sup>20</sup> portalo
- 2. Pasirinkite meniu punktą Paslaugos ir mokėjimai
- 3. Pasirinkite El. pranešimai
- 4. Pasirinkite **Kurti naują**

| 🗍 iBiblioteka            | Administravimas 🗸 | Straipsnių santraukos 🗸<br>2 | Paslaugos ir mokėjimai 🗸     | Organiza | acijos ir standartiniai numeriai 🗸 | Albert Einstein | <b>e</b> ~ |
|--------------------------|-------------------|------------------------------|------------------------------|----------|------------------------------------|-----------------|------------|
| Pagrindinis / Pranešimai |                   |                              | Publikuojami el. leidiniai   |          | 4.                                 |                 |            |
| Pranešim                 | ai                |                              | Mokėjimai                    |          | KURTI NAUJĄ                        |                 |            |
| 1 Turiconin              | lui               |                              | Užsakytų el. paslaugų tvarky | ymas     |                                    |                 |            |
|                          |                   |                              | El. pranešimai 3             | l.       |                                    |                 |            |
|                          |                   |                              | Komentarų tvirtinimas        |          |                                    |                 |            |
|                          |                   |                              |                              |          |                                    |                 |            |

5. Užpildykite pranešimų gavėjų informaciją ar gavėjų atrinkimo kriterijus

6. Jei norite naudoti susikurtą pranešimo šabloną, pasirinkite veiksmų mygtuką **Naudoti šabloną.** Pasirinkę, galėsite pasirinkti naudoti jau susikurtą pranešimų šabloną. Pasirinkto šablono tekstas bus iš karto įkeliamas į pranešimo elementus.

<sup>20</sup> http://iBiblioteka.lt

- 7. Nurodykite ar pakoreguokite pasirinkto pranešimo šablono temą ir tekstą
- 8. Pasirinktie **Siųsti**

| ka                                    | Administravimas 🗸 Straipsnių santraukos 🗸 Paslaugos ir r                                                                                                    | mokėjimai 🗸 Organizacijos ir standartiniai numer | ai 🗸 🛛 A   |
|---------------------------------------|----------------------------------------------------------------------------------------------------|--------------------------------------------------|------------|
| agrindinis / Pra                      | ešimai / Pranešimas                                                                                                    |                                                  |            |
| Nauja                                 | is pranešimas                                                                                                    |                                                  |            |
| Dream                                 | ¥                                                                                                    |                                                  |            |
| Prano                                 | isimo gavejai                                                                                                    |                                                  |            |
| Gavėjai<br>Atri                       | kti gavėjus pagal kriterijus 🛛 Nurodyti gavėjus                                                                                                    |                                                  |            |
| Gavėjų<br>Fizi                        | ipas<br>iai naudotojai, skaitytojai 🛛 Organizacijos                                                                                                    |                                                  |            |
| Gavėjų<br>□ Ami<br>□ Išsi             | atrinkimas pagal:<br>laus grupę<br>avinimą                                                                                                    |                                                  |            |
| Biblioteka                            | oteką, kurioje registruotas skaitytojas                                                                                                    |                                                  |            |
| Lietuvo                               | i medicinos didiloteka, C10                                                                                                    |                                                  | •          |
| Apriboj<br>O Siųs<br>O Siųs<br>O Siųs | mai<br>Ii visiems atrinktiems naudotojams<br>ti tik tiems naudotojams, kurie sutinka gauti apklausos anketas el. paštu<br>ti tik tiems naudotojams, kurie sutinka gauti bibliotekos naujienlaiškius |                                                  |            |
|                                       |                                                                                                    |                                                  |            |
|                                       |                                                                                                    |                                                  |            |
| Siu:                                  | nčiamas pranešimas >                                                                                                    |                                                  | 6.         |
| Informa<br>7.                         | vimas •                                                                                                    |                                                  | 2          |
| Bibliote                              | tema lietuvių k                                                                                                    |                                                  |            |
| Praneš                                | mo tema anglų k. (neprivalomas)                                                                                                    |                                                  |            |
| Pranešin                              | o tekstas lietuvių kalba                                                                                                    |                                                  |            |
|                                       |                                                                                                    | = = = ↔                                          |            |
| i≡ •                                  | I → E → Teksto fo → Teksto šriftas → 1 → ↔ ↓ ↓ ↓ ↓ ↓ ↓ ↓ ↓ ↓ ↓ ↓ ↓ ↓ ↓ ↓ ↓ ↓ ↓                                                                                                    |                                                  |            |
| Laba d                                | ena,                                                                                                    |                                                  |            |
| norime                                | informuoti, kad Lietuvos medicinos biblioteka nedirbs iki 2021-05-05.                                                                                                    |                                                  |            |
|                                       |                                                                                                    | Simbolių                                         | kiekis : 0 |
| Pranešin                              | o tekstas anglų kalba                                                                                                    |                                                  |            |
| ::                                    | ∽ ∽ ŀA_B B i U A₀ X I ₹                                                                                                    | $\equiv \equiv \equiv \leftrightarrow$           |            |
| i= -                                  | 🔚 🔹 🔄 Teksto fo 🝷 Teksto šriftas 🔹 1 🝷 😂 🔝 🐇                                                                                                    |                                                  |            |
| Įveski                                | e tekstą                                                                                                    |                                                  |            |
|                                       |                                                                                                    |                                                  |            |
|                                       |                                                                                                    | Simbolių                                         | kiekis : 0 |
| Pried                                 | ai                                                                                                    |                                                  |            |
| ĮKELTI                                | DOKUMENTĄ                                                                                                    |                                                  |            |
|                                       |                                                                                                    |                                                  |            |
|                                       |                                                                                                    |                                                  |            |

#### 9. Iššokančioje formoje patvirtinkite pranešimų siuntimą pasirenkant Siųsti

| Siųsti pranešimus?                                   |          | ×      |
|------------------------------------------------------|----------|--------|
| Pranešimas bus išsiųstas <b>3</b> naudotojui (-ams). | 9.       |        |
|                                                      | ATŠAUKTI | SIŲSTI |
|                                                      |          |        |

**Rezultatas:** išsiunčiami el. pranešimai iš bibliotekos, kurioje dirbate, el. pašto dėžutės. El. laiškai išsiunčiami atrinktiems naudotojams. Išsiųsti pranešimai atvaizduojami pranešimų sąraše.

#### 6.6 Komentarų valdymas

#### 6.6.1 Turinys

- Turinys(see page 216)
- Aprašymas(see page 216)
- Komentarų peržiūra (see page 216)

#### 6.6.2 Aprašymas

Ši sritis skirta tvarkyti aprašyti skaitytojų (išorinių naudotojų) pateiktus komentarus prie leidinių ir srityje "Diskusijų erdvė".

Komentarai turi tris būsenas:

- 1. Tinkamas Šią būseną įgauna visi skaitytojų pateikti komentarai iš karto įrašius komentarą.
- 2. **Laukiama patvirtinimo** šią būseną įgauna komentarai, kuriuos išoriniai naudotojai (skaitytojai) patys pažymi netinkamais. Tokie komentarai portale dar lieka atvaizduojami.
- 3. **Netinkamas** šią būseną įgauna komentarai, kai darbuotojas pažymi komentarui veiksmą "Žymėti netinkamu". Tokie komentarai išoriniame portale nebeatvaizduojami.

#### 6.6.3 Komentarų peržiūra

Norėdami peržiūrėti visus portalo iBiblioteka.lt naudotojų komentarus, atlikite šiuos veiksmus:

- 1. Prisijunkite prie vidinio iBiblioteka.lt portalo
- 2. Pasirinkite **Paslaugos ir mokėjimai**
- 3. Pasirinkite Komentarų tvirtinimas
- 4. Pasirinkite peržiūrėti norimą komentarą pasirinkę peržiūros funkciją
| 🖸 iBiblioteka                                                          | Administravimas 🗸 Straipsnių sa | antraukos 🗸 | Paslaugos ir mokėjimai ∽ Org<br>2                                         | anizacijos ir standartiniai numeriai 🗸                                                                                                    | Albert Einste |
|------------------------------------------------------------------------|---------------------------------|-------------|---------------------------------------------------------------------------|----------------------------------------------------------------------------------------------------|---------------|
| Pagrindina / Pasiaugos k moklejimai / Komentarų tvirtnim<br>Komentarai | 15                              |             | Publikuojami el. leidiniai<br>Mokėjimai<br>Užsakytų el. paslaugų tvarkyma | s                                                                                                    |               |
| Büsena                                                                 | Komentaro data                  | Koment      | El. pranešimai                                                            |                                                                                                    |               |
| C Laukiama patvirtinimo                                                | 2021-05-14 14:41                | Dora Te     | Komentarų tvirtinimas 3.                                                  |                                                                                                    |               |
| Laukiama patvirtinimo                                                  | 2021-04-19 14:09                | Vasara 1    | lestaité                                                                  | 4. 🞯 :                                                                                                    |               |
| 🦁 Tinkamas                                                             | 2021-06-09 15:53                | UAB "Au     | tar Solutions"                                                            | @ :                                                                                                    |               |
| Tinkamas                                                               | 2021-06-09 13:45                | Joris Jo    | riauskas                                                                  | •                                                                                                    |               |
| Tinkamas                                                               | 2021-06-03 13:59                | Vasara 1    | Festaité                                                                  | @                                                                                                    |               |
| 📀 Tinkamas                                                             | 2021-06-03 13:55                | Vasara 1    | Festalté                                                                  | @                                                                                                    |               |
| 🕑 Tinkamas                                                             | 2021-05-24 10:11                | Auto Tes    | steris                                                                    | 0                                                                                                    |               |
| ⊘ Tinkamas                                                             | 2021-05-24 10:11                | Auto Tes    | steris                                                                    | @ :                                                                                                    |               |
| 🧭 Tinkamas                                                             | 2021-05-24 10:11                | Auto Tes    | steris                                                                    |                                                                                                    |               |
| 🧭 Tinkamas                                                             | 2021-05-24 10:10                | Auto Tes    | steris                                                                    | Image: A start of the start of the start |               |
| Jrašal puslapyje: 10 👻                                                 | <b>1</b> 2 3 4 5 ··· 12         | 13 14       |                                                                           |                                                                                                    |               |

5. Peržiūrėjus, jei komentarą norite pažymėti netinkamu pasirinkite funkciją **Žymėti netinkamu**. Komentarą pažymėjus netinkamu, komentaras būtų neatvaizduojamas išoriniame portale iBiblioteka.lt<sup>21</sup>

Jei norite patvirtinti, kad komentaras tinkamas, pasirinkite funkciją Žymėti tinkamu.

Norėdami uždaryti formą, pasirinkite X funkciją.

| 🗆 iBiblioteka |                                                                         | Administravimas 🗸 Straipsnių sant | traukos 🗸 🛛 Paslaugos ir mokėjimai 🗸 | Organizacijos ir standartiniai numeriai 🗸 | Albert Einstein 😫 🗸 |
|---------------|-------------------------------------------------------------------------|-----------------------------------|--------------------------------------|-------------------------------------------|---------------------|
|               | Pegrindinis / Peslaugos ir mokėjimai / Komentarų tvirtinimas Komentarai |                                   |                                      |                                           |                     |
|               | Būsena                                                                  | Komentaro data                    | Komentarą sukūrė                     |                                           |                     |
|               | C Laukiama patvirtinimo                                                 | 2021-05-14 14:41                  | Dora Testyte                         |                                           |                     |
|               | C Laukiama patvirtinimo                                                 | 2021-04-19 14:09                  | Vasara Testaité                      | : ⊙                                       |                     |
|               | ♂ Tinkamas                                                              | 2021-06-09 15:53                  | UAB "Autar Solutions"                |                                           |                     |
|               | O Netinkamas                                                            |                                   | ×                                    |                                           |                     |
|               | 📀 Tinkamas 🛛 🚱 Vasara Test                                              | aitė                              | 2021-04-19                           | ⊚ ;                                       |                     |
|               | ♥ Tinkamas                                                              |                                   | 14:09                                | : ⊛                                       |                     |
|               | C Tinkamas                                                              |                                   |                                      |                                           |                     |
|               | C Tinkamas                                                              | ŽYMÉTI NET                        | INKAMU ŽYMĖTI TINKAMU                |                                           |                     |
|               | Tinkamas                                                                |                                   |                                      | : €                                       |                     |
|               | Tinkamas                                                                | 2021-05-24 10:10                  | Auto Testeris                        |                                           |                     |
|               | Įrašai puslapyje: 10 💌                                                  | <b>1</b> 2 3 4 5 ··· 12           | 13 14                                |                                           |                     |
|               |                                                                         |                                   |                                      |                                           |                     |

Rezultatas: Peržiūrėtas komentaras.

<sup>21</sup> http://iBiblioteka.lt

# 7 6. El. paslaugų vykdymas ir administravimas (paslaugos leidėjams)

- El. paslaugų administravimas(see page 218)
- Leidėjų pateiktų publikavimui leidinių tvarkymas(see page 236)
- Organizacijos sukūrimas / redagavimas. Atstovų kūrimas.(see page 242)
- Standartinių numerių blokų administravimas organizacijoms ir fiziniams asmenims(see page 247)
- Standartinio numerio užsakymo paslaugos vykdymas (įvykdymas numerio išdavimas, numerio atšaukimas, numerių pergeneravimas, atmetimas)(see page 252)
- Leidėjo ir atstovo sukūrimo paslaugos vykdymas (įvykdymas leidėjo ir atstovo sukūrimas, paslaugos atmetimas) (see page 261)
- Brūkšninio kodo perskaičiavimo paslaugos vykdymas (įvykdymas, perskaičiavimas, atmetimas) (see page 265)
- Periodinio leidinio perregistravimo paslaugos vykdymas (perregistravimas, atmetimas) (see page 270)
- Paslaugos užsakymas už naudotoją (leidėją)(see page 273)
- Mokėjimų administravimas(see page 276)
- El. pranešimų veiksmai(see page 283)

## 7.1 El. paslaugų administravimas

#### 7.1.1 Turinys

- Turinys(see page 218)
- Aprašymas(see page 218)
- El. paslaugų peržiūra (see page 218)
- Sukurtos paslaugos bendrinių duomenų redagavimas(see page 219)
- Pakoreguoti el. paslaugą teikiančios bibliotekos konfigūraciją(see page 227)
- Naujos paslaugą teikiančios bibliotekos pridėjimas el. paslaugai(see page 234)

## 7.1.2 Aprašymas

Šis skyrius skirtas aprašyti el. paslaugų administravimą. El. paslaugų, kurias gali užsakyti išoriniai portalo iBiblioteka.lt<sup>22</sup> naudotojai.

#### 7.1.3 El. paslaugų peržiūra

Norėdami peržiūrėti sukurtą el. paslaugų sąrašą, atlikti šiuos veiksmus:

- 1. Prisijunkite prie vidinio iBiblioteka.lt<sup>23</sup> portalo
- 2. Pasirinkite meniu punktą Administravimas
- 3. Pasirinkite **El. paslaugos**

<sup>22</sup> http://iBiblioteka.lt 23 http://iBiblioteka.lt

| 🗋 iBiblioteka           | Administravimas 🗙        | Straipsnių sant | traukos 🗸 | Paslaugos ir mokėjimai 🕚 | <ul> <li>Organizacijos ir star</li> </ul>              | dartiniai numeriai 🗸                                 | Albert Einstei | in 😫 ~ |
|-------------------------|--------------------------|-----------------|-----------|--------------------------|--------------------------------------------------------|------------------------------------------------------|----------------|--------|
| Pagrindinis / El. pasla | El. paslaugos            | 3.              |           |                          |                                                        |                                                      |                |        |
| El. pas                 | Bibliotekos taisyklės    | 5               | TVARKY    | TI BIBLIOTEKOS BENDRU    | OSIUS NUSTATYMUS                                       | PRIDĖTI NAUJĄ PA                                     | SLAUGĄ         |        |
| <b>2</b> p              | Bendrinės taisyklės      |                 |           |                          |                                                        |                                                      |                |        |
| El. paslaugos pa        | n Kuriamų el. leidinių r | nustatymai      |           | Paslauga<br>skirta       | Paslaugą teikianti bibliot                             | teka                                                 |                |        |
|                         | Archyvuojamų sveta       | inių ištekliai  |           |                          | Akmenės rajono savivalo                                | lybės VB                                             |                |        |
|                         | Naujienos                |                 |           |                          | Lietuvos nacionaline M. I<br>Lietuvos nacionalinė M. I | Mazvydo biblioteka<br>Mažvydo biblioteka             |                |        |
| Sudaryti ar persl       | <sup>k:</sup> DUK        |                 |           | Leidėjams                | Vilniaus pedagoginio uni                               | ybės M. Dauksos VB<br>versiteto biblioteka ( iki 200 | o3 🙆           |        |
|                         | Portalo nustatymai       |                 |           |                          | Lietuvos teatro, muzikos<br>biblioteka                 | s ir kino muziejaus fondų                            |                |        |
|                         | El. pranešimų šablor     | nai             |           |                          | Biržų krašto muziejus "Se                              | ėla"                                                 |                |        |
|                         | El. pranešimų nustat     | tymai           |           |                          | Lietuvos nacionalinė M. I<br>Akmenės rajono savivalo   | Mažvydo biblioteka<br>lybės VB                       |                |        |
| ližeakuti tarntau       | tini etandartini numeri  |                 |           | Leidéiams                | Vytauto Didžiojo universi<br>2004 m.)                  | teto biblioteka (įrašai iki                          | 0              |        |
| 0230Kytt tarptau        | uni standar uni nameri   |                 |           | Leidejarrio              | Alytaus J. Kunčino VB                                  | Mažuvda bibliataka                                   |                |        |
|                         |                          |                 |           |                          | Vilniaus pedagoginio uni<br>m.)                        | versiteto biblioteka ( iki 200                       | 13             |        |
|                         |                          |                 |           |                          | Vilniaus miesto savivaldy                              | vbės centrinė biblioteka                             |                |        |
|                         |                          |                 |           |                          | Lietuvos teatro, muzikos<br>biblioteka                 | ir kino muziejaus fondų                              |                |        |
|                         |                          |                 |           |                          | Mokslinių bibliotekų aso                               | ciacija                                              |                |        |
|                         |                          |                 |           |                          | Alytaus Jurgio Kunčino v<br>Apykščiu rajono savivald   | iešoji biblioteka<br>vbės Liudvikos ir Stanislovo    | , III          |        |
| Quele a žieti su a      |                          |                 |           | Charle to imme           | Didžiulių viešoji bibliotek                            | a                                                    |                |        |
| Susipazinti su a        | smens duomenimis         |                 |           | Skaitytojams             | Vytauto Didžiojo universi<br>2004 m.)                  | teto biblioteka (įrašai iki                          | G              |        |
|                         |                          |                 |           |                          | Lietuvos nacionalinė Ma                                | rtyno Mažvydo biblioteka                             |                |        |
|                         |                          |                 |           |                          | Aiytaus J. Kuncino VB<br>Lietuvos nacionalinė Mai      | rtvno Mažvvdo biblioteka                             |                |        |
|                         |                          |                 |           |                          | Akmenės rajono savivalo                                | lybės viešoji biblioteka                             |                |        |

Rezultatas: Atvaizduojamas sukurtas el. paslaugų sąrašas.

#### 7.1.4 Sukurtos paslaugos bendrinių duomenų redagavimas

Norėdami pakoreguoti pasirinkto el. paslaugos bendrinius duomenis atlikite šiuos žingsnius:

1. Pasirinkite peržiūrėti pasirinktą paslaugą

| <b>iBiblioteka</b> Administravir     | nas 🗸 Straipsnių santr    | raukos 🗸 | Paslaugos ir mokėjimai 🗸 | Organizacijos ir stan                                                                                                    | dartiniai numeriai 🗸                                                                                                    | Albert Einstein | <b>e</b> ~ |
|--------------------------------------|---------------------------|----------|--------------------------|----------------------------------------------------------------------------------------------------|----------------------------------------------------------------------------------------------------|-----------------|------------|
| Pagrindinis / El. paslaugos          |                           |          |                          |                                                                                                    |                                                                                                    |                 |            |
| El. paslaugos                        | 5                         | TVARKY   | TI BIBLIOTEKOS BENDRUOS  | SIUS NUSTATYMUS                                                                                                    | PRIDĖTI NAUJĄ PAS                                                                                                    | SLAUGĄ          |            |
| El. paslaugos pavadinimas            |                           |          | Paslauga<br>skirta       | Paslaugą teikianti biblioto                                                                                                    | eka                                                                                                    |                 |            |
| Sudaryti ar perskaičiuoti serialinio | ) leidinio brūkšninį kodą |          | Leidėjams                | Akmenės rajono savivald<br>Lietuvos nacionalinė M. N.<br>Lietuvos nacionalinė M. N.<br>Kėdainių rajono savivaldy<br>Vilniaus pedagoginio univ<br>m.)<br>Lietuvos teatro, muzikos i<br>biblioteka                                                                                                    | ybės VB<br>Aažvydo biblioteka<br>Aažvydo biblioteka<br>bės M. Daukšos VB<br>rersiteto biblioteka ( iki 200<br>ir kino muziejaus fondų                                                               | 1.<br>3 (@)     |            |
| Užsakyti tarptautinį standartinį nu  | imerj                     |          | Leidėjams                | Biržų krašto muziejus "Sė<br>Lietuvos nacionalinė M. M.<br>Akmenės rajono savivald<br>Vytauto Didžiojo universit<br>2004 m.)<br>Alytaus J. Kunčino VB<br>Lietuvos nacionalinė M. N.<br>Vilniaus pedagoginio univ<br>m.)<br>Vilniaus miesto savivaldy                                                                 | la"<br>Aažvydo biblioteka<br>ybės VB<br>eto biblioteka (įrašai iki<br>Aažvydo biblioteka<br>rersiteto biblioteka ( iki 200<br>bės centrinė biblioteka                                               | <b>@</b><br>3   |            |
| Susipažinti su asmens duomenim       | nis                       |          | Skaitytojams             | Lietuvos teatro, muzikos<br>biblioteka<br>Mokslinių bibliotekų asoc<br>Alytaus Jurgio Kunčino vi<br>Anykščių rajono savivaldj<br>Didžiulių viešoji biblioteka<br>Vytauto Didžiojo universit<br>2004 m.)<br>Lietuvos nacionalinė Mar<br>Alytaus J. Kunčino VB<br>Lietuvos nacionalinė Mar<br>Akmenės rajono savivaldj | ir kino muzlejaus fondų<br>iacija<br>ešoji biblioteka<br>hės Liudvikos ir Stanislovo<br>eto biblioteka (įrašai iki<br>tyno Mažvydo biblioteka<br>tyno Mažvydo biblioteka<br>ybės viešoji biblioteka | ٩               |            |

2. Paslaugos peržiūros formoje pasirinkite funkciją **Redaguoti** 

| olioteka Administravimas 🗸 Straipsni                                                                                                    | ių santraukos 🗸 Paslaugos ir mo                                                                                                    | okėjimai 🗸 Organizacijo                                                                                                    | os ir standartiniai numeriai 🗸                                                                                                    | Albert Einstein                        |
|----------------------------------------------------------------------------------------------------|----------------------------------------------------------------------------------------------------|----------------------------------------------------------------------------------------------------|----------------------------------------------------------------------------------------------------|----------------------------------------|
| Pagrindinis / El. paslaugos / El. paslauga                                                                                                    |                                                                                                    |                                                                                                    |                                                                                                    |                                        |
| El. paslauga                                                                                                    |                                                                                                    |                                                                                                    |                                                                                                    |                                        |
| Pagrindinė informacija                                                                                                    |                                                                                                    |                                                                                                    |                                                                                                    |                                        |
| <b>EI. paslaugos pavadinimas, atvaizduojamas už</b><br>Sudaryti ar perskaičiuoti serialinio leidinio brūkš                                                                                                    | sakovui, lietuvių kalba El. pasi<br>ininį kodą Barcod                                                                                                    | laugos pavadinimas, atvaiz<br>e creation / conversion for                                                                                       | zduojamas užsakovui, anglų kall<br>serial                                                                                                    | ba                                     |
| Paslaugos aprašymas lietuvių kalba<br>Užsakoma paslauga suteikti arba perskaičiuoti<br>serialiniam leidiniui.                                                                                                    | Paslau<br>brūkšninį kodą nurodytam Assign                                                                                                    | gos aprašymas anglų kalba<br>s or recalculates a barcode                                                                                        | a<br>to a specified serial.                                                                                                    |                                        |
| <b>Paslauga skirta</b><br>Leidėjams                                                                                                    | <b>Paslau</b><br>Brūkšn<br><b>Piktog</b><br>Geltona                                                                                                    | <b>gos piktograma</b><br>inis kodas (barcode)<br>r <b>amos spalva</b><br>a (#EC9A00)                                                            |                                                                                                    |                                        |
| 🕑 Paslaugai galima kurti juodraščius                                                                                                    | Pas                                                                                                    | lauga gali būti atmesta dari                                                                                                    | buotojo                                                                                                    |                                        |
|                                                                                                    |                                                                                                    |                                                                                                    |                                                                                                    |                                        |
| Reikalingi paslaugos užpil                                                                                                    | dymo žingsniai<br>😮 Suti                                                                                                    | kimas su taisyklėmis                                                                                                    |                                                                                                    |                                        |
| Reikalingi paslaugos užpil<br>Naudotojo asmens duomenų atnaujinimas<br>Naudojamas paslaugų užsakymo šablonas<br>Brūkšninio kodo sudarymas / perskaičiavimas s<br>Peržiūrėti                                                                                                    | dymo žingsniai<br>Suti<br>Lan                                                                                                    | kimas su taisyklėmis<br>kytinų bibliotekų pasirinkim                                                                                            | las                                                                                                    |                                        |
| Reikalingi paslaugos užpil<br>Naudotojo asmens duomenų atnaujinimas<br>Naudojamas paslaugų užsakymo šabionas<br>Brūkšninio kodo sudarymas / perskaičiavimas :<br>Peržiūrėti<br>Pridėkite paslaugą te<br>Corganizacija<br>Kauno miesto savivaldybės                                                                                                    | dymo žingsniai<br>Suti<br>Lan<br>serialiniam leidiniui<br>eikiančią biblioteką<br>V. Kudirkos VB<br>TŠAUKTI TOLIAU                                                                                             | kimas su taisyklėmis<br>kytinų bibliotekų pasirinkim<br>3.                                                                                      | IAS<br>X<br>REDAC<br>2. PRIDĖTI BI                                                                                                    | GUOTI<br>IBLIOTEKĄ                     |
| Reikalingi paslaugos užpil Caracteristica i paslaugos užpil Caracteristica i paslaugų užsakymo šablonas Drūkšninio kodo sudarymas / perskaičiavimas Peržiūrėti Pridėkite paslaugą te Corganizacija Kauno miesto savivaldybės Pasla A1 Bibliotekos pavadinimas                                                                                                    | dymo žingsniai<br>Suti<br>Lan<br>serialiniam leidiniui<br>eikiančią biblioteką<br>V. Kudirkos VB<br>-ŠAUKTI TOLIAU<br>Paslaucos sute                                                                           | kimas su taisyklėmis<br>kytinų bibliotekų pasirinkim<br>3.<br>                                                                                  | NAS<br>X<br>REDAC<br>2. PRIDĖTI BI<br>Paslaugos teikimo hūsena                                                                                        | GUOTI<br>IBLIOTEKĄ                     |
| Reikalingi paslaugos užpil<br>Naudotojo asmens duomenų atnaujinimas<br>Naudojamas paslaugų užsakymo šablonas<br>Brūkšninio kodo sudarymas / perskaičiavimas<br>Peržiūrėti<br>Pridėkite paslaugą te<br>Organizacija<br>Kauno miesto savivaldybės<br>Pasla<br>Bibliotekos pavadinimas<br>Akmenės rajono savivaldybės VB                                                                                                    | dymo žingsniai<br>Suti<br>Lan<br>serialiniam leidiniui<br>eikiančią biblioteką<br>V. Kudirkos VB<br>TOLIAU<br>Paslaugos sute<br>Atsiuntimas nur                                                                | kimas su taisyklėmis<br>kytinų bibliotekų pasirinkim<br>3.<br>                                                                                  | NAS<br>X<br>REDAC<br>2. PRIDĖTI BI<br>Paslaugos teikimo būsena<br>V Teikiama                                                                          | GUOTI<br>IBLIOTEKĄ                     |
| Reikalingi paslaugos užpil<br>Naudotojo asmens duomenų atnaujinimas<br>Naudojamas paslaugų užsakymo šablonas<br>Brūkšninio kodo sudarymas / perskaičiavimas<br>Peržiūrėti<br>Pridėkite paslaugą te<br>Organizacija<br>Kauno miesto savivaldybės<br>Pasla<br>Atmenės rajono savivaldybės VB<br>Kėdainių rajono savivaldybės M. Daukšos VB                                                                                                    | dymo žingsniai<br>Suti<br>Lan<br>serialiniam leidiniui<br>eikiančią biblioteką<br>V. Kudirkos VB<br>TOLIAU<br>Paslaugos sute<br>Atsiuntimas nur<br>Atsiuntimas nur                                             | kimas su taisyklėmis<br>kytinų bibliotekų pasirinkim<br>3.<br>                                                                                  | NAS<br>X<br>REDAC<br>2. PRIDĖTI BI<br>Paslaugos teikimo būsena<br>© Teikiama<br>© Teikiama                                                            | GUOTI<br>IBLIOTEKĄ                     |
| Reikalingi paslaugos užpil<br>Naudotojo asmens duomenų atnaujinimas<br>Naudojamas paslaugų užsakymo šablonas<br>Brūkšninio kodo sudarymas / perskaičiavimas :<br>Peržiūrėti<br>Pridėkite paslaugą te<br>(Organizacija<br>Kauno miesto savivaldybės<br>Pasla<br>Bibliotekos pavadinimas<br>Akmenės rajono savivaldybės VB<br>Kėdainių rajono savivaldybės M. Daukšos VB<br>Lietuvos nacionalinė M. Mažvydo biblioteka                          | dymo žingsniai<br>Suti<br>Lan<br>serialiniam leidiniui<br>eikiančią biblioteką<br>V. Kudirkos VB<br>-SAUKTI TOLIAU<br>Paslaugos sute<br>Atsiuntimas nui<br>Atsiuntimas nui<br>Internetu                        | kimas su taisyklėmis<br>kytinų bibliotekų pasirinkim<br>3.<br>                                                                                  | naS<br><b>X</b><br><b>REDAC</b><br><b>Q</b><br><b>PRIDÉTI BI</b><br><b>Paslaugos teikimo būsena</b><br><b>©</b> Teikiama<br><b>©</b> Teikiama         | GUOTI<br>IBLIOTEKĄ<br>④<br>④           |
| Reikalingi paslaugos užpil<br>Naudotojo asmens duomenų atnaujinimas<br>Naudojamas paslaugų užsakymo šablonas<br>Brūkšninio kodo sudarymas / perskaičiavimas :<br>Peržiūrėti<br>Pridėkite paslaugą te<br>Organizacija<br>Kauno miesto savivaldybės<br>Pasla<br>Bibliotekos pavadinimas<br>Akmenės rajono savivaldybės VB<br>Kėdainių rajono savivaldybės M. Daukšos VB<br>Lietuvos nacionalinė M. Mažvydo biblioteka                           | dymo žingsniai<br>Suti<br>Suti<br>Lan<br>Serialiniam leidiniui<br>Eikiančią biblioteką<br>V. Kudirkos VB<br>SAUKTI<br>TOLIAU<br>Paslaugos sute<br>Atsiuntimas nur<br>Atsiuntimas nur<br>Internetu              | kimas su taisyklėmis<br>kytinų bibliotekų pasirinkim<br>3.<br>4.<br>ikimo būdas<br>rodytu pašto adresu<br>rodytu pašto adresu                   | naS<br>X<br>REDAO<br>Q<br>Paslaugos teikimo būsena<br>Q<br>Teikiama<br>Q<br>Neteikiama<br>Q<br>Teikiama<br>Q<br>Teikiama                              | GUOTI<br>IBLIOTEKĄ<br>@<br>@<br>@<br>@ |
| Reikalingi paslaugos užpil<br>Naudotojo asmens duomenų atnaujinimas<br>Naudojamas paslaugų užsakymo šablonas<br>Brūkšninio kodo sudarymas / perskaičiavimas :<br>Peržiūrėti<br>Pridėkite paslaugą te<br>(Grganizacija<br>Kauno miesto savivaldybės<br>Pasla<br>Atmenės rajono savivaldybės VB<br>Kėdainių rajono savivaldybės VB<br>Lietuvos nacionalinė M. Mažvydo biblioteka<br>Lietuvos teatro, muzikos ir kino muziejaus fondų biblioteka | dymo žingsniai<br>Suti<br>Suti<br>Lan<br>Serialiniam leidiniui<br>Eikiančią biblioteką<br>V. Kudirkos VB<br>TOLIAU<br>TOLIAU<br>Paslaugos sute<br>Atsiuntimas nur<br>Atsiuntimas nur<br>Internetu<br>Internetu | kimas su taisyklėmis<br>kytinų bibliotekų pasirinkim<br>3.<br>•<br>•<br>•<br>•<br>•<br>•<br>•<br>•<br>•<br>•<br>•<br>•<br>•<br>•<br>•<br>•<br>• | NAS<br>X<br>REDAN<br>2. PRIDĖTI B<br>2. PRIDĖTI B<br>2. PRIDĖTI B<br>3. PRIDĖTI B<br>3. Neteikiama<br>3. Neteikiama<br>3. Neteikiama<br>3. Neteikiama | GUOTI<br>IBLIOTEKA<br>@<br>@<br>@<br>@ |

4. Paredaguokite elementų grupės "Pagrindinė informacija" elementus

#### Elementų aprašymas:

| Elementas                                                                 | Ribojimas                                                                          | Aprašymas, kitos savybės                                                                                                    |
|---------------------------------------------------------------------------|------------------------------------------------------------------------------------|----------------------------------------------------------------------------------------------------|
| El. paslaugos pavadinimas,<br>atvaizduojamas užsakovui,<br>lietuvių kalba | Validacijos pranešimas:<br>• VALUE_EMPTY <sup>24</sup>                             | Paslaugos pavadinimas, atvaizduojamas<br>naudotojams lietuvių kalbos režime.                                                                      |
| El. paslaugos pavadinimas,<br>atvaizduojamas užsakovui,<br>anglų kalba    | Validacijos pranešimas:<br>• VALUE_EMPTY <sup>25</sup>                             | Paslaugos pavadinimas, atvaizduojamas<br>naudotojams anglų kalbos režime.                                                                         |
| Paslaugos aprašymas lietuvių<br>kalba                                     | Ribojimas 2000 simbolių.<br>Validacijos pranešimas:<br>• VALUE_EMPTY <sup>26</sup> | Paslaugos aprašymas, atvaizduojamas<br>naudotojams lietuvių kalbos režime.                                                                        |
| Paslaugos aprašymas anglų<br>kalba                                        | Ribojimas 2000 simbolių.<br>Validacijos praneŠimas:<br>• VALUE_EMPTY <sup>27</sup> | Paslaugos aprašymas, atvaizduojamas<br>naudotojams anglų kalbos režime.                                                                           |
| Paslauga skirta                                                           | Reikšmės:<br>• Skaitytojams<br>• Leidėjams<br>• Organizacijoms                     | Pagal pasirinktą reikšmę sukurta<br>paslauga atvaizduojama atitinkamoje<br>formoje, žr. Ekraninė forma "Užsakomos<br>el. paslaugos" <sup>28</sup> |

<sup>24</sup> https://docs.insoft.lt/pages/viewpage.action?pageId=64667489

<sup>25</sup> https://docs.insoft.lt/pages/viewpage.action?pageld=64667489 26 https://docs.insoft.lt/pages/viewpage.action?pageld=64667489 27 https://docs.insoft.lt/pages/viewpage.action?pageld=64667489 28 https://docs.insoft.lt/pages/viewpage.action?pageld=64667489

| Elementas                                | Ribojimas                                                                                                    | Aprašymas, kitos savybės                                                                                                    |
|------------------------------------------|----------------------------------------------------------------------------------------------------|----------------------------------------------------------------------------------------------------|
| Paslaugos piktograma                     | <ul> <li>Reikšmės:</li> <li>Naudotojas (user)</li> <li>Naudotojo duomenų<br/>taisymas (user-edit)</li> <li>Portretas (portrait)</li> <li>Knyga (book)</li> <li>Portfelis (briefcase)</li> <li>Naudotojo šalinimas (user-<br/>minus)</li> <li>Failo įkėlimas (download)</li> <li>Žyma (bookmark)</li> <li>Hierarchija (sitemap)</li> <li>Brūkšninis kodas (barcode)</li> <li>Duomenų redagavimas<br/>(edit)</li> <li>Keitimas (exchange)</li> <li>Dokumentas (file)</li> <li>Planšetė (tablet-alt)</li> <li>Dokumento įkėlimas (file-<br/>upload)</li> </ul> | Pasirenkama piktograma (iš <i>font</i><br><i>awesome</i> piktogramų), kuri naudojama<br>atvaizdavimui naudotojams paslaugų<br>sąraše.<br>Pasirinkta ikona atitinka font awesome<br>ikonos pavadinimą nurodytą<br>skliausteliuose.<br>Naudojamos pilnavidurės ( <i>solid</i> ) ikonos<br>balta spalva. Apskritimo (fono) spalva<br>nurodoma elemente "Piktogramos<br>spalva". |
| Piktogramos spalva                       | <ul> <li>Pasirinkimas iš reikšmių:</li> <li>Žalia (#71C08F)</li> <li>Mėlyna (#3953A0)</li> <li>Violetinė (#640D54)</li> <li>Raudona (#D62A3D)</li> <li>Geltona (#EC9A00)</li> <li>Žydra (#64C3C2)</li> <li>Alyvinė (#7580D9)</li> </ul>                                                                                                    | Nurodoma piktogramos apskritimo<br>(fono) spalva.                                                                                                    |
| Paslaugai galima kurti<br>juodraščius    | <ul> <li>Neaktyvus ir nepažymėtas, jei pasirenkami Šie požymiai:</li> <li>"Naudotojo asmens duomenų atnaujinimas"</li> <li>"Lankytinų bibliotekų pasirinkimas"</li> </ul>                                                                                                    | Konfigūruojamas paslaugos požymis,<br>kuris leidžia naudotojams pradėjus<br>paslaugos užsakymo pildymą išsisaugoti<br>tarpinę užsakymo versiją – juodraštį.<br>Pažymėjus šį požymį, paslaugai<br>atvaizduojamas mygtukas "Saugoti<br>juodraštį".                                                                                                    |
| Paslauga gali būti atmesta<br>darbuotojo | -                                                                                                    | Konfigūruojamas paslaugos požymis,<br>kuris leidžia darbuotojas atmesti<br>užsakytą paslaugą. T. y. darbuotojui<br>matomi mygtukai "Atmesti" ir "Atmesti<br>patikslinimui".                                                                                                    |

5. Paredaguokite elementų grupės "**Reikalingi paslaugos užpildymo žingsniai**" elementus. Šioje elementų grupėje aprašomi žingsniai, kurie turi būti atvaizduojami skaitytojui užsakant paslaugą.

#### Elementų aprašymas:

| Elementas                                                            | Ribojimas                                                                                                    | Aprašymas, kitos savybės                                                                                                    |
|----------------------------------------------------------------------|----------------------------------------------------------------------------------------------------|----------------------------------------------------------------------------------------------------|
| Naudotojo asmens<br>duomenų atnaujinimas                             | -                                                                                                    | Konfigūruojamas paslaugos požymis, kurį<br>pažymėjus paslaugoje atvaizduojamas<br>žingsnis "Asmens duomenų atnaujinimas".<br>Rekomenduojama naudoti tik skaitytojo<br>pažymėjimo užsakymo paslaugai.                                                                                                    |
| Lankytinų bibliotekų<br>pasirinkimas                                 | -                                                                                                    | Konfigūruojamas paslaugos požymis, kurį<br>pažymėjus paslaugoje atvaizduojamas<br>žingsnis "Lankytinų bibliotekų<br>pasirinkimas". Rekomenduojama naudoti<br>tik skaitytojo pažymėjimo užsakymo<br>paslaugai.                                                                                                    |
| Sutikimas su taisyklėmis                                             | -                                                                                                    | Konfigūruojamas paslaugos požymis, kurį<br>pažymėjus paslaugoje atvaizduojamas<br>žingsnis "Taisyklės". Pažymėjus, prie<br>kiekvienos bibliotekos paslaugos<br>nustatymų, kuri teikia šią paslaugą reikia<br>nurodyti taisykles, kurios būtų<br>atvaizduojamos žingsnyje priklausomai<br>nuo to, iš kurios bibliotekos užsakyta<br>paslauga. |
| Naudojamas paslaugų<br>užsakymo šablonas                             | -                                                                                                    | -                                                                                                    |
| Toliau elementai roo<br>Kiek pasikartojančiu<br>Pasikartojančioje fo | domi, kai pasirinktas požymis "Naudojar<br>Į formų pridedama, tiek paslaugos užsal<br>rmoje pridėti žingsniai atvaizduojami eil | mas paslaugų užsakymo šablonas".<br>kymo žingsnių yra sukuriama.<br>lės tvarka paslaugų užsakymo formoje                                                                                                    |

| Naudojamas šablonas          | <ul> <li>Validuojama, kad užsakymo formos<br/>būtų pasirinktos kartu:</li> <li>Standartinio numerio suteikimo<br/>užsakymas</li> <li>Standartinio numerio suteikimo<br/>užsakymas (2 žingsnis)</li> <li>Validuojama, kad šios formos gali<br/>būti naudojamos tik vienos<br/>paslaugoje (t. y. tokiu atveju gali<br/>būti nurodomas tik vienas<br/>šablonas):</li> </ul>                                                                                                    | Konfigūruojama paslaugos užpildymo<br>forma. Pasirinktas šablonas naudojamas<br>paslaugos užsakymo žingsnyje "Formos<br>užpildymas", žr. Ekraninė forma<br>"Paslaugos užpildymo žingsniai" ir<br>funkcijos <sup>29</sup> . |
|------------------------------|----------------------------------------------------------------------------------------------------|----------------------------------------------------------------------------------------------------|
|                              | <ul> <li>Ištaisyti duomenis</li> <li>Ištrinti duomenis</li> <li>Brūkšninio kodo sudarymas /<br/>perskaičiavimas serialiniam<br/>leidiniui</li> <li>Serialinio leidinio<br/>perregistravimas kitam leidėjui</li> <li>Susipažinti su duomenimis</li> <li>Užregistruoti paskyrą ir užsakyti<br/>skaitytojo pažymėjimą vaikui<br/>(globotiniui)</li> <li>TBA leidinio užsakymas iš<br/>Lietuvos LIBIS bibliotekos</li> <li>TBA leidinio užsakymas iš kitų<br/>bibliotekų (užsienio ir kitų<br/>Lietuvos bibliotekų, kurios<br/>nepriklauso LIBIS).</li> <li>TBA leidinio dalies kopijos<br/>užsakymas iš Lietuvos LIBIS<br/>bibliotekos</li> <li>TBA leidinio dalies kopijos<br/>užsakymas iš kitų bibliotekų<br/>(užsienio ir kitų Lietuvos<br/>bibliotekų, kurios nepriklauso<br/>LIBIS).</li> <li>Validuojama, kad negali būti<br/>nurodomos dvi tos pačios<br/>užsakymo šablonų formos.</li> </ul> |                                                                                                    |
| Peržiūrėti formos<br>šabloną | Rodomas, kai pasirinkta reikšmė<br>laukelyje "Naudojamas šablonas".                                                                                                    | Pasirinkus, pateikiama atitinkama,<br>pasirinkta pildymo forma redagavimo<br>režimu.                                                                                                    |

<sup>29</sup> https://docs.insoft.lt/pages/viewpage.action?pageId=69828738

| + Pridėti kitą naudojamą<br>šabloną | -                                                               | Pasirinkus, pridedama pasikartojanti<br>forma. T. y. galima nurodyti dar vieną<br>paslaugos šabloną, kuris būtų<br>naudojamas paslaugoje. |
|-------------------------------------|-----------------------------------------------------------------|----------------------------------------------------------------------------------------------------|
| Peržiūrėti formos<br>šabloną        | -                                                               | Pasirinkus, atvaizduojama šablono forma.<br>T. y. forma, kuri būtų rodoma skaitytojui<br>užsakant paslaugą.                               |
| Šalinti                             | Rodomas, kai pridėti daugiau nei<br>viena pasikartojanti forma. | Pasirinkus, pašalinama forma.                                                                                                    |

#### 6. Pasirinkite mygtuką **Saugoti**

|                         |                                                                                                    | 3.                                                                                                    |     |
|-------------------------|----------------------------------------------------------------------------------------------------|----------------------------------------------------------------------------------------------------|-----|
| Pagri                   | ndinė informacija                                                                                                   |                                                                                                    |     |
| El. paslaug<br>Sudaryti | os pavadinimas, atvaizduojamas užsakovui, lietuvių kalba<br>ar perskaičiuoti serialinio leidinio brūkšninį kodą     | EL paslaugos pavadinimas, atvaizduojamas užsakovui, anglų kalba<br>Barcode creation / conversion for serial |     |
| Paslaugos<br>Užsakor    | aprašymas lietuvių kalba<br>na paslauga suteikti arba perskaičiuoti brūkšninį kodą nur                              | rodytam serialiniam leidiniui.                                                                              | li. |
| Paslaugos<br>Assigns    | aprašymas anglų kalba<br>or recalculates a barcode to a specified serial.                                           |                                                                                                    |     |
|                         |                                                                                                    |                                                                                                    |     |
| Paslauga s<br>Leidėjan  | kirta<br>1S                                                                                                    | <ul> <li>Paslaugos piktograma</li> <li>Brūkšninis kodas (barcode)</li> </ul>                                |     |
|                         |                                                                                                    | Piktogramos spalva<br>Geltona (#EC9A00)                                                                     | •   |
|                         |                                                                                                    |                                                                                                    |     |
| 🗹 Pasla                 | augai galima kurti juodraščius                                                                                      | Paslauga gali būti atmesta darbuotojo                                                                       |     |
| Poika                   | lingi podougos užpildymo žings                                                                                      | aniai                                                                                                    |     |
|                         | iotojo asmens duomenų atnaujinimas                                                                                  | 4.                                                                                                    |     |
| Pasirinkite<br>Brūkšnin | ojamas paslaugų užsakymo šablonas<br><sup>šabloną</sup><br>io kodo sudarymas / perskaičiavimas serialiniam leidiniu | Lankytinų bibliotekų pasirinkimas                                                                           |     |
|                         |                                                                                                    |                                                                                                    |     |

Rezultatas: Išsaugota pakoreguota el. paslaugos bendrinė informacija.

## 7.1.5 Pakoreguoti el. paslaugą teikiančios bibliotekos konfigūraciją

Norėdami pakoreguoti el. paslaugą teikiančios bibliotekos konfigūraciją, atlikite šiuos veiksmus:

1. Pasirinkite peržiūrėti pasirinktą paslaugą

| 🗍 iBiblioteka   | Administravimas 🗸                   | Straipsnių santrau | ukos 🗸 | Paslaugos ir mokėjimai 🗸 | Organizacijos ir star                                                                                                    | ndartiniai numeriai 🗸                                                                                                    | Albert Einstein     | <b>e</b> ~ |
|-----------------|-------------------------------------|--------------------|--------|--------------------------|----------------------------------------------------------------------------------------------------|----------------------------------------------------------------------------------------------------|---------------------|------------|
| Pagrindinis / E | El. paslaugos                       |                    |        |                          |                                                                                                    |                                                                                                    |                     |            |
| El. p           | aslaugos                            | 1                  | TVARKY | TI BIBLIOTEKOS BENDRUO   | SIUS NUSTATYMUS                                                                                                    | PRIDĖTI NAUJĄ PA                                                                                                    | SLAUGĄ              |            |
| El. paslaug     | gos pavadinimas                     |                    |        | Paslauga<br>skirta       | Paslaugą teikianti biblio                                                                                                    | teka                                                                                                    |                     |            |
| Sudaryti ar     | r perskaičiuoti serialinio leidinio | brūkšninį kodą     |        | Leidėjams                | Akmenės rajono savivalo<br>Lietuvos nacionalinė M.<br>Lietuvos nacionalinė M.<br>Kėdainių rajono savivalo<br>Vilniaus pedagoginio uni<br>m.)<br>Lietuvos teatro, muzikos<br>biblioteka                                                                                                    | lybės VB<br>Mažvydo biblioteka<br>Mažvydo biblioteka<br>ybės M. Daukšos VB<br>versiteto biblioteka ( iki 200<br>ir kino muziejaus fondų                                            | 1.<br><sub>03</sub> |            |
| Užsakyti ta     | arptautinį standartinį numerį       |                    |        | Leidėjams                | Biržų krašto muziejus "S<br>Lietuvos nacionalinė M.<br>Akmenės rajono savivalc<br>Vytauto Didžioju niversi<br>2004 m.)<br>Alytaus J. Kunčino VB<br>Lietuvos nacionalinė M.<br>Vilniaus pedagoginio uni<br>m.)<br>Vilniaus miesto savivaldy                                                                   | ėla <sup>*</sup><br>Mažvydo biblioteka<br>lybės VB<br>Iteto biblioteka (įrašai iki<br>Mažvydo biblioteka<br>versiteto biblioteka ( iki 200<br>ybės centrinė biblioteka             | <b>@</b>            |            |
| Susipažint      | i su asmens duomenimis              |                    |        | Skaitytojams             | Lietuvos teatro, muzikos<br>biblioteka<br>Mokslinių bibliotekų aso<br>Alytaus Jurgio Kunčino v<br>Anyksčių rajono savivald<br>Didžiulių viešoji bibliotek<br>Vytauto Didžiojo universi<br>2004 m.)<br>Lietuvos nacionalinė Ma<br>Alytaus J. Kunčino VB<br>Lietuvos nacionalinė Ma<br>Akmenės rajono savivalo | ir kino muziejaus fondų<br>ciacija<br>iešoji biblioteka<br>ybės Liudvikos ir Stanislov<br>a<br>teto biblioteka (įrašai iki<br>rtyno Mažvydo biblioteka<br>iybės viešoji biblioteka | •                   |            |

2. Paslaugos peržiūroje, pasirinkite peržiūrėti pasirinktos bibliotekos konfigūraciją

| Pagrindinis / El. pastaugos / El. pastauga                                                                                                    |                                                                                                    |                                                                                                    |
|----------------------------------------------------------------------------------------------------|----------------------------------------------------------------------------------------------------|----------------------------------------------------------------------------------------------------|
| El. paslauga                                                                                                    |                                                                                                    |                                                                                                    |
| Paginiune mornacija                                                                                                    |                                                                                                    |                                                                                                    |
| El. paslaugos pavadinimas, atvaizduojamas už<br>Sudaryti ar perskaičiuoti serialinio leidinio brūk:                                                                                                    | źsakovui, lietuvių kalba         El. paslaugos pavadinir           šininį kodą         Barcode creation / conv                                                                                                    | n <b>as, atvaizduojamas užsakovui, anglų kalba</b><br>ersion for serial                                                                                      |
| <b>Paslaugos aprašymas lietuvių kalba</b><br>Užsakoma paslauga suteikti arba perskaičiuoti<br>serialiniam leidiniui.                                                                                                    | Paslaugos aprašymas a<br>brūkšninį kodą nurodytam Assigns or recalculates                                                                                                    | <b>nglų kalba</b><br>a barcode to a specified serial.                                                                                                    |
| <b>Paslauga skirta</b><br>Leidėjams                                                                                                    | <b>Paslaugos piktograma</b><br>Brūkšninis kodas (barco<br><b>Piktogramos spalva</b><br>Geltona (#EC9A00)                                                                                                    | ide)                                                                                                    |
|                                                                                                    |                                                                                                    |                                                                                                    |
| < Paslaugai galima kurti juodraščius                                                                                                    | 🕴 Paslauga gali būti at                                                                                                    | mesta darbuotojo                                                                                                    |
| 🕄 Naudotojo asmens duomenų atnaujinimas                                                                                                    | 😮 Sutikimas su taisykl                                                                                                    | ėmis                                                                                                    |
| Naudotojo asmens duomenų atnaujinimas Naudojamas paslaugų užsakymo šablonas                                                                                                    | <ul> <li>Sutikimas su taisykle</li> <li>Lankytinų bibliotekų</li> </ul>                                                                                                    | emis<br>pasirinkimas                                                                                                    |
| <ul> <li>Naudotojo asmens duomenų atnaujinimas</li> <li>Naudojamas paslaugų užsakymo šablonas</li> <li>Brūkšninio kodo sudarymas / perskaičiavimas</li> </ul>                                                                                                    | Sutikimas su taisyklessen serialiniam leidiniui                                                                                                    | pasirinkimas                                                                                                    |
| <ul> <li>Naudotojo asmens duomenų atnaujinimas</li> <li>Naudojamas paslaugų užsakymo šabionas</li> <li>Brūkšninio kodo sudarymas / perskaičiavimas</li> <li>Peržiūrėti</li> <li>Pridėkite paslauga te</li> </ul>                                                                                                    | Sutikimas su taisykkov<br>Lankytinų bibliotekų<br>serialiniam leidiniui<br>eikiančia biblioteka                                                                                                    | pasirinkimas                                                                                                    |
| <ul> <li>Naudotojo asmens duomenų atnaujinimas</li> <li>Naudojamas paslaugų užsakymo šablonas<br/>Brūkšninio kodo sudarymas / perskaičiavimas<br/>Perziūrėti</li> <li>Pridėkite paslaugą te<br/>Grganizacija<br/>Kauno miesto savivaldybės</li> </ul>                                                                                                    | Sutikimas su taisykk<br>Lankytinų bibliotekų<br>serialiniam leidiniui<br>eikiančią biblioteką<br>s V. Kudirkos VB                                                                                                    | emis<br>pasirinkimas<br>3. ×<br>REDAGUOTI                                                                                                    |
| <ul> <li>Naudotojo asmens duomenų atnaujinimas</li> <li>Naudojamas paslaugų užsakymo šablonas</li> <li>Brūkšninio kodo sudarymas / perskaičiavimas</li> <li>Peržlūrėti</li> <li>Pridėkite paslaugą te</li> <li>Grganizacija</li> <li>Kauno miesto savivaldybės</li> </ul>                                                                                                    | Sutikimas su taisyki<br>Lankytinų bibliotekų<br>eikiančią biblioteką<br>s V. Kudirkos VB<br>TŠAUKTI TOLIAU 4.                                                                                                    | emis<br>pasirinkimas<br>3. × REDAGUOTI<br>• 2. PRIDĖTI BIBLIOTEK                                                                                             |
| <ul> <li>Naudotojo asmens duomenų atnaujinimas</li> <li>Naudojamas paslaugų užsakymo šablonas</li> <li>Brūkšninio kodo sudarymas / perskaičiavimas</li> <li>Peržiūrėti</li> <li>Pridėkite paslaugą te</li> <li>Grganizacija<br/>Kauno miesto savivaldybės</li> <li>Pasla</li> <li>Bibliotekos pavadinimas</li> </ul>                                                                                                    | <ul> <li>Sutikimas su taisykk</li> <li>Lankytinų bibliotekų</li> <li>serialiniam leidiniui</li> </ul> eikiančią biblioteką s V. Kudirkos VB TŠAUKTI TOLIAU 4. Paslaugos suteikimo būdas                                                                                                    | emis<br>pasirinkimas<br>3. X REDAGUOTI<br>2. PRIDĖTI BIBLIOTEK<br>Paslaugos teikimo būsena                                                                   |
| <ul> <li>Naudotojo asmens duomenų atnaujinimas</li> <li>Naudojamas paslaugų užsakymo šablonas</li> <li>Brūkšninio kodo sudarymas / perskaičiavimas</li> <li>Peržiūrėti</li> <li>Pridėkite paslaugą te</li> <li>Organizacija<br/>Kauno miesto savivaldybės</li> <li>Bibliotekos pavadinimas</li> <li>Atmenės rajono savivaldybės VB</li> </ul>                                                                                                    | Sutikimas su taisykk<br>Lankytinų bibliotekų<br>eikiančią biblioteką<br>s V. Kudirkos VB<br>TŠAUKTI TOLIAU<br>4.<br>Paslaugos suteikimo būdas<br>Atsiuntimas nurodytu pašto adres                                                                                                    | emis<br>pasirinkimas<br>3. X REDAGUOTI<br>2. PRIDĖTI BIBLIOTEK<br>Paslaugos teikimo būsena                                                                   |
| <ul> <li>Naudotojo asmens duomenų atnaujinimas</li> <li>Naudojamas paslaugų užsakymo šabionas</li> <li>Brūkšninio kodo sudarymas / perskaičiavimas</li> <li>Peržiūrėti</li> <li>Pridėkite paslaugą te</li> <li>Organizacija</li> <li>Kauno miesto savivaldybės</li> <li>Bibliotekos pavadinimas</li> <li>Akmenės rajono savivaldybės M. Daukšos VB</li> </ul>                                                                                                    | Sutikimas su taisykke Cankytinų bibliotekų serialiniam leidiniui eikiančią biblioteką s V. Kudirkos VB TŠAUKTI TOLIAU 4. Paslaugos suteikimo būdas Atsiuntimas nurodytu pašto adres                                                                                                    | emis<br>pasirinkimas<br>3. × REDAGUOTI<br>2. PRIDĖTI BIBLIOTEK<br>Paslaugos teikimo būsena<br>su © Teikiama @                                                |
| <ul> <li>Naudotojo asmens duomenų atnaujinimas</li> <li>Naudojamas paslaugų užsakymo šablonas</li> <li>Brūkšninio kodo sudarymas / perskaičiavimas</li> <li>Peržiorėti</li> <li>Pridėkite paslaugą te</li> <li>Grganizacija</li> <li>Kauno miesto savivaldybės</li> <li>Bibliotekos pavadinimas</li> <li>Akmenės rajono savivaldybės VB</li> <li>Kėdainių rajono savivaldybės M. Daukšos VB</li> <li>Lietuvos nacionalinė M. Mažvydo biblioteka</li> </ul>                         | Sutikimas su taisyki<br>Lankytinų bibliotekų<br>eikiančią biblioteką<br>s V. Kudirkos VB<br>TŠAUKTI TOLIAU 4.<br>Paslaugos suteikimo būdas<br>Atsiuntimas nurodytu pašto adres<br>Atsiuntimas nurodytu pašto adres                                                                                                    | emis<br>pasirinkimas<br>3. × REDAGUOTI<br>2. PRIDĖTI BIBLIOTEK<br>Paslaugos teikimo būsena<br>su © Teikiama ©                                                |
| <ul> <li>Naudotojo asmens duomenų atnaujinimas</li> <li>Naudojamas paslaugų užsakymo šablonas</li> <li>Brūkšninio kodo sudarymas / perskaičiavimas</li> <li>Peržiūrėti</li> <li>Pridėkite paslaugą te</li> <li>Organizacija</li> <li>Kauno miesto savivaldybės</li> </ul> Bibliotekos pavadinimas Akmenės rajono savivaldybės VB Kėdainių rajono savivaldybės M. Daukšos VB Lietuvos nacionalinė M. Mažvydo biblioteka                                                             | Sutikimas su taisyki<br>Lankytinų bibliotekų<br>eikiančią biblioteką<br>s V. Kudirkos VB<br>TŠAUKTI TOLIAU<br>4.<br>Paslaugos suteikimo būdas<br>Atsiuntimas nurodytu pašto adres<br>Atsiuntimas nurodytu pašto adres<br>Internetu                                                                                                    | emis pasirinkimas    3. REDAGUOTI   2. PRIDĖTI BIBLIOTEK   Paslaugos teikimo būsena   su Teikiama   su Teikiama   su Teikiama                                |
| <ul> <li>Naudotojo asmens duomenų atnaujinimas</li> <li>Naudojamas paslaugų užsakymo šabionas</li> <li>Brūkšninio kodo sudarymas / perskaičiavimas</li> <li>Peržiūreti</li> <li>Pridėkite paslaugą te</li> <li>Organizacija</li> <li>Kauno miesto savivaldybės</li> </ul> Bibliotekos pavadinimas Akmenės rajono savivaldybės VB Kėdainių rajono savivaldybės M. Daukšos VB Lietuvos nacionalinė M. Mažvydo biblioteka Lietuvos teatro, muzikos ir kino muziejaus fondų biblioteka | Sutikimas su taisyki   Sutikimas su taisyki   Sutikimas su taisyki   Sutikimas su taisyki   Sutikimas suitaisyki   Sutikimas su   Sutikimas su <td>amis<br/>pasirinkimas<br/>3. X REDAGUOTI<br/>2. PRIDĖTI BIBLIOTEK<br/>Paslaugos teikimo būsena<br/>su © Teikiama<br/>su © Teikiama<br/>© Neteikiama<br/>© Neteikiama</td> | amis<br>pasirinkimas<br>3. X REDAGUOTI<br>2. PRIDĖTI BIBLIOTEK<br>Paslaugos teikimo būsena<br>su © Teikiama<br>su © Teikiama<br>© Neteikiama<br>© Neteikiama |

3. Pakoreguokite organizacijos paslaugos teikimo konfigūraciją

#### Elementų aprašymas:

| Eleme<br>ntų<br>grupė                | Elementas                 | Ribojimas                                                                                                    | Aprašymas, kitos savybės                                                                                                    |  |  |  |  |
|--------------------------------------|---------------------------|----------------------------------------------------------------------------------------------------|----------------------------------------------------------------------------------------------------|--|--|--|--|
| Teikia<br>mos                        | Pasikartojanti forma      |                                                                                                    |                                                                                                    |  |  |  |  |
| pasla<br>ugos<br>infor<br>macij<br>a | Būsena                    | Reikšmės:<br>• Teikiama<br>• Neteikiama                                                                                                    | Pagal nutylėjimą parenkama<br>reikšmė "Neteikiama".<br>Kai pasirinkta "Teikiama" išoriniame<br>portale atvaizduojama naudotojams<br>paslauga ir atvaizduojamas paslaugos<br>užsakymas nurodytu paslaugos<br>suteikimo būdu.                                                                                                    |  |  |  |  |
|                                      | Paslaugos suteikimo būdas | Reikšmės iš<br>klasifikatoriaus<br>PASLAUGOS_SUTEIKIM<br>O_BUDAS<br>Pasikartojančiose<br>formose reikšmės<br>negali būti<br>dubliuojamos.                                                   | Nurodyti suteikimo būdai atitinkami<br>atvaizduojami paslaugos užsakymo<br>žingsnyje "Paslaugos užsakymo<br>informacija", elemente "Paslaugos<br>suteikimo būdai".                                                                                                    |  |  |  |  |
|                                      | Paslaugos apmokėjimas     | <ul> <li>Reikšmės:</li> <li>Mokama (iki paslaugos suteikimo)</li> <li>Nemokama</li> <li>Mokama (patvirtinus paslaugos vykdymą)</li> <li>Mokama (kaina apskaičiuojama darbuotojo)</li> </ul> | Jei pasirinkta <b>"Mokama (iki paslaugos</b><br><b>suteikimo)"</b> – naudotojui, užsakant<br>paslaugą iš karto sukuriamas<br>mokėjimas ir nukreipiamas į mokėjimo<br>formą.<br>Jei pasirinkta <b>"Nemokama"</b> – naudotojui<br>užsakius paslaugą, mokėjimas<br>nesukuriamas, praleidžiamas<br>apmokėjimo žingsnis.<br>Jei pasirinkta " <b>Mokama (patvirtinus</b><br><b>paslaugos vykdymą)</b> – paslauga<br>mokama, bet mokėjimas nesukuriamas<br>kol darbuotojas nepatvirtinta paslaugos<br>užsakymo vykdymo. Užsakant paslaugą<br>mokėjimo žingsnis praleidžiamas.<br>Jei pasirinkta <b>"Mokama (kaina</b><br><b>apskaičiuojama darbuotojo)</b> – paslauga<br>mokama, bet mokėjimas sukuriamas<br>darbuotojo. Užsakant paslaugą<br>mokama, bet mokėjimas sukuriamas<br>darbuotojo. Užsakant paslaugą |  |  |  |  |

| Eleme<br>ntų<br>grupė | Elementas                                                                                                    | Ribojimas                                                                                                    | Aprašymas, kitos savybės                                                                                                    |  |  |  |
|-----------------------|----------------------------------------------------------------------------------------------------|----------------------------------------------------------------------------------------------------|----------------------------------------------------------------------------------------------------|--|--|--|
|                       | Galimi paslaugos apmokėjimo<br>būdai                                                                                                    | Nerodomas, jei<br>laukelyje "Paslaugos<br>apmokėjimas"<br>pasirinkta reikšmė<br>"Nemokama".<br>Reikšmės:<br>• Per e. valdžios<br>vartus<br>• Bibliotekoje | Pažymėjus, žingsnyje "Paslaugos<br>užsakymo informacija" prie atitinkamos<br>bibliotekos, stulpelyje "Atsiskaitymo<br>būdai" atvaizduojami nurodyti<br>atsiskaitymo būdai . |  |  |  |
|                       | Užsakant paslaugą reikalingas<br>pristatymo adresas                                                                                                    | -                                                                                                    | Pažymėjus, naudotojui paslaugos<br>užsakymo žingsnyje "Paslaugos<br>užsakymo informacija" rodomas<br>elementas "Pristatymo adresas".                                        |  |  |  |
| Mok<br>ė              | Lentelė                                                                                                    |                                                                                                    |                                                                                                    |  |  |  |
| Jimas                 | <ul> <li>Lentelė nerodoma, jei laukelyje "Paslaugos apmokėjimas" pasirinkta reikšmė "Nemokama".</li> <li>Nurodoma mokėjimo informacija, kuri būtų automatiškai ar darbuotojui pasirinkus sukuriama užsakytai skaitytojo paslaugai.</li> </ul> |                                                                                                    |                                                                                                    |  |  |  |
|                       | Paslaugos pavadinimas                                                                                                    | Filtruojamos<br>klasifikatoriaus<br>APMOKAMOS_PASLAU<br>GOS_PAVADINIMAS<br>reikŠmės.                                                                      | Nurodomas mokamos paslaugos<br>pavadinimas.                                                                                                    |  |  |  |
|                       | Kiekis                                                                                                    | -                                                                                                    | Nurodomas mokamos paslaugos kiekis.                                                                                                    |  |  |  |
|                       | Matavimo vnt.                                                                                                    | Reikšmės:<br>• Vnt.<br>• g.                                                                                                    | Nurodomas mokamos paslaugos kiekio<br>vienetai.                                                                                                    |  |  |  |
|                       | Vnt. kaina (be PVM), EUR                                                                                                    | -                                                                                                    | Nurodomas mokamos paslaugos vnt.<br>kaina.                                                                                                    |  |  |  |
|                       | PVM tarifas, %                                                                                                    | -                                                                                                    | Nurodomas PVM tarifas.                                                                                                    |  |  |  |

| Eleme<br>ntų<br>grupė | Elementas                                | Ribojimas                                                                                          | Aprašymas, kitos savybės                                                                                            |
|-----------------------|------------------------------------------|----------------------------------------------------------------------------------------------------|----------------------------------------------------------------------------------------------------|
|                       | Šalinti                                  | Rodomas, kai yra<br>pridėta daugiau nei<br>viena eilutė.                                           | Pasirinkus, pašalinama eilutė.                                                                                      |
|                       | Lentelės pabaiga                         |                                                                                                    |                                                                                                    |
|                       | Pridėti naują eilutę                     | -                                                                                                  | Pasirinkus, pridedama eilutė                                                                                        |
|                       | Galutinė kaina                           | Rodomas, kai<br>atvaizduojama<br>mokėjimų lentelė.                                                 | Atvaizduojama apskaičiuota paslaugos<br>galutinė kaina. Atvaizduojama reikšmė<br>suapvalinti iki 2 sk. po kablelio. |
|                       |                                          |                                                                                                    | Formule: V1 × (F1 + (F1 × G1 / 100)) + V2 ×<br>(F2+(F2 × G2 / 100)) + + VN × (FN +(FN ×<br>GN / 100))               |
|                       |                                          |                                                                                                    | kur:                                                                                                    |
|                       |                                          |                                                                                                    | F = "Vnt. kaina (be PVM), EUR"                                                                                      |
|                       |                                          |                                                                                                    | G = "PVM tarifas, %"                                                                                                |
|                       |                                          |                                                                                                    | V = "Vienetai"                                                                                                    |
|                       |                                          |                                                                                                    | N – eilučių kiekis                                                                                                  |
|                       | Pridėti kitą paslaugos<br>suteikimo būdą | -                                                                                                  | Pasirinkus, pridedama pasikartojanti<br>forma.                                                                      |
|                       | Šalinti                                  | Rodomas, kai yra<br>pridėta daugiau nei<br>viena pasikartojanti<br>forma.                          | Pasirinkus, pašalinama pasikartojanti<br>forma.                                                                     |
|                       | Pasikartojančios formos pabaiga          | 1                                                                                                  |                                                                                                    |
|                       | Pastaba apie mokėjimą                    | <b>Ne</b> rodoma, jei<br>laukelyje "Paslaugos<br>apmokėjimas"<br>pasirinkta reikšmė<br>"Nemokama". | Nurodytas tekstas atvaizduojamas<br>formuojamose sąskaitose, žr. Sąskaita <sup>30</sup>                             |
| Taisyk<br>lės         | 🔥 Elementų grupė rodoma,                 | kai paslaugai pažymėtas p                                                                          | požymis "Sutikimas su taisyklėmis".                                                                                 |

30 https://docs.insoft.lt/pages/viewpage.action?pageId=83658062

| Eleme<br>ntų<br>grupė | Elementas             | Ribojimas | Aprašymas, kitos savybės                                                                                                    |
|-----------------------|-----------------------|-----------|----------------------------------------------------------------------------------------------------|
|                       | Taisyklės             | -         | Nurodytos taisyklės, atitinkami<br>pasirinktos bibliotekos, atvaizduojamas<br>paslaugos užsakymo žingsnyje<br>"Taisyklės".                                          |
|                       | Taisyklės anglų kalba | -         | Nurodytos taisyklės, atitinkami<br>pasirinktos bibliotekos, atvaizduojamas<br>paslaugos užsakymo žingsnyje<br>"Taisyklės", kai pasirinktas anglų kalbos<br>režimas. |

#### 4. Pasirinkite Saugoti

|                                                           | 3.               |                                             |                             |
|-----------------------------------------------------------|------------------|---------------------------------------------|-----------------------------|
| Teikiamos paslaugos informacija                           |                  |                                             | Teikiama 👻                  |
| Paslaugos suteikimo būdas<br>Internetu                    | -                | Užsakant paslaugą reikalingas               | s pristatymo adresas        |
| Paslaugos apmokėjimas<br>Mokama (iki paslaugos suteikimo) | •                | Reikalingas pristatymo įkainio<br>intervala | apskaičiavimas pagal svorio |
| Galimi paslaugos apmokėjimo būdai<br>Bibliotekoje         | •                | • • •• • •                                  |                             |
| Paslaugos pavadinimas Kiekis                              | Matavim          | o vnt. Vnt. kaina (be PVM),                 | Eur PVM tarifas, %          |
| Paslaugos pavadinimas<br>Brūkšninio kodo skaičiavi 🔻      | Matavimo<br>vnt. | vnt. Vnt. kaina 24                          | PVM21                       |
| + Pridėti naują eilutę                                    |                  |                                             | Galutinė kaina: 29,04 Eu    |
| Pastaba apie mokėjimą (neprivalomas)                      |                  |                                             |                             |

Rezultatas: Išsaugota pakoreguota bibliotekos paslaugos teikimo konfigūracija.

## 7.1.6 Naujos paslaugą teikiančios bibliotekos pridėjimas el. paslaugai

Norėdami pridėti el. paslaugai naują paslaugą teikiančią biblioteką, atlikite šiuos žingsnius:

1. Pasirinkite peržiūrėti pasirinktą paslaugą

| ☐ iBiblioteka Administravimas ∽ Straipsnių sa                | ntraukos 🗸 Paslaugos ir mokėjimai 🗸 | Organizacijos ir standartiniai numeriai 🗸                                                                                                    | Albert Einstein 👤 🗸 |
|--------------------------------------------------------------|-------------------------------------|----------------------------------------------------------------------------------------------------|---------------------|
| Pagrindinis / El. paslaugos                                  |                                     |                                                                                                    |                     |
| El. paslaugos                                                | TVARKYTI BIBLIOTEKOS BENDRUO        | SIUS NUSTATYMUS PRIDĖTI NAUJĄ PA                                                                                                    | SLAUGĄ              |
| El. paslaugos pavadinimas                                    | Paslauga<br>skirta                  | Paslaugą teikianti biblioteka                                                                                                    |                     |
| Sudaryti ar perskaičiuoti serialinio leidinio brūkšninį kodą | Leidėjams                           | Akmenės rajono savivaldybės VB<br>Lietuvos nacionalinė M. Mažvydo biblioteka<br>Lietuvos nacionalinė M. Mažvydo biblioteka<br>Kėdainių rajono savivaldybės M. Daukšos VB<br>Vilniaus pedagoginio universiteto biblioteka ( iki 20<br>m.)<br>Lietuvos teatro, muzikos ir kino muziejaus fondų<br>biblioteka                                                                                                    | 1.<br><sub>03</sub> |
| Užsakyti tarptautinį standartinį numerį                      | Leidėjams                           | Biržų krašto muziejus "Sėla"<br>Lietuvos nacionalinė M. Mažvydo biblioteka<br>Akmenės rajono savivaldybės VB<br>Vytauto Didžiojo universiteto biblioteka (įrašai iki<br>2004 m.)<br>Alytaus J. Kunčino VB<br>Lietuvos nacionalinė M. Mažvydo biblioteka<br>Vilniaus pedagoginio universiteto biblioteka ( iki 20<br>m.)<br>Vilniaus miesto savivaldybės centrinė biblioteka                                                                                                    | <b>@</b><br>03      |
| Susipažinti su asmens duomenimis                             | Skaitytojams                        | Lietuvos teatro, muzikos ir kino muziejaus fondų<br>biblioteka<br>Mokslinių bibliotekų asociacija<br>Alytaus Jurgio Kunčino viešoji biblioteka<br>Anykščių rajono savivaldybės Liudvikos ir Stanislov<br>Didžiulių viešoji biblioteka<br>Vytauto Didžiojo universiteto biblioteka (įrašai iki<br>2004 m.)<br>Lietuvos nacionalinė Martyno Mažvydo biblioteka<br>Alytaus J. Kunčino VB<br>Lietuvos nacionalinė Martyno Mažvydo biblioteka<br>Akmenės rajono savivaldybės viešoji biblioteka | •                   |

#### 2. Pasirinkite Pridėti biblioteką

- 3. Iššokančioje formoje pasirinkite biblioteką
- 4. Pasirinkite **Toliau**

| bhoteka A                                                                                                    | dministravimas 🗸 Straipsnių santraukos 🗸 F                                                                                                    | rasiaugos ir mokejimai 🗸 Organizad                                                                                                    | cijos ir standartiniai numeriai 🗸                                                                                                    | Albert Einstein                        |  |  |
|----------------------------------------------------------------------------------------------------|----------------------------------------------------------------------------------------------------|----------------------------------------------------------------------------------------------------|----------------------------------------------------------------------------------------------------|----------------------------------------|--|--|
| Pagrindinis / El. paslaugos                                                                                                    | s / EL paslauga                                                                                                    |                                                                                                    |                                                                                                    |                                        |  |  |
| El. pasla                                                                                                    | auga                                                                                                    |                                                                                                    |                                                                                                    |                                        |  |  |
| Pagrindir                                                                                                    | nė informacija                                                                                                    |                                                                                                    |                                                                                                    |                                        |  |  |
| <b>El. paslaugos pa</b><br>Sudaryti ar persl                                                                                                    | avadinimas, atvaizduojamas užsakovui, lietuvių kalb<br>kaičiuoti serialinio leidinio brūkšninį kodą                                                                                                    | a EI. paslaugos pavadinimas, atvaizduojamas užsakovui, anglų kalba<br>Barcode creation / conversion for serial                                                              |                                                                                                    |                                        |  |  |
| <b>Paslaugos apras</b><br>Užsakoma pasla<br>serialiniam leidir                                                                                                    | <b>šymas lietuvių kalba</b><br>auga suteikti arba perskaičiuoti brūkšninį kodą nurod<br>niui.                                                                                                    | Paslaugos aprašymas anglų ka<br>ytam Assigns or recalculates a barco                                                                                                    | <b>Iba</b><br>de to a specified serial.                                                                                                    |                                        |  |  |
| Paslauga skirta<br>Leidėjams                                                                                                    |                                                                                                    | Paslaugos piktograma<br>Brūkšninis kodas (barcode)<br>Piktogramos spalva<br>Geltona (#EC9A00)                                                                               |                                                                                                    |                                        |  |  |
| 🕑 Paslaugai ga                                                                                                    | lima kurti juodraščius                                                                                                    | Paslauga gali būti atmesta o                                                                                                    | łarbuotojo                                                                                                    |                                        |  |  |
| 😮 Naudotojo as                                                                                                    | smens duomenų atnaujinimas                                                                                                    | 🕄 Sutikimas su taisyklėmis                                                                                                    |                                                                                                    |                                        |  |  |
| Naudotojo as                                                                                                    | smens duomenų atnaujinimas                                                                                                    | 🕄 Sutikimas su taisyklėmis                                                                                                    |                                                                                                    |                                        |  |  |
| 🤝 Naudojamas                                                                                                    | paslaugų užsakymo šabionas                                                                                                    | 😢 Lankytinų bibliotekų pasirink                                                                                                    | kimas                                                                                                    |                                        |  |  |
| ✓ Naudojamas<br>Brūkšninio kodo<br><u>Peržiūrėti</u>                                                                                                    | paslaugų užsakymo šablonas<br>sudarymas / perskaičiavimas serialiniam leidiniui                                                                                                    | 🕃 Lankytinų bibliotekų pasirinł                                                                                                    | kimas                                                                                                    |                                        |  |  |
| ✓ Naudojamas     Brūkšninio kodo <u>Peržiūrėti</u> Pri                                                                                                    | paslaugų užsakymo šabionas<br>o sudarymas / perskaičiavimas serialiniam leidiniui<br>dėkite paslaugą teikiančią bib<br>organizacija<br>Kauno miesto savivaldybės V. Kudirkos VB                                                                                                    | C Lankytinų bibliotekų pasirink<br>lioteką 3                                                                                                    | kimas                                                                                                    | GUOTI                                  |  |  |
| Pasla                                                                                                    | paslaugų užsakymo šablonas<br>o sudarymas / perskaičiavimas serialiniam leidiniui<br>dėkite paslaugą teikiančią bib<br>Organizacija<br>Kauno miesto savivaldybės V. Kudirkos VB                                                                                                    | C Lankytinų bibliotekų pasirink<br>lioteką 3<br>TOLIAU 4.                                                                                                    | kimas<br>. X<br>. REDA<br>2. PRIDĖTI B                                                                                                    | GUOTI<br>IBLIOTEKĄ                     |  |  |
| Vaudojamas<br>Brūkšninio kodc<br>Peržiūrėti<br>Pri<br>Pasla<br>Bibliotekos pavadini                                                                                                    | paslaugų užsakymo šabionas<br>o sudarymas / perskaičiavimas serialiniam leidiniui<br>dėkite paslaugą teikiančią bib<br>Organizacija<br>Kauno miesto savivaldybės V. Kudirkos VB<br>ATŜAUKTI                                                                                                    | C Lankytinų bibliotekų pasirink<br>lioteką 3<br>TOLIAU 4.<br>Paslaugos suteikimo būdas                                                                                      | kimas<br>. X REDA<br>2. PRIDĖTI B<br>Paslaugos teikimo būsena                                                                                                    | GUOTI<br>IBLIOTEKĄ                     |  |  |
| Vaudojamas<br>Brūkšninio kodc<br>Peržiūrėti<br>Pri<br>Pasla<br>Bibliotekos pavadini<br>Akmenės rajono sav                                                                                   | paslaugų užsakymo šablonas<br>v sudarymas / perskaičiavimas serialiniam leidiniui<br>dėkite paslaugą teikiančią bib<br>Organizacija<br>Kauno miesto savivaldybės V. Kudirkos VB<br>ATŠAUKTI<br>mas<br>ivaldybės VB                                                                                             | Cankytinų bibliotekų pasirink<br>lioteką                                                                                                    | kimas<br>REDA<br>2. PRIDĖTI B<br>Paslaugos teikimo būsena<br>Veikiama                                                                                                    | GUOTI<br>IBLIOTEKĄ                     |  |  |
| Vaudojamas<br>Brūkšninio kodc<br>Peržiūrėti<br>Pri<br>Pasla<br>Bibliotekos pavadini<br>Akmenės rajono savi<br>Kėdalnių rajono savi                                                          | paslaugų užsakymo šabionas<br>sudarymas / perskaičiavimas serialiniam leidiniui<br>dėkite paslaugą teikiančią bib<br>Organizacija<br>Kauno miesto savivaldybės V. Kudirkos VB<br>ATŠAUKTI<br>mas<br>ivaldybės VB<br>valdybės M. Daukšos VB                                                                     | Conkytinų bibliotekų pasirink<br>lioteką<br>TOLIAU<br>4.<br>Paslaugos suteikimo būdas<br>Atsiuntimas nurodytu pašto adresu<br>Atsiuntimas nurodytu pašto adresu             | kimas<br>REDA<br>2. PRIDĖTI B<br>Paslaugos teikimo būsena<br>© Teikiama<br>© Teikiama                                                                                                    | GUOTI<br>IBLIOTEKA<br>@                |  |  |
| Vaudojamas<br>Brūkšninio kodc<br>Peržiūrėti<br>Pri<br>Pasla<br>Bibliotekos pavadini<br>Akmenės rajono savi<br>Kėdainių rajono savi<br>Lietuvos nacionalinė                                  | paslaugų užsakymo šabionas<br>sudarymas / perskaičiavimas serialiniam leidiniui<br>dėkite paslaugą teikiančią bib<br>Organizacija<br>Kauno miesto savivaldybės V. Kudirkos VB<br>ATŠAUKTI<br>mas<br>ivaldybės VB<br>valdybės M. Daukšos VB<br>M. Mažvydo biblioteka                                            | Cankytinų bibliotekų pasirink<br>lioteką                                                                                                    | kimas<br>REDA<br>2. PRIDĖTI B<br>Paslaugos teikimo būsena<br>© Teikiama<br>© Teikiama<br>© Neteikiama                                                                                                    | GUOTI<br>IBLIOTEKA<br>@<br>@<br>@      |  |  |
| Vaudojamas<br>Brūkšninio kodc<br>Peržiūrėti<br>Pri<br>Pasla<br>Bibliotekos pavadini<br>Akmenės rajono savi<br>Kėdainių rajono savi<br>Lietuvos nacionalinė                                  | paslaugų užsakymo šabionas<br>sudarymas / perskaičiavimas serialiniam leidiniui<br>dėkite paslaugą teikiančią bib<br>Organizacija<br>Kauno miesto savivaldybės V. Kudirkos VB<br>ATŠAUKTI<br>mas<br>ivaldybės VB<br>valdybės M. Daukšos VB<br>M. Mažvydo biblioteka<br>M. Mažvydo biblioteka                   | Cankytinų bibliotekų pasirink<br>lioteką a<br>TOLIAU 4.<br>Paslaugos suteikimo būdas<br>Atsiuntimas nurodytu pašto adresu<br>Atsiuntimas nurodytu pašto adresu<br>Internetu | kimas                                                                                                    | GUOTI<br>IBLIOTEKA<br>@<br>@<br>@      |  |  |
| Naudojamas     Brūkšninio kodc     Peržiūrėti     Pri     Pasla     Bibliotekos pavadini     Akmenės rajono savi     Kėdainių rajono savi     Lietuvos nacionalinė     Lietuvos teatro, muz | paslaugų užsakymo šabionas<br>sudarymas / perskaičiavimas serialiniam leidiniui<br>dėkite paslaugą teikiančią bib<br>organizacija<br>Kauno miesto savivaldybės V. Kudirkos VB<br>ATŠAUKTI<br>mas<br>ivaldybės VB<br>valdybės M. Daukšos VB<br>M. Mažvydo biblioteka<br>ikos ir kino muziejaus fondų biblioteka | Cankytinų bibliotekų pasirink<br>lioteką                                                                                                    | kimas<br>REDA<br>REDA<br>2. PRIDĖTI B<br>Paslaugos teikimo būsena<br>Paslaugos teikimo būsena<br>Paslaugos teikima | GUOTI<br>IBLIOTEKA<br>©<br>©<br>©<br>© |  |  |

5. Užpildykite bibliotekos paslaugos teikimo konfigūraciją. Elementai aprašyti skyriuje "Pakoreguoti el. paslaugą teikiančios bibliotekos konfigūraciją".

6. Pasirinkite mygtuką Saugoti

| Or | <b>rganizacija</b> : Kauno miesto savivaldy             | bės V. Kudirkos VB |               |          |                                   |                       |          |
|----|---------------------------------------------------------|--------------------|---------------|----------|-----------------------------------|-----------------------|----------|
|    | [                                                       |                    | 5.            |          |                                   |                       |          |
|    | Teikiamos paslaugos                                     | informacija        |               |          |                                   | Teikiama              | <b>•</b> |
|    | – Paslaugos suteikimo būdas –<br>Internetu              |                    | •             | 🗌 Užsaka | ant paslaugą reikalingas pristaty | rmo adresas           |          |
|    | Paslaugos apmokėjimas<br>Mokama (iki paslaugos suteikin | no)                | -             |          |                                   |                       |          |
|    | Galimi paslaugos apmokėjimo būdai<br>Bibliotekoje       |                    | •             |          |                                   |                       |          |
|    | Paslaugos pavadinimas                                   | Kiekis             | Matav         | mo vnt.  | Vnt. kaina (be PVM), Eur          | PVM tarifas, %        |          |
|    | Paslaugos pavadinimas<br>Brūkšninio kodo skaičiavi 🔻    | Kiekis1            | Matav<br>vnt. | mo vnt.  | Vnt. kaina24                      | PVM21                 |          |
|    | + Pridėti naują eilutę                                  |                    |               |          |                                   | Galutinė kaina: 29,04 | l Eur    |
|    | Pastaba apie mokėjimą (nepriva                          | alomas)            |               |          |                                   |                       |          |

**Rezultatas:** Išsaugota bibliotekos paslaugos teikimo konfigūracija. Naudotojas užsakant paslaugą, jei konfigūracijai yra nustatytas požymis "Teikiama", galės pasirinkti paslaugą užsisakyti iš nurodytos bibliotekos.

## 7.2 Leidėjų pateiktų publikavimui leidinių tvarkymas

#### 7.2.1 Turinys

- Turinys(see page 236)
- Aprašymas(see page 237)
- Pateiktų publikavimui leidinių redagavimas(see page 237)
- Pateiktų publikavimui leidinių publikavimas(see page 239)
- Pateiktų publikavimui leidinių atmetimas(see page 240)

#### 7.2.2 Aprašymas

Šiame skyriuje aprašomi veiksmai su leidėjų pateiktais leidiniais publikavimui.

#### 7.2.3 Pateiktų publikavimui leidinių redagavimas

Norint redaguoti publikavimui pakeiktus leidinius reikia atlikti Šiuos veiksmus:

- 1. Viršutiniame meniu pasirinkti "Paslaugos ir mokėjimai"
- 2. Išsiskleidusiame meniu pasirinkti "Publikuojami el. leidiniai"
- 3. Atsidariusiame lange surasti įrašą su būsena "Laukiama patvirtinimo"
- 4. Paspausti mygtuką "Peržiūrėti"
- 5. Atsidarius publikuojamo el. leidinio formai, formos apačioje pasirinkti mygtuką "Redaguoti"
- 6. Pakoreguoti duomenis ir paspausti mygtuką "Saugoti"

| iBil | blioteka <sup>Administravii</sup> | mas 🗸 Straipsnių santraukos 🕚 | Paslaugos ir mokėjima                                           | i 🗸 Organiz | acijos ir standartiniai r | numeriai 🗸 | Albert Einstei | in <b>9</b> ~ |
|------|-----------------------------------|-------------------------------|-----------------------------------------------------------------|-------------|---------------------------|------------|----------------|---------------|
|      | Publikuojan                       | ni el. leidiniai              | <ol> <li>Publikuojami el. leidini</li> <li>Mokėjimai</li> </ol> | ai          |                           |            |                |               |
|      | Būsena                            | Paskutinio redagavimo data    | Užsakytų el. paslaugų<br>El. pranešimai                         | varkymas    | Leidėjas                  | Tipas      |                |               |
|      | 🜲 Atmestas                        | 2021-06-10 15:51              | Komentarų tvirtinimas                                           |             | lĮ Nidos Jūra             | El. knyga  | 0              |               |
|      | Laukiama patvirtinimo             | 2020-12-09 09:15              | _                                                               | test        | AB "Testauskas"           | El. knyga  | 0              |               |
| 3.   | Laukiama patvirtinimo             | 2020-11-13 11:29              | -                                                               | test        | UAB "Testeris"            | El. knyga  | 4. 💿           |               |
|      | Laukiama patvirtinimo             | 2020-11-13 11:27              | -                                                               | test        | UAB "Testeris"            | El. knyga  | 0              |               |
|      | 🜲 Atmestas                        | 2020-11-12 11:24              | -                                                               | test        | lĮ Nidos Jūra             | El. knyga  | 0              |               |
|      | Laukiama patvirtinimo             | 2020-11-05 14:04              | -                                                               | test        | UAB "Testeris"            | El. knyga  | 0              |               |
|      | 🜲 Atmestas                        | 2020-11-03 15:03              | -                                                               | test        | UAB "Testeris"            | El. knyga  | 0              |               |
|      | Laukiama patvirtinimo             | 2020-11-03 08:45              | -                                                               | test        | UAB "Testeris"            | El. knyga  | 0              |               |
|      | Laukiama patvirtinimo             | 2020-11-03 08:37              | -                                                               | test        | UAB "Testeris"            | El. knyga  | 0              |               |
|      | Laukiama patvirtinimo             | 2020-11-03 08:28              | -                                                               | test        | UAB "Testeris"            | El. knyga  | 0              |               |
|      | Įrašai puslapyje: 10 🔻            | 1                             | 2 3 4 5 … 16                                                    | 7 18        |                           |            |                |               |

| <ul> <li>Leidinys sėkmingai apdorotas ir paruoštas</li> </ul>                                                                         | peržiūrai skaityklėj | je.        |                                     |                                        |                  |
|----------------------------------------------------------------------------------------------------|----------------------|------------|-------------------------------------|----------------------------------------|------------------|
| <b>El. leidinys</b><br>Galimi leidinio formatai yra: PDF, EPUB                                                                        |                      |            |                                     |                                        |                  |
| Dievų miškas.epub                                                                                                    | 12.42 MB             | ⊻          |                                     | PERŽIŪR                                | ĖTI SKAITYKLĖJE  |
| Prieiga                                                                                                    |                      |            |                                     |                                        |                  |
| Eeidinio fragmentas gali būti viešai pavartoma                                                                                        | IS                   |            |                                     |                                        |                  |
| eidinio prieiga                                                                                                    |                      |            | Vieša (gali skaityti visi port      | alo naudotojai)                        |                  |
| Leidinį leidžiama atsisiųsti portalo naudotojams                                                                                      | ?                    |            | 🕑 Taip                              |                                        |                  |
| Teikimo pagrindas                                                                                                    |                      |            | Dovana                              |                                        |                  |
|                                                                                                    |                      |            | ATMESTI <sup>5.</sup> RE            | EDAGUOTI                               | PUBLIKUOTI       |
| EI. leidinys<br>Galimi leidinio formatai yra: PDF, EPUB<br>ĮKELTI DOKUMENTĄ                                                           |                      |            |                                     | PERŽIOR                                | RÉTI SKAITYKLÉJE |
| Dievų miškas.epub                                                                                                    | 12.42<br>MB          | <b>■</b>   |                                     |                                        |                  |
| Prieiga<br>Teikimo pagrindas                                                                                                    |                      |            |                                     |                                        |                  |
| O Dovana O Privalomasis                                                                                                    | egzempliorius        |            |                                     |                                        |                  |
| 🗌 Leidinio fragmentas gali būti viešai pavarto                                                                                        | nas                  |            |                                     |                                        |                  |
|                                                                                                    |                      |            |                                     |                                        |                  |
| Leidinio prieiga                                                                                                    | lrausta (prieiga tik | bibliotekų | O Gali skaityti ti<br>Apribojimas I | k prisijungę portalo i<br>icencijomis. | naudotojai.      |
| Leidinio prieiga<br>Vieša (gali skaityti visi portalo<br>naudotojai)     O dari                                                       | buotojams)           |            |                                     |                                        |                  |
| Leidinio prieiga<br>Vieša (gali skaityti visi portalo<br>naudotojai)<br>Leidinį leidžiama atsisiųsti portalo naudotojams              | buotojams) -         |            |                                     |                                        |                  |
| Leidinio prieiga<br>Vieša (gali skaityti visi portalo<br>naudotojai)<br>Leidinį leidžiama atsisiųsti portalo naudotojams<br>Taip O Ne | buotojams) .         |            |                                     |                                        |                  |

#### 7.2.4 Pateiktų publikavimui leidinių publikavimas

Norint publikuoti publikavimui pakeiktus leidinius reikia atlikti Šiuos veiksmus:

- 1. Viršutiniame meniu pasirinkti "Paslaugos ir mokėjimai"
- 2. Išsiskleidusiame meniu pasirinkti "Publikuojami el. leidiniai"
- 3. Atsidariusiame lange surasti įrašą su būsena "Laukiama patvirtinimo"
- 4. Paspausti mygtuką "Peržiūrėti"
- 5. Paspausti mygtuką "Publikuoti"
- 6. IŠŠokusiame lange patvirtinti publikavimą paspaudus mygtuką "Publikuoti"

| ] iBil | blioteka <sup>Admin</sup> | nistravimas 🗸 Straipsnių santraukos 🗸 | Paslaugos ir mokėjimai                     | 🗸 Organiz | acijos ir standartiniai n | umeriai 🗸 | Albert Einstei | n <b>9</b> ~ |
|--------|---------------------------|---------------------------------------|--------------------------------------------|-----------|---------------------------|-----------|----------------|--------------|
|        | Publikuo                  | jami el. leidiniai                    | Publikuojami el. leidiniai<br>Mokėjimai    |           |                           |           |                |              |
|        | Būsena                    | Paskutinio redagavimo data            | Užsakytų el. paslaugų tv<br>El. pranešimai | arkymas   | Leidėjas                  | Tipas     |                |              |
|        | 🐥 Atmestas                | 2021-06-10 15:51                      | Komentarų tvirtinimas                      |           | lĮ Nidos Jūra             | El. knyga | 0              |              |
|        | Laukiama patvirtini       | mo 2020-12-09 09:15                   |                                            | test      | AB "Testauskas"           | El. knyga | ۲              |              |
| 3.     | Laukiama patvirtini       | mo 2020-11-13 11:29                   | -                                          | test      | UAB "Testeris"            | El. knyga | 4. 🕥           |              |
|        | Laukiama patvirtini       | mo 2020-11-13 11:27                   | -                                          | test      | UAB "Testeris"            | El. knyga | ٥              |              |
|        | 🜲 Atmestas                | 2020-11-12 11:24                      | -                                          | test      | lĮ Nidos Jūra             | El. knyga | 0              |              |
|        | Laukiama patvirtini       | mo 2020-11-05 14:04                   | -                                          | test      | UAB "Testeris"            | El. knyga | ٥              |              |
|        | 🜲 Atmestas                | 2020-11-03 15:03                      | -                                          | test      | UAB "Testeris"            | El. knyga | 0              |              |
|        | Laukiama patvirtini       | mo 2020-11-03 08:45                   | _                                          | test      | UAB "Testeris"            | El. knyga | 0              |              |
|        | Laukiama patvirtini       | mo 2020-11-03 08:37                   | _                                          | test      | UAB "Testeris"            | El. knyga | 0              |              |
|        | Laukiama patvirtini       | mo 2020-11-03 08:28                   | -                                          | test      | UAB "Testeris"            | El. knyga | 0              |              |
|        | Įrašai puslapyje: 10      | • <u>1</u> 2                          | 3 4 5 … 16 17                              | 18        |                           |           |                |              |
|        |                           |                                       |                                            |           |                           |           |                |              |

|                       |                                                         | 1389402803_9780098          | 137 T09.Jpg                 | КВ 💌             |
|-----------------------|---------------------------------------------------------|-----------------------------|-----------------------------|------------------|
|                       |                                                         |                             |                             |                  |
|                       |                                                         |                             |                             |                  |
| Leidinys              |                                                         |                             |                             |                  |
| 📀 Leidinys sėkmi      | ngai apdorotas ir paruoštas peržiūrai skaityklėje.      |                             |                             |                  |
| El. leidinys          |                                                         |                             |                             |                  |
| Galimi leidinio forma | ai yra: PDF, EPOB                                       |                             |                             |                  |
| Dievų miškas.epub     | 12.42 MB 🛓                                              |                             | PERŽIO                      | RĖTI SKAITYKLĖJE |
|                       |                                                         |                             |                             |                  |
|                       |                                                         |                             |                             |                  |
| Prieiga               |                                                         |                             |                             |                  |
|                       | Publikavimas                                            |                             | ×                           |                  |
|                       | Ar tikrai norite išpublikuoti leidinį?                  |                             |                             |                  |
| Leidinio prieiga      | Leidinio informacija bus perduota į bibliotekinę sistem | ną ir prieinama iBiblioteka | portalo leidinių paieškoje. |                  |
| Leidinį leidžiama at  |                                                         |                             |                             |                  |
| Teikimo pagrindas     |                                                         | ATSAUKTI                    | •. PUBLIKUOTI               |                  |
|                       |                                                         |                             |                             |                  |
|                       |                                                         |                             |                             |                  |
|                       |                                                         |                             | 5.                          |                  |
|                       |                                                         | ATMESTI                     | 5.                          |                  |

#### 7.2.5 Pateiktų publikavimui leidinių atmetimas

Norint atmesti publikavimui pakeiktus leidinius reikia atlikti šiuos veiksmus:

- 1. Viršutiniame meniu pasirinkti "Paslaugos ir mokėjimai"
- 2. Išsiskleidusiame meniu pasirinkti "Publikuojami el. leidiniai"
- 3. Atsidariusiame lange surasti įrašą su būsena "Laukiama patvirtinimo"
- 4. Paspausti mygtuką "Peržiūrėti"
- 5. Paspausti mygtuką "Atmesti"
- 6. Įvesti atmetimo priežastį
- 7. Patvirtinti atmetimą paspaudžiant mygtuką "Atmesti"

| <b>iBiblioteka</b> Administravin | nas 🗸 Straipsnių santraukos 🗸 | Paslaugos ir mokėjimai                                            | ∽ Organizaci | ijos ir standartiniai nu | umeriai 🗸 | Albert Einste | in <b>9</b> ~ |
|----------------------------------|-------------------------------|-------------------------------------------------------------------|--------------|--------------------------|-----------|---------------|---------------|
| Publikuojam                      | ni el. leidiniai              | <ol> <li>Publikuojami el. leidiniai</li> <li>Mokėjimai</li> </ol> |              |                          |           |               |               |
| Būsena                           | Paskutinio redagavimo data    | Užsakytų el. paslaugų tva<br>El. pranešimai                       | arkymas      | Leidėjas                 | Tipas     |               |               |
| 🐥 Atmestas                       | 2021-06-10 15:51              | Komentarų tvirtinimas                                             |              | lĮ Nidos Jūra            | El. knyga | 0             |               |
| Laukiama patvirtinimo            | 2020-12-09 09:15              | _                                                                 | test         | AB "Testauskas"          | El. knyga | 0             |               |
| 3. 🕚 Laukiama patvirtinimo       | 2020-11-13 11:29              | _                                                                 | test         | UAB "Testeris"           | El. knyga | 4. 🕥          |               |
| Laukiama patvirtinimo            | 2020-11-13 11:27              | -                                                                 | test         | UAB "Testeris"           | El. knyga | 0             |               |
| 🐥 Atmestas                       | 2020-11-12 11:24              | _                                                                 | test         | lĮ Nidos Jūra            | El. knyga | 0             |               |
| Laukiama patvirtinimo            | 2020-11-05 14:04              | -                                                                 | test         | UAB "Testeris"           | El. knyga | 0             |               |
| 🐥 Atmestas                       | 2020-11-03 15:03              | _                                                                 | test         | UAB "Testeris"           | El. knyga | 0             |               |
| Laukiama patvirtinimo            | 2020-11-03 08:45              | _                                                                 | test         | UAB "Testeris"           | El. knyga | 0             |               |
| Laukiama patvirtinimo            | 2020-11-03 08:37              | _                                                                 | test         | UAB "Testeris"           | El. knyga | 0             |               |
| Laukiama patvirtinimo            | 2020-11-03 08:28              | _                                                                 | test         | UAB "Testeris"           | El. knyga | 0             |               |
| Įrašai puslapyje: 10 📼           | <b>1</b> 2                    | 3 4 5 … 16 17                                                     | 18           |                          |           |               |               |
|                                  |                               |                                                                   |              |                          |           |               |               |
|                                  |                               | 158946280                                                         | 5_9786098157 | TU9.Jpg                  | K         | B             | Ľ             |

| EL leidinio formatai yra: PDF, EPUB<br>Dievų miškas.epub 12.42 MB ± PERŽIDRĖTI SKAITYKLĖ.<br>Prieiga<br>Leidinio fragmen<br>Leidinio prieiga<br>Leidinio prieiga<br>Leidinio prieiga<br>Leidinio prieiga | 📀 Leidinys sėkmingai apdorotas ir pa                                                          | aruoštas peržiūrai skaityklėje. |                        |
|----------------------------------------------------------------------------------------------------|-----------------------------------------------------------------------------------------------|---------------------------------|------------------------|
| Dievų miškas.epub 12.42 MB ±                                                                                                    | <b>El. leidinys</b><br>Galimi leidinio formatai yra: PDF, EPUB                                |                                 |                        |
| Prieiga<br>C Leidinio fragmar<br>Leidinio prieiga<br>Leidini leidžiama at<br>Teikimo pagrindas                                                                                                    | Dievų miškas.epub                                                                             | 12.42 MB 🛓                      | PERŽIŪRĖTI SKAITYKLĖJI |
| Prieiga<br>© Leidinio fragmer<br>Leidinio prieiga<br>Leidini leidžiama at<br>Teikimo pagrindas                                                                                                    |                                                                                               |                                 |                        |
| Ceidinio fragmer Leidinio prieiga Leidinio prieiga Leidinio pagrindas Teikimo pagrindas                                                                                                    | Duising                                                                                       |                                 |                        |
| Leidini prieiga                                                                                                    | Prieiga Atmetima                                                                              | S                               | ×                      |
| Leidinį leidžiama at<br>Teikimo pagrindas                                                                                                    | C Leidinio fragmen                                                                            | I <b>S</b><br>rastis            | ×                      |
| Teikimo pagrindas                                                                                                    | C Leidinio fragmen Leidinio prieiga                                                           | I <b>S</b><br>rastis            | *                      |
|                                                                                                    | Ceidinio fragmen Leidinio prieiga Leidini leidžiama at:                                       | S                               | ×<br>//                |
|                                                                                                    | Ceidinio fragmen Leidinio prieiga Leidini leidžiama at Teikimo pagrindas                      | IS<br>rastis                    | X<br>//                |
|                                                                                                    | Atmetima<br>Leidinio fragmen<br>Leidinio prieiga<br>Leidini leidžiama at<br>Teikimo pagrindas | S                               | X<br>//                |

## 7.3 Organizacijos sukūrimas / redagavimas. Atstovų kūrimas.

#### 7.3.1 Turinys

- Turinys(see page 242)
- Aprašymas(see page 242)
- Organizacijos sukūrimas(see page 242)
- Organizacijos redagavimas(see page 243)
- Atstovo kūrimas organizacijai(see page 246)

#### 7.3.2 Aprašymas

Šiame skyriuje aprašomi veiksmai su organizacijomis.

#### 7.3.3 Organizacijos sukūrimas

Norint sukurti naują organizaciją reikia atlikti šiuos veiksmus:

- 1. Viršutiniame meniu pasirinkti "Organizacijos ir standartiniai numeriai"
- 2. Išsiskleidusiame meniu pasirinkti "Organizacijos"
- 3. Paspausti mygtuką "Kurti naują"
- 4. Užpildyti organizacijos duomenis
- 5. Paspausti mygtuką "Saugoti"

| Administravimas $\checkmark$ | Straipsnių santraukos 🗸 | 1.<br>Paslaugos ir mokėjimai 🗸 | Organizacijos ir standartiniai numeriai                  | ~ | Albert Einstein 👤 🗸 |
|------------------------------|-------------------------|--------------------------------|----------------------------------------------------------|---|---------------------|
|                              |                         | 2.                             | Organizacijos                                            |   |                     |
|                              |                         |                                | Fiziniams asmenims skirti<br>standartinių numerių blokai |   |                     |
|                              |                         |                                |                                                          |   |                     |

| 🗍 iBiblio | teka                                   | Administravimas 🗸 | Straipsnių santraukos 🗸 | Paslaugos ir mokėjimai 🗸   | Organizacijos ir standartiniai numeriai $ m{ u} $ | Albert Einstein 🔮 🗸 |
|-----------|----------------------------------------|-------------------|-------------------------|----------------------------|---------------------------------------------------|---------------------|
|           | Pagrindinis / Organizacijos<br>Organiz | acijos            |                         |                            | 3. KURTI NAU                                      | Ą                   |
|           | Statusas                               | Sukūrimo data     | Tipas                   | Pavadinimas                |                                                   |                     |
|           | 🥏 Aktyvi                               | 2021-06-11 01:01  | Duomenų teikėjas        | LNB<br>290757560           |                                                   | 0                   |
|           | 🕑 Aktyvi                               | 2021-06-11 01:01  | Biblioteka<br>Leidėjas  | Europos namai<br>124862099 |                                                   | 0                   |

| <b>3 , , ,</b>                                                       |                                                 |
|----------------------------------------------------------------------|-------------------------------------------------|
| Tipas                                                                | ✓ Statusas                                      |
| Teisinis statusas<br>O Juridinis asmuo O Fizinis asmuo               | Logotipas<br>(neprivalomas)<br>JKELTI DOKUMENTĄ |
| O Taip O Ne                                                          | Oficialus pavadinimas (neprivalomas)            |
| Kodas                                                                | Davadinimaa kita kolha (nansivalamaa)           |
| Alternatyvūs kodai (neprivalomas)                                    |                                                 |
|                                                                      |                                                 |
| Organizacijos kontaktiniai duom<br>El. pašto adresas                 | ienys<br>Adresas                                |
| Organizacijos kontaktiniai duom<br>El. paŝto adresas<br>Telefono Nr. | Adresas                                         |

#### 7.3.4 Organizacijos redagavimas

Norint redaguoti esamą organizaciją reikia atlikti šiuos veiksmus:

- 1. Viršutiniame meniu pasirinkti "Organizacijos ir standartiniai numeriai"
- 2. Išsiskleidusiame meniu pasirinkti "Organizacijos"
- 3. Pasirinkti organizacija ir spausti "Peržiūrėti"
- 4. Pasirinkti elementą kurį norimą redaguoti ir spausti mygtuką "Redaguoti"
- 5. Pakoreguoti organizacijos duomenis
- 6. Paspausti mygtuką "Saugoti"

| Pagrindinis / Organiza | acijos           |                        |                                               |             |
|------------------------|------------------|------------------------|-----------------------------------------------|-------------|
| Organi                 | zacijos          |                        |                                               | KURTI NAUJĄ |
| Statusas               | Sukūrimo data    | Tipas                  | Pavadinimas                                   |             |
| 📀 Aktyvi               | 2021-06-11 01:01 | Duomenų teikėjas       | LNB<br>290757560                              | 3. 🕥        |
| 🥑 Aktyvi               | 2021-06-11 01:01 | Biblioteka<br>Leidėjas | Europos namai<br>124862099                    | ۲           |
| 🤣 Aktyvi               | 2021-06-11 01:01 | TBA<br>Organizacija    | Kauno verslo konsultacinis centras<br>1006319 | ۲           |
| 🥑 Aktyvi               | 2021-05-24 14:43 | TBA<br>Organizacija    | KeksasTBAlt<br>0125896                        | ۲           |
| 🧭 Aktyvi               | 2021-05-20 11:39 | TBA<br>Organizacija    | Pegasas<br>100631                             | ۲           |
| 🥑 Aktyvi               | 2021-05-19 07:40 | TBA<br>Organizacija    | Pegasas<br>PEG1                               | ۲           |
| 🥑 Aktyvi               | 2021-05-14 12:59 | TBA<br>Organizacija    | Alfredas Garcia<br>125055471                  | ۲           |
| 🥏 Aktyvi               | 2021-05-11 15:11 | TBA<br>Organizacija    | <b>KEKNAU</b><br>KEKNAU                       | ٥           |
| 📀 Aktyvi               | 2021-05-11 14:55 | ТВА                    | Albertas Testauskas<br>74984984984            | ۲           |
| 🤣 Aktyvi               | 2021-05-10 15:29 | Leidėjas               | <b>AB "Belgt"</b><br>42156198461              | ۲           |
| Įrašai puslapyje       | : 10 👻           | <b>1</b> 2 3 4 5       | 345 346 347                                   |             |

| Organizacijos d                             | luomenys          |                  |                         |                               |                                          | 4.            |
|---------------------------------------------|-------------------|------------------|-------------------------|-------------------------------|------------------------------------------|---------------|
|                                             | inas              | Duomenu teikėjas | 1                       | Pavadinimas                   | LNB                                      | 🕏 Akty        |
|                                             | eisinis statusas  | Juridinis asmuo  |                         | Oficialus pavadinimas         | Lietuvos nacion                          | alinė Martyno |
| Т                                           | eisinė forma      | Viešoji įstaiga  |                         |                               | Mažvydo bibliot                          | teka          |
| ĸ                                           | Codas             | 290757560        |                         | Pavadinimas kita kalba        | -                                        |               |
| Α                                           | Iternatyvūs kodai | _                |                         |                               |                                          |               |
| Organizacijos k                             | kontaktiniai du   | iomenys          |                         |                               |                                          | 4.            |
| El. pašto adresas                           | v.labradauska     | s@europa.eu      | Adresas                 |                               | Vilniaus m. sav., Vilni                  | us, A.        |
| Telefono Nr.                                | +3707899945       | 52               |                         |                               | Respublika, 57444                        | , Lietuvos    |
| Mobilaus telefono Nr.                       | _                 |                  | Interneto               | svetainė                      | www.lnb.lt                               |               |
|                                             |                   |                  | Socialinio              | tinklo nuoroda                | -                                        |               |
| Organizacijos v                             | vadovo inform     | acija            |                         |                               |                                          | 4.            |
| Vardas                                      | _                 |                  | El. pašto a             | adresas                       | -                                        |               |
| Pavardė                                     | _                 |                  | Telefono                | Nr.                           | _                                        |               |
|                                             |                   |                  |                         |                               |                                          |               |
| Organizacijos I                             | kontaktiniai du   | Jomenys          |                         |                               |                                          |               |
| El. pašto adresas<br>v.labradauskas@europa. | eu                |                  | Adresas<br>Vilniaus     | m. sav., Vilnius, A. Baranau  | isko g., 74-47 <mark>,</mark> Lietuvos I | Respubli      |
| Telefono Nr.<br>+37078999452                |                   |                  | Interneto sv<br>www.Inb | retainė (neprivalomas)<br>.lt |                                          |               |
|                                             |                   |                  |                         |                               |                                          |               |

#### 7.3.5 Atstovo kūrimas organizacijai

Norint pridėti atstovą organizacijai reikia atlikti šiuos veiksmus:

- 1. Viršutiniame meniu pasirinkti "Organizacijos ir standartiniai numeriai"
- 2. Išsiskleidusiame meniu pasirinkti "Organizacijos"
- 3. Pasirinkti organizacija ir spausti "Peržiūrėti"
- 4. Organizacijos atstovų elemente paspausti mygtuką "Pridėti"
- 5. Užpildyti organizacijos atstovo duomenis ir spausti mygtuką "Saugoti"

| is ir sritis Kontaktai | Atstovavimo laikotarpis |                      |
|------------------------|-------------------------|----------------------|
| inga.s@asseco.lt<br>—  | _                       | <b>A</b>             |
|                        | inga.s@asseco.lt<br>—   | inga.s@asseco.lt<br> |

| Organizacijos atstovas                     |                                   | × |
|--------------------------------------------|-----------------------------------|---|
| Atstovo vardas                             | Pavardė                           |   |
| Asmens kodo tipas<br>Lietuvos asmens kodas |                                   | • |
| Asmens kodas                               |                                   |   |
| Atstovavimo pagrindas                      | Atstovavimo sritis (neprivalomas) |   |
| El. pašto adresas                          |                                   |   |
| Telefono Nr.                               |                                   |   |
| Atstovavimas galioja nuo                   | iki (neprivalomas)                |   |
| Leidėjo sutikimas dėl atstovavimo          |                                   |   |
| ĮKELTI DOKUMENTĄ                           |                                   |   |
|                                            | ATŠAUKTI SAUGOTI                  |   |

## 7.4 Standartinių numerių blokų administravimas organizacijoms ir fiziniams asmenims

#### 7.4.1 Turinys

- Turinys(see page 247)
- Aprašymas(see page 248)
- Standartinio numerio bloko pridėjimas organizacijoms(see page 248)
- Standartinio numerio bloko redagavimas organizacijoms(see page 249)
- Standartinio numerio bloko pridėjimas fiziniams asmenims(see page 250)
- Standartinio numerio bloko redagavimas fiziniams asmenims(see page 251)

#### 7.4.2 Aprašymas

Šiame skyriuje aprašomas standartinių numerių blokų administravimas

#### 7.4.3 Standartinio numerio bloko pridėjimas organizacijoms

Norint pridėti naują standartinio numerio bloką organizacijai reikia atlikti šiuos veiksmus:

- 1. Viršutiniame meniu pasirinkti "Organizacijos ir standartiniai numeriai"
- 2. Išsiskleidusiame meniu pasirinkti "Organizacijos"
- 3. Pasirinkti organizacija ir spausti "Peržiūrėti"
- 4. Paspausti mygtuką "Pridėti"
- 5. Suvesti bloko informacija ir spausti mygtuką "Saugoti"

| 🗋 iBiblioteka                         | Administravimas 🗸 | Straipsnių santraukos 🗸        | 1.<br>Paslaugos ir mokėjimai 🗸  | Organizacijos ir standartiniai numeriai 🗸                                 | Albert Einstein 🙎 🗸 |
|---------------------------------------|-------------------|--------------------------------|---------------------------------|---------------------------------------------------------------------------|---------------------|
| Pagrindinis / Organizacijo<br>Organiz | acijos            |                                | 2                               | Organizacijos<br>Fiziniams asmenims skirti<br>standartinių numerių blokai | ĄU                  |
| Statusas                              | Sukūrimo data     | Tipas                          | Pavadinimas                     |                                                                           |                     |
| 🧭 Aktyvi                              | 2021-04-26 11:31  | Leidėjas                       | TBAORG<br>TBAORG                |                                                                           | 0                   |
| Aktyvi                                | 2021-04-21 13:16  | Leidėjas                       | UAB "Zemford"<br>21515616156    |                                                                           | 0                   |
| 🧭 Aktyvi                              | 2021-04-02 12:53  | Leidėjas                       | Keksiukas<br>12457896           |                                                                           | 0                   |
| Aktyvi                                | 2021-04-02 12:46  | Organizacija                   | Dora Testavičė<br>46912248585   |                                                                           | 0                   |
| 🧭 Aktyvi                              | 2021-03-22 09:56  | Duomenų teikėjas<br>Biblioteka | Lietuvos valstybe<br>ARCH       | ės istorijos archyvas                                                     | 0                   |
| 🧭 Aktyvi                              | 2021-03-03 18:33  | Duomenų teikėjas<br>Biblioteka | Nuotolinis LNB<br>089898        |                                                                           | 0                   |
| Aktyvi                                | 2021-03-01 15:31  | Leidėjas                       | UAB "Autar Solut<br>47894984194 | tions"                                                                    | 0                   |
| 🧭 Aktyvi                              | 2021-02-23 09:09  | Leidėjas                       | AB "Grindosoma<br>19418949845   | S"                                                                        | 0                   |
| Aktyvi                                | 2021-02-02 10:41  | Leidėjas                       | UAB "Testauskas<br>16949849841  | 3                                                                         | 0                   |
| 🧭 Aktyvi                              | 2021-02-01 09:06  | Duomenų teikėjas<br>Biblioteka | Lietuvos naciona<br>171717      | ilinis dramos teatras                                                     | 0                   |
| Įrašai puslapyje: 1                   | 0 👻               | 1 <b>2</b> 3 4                 | 5 345 346 347                   |                                                                           |                     |

| serr garejas i | 100. 2      |                     |                           |                                |               |                |
|----------------|-------------|---------------------|---------------------------|--------------------------------|---------------|----------------|
| Būsena         | ISBN        | l blokas            |                           |                                | ×             |                |
| Aktyvus 🗸      | 789 ISBN b  | blokas              |                           |                                |               | 1              |
| Aktyvus 🗸      | 111 Pradin  | is ISBN (neprivalom | as)                       |                                | }-0<br>1-7    | Ø <sup>n</sup> |
|                | Akt         | tyvus               |                           |                                |               |                |
| SMN ga         | avė         |                     |                           | 5.                             |               | 4. +           |
| SMN gavėjas    | nuo:        |                     |                           | ATŠAUKTI SAUGO                 | Т             |                |
| Būsena         | ISMN blokas | Pradinis ISMN       | Paskutinis suteiktas ISMN | Paskutinio ISMN suteikimo data | Atšaukti ISMN |                |
|                |             |                     |                           |                                |               |                |

#### 7.4.4 Standartinio numerio bloko redagavimas organizacijoms

Norint redaguoti standartinio numerio bloką organizacijai reikia atlikti šiuos veiksmus:

- 1. Viršutiniame meniu pasirinkti "Organizacijos ir standartiniai numeriai"
- 2. Išsiskleidusiame meniu pasirinkti "Organizacijos"
- 3. Pasirinkti organizacija ir spausti "Peržiūrėti"
- 4. Paspausti mygtuką "Redaguoti"
- 5. Pakoreguoti bloko informacija ir spausti mygtuką "Saugoti"

| Būsena                | ISBN 188N             | l blokas                         |                           |                          | ×              |                  |
|-----------------------|-----------------------|----------------------------------|---------------------------|--------------------------|----------------|------------------|
| Aktyvus 🖉             | 789                   | 6789                             |                           |                          |                | 1                |
| Aktyvus 🗸             | 111 Pradinis<br>78945 | ISBN (neprivalomas) —<br>6789777 |                           |                          |                | 4.<br>3-0<br>4-7 |
|                       | 🗹 Ak                  | tyvus                            |                           |                          |                | _                |
| SMN g                 | avė                   |                                  |                           |                          |                | C                |
|                       | nuo:                  |                                  |                           | atšaukti <sup>5.</sup>   | SAUGOTI        |                  |
| SMN gavėjas           |                       |                                  |                           |                          |                |                  |
| SMN gavėjas<br>Būsena | ISMN blokas           | Pradinis ISMN                    | Paskutinis suteiktas ISMN | Paskutinio ISMN suteikir | no data Atšauk | cti ISMN         |

#### 7.4.5 Standartinio numerio bloko pridėjimas fiziniams asmenims

Norint pridėti naują standartinio numerio bloką fiziniams asmenims reikia atlikti Šiuos veiksmus:

- 1. Viršutiniame meniu pasirinkti "Organizacijos ir standartiniai numeriai"
- 2. Išsiskleidusiame meniu pasirinkti "Fiziniams asmenims skirti standartinių numerių blokai"
- 3. Pasirinkti bloką ir spausti "Pridėti"
- 4. Suvesti bloko informacija ir spausti mygtuką "Saugoti"

| iBibliote | ka                      | Administravima              | s 🗸 Straipsnių s         | antraukos 🗸 🛛 Paslaugos i        | r mokėjimai 🗸 Organizacijos i                            | r standartiniai numeria                 | ai 🗸 Albe             | ert Einstein 💽 🗸 |
|-----------|-------------------------|-----------------------------|--------------------------|----------------------------------|----------------------------------------------------------|-----------------------------------------|-----------------------|------------------|
| Pagi      | indinis / Organizacijos | s ir standartiniai numeriai | / Fiziniams asmenims ski | irti standartinių numerių blokai | Organizacijos                                            |                                         |                       |                  |
| F         | izinian                 | ns asme                     | enims sk                 | irti standart                    | inių nu <sup>2</sup> , Fiziniams asme<br>standartinių nu | enims skirti<br>merių blokai            |                       |                  |
|           | ISBN blol               | kai                         |                          |                                  |                                                          |                                         | 3.                    |                  |
|           | Būsena                  | ISBN blokas                 | Pradinis ISBN            | Paskutinis suteiktas ISBN        | Paskutinio ISBN suteikimo data                           | Atšaukti ISBN                           |                       |                  |
|           | 😢 Neaktyvus             | 978-9986-5598               | 978-9986-55988           | 978-9986-5598-9-4                | 2020-12-11 13:36                                         | -                                       | ø                     |                  |
|           | 😢 Neaktyvus             | 978-609-488                 | 978-609-488-999          | 978-609-488-999-8                | 2020-09-22 11:16                                         | -                                       |                       |                  |
|           | 😢 Neaktyvus             | 978-609-470                 | 978-609-470-999          | 978-609-470-999-9                | 2020-09-22 11:17                                         | -                                       |                       |                  |
|           | 😢 Neaktyvus             | 978-609-470                 | 978-609-470-000          | 978-609-470-000-2                | 2020-09-22 11:19                                         | -                                       | Can b                 |                  |
|           | 🙁 Neaktyvus             | 978-609-479-99              | 978-609-479-998          | 978-609-479-99-9-0               | 2020-11-30 16:19                                         | 978-609-479-998-3<br>978-609-479-99-9-0 | <b>B</b> <sup>1</sup> |                  |
|           | 😢 Neaktyvus             | 97860947999                 | 978609479991             | 97860947999-4-5                  | 2020-12-11 13:15                                         | -                                       | ø                     |                  |

| SBN blo     | kai |            |                    |                     |                       |                  |              |                     |  |
|-------------|-----|------------|--------------------|---------------------|-----------------------|------------------|--------------|---------------------|--|
| Būsena      | ISB | N blokas   | Pradinis ISBN      | Paskutinis suteikta | s ISBN Paskutinio ISB | N suteikimo data | Atšaukti ISB | 3N                  |  |
| 🗙 Neaktyvus | 9'  |            |                    |                     |                       |                  |              |                     |  |
| Ӿ Neaktyvus | 9'  | ISBN b     | olokas             |                     |                       |                  | ×            |                     |  |
| Ӿ Neaktyvus | 9'  | ISBN blok  | kas                |                     |                       |                  |              |                     |  |
| Neaktyvus   | 9'  | Pradinis I | SBN (neprivalomas) | )                   |                       |                  |              |                     |  |
| Ӿ Neaktyvus | 9'  |            |                    |                     |                       |                  |              | 9-998-3<br>9-99-9-0 |  |
| 🙁 Neaktyvus | 9.  | 🗹 Aktyvi   | us                 |                     |                       |                  |              |                     |  |
|             |     |            |                    |                     |                       |                  |              |                     |  |

#### 7.4.6 Standartinio numerio bloko redagavimas fiziniams asmenims

Norint redaguoti standartinio numerio bloką fiziniams asmenims reikia atlikti Šiuos veiksmus:

- 1. Viršutiniame meniu pasirinkti "Organizacijos ir standartiniai numeriai"
- 2. Išsiskleidusiame meniu pasirinkti "Fiziniams asmenims skirti standartinių numerių blokai"
- 3. Pasirinkti bloką ir spausti mygtuką "Redaguoti"
- 4. Suvesti bloko informacija ir spausti mygtuką "Saugoti"

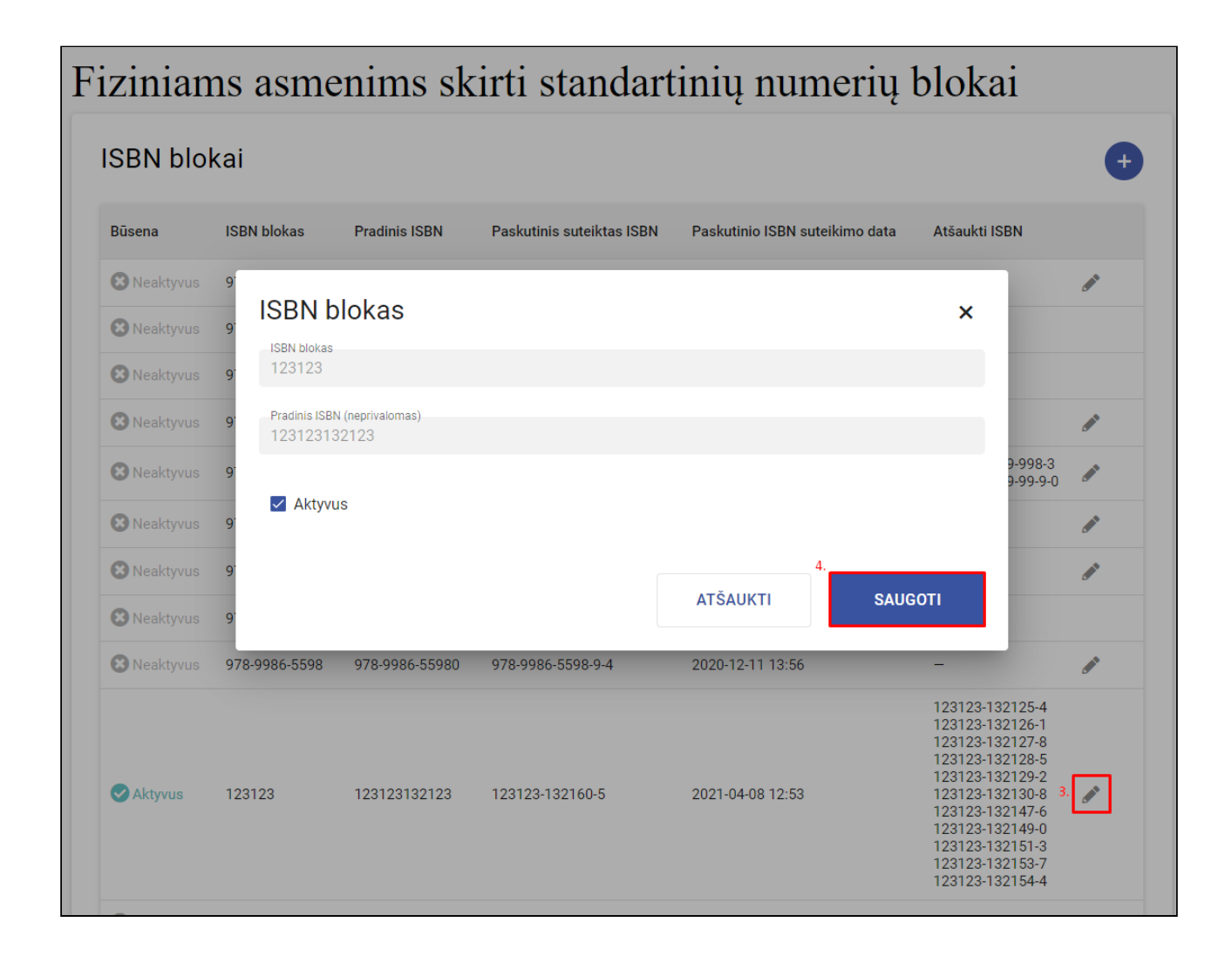

7.5 Standartinio numerio užsakymo paslaugos vykdymas (įvykdymas numerio išdavimas, numerio atšaukimas, numerių pergeneravimas, atmetimas)

## 7.5.1 Turinys

- Turinys(see page 252)
- Aprašymas(see page 253)
- Standartinio numerio (ISBN) užsakymo paslaugos vykdymas(see page 253)
- Standartinio numerio (ISBN) užsakymo paslaugos vykdymas numerio atšaukimas(see page 255)
- Standartinio numerio (ISSN) užsakymo paslaugos vykdymas(see page 256)
- Standartinio numerio (ISSN) užsakymo paslaugos vykdymas(see page 258)
- Standartinio numerio ISSN brūkšninio kodo išdavimas(see page 259)
#### 7.5.2 Aprašymas

Šiame skyriuje aprašomas standartinių numerių užsakymų paslaugų vykdymas

#### 7.5.3 Standartinio numerio (ISBN) užsakymo paslaugos vykdymas

Norint įvykdyti standartinio numerio užsakymo paslaugą reikia atlikti šiuos veiksmus:

- 1. Viršutiniame meniu pasirinkti "Paslaugos ir mokėjimai"
- 2. Išsiskleidusiame meniu pasirinkti "Užsakytų el. paslaugų tvarkymas"
- 3. Sąraše pasirinkti užsakytą **"Užsakyti tarptautinį standartinį numerį"** paslauga ir paspausti mygtuką **"Peržiūrėti"**
- 4. Išskleisti mygtuką "Veiksmai" ir paspausti mygtuką "Išduoti ISBN"
- 5. Iššokančiame lange paspausti mygtuką "Išduoti"

| [] iBibliotek | a                                            | Administravimas 🗸                    | Straipsnių sar | ntraukos 🗸.            | Paslaugos ir mokėj                    | jimai 🗸      | Organiz  | acijos ir standartin | iai numeriai 🗸 | Albert Einstein 😫 🗸 |
|---------------|----------------------------------------------|--------------------------------------|----------------|------------------------|---------------------------------------|--------------|----------|----------------------|----------------|---------------------|
| Pagrindir     | nis / Paslaugos                              | ir mokėjimai / Užsakytų el. pasla    | augų tvarkymas |                        | Publikuojami el. lei                  | diniai       |          |                      |                |                     |
| E1            | nasl                                         | alloos > Lie                         | etuvos na      | cionalin               | Mokėjimai                             |              |          | <b>*</b>             | UŽSAKYTI N     | AUJĄ ~              |
| <b>L</b> /1.  | Publ                                         |                                      |                | 2.                     | Užsakytų el. paslau                   | ıgų tvarky   | ymas     | _                    |                |                     |
| <b>▼</b> Bū   | sena                                         | ▼ El. paslauga                       | ×d             | Sukūrimo / pat<br>lata | El. pranešimai<br>Komentaru tvirtinir | nas          |          | ▼ Rezultato<br>data  | ▼ Rezultatas   |                     |
| ♥ 10 N        | <b>lžsakytas <sup>3.</sup></b><br>Ieapmokėta | Užsakyti tarptautinį stano<br>numerį | dartinį 202    | 1-06-18 14:17          | P-844-21                              | UAB<br>"Test | tauskas" | -                    | _ 3.           | •                   |
| Įrašai        | puslapyje:                                   | 10 -                                 |                |                        | 1                                     |              |          |                      |                |                     |
|               |                                              |                                      |                |                        |                                       |              |          |                      |                |                     |

| U                                                                 | 2                     | 3             |                                                                   | 5        |
|-------------------------------------------------------------------|-----------------------|---------------|-------------------------------------------------------------------|----------|
| agrindinė informacija                                             | Papildoma informacija | Taisyklės     | Užsakymo patvirtinimas                                            | Mokėjima |
| Informacija apie leid                                             | linio tipą ir formą   | (-as)         |                                                                   |          |
| Leidinio tipas                                                    | Knyga                 |               |                                                                   |          |
| Leidinio forma                                                    | Brailio / taktilinė   | Tiražas, egz. | 1-24                                                              |          |
| Informacija apie leid                                             | linį                  |               |                                                                   |          |
| Ar pirmą kartą leidžiamas leidinys?                               | 🥑 Taip                |               |                                                                   |          |
| Ar leidinys susideda iš 2 ir daugiau<br>knygų/dalių/tomų ir pan.? | 🐼 Ne                  |               |                                                                   |          |
| Antraštė                                                          | Testavimas            |               |                                                                   |          |
| Gretutinė antraštė                                                | -                     |               |                                                                   |          |
| Paantraštė                                                        | -                     |               |                                                                   |          |
| Autorius (-iai)                                                   | _                     |               |                                                                   |          |
| Kiti rengėjai (sudarytojas, vertėjas,<br>iliustratorius ir t.t.)  | -                     |               | <ul> <li>Pažymėti įvykdyta</li> <li>Atmesti patikslini</li> </ul> |          |
| Leidinio teksto kalba                                             | lietuvių              |               | 4. 🗸 Išduoti ISBN                                                 |          |
| IŠEITI                                                            |                       | REDAGUOTI     | Atsiųsti sąskaitą     VEIKSMAI                                    | TOLIAU>  |

Ar tikrai norite leidiniui išduoti **1 ISBN** numerį (-ius)? Išdavus standartinį (-ius) numerį (-ius), bibliografinio įrašo duomenys bus perduodami į bibliotekinę sistemą.

ATŠAUKTI <sup>5.</sup> IŠDUOTI

# 7.5.4 Standartinio numerio (ISBN) užsakymo paslaugos vykdymas - numerio atšaukimas

Norint atšaukti standartinį numerį reikia atlikti šiuos veiksmus:

- 1. Viršutiniame meniu pasirinkti "Paslaugos ir mokėjimai"
- 2. Išsiskleidusiame meniu pasirinkti "Užsakytų el. paslaugų tvarkymas"
- 3. Sąraše pasirinkti užsakytą **"Užsakyti tarptautinį standartinį numerį"** paslauga ir paspausti mygtuką **"Peržiūrėti"**
- 4. Išskleisti mygtuką "Veiksmai" ir paspausti mygtuką "Atšaukti ISBN"
- 5. Iššokančiame lange pasirinkti numerius ir paspausti mygtuką "Atšaukti numerius"

| Leidinio tipas                                                    | Knyga               |                    |                   |                 |
|-------------------------------------------------------------------|---------------------|--------------------|-------------------|-----------------|
| Leidinio forma                                                    | Brailio / taktilinė | ISBN: 111-1111116/ | 4-2 🕑             | 1 111111 111642 |
|                                                                   |                     | Tiražas, egz.      | 1-24              |                 |
| Informacija apie leic                                             | linį                |                    |                   |                 |
| Ar pirmą kartą leidžiamas leidinys?                               | 🕏 Taip              |                    |                   |                 |
| Ar leidinys susideda iš 2 ir daugiau<br>knygų/dalių/tomų ir pan.? | C Ne                |                    |                   |                 |
| Antraštė                                                          | Testavimas          |                    |                   |                 |
| Gretutinė antraštė                                                | _                   |                    |                   |                 |
| Paantraštė                                                        | _                   |                    |                   |                 |
| Autorius (-iai)                                                   | _                   |                    |                   |                 |
| Kiti rengėjai (sudarytojas, vertėjas,<br>iliustratorius ir t.t.)  | -                   |                    |                   |                 |
| Leidinio teksto kalba                                             | lietuvių            |                    | . 🚫 Atšaukti ISBN |                 |
|                                                                   |                     |                    | Atsiųsti sąskaitą |                 |
| IÕEITI                                                            |                     |                    | 4. VEIKSMAL       | TOUALLS         |

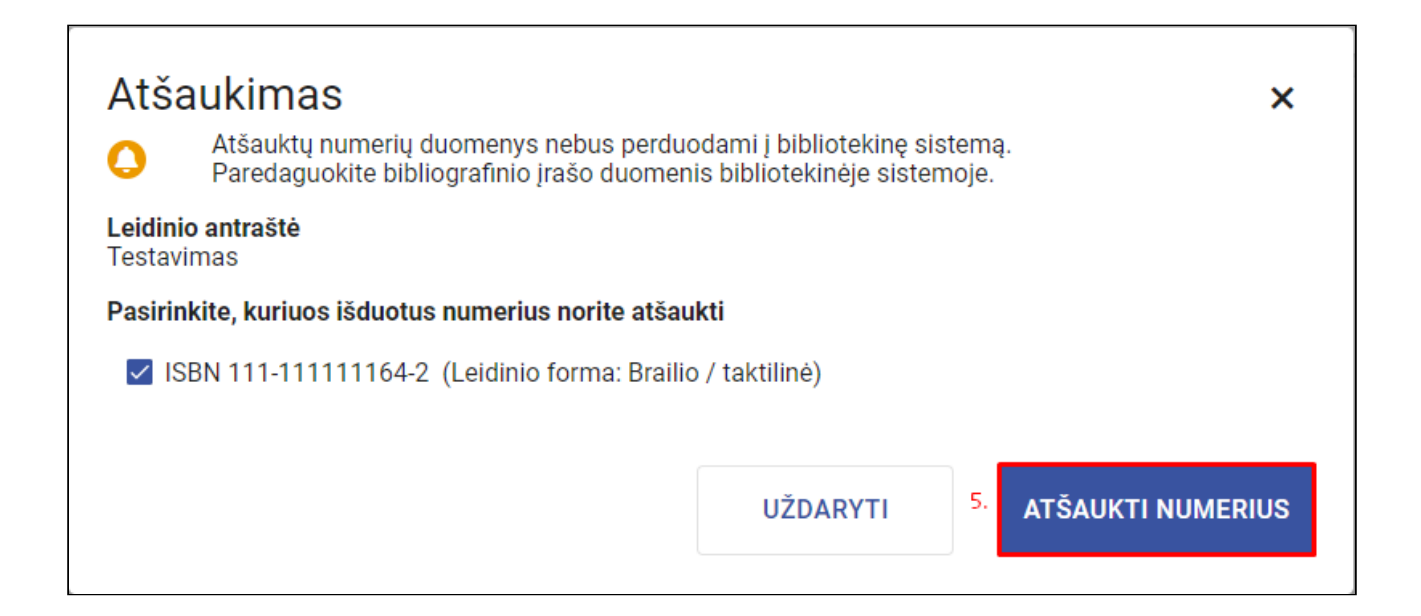

#### 7.5.5 Standartinio numerio (ISSN) užsakymo paslaugos vykdymas

Norint įvykdyti standartinio numerio užsakymo paslaugą reikia atlikti šiuos veiksmus:

- 1. Viršutiniame meniu pasirinkti "Paslaugos ir mokėjimai"
- 2. Išsiskleidusiame meniu pasirinkti "Užsakytų el. paslaugų tvarkymas"
- 3. Sąraše pasirinkti užsakytą **"Užsakyti tarptautinį standartinį numerį"** paslauga ir paspausti mygtuką **"Peržiūrėti"**
- 4. Išskleisti mygtuką "Veiksmai" ir paspausti mygtuką "Išduoti ISSN"
- 5. Iššokančiame lange įvesti issn numerį ir paspausti mygtuką "Išduoti"

| Pagrindinė informacija                                       | <b>2</b><br>Papildoma informacija    | 3<br>Taisyklės       | 4<br>Užsakymo patvirtinimas | <b>5</b><br>Mokėjima |
|--------------------------------------------------------------|--------------------------------------|----------------------|-----------------------------|----------------------|
| Informacija apie leio                                        | dinio tipą ir formą                  | (-as)                |                             |                      |
| Leidinio tipas                                               | Laikraštis, žurnalas, tęstinis       | eidinys              |                             |                      |
| Leidinio forma                                               | Brailio / taktilinė                  | Tiražas, egz.        | 1-24                        |                      |
| Informacija apie leio                                        | dinį                                 |                      |                             |                      |
| Ar pirmą kartą leidžiamas leidinys?                          | 🕏 Taip                               |                      |                             |                      |
| Ar reikalingas brūkšninis kodas?                             | 🕑 Taip                               |                      |                             |                      |
| Antraštė                                                     | Testavimas                           |                      |                             |                      |
| Gretutinė antraštė                                           | _                                    |                      |                             |                      |
| Paantraštė                                                   | _                                    |                      | ✓ Pažymėti jvykdyta         |                      |
| Rengėjas                                                     | Testavimas                           |                      | Atmesti patikslini          |                      |
| Leidinio teksto kalba                                        | lietuvių                             |                      | 4. Jšduoti ISSN             |                      |
|                                                              |                                      |                      | Atsiusti saskaita           |                      |
| IŠEITI                                                       |                                      | REDAGUOTI            | 4. VEIKSMAI                 | TOLIAU>              |
| SSN išdavima<br>š užsakytos paslaugos n<br>.eidinio antraštė | <b>S</b><br>ustatytas (-i) 1 reikali | ngas (-i) ISSN numer | ris (-iai)                  | ×                    |
| estavimas<br>ISSN numeris<br>1111-1111                       |                                      | Leidinio for         | ma: Brailio / taktilinė     |                      |
|                                                              |                                      | AT                   | ŠAUKTI                      | IŠDUOTI              |

#### 7.5.6 Standartinio numerio (ISSN) užsakymo paslaugos vykdymas

Norint redaguoti išduotą standartinį numerį reikia atlikti šiuos veiksmus:

- 1. Viršutiniame meniu pasirinkti "Paslaugos ir mokėjimai"
- 2. Išsiskleidusiame meniu pasirinkti "Užsakytų el. paslaugų tvarkymas"
- 3. Sąraše pasirinkti užsakytą **"Užsakyti tarptautinį standartinį numerį"** paslauga ir paspausti mygtuką **"Peržiūrėti"**
- 4. Išskleisti mygtuką "Veiksmai" ir paspausti mygtuką "Redaguoti ISSN"
- 5. Iššokančiame lange pakoreguoti issn numerį ir paspausti mygtuką "Išduoti"

| ildoma informacija<br>o tipą ir formą (-as)<br>craštis, žurnalas, tęstinis leidinys<br>ilio / taktilinė | Taisyklės<br>)<br>ISSN: 1111-1118<br>Tiražas, egz. | Užsakymo patvirtinimas<br>3           | Mokėjim                                                                               |
|----------------------------------------------------------------------------------------------------|----------------------------------------------------|---------------------------------------|---------------------------------------------------------------------------------------|
| o tipą ir formą (-as)<br>craštis, žurnalas, tęstinis leidinys<br>ilio / taktilinė                       | )<br>ISSN: 1111-1118<br>Tiražas, egz.              | 3 💽<br>1-24                           |                                                                                       |
| kraštis, žurnalas, tęstinis leidinys<br>ilio / taktilinė                                                | ISSN: 1111-1118<br>Tiražas, egz.                   | 3 📀<br>1-24                           |                                                                                       |
| ilio / taktilinė                                                                                        | ISSN: 1111-1118<br>Tiražas, egz.                   | 3 📀                                   |                                                                                       |
|                                                                                                    | Tiražas, egz.                                      | 1-24                                  |                                                                                       |
|                                                                                                    |                                                    |                                       |                                                                                       |
| Гаір<br>Т-:-                                                                                            |                                                    |                                       |                                                                                       |
| tavimas                                                                                                 |                                                    |                                       |                                                                                       |
|                                                                                                    |                                                    | ✓ Pažymėti įvykdyta                   |                                                                                       |
|                                                                                                    |                                                    | Atmesti patikslini                    |                                                                                       |
| tavimas                                                                                                 |                                                    | 4. 💉 Redaguoti ISSN                   |                                                                                       |
| ıvių                                                                                                    |                                                    | Išduoti ISSN brūkš                    |                                                                                       |
|                                                                                                    |                                                    | 🕻 Atsiųsti sąskaitą                   |                                                                                       |
| r<br>t                                                                                                  | aip<br>aip<br>avimas<br>avimas<br>vių              | aip<br>aip<br>avimas<br>avimas<br>vių | aip<br>aip<br>avimas<br>avimas<br>vių<br>Vių<br>Lišduoti ISSN brūkš<br>■ Uso uno dota |

| ISSN išdavimas<br>Iš užsakytos paslaugos nustatytas (-i) 1 reikalingas<br>Leidinio antraštė | s (-i) ISSN numeris (-iai)          | × |
|---------------------------------------------------------------------------------------------|-------------------------------------|---|
| Testavimas<br>ISSN numeris<br>1111-1111                                                     | Leidinio forma: Brailio / taktilinė |   |
|                                                                                             | ATŠAUKTI <sup>5.</sup> IŠDUOT       | 1 |

### 7.5.7 Standartinio numerio ISSN brūkšninio kodo išdavimas

Norint išduoti ISSN brūkšninį kodą reikia atlikti šiuos veiksmus:

- 1. Viršutiniame meniu pasirinkti "Paslaugos ir mokėjimai"
- 2. Išsiskleidusiame meniu pasirinkti "Užsakytų el. paslaugų tvarkymas"
- 3. Sąraše pasirinkti užsakytą **"Užsakyti tarptautinį standartinį numerį"** paslauga ir paspausti mygtuką **"Peržiūrėti"**
- 4. Išskleisti mygtuką "Veiksmai" ir paspausti mygtuką "Išduoti ISSN brūkšninį kodą"
- 5. Iššokančiame lange pasirinkti leidinio formas ir paspausti mygtuką "Išduoti"

| ISSN<br>Iš užsal           | ISSN brūkšninio kodo išdavimas<br>Iš užsakytos paslaugos nustatyti 2 reikalingas (-i) ISSN brūkšninis (-iai) kodas (-ai) |                               |   |  |  |  |  |  |
|----------------------------|----------------------------------------------------------------------------------------------------|-------------------------------|---|--|--|--|--|--|
| <b>Leidinic</b><br>Testavi | Leidinio antraštė<br>Testavimas                                                                                          |                               |   |  |  |  |  |  |
| Pasirin                    | kite, kurioms leidinio formoms išduodate bri                                                                             | ūkšninius kodus               |   |  |  |  |  |  |
|                            | ISSN brūkšninis kodas<br>997147414700 7                                                                                  | Leidinio forma: Elektroninis  |   |  |  |  |  |  |
|                            | ISSN brūkšninis kodas 997147174100 ()                                                                                    | Leidinio forma: Garso         |   |  |  |  |  |  |
|                            |                                                                                                    |                               |   |  |  |  |  |  |
|                            |                                                                                                    | ATŠAUKTI <sup>5.</sup> Išduot | I |  |  |  |  |  |

|                                                                                                    | Laikraštis, žurnalas, tęstinis leidinys                                                               |                          |                                                                                                    |  |
|----------------------------------------------------------------------------------------------------|----------------------------------------------------------------------------------------------------|--------------------------|----------------------------------------------------------------------------------------------------|--|
| Leidinio forma                                                                                                    | Elektroninis                                                                                          | ISSN: 1474-1471 🥑        |                                                                                                    |  |
| Ar leidinys yra interaktyvus<br>(multimedija)?                                                                                                    | 📀 Taip                                                                                                | Elektroninio leidinio fo | ormatas ePub                                                                                                    |  |
| Ar leidinys yra fizinėje laikmenoje?                                                                                                    | 🕑 Taip                                                                                                | Tiražas, egz.            | 1-24                                                                                                    |  |
| Leidinio forma                                                                                                    | Garso                                                                                                 | ISSN: 1471-7417 😪        |                                                                                                    |  |
|                                                                                                    |                                                                                                    | Tiražas, egz.            | 1-24                                                                                                    |  |
| internacija apie iele                                                                                                    |                                                                                                    |                          |                                                                                                    |  |
| Ar pirma karta leidžiamas leidinvs?                                                                                                    | 🗸 Taip                                                                                                |                          |                                                                                                    |  |
| Ar pirmą kartą leidžiamas leidinys?<br>Ar reikalingas brūkšninis kodas?                                                                                      | <ul><li>Taip</li><li>Taip</li></ul>                                                                   |                          |                                                                                                    |  |
| Ar pirmą kartą leidžiamas leidinys?<br>Ar reikalingas brūkšninis kodas?<br>Antraštė                                                                          | <ul><li>Taip</li><li>Taip</li><li>Testavimas</li></ul>                                                |                          |                                                                                                    |  |
| Ar pirmą kartą leidžiamas leidinys?<br>Ar reikalingas brūkšninis kodas?<br>Antraštė<br>Gretutinė antraštė                                                    | <ul> <li>♥ Taip</li> <li>♥ Taip</li> <li>Testavimas</li> <li>–</li> </ul>                             |                          | ✔ Pažymėti įvykdyta                                                                                                    |  |
| Ar pirmą kartą leidžiamas leidinys?<br>Ar reikalingas brūkšninis kodas?<br>Antraštė<br>Gretutinė antraštė<br>Paantraštė                                      | <ul> <li>Taip</li> <li>Taip</li> <li>Testavimas</li> <li>–</li> <li>–</li> </ul>                      |                          | <ul> <li>Pažymėti įvykdyta</li> <li>Atmesti patikslini</li> </ul>                                                                                |  |
| Ar pirmą kartą leidžiamas leidinys?<br>Ar reikalingas brūkšninis kodas?<br>Antraštė<br>Gretutinė antraštė<br>Paantraštė<br>Rengėjas                          | <ul> <li>Taip</li> <li>Taip</li> <li>Testavimas</li> <li>-</li> <li>-</li> <li>Test</li> </ul>        |                          | <ul> <li>Pažymėti įvykdyta</li> <li>Atmesti patikslini</li> <li>Redaguoti ISSN</li> </ul>                                                        |  |
| Ar pirmą kartą leidžiamas leidinys?<br>Ar reikalingas brūkšninis kodas?<br>Antraštė<br>Gretutinė antraštė<br>Paantraštė<br>Rengėjas<br>Leidinio teksto kalba | <ul> <li>Taip</li> <li>Taip</li> <li>Testavimas</li> <li>-</li> <li>Test</li> <li>lietuvių</li> </ul> |                          | <ul> <li>Pažymėti įvykdyta</li> <li>Atmesti patikslini</li> <li>Redaguoti ISSN</li> <li>Išduoti ISSN brūkš</li> </ul>                            |  |
| Ar pirmą kartą leidžiamas leidinys?<br>Ar reikalingas brūkšninis kodas?<br>Antraštė<br>Gretutinė antraštė<br>Paantraštė<br>Rengėjas<br>Leidinio teksto kalba | <ul> <li>Taip</li> <li>Taip</li> <li>Testavimas</li> <li>-</li> <li>Test</li> <li>lietuvių</li> </ul> | 2                        | <ul> <li>Pažymėti įvykdyta</li> <li>Atmesti patikslini</li> <li>Redaguoti ISSN</li> <li>Išduoti ISSN brūkš</li> <li>Atsiųsti sąskaitą</li> </ul> |  |

7.6 Leidėjo ir atstovo sukūrimo paslaugos vykdymas (įvykdymas - leidėjo ir atstovo sukūrimas, paslaugos atmetimas)

#### 7.6.1 Turinys

- Turinys(see page 261)
- Aprašymas(see page 262)
- Leidėjo sukūrimo paslaugos vykdymas(see page 262)
- Atstovo sukūrimo paslaugos vykdymas(see page 263)
- Paslaugos atmetimas patikslinimui(see page 264)

#### 7.6.2 Aprašymas

Šiame skyriuje aprašomi leidėjo ir atstovo kūrimo paslaugų vykdymai.

#### 7.6.3 Leidėjo sukūrimo paslaugos vykdymas

Norint įvykdyti leidėjo sukūrimo paslaugą reikia atlikti šiuos veiksmus:

- 1. Viršutiniame meniu pasirinkti "Paslaugos ir mokėjimai"
- 2. Išsiskleidusiame meniu pasirinkti "Užsakytų el. paslaugų tvarkymas"
- 3. Sąraše pasirinkti užsakytą "Registruoti naują leidėją" paslauga ir paspausti mygtuką "Peržiūrėti"
- 4. Išskleisti mygtuką "Veiksmai" ir paspausti mygtuką "Sukurti leidėją"
- 5. Iššokančiame lange paspausti mygtuką "Kurti"

| 🗌 iBiblio | teka                                                | Administravimas 🗸                     | Straipsnių santraukos | s 💙 Pas           | slaugos ir mokėjima                                                                                           | ai 🗸 Organiz        | acijos ir standartiniai numeriai 🗸                                        | Albert Einstein 🔮 | ~ |
|-----------|-----------------------------------------------------|---------------------------------------|-----------------------|-------------------|----------------------------------------------------------------------------------------------------|---------------------|---------------------------------------------------------------------------|-------------------|---|
|           | Pagrindinis / Paslaugos                             | s ir mokėjimai / Užsakytų el. paslaug | gų tvarkymas          | Put               | olikuojami el. leidin                                                                                         | iai                 |                                                                           |                   |   |
|           | El. paslaugos > Lietuvos nacionaliné                |                                       |                       | inė <sup>Mo</sup> | kėjimai                                                                                                    |                     | UŽSAKYTI NAUJĄ Y                                                          |                   |   |
|           |                                                     |                                       |                       |                   | <ul> <li>2: Užsakytų el. paslaugų tvarkymas</li> <li>El. pranešimai</li> <li>Komentarų tvirtinimas</li> </ul> |                     |                                                                           |                   |   |
|           | ▼ Būsena ▼ El. paslauga × Sukūrimo / pateikimo data |                                       | T El.<br>Kor          | ▼ Rezultatas      |                                                                                                    |                     |                                                                           |                   |   |
|           | Užsakytas<br>Neapmokėta                             | 3.<br>Registruoti naują leidėją       | 2021-06-16 16:19      | P-833-2           | 1 vasara<br>1 Testaitė                                                                                        | -                   | - 3.                                                                      | <b>⊘</b> :        |   |
|           | Įvykdytas<br>Neapmokėta                             | Skaitytojo pažymėjimo<br>užsakymas    | 2021-06-16 15:33      | P-831-2           | 1 Test User                                                                                                   | 2021-06-16<br>16:09 | lšduotas skaitytojo<br>pažymėjimas: 1172.<br>Pažymėjimas išsiųstas paštu. | ø :               |   |
|           | Įrašai puslapyje:                                   | 10 👻                                  |                       |                   | 1                                                                                                    |                     |                                                                           |                   |   |
|           |                                                     |                                       |                       |                   |                                                                                                    |                     |                                                                           |                   |   |

| Vadovo informacija         |                                                           |                                                         |
|----------------------------|-----------------------------------------------------------|---------------------------------------------------------|
| <b>Vardas</b><br>Jovita    | <b>Telefono Nr.</b><br>8654125412                         |                                                         |
| Pavardė<br>Karinga         | El. pašto adresa<br>spam@insoft.lt                        | IS                                                      |
| < ATGAL IŠEITI             | REDAGUOTI                                                 | 4. VEIKSMAI Y TOLIAU>                                   |
|                            |                                                           | Pažymėti įvykdyta     Atmesti patikslini                |
| Vaudingos nuorodos         | Kontaktai                                                 | 4. 🛃 Sukurti leidėją<br>Kuriame                         |
| ietuvos leidėjai           | Lietuvos nacionalinė Martyno Mažvydo<br>biblioteka        | Atsiųsti sąskaitą<br>2014–2020 metų<br>Europos Sąjungos |
| Portalo privatumo politika | Gedimino pr. 51, LT-01504 Vilnius                         | fondų investicijų<br>veiksmų programa                   |
| . paveldas.lt              | Informacija (8 5) 249 7029<br>Registracija (8 5) 249 7015 |                                                         |
|                            | El. p. biblio@Inb.It                                      |                                                         |

| Naujos organizacijos sukūrir                                | mas                       |              | ×     |
|-------------------------------------------------------------|---------------------------|--------------|-------|
| Ar tikrai norite sukurti naują organizaciją: <b>UAB "To</b> | bula šukuosena", 36541545 | <b>106</b> ? |       |
|                                                             | ATŠAUKTI                  | 5.           | KURTI |
|                                                             |                           |              |       |

### 7.6.4 Atstovo sukūrimo paslaugos vykdymas

Norint įvykdyti atstovo sukūrimo paslaugą reikia atlikti šiuos veiksmus:

- 1. Viršutiniame meniu pasirinkti "Paslaugos ir mokėjimai"
- 2. Išsiskleidusiame meniu pasirinkti "Užsakytų el. paslaugų tvarkymas"
- 3. Sąraše pasirinkti užsakytą "Registruoti naują leidėją" paslauga ir paspausti mygtuką "Peržiūrėti"
- 4. Išskleisti mygtuką "Veiksmai" ir paspausti mygtuką "Sukurti atstovą"
- 5. Iššokančiame lange paspausti mygtuką "Kurti"

| Atstovavimo informacija<br>Pareigos<br>-<br>Atstovavimo pagrindas ir sritis<br>Testavimas | Atstovavimo terminas<br>2021-06-15<br>4. Sukurti atstovą<br>V Išduoti ISBN |         |
|-------------------------------------------------------------------------------------------|----------------------------------------------------------------------------|---------|
| IŠEITI                                                                                    | Atsiųsti sąskaitą<br>4. VEIKSMAI                                           | TOLIAU> |

### 7.6.5 Paslaugos atmetimas patikslinimui

Г

Norint atmesti patikslinimui leidėjo sukūrimo paslaugą reikia atlikti šiuos veiksmus:

- 1. Viršutiniame meniu pasirinkti "Paslaugos ir mokėjimai"
- 2. Išsiskleidusiame meniu pasirinkti "Užsakytų el. paslaugų tvarkymas"
- 3. Sąraše pasirinkti užsakytą "Registruoti naują leidėją" paslauga ir paspausti mygtuką "Peržiūrėti"
- 4. Išskleisti mygtuką "Veiksmai" ir paspausti mygtuką "Atmesti patikslinimui"
- 5. Įvesti atmetimo priežastį ir spausti mygtuką "Atmesti"

| Atstovavimo informacija                       | ✓ Pažymėti įvykdyta                                   |
|-----------------------------------------------|-------------------------------------------------------|
| Pareigos<br>—                                 | Atstovavimo terminas<br>2021-06-15 Atmesti patikslini |
| Atstovavimo pagrindas ir sritis<br>Testavimas | Sukurti atstovą                                       |
|                                               | Išduoti ISBN     Atsiųsti sąskaitą                    |
| IŠEITI                                        | 47 VEIKSMAI Y TOLIAU >                                |

| Atmetimas patikslinimui |          |    | ×       |
|-------------------------|----------|----|---------|
| Atmetimo priežastis     |          |    | 11      |
|                         | ΑΤŠΑUΚΤΙ | 5. | ATMESTI |

# 7.7 Brūkšninio kodo perskaičiavimo paslaugos vykdymas (įvykdymas, perskaičiavimas, atmetimas)

#### 7.7.1 Turinys

- Turinys(see page 265)
- Aprašymas(see page 265)
- Brūkšninio kodo sudarymo paslaugos vykdymas(see page 265)
- Brūkšninio kodo perskaičiavimo paslaugos vykdymas(see page 267)
- Paslaugos atmetimas patikslinimui(see page 268)

## 7.7.2 Aprašymas

Šiame skyriuje aprašomas brūkšninio kodo perskaičiavimo paslaugos vykdymas.

#### 7.7.3 Brūkšninio kodo sudarymo paslaugos vykdymas

Norint įvykdyti brūkšninio kodo sudarymo paslaugą reikia atlikti šiuos veiksmus:

- 1. Viršutiniame meniu pasirinkti "Paslaugos ir mokėjimai"
- 2. Išsiskleidusiame meniu pasirinkti "Užsakytų el. paslaugų tvarkymas"
- 3. Sąraše pasirinkti užsakytą **"Sudaryti ar perskaičiuoti serialinio leidinio brūkšninį kodą"** paslauga ir paspausti mygtuką **"Peržiūrėti"**
- 4. Išskleisti mygtuką "Veiksmai" ir paspausti mygtuką "Išduoti ISSN brūkšninį kodą"
- 5. Iššokančiame lange paspausti mygtuką "Kurti"

| 🗍 iBiblioteka           | Administravimas 🗸 Straipsnių sa                                | antraukos 🗸              | Paslaugos ir mokėjimai 🗸 Organiz  | acijos ir standartini        | ai numeriai 🗸 | Albert Einstein 😫 🗸 |
|-------------------------|----------------------------------------------------------------|--------------------------|-----------------------------------|------------------------------|---------------|---------------------|
| Pagrindinis / Paslaugo  | s ir mokėjimai / Užsakytų el. paslaugų tvarkymas               |                          | Publikuojami el. leidiniai        |                              |               |                     |
| El pas                  | laugos > Lietuvos na                                           | acionalin                | Mokėjimai                         | <b>.</b>                     | UŽSAKYTI NA   | ∧Ăſ∩                |
|                         |                                                                | 2                        | · Užsakytų el. paslaugų tvarkymas | -                            |               |                     |
| ▼ Būsena                | ▼ El. paslauga                                                 | × Sukūrim<br>pateikim    | El. pranešimai                    | s <b>T</b> Rezultato<br>data | ▼ Rezultatas  |                     |
| Užsakytas<br>Neapmokėta | Sudaryti ar perskaičiuoti serialinio leidini<br>brūkšninį kodą | <sup>io</sup> 2021-06-17 | 09:31 P-834-21 "Testauskas        | ," –                         | - 3.          | •                   |
| Įrašai puslapyje:       | 10 👻                                                           |                          | 1                                 |                              |               |                     |

| Užsakytas                                                              | erskalcluoti seriali                                                            | nio leidinio bruksni                                                                                                    | inį kodą                                                                                                    |
|------------------------------------------------------------------------|---------------------------------------------------------------------------------|----------------------------------------------------------------------------------------------------|----------------------------------------------------------------------------------------------------|
| laugos gavėjas: UAB "Testauskas"                                       | Paslaugos kaina: 42,35 Eur<br>Apmokėjimo būsena: Neapmokė                       | ta                                                                                                    |                                                                                                    |
| 0                                                                      | 2                                                                               | 3                                                                                                    |                                                                                                    |
| Leidinio informacija                                                   | Taisyklės                                                                       | Užsakymo patvirtinimas                                                                                                    | Mokėjima                                                                                                    |
| Buvusi brūkšninio kodo struktū                                         | ira –                                                                           |                                                                                                    |                                                                                                    |
|                                                                        |                                                                                 |                                                                                                    |                                                                                                    |
| IŠEITI                                                                 |                                                                                 | REDAGUOTI 4. VEIKSMAI                                                                                                    | Y TOLIAU >                                                                                                   |
| IŠEITI                                                                 |                                                                                 | REDAGUOTI     4. VEIKSMAI       Pažymėti įvykdyta       O Atmesti patikslini                                                                                                    | TOLIAU>                                                                                                    |
| IŠEITI<br>udingos nuorodos                                             | Kontaktai                                                                       | REDAGUOTI       4. VEIKSMAI         ✓ Pažymėti įvykdyta                                                                                                    | <b>TOLIAU &gt;</b>                                                                                           |
| IŠEITI<br>udingos nuorodos<br>uvos leidėjai                            | <b>Kontaktai</b><br>Lietuvos nacionalinė<br>biblioteka                          | REDAGUOTI       4. VEIKSMAI         VEIKSMAI       Veixsmail         Pažymėti jvykdyta       Atmesti patikslini         Atmesti patikslini       4. Immilia išduoti ISSN brūkši         Martyno Mažvydo       Atsiųsti sąskaitą                                                   | <ul> <li>TOLIAU &gt;</li> <li>Kuriame<br/>Lietuvos ateitį<br/>2014-2020 metų<br/>Europos Sąjungos</li> </ul> |
| IŠEITI<br>udingos nuorodos<br>uvos leidėjai<br>talo privatumo politika | <b>Kontaktai</b><br>Lietuvos nacionalinė<br>biblioteka<br>Gedimino pr. 51, LT-0 | REDAGUOTI       4. VEIKSMAI         4. VEIKSMAI       Pažymėti įvykdyta         Atmesti patikslini       Atmesti patikslini         4. Martyno Mažvydo       Išduoti ISSN brūkš         2. Martyno Mažvydo       Atsiųsti sąskaitą         0.1504 Vilnius       Atsiųsti sąskaitą | Kuriame<br>Lietuvos ateitį<br>2014–2020 metų<br>Europos Sąjungos<br>fondų investicijų<br>veiksmų programa    |

| ISSN<br>Iš užsak                  | I brūkšninio kodo išdavimas<br>kytos paslaugos nustatyti 1 reikalingas (-i) ISSN brūkšninis (-iai) kodas (-ai) | × |
|-----------------------------------|----------------------------------------------------------------------------------------------------|---|
| <mark>Leidinio</mark><br>Kultinės | antraštė<br>s knygos                                                                                           |   |
| Pasirink                          | kite, kurioms leidinio formoms išduodate brūkšninius kodus                                                     |   |
| ~                                 | ISSN brūkšninis kodas 997242439700 8                                                                           |   |
|                                   | ATŠAUKTI <sup>5.</sup> IŠDUOTI                                                                                 |   |

#### 7.7.4 Brūkšninio kodo perskaičiavimo paslaugos vykdymas

Norint įvykdyti brūkšninio kodo perskaičiavimo paslaugą reikia atlikti šiuos veiksmus:

- 1. Viršutiniame meniu pasirinkti "Paslaugos ir mokėjimai"
- 2. Išsiskleidusiame meniu pasirinkti "Užsakytų el. paslaugų tvarkymas"
- 3. Sąraše pasirinkti užsakytą **"Sudaryti ar perskaičiuoti serialinio leidinio brūkšninį kodą"** paslauga ir paspausti mygtuką **"Peržiūrėti"**
- 4. Išskleisti mygtuką "Veiksmai" ir paspausti mygtuką "Išduoti ISSN brūkšninį kodą"
- 5. Iššokančiame lange paspausti mygtuką "Kurti"

| laugos gavėjas: UAB "Testauskas"                                  | Paslaugo<br>Apmokėji                                                         | is kaina: 42,35 Eur<br>imo būsena: Neapmokėta                 |                              |                                                                                                    |                                                                              |
|-------------------------------------------------------------------|------------------------------------------------------------------------------|---------------------------------------------------------------|------------------------------|----------------------------------------------------------------------------------------------------|------------------------------------------------------------------------------|
| 0                                                                 | 2                                                                            |                                                               |                              |                                                                                                    | 4                                                                            |
| Leidinio informacija                                              | Taisyklės                                                                    |                                                               | Užsakymo p                   | atvirtinimas                                                                                            | Mokėjima                                                                     |
| <b>Leidinio, kuriam re</b><br>Leidinys                            | i <b>kalingas brūkšninis</b><br>(ISSN: 1822-7066) Heleno<br><sub>knyga</sub> | s <b>kodas, informa</b><br>is Exley dovanų                    | acija                        |                                                                                                    |                                                                              |
| Brūkšninį kodą:                                                   | Perskaičiuoti                                                                |                                                               |                              |                                                                                                    |                                                                              |
|                                                                   |                                                                              |                                                               |                              |                                                                                                    |                                                                              |
| Buvusi brūkšninio kodo<br>struktūra                               | 9874545414743                                                                |                                                               |                              |                                                                                                    |                                                                              |
| Buvusi brūkšninio kodo<br>struktūra<br>IŠEITI                     | 9874545414743                                                                | REI                                                           | DAGUOTI                      | 4. VEIKSMAI Y                                                                                           | TOLIAU >                                                                     |
| Buvusi brūkšninio kodo<br>struktūra<br>IŠEITI                     | 9874545414743                                                                | REI                                                           | DAGUOTI                      | 4. VEIKSMAI ✓<br>✓ Pažymėti įvykdyta<br>⊘ Atmesti patikslini                                            | TOLIAU>                                                                      |
| Buvusi brūkšninio kodo<br>struktūra<br>IŠEITI<br>udingos nuorodos | 9874545414743                                                                | REI                                                           | DAGUOTI<br>4.                | 4. VEIKSMAI ✓<br>✓ Pažymėti įvykdyta<br>♦ Atmesti patikslini<br>Išduoti ISSN brūkš                      | <b>TOLIAU &gt;</b>                                                           |
| Buvusi brūkšninio kodo<br>struktūra<br>IŠEITI<br>udingos nuorodos | 9874545414743<br><b>K</b> a<br>Lie<br>bit                                    | REI<br>D <b>ntaktai</b><br>Stuvos nacionalinė Mart<br>Dioteka | DAGUOTI<br>4.<br>yno Mažvydo | 4. VEIKSMAI ✓<br>✓ Pažymėti įvykdyta<br>ⓒ Atmesti patikslini<br>Išduoti ISSN brūkš<br>Atsiųsti sąskaitą | TOLIAU ><br>Kuriame<br>Lietuvos ateitį<br>2014–2020 metų<br>Europos Sąjungos |

#### 7.7.5 Paslaugos atmetimas patikslinimui

Norint atmesti patikslinimui leidėjo sukūrimo paslaugą reikia atlikti šiuos veiksmus:

- 1. Viršutiniame meniu pasirinkti "Paslaugos ir mokėjimai"
- 2. Išsiskleidusiame meniu pasirinkti "Užsakytų el. paslaugų tvarkymas"
- 3. Sąraše pasirinkti užsakytą **"Sudaryti ar perskaičiuoti serialinio leidinio brūkšninį kodą"** paslauga ir paspausti mygtuką **"Peržiūrėti"**
- 4. Išskleisti mygtuką "Veiksmai" ir paspausti mygtuką "Atmesti patikslinimui"
- 5. Įvesti atmetimo priežastį ir spausti mygtuką "Atmesti"

| udaryti ar p<br><sup>Užsakytas</sup>                                                                | erskaičiuoti seria                                               | alinio leidir                       | nio brūkšnin                                                                                                    | į kodą                                                                       |
|----------------------------------------------------------------------------------------------------|------------------------------------------------------------------|-------------------------------------|----------------------------------------------------------------------------------------------------|------------------------------------------------------------------------------|
| augos gavėjas: UAB "Testauskas"                                                                     | Paslaugos kaina: 42,35 Eu<br>Apmokėjimo būsena: Neaj             | r<br>omokėta                        |                                                                                                    |                                                                              |
| 0                                                                                                   | 0                                                                |                                     | 3                                                                                                    | 4                                                                            |
| Leidinio informacija                                                                                | Taisyklės                                                        | Užsakym                             | no patvirtinimas                                                                                                    | Mokėjimas                                                                    |
| Deal Xelation des                                                                                   | Developition                                                     |                                     |                                                                                                    |                                                                              |
| Brūkšninį kodą:<br>Buvusi brūkšninio kodo<br>struktūra                                              | Perskaičiuoti<br>9874545414743                                   |                                     |                                                                                                    |                                                                              |
| Brūkšninį kodą:<br>Buvusi brūkšninio kodo<br>struktūra<br>IŠEITI                                    | Perskaičiuoti<br>9874545414743                                   | REDAGUOTI                           | 4. VEIKSMAI V                                                                                                    | TOLIAU>                                                                      |
| Brūkšninį kodą:<br>Buvusi brūkšninio kodo<br>struktūra<br>IŠEITI                                    | Perskaičiuoti<br>9874545414743                                   | REDAGUOTI                           | 4. VEIKSMAI ✓<br>✓ Pažymėti įvykdyta<br>4. ⊘ Atmesti patikslini                                                                                                    | TOLIAU>                                                                      |
| Brūkšninį kodą:<br>Buvusi brūkšninio kodo<br>struktūra<br>IŠEITI<br>dingos nuorodos                 | Perskaičiuoti<br>9874545414743<br>Kontaktai                      | REDAGUOTI                           | 4.       VEIKSMAI       ✓         ✓       Pažymėti įvykdyta         4.       ▲       Atmesti patikslini         Išduoti ISSN brūkš                                                                              | TOLIAU >                                                                     |
| Brūkšninį kodą:<br>Buvusi brūkšninio kodo<br>struktūra<br>IŠEITI<br>dingos nuorodos<br>vos leidėjai | Perskaičiuoti 9874545414743 Kontaktai Lietuvos nacior biblioteka | REDAGUOTI<br>nalinė Martyno Mažvydo | 4.       VEIKSMAI       ✓         ✓       Pažymėti įvykdyta         4.       ▲       Atmesti patikslini         Išduoti ISSN brūkš       Išduoti ISSN brūkš         Išduoti ISSN brūkš       Išduoti ISSN brūkš | TOLIAU ><br>Kuriame<br>Lietuvos ateitį<br>2014–2020 metų<br>Europos Sąjungos |

| Pagrindinis / Paslaugos užsakym              | 195                                                              |           |
|----------------------------------------------|------------------------------------------------------------------|-----------|
| Sudaryti a<br><ul> <li>OUŽSAKYTAS</li> </ul> | r perskaičiuoti serialinio leidinio brūkšnin                     | ų kodą 💡  |
| Paslaugos gavėjas: UAB "Testausi             | kas" Paslaugos kaina: 42,35 Eur<br>Apmokėjimo būsena: Neapmokėta |           |
| 0                                            |                                                                  |           |
| Leidinio informacija                         | Taisyklės Užsakymo patvirtinimas                                 | Mokėjimas |
| <b>Leidinio, kuri</b><br>Leidinys            | Atmetimas patikslinimui ×                                        |           |
| Brūkšninį kodą:                              |                                                                  |           |
| Buvusi brūkšninio k<br>struktūra             | ATŠAUKTI <sup>5.</sup> ATMESTI                                   |           |
| IŠEITI                                       | REDAGUOTI VEIKSMAI ~                                             | TOLIAU>   |

7.8 Periodinio leidinio perregistravimo paslaugos vykdymas (perregistravimas, atmetimas)

#### 7.8.1 Turinys

- Turinys(see page 270)
- Aprašymas(see page 270)
- Periodinio leidinio perregistravimo paslaugos vykdymas(see page 270)
- Periodinio leidinio perregistravimo paslaugos atmetimas patikslinimui(see page 272)

## 7.8.2 Aprašymas

Šiame skyriuje aprašomi periodinio leidinio perregistravimo paslaugos vykdymas.

#### 7.8.3 Periodinio leidinio perregistravimo paslaugos vykdymas

Norint įvykdyti periodinio leidinio perregistravimo paslaugą reikia atlikti šiuos veiksmus:

- 1. Viršutiniame meniu pasirinkti "Paslaugos ir mokėjimai"
- 2. Išsiskleidusiame meniu pasirinkti "Užsakytų el. paslaugų tvarkymas"
- Sąraše pasirinkti užsakytą "Perregistruoti serialinį leidinį kitam leidėjui" paslauga ir paspausti mygtuką "Peržiūrėti"

- Išskleisti mygtuką "Veiksmai" ir paspausti mygtuką "Perregistruoti"
   Iššokančiame lange paspausti mygtuką "Perregistruoti"

| ▼ Būsena                   | ▼ El. paslauga                                                  | Sukūrim<br>pateikim               |                               | ▼ Rezultato<br>data | <b>▼</b> Rezultatas |   |
|----------------------------|-----------------------------------------------------------------|-----------------------------------|-------------------------------|---------------------|---------------------|---|
| ♥ Užsakytas<br>Neapmokėta  | Sudaryti ar perskaičiuoti serialinio leidinio<br>brūkšninį kodą | <sup>o</sup> 2021-06-17 09:31 P-8 | tinimas<br>34-21 "Testauskas" | -                   | -                   | • |
| Užsakytas<br>Neapmokėta    | Sudaryti ar perskaičiuoti serialinio leidinio<br>brūkšninį kodą | <sup>0</sup> 2021-06-17 09:41 P-8 | 35-21 UAB<br>"Testauskas"     | _                   | -                   | • |
| Užsakytas 3.<br>Neapmokėta | Perregistruoti serialinį leidinį kitam<br>leidėjui              | 2021-06-17 13:11 P-8              | 36-21 UAB<br>"Testauskas"     | -                   | - 3.                | • |
| Įrašai puslapyje:          | 10 👻                                                            | 1                                 |                               |                     |                     |   |

| slaugos gavėjas: UAB "Testauskas"                | Paslaugos kaina: 7,64 Eur<br>Apmokėjimo būsena: Neaj                 | omokėta                |                                          |                                                         |
|--------------------------------------------------|----------------------------------------------------------------------|------------------------|------------------------------------------|---------------------------------------------------------|
| 1                                                |                                                                      | 2                      |                                          | 3                                                       |
| Leidinio informacija                             | U                                                                    | žsakymo patvirtinimas  |                                          | Mokėjimas                                               |
| Perregistruojamo ser                             | ialinio leidinio informacija                                         | ì                      |                                          |                                                         |
| Leidinys                                         | (ISSN: 2335-7738) Sostinė                                            | Ankstesnis leidėjas    | [Lietuvos ry                             | tas]                                                    |
| Ar leidiniui buvo sudarytas<br>brūkšninis kodas? | Ne                                                                   | Ankstesnio leidėjo r   | raštiškas sutikimas dėl leidinio         | o perregistravimo                                       |
| Brūkšninio kodo struktūra                        | _                                                                    | Book1.jpg              |                                          | 37.32 KB 👱                                              |
| Naujas leidėjas                                  | Lietuvos sodininkystės ir<br>daržininkystės institutas,<br>111956310 |                        |                                          |                                                         |
| IŠEITI                                           |                                                                      | REDAGUOTI              | 4. VEIKSMAI ~                            | TOLIAU >                                                |
|                                                  |                                                                      |                        | Pažymėti įvykdyta     Atmesti natikslini |                                                         |
| udingos nuorodos                                 | Kontaktai                                                            |                        | 4. Perregistruoti                        | Kuriame                                                 |
| uvos leidėjai                                    | Lietuvos nacior<br>biblioteka                                        | nalinė Martyno Mažvydo | Atsiųsti sąskaitą                        | 2014–2020 metų<br>Europos Sąjungos<br>fondų investicijų |

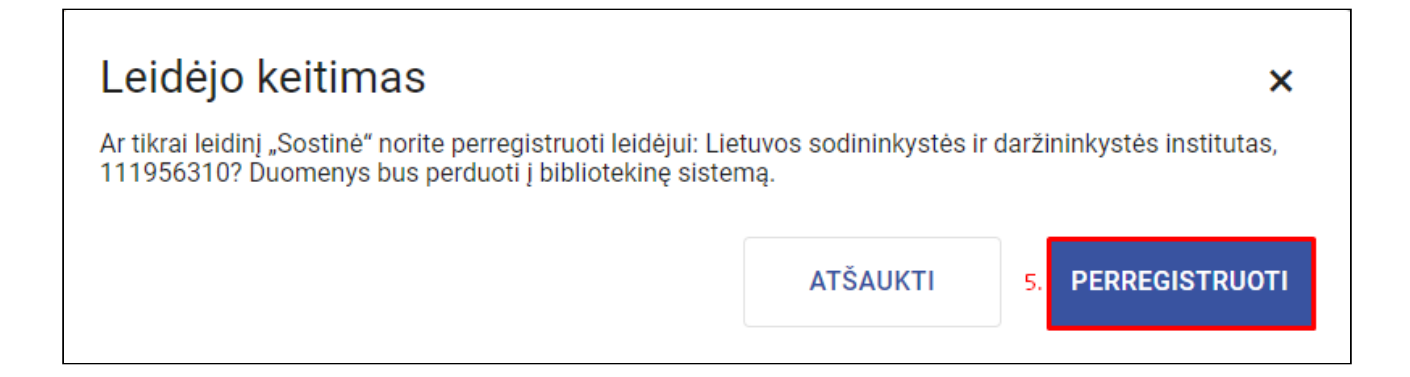

#### 7.8.4 Periodinio leidinio perregistravimo paslaugos atmetimas patikslinimui

Norint atmesti patikslinimui periodinio leidinio perregistravimo paslaugą reikia atlikti Šiuos veiksmus:

- 1. Viršutiniame meniu pasirinkti "Paslaugos ir mokėjimai"
- 2. Išsiskleidusiame meniu pasirinkti "Užsakytų el. paslaugų tvarkymas"
- 3. Sąraše pasirinkti užsakytą **"Perregistruoti serialinį leidinį kitam leidėjui"** paslauga ir paspausti mygtuką **"Peržiūrėti"**
- 4. Išskleisti mygtuką "Veiksmai" ir paspausti mygtuką "Atmesti patikslinimui"
- 5. Įvesti atmetimo priežastį ir spausti mygtuką "Atmesti"

| Užsaky                                                           | 0                                                                                                    |                                                                                                    |                                                                                                    |
|------------------------------------------------------------------|----------------------------------------------------------------------------------------------------|----------------------------------------------------------------------------------------------------|----------------------------------------------------------------------------------------------------|
| UZSdKy.                                                          | no potvirtinimos                                                                                                    |                                                                                                    | 3                                                                                                    |
|                                                                  | no patvirtinimas                                                                                                    |                                                                                                    | Wokejima                                                                                                    |
| inio leidinio informacija<br>(ISSN: 1392-2378) Laikinoji sostinė | Ankstesnis leidėjas                                                                                                    | [s.n.]                                                                                                    |                                                                                                    |
| Taip                                                             | Ankstesnio leidėjo raštiškas su                                                                                                    | tikimas dėl leidinio per                                                                                                    | registravimo                                                                                                    |
| 9748941984884                                                    | 4454.jpg                                                                                                    |                                                                                                    | 219.18<br>KB 🛨                                                                                                    |
| VŠĮ Vilniaus regiono kaimų vystymo<br>agentūra, 110085270        |                                                                                                    |                                                                                                    |                                                                                                    |
|                                                                  | REDAGUOTI 4. VE                                                                                                    | IKSMAI ~                                                                                                    | TOLIAU>                                                                                                    |
| Kontaktai                                                        | 4. 🚫 Atr                                                                                                    | nesti patikslini<br>registruoti K                                                                                                    | uriame                                                                                                    |
| Lietuvos nacionalinė<br>biblioteka                               | Martyno Mažvydo 🔹 🕃 Atsi                                                                                                    | ųsti sąskaitą 21                                                                                                    | 014–2020 metų<br>Jropos Sąjungos                                                                                                    |
|                                                                  | inio leidinio informacija<br>(ISSN: 1392-2378) Laikinoji sostinė<br>Taip<br>9748941984884<br>VŠĮ Vilniaus regiono kaimų vystymo<br>agentūra, 110085270<br><b>Kontaktai</b><br>Lietuvos nacionalinė<br>biblioteka | inio leidinio informacija<br>(ISSN: 1392-2378) Laikinoji sostinė<br>Taip<br>Ankstesnio leidėjo raštiškas sur<br>9748941984884<br>4454.jpg<br>VŠJ Vilniaus regiono kaimų vystymo<br>agentūra, 110085270<br>REDAGUOTI<br>4. ↓<br>Paž<br>Lietuvos nacionalinė Martyno Mažvydo<br>biblioteka | inio leidinio informacija<br>(ISSN: 1392-2378) Laikinoji sostinė Ankstesnis leidėjas [s.n.]<br>Taip Ankstesnio leidėjo raštiškas sutikimas dėl leidinio per<br>9748941984884 4454.jpg<br>VŠJ Vilniaus regiono kaimų vystymo<br>agentūra, 110085270<br>REDAGUOTI 4. VEIKSMAI ~<br>Pažymėti įvykdyta<br>Lietuvos nacionalinė Martyno Mažvydo<br>biblioteka |

# 7.9 Paslaugos užsakymas už naudotoją (leidėją)

## 7.9.1 Turinys

- Turinys(see page 273)
- Aprašymas(see page 274)
- Paslaugos užsakymas už naudotoją(see page 274)

### 7.9.2 Aprašymas

Šiame skyriuje aprašomas paslaugos užsakymas už naudotoją.

#### 7.9.3 Paslaugos užsakymas už naudotoją

Norint užsakyti paslauga už naudotoją reikia atlikti šiuos veiksmus:

- 1. Viršutiniame meniu pasirinkti "Paslaugos ir mokėjimai"
- 2. Išsiskleidusiame meniu pasirinkti "Užsakytų el. paslaugų tvarkymas"
- 3. Paspausti mygtuką "Užsakyti naują"
- 4. Paspausti mygtuką "Leidėjams"
- 5. Pasirinkti paslaugą kurią norim užsakyti ir paspausti ant paslaugos
- 6. Paspausti mygtuką "Užsakyti"
- 7. Pasirinkti paslaugos gavėją ir spausti mygtuką "Tęsti"
- 8. Užpildyti paslaugos užsakymo žingsnius ir spausti mygtuką "Užsakyti"

| □iBib   | olioteka                     | Administravimas 🗸 Straipsnių santraukos                                                                                         | 1.<br>✓ Paslaugos ir m              | okėjimai 🗸         | Organizacijos      | ir standartinia        | ai numeriai 🗸       | Albert Ein  | stein 😢 🗸 |
|---------|------------------------------|----------------------------------------------------------------------------------------------------|-------------------------------------|--------------------|--------------------|------------------------|---------------------|-------------|-----------|
|         | Pagrindinis / Paslaugo       | s ir mokėjimai / Užsakytų el. paslaugų tvarkymas                                                                                | Publikuojami e                      | I. leidiniai       |                    |                        |                     |             |           |
|         | El. pas                      | laugos > Kėdainiu rajono                                                                                                    | Mokėjimai<br>Sa                     |                    |                    | 3.                     | UŽSAKYTI N          | aują~       |           |
|         | P                            |                                                                                                    |                                     | islaugų tvarky     | mas                |                        |                     |             |           |
|         | <b>▼</b> Būsena              | ▼ El. paslauga                                                                                                    | El. pranešimai                      |                    | kovas              | ▼ Rezultato<br>data    | <b>T</b> Rezultatas |             |           |
|         | Užsakvtas                    | TBA leidinio dalies kopijos užsakymas iš kitų                                                                                   | Komentarų tvir                      | tinimas            | Vasara             |                        |                     |             |           |
|         | Apmokéta                     | bibliotekų (užsienio ir kitų Lietuvos bibliotekų,<br>kurios nepriklauso LIBIS)                                                  | 2021-05-12 13:35                    | P-750-21           | Testaitė           | -                      | -                   | •           |           |
| -       |                              |                                                                                                    |                                     |                    |                    |                        |                     |             |           |
| لط iBib | olioteka                     | Administravimas 🗸 Straipsnių santraukos                                                                                         | <ul> <li>Paslaugos ir me</li> </ul> | okėjimai 🗸         | Organizacijos      | ir standartinia        | i numeriai 🗸        | Albert Eins | tein  🗸   |
|         | Pagrindinis / Paslaugo       | s ir mokėjimai / Užsakytų el. paslaugų tvarkymas                                                                                |                                     |                    |                    |                        |                     |             |           |
|         | El. pas                      | laugos > Kėdainių rajono                                                                                                    | savivaldybės                        | s M. Dau           | kšo•               |                        | UŽSAKYTI N.         | AUJĄ~       |           |
|         |                              |                                                                                                    |                                     |                    |                    |                        | Skaitytojams        |             |           |
|         | ▼ Būsena                     | ▼ El. paslauga                                                                                                    | Sukūrimo /<br>pateikimo data        | ▼ Paslaugos<br>Nr. | ▼ Užsakovas        | ▼ Rezultato<br>data 4. | Leidėjams           | ]           |           |
|         | <b>Užsakytas</b><br>Apmokėta | TBA leidinio dalies kopijos užsakymas iš kitų<br>bibliotekų (užsienio ir kitų Lietuvos bibliotekų,<br>kurios nepriklauso LIBIS) | 2021-05-12 13:35                    | P-750-21           | Vasara<br>Testaitė | -                      | Organizacijoms      |             |           |

| numeriai 🗸 🛛 Albert Ei | nstein 🔮 🗸          |
|------------------------|---------------------|
|                        |                     |
|                        |                     |
|                        |                     |
| ~                      |                     |
|                        |                     |
| ^                      |                     |
|                        |                     |
| <sup>6.</sup> UŽSAKYTI |                     |
|                        |                     |
| ~                      |                     |
|                        |                     |
| $\checkmark$           |                     |
|                        |                     |
|                        |                     |
| numeriai 🗸 🛛 Albert E  | instein 😫 🗸         |
| numeriai 🗸 🛛 Albert E  | instein 😫 🗸         |
| numeriai 🗸 🛛 Albert E  | instein <b>Q</b> ~  |
| numeriai 🗸 🛛 Albert E  | instein 😫 🗸         |
| numeriai V Albert E    | instein \varTheta 🗸 |
| numeriai V Albert E    | instein \varTheta 🗸 |
| numeriai V Albert E    | instein 😧 🗸         |
| numeriai V Albert E    | instein 🥹 🗸         |
| numeriai > Albert E    | instein 🥹 🗸         |
| numeriai > Albert E    | instein 😧 🗸         |
| numeriai > Albert E    | instein             |
| numeriai > Albert E    | instein 🥹 🗸         |
| numeriai > Albert E    | instein             |
|                        | 6. <u>UŽSAKYTI</u>  |

| Ø                                                                                                    | Ø                                              |                     | - Ø                      |                       |                                                                   | 5                                                                                   |
|----------------------------------------------------------------------------------------------------|------------------------------------------------|---------------------|--------------------------|-----------------------|-------------------------------------------------------------------|-------------------------------------------------------------------------------------|
| idinio informacija                                                                                            | Paslaugos užsakymo informacija                 |                     | Taisyklės                |                       | Užsakymo patvirtinin                                              | nas Mokėj                                                                           |
| Jžsakymo patvir                                                                                               | tinimas                                        |                     |                          |                       |                                                                   |                                                                                     |
| Paslaugos suteikimo l                                                                                         | būdas                                          |                     |                          |                       |                                                                   |                                                                                     |
| nternetu                                                                                                    |                                                |                     |                          |                       |                                                                   | _                                                                                   |
| Biblioteka iš kuri U                                                                                          | žsakymo pateikimas                             |                     |                          |                       |                                                                   | ×                                                                                   |
| Ar                                                                                                    | tikrai norite pateikti užsakymą? Pateiko       | ę užsakymą, di      | uomenų neb               | egalėsite re          | daguoti.                                                          | siskaitymo hūdai                                                                    |
| Distrocorta                                                                                                   |                                                |                     |                          |                       |                                                                   | Siskartymo budar                                                                    |
| Lietuvos nacionalin                                                                                           |                                                |                     | ATŠ                      | AUKTI                 | <sup>8.</sup> UŽSAKYTI                                            | r e. valdžios vartu                                                                 |
| Lietuvos nacionalin                                                                                           |                                                |                     | ATŠ                      | AUKTI                 | 8. UŽSAKYTI                                                       | r e. valdžios vartu                                                                 |
| Lietuvos nacionalin<br>Mokėjimo informacija                                                                   |                                                |                     | ATŠ                      | AUKTI                 | 8. UŽSAKYTI                                                       | r e. valdžios vartu                                                                 |
| Lietuvos nacionalin<br><b>Mokėjimo informacija</b><br>Prekės, paslaugos pavadii                               | nimas                                          | Kaina, Eur          | ATŠ,<br>Kiekis           | AUKTI<br>PVM, %       | 8. UŽSAKYTI<br>PVM suma, Eur                                      | r e. valdžios vartu<br>Suma su PVM, Eur                                             |
| Lietuvos nacionalin<br><b>Mokėjimo informacija</b><br>Prekės, paslaugos pavadi<br>Brūkšninio kodo skaičiavir  | n <b>imas</b><br>mas ar jo perskaičiavimas     | Kaina, Eur<br>35,00 | ATŠ,<br>Kiekis<br>1 vnt. | AUKTI<br>PVM, %<br>21 | <ul> <li>UŽSAKYTI</li> <li>PVM suma, Eur</li> <li>7,35</li> </ul> | Suma su PVM, Eur                                                                    |
| Lietuvos nacionalin<br><b>/lokėjimo informacija</b><br>Prekės, paslaugos pavadi<br>Brūkšninio kodo skaičiavir | n <b>imas</b><br>nas ar jo perskaičiavimas<br> | Kaina, Eur<br>35,00 | ATŠ,<br>Kiekis<br>1 vnt. | AUKTI<br>PVM, %<br>21 | <ol> <li>UŽSAKYTI</li> <li>PVM suma, Eur</li> <li>7,35</li> </ol> | Suma su PVM, Eur<br>42,35<br>Suma be PVM: 35,00<br>PVM suma: 7,35<br>IŠ VISO: 42,35 |

## 7.10 Mokėjimų administravimas

### 7.10.1 Turinys

- Turinys(see page 276)
- Aprašymas(see page 277)
- Mokėjimų paieška ir peržiūra(see page 277)
- Mokėjimo peržiūra(see page 278)
- Mokėjimo sukūrimas iš vidinio portalo iBiblioteka.lt(see page 279)
- Mokėjimą pažymėti apmokėtu(see page 280)
- Pažymėti neapmokėtu (see page 281)
- PVM sąskaitos generavimas(see page 282)

#### 7.10.2 Aprašymas

Šiame skyriuje aprašomi mokėjimai ir veiksmai su mokėjimais.

Visi mokėjimai saugomi ir kuriame vidiniame iBiblioteka.lt portale. Paslaugoms, kurioms konfigūracijoje suvesta mokėjimo informacija, užsakius paslaugą, naudotojui iš karto automatiškai sukuriamas mokėjimas.

Išorinis naudotojas (paprastas portalo naudotojas, skaitytojas ar organizacija) gali matyti visus jam sukurtus mokėjimus ir juos apmokėti per e. valdžios vartus (gali apmokėti tik tų bibliotekų mokėjimus, kurioms konfigūracijoje yra nurodytas sutarties numeris su e. valdžios vartais (VIISP)).

#### 7.10.3 Mokėjimų paieška ir peržiūra

Norėdami peržiūrėti sukurtus mokėjimus, atlikite šiuos veiksmus:

- 1. Prisijunkite prie vidinio portalo iBiblioteka.lt
- 2. Pasirinkite meniu punktą Paslaugos ir mokėjimai
- 3. Pasirinkite Mokėjimai
- 4. Paspauskite ant bibliotekos elemento (jei norite pakeisti biblioteką ar filialą, kurių mokėjimus norite matyti).
- 5. Pateiktoje iššokančioje formoje pasirinktie, kurios bibliotekos arba detaliau filialo, užsakymus norite peržiūrėti. Galinti pasirinkti tik iš tų bibliotekų ir filialų, kurių turite teisę matyti mokėjimus
- 6. Pasirinkite patvirtinti

Sąraše atfiltruojami mokėjimai, kurių apmokėjimai skirti pasirinktai bibliotekai, ar (jei pasirinkote ir filialą) filialui.

| 🗍 iBiblioteka |                                                                             | Administravimas 🗸 Straipsnių sar                                     | traukos ∨ Paslaugos ir mok                | ėjimai 🗸 Organizacijos ir s | standartiniai numeriai 🗸 🛛 Albert Einstein 🧕 🗸 |
|---------------|-----------------------------------------------------------------------------|----------------------------------------------------------------------|-------------------------------------------|-----------------------------|------------------------------------------------|
| Pagri         | grindinis / Paslaugos ir mokėjimai / Mokėjimai                              |                                                                      | Publikuojami el                           | I. leidiniai                |                                                |
| N             | Aokėjimai>gavėjas:                                                          | Lietuvos nacionalinė N                                               | lartyno N                                 | KĖJIMĄ                      |                                                |
|               | 5 6 5                                                                       | /                                                                    | Užsakytų el. pa                           | slaugų tvarkymas            |                                                |
| т             | T Būsena T Mokėjimo T Paslauga<br>Nr.                                       | Mokėtojas 1                                                          | Mokėjimo sukūr<br>data<br>Komentaru tviri | tinimae                     |                                                |
| 0             | Neapmokėta M-545-21 Užsakyti tarptau<br>Užsakyti tarptau<br>Užsakymo Nr.: [ | tinį standartinį UAB<br>"Testauskas" 2<br><u>-714-21</u> 16949849841 | 121-04-30 16:50 —                         | 6,23 Eur 🕢 🔋                |                                                |
| 0             | Neapmokéta Organizacija                                                     |                                                                      | ×                                         | 1,45 Eur 🐵 🖁                |                                                |
| 0             | 3 Neapmokėta 🕴 🛛 Organizacija<br>Lietuvos nacionalinė Mart                  | yno Mažvydo biblioteka, C1                                           |                                           | 6,23 Eur 🕢 🔋                |                                                |
| 0             | S Neapmokéta I Filialas (neprivalomas)                                      |                                                                      | on osco nace                              | . 1,45 Eur 🐵 🕯              |                                                |
| 0             | 3 Neapmokéta 🕴 5.                                                           | ATČ                                                                  |                                           | 6,23 Eur 🕑 🖁                |                                                |
| 0             | 3 Neapmokéta                                                                | Alsk                                                                 | 6.                                        | 1,45 Eur 🕢 🕯                |                                                |
| 0             | Neapmokėta M-521-21 Skaitytojo pažyr<br>Užsakymo Nr.: j                     | nėjimo užsakymas Auto Testeris 2<br><u>-684-21</u> 33512268340 2     | 121-04-29 16:30 -                         | 1,45 Eur 🕢 🚦                |                                                |
| 0             | Neapmokėta M-519-21 Užsakyti tarptau<br>Užsakyti tarptau<br>Užsakymo Nr.: [ | tinį standartinį UAB<br>"Testauskas" 2<br><u>-683-21</u> 16949849841 | 121-04-29 16:27 -                         | 6,23 Eur 🕢 🕻                |                                                |
| 0             | Neapmokėta M-518-21 Skaitytojo pažyr<br>Užsakymo Nr.: j                     | nėjimo užsakymas Auto Testeris 2<br><u>~680-21</u> 33512268340 2     | 121-04-29 16:21 -                         | 1,45 Eur 🕘 🛔                |                                                |
| 0             | Vžsakyti tarptau<br>Neapmokėta M-516-21 numerį<br>Užsakymo Nr.: [           | tinį standartinį UAB<br>"Testauskas" 2<br><u>-678-21</u> 16949849841 | 21-04-29 15:36 -                          | 6,23 Eur 🕢 🔋                |                                                |
| jra           | rašal puslapyje: 10 👻                                                       | 1 2 <b>3</b> 4 5 ··· 31                                              | 32 33                                     |                             |                                                |
|               |                                                                             |                                                                      |                                           |                             |                                                |

- 7. Paspauskite ant stulpelio filtro pagal kurį stulpelį norite filtruoti
- 8. Įveskite filtro parametrus

#### 9. Pasirinkite **Filtruoti**

| 🗍 iBiblioteka |                                                               | Administravimas 🗸                                                                         | Straipsnių santra                  | ukos 🗸 🛛 Paslaugos          | ir mokėjimai 🗸       | Organizacijo  | os ir standartiniai numeriai 🗸 | Albert Einstein | 9 ~ |
|---------------|---------------------------------------------------------------|-------------------------------------------------------------------------------------------|------------------------------------|-----------------------------|----------------------|---------------|--------------------------------|-----------------|-----|
|               | Pagrindinis / Paslaugos Ir mokėjimai / Mokėji<br>Mokėjimai>ga | wėjas: Lietuvos nacio                                                                     | onalinė Ma                         | rtyno Mažvydo               | o •                  | JKURTI MOKĖ.  | JIMĄ                           |                 |     |
|               | 7. Būsena TMokėjimo                                           | × Paslauga                                                                                | <b>▼</b> Mokėtojas                 | ▼ Mokėjimo sukūrimo<br>data | ▼ Apmokėjimo<br>data | Suma,<br>Eur  |                                |                 |     |
|               | Visi                                                          | Užsakyti tarptautinį standartinį numerį<br>skubos tvarka<br>Užsakymo Nr.: <u>P-486-21</u> | UAB<br>"Testauskas"<br>16949849841 | 2021-04-02 12:27            | -                    | 9,35 Eur 🛛 🔞  | » :                            |                 |     |
|               | Atsaukta     Asaukta     Apmokéta     Apmokéta                | Užsakyti tarptautinį standartinį numerį<br>skubos tvarka<br>Užsakymo Nr.: <u>P-479-21</u> | Jūratė Boss<br>14968465            | 2021-04-02 11:21            | -                    | 9,35 Eur 🛛 🔞  | •                              |                 |     |
|               | Laukiama<br>mokėjimo                                          | Užsakyti tarptautinį standartinį numerį<br>skubos tvarka<br>Užsakymo Nr.: <u>P-380-21</u> | Jüratė Boss<br>14968465            | 2021-03-26 11:03            | -                    | 145,20<br>Eur | » :                            |                 |     |
|               | 9. FILTRUOTI                                                  | Užsakyti tarptautinį standartinį numerį<br>skubos tvarka<br>Užsakymo Nr.: <u>P-304-21</u> | UAB "Alma<br>littera"<br>120029537 | 2021-03-09 11:26            | -                    | 208,73<br>Eur | •                              |                 |     |
|               | Įrašai puslapyje: 10 👻                                        |                                                                                           | 1                                  |                             |                      |               |                                |                 |     |
|               |                                                               |                                                                                           |                                    |                             |                      |               |                                |                 |     |

**Rezultatas:** Atvaizduojamas atfiltruotas mokėjimą sąrašą. Stulpelių antraštės, pagal kuriuos atliktas filtravimas, atvaizduojamos paryškintai.

**Pastaba:** Pagal poreikį galima filtruoti sąrašą pagal visus norimus stulpelius, kurie turi <sup>▼</sup> (filtro) paveiksliuką. **Pastaba:** Atšaukti filtravimą pagal stulpelį galima pasirinkus <sup>×</sup> (išvalymo) paveiksliuką.

#### 7.10.4 Mokėjimo peržiūra

Norėdami peržiūrėti rastą mokėjimą, atlikite šiuos veiksmus:

1. Pasirinktam mokėjimui pasirinkite peržiūros ikoną

| Biblioteka |                                   |                                | Administravimas                                                             | ∽ Straipsnių                       | ∣santraukos ∨ Paslau        | gos ir mokėjimai 🗸   | Organizacijos ir sta | andartiniai numeriai 🗸 | Albert Einstein g 🗸 |
|------------|-----------------------------------|--------------------------------|-----------------------------------------------------------------------------|------------------------------------|-----------------------------|----------------------|----------------------|------------------------|---------------------|
|            | Pagrindinis / Paslaugos<br>Mokėji | ir mokėjimai / Moke<br>mai>g   | avėjas: Lietuvos 1                                                          | nacionaliné                        | Martyno Mažv                | ydo •                | SUKURTI MOKĖJIMĄ     |                        |                     |
|            | <b>▼</b> Būsena                   | ▼ <mark>Mokėjimo</mark><br>Nr. | ▼ Paslauga                                                                  | <b>▼</b> Mokėtojas                 | ▼ Mokėjimo sukūrimo<br>data | ▼ Apmokėjimo<br>data | Suma,<br>Eur         |                        |                     |
|            | 🕄 Neapmokėta                      | M-545-21                       | Užsakyti tarptautinį standartinį<br>numerį<br>Užsakymo Nr.: <u>P-714-21</u> | UAB<br>"Testauskas"<br>16949849841 | 2021-04-30 16:50            | -                    | 6,23 Eur 1.          |                        |                     |
|            | Neapmokéta                        | M-543-21                       | Skaitytojo pažymėjimo užsakymas<br>Užsakymo Nr.: <u>P-709-21</u>            | Auto Testeris<br>33512268340       | 2021-04-30 16:45            | -                    | 1,45 Eur 🔞 🖁         |                        |                     |
|            | 😮 Neapmokėta                      | M-528-21                       | Užsakyti tarptautinį standartinį<br>numerį<br>Užsakymo Nr.: <u>P-696-21</u> | UAB<br>"Testauskas"<br>16949849841 | 2021-04-30 14:03            | -                    | 6,23 Eur 🕢 🖁         |                        |                     |
|            | Neapmokéta                        | M-526-21                       | Skaitytojo pažymėjimo užsakymas<br>Užsakymo Nr.: <u>P-691-21</u>            | Auto Testeris<br>33512268340       | 2021-04-30 13:58            | -                    | 1,45 Eur 🔞 🖁         |                        |                     |

Rezultatas: Mokėjimas atvaizduojamas peržiūros režimu.

| Biblioteka                                                   | Administravimas 🗸                            | Straipsnių sa         | ntraukos 🗸 | Paslaugos ir mokėj | mai 🗸 Organizacijos ir                                           | standartiniai numeriai 🗸 |
|--------------------------------------------------------------|----------------------------------------------|-----------------------|------------|--------------------|------------------------------------------------------------------|--------------------------|
| Pagrindinis / Paslaugos ir mokėjimai / Mokėjimai / Mokėjimas |                                              |                       |            |                    |                                                                  |                          |
| Mokėjimo Nr. M-54                                            | 5-21 <b>O</b> Neap                           | mokėta                |            |                    |                                                                  | 000                      |
| Pastauga: Užsakyti tarptautinį standartinį numerį            | Mokėjimą sukūrė: iBibliotei                  | ca                    |            | Apmokėtas: –       |                                                                  |                          |
| Paslaugos užsakymo Nr.: P-714-21                             | Mokėjimo sukūrimo data: 2                    | 021-04-30 16:50       |            | Apmokėjimo data: — |                                                                  |                          |
| Mokklojas: UAB "Testauskas", 16949841                        | Mokėjimo gavėjas: Lietuvo:<br>biblioteka, C1 | s nacionalinė Martyno | Mažvydo    |                    |                                                                  |                          |
| Prekės, paslaugos pavadinimas                                | Kaina                                        | a, Eur Kiekis         | PVM, %     | PVM suma, Eur      | Suma su PVM, Eur                                                 |                          |
| ISBN, ISMN numerio ir brūkšninio kodo suteikim               | as 5,15                                      | 1 vnt.                | 21         | 1,08               | 6,23                                                             |                          |
|                                                              |                                              |                       |            |                    | Suma be PVM: 5,15 Eur<br>PVM suma: 1,08 Eur<br>IŠ VISO: 6,23 Eur |                          |
| Galimi apmokėjimo būdai                                      |                                              |                       |            |                    |                                                                  |                          |
| 🥑 Bibliotekoje                                               |                                              |                       |            |                    |                                                                  |                          |
|                                                              |                                              |                       |            | REDAGUOTI          | ΡΑΖΎΜΕΤΙ ΑΡΜΟΚΕΤΙ                                                |                          |

#### 7.10.5 Mokėjimo sukūrimas iš vidinio portalo iBiblioteka.lt

Norėdami sukurti naują mokėjimą vidiniam, atlikite šiuos veiksmus:

- 1. Prisijunkite prie vidinio portalo iBiblioteka.lt
- 2. Pasirinkite meniu punktą Paslaugos ir mokėjimai
- 3. Pasirinkite Mokėjimai
- 4. Pasirinkite Sukurti mokėjimą

| 🗋 iBiblioteka |                                                                       | Admin            | iistravimas 🗸                                    | Straipsnių santraukos 🗸 | Paslaugos ir mokėjimai<br>2       | ∽ Organiz           | acijos ir stano         | dartiniai nun | neriai 🗸 | Albert Einstein 💄 🗸 |  |  |
|---------------|-----------------------------------------------------------------------|------------------|--------------------------------------------------|-------------------------|-----------------------------------|---------------------|-------------------------|---------------|----------|---------------------|--|--|
|               | Pagrindinis / Paslaugos ir mokėjimai / Mokėjimai<br>Mokėjimai>gavėjas |                  | Pagrindinis / Paslaugos ir mokėjimai / Mokėjimai |                         |                                   |                     | Publikuojami el. leidii | niai          |          |                     |  |  |
|               |                                                                       |                  | • Kėdainių raiono                                | Mokėjimai <sup>3.</sup> |                                   | SUKURTI MO          |                         |               |          |                     |  |  |
|               |                                                                       |                  |                                                  | Užsakytų el. paslaugi   | į tvarkymas                       | 4.                  |                         |               |          |                     |  |  |
|               | T Disease                                                             | _ Mokėjimo       | = De alavira                                     |                         | El. pranešimai                    |                     | _ Apmokėj               | imo Suma,     |          |                     |  |  |
|               | T busena                                                              | <sup>T</sup> Nr. | † Pasiauga                                       |                         | Komentarų tvirtinima              | s                   | <sup>T</sup> data       | Eur           |          |                     |  |  |
|               | 😮 Neapmokėta                                                          | M-701-21         | BumLibis<br>Užsakymo Nr.: 2                      | 4802                    | Vasara<br>Testaitė<br>44411218061 | 2021-06-04<br>11:13 | -                       | 12,10<br>Eur  | •        |                     |  |  |
|               | 😮 Neapmokėta                                                          | M-700-21         | BumLibis<br>Užsakymo Nr.: 2                      | 4800                    | Vasara<br>Testaitė<br>44411218061 | 2021-06-04<br>11:11 | -                       | 12,10<br>Eur  | •        |                     |  |  |
|               | 🥏 Apmokėta                                                            | M-699-21         | Testinis<br>Užsakymo Nr.: b                      | ebebe                   | Vasara<br>Testaitė<br>44411218061 | 2021-06-03<br>12:48 | 2021-05-25<br>13:33     | 20,00<br>Eur  | •        |                     |  |  |

Pateikiama mokėjimo kūrimo forma.

5. Užpildykite paslaugos pavadinimą ir numerį, už kurią kuriamas mokėjimas

6. Nurodykite mokėtoją. Naudotojai ir organizacijos filtruojamos iš LIBIS sistemos. Mokėtojo paieška vykdoma elemente "Mokėtojas" nuo įvestų 3 simbolių (naudotojo vardo, pavardės, asmens kodo ar organizacijos pavadinimo, kodo.

7. Nurodykite mokėjimo gavėją. Jei turi teises kurti mokėjimus tik organizacijoje/filiale, kuriame dirbate – elementai Jums neredaguojami.

8. Nurodykite mokėjimo informaciją. Norėdami mokėjimui pridėti daugiau eilučių (suteiktų mokamų paslaugų), pasirinkite mygtuką **+ Pridėti naują eilutę**.

9. Nurodykite, kokiais būdais mokėtojas gali apmokėti mokėjimą. Jei nurodysite **Bibliotekoje** – skaitytojui/ organizacijai atvaizduojama informacija, kad mokėjimas gali būti apmokamas bibliotekoje. Jei pasirinksite **Per e. valdžio vertus** – skaitytojas/organizacija galės mokėjimą apmokėti portale per VIISP. **Pastaba:** jei Jūsų biblioteka neturi sudariusi sutarties su VIISP dėl mokėjimų, šis požymis Jums bus validuojamas kaip negalimas. Jei Jūsų biblioteka turi sutartį su VIISP dėl mokėjimų tvarkymo, informuokite bibliotekos administratorių, kad įvestų sutarties numerį bibliotekų konfigūracijoje.

#### 10. Pasirinkite Saugoti

| 🖸 iBiblioteka | Administravimas 🗸                                                                                                | Straipsnių santraukos 🗸 🛛 Paslaugos ir mo                                                 | okėjimai 🗸 Organizacijos ir s                                    | standartiniai numeriai 🗸 | Albert Einstein 💄 🗸 |
|---------------|----------------------------------------------------------------------------------------------------|-------------------------------------------------------------------------------------------|------------------------------------------------------------------|--------------------------|---------------------|
|               | Pagridinis / Pasituopas i moleģimai / Moleģimas<br>Mokėjimas                                                     |                                                                                           | :                                                                | 1                        |                     |
|               | Admotamos pasilaujos pavadrimas     Pasilaujos Nr. (heprivatomas)     El. kopijos siuntimas     05123645         | Mokėjimo gavėjas:<br><sup>o Grganizacija</sup><br>Kėdainių rajono savivaldybės M. Daukšos | s VB, C164 👻                                                     |                          |                     |
|               | Moktopi tipas         Organizacija           6         Jelena Pavardlene, 38012068737                            | Filialas (neprivalomas) 7.                                                                | *                                                                |                          |                     |
|               | Prekės, paslaugos pavadinimas Kaina, Eur<br>Piekės, paslaugos pavadinimas Kaina, Eur<br>Suvertino, Islandon V 10 | Kiekis Matavimo vnt.                                                                      | PVM, %                                                           |                          |                     |
|               | a.<br>+ PRIDĖTI NAUJĄ EILUTĘ                                                                                     | T THE                                                                                     | Suma be PVM: 1,20 Eur<br>PVM suma: 0,00 Eur<br>IŠ VISO: 1,20 Eur |                          |                     |
|               | Pastaba apie mokėjimą (neprivalomas)                                                                             |                                                                                           |                                                                  |                          |                     |
|               | Galimi apmokėjimo būdai<br>9. Sibilotekoje<br>Pere. valdžios vartus                                              |                                                                                           |                                                                  |                          |                     |
|               | IŠEITI NEIŠSAUGOJUS                                                                                              |                                                                                           | 10. SAUGOTI                                                      |                          |                     |

Rezultatas: Sukurtas mokėjimas. Mokėtojas informuotas el. paštu apie jam sukurtą mokėjimą.

#### 7.10.6 Mokėjimą pažymėti apmokėtu

Gavę iš skaitytojo / organizacijos mokėjimą ir norėdami pažymėti mokėjimą apmokėtu, atlikite šiuos veiksmus:

- 1. Pasirinkite mokėjimą, kurį norite pažymėti apmokėtu ir jam pasirinkite veiksmų mygtuką
- 2. Pasirinkite Pažymėti apmokėtu
- 3. Iššokančioje formoje pasirinkite Pažymėti apmokėtu

| iBiblioteka |                                                              | Administravimas 🗸 Straipsnių s                                  | antraukos 🗸                       | Paslaugos ir mokėjimai                 | ∽ Organiz          | zacijos ir standartiniai numeriai 🗸                             | Albert Einstein \rm \rm e |
|-------------|--------------------------------------------------------------|-----------------------------------------------------------------|-----------------------------------|----------------------------------------|--------------------|-----------------------------------------------------------------|---------------------------|
| -           | Pagrindinis / Pastaugos ir mokėjimai / Mokėj<br>Mokėjimai>ga | avėjas: Kėdainių rajono saviv                                   | aldybės N                         | ∕I. Daukšo… •                          | SUKURTI M          | OKĖJIMĄ                                                         |                           |
|             | ⊤ Būsena ⊤ Mokėjimo ,<br>Nr.                                 | ▼ Paslauga                                                      | <b>▼</b> Mokėtojas                | Mokėjimo<br>▼ sukūrimo ▼ Apmol<br>data | ėjimo Suma,<br>Eur |                                                                 |                           |
|             | 😮 Neapmokėta M-701-21 🛛 U                                    | BumLibis<br>Jžsakymo Nr.: 24802                                 | Vasara<br>Testaité<br>44411218061 | 2021-06-04 –<br>11:13 –                | 12,10<br>Eur       | @ :                                                             |                           |
|             | Neapmokéta M-700-21 U<br>U                                   | BumLibis<br>Ižsakymo Nr.: 24800                                 | Vasara<br>Testaité<br>44411218061 | 2021-06-04 –<br>11:11 –                | 12,10<br>Eur       | ⊛ ;                                                             |                           |
|             | Apmokéta M-69 Apm                                            | nokėjimas                                                       |                                   | ×                                      | 20,00<br>Eur       |                                                                 |                           |
|             | Ar tikrai                                                    | i pasirinktą mokėjimą, kurio Nr.: <b>M-700-21</b> norite pažymė | ti apmokėtu?                      |                                        | 20,00<br>Eur       | <ul> <li>✓ Redaguoti</li> <li>✓ Pažymėti apmokėtu 2.</li> </ul> |                           |
|             | Neapmokéta M-69                                              | ATSAL                                                           | кті                               | PAZYMETI APMOKETU                      | 3. 20,00<br>Eur    | Atsiųsti sąskaitą                                               |                           |

**Rezultatas:** Mokėjimui suteikta būsena **Apmokėta**. Jei mokėtojas yra organizacija, kurios statusas "Juridinis asmuo", automatiškai sugeneruojama PVM sąskaita faktūra ir išsiunčiama mokėtojui el. paštu.

Pastaba: Taip pat mokėjimą pažymėti apmokėtu galite ir iš mokėjimo peržiūros formos pasirinkus funkciją Pažymėti apmokėtu.

| 🖸 iBiblioteka |                                                                      | Administravimas              | ∽ Strai         | ipsnių sant    | traukos 🗸   | Paslaugos ir mokėj | jimai 🗸              | Organizacijos ir sta                                  | andartiniai numeriai 🗸 | Albert Einstein | <b>9</b> ~ |
|---------------|----------------------------------------------------------------------|------------------------------|-----------------|----------------|-------------|--------------------|----------------------|-------------------------------------------------------|------------------------|-----------------|------------|
| P             | Pagrindinis / Paslaugos ir mokėjimai / Mokėjimai / Mokėjimas         |                              |                 |                |             |                    |                      |                                                       |                        |                 |            |
| ]             | Mokėjimo Nr. M-698                                                   | 8-21 🛯                       | eapmokėt        | ta             |             |                    |                      | :                                                     |                        |                 |            |
| р             | Paslauga: Testinis                                                   | Mokėjimą sukūrė: Alt         | ert Einstein    |                |             | Apmokėtas: –       |                      |                                                       |                        |                 |            |
| Р             | Paslaugos užsakymo Nr.: bebebe                                       | Mokėjimo sukūrimo o          | ata: 2021-06-0  | 3 12:46        |             | Apmokėjimo data: — |                      |                                                       |                        |                 |            |
| h             | Mokétojas: Vasara Testaité, 44411218061                              | Mokėjimo gavėjas: Ko<br>C164 | dainių rajono s | savivaldybės M | Daukšos VB, |                    |                      |                                                       |                        |                 |            |
|               |                                                                      |                              |                 |                |             |                    |                      |                                                       |                        |                 |            |
|               | Prekės, paslaugos pavadinimas                                        | Ka                           | ina, Eur        | Kiekis         | PVM, %      | PVM suma, Eur      | Suma su              | PVM, Eur                                              |                        |                 |            |
|               | Serialinio leidinio perregistravimas kitam leidėjui                  | 5,1                          | 9               | 10 vnt.        | 2           | 1,04               | 52,91                |                                                       |                        |                 |            |
|               |                                                                      |                              |                 |                |             |                    | Suma be<br>PVM<br>IŠ | e PVM: 18,00 Eur<br>suma: 2,00 Eur<br>VISO: 20,00 Eur |                        |                 |            |
|               | Galimi apmokėjimo būdai                                              |                              |                 |                |             |                    |                      |                                                       |                        |                 |            |
|               | <ul> <li>⊘ Bibliotekoje</li> <li>⊘ Per e. valdžios vartus</li> </ul> |                              |                 |                |             |                    |                      |                                                       |                        |                 |            |
|               |                                                                      |                              |                 |                |             | REDAGUOTI          | PAŽY                 | MÉTI APMOKÉTU                                         |                        |                 |            |
|               |                                                                      |                              |                 |                |             |                    |                      |                                                       |                        |                 |            |

#### 7.10.7 Pažymėti neapmokėtu

Jei netyčia, ar per klaidą pažymėjote mokėjimą apmokėtu, ir norite atšaukti apmokėjimo požymį, atlikite šiuos veiksmus:

- 1. Pasirinkite apmokėtą mokėjimą, kurį norite pažymėti neapmokėtu ir jam pasirinkite veiksmų mygtuką
- 2. Pasirinkite Pažymėti neapmokėtu
- 3. Iššokančioje formoje pasirinkite **Pažymėti apmokėtu. Pastaba:** Funkcija nerodoma jei mokėjimui jau yra suformuota PVM sąskaita faktūra.

| 🗋 iBiblioteka |                                                              | Administravimas 🗸 Straipsnių :                        | antraukos 🗸                         | Paslaugos ir m                 | okėjimai 🗸           | Organizacijos ir s | standartiniai numeriai 🗸       | Albert Einstein 🗕 🗸 |
|---------------|--------------------------------------------------------------|-------------------------------------------------------|-------------------------------------|--------------------------------|----------------------|--------------------|--------------------------------|---------------------|
| Pa<br>P       | agrindinis / Paslaugos ir mokėjimai / Mokėji<br>Mokėjimai>ga | nai<br>IVėjas: Kėdainių rajono saviv                  | aldybės N                           | 1. Daukšo.                     | • ѕик                | URTI MOKĖJIMĄ      | I                              |                     |
| -             | τ Būsena τ Mokėjimo τ<br>Nr.                                 | Paslauga                                              | <b>▼</b> Mokėtojas                  | Mokėjimo<br>▼ sukūrimo<br>data | ▼ Apmokėjimo<br>data | Suma,<br>Eur       |                                |                     |
|               | 🕲 Neapmokėta M-698-21 Už                                     | istinis<br>isakymo Nr.: bebebe                        | Vasara<br>Testaitė<br>44411218061   | 2021-06-07<br>18:10            | -                    | 52,94<br>Eur 🕑 🕻   |                                |                     |
|               | Neapmokéta M-701-21 Bu<br>Už                                 | imLibis<br>isakymo Nr.: 24802                         | Vasara<br>Testaitė<br>44411218061   | 2021-06-04<br>11:13            | -                    | 12,10<br>Eur 🕑 🕻   |                                |                     |
|               | S Neapmokéta M-70 Apm                                        | okėjimo atšaukimas                                    |                                     |                                | ×                    | 12,10<br>Eur 🕑 🗄   |                                |                     |
|               | Ar tikrai<br>Apmokéta M-67                                   | pasirinktą mokėjimą, kurio Nr.: M-672-21 norite atžym | iti neapmokėtu?                     |                                |                      | 20,00<br>Eur 🕑 ┇   | 1.                             |                     |
|               | 🕄 Neapmokéta M-69                                            | ATSAUK                                                |                                     |                                | 3.                   | 20,00<br>Eur 🎯 🌀   | Pažymėti neapmokėtu            | 2.                  |
|               | ⊘ Apmokėta M-696-21 Te<br>Už                                 | istinis<br>šakymo Nr.: bebebe                         | Vasara<br>Testaité<br>44411218061   | 2021-06-03<br>12:45            | 2021-05-25<br>13:33  | 20,00<br>Eur 🕢 🕻   | Generuoti PVM sąskaitą-faktūrą |                     |
|               | 😮 Neapmokéta M-692-21 Pr<br>Už                               | istatymas<br>sakymo Nr.: 24122                        | Jelena<br>Pavardienė<br>38012068737 | 2021-06-03<br>10:34            | -                    | 1,20<br>Eur 🕑 🔹    | Atsiųsti sąskaitą              |                     |
|               | S Apmokéta M-691-21 Ba<br>Už                                 | andymas2<br>sakymo Nr.: 24879                         | Jelena<br>Pavardiené<br>38012068737 | 2021-06-03<br>10:30            | 2021-06-03<br>10:28  | 24,20<br>Eur 🕑 🕻   |                                |                     |
|               | 🕑 Apmokėta M-672-21 De<br>Už                                 | elspinigiai<br>Isakymo Nr.: 24799                     | Jelena<br>Pavardienė<br>38012068737 | 2021-06-03<br>10:25            | 2021-06-03<br>10:25  | 4,01<br>Eur 🞯 🖁    |                                |                     |

Rezultatas: Mokėjimui suteikta būsena Neapmokėtas.

Pastaba: Taip pat mokėjimą pažymėti neapmokėtu galite ir iš mokėjimo peržiūros formos pasirinkus funkciją Pažymėti neapmokėtu.

| 🗍 iBiblioteka |                                                                                                    | Administravimas N             | <ul> <li>Straip</li> </ul> | psnių santrauk       | os 🗸 🛛  | Paslaugos ir mokėjima         | i 🗸 Organizacijos ir s                                            | standartiniai numeriai 🗸 | Albert Einstein 💄 🗸 |
|---------------|----------------------------------------------------------------------------------------------------|-------------------------------|----------------------------|----------------------|---------|-------------------------------|-------------------------------------------------------------------|--------------------------|---------------------|
| Pa            | agrindinis / Paslaugos ir mokėjimai / Mokėjimai / Mokėjimas                                                          |                               |                            |                      |         |                               |                                                                   |                          |                     |
| Ν             | Mokėjimo Nr. M-69                                                                                                    | 1-21 🛛 🗛                      | mokėta                     |                      |         |                               | 1                                                                 | l                        |                     |
| Pa<br>Li      | aslauga: TBA leidinio užsakymas iš kitų bibliotekų (užsienio ir kitų<br>etuvos bibliotekų, kurios nepriklauso LIBIS) | Mokėjimą sukūrė: iBibli       | oteka                      |                      |         | Apmokėtas: Bibliotekoje (paž) | mėjo apmokėtu: Albert Einstein)                                   |                          |                     |
| Pa            | aslaugos užsakymo Nr.: P-823-21                                                                                      | Mokėjimo sukūrimo dat         | a: 2021-06-03              | 09:47                |         | Apmokėjimo data: 2021-06-03   | 09:47                                                             |                          |                     |
| M             | okètojas: Vasara Testaitė, 44411218061                                                                               | Mokėjimo gavėjas: Kėd<br>C164 | ainių rajono sa            | avivaldybės M. Daukš | ios VB, |                               |                                                                   |                          |                     |
|               |                                                                                                    |                               |                            |                      |         |                               |                                                                   |                          |                     |
|               | Prekės, paslaugos pavadinimas                                                                                        | Kaina, Eur                    | Kiekis                     | PVM, %               | PVM sun | na, Eur Suma :                | su PVM, Eur                                                       |                          |                     |
|               | Pristatymas                                                                                                    | 10,00                         | 1 vnt.                     | 21                   | 2,10    | 12,10                         |                                                                   |                          |                     |
|               |                                                                                                    |                               |                            |                      |         | S                             | uma be PVM: 10,00 Eur<br>PVM suma: 2,10 Eur<br>IŠ VISO: 12,10 Eur |                          |                     |
|               | Galimi apmokėjimo būdai                                                                                              |                               |                            |                      |         |                               |                                                                   |                          |                     |
|               | <ul> <li>Bibliotekoje</li> <li>Per e. valdžios vartus</li> </ul>                                                     |                               |                            |                      |         |                               |                                                                   |                          |                     |
|               |                                                                                                    |                               |                            |                      |         | P                             | ÀŽYMĖTI NEAPMOKĖTU                                                |                          |                     |
|               |                                                                                                    |                               |                            |                      |         |                               |                                                                   |                          |                     |

#### 7.10.8 PVM sąskaitos generavimas

Norėdami mokėjimui suformuoti PVM sąskaitą faktūrą atlikite šiuos veiksmus:

- 1. Pasirinkite mokėjimą, kuriam norite suformuoti sąskaitą faktūrą ir jam pasirinkite daugiau veiksmų
- 2. Pasirinkite Generuoti PVM sąskaitą-faktūrą

|                                                              | Administravimas 🗸 Straipsnių   | santraukos 🗸                        | Paslaugos ir m                 | okėjimai 🗸           | Organizacijos ir s | tandartiniai numeriai 🗸                             | Albe |
|--------------------------------------------------------------|--------------------------------|-------------------------------------|--------------------------------|----------------------|--------------------|-----------------------------------------------------|------|
| Pegrindnis / Paslaugos ir mokėjimai / Mokėji<br>Mokėjimai>ga | Wėjas: Kėdainių rajono savi    | valdybės <mark>N</mark>             | 1. Daukšo                      | suк                  | URTI MOKĖJIMĄ      | I                                                   |      |
| ⊤ Büsena ⊤ Mokėjimo ⊤<br>Nr.                                 | Paslauga                       | <b>▼</b> Mokėtojas                  | Mokėjimo<br>▼ sukūrimo<br>data | ▼ Apmokėjimo<br>data | Suma,<br>Eur       |                                                     |      |
| Neapmokėta M-698-21 Te<br>Už                                 | stinis<br>sakymo Nr.: bebebe   | Vasara<br>Testaité<br>44411218061   | 2021-06-07<br>18:10            | -                    | 52,94<br>Eur 🕘 🖁   |                                                     |      |
| Neapmokėta M-701-21 Bu<br>Už                                 | mLibis<br>sakymo Nr.: 24802    | Vasara<br>Testaitė<br>44411218061   | 2021-06-04<br>11:13            | -                    | 12,10<br>Eur 🕘 🖁   |                                                     |      |
| Neapmokėta M-700-21 Bu<br>Už                                 | mLibis<br>sakymo Nr.: 24800    | Vasara<br>Testaité<br>44411218061   | 2021-06-04<br>11:11            | -                    | 12,10<br>Eur 🕘 🖁   |                                                     |      |
| ⊘ Apmokėta M-699-21 Te<br>Už                                 | stinis<br>sakymo Nr.: bebebe   | Vasara<br>Testaitė<br>44411218061   | 2021-06-03<br>12:48            | 2021-05-25<br>13:33  | 20,00<br>Eur 🕑 🖁   |                                                     |      |
| Neapmokéta M-697-21 Te<br>Už                                 | stinis<br>sakymo Nr.: bebebe   | Vasara<br>Testaité<br>44411218061   | 2021-06-03<br>12:45            | -                    | 20,00<br>Eur 🕘 🖁   |                                                     |      |
| ⊘ Apmokéta M-696-21 Te<br>Už                                 | stinis<br>sakymo Nr.: bebebe   | Vasara<br>Testaitė<br>44411218061   | 2021-06-03<br>12:45            | 2021-05-25<br>13:33  | 20,00<br>Eur 💿 🔝   | 1.<br>Redaquoti                                     |      |
| 😮 Neapmokėta M-692-21 Pri<br>Už                              | istatymas<br>sakymo Nr.: 24122 | Jelena<br>Pavardienė<br>38012068737 | 2021-06-03<br>10:34            | -                    | 1,20<br>Eur 🎯 🏵    | Pažymėti neapmokėtu                                 |      |
| ⊘ Apmokėta M-690-21 Ba<br>Už                                 | ndymas2<br>sakymo Nr.: 24879   | Jelena<br>Pavardienė<br>38012068737 | 2021-06-03<br>10:30            | 2021-06-03<br>10:28  | 24,20<br>Eur Ø     | Generuoti PVM sąskaitą-faktūrą<br>Atsiųsti sąskaitą | 2.   |
| Pe                                                           | eniniciai                      | Jelena                              | 2021-06-03                     | 2021-06-03           | 401                |                                                     |      |

**Rezultatas:** Mokėjimui sugeneruota PVM sąskaita-faktūra. Atsiunčiama sugeneruota PVM sąskaita faktūra PDF formatu.

Pastaba: Taip pat sąskaitą faktūrą galite suformuoti mokėjimo peržiūros formoje:

| 🗋 iBiblioteka |                                                              | Administravimas              | ∽ Stra          | ipsnių santra      | ukos 🗸    | Paslaugos ir mokė       | ejimai 🗸 🛛 O                | )rganizacijos ii                                         | r standartiniai numeriai 🗸       | Albert Einstein 🗕 🗸 |
|---------------|--------------------------------------------------------------|------------------------------|-----------------|--------------------|-----------|-------------------------|-----------------------------|----------------------------------------------------------|----------------------------------|---------------------|
|               | Pagrindinis / Paslaugos ir mokėjimai / Mokėjimai / Mokėjimas |                              |                 |                    |           |                         |                             |                                                          |                                  |                     |
|               | Mokėjimo Nr. M-69                                            | 6-21 ⊘₄                      | pmokėta         |                    |           |                         |                             |                                                          | 0<br>0<br>0                      |                     |
|               | Paslauga: Testinis                                           | Mokėjimą sukūrė: Alb         | ert Einstein    |                    |           | Apmokėtas: Bibliotekoje | e (pažymėjo apmok           | kétu: Albert Einstein                                    | 🔓 Generuoti PVM sąskaitą-faktūrą |                     |
|               | Paslaugos užsakymo Nr.: bebebe                               | Mokėjimo sukūrimo d          | ata: 2021-06-0  | 03 12:45           |           | Apmokėjimo data: 2021   | 1-05-25 13:33               |                                                          | 🕃 Atsiųsti sąskaitą              |                     |
|               | Mokėtojas: Vasara Testaitė, 44411218061                      | Mokėjimo gavėjas: Kė<br>C164 | dainių rajono s | savivaldybės M. Da | ukšos VB, |                         |                             |                                                          |                                  |                     |
|               |                                                              |                              |                 |                    |           |                         |                             |                                                          |                                  |                     |
|               | Prekės, paslaugos pavadinimas                                | Kai                          | ina, Eur        | Kiekis             | PVM, %    | PVM suma, Eur           | Suma su PV                  | /M, Eur                                                  |                                  |                     |
|               | Serialinio leidinio perregistravimas kitam leidėjui          | 5,1                          | 9               | 10 vnt. 3          | 2         | 1,04                    | 52,94                       |                                                          |                                  |                     |
|               |                                                              |                              |                 |                    |           |                         | Suma be P<br>PVM su<br>IŠ V | VM: 18,00 Eur<br>uma: 2,00 Eur<br><b>'ISO: 20,00 Eur</b> |                                  |                     |
|               | Galimi apmokėjimo būdai<br>S Bibliotekoje                    |                              |                 |                    |           |                         |                             |                                                          |                                  |                     |
|               | Per e. valdžios vartus                                       |                              |                 |                    |           |                         |                             |                                                          |                                  |                     |

# 7.11 El. pranešimų veiksmai

#### 7.11.1 Turinys

- Turinys(see page 283)
- Aprašymas(see page 284)
- El. pranešimų paieška ir peržiūra(see page 284)
- Naujo el. pranešimo sukūrimas(see page 285)

#### 7.11.2 Aprašymas

Šiame skyriuje aprašomas el. pranešimų modulis. Visi el. pranešimai, autopranešimai yra siunčiami ir peržiūrimi iš vidinio portalo iBiblioteka.lt.

El. pranešimai yra siunčiami ir atvaizduojami iš bibliotekai nurodytos el. pašto dėžutės.

#### 7.11.3 El. pranešimų paieška ir peržiūra

Norėdami peržiūrėti išsiųstus ir gautus pranešimus, atlikite šiuos veiksmus:

- 1. Prisijunkite prie vidinio iBiblioteka portalo
- 2. Pasirinkite meniu punktą Paslaugos ir mokėjimai
- 3. Pasirinkite El. pranešimai

| Administ               | ravimas 🗸 Straipsr                                                                                                    | nių santraukos 🗸                                                                                                    | Paslaugos ir mol                                                                                                    | kėjimai 🗸 Org                                                                                                    | ganizacijos ir standaı                                                                                                    | rtiniai numeriai 🗸                                                                                                    | Albert Einstein 😫                                                                                                    |
|------------------------|----------------------------------------------------------------------------------------------------|----------------------------------------------------------------------------------------------------|----------------------------------------------------------------------------------------------------|----------------------------------------------------------------------------------------------------|----------------------------------------------------------------------------------------------------|----------------------------------------------------------------------------------------------------|----------------------------------------------------------------------------------------------------|
|                        |                                                                                                    |                                                                                                    | Publikuojami el.                                                                                                    | leidiniai                                                                                                    |                                                                                                    |                                                                                                    |                                                                                                    |
| mai>                   | Kėdainių raj                                                                                                    | ono savival                                                                                                    | Mokėjimai<br>Užsakytų el. pasl                                                                                                    | augų tvarkyma                                                                                                    | s                                                                                                    | KURTI NAUJ                                                                                                    | A                                                                                                    |
|                        |                                                                                                    |                                                                                                    | El. pranešimai                                                                                                    | 3.                                                                                                    |                                                                                                    | Naujaucia                                                                                                    |                                                                                                    |
| ata P                  | <ategorija antraštė<="" ir="" th=""><th>Siuntėjas</th><th>Komentarų tvirtir</th><th>nimas</th><th></th><th>susirašinėjimo<br/>data</th><th></th></ategorija>                                                                                                    | Siuntėjas                                                                                                    | Komentarų tvirtir                                                                                                    | nimas                                                                                                    |                                                                                                    | susirašinėjimo<br>data                                                                                                    |                                                                                                    |
| 021-05- 1<br>7 09:38 ( | Festavimas 2021-05-27<br>(1)                                                                                                    | Kėdainių rajono sav<br>Daukšos VB<br><insoft.biblioteka@< th=""><th>vivaldybės M.<br/>)libis.lt&gt;</th><th>Domas Astraus<br/><domas.astrau< th=""><th><b>skas</b><br/>Iskas@insoft.lt&gt;</th><th>2021-05-27<br/>09:38</th><th>0</th></domas.astrau<></th></insoft.biblioteka@<>                                                                                                    | vivaldybės M.<br>)libis.lt>                                                                                                    | Domas Astraus<br><domas.astrau< th=""><th><b>skas</b><br/>Iskas@insoft.lt&gt;</th><th>2021-05-27<br/>09:38</th><th>0</th></domas.astrau<>                                                                                                    | <b>skas</b><br>Iskas@insoft.lt>                                                                                                    | 2021-05-27<br>09:38                                                                                                    | 0                                                                                                    |
| 021-05-<br>7 09:38 (   | Festavimas 2021-05-27<br>(1)                                                                                                    | Kėdainių rajono sav<br>Daukšos VB<br><insoft.biblioteka@< th=""><th>vivaldybės M.<br/>Dibis.lt&gt;</th><th>Edvinas T<br/><spam@insoft< th=""><th>.lt&gt;</th><th>2021-05-27<br/>09:38</th><th>0</th></spam@insoft<></th></insoft.biblioteka@<>                                                                                                    | vivaldybės M.<br>Dibis.lt>                                                                                                    | Edvinas T<br><spam@insoft< th=""><th>.lt&gt;</th><th>2021-05-27<br/>09:38</th><th>0</th></spam@insoft<>                                                                                                    | .lt>                                                                                                    | 2021-05-27<br>09:38                                                                                                    | 0                                                                                                    |
| 021-05- 1<br>7 09:38 ( | Testavimas 2021-05-27<br>(1)                                                                                                    | Kėdainių rajono sav<br>Daukšos VB<br><insoft.biblioteka@< th=""><th>vivaldybės M.<br/>blibis.lt&gt;</th><th>Edvinas T<br/><spam@insoft< th=""><th>.lt&gt;</th><th>2021-05-27<br/>09:38</th><th>0</th></spam@insoft<></th></insoft.biblioteka@<>                                                                                                    | vivaldybės M.<br>blibis.lt>                                                                                                    | Edvinas T<br><spam@insoft< th=""><th>.lt&gt;</th><th>2021-05-27<br/>09:38</th><th>0</th></spam@insoft<>                                                                                                    | .lt>                                                                                                    | 2021-05-27<br>09:38                                                                                                    | 0                                                                                                    |
| 021-05- 1<br>7 09:38 ( | Testavimas 2021-05-27<br>(1)                                                                                                    | Kėdainių rajono sav<br>Daukšos VB<br><insoft.biblioteka@< th=""><th>vivaldybės M.<br/>Dibis.lt&gt;</th><th><dainius.cirvin< th=""><th>skas@insoft.lt&gt;</th><th>2021-05-27<br/>09:38</th><th>0</th></dainius.cirvin<></th></insoft.biblioteka@<>                                                                                                    | vivaldybės M.<br>Dibis.lt>                                                                                                    | <dainius.cirvin< th=""><th>skas@insoft.lt&gt;</th><th>2021-05-27<br/>09:38</th><th>0</th></dainius.cirvin<>                                                                                                    | skas@insoft.lt>                                                                                                    | 2021-05-27<br>09:38                                                                                                    | 0                                                                                                    |
|                        | Administ<br>mai><br>ata p<br>221-05-<br>7 09:38 (<br>221-05-<br>7 09:38 (<br>221-05-<br>7 0) (<br>221-05-<br>7 0) (<br>221-05-<br>7 0 | Administravimas         Straipsr           mai>         Kėdainių raju           ata         Kategorija ir antraštė           021-05-         Testavimas 2021-05-27           7 09:38         Testavimas 2021-05-27           021-05-         Testavimas 2021-05-27           021-05-         Testavimas 2021-05-27           09:38         Testavimas 2021-05-27           09:38         Testavimas 2021-05-27           09:38         (1) | Administravimas       Straipsnių santraukos       2         mai>       Kėdainių rajono savivalutata       2         mai>       Kėdainių rajono savivalutata       Siuntėjas         ata       Kategorija ir antraštė       Siuntėjas         221-05-<br>7 09:38       Testavimas 2021-05-27       Kėdainių rajono savivaluta         221-05-<br>7 09:38       Testavimas 2021-05-27       Kėdainių rajono savivaluta         221-05-<br>7 09:38       Testavimas 2021-05-27       Kėdainių rajono savivaluta         221-05-<br>7 09:38       Testavimas 2021-05-27       Kėdainių rajono savivaluta         201-05-<br>7 09:38       Testavimas 2021-05-27       Kėdainių rajono savivaluta         201-05-<br>7 09:38       Testavimas 2021-05-27       Kėdainių rajono savivaluta         201-05-<br>7 09:38       Testavimas 2021-05-27       Kėdainių rajono savivaluta         201-05-<br>7 09:38       Testavimas 2021-05-27       Kėdainių rajono savivaluta         201-05-<br>7 09:38       Testavimas 2021-05-27       Kėdainių rajono savivaluta         201-05-<br>7 09:38       Testavimas 2021-05-27       Kėdainių rajono savivaluta         201-05-27       Kedainių rajono savivaluta       Savivaluta         201-05-27       Kedainių rajono savivaluta       Savivaluta         201-05-27       Kedainių rajono savivaluta       Savivaluta     < | Administravimas V       Straipsnių santraukos V       Paslaugos ir mol         Publikuojami el.       Publikuojami el.       Mokėjimai         Mai       Užsakytų el. pasl       El. pranešimai         El. pranešimai       Komentarų tvirtin         D21-05-<br>7 09:38       Testavimas 2021-05-27       Kėdainių rajono savivaldybės M.<br>Daukšos VB<br><insoft.biblioteka@libis.lt>         D21-05-<br/>7 09:38       Testavimas 2021-05-27       Kėdainių rajono savivaldybės M.<br/>Daukšos VB<br/><insoft.biblioteka@libis.lt>         D21-05-<br/>7 09:38       Testavimas 2021-05-27       Kėdainių rajono savivaldybės M.<br/>Daukšos VB<br/><insoft.biblioteka@libis.lt>         D21-05-<br/>7 09:38       Testavimas 2021-05-27       Kėdainių rajono savivaldybės M.<br/>Daukšos VB<br/><insoft.biblioteka@libis.lt>         D21-05-<br/>7 09:38       Testavimas 2021-05-27       Kėdainių rajono savivaldybės M.<br/>Daukšos VB<br/><insoft.biblioteka@libis.lt>         D21-05-<br/>7 09:38       Testavimas 2021-05-27       Kėdainių rajono savivaldybės M.<br/>Daukšos VB<br/><insoft.biblioteka@libis.lt></insoft.biblioteka@libis.lt></insoft.biblioteka@libis.lt></insoft.biblioteka@libis.lt></insoft.biblioteka@libis.lt></insoft.biblioteka@libis.lt></insoft.biblioteka@libis.lt> | Administravimas       Straipsnių santraukos       Paslaugos ir mokėjimai       Or         mai       Kėdainių rajono savivalų       Publikuojami el. leidiniai       Mokėjimai         mai       Kėdainių rajono savivalų       Užsakytų el. paslaugų tvarkyma         ata       Kategorija ir antraštė       Siuntėjas       Komentarų tvirtinimas         221-05-<br>7 09:38       Testavimas 2021-05-27       Kėdainių rajono savivaldybės M.<br>Daukšos VB       Domas Astrau         221-05-<br>7 09:38       Testavimas 2021-05-27       Kėdainių rajono savivaldybės M.<br>Daukšos VB       Edvinas T         221-05-<br>7 09:38       Testavimas 2021-05-27       Kėdainių rajono savivaldybės M.<br>Daukšos VB       Edvinas T         21-05-<br>7 09:38       Testavimas 2021-05-27       Kėdainių rajono savivaldybės M.<br>Daukšos VB       Edvinas T         21-05-<br>7 09:38       Testavimas 2021-05-27       Kėdainių rajono savivaldybės M.<br>Daukšos VB       Edvinas T         21-05-<br>7 09:38       Testavimas 2021-05-27       Kėdainių rajono savivaldybės M.<br>Daukšos VB       Edvinas T         21-05-<br>7 09:38       Testavimas 2021-05-27       Kėdainių rajono savivaldybės M.<br>Daukšos VB       edainius.cirvin         21-05-<br>7 09:38       Testavimas 2021-05-27       Kėdainių rajono savivaldybės M.<br>Daukšos VB       edainius.cirvin | Administravimas v       Straipsnių santraukos v       Paslaugos ir mokėjimai v       Organizacijos ir standar         mai       Valkovina       Publikuojami el. leidiniai       Publikuojami el. leidiniai       Mokėjimai         mai       Kėdainių rajono savivali       Užsakytų el. paslaugų tvarkymas       I.       I.         ata       Kategorija ir antraštė       Siuntėjas       Komentarų tvirtinimas       I.         201-05-       Testavimas 2021-05-27       Kėdainių rajono savivaldybės M. Daukšos VB       Domas Astrauskas         21-05-       Testavimas 2021-05-27       Kėdainių rajono savivaldybės M. Daukšos VB       I.         21-05-       Testavimas 2021-05-27       Kėdainių rajono savivaldybės M. Daukšos VB       edvinas T         21-05-       Testavimas 2021-05-27       Kėdainių rajono savivaldybės M. Daukšos VB       espam@insoft.lt>         21-05-       Testavimas 2021-05-27       Kėdainių rajono savivaldybės M. Daukšos VB       espam@insoft.lt>         21-05-       Testavimas 2021-05-27       Kėdainių rajono savivaldybės M. Daukšos VB       espam@insoft.lt>         21-05-       Testavimas 2021-05-27       Kėdainių rajono savivaldybės M. Daukšos VB       espam@insoft.lt>         21-05-       Testavimas 2021-05-27       Kėdainių rajono savivaldybės M. Daukšos VB       espam@insoft.lt>         201-05-       Testavim | Administravimas v       Straipsnių santraukos v       Paslaugos ir mokėjimai v       Organizacijos ir standartiniai numeriai v         mai kategorija ir antraštė       kėdainių rajono savivalų       Publikuojami el. leidiniai Mokėjimai vizsakytų el. paslaugų tvarkymas       KURTI NAUJ         ata       Kategorija ir antraštė       Siuntėjas       Siuntėjas       Naujausia susirašinėjimo data         2021-05-<br>709:38       Testavimas 2021-05-27       Kėdainių rajono savivaldybės M. Daukšos VB<br><insoft.biblioteka@ilbis.lt>       Domas Astrauskas<br/><domas.astrauskas@insoft.lt>       2021-05-27         21-05-<br/>709:38       Testavimas 2021-05-27       Kėdainių rajono savivaldybės M. Daukšos VB <br/><insoft.biblioteka@ilbis.lt>       Edvinas T <br/><spam@insoft.lt>       2021-05-27         21-05-<br/>709:38       Testavimas 2021-05-27       Kedainių rajono savivaldybės M. Daukšos VB <br/><insoft.biblioteka@ilbis.lt>       Edvinas T <br/><spam@insoft.lt>       2021-05-27         201-05-27       Maukšos VB <br/><insoft.biblioteka@ilbis.lt>       Edvinas T <br/><spam@insoft.lt>       2021-05-27         201-05-27       Maukšos VB <br/><insoft.biblioteka@ilbis.lt>       Edvinas T <br/><spam@insoft.lt>       2021-05-27         2021-05-27       Maukšos VB <br/><insoft.biblioteka@ilbis.lt>       spam@insoft.lt&gt;       2021-05-27         2021-05-27       Maukšos VB <br/><insoft.biblioteka@ilbis.lt>       spam@insoft.lt&gt;       2021-05-27      <td< th=""></td<></insoft.biblioteka@ilbis.lt></insoft.biblioteka@ilbis.lt></spam@insoft.lt></insoft.biblioteka@ilbis.lt></spam@insoft.lt></insoft.biblioteka@ilbis.lt></spam@insoft.lt></insoft.biblioteka@ilbis.lt></spam@insoft.lt></insoft.biblioteka@ilbis.lt></domas.astrauskas@insoft.lt></insoft.biblioteka@ilbis.lt> |

4. Pasirinkite biblioteką, kuriai siųstu/gautus pranešimus norite matyti. Sistema neleis pakeisti bibliotekos, jei neturite teisės matyti pranešimų iš kitų bibliotekų.

- 5. Norėdami išskleisti susirašinėjimą, pasirinkite išskleidimo funkciją
- 6. Norėdami peržiūrėti detaliai susirašinėjimo visus pranešimus, pasirinkite peržiūros funkciją.

| 🗌 iBiblio | teka                   | Admini               | stravimas 🗸 Straipsr                                   | ių santraukos 🗸 🛛 Paslaugos ir n                                                                           | nokėjimai 🗸 Organizacijos ir standart                                                            | iniai numeriai 🗸                    | Albert Einstein 💄 🗸 |
|-----------|------------------------|----------------------|--------------------------------------------------------|----------------------------------------------------------------------------------------------------|--------------------------------------------------------------------------------------------------|-------------------------------------|---------------------|
|           | Pagrindinis / Pranešir | mai                  |                                                        |                                                                                                    |                                                                                                  |                                     |                     |
|           | Praneš                 | imai                 | Kėdainiu rai                                           | ono savivaldvbės M.                                                                                        | *                                                                                                | KURTI NAUJ                          | IĄ                  |
|           | Būsena                 | Data                 | Allytaus rajono saviva                                 | ldybės VB, C162                                                                                            | as                                                                                               | Naujausia<br>susirašinėjimo<br>data |                     |
|           | ✓ ♥ Išsiųstas          | 2021-05-<br>27 09:38 | Klaipėdos miesto sav<br>Kėdainių rajono saviv          | ivaldybės VB, C163<br>aldybės M. Daukšos VB, C164                                                          | as Astrauskas<br>nas.astrauskas@insoft.lt>                                                       | 2021-05-27<br>09:38                 | 0                   |
|           | ✓ O Išsiųstas          | 2021-05-<br>27 09:38 | Palangos miesto savi                                   | valdybės VB, C165                                                                                          | as T<br>▼m@insoft.lt>                                                                            | 2021-05-27<br>09:38                 | •                   |
|           | ✓ ● Išsiųstas          | 2021-05-<br>27 09:38 | Testavimas 2021-05-27<br>(1)                           | Kėdainių rajono savivaldybės M.<br>Daukšos VB<br><insoft.biblioteka@libis.lt></insoft.biblioteka@libis.lt> | Edvinas T<br><spam@insoft.lt></spam@insoft.lt>                                                   | 2021-05-27<br>09:38                 | 0                   |
|           | ✓ ● Gauta<br>klaida    | 2021-05-<br>27 09:38 | Testavimas 2021-05-27<br>(1)                           | Kėdainių rajono savivaldybės M.<br>Daukšos VB<br><insoft.biblioteka@libis.lt></insoft.biblioteka@libis.lt> | <dainius.cirvinskas@insoft.lt></dainius.cirvinskas@insoft.lt>                                    | 2021-05-27<br>09:38                 | 0                   |
|           | ✓ ● Gauta<br>klaida    | 2021-05-<br>27 09:38 | Testavimas 2021-05-27<br>(1)                           | Kėdainių rajono savivaldybės M.<br>Daukšos VB<br><insoft.biblioteka@libis.lt></insoft.biblioteka@libis.lt> | OVIDIJA ŽUTAUTĖ<br><deividas.tubelistestas01@insoft.lt></deividas.tubelistestas01@insoft.lt>     | 2021-05-27<br>09:38                 | 0                   |
| 5.        | ▲ Išsiųstas            | 2021-05-<br>27 08:27 | Informavimas<br>Sukurtas mokėjimas už<br>paslaugas (1) | Kėdainių rajono savivaldybės M.<br>Daukšos VB<br><insoft.biblioteka@libis.lt></insoft.biblioteka@libis.lt> | Vasara Testaitė (3051)<br><deividas.tubelis@insoft.lt></deividas.tubelis@insoft.lt>              | 2021-05-27<br>08:27                 | <b>6</b> .          |
|           | O Išsiųstas            | 2021-05-<br>27 08:27 | Informavimas<br>Sukurtas mokėjimas už<br>paslaugas     | Kėdainių rajono savivaldybės M<br><insoft.biblioteka@libis.lt></insoft.biblioteka@libis.lt>                | . Daukšos VB Vasara Testaitė (3051)<br><deividas.tubelis@insoft.lt></deividas.tubelis@insoft.lt> |                                     |                     |

Rezultatas: Peržiūrėtas gautų / išsiųstų el. pranešimų sąrašas

#### 7.11.4 Naujo el. pranešimo sukūrimas

Norėdami sukurti naują el. pranešimą skaitytojui ar naudotojų grupei, atlikite šiuos veiksmus:

- 1. Prisijunkite prie vidinio iBiblioteka.lt portalo
- 2. Pasirinkite meniu punktą Paslaugos ir mokėjimai
- 3. Pasirinkite **El. pranešimai**
- 4. Pasirinkite **Kurti naują**

| 🗋 iBiblioteka            | Administravimas 🗸 | Straipsnių santraukos 🗸<br>2 | Paslaugos ir mokėjimai 🗸     | Organiza | acijos ir standartiniai numeriai 🗸 | Albert Einstein | <b>8</b> ~ |
|--------------------------|-------------------|------------------------------|------------------------------|----------|------------------------------------|-----------------|------------|
| Pagrindinis / Pranešimai |                   |                              | Publikuojami el. leidiniai   |          | 4.                                 |                 |            |
| Pranešim                 | ai                |                              | Mokėjimai                    |          | KURTI NAUJĄ                        |                 |            |
| 1 Tunesini               | lai               |                              | Užsakytų el. paslaugų tvarky | ymas     |                                    |                 |            |
|                          |                   |                              | El. pranešimai 3             | ι.       |                                    |                 |            |
|                          |                   |                              | Komentarų tvirtinimas        |          |                                    |                 |            |
|                          |                   |                              |                              |          |                                    |                 |            |

5. Užpildykite pranešimų gavėjų informaciją ar gavėjų atrinkimo kriterijus

6. Jei norite naudoti susikurtą pranešimo šabloną, pasirinkite veiksmų mygtuką **Naudoti šabloną.** Pasirinkę, galėsite pasirinkti naudoti jau susikurtą pranešimų šabloną. Pasirinkto šablono tekstas bus iš karto įkeliamas į pranešimo elementus.

7. Nurodykite ar pakoreguokite pasirinkto pranešimo šablono temą ir tekstą

#### 8. Pasirinktie **Siųsti**

| ]<br>iBiblioteka                       | Administravimas 🗸 Straipsnių santraukos                                                                                                    | ✓ Paslaugos ir mokėjimai ✓       | Organizacijos ir standartiniai n | umeriai 🗸 🛛 Albert Einstein |
|----------------------------------------|----------------------------------------------------------------------------------------------------|----------------------------------|----------------------------------|-----------------------------|
| Pagrindinis / Prar                     | šimai / Pranešimas                                                                                                    |                                  |                                  |                             |
| Nauja                                  | s pranešimas                                                                                                    |                                  |                                  |                             |
| Prane                                  | šimo gavėjai                                                                                                    |                                  |                                  |                             |
| 6.<br>Gavėjai                          | ti gavėjus pagal kriterijus 🔘 Nurodyti gavėjus                                                                                                    |                                  |                                  |                             |
| Gavėjų t                               | pas<br>ai naudotojai, skaitytojai 🛛 Organizacijos                                                                                                    |                                  |                                  |                             |
| Gavėjų ;<br>□ Amž<br>□ Išsili<br>Bibli | trinkimas pagal:<br>aus grupę<br>vinimą<br>teką, kurioje registruotas skaitytojas                                                                               |                                  |                                  |                             |
| Lietuvos                               | medicinos biblioteka, C10                                                                                                    |                                  |                                  | •                           |
| Apriboji<br>○ Siųs<br>● Siųs<br>○ Siųs | nai<br>visiems atrinktiems naudotojams<br>tik tiems naudotojams, kurie sutinka gauti apklausos anl<br>tik tiems naudotojams, kurie sutinka gauti bibliotekos na | ietas el. paštu<br>ujienlaiškius |                                  |                             |
|                                        |                                                                                                    |                                  |                                  |                             |
| Siu                                    | ičiamas pranešimas>                                                                                                    |                                  |                                  | :<br>E Naudoti šablo        |
| Informa<br>7.                          | imas                                                                                                    | Ŧ                                |                                  | 6. 🚭 Pridėti paraša         |
| Pranešimo<br>Bibliotel                 | ema lietuvių k.<br>a karantino metu neveiks                                                                                                    |                                  |                                  |                             |
| Praneši                                | no tema anglų k. (neprivalomas)                                                                                                    |                                  |                                  |                             |
| Pranešim                               | tekstas lietuvių kalba                                                                                                    |                                  |                                  |                             |
|                                        |                                                                                                    | <ul> <li>* = = = =</li> </ul>    | ≡ <>                             |                             |
| !≡ •                                   | 😑 🔹 🖻 🔁 Teksto fo 💌 Teksto šriftas 🔹 1                                                                                                    | • <-> La <b>66</b> •             |                                  |                             |
| Laba di                                | na,<br>Normuoti kad Liatuvos madisinos hibliotaka nadisha iki 2021                                                                                              | 05.05                            |                                  |                             |
|                                        | normovi, kao Ekteros neokinos obnocka neonos in 2021                                                                                                    |                                  | Sit                              | mbolių kiekis : 0           |
| Pranešim                               | tekstas anglų kalba                                                                                                    |                                  |                                  |                             |
| ::                                     |                                                                                                    | <ul> <li>* = = = =</li> </ul>    | ≣ <>                             |                             |
| }≡ •                                   | I ← I ← Teksto fo ← Teksto šriftas ← 1                                                                                                    | • => La <b>((</b> •              |                                  |                             |
| Įveskit                                | tekstą                                                                                                    |                                  |                                  |                             |
|                                        |                                                                                                    |                                  | Si                               | mbolių kiekis : 0           |
| Priod                                  | si .                                                                                                    |                                  |                                  |                             |
| ĮKELTI                                 | IOKUMENTĄ                                                                                                    |                                  |                                  |                             |
|                                        |                                                                                                    |                                  |                                  | 8                           |
|                                        |                                                                                                    |                                  | ATŠAUKTI                         | siųsti                      |

6. El. paslaugų vykdymas ir administravimas (paslaugos leidėjams) – 287

#### 9. IŠŠokančioje formoje patvirtinkite pranešimų siuntimą pasirenkant Siųsti

| Siųsti pranešimus?                                   |          | ×      |
|------------------------------------------------------|----------|--------|
| Pranešimas bus išsiųstas <b>3</b> naudotojui (-ams). | 9        |        |
|                                                      | ATŠAUKTI | SIŲSTI |
|                                                      |          |        |

**Rezultatas:** išsiunčiami el. pranešimai iš bibliotekos, kurioje dirbate, el. pašto dėžutės. El. laiškai išsiunčiami atrinktiems naudotojams. Išsiųsti pranešimai atvaizduojami pranešimų sąraše.
# 8 7. Santraukų rengimas ir administravimas

- Santraukų šaltinių administravimas(see page 289)
- Analizuojami leidiniai(see page 293)
- Straipsniai(see page 297)
- Naujų temų apmokymas(see page 309)

# 8.1 Santraukų šaltinių administravimas

## 8.1.1 Turinys

- Turinys(see page 289)
- Aprašymas(see page 289)
- Santraukų šaltinių peržiūra ir filtravimas(see page 289)
- Naujo Šaltinio sukūrimas(see page 290)
- Santraukų Šaltinio redagavimas(see page 292)
- Santraukų Šaltinio Šalinimas(see page 292)

## 8.1.2 Aprašymas

Šiame skyriuje aprašomas santraukų rengimo šaltinių tvarkymas.

IŠ Šiame sąraše pridėtų naujienų periodinių leidinių automatiškai (kai LIBIS sistemoje pridedamas periodinio el. leidinio numeris PDF formatu) sukuriamas analizuojamas numeris, iš jo atpažįstami straipsniai ir sukuriami straipsnių santraukų įrašai.

**Pastaba:** Straipsnių santraukų rengimo algoritmas pritaikytas tik naujienų straipsnių atpažinimui ir santraukų iš jų rengimui, todėl šaltiniai turėtų būti nurodomi **tik naujienų laikraščiai**.

## 8.1.3 Santraukų šaltinių peržiūra ir filtravimas

Norėdami peržiūrėti straipsnių santraukų rengimo šaltinius, atlikite šiuos veiksmus:

- 1. Viršutiniame meniu pasirinkite Straipsnių santraukos
- 2. Išsiskleidusiame meniu pasirinkite Santraukų šaltiniai
- 3. Paspauskite ant stulpelio filtro pagal kurį stulpelį norite filtruoti
- 4. Įveskite filtro parametrus
- 5. Paspauskite mygtuką Filtruoti

| Permeterie / Straingerung statilinal / Straingerung in all / Straingerung in al | 🗆 iBib | lioteka <sup>Administr</sup>          | ravimas 🗸           | Straipsnių santraukos 🥆<br>1.                   | ∕ Paslaugo | os ir mokėjimai 🗸       | Organizacijos ir standart                        | niai numeriai 🗸                    | Albert Einstein g 🗸 |
|----------------------------------------------------------------------------------------------------|--------|---------------------------------------|---------------------|-------------------------------------------------|------------|-------------------------|--------------------------------------------------|------------------------------------|---------------------|
| Analizuotu numeriu saraša       PRIDĖTI NALJA, ŠALTINI         Straipsnių šalti       Santraukų šaltiniai       Santraukų šaltiniai       Pridžinio numeriai, vnt.       Straipsniai viešai         Valuto pridejimo dati TISN       Nalų temų apmokymas       nuo kurios       Automatiškai apdoroti       Straipsniai viešai         Valuto pridejimo dati TISN       Nalų temų apmokymas       nuo kurios       Automatiškai apdoroti       Straipsniai viešai         Valuto pridejimo dati TISN       Nalų temų apmokymas       02021-06-01       0       NE       I         Valuto siluto pridejimo dati TISN       Nalų temų apmokymas       02021-01-22       6       TAIP       I         Valuto siluto pridejimo dati TISN       Neteristili       02021-01-12       12       NE       I       I         Valuto siluto pridejimo dati TISN       Neteristili       02021-01-12       12       NE       I       I         Valuto siluto pridejimo dati TISN       Neteristili       02021-01-12       12       NE       I       I         Valuto siluto pridejimo dati TISN       Neteristili       02021-01-12       9       NE       I       I         2020-12-17 18-59       1648-0392       Gyvenimas       02020-12-03       23       NE       I       I       I       I       <                                                                                                    | Pa     | agrindinis / Straipsnių šaltiniai / S | Straipsnių šaltini: | Santraukos                                      |            |                         |                                                  |                                    |                     |
| Sattraukų šaltiniai       Sattraukų šaltiniai         Image: sotra molecular sotra sotra                                      | \$     | Straipsnių šalti                      |                     | Analizuotų numerių sąrašas                      |            |                         |                                                  | PRIDĖTI NAU                        |                     |
| Nauju temu apmokymas       nuo kurios<br>traukos       Automatiškai apdoroti<br>leidinio numeriai, vnt.       Straipsniai viešai<br>publikuojami         2021-06-01       0       NE       1         2021-06-01       0       NE       1         2021-06-01       0       NE       1         2021-06-01       0       NE       1         2021-06-01       0       NE       1         2021-06-01       0       NE       1         4       5       FLITRUOT       2021-01-12       6       NE       1         4       5       FLITRUOT       Metraštis       2021-01-12       12       NE       1         2021-01-05 17.34       2424-5100       Panevėžio kraštas       2021-01-06       0       TAIP       1         2020-12-17 18:59       1648-0392       Gyvenimas       2020-12-01       9       NE       1         2020-12-17 14:47       1392.420       Panevėžio balsas       2020-12-09       0       TAIP       1         2020-12-11 19:47       1648-3162       Keturi ratai       2020-12-01       0       TAIP       1         2020-12-11 14:40       1392-1762       Bibliografijos žinios.       2020-12-01       0       TAIP       1 </th <th>L L</th> <th colspan="2"></th> <th colspan="2">Santraukų šaltiniai</th> <th></th> <th></th> <th></th> <th></th>                                                                                                    | L L    |                                       |                     | Santraukų šaltiniai                             |            |                         |                                                  |                                    |                     |
| 2021-06-01       I       I <tdi< th=""><th>3.</th><th colspan="2">3. ŢŠaltinio pridėjimo data ŢISSN</th><th>Naujų temų apmokymas</th><th></th><th>, nuo kurios<br/>traukos</th><th>Automatiškai apdoroti<br/>leidinio numeriai, vnt.</th><th>Straipsniai viešai<br/>publikuojami</th><th></th></tdi<>                                                                                                    | 3.     | 3. ŢŠaltinio pridėjimo data ŢISSN     |                     | Naujų temų apmokymas                            |            | , nuo kurios<br>traukos | Automatiškai apdoroti<br>leidinio numeriai, vnt. | Straipsniai viešai<br>publikuojami |                     |
| Data iki         sekunde         2021-01-22         6         TAIP         I           Metraštis         2021-01-19         2         NE         I           2021-01-05 17:34         2424-5100         Panevėžio kraštas         2021-01-06         0         TAIP         I           2020-12-17 18:59         1648-0392         Gyvenimas         2020-12-01         9         NE         I           2020-12-17 14:47         1392-8201         Panevėžio balsas         2020-12-03         23         NE         I           2020-12-11 14:40         1392-1762         Bibliografijos žinios.         2020-12-01         0         TAIP         I           2020-12-11 14:40         1392-1764         Bibliografijos žinios.         2020-12-01         0         TAIP         I           2020-12-11 14:40         1392-1764         Bibliografijos žinios.         2020-12-01         0         TAIP         I           2020-12-11 14:40         1392-1764         Bibliografijos žinios.         2020-12-01         0         TAIP         I           1/2         I         2         I         2         I         I         I                                                                                                    |        | 2021-06-01                            |                     | Lietuvos pilys                                  | 2021-06-01 |                         | 0                                                | NE                                 | / E                 |
| Metraštis       2021-01-19       2       NE       Image: mail formation of the state of the state of the st                                     |        | Data iki                              | Ē                   | Sekundė                                         | 2021-01-22 |                         | 6                                                | TAIP                               | 1                   |
| 5.       FLTRUOTI       Moteris111       2021-01-12       12       NE       I         2021-01-05 17:34       2424-5100       Panevėžio kraštas       2021-01-06       0       TAIP       I         2020-12-17 18:59       1648-0392       Gyvenimas       2020-12-01       9       NE       I         2020-12-17 14:47       1392-8201       Panevėžio balsas       2020-12-03       23       NE       I         2020-12-11 19:47       1648-3162       Keturi ratai       2020-12-09       0       TAIP       I         2020-12-11 14:40       1392-1762       Bibliografijos žinios.<br>Lituanika, 1998       2020-12-01       0       TAIP       I         2020-12-11 14:36       1392-1754       Bibliografijos žinios.<br>Serialiniai leidiniai       2020-12-01       0       TAIP       I         1       2       1       2       1       2       I       I       I                                                                                                    |        | 4.                                    |                     | Metraštis                                       | 2021-01-19 |                         | 2                                                | NE                                 |                     |
| 2021-01-05 17:34       2424-5100       Panevėžio kraštas       2021-01-06       0       TAIP       III         2020-12-17 18:59       1648-0392       Gyvenimas       2020-12-01       9       NE       III         2020-12-17 14:47       1392-8201       Panevėžio balsas       2020-12-03       23       NE       III         2020-12-11 19:47       1648-3162       Keturi ratai       2020-12-09       0       TAIP       III         2020-12-11 14:40       1392-1762       Bibliografijos žinios.<br>Lituanika, 1998       2020-12-01       0       TAIP       III         2020-12-11 14:36       1392-1754       Bibliografijos žinios.<br>Serialiniai leidiniai       2020-12-01       0       TAIP       III         Irašai puslapyje: 10       III       1       2       1       2       1       2                                                                                                    |        | 5.                                    | FILTRUOTI           | Moteris111                                      | 2021-01-12 |                         | 12                                               | NE                                 | × :                 |
| 2020-12-17 18:59       1648-0392       Gyvenimas       2020-12-01       9       NE       Image: constraints of the state of the state of the                                                        |        | 2021-01-05 17:34                      | 2424-5100           | Panevėžio kraštas                               | 2021-01-06 |                         | 0                                                | TAIP                               | / E                 |
| 2020-12-17 14:47       1392-8201       Panevěžio balsas       2020-12-03       23       NE       I         2020-12-11 19:47       1648-3162       Keturi ratai       2020-12-09       0       TAIP       I         2020-12-11 14:40       1392-1762       Bibliografijos žinios.<br>Lituanika, 1998       2020-12-01       0       TAIP       I         2020-12-11 14:36       1392-1754       Bibliografijos žinios.<br>Serialiniai leidiniai       2020-12-01       0       TAIP       I         Irašai puslapyje: 10       I       1       2       1       2       1       2                                                                                                    |        | 2020-12-17 18:59                      | 1648-0392           | Gyvenimas                                       | 2020-12-01 |                         | 9                                                | NE                                 | 1 E                 |
| 2020-12-11 19:47       1648:3162       Keturi ratai       2020-12-09       0       TAIP       III         2020-12-11 14:40       1392-1762       Bibliografijos žinios.<br>Lituanika, 1998       2020-12-01       0       TAIP       III         2020-12-11 14:36       1392-1754       Bibliografijos žinios.<br>Serialiniai leidiniai       2020-12-01       0       TAIP       III         Irašai puslapyje: 10       I       I       2       III       2       IIII       IIIIIIIIIIIIIIIIIIIIIIIIIIIIIIIIIIII                                                                                                    |        | 2020-12-17 14:47                      | 1392-8201           | Panevėžio balsas                                | 2020-12-03 |                         | 23                                               | NE                                 | × :                 |
| 2020-12-11 14:40       1392-1762       Bibliografijos žinios.<br>Lituanika, 1998       2020-12-01       0       TAIP       III         2020-12-11 14:36       1392-1754       Bibliografijos žinios.<br>Serialiniai leidiniai       2020-12-01       0       TAIP       III         Image: Image: Ima                                                                                                    |        | 2020-12-11 19:47                      | 1648-3162           | Keturi ratai                                    | 2020-12-09 |                         | 0                                                | TAIP                               | 1 E                 |
| 2020-12-11 14:36       1392-1754       Bibliografijos žinios.<br>Serialiniai leidiniai       2020-12-01       0       TAIP       I         Jrašai puslapyje: 10         1       2       2       2                                                                                                    |        | 2020-12-11 14:40                      | 1392-1762           | Bibliografijos žinios.<br>Lituanika, 1998       | 2020-12-01 |                         | 0                                                | TAIP                               | × :                 |
| Jrašai puslapyje: 10 🔹 🧧 2                                                                                                    |        | 2020-12-11 14:36                      | 1392-1754           | Bibliografijos žinios.<br>Serialiniai leidiniai | 2020-12-01 |                         | 0                                                | TAIP                               | 1                   |
|                                                                                                    | 1      | Įrašai puslapyje: 10 👻                |                     |                                                 | 1          | 2                       |                                                  |                                    |                     |
|                                                                                                    |        |                                       |                     |                                                 |            |                         |                                                  |                                    |                     |

**Rezultatas:** Atvaizduojamas atfiltruotas pridėtų santraukų šaltinių sąrašas. Stulpelių antraštės, pagal kuriuos atliktas filtravimas, atvaizduojamos paryškintai.

| 🗆 iBib | lioteka <sup>Adminis</sup>           | stravimas 🗸         | Straipsnių        | santraukos 🗸 Paslaugos ir mo                    | kėjimai 🗸 Organizacijos ir stai                  | ndartiniai numeriai 🗸              | Alber       | t Einstein 🧧 | <b>)</b> ~ |
|--------|--------------------------------------|---------------------|-------------------|-------------------------------------------------|--------------------------------------------------|------------------------------------|-------------|--------------|------------|
|        | Pagrindinis / Straipsnių šaltiniai / | Straipsnių šaltinia | i                 |                                                 |                                                  |                                    |             |              |            |
|        | Straipsnių                           | šaltir              | niai              |                                                 |                                                  | PRIDĖTI NAUJA                      | <b>ŠALT</b> | INĮ          |            |
|        | × Šaltinio pridėjimo data            | TISSN               | ▼ Antraštė        | Leidimo data, nuo kurios kuriamos<br>santraukos | Automatiškai apdoroti leidinio<br>numeriai, vnt. | Straipsniai viešai<br>publikuojami |             |              |            |
|        | 2021-06-02 11:38                     | 1822-4326           | Lietuvos<br>pilys | 2021-06-01                                      | 0                                                | NE                                 |             | :            |            |
|        | Įrašai puslapyje: 10 👻               |                     |                   | 1                                               |                                                  |                                    |             |              |            |

Pastaba: Pagal poreikį galima filtruoti sąrašą pagal visus norimus stulpelius, kurie turi ▼ (filtro) ikoną.
Pastaba: Atšaukti filtravimą pagal stulpelį galima pasirinkus × (išvalymo) ikoną.

## 8.1.4 Naujo šaltinio sukūrimas

Norėdami sukurti naują straipsnių santraukų rengimo šaltinį, atlikite šiuos veiksmus:

1. Pasirinkite mygtuką Pridėti naują Šaltinį

- 2. Pasirinkite periodinį leidinį. **Pastaba:** Periodiniai leidiniai filtruojami sąraše įvedus ieškomą reikšmę nuo 3 simbolių. Periodiniai leidiniai filtruojami iš LIBIS BĮ jungtinio katalogo.
- 3. Nurodykite datą elemente **Data nuo**.
- 4. Pasirinkite mygtuką **Saugoti**

| Biblioteka Administ                  | ravimas 🗸              | Straipsnių santraukos                   | s 🗸 Paslaugos ir mokėjimai                      | ✓ Organizacijos ir stand                         | artiniai numeriai 🗸                | Albert Einsteir | • • • |
|--------------------------------------|------------------------|-----------------------------------------|-------------------------------------------------|--------------------------------------------------|------------------------------------|-----------------|-------|
| Pagrindinis / Straipsnių šaltiniai / | Straipsnių šaltinia    |                                         |                                                 |                                                  |                                    |                 |       |
| Straipsnių                           | šaltir                 | niai                                    |                                                 |                                                  | 1. PRIDĖTI NAU                     | JĄ ŠALTINĮ      |       |
| ▼ Šaltinio pridėjimo data            | <b>T</b> ISSN          | ▼ Antraštė                              | Leidimo data, nuo kurios<br>kuriamos santraukos | Automatiškai apdoroti<br>leidinio numeriai, vnt. | Straipsniai viešai<br>publikuojami |                 |       |
| 2021-06-02 11:38                     | 1822-4326              | Lietuvos pilys                          | 2021-06-01                                      | 0                                                | NE                                 | 1               |       |
| 2021-01-18 15:22                     | 1392-3951              | Sekundé                                 | 2021-01-22                                      | б                                                | TAIP                               | × :             |       |
| 2021-01-18 11:15                     | Šaltinis               |                                         |                                                 |                                                  | ×                                  | 2 E             |       |
| 2021-01-18 11:01 2.                  | Periodinis leid        | <sub>nys</sub><br>, Lietuvos etnologija |                                                 |                                                  | -                                  | 1               |       |
| 2021-01-05 17:34                     |                        |                                         |                                                 |                                                  |                                    | 1               |       |
| 2020-12-17 18:59                     |                        | straipsniai viesai priein               | ami ibibiloteka portalo paleskoje               | ż                                                |                                    | 1               |       |
| 2020-12-17 14:47 3                   | Data nuo<br>2021-06-01 | raipsniai ir santraukos ru              | uošiamos iš leidinių, kurie išleisti            | nuo:                                             |                                    | / E             |       |
| 2020-12-11 19:47                     |                        |                                         |                                                 |                                                  |                                    | / E             |       |
| 2020-12-11 14:40                     |                        |                                         | ATŠ                                             | AUKTI <mark>4.</mark> SAUGO                      | т                                  | × ±             |       |
| 2020-12-11 14:36                     | _                      | ooraanaa roraanaa                       |                                                 |                                                  |                                    | 1               |       |
| Įrašai puslapyje: 10 👻               |                        |                                         | 1 2                                             |                                                  |                                    |                 |       |
|                                      |                        |                                         |                                                 |                                                  |                                    |                 |       |
|                                      |                        |                                         |                                                 |                                                  |                                    |                 |       |

**Rezultatas:** Sukurtas šaltinis atvaizduojamas sąraše. Kai atsiras LIBIS sistemoje periodinis el. numeris šio šaltinio, iš jo bus atpažinti straipsniai ir jiems sukurtos santraukos.

| 🗌 iBib | lioteka <sup>Adminis</sup>             | travimas 🗸           | Straipsnių sa          | ntraukos 🗸 Paslaugos ir mokė                    | jimai 🗸 Organizacijos ir stano                   | dartiniai numeriai 🗸               | Albert | t Einstein | <b>9</b> ~ |
|--------|----------------------------------------|----------------------|------------------------|-------------------------------------------------|--------------------------------------------------|------------------------------------|--------|------------|------------|
|        | 📀 Įrašas sėkmingai išsa                | augotas              |                        |                                                 |                                                  |                                    |        |            |            |
|        | Pagrindinis / Straipsnių šaltiniai / S | Straipsnių šaltiniai | i                      |                                                 |                                                  |                                    |        |            |            |
|        | Straipsnių                             | šaltin               | iai                    |                                                 |                                                  | PRIDĖTI NAUJA                      | Ş ŠALT | INĮ        |            |
|        | 1 0                                    |                      |                        |                                                 |                                                  |                                    | _      |            |            |
|        | 🗙 Šaltinio pridėjimo data              | <b>T</b> ISSN        | ▼ Antraštė             | Leidimo data, nuo kurios kuriamos<br>santraukos | Automatiškai apdoroti leidinio<br>numeriai, vnt. | Straipsniai viešai<br>publikuojami |        |            |            |
|        | 2021-06-02 12:10                       | 1392-4028            | Lietuvos<br>etnologija | 2021-06-01                                      | 0                                                | NE                                 |        | :          |            |
|        | 2021-06-02 11:38                       | 1822-4326            | Lietuvos pilys         | 2021-06-01                                      | 0                                                | NE                                 |        | :          |            |
|        | Įrašai puslapyje: 10 🔻                 |                      |                        | 1                                               |                                                  |                                    |        |            |            |

## 8.1.5 Santraukų šaltinio redagavimas

Norėdami paredaguoti straipsnių santraukų rengimo Šaltinį, atlikite Šiuos veiksmus:

- 1. Pasirinkite pasirinktam šaltiniui redagavimo mygtuką
- 2. Pakoreguokite reikalingus duomenis
- 3. Pasirinkite mygtuką Saugoti

| Strainsniu                | šaltir                       | niai                         |                                                 |                                                  | PRIDĖTI NAU                        | JJĄ ŠALTINĮ |
|---------------------------|------------------------------|------------------------------|-------------------------------------------------|--------------------------------------------------|------------------------------------|-------------|
| Suaipsinų                 | Sann                         | IIuI                         |                                                 |                                                  |                                    |             |
| ▼ Šaltinio pridėjimo data | <b>T</b> ISSN                | ▼ Antraštė                   | Leidimo data, nuo kurios<br>kuriamos santraukos | Automatiškai apdoroti<br>leidinio numeriai, vnt. | Straipsniai viešai<br>publikuojami |             |
| 2021-06-02 12:10          | 1392-4028                    | Lietuvos etnologija          | 2021-06-01                                      | 0                                                | NE                                 | 1.          |
| 2021-06-02 11:38          | 1822-4326                    | Lietuvos pilvs               | 2021-06-01                                      | ٥                                                | NF                                 | 1           |
| 2021-01-18 15:22          | Šaltinis                     |                              |                                                 |                                                  | ×                                  | / :         |
| 2021-01-18 11:15          | Periodinis leid<br>1392-4028 | nys<br>, Lietuvos etnologija |                                                 |                                                  | •                                  | 1           |
| 2021-01-18 11:01          | _                            |                              |                                                 |                                                  |                                    | 1           |
| 2021-01-05 17:34          | L Leidinio                   | o straipsniai viešai priel   | nami iBiblioteka portalo paiešk                 | oje                                              |                                    | 1           |
| 2020-12-17 18:59          | Data nuo                     | raipsniai ir santraukos i    | ruošiamos iš leidinių, kurie išle               | isti nuo:                                        |                                    | 1           |
| 2020-12-17 14:47          | 2021-00-0                    |                              |                                                 |                                                  | _                                  | × :         |
| 2020-12-11 19:47          |                              |                              | •                                               | 3.<br>TŠAUKTI SAUG                               |                                    | × :         |
| 0000 10 11 14 40          |                              |                              | A                                               | TSAUKTI SAUGU                                    |                                    |             |

Rezultatas: Paredaguoti duomenys išsaugomi ir atvaizduojami sąraše.

### 8.1.6 Santraukų šaltinio šalinimas

Norėdami pašalinti nereikalingą santraukų rengimo šaltinį, atlikite šiuos veiksmus:

- 1. Pasirinkite pasirinktam šaltiniui veiksmų mygtuką
- 2. Pasirinkite mygtuką Šalinti
- 3. Pasirinkite mygtuką Šalinti

| 🗆 iBil | blioteka <sup>Adminis</sup>          | travimas 🗸                 | Straipsnių sa                     | intraukos 🗸 Paslaugos ii                   | r mokėjimai       | ∨ Organiza                      | cijos ir standarti      | niai numeriai 🗸               | Albert Einstein | ~        |
|--------|--------------------------------------|----------------------------|-----------------------------------|--------------------------------------------|-------------------|---------------------------------|-------------------------|-------------------------------|-----------------|----------|
|        | Pagrindinis / Straipsnių šaltiniai / | Straipsnių šaltinia        |                                   |                                            |                   |                                 |                         | PRIDĖTI NAUJ                  | A ŠALTINI       |          |
|        | Suaipsiių                            | sann                       | llal                              |                                            |                   |                                 |                         |                               |                 |          |
|        | × Šaltinio pridėjimo data            | <b>T</b> ISSN              | <b>T</b> Antraštė                 | Leidimo data, nuo kurios kur<br>santraukos | iamos Auto<br>num | omatiškai apdoro<br>eriai, vnt. | oti leidinio Str<br>pul | aipsniai viešai<br>blikuojami |                 |          |
|        | 2021-06-02 12:10                     | 1392-4028                  | Lietuvos<br>etnologija            | 2021-06-01                                 | 0                 |                                 | NE                      |                               |                 |          |
|        | 2021-06-02 11:38                     | 1822-4326                  | Lietuvos pilys                    | 2021-06-01                                 | 0                 |                                 | NE                      |                               | 🌶 🔋 Šalinti 2.  | <u>د</u> |
|        | Įrašai puslapyje: 10 👻               |                            |                                   | 1                                          |                   |                                 |                         |                               |                 |          |
|        |                                      | Šalinim<br>Ar tikrai norit | I <b>AS</b><br>te pašalinti įrašą | 15                                         |                   |                                 |                         | ×                             |                 |          |
|        |                                      |                            |                                   |                                            | ATŠA              | JKTI 3.                         | ŠALINTI                 |                               |                 |          |

**Rezultatas:** Pasirinktas Šaltinis pašalinamas ir neatvaizduojamas sąraše. Pašalinto Šaltinio numeriai neanalizuojami ir jiems santraukos nebus kuriamos.

# 8.2 Analizuojami leidiniai

### 8.2.1 Turinys

- Turinys(see page 293)
- Aprašymas(see page 293)
- Analizuotų numerių sąrašo peržiūra ir filtravimas(see page 293)
- Leidinio importavimas(see page 294)

## 8.2.2 Aprašymas

Šiame skyriuje aprašomi straipsnių analizavimo modulio apdoroti periodiniai leidiniai ir veiksmai su jais.

Analizuojami numeriai gali atsirasti dviem atvejais:

- Automatiškai iš LIBIS, kai LIBIS sistemoje įkeliamas naujas periodinis el. leidinys ir jis santraukų rengimo modulyje yra nurodytas kaip šaltinis (žr. ankstesnį skyrių).
- Darbuotojui iš karto įkėlus į modulį pasirinkus funkciją Importuoti leidinį.

## 8.2.3 Analizuotų numerių sąrašo peržiūra ir filtravimas

Norėdami peržiūrėti analizuotus numerius atlikite šiuos veiksmus:

- 1. Viršutiniame meniu pasirinkite Straipsnių santraukos
- 2. Išsiskleidusiame meniu pasirinkite Analizuotų numerių sąrašas

- 3. Paspauskite ant stulpelio filtro pagal kurj stulpelj norite filtruoti
- 4. Įveskite filtro parametrus
- 5. Paspauskite mygtuką Filtruoti

| ☐ iBiblioteka Administravimas ∨                     | Straipsnių santraukos 🗸 Paslaugosir r                           | nokėjimai 🗸 Organizacijos | ir standartiniai            | numeriai 🗸             | Albert Einstein | 8~ |
|-----------------------------------------------------|-----------------------------------------------------------------|---------------------------|-----------------------------|------------------------|-----------------|----|
| Pagrindinis / Straipsnių santraukos / Analizuotų nu | Santraukos                                                      |                           |                             |                        |                 |    |
| Analizuotu nun                                      | Analizuotų numerių sąrašas 2.                                   |                           |                             | IMPORTUO               | TI LEIDINĮ      |    |
| i manzaotą nan                                      | Santraukų šaltiniai                                             |                           |                             |                        |                 |    |
| 3. <mark>▼B</mark> ūsena ▼ jkėlimo j                | Naujų temų apmokymas                                            | <b>T</b> Numeris          | Atpažintų<br>straipsnių sk. | <b>T</b> Leidinį įkėlė |                 |    |
| Visi :53                                            | Vilnius (1392-2084)                                             | 1 (2021-03-05, Nr. 1)     | 16                          | Albert Einstein        | :               |    |
| Netinkamas <sup>^</sup> :53                         | Top moterys (2538-7634)                                         | 10 (2021-03-05, Nr. 10)   | 14                          | Albert Einstein        | :               |    |
| 4. Sanalizuotas :52<br>✓ Analizuojamas →            | Laikinoji sostinė (1392-2378)                                   | 5 (2021-03-05, Nr. 5)     | 19                          | Albert Einstein        |                 |    |
| 52                                                  | Laikinoji sostinė (1392-2378)                                   | 1 (2021-03-05, Nr. 1)     | 7                           | Albert Einstein        | :               |    |
| ······································              | test (6549-8741)                                                | 101 (2021-03-05, Nr. 10)  | 14                          | Albert Einstein        | :               |    |
| Sanalizuotas 2021-03-05 09:29                       | Moters savaitgalio patiekalai (2029-7432)                       | 80 (2021-03-05, Nr. 80)   | 16                          | Albert Einstein        | •               |    |
| ✓ Išanalizuotas 2021-03-05 09:29                    | Laikinoji sostinė (1392-2378)                                   | 80 (2021-03-05, Nr. 80)   | 19                          | Albert Einstein        | :               |    |
| Sanalizuotas 2021-03-05 09:28                       | Sostinė (2335-7738)                                             | 1 (2021-03-05, Nr. 1)     | 7                           | Albert Einstein        | :               |    |
| ✓ Išanalizuotas 2021-03-02 16:24                    | Kauno apskritis (1822-3419)                                     | 1 (2021-03-02, Nr. 1)     | 19                          | Albert Einstein        | •               |    |
| ✓ Išanalizuotas 2021-03-02 16:23                    | Lietuvių kalbos tarmių kaitos ir sąveikos tyrima<br>(2538-9211) | i 1 (2021-03-02, Nr. 1)   | 16                          | Albert Einstein        |                 |    |
| Įrašai puslapyje: 10 👻                              | <b>1</b> 2 3 4 5 ·                                              | •• 14 15 16               |                             |                        |                 |    |

Pastaba: Pagal poreikį galima filtruoti sąrašą pagal visus norimus stulpelius, kurie turi 🍸 (filtro) ikoną.

Pastaba: Atšaukti filtravimą pagal stulpelį galima pasirinkus X (išvalymo) ikoną.

### 8.2.4 Leidinio importavimas

Turint periodinį naujienų el. leidinį (atpažįstamą, PDF formatu) jį galima iš karto įkelti į santraukų rengimo modulį, kad iš karto būtų atlikta šio leidinio analizė. T. y. atpažįstami straipsniai ir sukuriami straipsnių įrašai su metaduomenimis ir santrauka.

Norėdami importuoti leidinį, atlikite šiuos veiksmus:

- 1. Pasirinkite mygtuką Importuoti leidinį
- 2. Pasirinkite periodinį leidinį. **Pastaba:** Periodiniai leidiniai filtruojami sąraše įvedus ieškomą reikšmę nuo 3 simbolių. Periodiniai leidiniai filtruojami iš LIBIS BĮ jungtinio katalogo.
- 3. Nurodykite periodinio leidinio numerį. Numerių paieška vykdoma įvedus reikšmę nuo 3 simbolių. Jei reikiamos reikšmės nerandate, ją galite susivesti patys, pasirinkę mygtuką **Įvesti kitą reikšmę**

| <b>iBiblioteka</b> | administravimas 🗸 Si                     | traipsnių santraukos 🗸        | Paslaugos ir mokėjimai 🗸 Organi: | zacijos ir standartiniai nu | ımeriai 🗸 🛛 A   | lbert Einstein 🛽 🖲 |
|--------------------|------------------------------------------|-------------------------------|----------------------------------|-----------------------------|-----------------|--------------------|
| Analiz             | uotų nume                                | erių sąraša                   | S                                | 1.                          | IMPORTUOTI      | LEIDINĮ            |
| ×Būsena            | Leidinio<br>T įkėlimo į<br>portalą data  | " Leidinys                    | ▼ Numeris                        | Atpažintų<br>straipsnių sk. | ▼ Leidinį įkėlė |                    |
| O Netinkama        | 20                                       |                               |                                  |                             | Albert Einstein | :                  |
| O Netinkama        | 20:<br>Leidinio                          | importavimas                  | santraukų parengimui             | ×                           | Albert Einstein | :                  |
| O Netinkama        | 20: 20: 20: 20: 20: 20: 20: 20: 20: 20:  | ₅<br>ekundė                   |                                  | •                           | Albert Einstein | :                  |
| O Netinkama        | 20: Periodinio leidinio                  | numeris                       |                                  |                             | Albert Einstein | :                  |
| O Netinkama        | 2021<br>201 <mark>3.</mark>              |                               |                                  | ~                           | Albert Einstein | :                  |
| O Netinkama        | 20:<br>Noradata tink                     | ramaa raikămáa? Iuasti kit    | a raileánna 🕱                    |                             | Albert Einstein |                    |
| O Netinkama        |                                          |                               |                                  |                             | Albert Einstein | :                  |
| O Netinkama        | 20: Pusiapis (-iai)<br>Pvz. 1, 5, 10, 11 | ) is kurių turi buti nuskaito | mi straipsniai (neprivaiomas)    |                             | Albert Einstein | :                  |
| O Netinkama        | 20:                                      |                               |                                  |                             | Albert Einstein | :                  |
| O Netinkama        | 20:                                      |                               | ATSAUKTI                         | ERUOTI SANTRAUKAS           | Albert Einstein | :                  |
|                    | 10 -                                     |                               | <b>1</b> 2                       |                             |                 |                    |

- 4. Pasirinkite įkelti el. leidinį pasirenkant mygtuką Įkelti dokumentą
- 5. Pasirinkite mygtuką Generuoti santraukas

| 🗋 iBiblioteka        | Administravimas 🗸 Straipsnių santraukos 🗸 Paslaugos ir mokėjimai 🗸 Organizacijos ir standartiniai n                     | umeriai 🗸           | Albert Einstein | <b>9</b> ~ |
|----------------------|----------------------------------------------------------------------------------------------------|---------------------|-----------------|------------|
| Pagrindinis / Straip | nių santraukos / Analizuotų numerių sąrašas                                                                             |                     |                 |            |
| Analiz               | zuotu numeriu sarašas                                                                                                   | IMPORTUO            | TI LEIDINĮ      |            |
| × Būsena             | Leidinio importavimas santraukų parengimui ×                                                                            | <b>▼</b> Leidinį įk | ėlė             |            |
| Netinkama            | s 20                                                                                                    | Albert Einste       | ein 🚦           |            |
| Netinkama            | s 20 Numerio informacija                                                                                                | Albert Einste       | ein 🚦           |            |
| O Netinkama          | s 20 Pasirinkti kitą reikšmę Q Publikavimo data                                                                         | Albert Einste       | ein 🚦           |            |
| O Netinkama          | s 201 05-156                                                                                                    | Albert Einste       | ein 🚦           |            |
| 🔘 Netinkama          | s 20 Numerio antraŝte<br>Sekunde                                                                                        | Albert Einste       | ein 🚦           |            |
| O Netinkama          | s 20                                                                                                    | Llbert Einste       | ein 🚦           |            |
| O Netinkama          | s 20 4. ĮKELTI DOKUMENTĄ                                                                                                | Albert Einste       | ein 🚦           |            |
| 🔕 Netinkama          | s 20: Sekunde.pdf 5.14 MB 👱 👕                                                                                           | Albert Einste       | ein 🚦           |            |
| Netinkama            | s 20                                                                                                    | Albert Einste       | ein 🚦           |            |
| Netinkama            | <ul> <li>Puslapis (-iai) iš kurių turi būti nuskaitomi straipsniai (neprivalomas)</li> <li>Pvz. 1, 5, 10, 11</li> </ul> | Albert Einste       | ein 🚦           |            |
| ļrašai puslapy       | e: 10 • GENERUOTI SANTRAUKAS                                                                                            |                     |                 |            |

**Rezultatas:** Sąraše atvaizduojamas sukurtas el. leidinio numeris analizavimui su būsena **Analizuojamas**. Kai leidinys bus išanalizuotas ir sukurti straipsniai, leidinio būsena pasikeis į **Išanalizuotas**. Jei algoritmui nepavyks nuskaityti el. leidinio ir atpažinti teksto, leidiniui bus suteikiama būsena **Netinkamas**.

| V įrasas (-ai) pat                        | eiktas (-i) santrauk                    | ų rengimo algoritmui.                     |                                  |                             |                 |     |  |
|-------------------------------------------|-----------------------------------------|-------------------------------------------|----------------------------------|-----------------------------|-----------------|-----|--|
| P <mark>agrindinis</mark> / Straipsnių sa | ntraukos / Analizuotų n                 | umerių sąrašas                            |                                  |                             |                 |     |  |
| Analizu                                   | Analizuotų numerių sąrašas              |                                           |                                  |                             |                 |     |  |
| <b>▼</b> Būsena                           | Leidinio<br>▼ įkėlimo į<br>portalą data | ▼ Leidinys                                | ▼ Numeris                        | Atpažintų<br>straipsnių sk. | ▼ Leidinį įkėlė |     |  |
| Analizuojamas                             | 2021-06-02 12:47                        | Sekundė (1392-3951)                       | Sekundė (2021-06-01, Nr. 05-156) | -                           | Albert Einstein |     |  |
| 📀 Išanalizuotas                           | 2021-03-05 16:53                        | Vilnius (1392-2084)                       | 1 (2021-03-05, Nr. 1)            | 16                          | Albert Einstein | 000 |  |
| 🕑 Išanalizuotas                           | 2021-03-05 16:53                        | Top moterys (2538-7634)                   | 10 (2021-03-05, Nr. 10)          | 14                          | Albert Einstein | :   |  |
| 📀 Išanalizuotas                           | 2021-03-05 16:52                        | Laikinoji sostinė (1392-2378)             | 5 (2021-03-05, Nr. 5)            | 19                          | Albert Einstein |     |  |
| 📀 Išanalizuotas                           | 2021-03-05 16:52                        | Laikinoji sostinė (1392-2378)             | 1 (2021-03-05, Nr. 1)            | 7                           | Albert Einstein |     |  |
| 📀 Išanalizuotas                           | 2021-03-05 09:29                        | test (6549-8741)                          | 101 (2021-03-05, Nr. 10)         | 14                          | Albert Einstein |     |  |
| 📀 Išanalizuotas                           | 2021-03-05 09:29                        | Moters savaitgalio patiekalai (2029-7432) | 80 (2021-03-05, Nr. 80)          | 16                          | Albert Einstein | 000 |  |
| 📀 Išanalizuotas                           | 2021-03-05 09:29                        | Laikinoji sostinė (1392-2378)             | 80 (2021-03-05, Nr. 80)          | 19                          | Albert Einstein |     |  |
| 📀 Išanalizuotas                           | 2021-03-05 09:28                        | Sostinė (2335-7738)                       | 1 (2021-03-05, Nr. 1)            | 7                           | Albert Einstein |     |  |
|                                           | 2021 02 02 16:24                        | Kouno analytitia (1822-2410)              | 1 (2021 02 02 Nr 1)              | 10                          | Albort Einstein | :   |  |

IŠ el. leidinio sukurti straipsniai atvaizduojami meniu punkte Straipsnių santraukos > Santraukos.

# 8.3 Straipsniai

### 8.3.1 Turinys

- Turinys(see page 297)
- Aprašymas(see page 297)
- Straipsnių peržiūra ir filtravimas(see page 298)
- Straipsnio peržiūra ir tvirtinimas(see page 298)
- Straipsnių sąrašo tvirtinimas(see page 301)
- Kiti veiksmai su straipsnio jrašu(see page 303)
- Naujo straipsnio įrašo sukūrimas(see page 304)
- Apžvalgų formavimas(see page 307)

## 8.3.2 Aprašymas

Šiame skyriuje aprašomi santraukų rengimo algoritmo parengti straipsniai su jų metaduomenimis ir santraukomis. Aprašomi galimi veiksmai su parengtais įrašais.

Straipsnio įrašas gali būti sukuriamas dviem atvejais:

- Automatiškai kai algoritmas gauna periodinį el. leidinį (iš LIBIS sistemos, jei leidinys nurodytas tarp šaltinių ar tiesiogiai darbuotojui importavus el. leidinį)
- Darbuotojui sukūrus straipsnio įrašą pasirinkus mygtuką Kurti naują.

## 8.3.3 Straipsnių peržiūra ir filtravimas

Norėdami peržiūrėti parengtus straipsnių įrašus, atlikite šiuos veiksmus:

- 1. Viršutiniame meniu pasirinkite Straipsnių santraukos
- 2. Išsiskleidusiame meniu pasirinkite Santraukos
- 3. Paspauskite ant stulpelio filtro pagal kurį stulpelį norite filtruoti
- 4. Įveskite filtro parametrus
- 5. Paspauskite mygtuką Filtruoti

| □iB | ibliotel      | Ka Administravimas ∨<br>1.                                              | Straipsnių santraukos 🗸 Paslaug                                        | jos ir mokėjimai 🗸              | Organizacijos ir standa                   | rtiniai numeriai 🗸                                                                        | Albert Einstein     | <b>)</b> ~ |
|-----|---------------|-------------------------------------------------------------------------|------------------------------------------------------------------------|---------------------------------|-------------------------------------------|-------------------------------------------------------------------------------------------|---------------------|------------|
|     | Pagrindinis , | / Straipsniai                                                           | Santraukos                                                             |                                 |                                           |                                                                                           |                     |            |
|     | Stra          | insniai 2                                                               | Analizuotų numerių sąrašas                                             |                                 |                                           |                                                                                           |                     |            |
|     | APŽVALG       | ų FORMAVIMAS >                                                          | Santraukų šaltiniai                                                    |                                 | KURTI NAUJ                                | JĄ IMPORTUC                                                                               | TI LEIDINĮ          |            |
|     | 3.            | Būsena <b>T</b> Leidinys                                                | Naujų temų apmokymas<br>į Suaipsilio aliuaste                          | ▼ Auto                          | rius <b>T</b> Temos                       | T Asmenys                                                                                 |                     |            |
|     |               | Uisi                                                                    | ındė (2021-<br>i), p. 8 Per karjerą uždirbs milija                     | rdą dolerių Gintara:<br>Brazdži | s • Seimas<br>onis                        | -                                                                                         | @:<br>~             |            |
|     |               | <ul> <li>Patvirtintas</li> <li>Tvirtinamas</li> <li>Laukiama</li> </ul> | ındė (2021- Šachmatininkai varžėsi<br>i), p. 8 internetiniame čempiona | te –                            | • Seimas                                  | -                                                                                         | @:<br>~             |            |
|     |               | patvirtinimo                                                            | ındė (2021- UEFA vadovai išplatino vi<br>j), p. 8 pareiškimą           | iešą Gintaras<br>Brazdžio       | • Ekonomika                               | _                                                                                         | <ul> <li></li></ul> |            |
|     |               | Tvarkomas                                                               | indė (2021-<br>j), p. 7 Metų kadrai alsuoja gy ve                      | enimu —                         | <ul> <li>Sveikatos<br/>apsauga</li> </ul> | -                                                                                         | <ul> <li></li></ul> |            |
|     |               | 5. FILTRUOTI<br>patvirtinimo 06-01, Nr. 05-1                            | mundė (2021- Koronavirusas Lietuvoje:<br>156), p. 6 naujienos          | pirmadienio _                   | • Sveikatos<br>apsauga                    | <ul> <li>Skvernelis,<br/>Saulius (1970-)</li> <li>Nausėda, Gitanas<br/>(1964-)</li> </ul> | <b>⊘∷</b><br>∽      |            |

### 8.3.4 Straipsnio peržiūra ir tvirtinimas

Tik patvirtinus straipsnį jis bus perduodamas į LIBIS sistemą bibliografinio įrašui sukūrimui, kurį bus galima naudoti apžvalgų formavimui.

Norėdami peržiūrėti straipsnių santraukų rengimo šaltinius, atlikite šiuos veiksmus:

1. Pasirinkite peržiūrėti norimą įrašą pasirkite peržiūros funkciją

| □iBi | bliot                    | eka Adminis                                                          | stravimas 🗸 Straipsnių s                                                            | antraukos 🗸 Paslaugos ir mokėj                                                        | imai 🗸 Orga                              | nizacijos ir standa                           | artiniai numeriai 🗸                                  | Albert Einsteir      | <b>9</b> ~ |
|------|--------------------------|----------------------------------------------------------------------|-------------------------------------------------------------------------------------|---------------------------------------------------------------------------------------|------------------------------------------|-----------------------------------------------|------------------------------------------------------|----------------------|------------|
|      | Pagrindin                | is / Straipsniai                                                     |                                                                                     |                                                                                       |                                          |                                               |                                                      |                      |            |
|      | Str<br>apžva             | aipsnia                                                              | s>                                                                                  |                                                                                       |                                          | KURTI NAU.                                    | JĄ                                                   | JOTI LEIDINĮ         |            |
|      |                          | <b>T</b> Būsena                                                      | ▼ Leidinys                                                                          | ▼ Straipsnio antraštė                                                                 | T Autorius                               | Temos                                         | T Asmenys                                            |                      |            |
|      |                          | Laukiama<br>patvirtinimo                                             | 1392-3951: Sekundė (2021-<br>06-01, Nr. 05-156), p. 8                               | Per karjerą uždirbs milijardą dolerių                                                 | Gintaras<br>Brazdžionis                  | • Seimas                                      | -                                                    | 1.                   |            |
|      | Turino<br>"Juver<br>Rome | "Juventus" puolėja<br>ntus" atakų lyderis (<br>lu Lukaku ir Christia | as Cristiano Ronaldo bus pirma<br>Cristiano Ronaldo. Po 7,5 mln.<br>anas Eriksenas. | sis futbolininkas, uždirbantis milijardą o<br>uždirba dar du "Juventus" žaidėjai Gonz | lolerių per savo k<br>alo Higuainas ir N | arjerą. Pirmoje šio si<br>Airalemas Pjaničius | ąrašo vietoje rikiuojasi<br>bei Milano "Intero" futł | Turino<br>polininkai |            |
|      |                          | <ul> <li>Laukiama<br/>patvirtinimo</li> </ul>                        | 1392-3951: Sekundė (2021-<br>06-01, Nr. 05-156), p. 8                               | Šachmatininkai varžėsi<br>internetiniame čempionate                                   | -                                        | • Seimas                                      | -                                                    | @:<br>~              |            |
|      |                          | Laukiama<br>patvirtinimo                                             | 1392-3951: Sekundė (2021-<br>06-01, Nr. 05-156), p. 8                               | UEFA vadovai išplatino viešą<br>pareiškimą                                            | Gintaras<br>Brazdžionis                  | • Ekonomika                                   | _                                                    | @:<br>~              |            |

2. Pateiktame straipsnio įrašo peržiūros formoje pasirinkite mygtuką **Tvirtinti**. Mygtukas rodomas tik tiems įrašams, kurių būsena yra: Tvarkomas, Netinkamas arba Laukiama patvirtinimo.

| -                          | Public landar                                                                                                    |                                                                                                    |                                                           |
|----------------------------|----------------------------------------------------------------------------------------------------|----------------------------------------------------------------------------------------------------|-----------------------------------------------------------|
| utinio issaugojimo data: — | Patvirtinimo data: —                                                                                                    | Patvirtino: -                                                                                                    |                                                           |
| Metaduome                  | nys                                                                                                    | Straipsnis                                                                                                    |                                                           |
| Periodinis leidinys        | 1392-3951, Sekundė                                                                                                    | Straipsnis<br>Turino "Juventus" puolėjas Cristiano Ronaldo bus pirmasis<br>futboliniekos uždirbantis milijardo delgiju paragus kajara.                                                                                                    | acthall                                                   |
| Publikavimo data           | 2021-06-01                                                                                                    | Italia" duomenimis, Ronaldo 2019–2020 metų sezono pabaigo<br>pasieks milijardą dolerių, nepaisant trijų mėnesių atlyginimų                                                                                                    | je                                                        |
| Numeris                    | 05-156                                                                                                    | sumažinimo "Juventus" žaidėjams. Tokių priemonių "Juventus<br>vadovai ėmėsi dėl koronaviruso pandemijos. Portugalijos rinkt                                                                                                    | ,"<br>inės                                                |
| Numerio antraštė           | Sekundé                                                                                                    | Zaldejas bus tik treciasis siuo metu sportuojantis zmogus, kur<br>pavyks uždirbti toklą įspūdingą pinigų sumą. Milijardą dolerių i<br>pavyko uždirbti golfo žaidėjui Tigeriui Woodsui ir boksininkui F                                                                                                    | iam<br>ki šiol<br>lovdo                                   |
| Puslapis (-iai)            | 8                                                                                                    | Mayweatheriui. Kitas milijardierius tarp sportininkų yra šešiska<br>čempionas Čikagos "Bulls" ir dabartinis "Charlotte Hornets" sa                                                                                                    | art NBA<br>vininkas                                       |
| Straipsnio antraštė        | Per karjerą uždirbs milijardą dolerių                                                                                                    | Michaelas Jordanas. Tik "Barcelona" puolėjas argentinietis Lio<br>Messi praėjusį sezoną uždirbo daugiau nei Ronaldo, tačiau poi<br>vis tiek bus pirmasis futbolininkas uždirbantis milijarda                                                                                                    | nelis<br>rtugalas                                         |
| Autorius                   | Gintaras Brazdžionis                                                                                                    | Prognozuojama, kad netolimoje ateityje milijardą dolerių uždiri<br>šveicaras Rogeris Federeris, kuris bus pirmasis tenisininkas, p                                                                                                    | bs ir<br>asiekęs                                          |
| Santrauka                  | Turino "Juventus" puolėjas Cristiano Ronaldo<br>bus pirmasis futbolininkas, uždirbantis milijardą<br>dolerių per savo karjerą. Pirmoje šio sąrašo<br>vietoje rikiuojasi Turino "Juventus" atakų lyderis<br>Cristiano Ronaldo. Po 7,5 mln. uždirba dar du<br>"Juventus" žaidėjai Gonzalo Higuainas ir<br>Miralemas Pjaničius bei Milano "Intero"<br>futbolininkai Romelu Lukaku ir Christianas<br>Eriksenas. | Sport" paskelbė visų "Serie A" futbolininkų atlyginimus. Pirmoj<br>sąrašo vietoje rikiuojasi Turino "Juventus" atakų lyderis Cristia<br>Ronaldo. 35-erių metų puolėjas iš klubo per metus uždirba 31<br>eurų. Antroje vietoje esantis portugalo komandos draugas Ma<br>De Ligtas per metus gauna tik 8 mln. eurų. Po 7,5 mln. uždirba<br>"Juventus" žaidėjai Gonzalo Higuainas ir Miralemas Pjaničius I<br>Milano "Intero" futbolininkai Romelu Lukaku ir Christianas Erika | e šio<br>no<br>mln.<br>thijsas<br>dar du<br>bei<br>senas. |
| Temos                      | • Seimas                                                                                                    |                                                                                                    |                                                           |
| 😲 Straipsnis viešai p      | rieinamas iBiblioteka portalo paieškoje                                                                                                    |                                                                                                    | li                                                        |
| Reikšminiai žodžiai        | <ul> <li>"Juventus"</li> <li>Futbolininkai</li> <li>Žaidėjai</li> <li>Komandos</li> </ul>                                                                                                    | <ul> <li>Pandemijos</li> <li>Žmogus</li> <li>Vadovai</li> <li>NBA</li> </ul>                                                                                                    |                                                           |
| Asmenys                    | -                                                                                                    |                                                                                                    |                                                           |
| Iliustracijos              |                                                                                                    |                                                                                                    |                                                           |

3. Iššokančioje formoje pasirinkite mygtuką Tvirtinti

| Straipsnio (-ių) tvirtinimas                                                                    |                                                    | ×                                |
|-------------------------------------------------------------------------------------------------|----------------------------------------------------|----------------------------------|
| Ar tikrai norite patvirtinti įrašą (-us)? Patvirtinus, įr<br>perduodami į bibliotekinę sistemą. | ašo (-ų) duomenų redaguoti negal<br>ATŠAUKTI<br>3. | ėsite, duomenys bus<br>TVIRTINTI |

**Rezultatas:** Straipsnio įrašas perduodamas į bibliotekinę sistemą (LIBIS) iš kurio automatiškai sukuriamas bibliografinis įrašas. Straipsnio įrašui suteikiama būsena **Patvirtintas**.

## 8.3.5 Straipsnių sąrašo tvirtinimas

Tik patvirtinus straipsnį jis bus perduodamas į LIBIS sistemą bibliografinio įrašui sukūrimui, kurį bus galima naudoti apžvalgų formavimui.

Norėdami patvirtinti iš karto visą sąrašą straipsnių santraukų rengimo šaltinius, atlikite šiuos veiksmus:

- 1. Pasirinkite žymėjimo funkciją esančią pačiame lentelės viršuje
- 2. Pasirinkite mygtuką Veiksmai
- 3. Pasirinkite mygtuką Tvirtinti

| 🗋 iBibli | oteka        | Administravi                                  | mas 🗸 Straipsnių santi                                | raukos 🗸 🛛 Paslaugos ir mokėjin                     | nai 🗸 Orga              | nizacijos ir standar                                                     | tiniai numeriai 🗸                                                                         | Albert Einstein g 🗸 |
|----------|--------------|-----------------------------------------------|-------------------------------------------------------|-----------------------------------------------------|-------------------------|--------------------------------------------------------------------------|-------------------------------------------------------------------------------------------|---------------------|
|          | Pagrindini   | s / Straipsniai                               |                                                       |                                                     |                         |                                                                          |                                                                                           |                     |
|          | Str          | aipsnia<br>.gų formavimas                     | 1<br>5>                                               |                                                     |                         | KURTI NAUJ                                                               | Ą IMPORTUO                                                                                | TI LEIDINĮ          |
|          | Pasiri       | inkta 10 įrašų iš 82                          | 2 Pasirinkti visus įrašus                             |                                                     |                         |                                                                          |                                                                                           |                     |
| 1.       | $\checkmark$ | ▼ Būsena                                      | ▼ Leidinys                                            | ▼ Straipsnio antraštė                               | T Autorius              | ▼ Temos                                                                  | ▼ Asmenys                                                                                 |                     |
|          | ~            | Laukiama<br>patvirtinimo                      | 1392-3951: Sekundė (2021-<br>06-01, Nr. 05-156), p. 8 | Per karjerą uždirbs milijardą dolerių               | Gintaras<br>Brazdžionis | • Seimas                                                                 | -                                                                                         | <ul> <li></li></ul> |
|          | ~            | Laukiama<br>patvirtinimo                      | 1392-3951: Sekundė (2021-<br>06-01, Nr. 05-156), p. 8 | Šachmatininkai varžėsi<br>internetiniame čempionate | -                       | • Seimas                                                                 | -                                                                                         | @:<br>~             |
|          | ~            | <ul> <li>Laukiama<br/>patvirtinimo</li> </ul> | 1392-3951: Sekundė (2021-<br>06-01, Nr. 05-156), p. 8 | UEFA vadovai išplatino viešą<br>pareiškimą          | Gintaras<br>Brazdžionis | • Ekonomika                                                              | -                                                                                         | <ul> <li></li></ul> |
|          | ~            | <ul> <li>Laukiama<br/>patvirtinimo</li> </ul> | 1392-3951: Sekundė (2021-<br>06-01, Nr. 05-156), p. 7 | Metų kadrai alsuoja gy venimu                       | -                       | <ul> <li>Sveikatos<br/>apsauga</li> </ul>                                | -                                                                                         | ©:<br>~             |
|          | <b>~</b>     | <ul> <li>Laukiama<br/>patvirtinimo</li> </ul> | 1392-3951: Sekundė (2021-<br>06-01, Nr. 05-156), p. 6 | Koronavirusas Lietuvoje: pirmadienio<br>naujienos   | -                       | <ul> <li>Sveikatos<br/>apsauga</li> </ul>                                | <ul> <li>Skvernelis,<br/>Saulius (1970-)</li> <li>Nausėda, Gitanas<br/>(1964-)</li> </ul> | <ul> <li></li></ul> |
|          | ~            | Laukiama<br>patvirtinimo                      | 1392-3951: Sekundė (2021-<br>06-01, Nr. 05-156), p. 6 | A. Paleckiui švelnina kardomąsias<br>priemones      | -                       | • Ekonomika                                                              | -                                                                                         | <ul> <li></li></ul> |
|          | ×            | • Laukiama<br>patvirtinimo                    | 1392-3951: Sekundė (2021-<br>06-01, Nr. 05-156), p. 6 | Koronavirusas Lietuvoje: pirmadienio<br>naujienos   | -                       | <ul> <li>Sveikatos<br/>apsauga</li> </ul>                                | <ul> <li>Skvernelis,<br/>Saulius (1970-)</li> <li>Nausėda, Gitanas<br/>(1964-)</li> </ul> | <ul> <li></li></ul> |
|          | ~            | Laukiama<br>patvirtinimo                      | 1392-3951: Sekundė (2021-<br>06-01, Nr. 05-156), p. 6 | A. Paleckiui švelnina kardomąsias<br>priemones      | _                       | • Ekonomika                                                              | -                                                                                         | @:<br>~             |
|          | ~            | <b>e</b> Laukiama<br>patvirtinimo             | 1392-3951: Sekundė (2021-<br>06-01, Nr. 05-156), p. 6 | Duotas startas pagalbai verslui                     | -                       | <ul> <li>Sveikatos<br/>apsauga</li> <li>Socialinė<br/>apsauga</li> </ul> | • Skvernelis,<br>Saulius (1970-)                                                          | @::<br>`            |
|          | ~            | <ul> <li>Laukiama<br/>patvirtinimo</li> </ul> | 1392-3951: Sekundė (2021-<br>06-01, Nr. 05-156), p. 5 | Nuotoliniu būdu – ir būreliai,<br>užsiėmimai        | -                       | <ul> <li>Sveikatos<br/>apsauga</li> <li>Švietimas</li> </ul>             | -                                                                                         | ©:<br>~             |
|          | ~            | <ul> <li>Laukiama<br/>patvirtinimo</li> </ul> | 1392-3951: Sekundė (2021-<br>06-01, Nr. 05-156), p. 5 | Panevėžyje duris atvėrė karščiavimo<br>klinika      | -                       | <ul> <li>Sveikatos<br/>apsauga</li> </ul>                                | -                                                                                         | <ul> <li></li></ul> |
|          | ~            | Laukiama<br>patvirtinimo                      | 1392-3951: Sekundė (2021-<br>06-01, Nr. 05-156), p. 5 | VADOVO TRIBŪNA                                      | -                       | <ul> <li>Sveikatos<br/>apsauga</li> <li>Socialinė<br/>apsauga</li> </ul> | -                                                                                         | @::<br>`            |
|          | Įrašai       | puslapyje: 10 👻                               |                                                       | <b>1</b> 2 3 4 5 ··· 7                              | 89                      |                                                                          |                                                                                           |                     |
|          |              |                                               |                                                       |                                                     |                         | 2.                                                                       | VEIKSMAI 🗸                                                                                |                     |
|          |              |                                               |                                                       |                                                     |                         | 3.                                                                       | TVIRTINTI                                                                                 |                     |
|          |              |                                               |                                                       |                                                     |                         | E.                                                                       | АРМОКҮТІ ТЕМ                                                                              | A                   |
|          |              |                                               |                                                       |                                                     |                         | 5                                                                        | ) PERGENERUOTI                                                                            |                     |
|          |              |                                               |                                                       |                                                     |                         | 23                                                                       | ) GENERUOTI SAN                                                                           | ITRAUKĄ             |
|          |              |                                               |                                                       |                                                     |                         |                                                                          | SALINTI                                                                                   |                     |

4. IŠšokančioje formoje pasirinkite mygtuką Tvirtinti

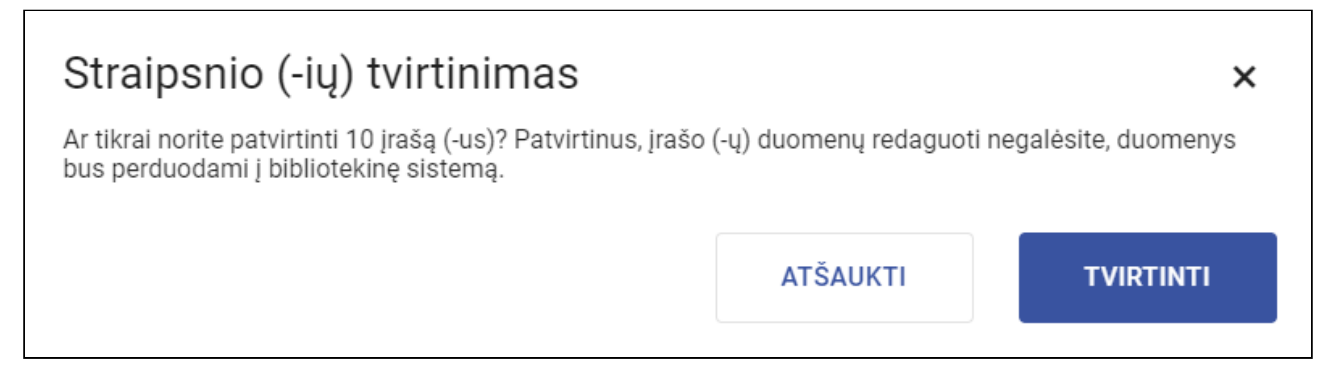

**Rezultatas:** Patvirtinami visi lentelės pirmame puslapyje atvaizduojami straipsnių įrašai. T. y. jiems suteikiama būsena **Patvirtintas** ir straipsnių duomenys perduoti į LIBIS, kuriame sukurti atitinkami straipsnių bibliografiniai įrašai.

**Pastaba:** Jei norite patvirtinti iš karto ne tik įrašus esančius pirmame lentelės puslapyje, bet esančius visuose atfiltruotos lentelės puslapiuose, tuomet pasirinkite lentelės viršuje esančią funkciją **Pasirinkti visus įrašus**.

| Veiksmas      | Kada veiksmas galimas su<br>straipsnio įrašu                                                               | Kas atsitinka pasirinkus funkciją                                                                                                    |
|---------------|----------------------------------------------------------------------------------------------------|----------------------------------------------------------------------------------------------------|
| Tvirtinti     | Kai straipsnio įrašo būsena yra viena<br>iš šių:<br>• Tvarkomas<br>• Laukiama patvirtinimo<br>• Netinkamas | Straipsnio įrašas perduodamas į<br>bibliotekinę sistemą (LIBIS) iš kurio<br>automatiškai sukuriamas bibliografinis<br>įrašas.<br>Straipsnio įrašui suteikiama būsena<br><b>Patvirtintas</b> .                                                                                                    |
| Apmokyti tema | -                                                                                                    | Pasirinkus funkciją pateikiamas<br>iššokantysis langas temos suvedimui.<br>Priskirta tema suteikiama straipsniui bei<br>tema su straipsniu perduodama į santraukų<br>rengimo algoritmą apsimokyti.<br>Apmokius tema bent 50 straipsnių,<br>algoritmas išmoks atpažinti straipsnius<br>nurodyta tema ir pats priskirti nurodomą<br>temą. Daugiau apie algoritmo apmokymą<br>žr. sekančiame skyriuje. |

## 8.3.6 Kiti veiksmai su straipsnio įrašu

| Veiksmas            | Kada veiksmas galimas su<br>straipsnio įrašu                                                               | Kas atsitinka pasirinkus funkciją                                                                                                    |
|---------------------|----------------------------------------------------------------------------------------------------|----------------------------------------------------------------------------------------------------|
| Pergeneruoti        | Kai straipsnio įrašo būsena yra viena<br>iš šių:<br>• Laukiama patvirtinimo<br>• Netinkamas                | Įrašui pakeičiama būsena į <b>Generuojamas</b> ,<br>pergeneruojama straipsnio įrašo santrauka<br>ir kiti metaduomenys. Pergeneravus, įrašui<br>pakeičiama būsena į <b>Laukiama</b><br><b>patvirtinimo</b> arba <b>Netinkamas</b> . |
| Generuoti santrauką | Kai straipsnio įrašas neturi<br>sugeneruotos santraukos ir būsena<br>yra viena iš šių:<br>• Tvarkomas      | Įrašui pakeičiama būsena į <b>Generuojamas</b> ,<br>sugeneruojama straipsnio įrašo santrauka ir<br>kiti metaduomenys. Pergeneravus, įrašui<br>pakeičiama būsena į <b>Laukiama</b><br><b>patvirtinimo</b> arba <b>Netinkamas</b> .  |
| Šalinti             | Kai straipsnio įrašo būsena yra viena<br>iš šių:<br>• Tvarkomas<br>• Laukiama patvirtinimo<br>• Netinkamas | Pašalinamas straipsnio įrašas. Įrašas sąraše<br>neatvaizduojamas.                                                                                                    |

## 8.3.7 Naujo straipsnio įrašo sukūrimas

Norėdami patys sukurti straipsnio įrašą atlikite šiuos veiksmus:

1. Pasirinkite mygtuką Kurti naują

| 🗆 iBi | bliot        | eka <sup>Adminis</sup>                        | stravimas 🗸 Straipsnių s                              | antraukos 🗸 Paslaugos ir mokė                       | jimai 🗸 Orgar           | nizacijos ir standa                       | artiniai numeriai 🗸 | Albert Einstein                    | <b>9</b> ~ |
|-------|--------------|-----------------------------------------------|-------------------------------------------------------|-----------------------------------------------------|-------------------------|-------------------------------------------|---------------------|------------------------------------|------------|
|       | Pagrindir    | iis / Straipsniai                             |                                                       |                                                     |                         |                                           |                     |                                    |            |
|       | Str<br>apžva | aipsnia                                       | s>                                                    |                                                     | 1.                      | KURTI NAU                                 | JĄ IMPORTUO         | DTI LEIDINĮ                        |            |
|       |              | <b>▼</b> Būsena                               | ▼ Leidinys                                            | ▼ Straipsnio antraštė                               | ▼ Autorius              | ▼ Temos                                   | T Asmenys           |                                    |            |
|       |              | Laukiama<br>patvirtinimo                      | 1392-3951: Sekundė (2021-<br>06-01, Nr. 05-156), p. 8 | Per karjerą uždirbs milijardą dolerių               | Gintaras<br>Brazdžionis | • Seimas                                  | -                   | <ul> <li>● :</li> <li>✓</li> </ul> |            |
|       |              | Laukiama<br>patvirtinimo                      | 1392-3951: Sekundė (2021-<br>06-01, Nr. 05-156), p. 8 | Šachmatininkai varžėsi<br>internetiniame čempionate | -                       | • Seimas                                  | -                   | <ul><li></li></ul>                 |            |
|       |              | <ul> <li>Laukiama<br/>patvirtinimo</li> </ul> | 1392-3951: Sekundė (2021-<br>06-01, Nr. 05-156), p. 8 | UEFA vadovai išplatino viešą<br>pareiškimą          | Gintaras<br>Brazdžionis | Ekonomika                                 | -                   | <ul><li></li></ul>                 |            |
|       |              | <ul> <li>Laukiama<br/>patvirtinimo</li> </ul> | 1392-3951: Sekundė (2021-<br>06-01, Nr. 05-156), p. 7 | Metų kadrai alsuoja gy venimu                       | -                       | <ul> <li>Sveikatos<br/>apsauga</li> </ul> | -                   | <ul> <li></li></ul>                |            |

- 2. Užpildykite formą. Užpildykite šiuos duomenis:
  - Periodinis leidinys. **Pastaba:** Elemente vykdoma paieška periodinių leidinių iš LIBIS sistemos įvedus reikšmę nuo 3 simbolių.

- Periodinio leidinio numeris. Pastaba: Elemente vykdoma paieška periodinių leidinių numerių iš LIBIS sistemos įvedus reikšmę nuo 3 simbolių. Jei reikiamos reikšmės nerandate, pasirinkite mygtuką Įvesti kitą reikšmę ir pateiktus elementus (Publikavimo data, Numeris, Numerio antraštė) užpildykite.
- Puslapis (-iai)
- Straipsnio antraštė
- Autorius
- Straipsnis
- 3. Pasirinkite mygtuką Generuoti santrauką

| Metaduomenys                                                                                                    | Straipsnis                                                                                                    |
|----------------------------------------------------------------------------------------------------|----------------------------------------------------------------------------------------------------|
| Periodinis leidinys<br>1392-2351, Lietuvos rytas  Numerio informacija Pasirinkti kitą reikšmę Q  Publikavimo data 2021-06-02  Numeris 12354  Numeris 2021-06-02  Numeris 12354  Numeris 2021-06-02  Numeris 12354  Numeris 2021-06-02  Straipsnio antraštė Lietuvos rytas  Puslapis (iai) 5  Straipsnio antraštė Girto Aukščiausiojo teismo teisėjo nuotykiai kelyje apvertė auštyn koj  Autorius (neprivalomas) Vygandas Trainys  Santrauka (neprivalomas)  // Temos (neprivalomas)  // | <ul> <li>Straipsnis</li> <li>Lietuvos Aukščiausiojo Teismo (LAT) teisėjui Arvydui Daugėlai antradienį įkliuvus girtam prie vairo, netikėta linkme pasisuko didžiulį atgarsį visuomenėje sukėlusi byla, kurią jis svarstė su savo kolegomis.</li> <li>Trečiadienį LAT turėjo skelbti lemiamą verdiktą 16-mečio Aleksejaus <u>Stoletovo</u> žūties byloje, kurioje kaltinimai pareikšti vaikiną prabangiu automobiliu "Audi Q5" suvažinėjusiai 32 metų kaunietei Aldai Statkevičiūtei.</li> <li>Paauglys buvo mirtinai sužalotas Kaune, Šančių rajono pėsčiųjų perėjoje – vairuotoja viršijo greitį, net prieš perėją nesulėtino automobilio, tačiau šio miesto teismai įžvelgė apibusę kaltę – esą vaikinas bėgo per perėją, ir šis neatsargus poelgis turėjo takos tragiškai avarijai kilti. Sprendimus apskundę žuvusio vaikino tėvai siekia, kad šis traktavimas būtų pašalintas, o sūnų pražudžiusiai vairuotojai būtų skirtas realus laisvės atėmimas. Aukščiausiasis teismas verdiktą būtų skelbęs jau šiandien, tačiau teisėjo A. Daugėlos nuotyklai kelyje apvertė aukštyn kojom 16-mečio žūties bylą. A. Daugėla priklausė paauglio artimųjų skundą nagrinėjusiai teisėjų kolegijai, tačiau paskelbimo išvakarėse sustabdžius jo įgaliojimus, kolegija nebegali rinktis ir skelbti verdikto.</li> <li>Trečiadienį Kauno apygardos prokuratūros atstovė spaudai Gabrielė Petkuvienė informavo lrytas.lt, jog dėl vairavimo išgėrus yra pradėtas ikteisminis tyrimas. A. Daugėlai nustatytas vidutinis girtumo laipsnis (1.82 prom. aikoholio). Jiarimai teisėjui prieš vidurdienį dar nebuvo pareikšti, nes jam dar nebuvo panaikinta teisinė neliečiamybė.</li> <li>Šiuo metu A. Daugėlos įgaliojimai sustabdyti. Sprendimą dėl jo atleidimo priims prezidentas Gitanas Nausėda, sulaukęs Teisėjų tarybos patariamojo pobūdžio kolegos veiksmų įvertinimo. Darbe trečiadienį jis nepasirodė. Tyrimui dėl vairavimo išgėrus ynatus stauno prokuroras Edvinas Alosevičius portalui Irytas.lt sakė, jog apie pavojingai manevruojantį automobili</li> <li>"Mercedes Benz S 320" greitkelyė ties <u>G</u></li></ul> |
| Reikšminiai žodžiai (neprivalomas)<br>Asmenys (neprivalomas)                                                                                                    |                                                                                                    |
| lliustracijos                                                                                                    |                                                                                                    |
| ,<br>                                                                                                    |                                                                                                    |

**Rezultatas:** Sukuriamas straipsnio įrašas su būsena **Generuojamas**. Įrašui sugeneruojami trūkstami duomenys: Santrauka, Temos, Reikšminiai žodžiai ir Asmenys. Sugeneravus duomenis įrašui pakeičiama būsena į **Laukiama patvirtinimo** arba **Netinkamas**.

## 8.3.8 Apžvalgų formavimas

Norėdami suformuoti straipsnių apžvalgas atlikite šiuos veiksmus:

1. Pasirinkite mygtuką Apžvalgų formavimas. Sistema nukreips į bibliotekinę sistemą.

| 🗆 iBil | bliot        | eka Adminis                                   | stravimas 🗸 Strai                                                | psnių santraukos 🗸 Paslaugos ir mokėjimai 🗸                                                                | orga          | nizacijos ir standartiniai                | numeriai 🗸                                           | Albert Einstein 💄 🗸                |
|--------|--------------|-----------------------------------------------|------------------------------------------------------------------|----------------------------------------------------------------------------------------------------|---------------|-------------------------------------------|------------------------------------------------------|------------------------------------|
|        | Pagrindir    | iis / Straipsniai                             |                                                                  |                                                                                                    |               |                                           |                                                      |                                    |
| 1. [   | Str<br>APŽVA | aipsnia                                       | .1<br>s>                                                         |                                                                                                    |               | KURTI NAUJĄ                               | IMPORTUC                                             | TI LEIDINĮ                         |
|        |              | <b>T</b> Būsena                               | ▼ Leidinys                                                       | ▼ Straipsnio antraštė                                                                                      | ۲             | Autorius Temos                            | T Asmenys                                            |                                    |
|        |              | <b>1</b> Laukiama<br>patvirtinimo             | 1392-2351:<br>Lietuvos rytas<br>(2021-06-02, Nr.<br>12645), p. 5 | Girto Aukščiausiojo teismo teisėjo nuotykiai kelyje<br>apvertė auštyn kojom garsią 16-mečio žūties Kaune b | Vy<br>ylą Tra | gandas • Seimas<br>ainys                  | <ul> <li>Nausėda,<br/>Gitanas<br/>(1964-)</li> </ul> | <ul> <li>● :</li> <li>✓</li> </ul> |
|        |              | <ul> <li>Laukiama<br/>patvirtinimo</li> </ul> | 1392-3951:<br>Sekundė (2021-06-<br>01, Nr. 05-156), p. 8         | Per karjerą uždirbs milijardą dolerių                                                                      | Gir<br>Bra    | ntaras<br>• Seimas<br>azdžionis           | -                                                    | <ul> <li></li></ul>                |
|        |              | Laukiama<br>patvirtinimo                      | 1392-3951:<br>Sekundė (2021-06-<br>01, Nr. 05-156), p. 8         | Šachmatininkai varžėsi internetiniame čempionate                                                           | _             | • Seimas                                  | _                                                    | <b>⊘</b> :<br>✓                    |
|        |              | <ul> <li>Laukiama<br/>patvirtinimo</li> </ul> | 1392-3951:<br>Sekundė (2021-06-<br>01, Nr. 05-156), p. 8         | UEFA vadovai išplatino viešą pareiškimą                                                                    | Gir<br>Bra    | ntaras<br>• Ekonomika<br>azdžionis        | -                                                    | <ul> <li></li></ul>                |
|        |              | Laukiama<br>patvirtinimo                      | 1392-3951:<br>Sekundė (2021-06-<br>01, Nr. 05-156), p. 7         | Metų kadrai alsuoja gy venimu                                                                              | -             | <ul> <li>Sveikatos<br/>apsauga</li> </ul> | _                                                    | <ul> <li></li></ul>                |

2. Jungtiniame kataloge atlikite reikalingų straipsnių paiešką pasirenkant daugiau veiksmų > Straipsnių paieška

- 3. Įveskite ieškomų straipsnių parametrus
- 4. Pasirinkite mygtuką leškoti

| libis                                                                                                    | Katalogai 🗸                    | Leidybos statistika 🗸      | Komplektavimas 🗸 | Skaitytojų aptarnavimas 🗸 | Autoritetiniai įrašai 🗸 | Administravimas 🗸 😫 |
|----------------------------------------------------------------------------------------------------|--------------------------------|----------------------------|------------------|---------------------------|-------------------------|---------------------|
| BIBLIOTEKOS KATALOGAS JUNGTINIS KATALOGAS NACIONALINĖ BIBLIOGRAFIJA                                                                     |                                |                            |                  |                           |                         |                     |
| Paleška 2:<br>Krista<br>Panevčžio b<br>Strajpsnių paleška<br>Strajpsnių paleška                                                         | 185                            |                            |                  |                           | ІМРОГ                   | ITUOTI KURTI NAUJĄ  |
| Pavadinimas                                                                                                    |                                |                            |                  |                           |                         | :                   |
| Prazes pradžie     Prazes pradžie     Straipsnių paleška     Prazes Autorius, Tema, Bet koks ž                                          | iausioii redaktorė Asta Jelin: | skienė UDK: 654.197(474.5) | 051)             |                           | ×                       |                     |
| V Frazès pradžia 3 Antraŝte                                                                                                    |                                |                            |                  |                           |                         | 74.5)(051)          |
| Panevėžio balsas         Ω          Autorius           Bet koks žodis         Carata andžio         Carata andžio         Carata andžio |                                | ••• Tema                   | 1-               |                           |                         | :                   |
| Frazės pradžia     Prazės pradžia     Prazės pradžia                                                                                    | N.I                            | Prazes prada               | 18               |                           |                         |                     |
| ISBN, ISSN, ISMN                                                                                                    | IN                             |                            |                  |                           |                         |                     |
| Leidėjas Serija                                                                                                    |                                |                            |                  |                           |                         |                     |
| Frazės pradžia Frazės pradžia                                                                                                    |                                |                            |                  |                           |                         | <b>τ</b> :          |
| Serija [Jrašo identifikatorius] [Jrašo tipas - e/                                                                                       |                                | ▼ Bibliografini            | s lygmuo - e/7   | ▼ Hierarchinio lygme      | ns kodas - e/8 👻        |                     |
| Frazės pradžia                                                                                                    |                                |                            |                  |                           |                         | - + :               |
| Iraŝo identifikatorius                                                                                                    |                                |                            | Iŝ               | ŜVALYTI                   | IEŜKOTI                 | 4. 3)(075.3)        |

- 5. Pasirinkti straipsnius, kuriuos norima įtraukti į apžvalgą
- 6. Pasirinkti veiksmų funkciją Formuoti apžvalgą

| libis                              | Katalogai v Leidybos statistika v Komplektavimas v Skaitytojų aptarnavimas v Auto                                                                                                    | ritetiniai įrašai 🗸 Administravimas 🗸 😝 |
|------------------------------------|----------------------------------------------------------------------------------------------------|-----------------------------------------|
| BIBLIOTEKOS KATALOGAS JUNGTINIS KA | ATALOGAS NACIONALINĖ BIBLIOGRAFIJA                                                                                                    |                                         |
| Paieška : <                        | Pradžia / Katalogai / Bibliotekos katalogas / Jungtinis katalogas                                                                                                    |                                         |
| Panevėžio balsas ···               | Jungtinis katalogas                                                                                                    | IMPORTUOTI KURTI NAUJĄ                  |
| Frazės pradžia                     | Pavadinimas                                                                                                    | 6. 🚺                                    |
| Autorius ····                      | Panevėžio balsas : Lietuvos KP Panevėžio miesto komiteto ir miesto liaudies deputatų tarybos laikraštis / redaktorius V. Kalvėnas Panevėžys : Laikr. ir žum. susiv. "Periodika", 19 21)(054) | 9 🕞 Formuoti apžvalgą                   |
| Tema ···                           | Rodyti mažiau 💶 Rodyti kriterijų neatitinkančius įrašus                                                                                                    | ↑ Eksportuoti visus ISO formatu         |
| Frazės pradžia                     | Hidrometeorologas, tapęs šoumenu / Reda Osteikaitė // 2020-12-18, 1, p. 2, 3, 5                                                                                                    | ↑ Eksportuoti visus XML formatu         |
| Bet koks žodis                     | Tik Jau ne Terminatorius! / Sergejus Stonkus // 2020-12-01, 1, p. 8                                                                                                    |                                         |
| Frazės pradžia                     | Magnetinių audrų kalendorius: kovas // 2020-12-01 1, p. 9                                                                                                    | 1 Eksportuoli visus DOCX formatu        |
| ISBN, ISSN, ISMN                   | Buttinė chemija pražūtinga vaikų sveikatai // 2020-12-02 10, p. 9                                                                                                    | ↑ Eksportuoti pasirinktus ISO formatu   |
| Leidėjas                           | ✓ Gynę savo pažadėtąją žemę / Daiva Savickienė // 2020-12-01 1, p. 6, 7                                                                                                    | ↑ Eksportuoti pasirinktus XML formatu   |
| V Frazės pradžia                   | Po kauke – ir Užgavėnių veidas / Daiva Savickienė // 2020-12-01 1, p. 4                                                                                                    | ↑ Eksportuoti pasirinktus DOCX formatu  |
| Serija                             | Hidrometeorologas, tapęs śoumenu / Reda Osteikaitė // 2020-12-02 10, p. 2, 3, 5                                                                                                    | :                                       |
| Frazės pradžia                     | Buitinė chemija pražūtinga vaikų sveikatai // 2020-12-01 1, p. 9                                                                                                    | :                                       |
| Įrašo identifikatorius             | Kai saldumynai nekalti / Asta Janušonytė // 2020-12-01 1, p. 9                                                                                                    | ÷                                       |
| Įrašo tipas - e/6 💌                | Tik jau ne Terminatorius! / Sergejus Stonkus // 2020-12-02 10, p. 8                                                                                                    | :                                       |
| Bibliografinis lygmuo - e/7 🔹      | Jrakg 41 Rodyli                                                                                                    | jrašų pustapyje 10 👻 1 - 10 iš 41 < >   |
| Hierarchinio lygmens kodas - e/8   | Įrašų ablinkančių kriterijus: 1 Rody                                                                                                    | yti įrašų puslapyje 10 👻 1-1 iš 1 < >   |
| IŠVALYTI                           |                                                                                                    |                                         |

- 7. IŠŠokančioje formoje pasirinkite, kokiu formatu norite, kad būtų atvaizduojami straipsniai
- 8. Pasirinkite mygtuką Patvirtinti

| libis                                                                  | Katalogai – Leidybos statistika – Komplektavimas – Skaitytojų aptarnavimas – Autoritetiniai įrašai – Administravi                                                                                                    | mas 🗸 (    |
|------------------------------------------------------------------------|----------------------------------------------------------------------------------------------------|------------|
| BIBLIOTEKOS KATALOGAS JUNGTINIS K                                      | TALOGAS NACIONALINÉ BIBLIOGRAFIJA                                                                                                    |            |
| Paieška : <                                                            | Pradžia / Katalogai / Bibliotekos katalogas / Jungtinis katalogas Jungtinis katalogas                                                                                                    | URTI NAUJĄ |
| Frazės pradžia                                                         | Pavadinimas                                                                                                    | :          |
| Autorius                                                               | Panevėžio balsas : Lietuvos KP Panevėžio miesto komiteto ir miesto liaudies deputatų tarybos laikraštis / redaktorius V Kalvėnas Panevėžys : Laikr. ir žum. susiv. "Periodika", 1990 ISSN 1392-6201 UDK: 308(474.5-<br>21)(054)<br>Rodyti mažiau Controlitoria (1990) - Rodyti kriterių neatlinkančius įrašus | <b>#</b> : |
| Tema …                                                                 | Hidrometeorologas, tapęs šournenu / Reda Osteikaitė // 2020-12-18, 1, p. 2, 3, 5                                                                                                    | <b>#</b> : |
| Frazes pradžia                                                         | Tik jau ne Terminatorius! / Sergejus Stonkus // 2020                                                                                                    | <b>Ŧ</b> : |
| Frazés pradžia                                                         | Apžvalgos formavimas Magnetinių audrų kalendorius: koras // 2020-12-01   - 7.                                                                                                    | <b>#</b> : |
| ISBN, ISSN, ISMN                                                       | Butinė chemija pražūtinga vaikų sveikatai // 2020-1;                                                                                                    | :          |
| Leidéias                                                               | Gynę savo pažadelają žemę / Daiva Savickienė // 20 🗹 Grupuoti pagal temas                                                                                                    | :          |
| Frazės pradžia                                                         | Po kauke – ir Užgavėnių veidas / Daiva Savickienė //                                                                                                    | :          |
| Serija                                                                 | Hidrometeorologas, tapęs šournenu / Reda Osteikan ATŠAUKTI PATVIRTINTI                                                                                                    | :          |
| Frazės pradžia                                                         | Butinė chemija pražūtinga vaikų sveikatai // 2020-12-01 1, p. 9                                                                                                    | :          |
| Įrašo identifikatorius                                                 | Kai saldumynai nekalti / Asta Janušonytė // 2020-12-01 1, p. 9                                                                                                    | :          |
| Jrašo tipas - e/6 ▼                                                    | Tik jau ne Terminatorius! / Sergejus Stonkus // 2020-12-02 10, p. 8                                                                                                    | :          |
| Bibliografinis lygmuo - e/7 👻                                          | (rašų 41 🖉 Rodyti įrašų pustapyje 10 🔪 1-10 8 41                                                                                                    | < >        |
| Hierarchinio lygmens kodas - e/8<br>1 / Aukščiausiojo lygmens įrašas 🔻 | prałų atlititiančių kriterijos: 1 Rodyti įraių pustapyje 10 💌 1-1 🗄 1                                                                                                    | < >        |
| IŠVALYTI IEŠKOTI                                                       |                                                                                                    |            |

**Rezultatas:** Atsiunčiamas DOCX formato dokumentas į įrenginį. Dokumente suformuota pasirinktos spaudos apžvalga.

## 8.4 Naujų temų apmokymas

### 8.4.1 Turinys

- Turinys(see page 309)
- Aprašymas(see page 309)
- Klasifikatoriaus papildymas nauja tema(see page 309)
- Algoritmo apmokymas nauja tema importuojant sąrašą straipsnių(see page 311)

## 8.4.2 Aprašymas

Šis skyrius skirtas aprašyti, kaip algoritmą apmokyti atpažinti naujas temas straipsniuose. Kad algoritmas išmoktų atpažinti straipsniuose naujas temas, reikia importuoti ar suvesti sąrašą straipsnių su priskirta nauja tema. Kad algoritmas išmoktų atpažinti straipsnių temas reikalinga įkelti bent 100 str. skirtingų straipsnių su reikalinga tema.

Jei temų klasifikatoriuje taip pat nėra reikalingos naujos temos, ją reikia pridėti bibliotekinės sistemos klasifikatorių valdyme. Jei neturite teisės administruoti klasifikatorių, informuokite sistemos administratorių, kad papildytų klasifikatorių ARTICLE\_SUBJECT reikiame tema.

## 8.4.3 Klasifikatoriaus papildymas nauja tema

Norėdami straipsnių temų klasifikatorių (ARTICLE\_SUBJECT) papildyti nauja tema, atlikite šiuos veiksmus:

1. Prisijunkite prie bibliotekinės sistemos

- 2. Pasirinkite meniu punktą Administravimas
- 3. Pasirinkite punktą Klasifikatoriai
- 4. Atlikite klasifikatoriaus paiešką nurodant kodą: ARTICLE\_SUBJECT
- 5. Pasirinkite mygtuką leškoti

| libis                     |                                                             | Katalogai 🗸 🛛 Leidybos statistika 🗸 | Komplektavimas 🗸 | Skaitytojų aptarnavimas 🗸 | Autoritetiniai įraša         | ıšai ~ Administravimas | ~ 6 |
|---------------------------|-------------------------------------------------------------|-------------------------------------|------------------|---------------------------|------------------------------|------------------------|-----|
| CENTRALIZUOTI BIBLIOTEKOS |                                                             |                                     |                  |                           |                              | Sistema                |     |
| Paieška 3. <              | Pradžia / Administravimas / Klasifikatoriai / Centralizuoti |                                     |                  |                           |                              | Organizacijos          |     |
| ARTICLE_SUBJECT           | Centralizuoti klasifikatoriai                               |                                     |                  |                           |                              | Padaliniai             | PA. |
| Pavadinimas               | Kodas                                                       | Pavadinimas                         |                  | Galiojimo pradžia         | Galiojimo pabaiga            | Auditas                |     |
| Galioia data              | ARTICLE_SUBJECT                                             | Straipsnio tema                     |                  |                           |                              | Bibliotekos parametrai |     |
|                           |                                                             |                                     |                  |                           | Rodyti įrašų puslapyje<br>2. | Klasifikatoriai        | >   |
| Aktyvus 👻                 |                                                             |                                     |                  |                           |                              | Darbuotojai            |     |
| IŠVALYTI IEŠKOTI<br>4.    |                                                             |                                     |                  |                           |                              | Naudotojai             |     |
|                           |                                                             |                                     |                  |                           |                              | Rolės                  |     |
|                           |                                                             |                                     |                  |                           |                              | z39.50                 |     |
|                           |                                                             |                                     |                  |                           |                              | Pažymėjimų sekos       |     |
|                           |                                                             |                                     |                  |                           |                              |                        |     |

#### 6. Pasirinkite peržiūrėti klasifikatoriaus reikšmes

| libis                                 |                                                                                           | Katalogai 🗸 🛛 Leidybos statistika 🗸 | Komplektavimas 🗸 | Skaitytojų aptarnavimas 🗸 | Autoritetiniai įrašai 🗸           | Administravimas 🗸 🧧                |
|---------------------------------------|-------------------------------------------------------------------------------------------|-------------------------------------|------------------|---------------------------|-----------------------------------|------------------------------------|
| CENTRALIZUOTI BIBLIOTEKOS             |                                                                                           |                                     |                  |                           |                                   |                                    |
| Paieška <<br>Kodes<br>ARTICLE_SUBJECT | Pradžia / Administravimas / Klasifikatoriai / Centralizuoti Centralizuoti klasifikatoriai |                                     |                  |                           |                                   | KURTI NAUJĄ                        |
| Pavadinimas                           | Kodas                                                                                     | Pavadinimas                         |                  | Galiojimo pradžia         | Galiojimo pabaiga                 | Aktyvus                            |
| Galloja data                          | ARTICLE_SUBJECT                                                                           | Straipsnio tema                     |                  |                           | Rodyti jrašlų punlapyje <u>10</u> | Taip 6, 📰 :<br><u> →</u> 1-181 < > |

#### 7. Pasirinkite mygtuką Kurti naują

| libis                     |                                                                                                    | Katalogai 🗸 🛛 Leidybos statistika 🗸 | Komplektavimas 🗸 | Skaitytojų aptarnavimas 🗸 | Autoritetiniai įrašai 🗸     | Administravim    | as v 🙁            |
|---------------------------|----------------------------------------------------------------------------------------------------|-------------------------------------|------------------|---------------------------|-----------------------------|------------------|-------------------|
| CENTRALIZUOTI BIBLIOTEKOS |                                                                                                    |                                     |                  |                           |                             |                  |                   |
| Paleška <<br>Kodas        | Pradžia / Administravimas / Klastifikatoriai / Centralizuoti<br>Klasifikatoriaus reikšmės<br>Klasifikatorius: "Straipsnio tema" |                                     |                  |                           |                             | 7.<br>grįžti kur | ITI NAUJĄ         |
| Pavadinimas               | Kodas                                                                                                    | Pavadinimas                         | Rikiavimo        | kodas Galiojimo pradžia   | Galiojimo pabaiga           | Aktyvus          |                   |
| Galioja datai 💼           | 01                                                                                                    | Švietimas                           | 10               |                           |                             | Taip             | ÷                 |
| Numatytoji reikšmė 👻      | 02                                                                                                    | Socialinė apsauga                   | 20               |                           |                             | Таір             | :                 |
| Aktyvus                   | 03                                                                                                    | Kultūra                             | 30               |                           |                             | Taip             | :                 |
|                           | 04                                                                                                    | Sveikatos apsauga                   | 40               |                           |                             | Taip             | :                 |
| Têvinê reikšmê 👻          | 05                                                                                                    | Seimas                              | 50               |                           |                             | Taip             | :                 |
| IŠVALYTI IEŠKOTI          | 08                                                                                                    | Ekonomika                           |                  |                           |                             | Taip             | :                 |
|                           | 07                                                                                                    | Kriminalai                          |                  |                           |                             | Taip             | :                 |
|                           | 12                                                                                                    | Mokslas                             |                  |                           |                             | Taip             | :                 |
|                           | 06                                                                                                    | Sportas                             |                  | 2020-12-01                |                             | Taip             | :                 |
|                           | 10                                                                                                    | Teisé                               |                  | 2020-12-01                | 2020-12-05                  | Ne               | :                 |
|                           |                                                                                                    |                                     |                  |                           | Rodyti įrašų puslapyje 10 👻 | 1 - 10 iš 11     | $\langle \rangle$ |

- 8. Užpildyti naujos klasifikatoriaus reikšmės duomenis
- 9. Pasirinkti mygtuką lšsaugoti

| libis                     |                                                             | Katalogai 🗸        | Leidybos statis        | stika 🗸              | Komplektavimas | - × Skaitytojų aptarnavimas × Autoritetiniai įrašai × Administravimas × 🗧 |
|---------------------------|-------------------------------------------------------------|--------------------|------------------------|----------------------|----------------|---------------------------------------------------------------------------|
| CENTRALIZUOTI BIBLIOTEKOS |                                                             |                    |                        |                      |                |                                                                           |
| Paieška <                 | Pradžia / Administravimas / Klasifikatoriai / Centralizuoti |                    |                        |                      |                | > Klasifikatoriaus reikšmė                                                |
| Kodas                     | Klasifikatoriaus reikšmės                                   |                    |                        |                      |                | Rikiavimo kodas                                                           |
| Pavadinimas               | Klasifikatorius: "Straipsnio tema"                          |                    |                        |                      |                | Reikimės pavadinimas *                                                    |
|                           | Kodas Pavadinimas                                           | Rikiavimo<br>kodas | o Galiojimo<br>pradžia | Galiojimo<br>pabaiga | Aktyvus        | Žemės ūkis                                                                |
| Galioja datai             | 01 Švietimas                                                | 10                 |                        |                      | Taip           | Relišmes pavadinimas anglų kalba                                          |
| Numatytoji reikšmė 👻      | 02 Socialinė apsauga                                        | 20                 |                        |                      | Таір           |                                                                           |
| Aktivuis                  | 03 Kultūra                                                  | 30                 |                        |                      | Таір           | Numatytoji reikšmė                                                        |
|                           | 04 Sveikatos apsauga                                        | 40                 |                        |                      | Taip           | : Têvînê reikŝmê 👻                                                        |
| Téviné reikšmé 👻          | 05 Seimas                                                   | 50                 |                        |                      | Taip           | Klasifikatoriaus reikšmė galioja (imtinai)                                |
| IŠVALYTI IEŠKOTI          | 08 Ekonomika                                                |                    |                        |                      | Таір           | : nuo 🖻 🥼 iki                                                             |
|                           | 07 Kriminalai                                               |                    |                        |                      | Таір           | E Aktyvi                                                                  |
|                           | 12 Mokslas                                                  |                    |                        |                      | Таір           | 1                                                                         |
|                           | 06 Sportas                                                  |                    | 2020-12-01             |                      | Taip           | 8.                                                                        |
|                           | 10 Teisé                                                    |                    | 2020-12-01             | 2020-12-05           | Ne             | :                                                                         |
|                           | 11 Verslas                                                  |                    |                        |                      | Taip           | :                                                                         |
|                           |                                                             |                    |                        |                      |                |                                                                           |
|                           |                                                             |                    |                        |                      |                |                                                                           |
|                           |                                                             |                    |                        |                      |                |                                                                           |
|                           |                                                             |                    |                        |                      |                |                                                                           |
|                           |                                                             |                    |                        |                      |                | 9.<br>ATŠAUKTI IŠSAUGOTI                                                  |

**Rezultatas:** Atvaizduojama naujai sukurta reikšmė. Naujai sukurta reikšmė portale iBiblioteka.lt iš karto **neatsiras**, užtruks iki keliolikos minučių.

## 8.4.4 Algoritmo apmokymas nauja tema importuojant sąrašą straipsnių

Norėdami apmokyti algoritmą nauja tema, atlikite šiuos veiksmus:

- 1. Prisijunkite prie vidinio portalo iBiblioteka.lt
- 2. Pasirinkite meniu punktą Straipsnių santraukos
- 3. Pasirinkite meniu Naujų temų apmokymas
- 4. Atsiųskite duomenų importavimo šabloną pasirinkę mygtuką **Atsiųsti importavimo šabloną**. **Pastaba:** galite naudoti ir savo XLSX formato failą, jei jo struktūra atitinka šablono struktūrą.
- 5. Užpildykite failą straipsniais, kurie atitinka Jūsų temą, kuria norėsite apmokyti algoritmą. Kad algoritmas išmoktų atpažinti straipsnių temas reikalinga įkelti bent 100 str. skirtingų straipsnių su reikalinga tema.
- 6. Pasirinkite mygtuką Įkelti apmokymo įrašus

| 🗍 iBiblioteka                                         | Administravimas 🗸                                                                          | Straipsnių santraukos 🗸                                                 | Paslaugos ir mokėjin | nai 🗸 Organizacijos ir stanc   | lartiniai numeriai 🗸 | Albert Einsteir | • • • |
|-------------------------------------------------------|--------------------------------------------------------------------------------------------|-------------------------------------------------------------------------|----------------------|--------------------------------|----------------------|-----------------|-------|
| Pagrindinis / Stra                                    | ipsnių santraukos / Apmokymo m                                                             | Santraukos                                                              |                      |                                |                      |                 |       |
| Apme<br>Santraukų alę<br>Norėdami ap<br>4. 生 Atsisiųs | okymo me<br>goritmo apmokymas naujo<br>mokyti naują temą, pirmia<br>ti importavimo šabloną | Analizuotų numerių sąraš<br>Santraukų šaltiniai<br>Naujų temų apmokymas | as<br>3.             |                                | 6. ĮKELTI APMOKYM    | O ĮRAŠUS        |       |
| Duomenų im                                            | portavimo data                                                                             | Darbuotojas, importavęs du                                              | uomenis              | Importuotų straipsnių skaičius | Tema                 |                 |       |
| 2020-12-18 1                                          | 1:08                                                                                       | Albert Einstein                                                         |                      | 1                              | Verslas              | 0               |       |
| 2020-12-18 1                                          | 0:09                                                                                       | Albert Einstein                                                         |                      | 36                             | Mokslas              | 0               |       |
| 2020-12-18 1                                          | 0:09                                                                                       | Albert Einstein                                                         |                      | 51                             | Mokslas              | 000             |       |
| 2020-12-18 0                                          | 8:29                                                                                       | Albert Einstein                                                         |                      | 1                              | Verslas              | 0               |       |
| 2020-12-17 2                                          | 3:43                                                                                       | Albert Einstein                                                         |                      | 1                              | Verslas              | 0               |       |
| 2020-12-17 1                                          | 7:06                                                                                       | Albert Einstein                                                         |                      | 1                              | Sportas              | 0               |       |
| 2020-12-17 1                                          | 6:59                                                                                       | Albert Einstein                                                         |                      | 1                              | Sportas              | 0               |       |
| 2020-12-17 1                                          | 6:22                                                                                       | Albert Einstein                                                         |                      | 1                              | Sportas              | 0               |       |
| 2020-12-17 1                                          | 6:22                                                                                       | Albert Einstein                                                         |                      | 1                              | Sportas              | 0               |       |
| 2020-12-17 1                                          | 6:22                                                                                       | Albert Einstein                                                         |                      | 1                              | Sportas              | 0               |       |
| Įrašai puslar                                         | oyje: 10 🔻                                                                                 | 1                                                                       | 2 3 4 5 … 6          | 6 7                            |                      |                 |       |

- 7. Nurodykite įkeliamų straipsnių temą
- 8. Pasirinkite, kad duomenis importuosite iš failo
- 9. Pasirinkite **Įkelti dokumentą** ir įkelkite savo paruoštų straipsnių sąrašą
- 10. Pasirinkite mygtuką **Apmokyti**

| 🗋 iBiblioteka                                                                   | Administravimas 🗸 Straipsnių santraukos 🗸 Paslaugos ir mokėjimai 🗸 Organizacijos ir standartiniai                                                                                                   | numeriai 🗸                    | Albert Einstein \rm 🕑 🗸 |
|---------------------------------------------------------------------------------|----------------------------------------------------------------------------------------------------|-------------------------------|-------------------------|
| Pagrindinis / Straip<br>Approc<br>Santraukų alg<br>Norėdami apn<br>Ł Atsisiųsti | snių santraukos / Apmokymo medžiaga<br><b>b kymo medžiaga</b><br>pritmo apmokymas naujomis temomis.<br>okyti naują temą, pirmiausiai temą pridėkite klasifikatorių modulyje.<br>importavimo šabloną | LTI APMOKYM                   | IO ĮRAŠUS               |
| Duomenų imp<br>2020-12-18 11                                                    | Apmokymo medžiaga ×<br>Pagrindinė straipsnių tema<br>Žemės ūkis                                                                                                    | Tema<br>Verslas               | :                       |
| 2020-12-18 10                                                                   | 09 (Importuoti straipsnius iš XLSX failo) (Vesti straipsni<br>29 8.                                                                                                    | Mokslas<br>Verslas            | *                       |
| 2020-12-17 23<br>2020-12-17 17                                                  | 43 Galimi formatai: XLSX<br>9. [KELTI DOKUMENTA]                                                                                                    | Verslas<br>Sportas            | *                       |
| 2020-12-17 16<br>2020-12-17 16<br>2020-12-17 16                                 | žemės ūkis_2021_ straipsniu_santraukos.xlsx 308.54 KB ±                                                                                                    | Sportas<br>Sportas<br>Sportas | •<br>•                  |
| <b>2020-12-17 16</b><br>Jrašai puslapy                                          | 22<br>ie: 10 → <u>1</u> 2 3 4 5 ··· 6 7                                                                                                    | Sportas                       | :                       |

**Rezultatas:** Algoritmui pateikiami straipsniai apmokymui nauja tema. Algoritmo apsimokymas gali užtrukti iki paros.

# 9 8. Klausk bibliotekininko užklausų vykdymas

- El. pranešimų ir klausk bibliotekininko nustatymų keitimas(see page 314)
- Klausk bibliotekininko užklausų peržiūra (see page 320)
- Užklausos metaduomenų redagavimas(see page 322)
- Veiksmai su skaitytojo pateikta užklausa(see page 323)
- Atsakymas į skaitytojo pateiktą užklausą (see page 330)

# 9.1 El. pranešimų ir klausk bibliotekininko nustatymų keitimas

## 9.1.1 Turinys

- Turinys(see page 314)
- Aprašymas(see page 314)
- El. pranešimų ir klausk bibliotekininko nustatymų redagavimas(see page 314)

## 9.1.2 Aprašymas

Šiame skyriuje aprašomas el. pranešimų ir klausk bibliotekininko nustatymų administravimas.

## 9.1.3 El. pranešimų ir klausk bibliotekininko nustatymų redagavimas

Sistemoje jau nustatyti el. pašto nustatymai, kurie susieti su sukurtomis bibliotekų MS Office 365 pašto dėžutėmis. El. pašto dėžutės nustatymų keitimus derinkite su LNB administratoriais.

Norėdami pakoreguoti el. pranešimų ir Klausk bibliotekininko paslaugos nustatymus, atlikite šiuos veiksmus:

- 1. Prisijunkite prie vidinio iBiblioteka.lr<sup>31</sup> portalo
- 2. Pasirinkite meniu punktą Administravimas
- 3. Pasirinkite El. pranešimų nustatymai

<sup>31</sup> http://iBiblioteka.lr

| 🗋 iBiblioteka 🙎         | Administravimas 🗸 Straipsnių san | traukos 🗸 Paslaugos ir mokėjimai 🗸 | Organizacijos ir standartiniai numeriai $oldsymbol{ u}$ | Albert Einstein 💄 🗸 |
|-------------------------|----------------------------------|------------------------------------|---------------------------------------------------------|---------------------|
| Pagrindinis / El. prane | El. paslaugos                    |                                    |                                                         |                     |
| Bibliot                 | Bibliotekos taisyklės            | vervivaldybės M. Daukšo            |                                                         |                     |
| Diolio                  | Bendrinės taisyklės              | savivaldybes wi. Daukso            | ····                                                    |                     |
| Paskutinio redagavimo   | Kuriamų el. leidinių nustatymai  | Paskutinis redagavęs Alt           | bert Einstein                                           |                     |
|                         | Archyvuojamų svetainių ištekliai |                                    |                                                         |                     |
| Pasto d                 | Naujienos                        |                                    |                                                         |                     |
| Pilnas el. pa           | DUK                              | Insoft.biblioteka@lib              | bis.lt                                                  |                     |
| IMAP Server             | Portalo nustatymai               | outlook.office365.co               | om                                                      |                     |
| IMAP Server             | El. pranešimų šablonai           | 993                                |                                                         |                     |
| IMAP prisiju            | El. pranešimų nustatymai 3.      | Insoft.biblioteka@lit              | bis.lt                                                  |                     |
| IMAP prisiju            | ngimo slaptažodis                | *******                            |                                                         |                     |
| SMTP Server             | rio adresas                      | smtp.office365.com                 | 1                                                       |                     |
| SMTP Server             | rio portas                       | 587                                |                                                         |                     |
| SMTP prisiju            | ngimo vardas                     | Insoft.biblioteka@lib              | bis.lt                                                  |                     |
| SMTP prisiju            | ngimo slaptažodis                | *******                            |                                                         |                     |
|                         |                                  |                                    |                                                         |                     |

- 4. Pasirinkite biblioteką, kurios nustatymus norėsite redaguoti
- 5. Pasirinkite mygtuką Redaguoti

| 🗌 iBiblioteka         | Administravimas 🗸         | Straipsnių santraukos 🗸 | Paslaugos ir mokėjimai 🗸         | Organizacijos ir standartiniai numeriai 🗸 | Albert Einstein 😫 🗸 |
|-----------------------|---------------------------|-------------------------|----------------------------------|-------------------------------------------|---------------------|
| Pagrindinis / El. pra | inešimų nustatymai        |                         |                                  |                                           |                     |
| Biblio                | teka > Kėdai              | inių rajono saviva      | aldybės M. Daukšo                | ) × 4.                                    |                     |
| Paskutinio redagavi   | imo data 2021-04-30 11:47 |                         | Paskutinis redagavęs Alt         | bert Einstein                             |                     |
| Pašto                 | dėžutės konfi             | gūracija                |                                  |                                           |                     |
| Pilnas el. p          | ašto adresas              |                         | Insoft.biblioteka@lil            | bis.lt                                    |                     |
| IMAP Serv             | erio adresas              |                         | outlook.office365.cd             | om                                        |                     |
| IMAP Serv             | erio portas               |                         | 993                              |                                           |                     |
| IMAP prisij           | jungimo vardas            |                         | Insoft.biblioteka@lil            | bis.lt                                    |                     |
| IMAP prisij           | jungimo slaptažodis       |                         | *******                          |                                           |                     |
| SMTP Serv             | verio adresas             |                         | smtp.office365.com               | 1                                         |                     |
| SMTP Serv             | verio portas              |                         | 587                              |                                           |                     |
| SMTP prisi            | ijungimo vardas           |                         | Insoft.biblioteka@lil            | bis.lt                                    |                     |
| SMTP prisi            | ijungimo slaptažodis      |                         | *****                            |                                           |                     |
| Klausl                | k bibliotekinink          | o konfigūracija         |                                  |                                           |                     |
| Aptarnauja            | antis skyrius, filialas   | Те                      | emų potemės pagal kurias vykdo į | paslaugą                                  |                     |
| Atsarginis            | fondas                    | Pi                      | isijungimas, Paslaugos trikdžiai |                                           |                     |
| Periodikos            | s skaitykla               | Ki                      | ta                               |                                           |                     |
| Testinis              |                           | Pa                      | aslaugos                         |                                           |                     |
|                       |                           |                         |                                  | 5. REDAG                                  | υοτι                |

## 6. Pakoreguokite pašto dėžutės konfigūraciją

#### Elementų aprašymas:

| Elementas                | Ribojimas | Aprašymas                                                                              |
|--------------------------|-----------|----------------------------------------------------------------------------------------|
| Pilnas el. pašto adresas | -         | Nurodomas el. pašto adreso vardas – abonento<br>vardas.                                |
| Serverio adresas         | -         | Nurodomas el. pašto serverio adresas.<br>Pagal nutylėjimą įvesta: lnb.lt <sup>32</sup> |

32 http://lnb.lt

| Serverio portas               | - | Nurodomas serverio portas.                                                                                                    |
|-------------------------------|---|----------------------------------------------------------------------------------------------------|
| POP3 prisijungimo vardas      | - | Nurodomas POP3 prisijungimo vardas.                                                                                                    |
| POP3 Prisijungimo slaptažodis | - | Nurodomas POP3 prisijungimo slaptažodis.<br>Įvestos reikšmės atvaizduojamos užšifruotai –<br>taškiukais.<br>Įvestas slaptažodis saugomas užšifruotai.<br>Redaguojant, išvalomi taškiukai – slaptažodžio<br>įvedimas iš paujo (kad į paudotajo sasaja |
|                               |   | nereikėtų siųsti atšifruoto slaptažodžio).                                                                                                    |

### 7. Pakoreguokite Klausk bibliotekininko konfigūraciją.

### Elementų aprašymas:

| Elementas                           | Ribojimas                                                                                                    | Aprašymas                                                                                      |
|-------------------------------------|----------------------------------------------------------------------------------------------------|------------------------------------------------------------------------------------------------|
| Lentelė                             |                                                                                                    |                                                                                                |
| Aptarnaujantis skyrius,<br>filialas | Filtruojamos departamentų<br>reikšmės, gautos iš LIBIS.<br>Filtruojamos tik pasirinktos<br>bibliotekos (elemente<br>"Biblioteka") departamentų<br>reikšmės, kurių tipai yra "Skyrius"<br>ir "Filialai".<br>Validuojamas, kad nebūtų<br>nurodomas tas pats skyrius kelis<br>kartus. | Nurodomas skyriai ir filialai, kurie<br>aptarnauja nurodomą Klausk<br>bibliotekininko potemes. |

| Temų potemės pagal<br>kurias vykdo paslaugą | Filtruojamos reikšmės iš<br>klasifikatoriaus AL_INFO_TYPE_FU<br>LL suskirstant reikšmes pagal<br>klasifikatoriaus<br>AL_INFO_TYPE reikšmes.<br>Validuojama, kad ta pati potemė<br>negali būti nurodoma keliems tos<br>pačios bibliotekos skyriams.<br>Validuojama ant formos<br>saugojimo, kad bent vienoje<br>eilutėje būtų nurodomas skyrius,<br>kuris dirba su poteme "Kita".<br>Validuojama, kad negali būti<br>nurodomas skyrius, kuris neturi nei<br>vieno priskirto darbuotojo, kuris<br>turi teisę dirbti su klausk<br>bibliotekininko paslauga. T. y.<br>teisės<br>SYS_ASK_LIBRARIAN_EXECUTION<br>arba<br>ORG_ASK_LIBRARIAN_EXECUTION. | Nurodomos potemės, kurių vykdymą vykdo<br>bibliotekos aptarnaujantis skyrius. |
|---------------------------------------------|----------------------------------------------------------------------------------------------------|-------------------------------------------------------------------------------|
| Šalinti                                     | Rodomas, kai yra pridėta daugiau<br>nei viena eilutė.<br>Rodomas redagavimo režime.                                                                                                    | Pasirinkus, pašalinama eilutė.                                                |
| + Pridėti naują eilutę                      | Rodomas redagavimo režime.                                                                                                    | Pasirinkus, pridedama nauja eilutė.                                           |
| Lentelės pabaiga                            |                                                                                                    |                                                                               |

8. Pasirinkite **Saugoti** 

| 1bl10teka > Kédaini                                                                                                    | ų rajono savivaldybės                                                                                                    | M. Daukšo •                                                                                                    |                                                        |
|----------------------------------------------------------------------------------------------------|----------------------------------------------------------------------------------------------------|----------------------------------------------------------------------------------------------------|--------------------------------------------------------|
| kutinio redagavimo data 2021-04-30 11:47                                                                                                    |                                                                                                    | Paskutinis redagavęs Albert Einstein                                                                                          |                                                        |
|                                                                                                    | 6.                                                                                                    |                                                                                                    |                                                        |
| Pašto dėžutės konfigū                                                                                                    | racija                                                                                                    |                                                                                                    |                                                        |
| Insoft.biblioteka@libis.lt                                                                                                    |                                                                                                    |                                                                                                    |                                                        |
| SMTP Serverio adresas                                                                                                    | SMTP Serverio portas                                                                                                    |                                                                                                    |                                                        |
| smtp.office365.com                                                                                                    | 587                                                                                                    |                                                                                                    |                                                        |
| SMTP prisijungimo vardas                                                                                                    |                                                                                                    |                                                                                                    |                                                        |
| Insoft.biblioteka@libis.lt                                                                                                    |                                                                                                    |                                                                                                    |                                                        |
| SMTP prisijungimo slaptažodis                                                                                                    |                                                                                                    |                                                                                                    |                                                        |
|                                                                                                    |                                                                                                    |                                                                                                    |                                                        |
| MAP Serverio adresas                                                                                                    | IMAP Serverio portas                                                                                                    |                                                                                                    |                                                        |
|                                                                                                    |                                                                                                    |                                                                                                    |                                                        |
| IMAP prisijungimo vardas Insoft.biblioteka@libis.lt                                                                                                    |                                                                                                    |                                                                                                    |                                                        |
| IMAP prisijungimo slaptažodis                                                                                                    |                                                                                                    |                                                                                                    |                                                        |
|                                                                                                    |                                                                                                    |                                                                                                    |                                                        |
|                                                                                                    |                                                                                                    |                                                                                                    |                                                        |
|                                                                                                    |                                                                                                    |                                                                                                    |                                                        |
|                                                                                                    |                                                                                                    |                                                                                                    |                                                        |
| Klausk bibliotekininko                                                                                                    | konfigūracija <sub>7.</sub>                                                                                                    |                                                                                                    |                                                        |
| Klausk bibliotekininko                                                                                                    | konfigūracija <sub>7.</sub>                                                                                                    |                                                                                                    |                                                        |
| Klausk bibliotekininko<br>Aptarnaujantis skyrius, filialas                                                                                                    | konfigūracija <sub>7.</sub><br><sup>Temų potemės pag</sup>                                                                                                    | jal kurias vykdo paslaugą                                                                                                    |                                                        |
| Klausk bibliotekininko<br>Aptarnaujantis skyrius, filialas<br>Aptarnaujantis skyrius, filialas                                                                                                    | konfigūracija <sub>7.</sub><br>Temų potemės pagal k<br>Temų potemės pagal k                                                                                                    | jal kurias vykdo paslaugą<br>urias vykdo paslaugą<br>ai. Prisijungimas                                                        |                                                        |
| Klausk bibliotekininko<br>Aptarnaujantis skyrius, filialas<br>Aptarnaujantis skyrius, filialas<br>Atsarginis fondas                                                                                       | konfigūracija 7.<br>Temų potemės pag<br>Temų potemės pagal k<br>Paslaugos trikdži                                                                                                    | jal kurias vykdo paslaugą<br><sup>urias</sup> vykdo paslaugą<br>ai, Prisijungimas                                             | •                                                      |
| Klausk bibliotekininko<br>Aptarnaujantis skyrius, filialas<br>Aptarnaujantis skyrius, filialas<br>Atsarginis fondas                                                                                       | konfigūracija 7.<br>Temų potemės pagal k<br>Paslaugos trikdži<br>Temų potemės pagal k                                                                                                    | jal kurias vykdo paslaugą<br>urias vykdo paslaugą<br>ai, Prisijungimas<br>urias vykdo paslaugą                                | •<br>•                                                 |
| Klausk bibliotekininko<br>Aptarnaujantis skyrius, filialas<br>Atsarginis fondas<br>Aptarnaujantis skyrius, filialas<br>Periodikos skaitykla                                                               | konfigūracija 7.<br>Temų potemės pagal ka<br>Paslaugos trikdži<br>Temų potemės pagal ka<br>Temų potemės pagal ka<br>Kita                                                                           | jal kurias vykdo paslaugą<br>urias vykdo paslaugą<br>ai, Prisijungimas<br>urias vykdo paslaugą                                | * ii                                                   |
| Klausk bibliotekininko<br>Aptarnaujantis skyrius, filialas<br>Aptarnaujantis skyrius, filialas<br>Atsarginis fondas<br>Aptarnaujantis skyrius, filialas<br>Periodikos skaitykla                           | konfigūracija 7.<br>Temų potemės pagalk<br>Temų potemės pagalk<br>Paslaugos trikdži<br>Temų potemės pagalk<br>Kita                                                                                 | <b>jal kurias vykdo paslaugą</b><br>urias vykdo paslaugą<br>a <b>i, Prisijungimas</b><br>urias vykdo paslaugą                 | ▼<br>▼<br>■                                            |
| Klausk bibliotekininko Aptarnaujantis skyrius, filialas Aptarnaujantis skyrius, filialas Atsarginis fondas Aptarnaujantis skyrius, filialas Periodikos skaitykla Aptarnaujantis skyrius, filialas         | konfigūracija 7.<br>Temų potemės pagal k<br>Paslaugos trikdži<br>Temų potemės pagal k<br>Temų potemės pagal k<br>Kita                                                                              | yal kurias vykdo paslaugą<br>urias vykdo paslaugą<br>ai, Prisijungimas<br>urias vykdo paslaugą                                | ▼ ÷                                                    |
| Klausk bibliotekininko<br>Aptarnaujantis skyrius, filialas<br>Atsarginis fondas<br>Aptarnaujantis skyrius, filialas<br>Periodikos skaitykla<br>Aptarnaujantis skyrius, filialas                           | konfigūracija 7.<br>Temų potemės pagal k<br>Paslaugos trikdži<br>Temų potemės pagal k<br>Temų potemės pagal k<br>Temų potemės pagal k<br>Temų potemės pagal k<br>Temų potemės pagal k<br>Paslaugos | yal kurias vykdo paslaugą<br>urias vykdo paslaugą<br>ai, Prisijungimas<br>urias vykdo paslaugą<br>urias vykdo paslaugą        | * ii<br>* ii                                           |
| Klausk bibliotekininko Aptarnaujantis skyrius, filialas Aptarnaujantis skyrius, filialas Aptarnaujantis skyrius, filialas Periodikos skaitykla Aptarnaujantis skyrius, filialas + PRIDĖTI NAUJĄ EILUTĘ    | konfigūracija 7.<br>Temų potemės pagal k<br>Paslaugos trikdži<br>Temų potemės pagal k<br>Temų potemės pagal k<br>Temų potemės pagal k<br>Kita                                                      | <b>jal kurias vykdo paslaugą</b><br>urias vykdo paslaugą<br>ai, Prisijungimas<br>urias vykdo paslaugą<br>urias vykdo paslaugą | * ii<br>* ii                                           |
| Klausk bibliotekininko<br>Aptarnaujantis skyrius, filialas<br>Astarginis fondas<br>Aptarnaujantis skyrius, filialas<br>Periodikos skaitykla<br>Aptarnaujantis skyrius, filialas<br>+ PRIDĖTI NAUJĄ EILUTĘ | konfigūracija 7.<br>Temų potemės pagal k<br>Paslaugos trikdži<br>Temų potemės pagal k<br>Kita<br>Temų potemės pagal k<br>Kita                                                                      | yal kurias vykdo paslaugą<br>urias vykdo paslaugą<br>ai, Prisijungimas<br>urias vykdo paslaugą<br>urias vykdo paslaugą        | <ul> <li>▼</li> <li>■</li> <li>▼</li> <li>■</li> </ul> |

**Rezultatas:** Išsaugoti pakoreguoti paslaugos el. pranešimų ir Klausk bibliotekininko nustatymai.

# 9.2 Klausk bibliotekininko užklausų peržiūra

## 9.2.1 Turinys

- Turinys(see page 320)
- Aprašymas(see page 320)
- Klausk bibliotekininko užklausų peržiūra (see page 320)

## 9.2.2 Aprašymas

Šis skyrius skirtas aprašyti klausk bibliotekininko paslaugos vykdymo funkcijas.

Temos, kurias aptarnauja biblioteka ir skyriai administruojami meniu punkte "El. pranešimų nustatymai". Žr. daugiau skyriuje "El. pranešimų ir klausk bibliotekininko nustatymų administravimas".

## 9.2.3 Klausk bibliotekininko užklausų peržiūra

Norėdami peržiūrėti klausk bibliotekininko gautų užklausų sąrašą, atlikite šiuos veiksmus:

- 1. Prisijunkite prie vidinio iBiblioteka.lr<sup>33</sup> portalo
- 2. Pasirinkite meniu punktą Paslaugos ir mokėjimai
- 3. Pasirinkite Klausk bibliotekininko

| 🗋 iBiblioteka |                                                                    | Administravin                    | nas 🗸 Straipsnių santraukos                                       | ~                                                                                                    | Paslaugos ir mokėjimai 🗸                                                                                                    | Organiz | acijos ir standartin    | iai numeriai 🗸 | Albert Einstein 😫 🗸 |
|---------------|--------------------------------------------------------------------|----------------------------------|-------------------------------------------------------------------|----------------------------------------------------------------------------------------------------|----------------------------------------------------------------------------------------------------|---------|-------------------------|----------------|---------------------|
|               | Pagrindnis / Pranešimai Pranešimai> Kėdainių rajono savivaldybės N |                                  | Publikuojami el. leidiniai<br>Mokėjimai<br>Klausk bibliotekininko | 3.                                                                                                    | ]                                                                                                    |         |                         |                |                     |
|               | Būsena                                                             | Naujausia susirašinėjimo<br>data | Tema ir potemė                                                    | Užk                                                                                                    | Užsakytų el. paslaugų tvarkymas<br>IŽKI: El. pranešimai Atsakingas                                                                      |         |                         |                |                     |
|               | 🗸 🜒 Nauja                                                          | 2021-10-20 11:14                 | Bendrieji portalo ibiblioteka.lt<br>klausimai<br>Paslaugos (1)    | (64<br><eri<br>Ats<br/><eri< th=""><th>2 Komentarų tvirtinimas<br/>ik<br/>tovas: Tomas Rugsėjis - Palaukis<br/>ika.caplinska@gmail.com&gt;</th><th></th><th>Abonementas<br/>Kėdainių</th><th>0:</th><th></th></eri<></eri<br>                                               | 2 Komentarų tvirtinimas<br>ik<br>tovas: Tomas Rugsėjis - Palaukis<br>ika.caplinska@gmail.com>                                           |         | Abonementas<br>Kėdainių | 0:             |                     |
|               | 🗸 🜒 Nauja                                                          | 2021-10-20 11:14                 | Bendrieji portalo ibiblioteka.lt<br>klausimai<br>Paslaugos (1)    | K. M<br><br>Ats<br><eri< th=""><th>Mickevičiaus leidykla "Briedis" (20<br/>iedis123@insoft.lt&gt;<br>tovas: Tomas Rugsėjis - Palaukis<br/>ikaC9184.caplinska@insoft.lt&gt;</br></th><th>)27562)</th><th>Abonementas<br/>Kėdainių</th><th>•</th><th></th></eri<>             | Mickevičiaus leidykla "Briedis" (20<br>iedis123@insoft.lt><br>                                                                          | )27562) | Abonementas<br>Kėdainių | •              |                     |
|               | 🗸 🖲 Nauja                                                          | 2021-10-20 11:13                 | Bendrieji portalo ibiblioteka.lt<br>klausimai<br>Paslaugos (1)    | Ton                                                                                                    | nas Rugsėjis - Palaukis                                                                                                    |         | Abonementas<br>Kėdainių | 0:             |                     |
|               | 🗸 🖲 Nauja                                                          | 2021-10-19 16:32                 | Bendrieji portalo ibiblioteka.lt<br>klausimai<br>Paslaugos (1)    | Sau<br><vic<br>Ats<br/><eri< th=""><th><b>lė Debesaitytė (00003)</b><br/>dmantas.dijokas@gmail.com&gt;<br/><b>tovas: Tomas Rugsėjis - Palaukis</b><br/>ikaC9184.caplinska@insoft.lt&gt;</th><th></th><th>Abonementas<br/>Kėdainių</th><th>⊚ ;</th><th></th></eri<></vic<br> | <b>lė Debesaitytė (00003)</b><br>dmantas.dijokas@gmail.com><br><b>tovas: Tomas Rugsėjis - Palaukis</b><br>ikaC9184.caplinska@insoft.lt> |         | Abonementas<br>Kėdainių | ⊚ ;            |                     |
|               | ∨ 9 Atnaujinta                                                     | 2021-10-19 09:00                 | Bendrieji portalo ibiblioteka.lt<br>klausimai<br>Paslaugos (2)    | K. M<br><br>Ats<br><eri< th=""><th>Mickevičiaus leidykla "Briedis" (20<br/>iedis123@insoft.lt&gt;<br>itovas: Tomas Rugsėjis - Palaukis<br/>ikaC9184.caplinska@insoft.lt&gt;</br></th><th>027562)</th><th>Abonementas<br/>Kėdainių</th><th>0:</th><th></th></eri<>           | Mickevičiaus leidykla "Briedis" (20<br>iedis123@insoft.lt><br>                                                                          | 027562) | Abonementas<br>Kėdainių | 0:             |                     |
|               | 🗸 🖲 Nauja                                                          | 2021-10-14 12:06                 | Bendrieji portalo ibiblioteka.lt<br>klausimai<br>Paslaugos (1)    | Aid                                                                                                    | la Miškienė                                                                                                    |         | Abonementas<br>Kėdainių | 0:             |                     |
|               | 🗸 🖲 Nauja                                                          | 2021-10-14 11:28                 | Bendrieji portalo ibiblioteka.lt<br>klausimai<br>Paslaugos (1)    | Aid                                                                                                    | a Miškienė                                                                                                    |         | Abonementas<br>Kėdainių | •              |                     |

33 http://iBiblioteka.lr

4. Pasirinkite biblioteką, kuriai siųstu/gautas užklausas norite matyti. Sistema neleis pakeisti bibliotekos, jei neturite teisės matyti užklausų iš kitų bibliotekų.

5. Norėdami išskleisti užklausos susirašinėjimą, pasirinkite išskleidimo funkciją

6. Norėdami peržiūrėti detaliai užklausos susirašinėjimo visus pranešimus, pasirinkite peržiūros funkciją.

| 🗍 iBiblioteka |                        | Adminis                     | travimas 🗸                      | Straipsnių santraukos                                     | ✓ Paslaugos                                                                                                    | ir mokėjimai 🗸                                                                                               | Organizacijos ir standart                | tiniai numeriai 🗸 | Albert Einstein 🔮 🗸 |
|---------------|------------------------|-----------------------------|---------------------------------|-----------------------------------------------------------|----------------------------------------------------------------------------------------------------|----------------------------------------------------------------------------------------------------|------------------------------------------|-------------------|---------------------|
|               | Pagrindinis / Pranešin | nai                         |                                 |                                                           |                                                                                                    |                                                                                                    |                                          |                   |                     |
|               | Pranešimai             |                             |                                 |                                                           |                                                                                                    |                                                                                                    |                                          |                   |                     |
|               | Būsena                 | Naujausia si<br>data Lietuv | os nacionalin<br>os nacionalin  | is dallės muzlėjus - Lietuvo<br>is dramos teatras, 171717 | s integrali mu                                                                                                    |                                                                                                    | Atsakingas                               |                   |                     |
| 5             | 🗸 🖲 Nauja              | 2021-10-20 Lietuv           | vos teatro, mu<br>vos technikos | zikos ir kino muziejaus fon<br>biblioteka, C21            | dų biblioteka,                                                                                                    | nsoft.lt><br>ugsėjis - Palaukis<br>gmail.com>                                                                | Abonementas<br>Kėdainių                  | 0:                |                     |
|               | 🗸 🕄 Nauja              | 2021-10-20 11:14            | klaus<br>Pasla                  | imai<br>ugos (1)                                          | <br><br><br><br><br><br><br><br><br><br><br><br><br><br><br><br><br><br><br><br><br><br><br><br><br><br><br><br><br><br><br>                                                                                                    | <ul> <li>dykla "Briedis" (20<br/>oft.lt&gt;</li> <li>Rugsėjis - Palaukis<br/>linska@insoft.lt&gt;</li> </ul> | 27562)<br>Abonementas<br>Kėdainių        | 0:                |                     |
|               | 🗸 \rm 🛛 Nauja          | 2021-10-20 11:13            | Bendi<br>klaus<br>Pasla         | rieji portalo ibiblioteka.lt<br>imai<br>ugos (1)          | Tomas Rugsėjis -                                                                                                    | - Palaukis                                                                                                   | Abonementas<br>Kėdainių                  | •                 |                     |
|               | i. 🔽 🖲 Nauja           | 2021-10-19 16:32            | Bendi<br>klaus<br>Pasla         | rieji portalo ibiblioteka.lt<br>imai<br>ugos (1)          | Saulė Debesaityt<br><vidmantas.dijok<br>Atstovas: Tomas<br/><erikac9184.cap< th=""><th>tė (00003)<br/>tas@gmail.com&gt;<br/>Rugsėjis - Palaukis<br/>linska@insoft.lt&gt;</th><th>Abonementas<br/>Kėdainių</th><th>•</th><th></th></erikac9184.cap<></vidmantas.dijok<br>                        | tė (00003)<br>tas@gmail.com><br>Rugsėjis - Palaukis<br>linska@insoft.lt>                                     | Abonementas<br>Kėdainių                  | •                 |                     |
|               | Atnaujinta             | 2021-10-19 09:00            | Bendi<br>klaus<br>Pasla         | rieji portalo ibiblioteka.lt<br>imai<br>ugos (2)          | K. Mickevičiaus I<br><briedis123@ins<br>Atstovas: Tomas<br/><erikac9184.cap< th=""><th>eidykla "Briedis" (20<br/>oft.lt&gt;<br/>Rugsėjis - Palaukis<br/>Ilinska@insoft.lt&gt;</th><th><b>27562)</b><br/>Abonementas<br/>Kėdainių</th><th>6.</th><th></th></erikac9184.cap<></briedis123@ins<br> | eidykla "Briedis" (20<br>oft.lt><br>Rugsėjis - Palaukis<br>Ilinska@insoft.lt>                                | <b>27562)</b><br>Abonementas<br>Kėdainių | 6.                |                     |
|               | Gautas                 | 2021-10-19 09:00            | Bendi<br>klaus<br>Pasla         | rieji portalo ibiblioteka.lt<br>imai<br>ugos              | Tomas Rugsėjis ·                                                                                                    | - Palaukis                                                                                                   |                                          |                   |                     |
|               | Gautas                 | 2021-10-19 08:59            | Bendi<br>klaus<br>Pasla         | rieji portalo ibiblioteka.lt<br>imai<br>ugos              | Tomas Rugsėjis ·                                                                                                    | - Palaukis                                                                                                   |                                          |                   |                     |

Rezultatas: Peržiūrėtas užklausų sąrašas.

▲ Visi pranešimai sugrupuojami pagal klausk bibliotekininko užklausas. Sąraše atvaizduojamos klausk bibliotekininko jrašų užklausos. Išskleidus, atvaizduojami pranešimai, kurie priskirti užklausai.

L Užklausos, kuriose yra neperskaitytų pranešimų atvaizduojamos paryškintai (angl. bold).

Data atvaizduojama raudona spalva ir užvedus rodoma kontekstinė pagalba "Vėluojama atsakyti į užklausą", kai tenkinamos visos šios sąlygos:

- užklausos būsena "Naujas" arba "Atnaujinta"
- nuo naujausios pranešimo datos praėjo 48 ir daugiau valandų.

# 9.3 Užklausos metaduomenų redagavimas

## 9.3.1 Turinys

- Turinys(see page 322)
- Aprašymas(see page 322)
- Užklausos metaduomenų redagavimas(see page 322)

## 9.3.2 Aprašymas

Šiame skyriuje aprašomas užklausos metaduomenų redagavimas.

Užklausos metaduomenys naudojami paslaugos "Klausk bibliotekininko" ataskaitos formavimui.

## 9.3.3 Užklausos metaduomenų redagavimas

Norėdami paredaguoti užklausos metaduomenis atlikite šiuos veiksmus:

1. Pasirinkite redagavimo funkciją

| 🗍 iBiblioteka | Administravimas 🗸 Straipsnių santraukos 🗸 Paslaugos ir mokėjimai 🗸 Organiz:                                                                                                    | acijos ir standartiniai numeriai 🗸 | Albert Einstein 💄 🗸 |
|---------------|----------------------------------------------------------------------------------------------------|------------------------------------|---------------------|
|               | Pagrindinis / Pastaugos ir mokėjimai / Klausk bibliotekininko / Užkiausa<br>Užklausa ① Atnaujinta                                                                                                    |                                    |                     |
|               | Užklausos Nr. 521 Susirašinėjimas sur. K. Mickevičiaus leidykla "Briedis" (1212) Atsakingas skyrius: Abone Atsakingas darbuotojas: A                                                                                                    | ementas Kédainių                   |                     |
|               | Užklausos aprašymas                                                                                                    | 1.                                 |                     |
|               | Tipas Konsultacija                                                                                                    |                                    |                     |
|               | Potemé Paslaugos                                                                                                    |                                    |                     |
|               | K. Mickevičiaus leidykla "Briedis" (2027562)<br><microsoftexchange329e71ec88ae4615bbc36ab6ce41109e@3erdve.onmicrosoft.com>; Atstovas: Tomas Rugsėjis -<br/>Palaukis - erikaC9184.caplinska@insoft.lt&gt;</microsoftexchange329e71ec88ae4615bbc36ab6ce41109e@3erdve.onmicrosoft.com> | 2021-10-20 17:02 🗸                 |                     |
|               | Kėdainių rajono savivaldybės M. Daukšos VB <insoft.biblioteka@libis.lt></insoft.biblioteka@libis.lt>                                                                                                    | 2021-10-20 17:02 🗸                 |                     |
|               | K. Mickevičiaus leidykla "Briedis" (2027562)<br><br>disi123@insoft.lt>; Atstovas: Tomas Rugsėjis -<br>Palaukis <erikacap2190.caplinskaja@insoft.lt></erikacap2190.caplinskaja@insoft.lt>                                                                                            | 2021-10-20 11:14 🗸                 |                     |
|               | < ATGAL                                                                                                    | VEIKSMAI ~                         |                     |
|               |                                                                                                    |                                    |                     |

- 2. Užpildykite užklausos aprašymo metaduomenis
- 3. Pasirinkite mygtuką Saugoti

| 🗍 iBiblioteka | Administravimas 🗸 Straipsnių santraukos 🗸 Paslaugos ir mokėjimai 🗸 Organizacijos ir standartiniai numeriai 🗸 🗛                                                                                          | Nbert Einstein 🧕 🗸 |
|---------------|----------------------------------------------------------------------------------------------------|--------------------|
|               | Pagrindinis / Paslaugos ir mokėjimai / Klausk bibliotekininko / Užklausa                                                                                                    |                    |
|               | Užklausa 😗 Atnaujinta                                                                                                    |                    |
|               | Užklausos Nr. 521 Susirašinėjimas su: K. Mickevičiaus leidykla "Briedis" (1212) Atsakingas skyrius: Abonementas Kėdainių Atsakingas darbuotojas: Abert Einstein                                         |                    |
|               | Užklausos aprašymas                                                                                                    |                    |
|               | 2.<br>Tipas<br>© Užklausa () Konsultacija                                                                                                    |                    |
|               | Tema     Bendrieji portalo ibiblioteka.lt klausimai <ul> <li>Užklausos tipas</li> <li>Adresiné</li> <li> </li></ul>                                                                                     |                    |
|               | Potemė Paslaugos   Klausimų skaičius 1                                                                                                    |                    |
|               | ATŠAUKTI SAUGOTI 3.                                                                                                    |                    |
|               | K. Mickevičiaus leidykla "Briedis" (2027562)              MicrosoftExchange329e71ec88ae4615bbc36ab6ce41109e@3erdve.onmicrosoft.com>; Atstovas: Tomas Rugsėjis -       2021-10-20 17:02         Palaukis |                    |
|               | Kédainių rajono savivaldybės M. Daukšos VB <lnsoft.biblioteka@libis.lt>     2021-10-20 17:02</lnsoft.biblioteka@libis.lt>                                                                               |                    |
|               | K. Mickevičiaus leidykla "Briedis" (2027562)<br>briedis123@insoft.lt>; Atstovas: Tomas Rugsėjis - Palaukis <erikacap2190.capilinskaja@insoft.lt></erikacap2190.capilinskaja@insoft.lt>                  |                    |
|               | < ATGAL VEIKSMAI *                                                                                                    |                    |

Rezultatas: Išsaugoti pakoreguoti užklausos duomenys.

# 9.4 Veiksmai su skaitytojo pateikta užklausa

### 9.4.1 Turinys

- Turinys(see page 323)
- Aprašymas(see page 323)
- Užklausos būsenų aprašymas(see page 324)
- Pradėti vykdymą (see page 325)
- Priskirti vykdymą kitam skyriui ar darbuotojui(see page 326)
- Pažymėti užklausą įvykdyta(see page 326)
- Atmesti pateiktą užklausą (see page 327)
- Pažymėti užklausai, kad laukiama atsakymo(see page 328)
- Panaikinti užklausai požymį "Laukiama atsakymo" (see page 329)

## 9.4.2 Aprašymas

Šiame skyriuje aprašomi galimi veiksmai su pateikta skaitytojo užklausa.

Veiksmus su užklausa galima atlikti pasirinkus veiksmų mygtuką iš užklausų sąrašo ar užklausos peržiūros formoje pasirinkus mygtukus ar **Veiksmai.** 

Galimi veiksmai su užklausa atvaizduojami priklausomai nuo užklausos būsenos.

| Būsena                | l<br>k<br>n<br>o<br>s | Aprašymas                                                                                                    | <u>iBiblioteka vidiniam naudotojui</u><br><u>(darbuotojui)</u> matomos<br>funkcijos                                          | Skait<br>ytojo<br>gali<br>mi<br>veiks<br>mai<br>su<br>u<br>ž<br>klaus<br>a |
|-----------------------|-----------------------|----------------------------------------------------------------------------------------------------|----------------------------------------------------------------------------------------------------|----------------------------------------------------------------------------|
| Nauja                 | •                     | <ul> <li>Būsena suteikiama atlikus vieną iš veiksmų:</li> <li>gauta nauja "Klausk bibliotekininko"<br/>užklausa ( ne į esamą "Klausk<br/>bibliotekininko" susirašinėjimą)</li> </ul>                               | <ul> <li>Atmesti</li> <li>Pradėti vykdymą</li> <li>Priskirti vykdymą</li> <li>Atsakyti</li> </ul>                            | • A<br>t<br>m<br>e<br>st<br>i                                              |
| Atnaujinta            | •                     | <ul> <li>Būsena suteikiama atlikus vieną iš veiksmų:</li> <li>gauta nauja "Klausk bibliotekininko"<br/>užklausa į susirašinėjimą, kai užklausos<br/>būsena "Įvykdyta"</li> </ul>                                   | <ul> <li>Pradėti vykdymą</li> <li>Priskirti vykdymą</li> <li>Atmesti</li> <li>Atsakyti</li> <li>Įvykdyti užklausą</li> </ul> | -                                                                          |
| Vykdoma               | 0                     | <ul> <li>Būsena suteikiama atlikus vieną iš veiksmų:</li> <li>pasirinkus funkciją "Pradėti vykdymą"</li> <li>pasirinkus funkciją "Priskirti vykdymą"</li> <li>Atsakius į užklausą (funkcija "Atsakyti")</li> </ul> | <ul> <li>Atmesti</li> <li>Pradėti vykdymą</li> <li>Priskirti vykdymą</li> <li>Įvykdyti užklausą</li> <li>Atsakyti</li> </ul> | • A<br>t<br>m<br>e<br>st<br>i                                              |
| Įvykdyta              | ٢                     | Būsena suteikiama atlikus vieną iš veiksmų:<br>• pasirinkus funkciją "Įvykdyti užklausą"                                                                                                    | <ul> <li>Pradėti vykdymą</li> <li>Priskirti vykdymą</li> <li>Atmesti</li> <li>Atsakyti</li> </ul>                            | -                                                                          |
| Atmesta<br>darbuotojo | 8                     | <ul> <li>Būsena suteikiama atlikus vieną iš veiksmų:</li> <li>vidiniam naudotojui (darbuotojui)<br/>pasirinkus funkciją "Atmesti"</li> </ul>                                                                       | <ul><li>Pradėti vykdymą</li><li>Priskirti vykdymą</li><li>Atsakyti</li></ul>                                                 | -                                                                          |

# 9.4.3 Užklausos būsenų aprašymas
| Būsena                | l<br>k<br>o<br>n<br>o<br>s | Aprašymas                                                                                                    | <u>iBiblioteka vidiniam naudotojui</u><br><u>(darbuotojui)</u> matomos<br>funkcijos | Skait<br>ytojo<br>gali<br>mi<br>veiks<br>mai<br>su<br>u<br>ž<br>klaus<br>a |
|-----------------------|----------------------------|----------------------------------------------------------------------------------------------------|-------------------------------------------------------------------------------------|----------------------------------------------------------------------------|
| Atmesta<br>skaitytojo | ⊗                          | <ul> <li>Būsena suteikiama atlikus vieną iš veiksmų:</li> <li>naudotojui (skaitytojui) pasirinkus<br/>funkciją "Atmesti".</li> </ul> | <ul><li>Pradėti vykdymą</li><li>Priskirti vykdymą</li><li>Atsakyti</li></ul>        | -                                                                          |

# 9.4.4 Pradėti vykdymą

Norėdami prisiskirti užklausos vykdymą sau, atlikite šiuos veiksmus:

- Pasirinkite veiksmų mygtuką. Pasirinkite arba mygtuką Veiksmai
   Pasirinkite mygtuką Pradėti vykdymą

| Dibiblioteka         Administravimas v         Straipsnių santraukos v         Paslaugos ir mokėjimai v         Or | rganizacijos ir standartiniai numeriai 🗸      | Albert LNB Einstein 😦 🗸     |
|----------------------------------------------------------------------------------------------------|-----------------------------------------------|-----------------------------|
| Pagrindinis / Paslaugos ir mokėjimai / Klausk bibliotekininko / Užklausa                                           |                                               |                             |
| Užklausa 📀 Vykdoma                                                                                                 |                                               |                             |
| Užklausos Nr. 420 Susirašinėjimas su: MAILER-DAEMON@mail.incognito.it Atsakingas                                   | s skyrius: Informacinio aprūpinimo skyrius 1. |                             |
| Atsakingas                                                                                                    | s darbuotojas: Regina Kneižytė 🕑 P            | riskirti vykdymą            |
| Užklausos aprašymas                                                                                                |                                               | vykdyti užklausą            |
| Tipas Konsultacija                                                                                                 | $\otimes$ /                                   | Atmesti                     |
| Tema Kiti klausimai                                                                                                | 0                                             | Pradėti vykdymą 2.          |
| Potemé Kita                                                                                                    | 0                                             | .aukiama atsakymo           |
|                                                                                                    | -9 r                                          | Peržiūrėti vykdymo istoriją |
| Lietuvos nacionalinė Martyno Mažvydo biblioteka <nacionaline.biblioteka@inb.lt></nacionaline.biblioteka@inb.lt>    | 2 Priskirti vykdymą                           |                             |
| Laba diena,                                                                                                    | 🗸 Įvykdyti užklausą                           |                             |
| Pagarbiai<br>Regina                                                                                                | 🚫 Atmesti                                     |                             |
|                                                                                                    | C' SIŲ 👂 Pradėti vykdymą 🛛 2                  |                             |
| MAILER-DAEMON@mail.incognito.lt                                                                                    | Laukiama atsakymo                             |                             |
|                                                                                                    | Peržiūrėti vykdymo istorij                    | ą                           |
| < ATGAL                                                                                                    | 1. VEIKSMAI ×                                 |                             |
|                                                                                                    |                                               |                             |

**Rezultatas:** Užklausai suteikiama būsena **Vykdoma** ir priskiriamas atsakingas darbuotojas bei skyrius. Priskiriamas prisijungęs naudotojas.

### 9.4.5 Priskirti vykdymą kitam skyriui ar darbuotojui

Norėdami priskirti užklausą kitam skyriui ar darbuotojui, atlikite Šiuos veiksmus:

- 1. Pasirinkite veiksmų mygtuką. Pasirinkite 🚦 arba mygtuką Veiksmai
- 2. Pasirinkite mygtuką Priskirti vykdymą
- 3. Nurodykite skyrių arba skyrių ir konkretų darbuotoją, kuriam norite priskirti užklausą. **Pastaba:** Filtruojami tik ties skyriai, kurie sukonfigūruoti Klausk bibliotekininko paslaugoje ir tik tie darbuotojai, kurie turi teisę dirbti su Klausk bibliotekininko užklausomis.
- 4. Pasirinkite mygtuką Paskirti

| 🗍 iBiblioteka |                                                             |                                                                              |                      |            | Albert Einstein 🗕 🗸                          |
|---------------|-------------------------------------------------------------|------------------------------------------------------------------------------|----------------------|------------|----------------------------------------------|
|               | Pagrindinis / Paslaugos ir mokėjim                          | ai / Klausk bibliotekininko / Užkiausa                                       |                      |            |                                              |
|               | Užklausa                                                    | 🕖 Nauja                                                                      |                      |            |                                              |
|               | Užklausos Nr. 520                                           | Susirašinėjimas su: Tornas Rugsėjis - Palaukis (1212) Atsakingas skyrius: At | lbonementas Kédainių | 1.         |                                              |
|               | Užklausos a                                                 | Priskirti vykdymą                                                            | ×                    | Pri:       | skirti vykdymą 2.                            |
|               | Tipas Konsuli                                               | Priskirti tik skyrių      Priskirti darbuotoją     Styrius filialas          | 3.                   | O Pr       | adėti vykdymą                                |
|               | Tema Bendrie<br>Potemė Paslau<br>Go Tomas Rugsėji<br>Sveiki | Abonementas Kėdalnių                                                         |                      | U La       | ukiama atsakymo<br>ržiūrėti vykdymo istoriją |
|               |                                                             | Bronius Libisas                                                              | -10<br>KIRTI 4.      | 0-20 11:13 |                                              |
|               |                                                             |                                                                              |                      | 🚓 АТЅАКҮТІ |                                              |
|               | < ATGAL                                                     |                                                                              |                      | VEIKSMAI ~ |                                              |
|               |                                                             |                                                                              |                      |            |                                              |

Rezultatas: užklausai priskiriamas atsakingas skyrius ir (jei nurodyta) darbuotojas.

### 9.4.6 Pažymėti užklausą įvykdyta

Norėdami užklausą pažymėti įvykdyta, atlikite šiuos veiksmus:

- 1. Pasirinkite veiksmų mygtuką. Pasirinkite 🔋 arba mygtuką Veiksmai
- 2. Pasirinkite Įvykdyti užklausą

| 🗍 iBiblioteka | Administravimas 💊                                                                                          | 🗸 Straipsnių santraukos 🗸 Paslaugo                            | s ir mokėjimai 🗸 🛛 Organizacijos ir standartiniai num                                      | eriai 🗸 🛛 Albert Einstein 🧕 🗸                                                                                                    |
|---------------|----------------------------------------------------------------------------------------------------|---------------------------------------------------------------|--------------------------------------------------------------------------------------------|----------------------------------------------------------------------------------------------------|
|               | Pagrindinis / Paslaugos ir mokėjimai / Klausk bibliotekininko / Už<br>Užklausa 📀 Vykdoma                   | Kigusa<br>Susinžinājimas p.: Tomas Dupažija - Daluskis (1212) | Attabionas slovius: Abonementas Kádabiu                                                    |                                                                                                    |
|               | Užklausos aprašymas<br>Tipas Konsultacija<br>Tema Bendrieji portalo ibiblioteka.lt kla<br>Potemė Paslaugos | ausimai                                                       | Alsaningas skylitas. Adoleniertiertias kediainų<br>Atsakingas darbuotojas: Albert Einstein | <ul> <li>1.</li> <li>Priskirti vykdymą</li> <li>Jyykdyti užklausą 2.</li> <li>Atmesti</li> <li>Pradėti vykdymą</li> <li>Laukiama atsakymo</li> <li>Peržiūrėti vykdymo istoriją</li> </ul> |
|               | G Tomas Rugsėjis - Palaukis (1212)<br>Sveiki                                                               |                                                               | 2021-10-20 11:13<br>Ф атзакуті                                                             | ^                                                                                                    |
|               | < ATGAL                                                                                                    |                                                               | VEIKSMAI                                                                                   | *                                                                                                    |

Rezultatas: užklausai pakeičiama būsena į įvykdyta

## 9.4.7 Atmesti pateiktą užklausą

Norėdami užklausą pažymėti atmesta, atlikite šiuos veiksmus:

- 1. Pasirinkite veiksmų mygtuką. Pasirinkite 🔋 arba mygtuką Veiksmai
- 2. Pasirinkite Atmesti
- 3. Nurodykite atmetimo priežastis
- 4. Pasirinkite mygtuką Atmesti

| 🗋 iBiblioteka |                                                                                   | Administravimas 🗸                  | Straipsnių santraukos 🗸                          | Paslaugos ir mokėj | imai 🗸 Organizacijos ir                                                    | standartiniai numeriai    | ✓ Albert Einstein ♀ ✓                                                                                                    |
|---------------|-----------------------------------------------------------------------------------|------------------------------------|--------------------------------------------------|--------------------|----------------------------------------------------------------------------|---------------------------|----------------------------------------------------------------------------------------------------|
|               | Pagrindinis / Paslaugos ir mokėji<br>UŽKLAUSA<br>UŽNausos Nr. 520                 | mai / Klausk bibliotekininko / Užk | iausa<br>Susirašinėjimas su: Tomas Rugsėjis - Pe | slaukis (1212)     | Atsakingas skyrius: Abonementas Ki<br>Atsakingas darbuotojas: Albert Einst | Xainių 1. 🚦               | Priskiri wkdwna                                                                                                    |
|               | UŽKIAUSOS (<br>Tipas Konsu<br>Tema Bendr<br>Potemė Pasla<br>Otemė Pasla<br>Sveiki | Atmetimas<br>Atmetimo priežastis   |                                                  | ATŠAUKTI           | X<br>3.<br>//                                                              | 4.<br>21-10-20 11:13      | <ul> <li>jvykdyti užklausą</li> <li>Atmesti 2.</li> <li>Pradėti vykdymą</li> <li>Laukiama atsakymo</li> <li>Peržiūrėti vykdymo istoriją</li> </ul> |
|               | < ATGAL                                                                           |                                    |                                                  |                    |                                                                            | ्र ATSAKYTI<br>VEIKSMAI Y |                                                                                                    |

Rezultatas: užklausai pakeičiama būsena į Atmesta darbuotojo.

Informacija apie užklausos atmetimą skaitytojui nesiunčiama! Skaitytojas apie atmestą užklausą nieko nesužino.

Atmetimas skirtas užklausoms, kuriose nėra klausimo (automatinis pranešimas, padėka ir t. t.).

### 9.4.8 Pažymėti užklausai, kad laukiama atsakymo

Norėdami prie užklausos pažymėti, kad laukiama atsakymo, atlikite šiuos veiksmus:

- 1. Pasirinkite veiksmų mygtuką. Pasirinkite 🔋 arba mygtuką Veiksmai
- 2. Pasirinkite Laukiama atsakymo

| 🗌 iBiblioteka | Administravimas 🗸                                                  | 🗸 Straipsnių santraukos 🗸                | Paslaugos ir mokėjimai 🗸               | Organizacijos ir standartiniai n                              | umeriai 🗸 | Albert Einstein 😦 🗸         |
|---------------|--------------------------------------------------------------------|------------------------------------------|----------------------------------------|---------------------------------------------------------------|-----------|-----------------------------|
|               | Pagrindinis / Paslaugos ir mokėjimai / Klausk bibliotekininko / Už | klausa                                   |                                        |                                                               |           |                             |
|               | Užklausa 🛛 Vykdoma                                                 |                                          |                                        |                                                               |           |                             |
|               | Užklausos Nr. 520                                                  | Susirašinėjimas su: Tomas Rugsėjis - Pal | laukis (1212) Atsakingas<br>Atsakingas | skyrius: Abonementas Kėdainių<br>darbuotojas: Albert Einstein | 1.        |                             |
|               | Užklausos aprašymas                                                |                                          |                                        |                                                               |           | vykdyti užklausą            |
|               | Tipas Konsultacija                                                 |                                          |                                        |                                                               |           | stmesti<br>Pradėti vykdymą  |
|               | Tema Bendrieji portalo ibiblioteka.lt kla                          | ausimai                                  |                                        |                                                               | 0         | aukiama atsakymo <b>2</b> . |
|               | rotenie rasiaugos                                                  |                                          |                                        |                                                               | "D P      | Peržiūrėti vykdymo istoriją |
|               | Tomas Rugsėjis - Palaukis (1212)                                   |                                          |                                        | 2021-10-20 11:13                                              | ^         |                             |
|               | Sveiki                                                             |                                          |                                        | ር ATSAKY                                                      | 71        |                             |
|               | < ATGAL                                                            |                                          |                                        | VEIKSM                                                        | AI ~      |                             |

Rezultatas: užklausai suteikiama požymis "Laukiama atsakymo"

| 🗍 iBiblioteka | Administravimas 🗸 Straipsnių santraukos 🗸 Paslaugos ir mokėjimai 🗸 Organizacijos ir standartiniai numeriai 🗸 Albe | ert Einstein   오 |
|---------------|----------------------------------------------------------------------------------------------------|------------------|
|               | Pagrindinis / Paslaugos ir mokėjimai / Klausk bibliotekininko / Užklausa                                          |                  |
|               | Užklausa ⊗ vykdoma                                                                                                |                  |
|               | Užklausos Nr. 520 Susirašinėjimas su: Tomas Rugsėjis - Palaukis (1212) Atsakingas skyrius: Abonementas Kėdainių   |                  |
| l             | Užklausos aprašymas 📀                                                                                             |                  |
|               | Tipas Konsultacija                                                                                                |                  |
|               | Tema Bendrieji portalo ibiblioteka.lt klausimai                                                                   |                  |
|               | Potemė Paslaugos                                                                                                  |                  |
|               | Comas Rugsėjis - Palaukis (1212) 2021-10-20 11:13                                                                 |                  |
|               | Sveiki<br>ج ATSAKYTI                                                                                              |                  |
|               | < ATGAL VEIKSMAI ~                                                                                                |                  |

# 9.4.9 Panaikinti užklausai požymį "Laukiama atsakymo"

Norėdami užklausai panaikinti požymį "Laukiama atsakymo", atlikite Šiuos veiksmus:

- 1. Pasirinkite veiksmų mygtuką. Pasirinkite 🔋 arba mygtuką Veiksmai
- 2. Pasirinkite Atsakymo nelaukiama

| 🗋 iBiblioteka | Administravimas N                                                  | 🗸 Straipsnių santraukos 🗸               | Paslaugos ir mokėjimai 🗸               | Organizacijos ir standartiniai num                            | eriai 🗸     | Albert Einstein 😦 🗸        |
|---------------|--------------------------------------------------------------------|-----------------------------------------|----------------------------------------|---------------------------------------------------------------|-------------|----------------------------|
|               | Pagrindinis / Paslaugos ir mokėjimai / Klausk bibliotekininko / Už | žklausa                                 |                                        |                                                               |             |                            |
|               | Užklausa 🕑 įvykdyta                                                |                                         |                                        |                                                               |             |                            |
|               | Užklausos Nr. 520<br>Laukiama atsakymo                             | Susirašinėjimas su: Tomas Rugsėjis - Pa | laukis (1212) Atsakingas<br>Atsakingas | skyrius: Abonementas Kėdainių<br>darbuotojas: Albert Einstein | I. :        |                            |
|               | Užklausos aprašymas                                                |                                         |                                        | 0                                                             | Pri         | skirti vykdymą<br>mesti    |
|               | Tipas Konsultacija                                                 |                                         |                                        |                                                               | O Pr        | adėti vykdymą              |
|               | Tema Bendrieji portalo ibiblioteka.lt kl                           | ausimai                                 |                                        |                                                               | <b>U</b> At | sakymo nelaukiama 2.       |
|               | Potemė Paslaugos                                                   |                                         |                                        |                                                               | -9 Pe       | eržiūrėti vykdymo istoriją |
|               | G Tomas Rugsėjis - Palaukis (1212)                                 |                                         |                                        | 2021-10-20 11:13                                              | ^           |                            |
|               | Sveiki                                                             |                                         |                                        | ር ATSAKYTI                                                    |             |                            |
|               | < ATGAL                                                            |                                         |                                        | VEIKSMAI                                                      | ~           |                            |

Rezultatas: užklausai panaikinamas požymis "Laukiama atsakymo"

# 9.5 Atsakymas į skaitytojo pateiktą užklausą

### 9.5.1 Turinys

- Turinys(see page 330)
- Aprašymas(see page 330)
- Atsakymas į užklausą (see page 330)
- Atsakymas į užklausą naudojant susikurtą šabloną(see page 332)

### 9.5.2 Aprašymas

Šiame skyriuje aprašomas atsakymo pateikimas į užklausą.

### 9.5.3 Atsakymas į užklausą

Norėdami atsakyti į skaitytojo pateiktą užklausą, atlikite šiuos veiksmus:

1. Pasirinkite peržiūrėti pasirinktą gautą užklausą

| 🗋 iBiblioteka |                       | Administravin                    | nas 🗸 Straipsnių santraukos                                    | ∨ Paslaugos ir mokėjimai ∨ (                                                                                                    | Organizacijos ir standartini            | ai numeriai 🗸 | Albert Einstein 🗕 🗸 |
|---------------|-----------------------|----------------------------------|----------------------------------------------------------------|----------------------------------------------------------------------------------------------------|-----------------------------------------|---------------|---------------------|
|               | Pagrindinis / Praneši | mai                              |                                                                |                                                                                                    |                                         |               |                     |
|               | Praneš                | imai> Kėdair                     | iių rajono savivaldyt                                          | ės M •                                                                                                    |                                         |               |                     |
|               | Būsena                | Naujausia susirašinėjimo<br>data | Tema ir potemė                                                 | Užklausą pateikė                                                                                                    | Atsakingas                              |               |                     |
|               | 🗸 🕕 Nauja             | 2021-10-20 11:14                 | Bendrieji portalo ibiblioteka.lt<br>klausimai<br>Paslaugos (1) | (64222222)<br><erika.caplinska@insoft.lt><br/>Atstovas: Tomas Rugsėjis - Palaukis<br/><erika.caplinska@gmail.com></erika.caplinska@gmail.com></erika.caplinska@insoft.lt>                               | Abonementas<br>Kėdainių                 | •             |                     |
|               | 🗸 🛛 Nauja             | 2021-10-20 11:14                 | Bendrieji portalo ibiblioteka.lt<br>klausimai<br>Paslaugos (1) | K. Mickevičiaus leidykla "Briedis" (202'<br><briedis123@insoft.lt><br/>Atstovas: Tomas Rugsėjis - Palaukis<br/><erikac9184.caplinska@insoft.lt></erikac9184.caplinska@insoft.lt></briedis123@insoft.lt> | <b>7562)</b><br>Abonementas<br>Kėdainių | 1. 🕘 :        |                     |
|               | 🗸 🖲 Nauja             | 2021-10-20 11:13                 | Bendrieji portalo ibiblioteka.lt<br>klausimai<br>Paslaugos (1) | Tomas Rugsėjis - Palaukis                                                                                                    | Abonementas<br>Kėdainių                 | •             |                     |

2. Pasirinkite funkciją Atsakyti

| 🗍 iBiblioteka | Administravimas 🗸 Straipsnių santraukos 🗸 Paslaugos ir mokėjimai 🗸 Organizacijos ir standartiniai numeriai 🗸 Albert                          | Einstein 😫 🗸 |
|---------------|----------------------------------------------------------------------------------------------------|--------------|
|               | Pagrindinis / Paslaugos ir mokėjimai / Klausk bibliotekininko / Užklausa                                                                     |              |
|               | Užklausa 💶 Nauja                                                                                                    |              |
|               | Užklausos Nr. 521 Susirašinėjimas su: K. Mickevičiaus leidykla "Briedis" (1212) Atsakingas skyrius: Abonementas Kėdainių                     |              |
|               | Užklausos aprašymas                                                                                                    |              |
|               | Tipas Konsultacija                                                                                                    |              |
|               | Tema Bendrieji portalo ibiblioteka.lt klausimai                                                                                              |              |
|               | Potemė Paslaugos                                                                                                    |              |
|               | K. Mickevičiaus leidykla "Briedis" (2027562) <briedis123@insoft.lt>; Atstovas: Tomas Rugsėjis -     2021-10-2011:14 ^</briedis123@insoft.lt> |              |
|               | Sveiki<br>2. Sviki                                                                                                    |              |
|               | < ATGAL VEIKSMAI Y                                                                                                    |              |

- 3. Nurodykite atsakymą į skaitytojo pateiktą užklausą
- 4. Pasirinkite mygtuką **Siųsti**

| 🗋 iBiblioteka | Administravimas 🗸 Straipsnių santraukos 🗸 Paslaugos ir mokėjimai 🗸 Organizacijos ir standartiniai numeriai 🗸                                                                                                    | Albert Einstein g 🗸 |  |  |  |  |
|---------------|----------------------------------------------------------------------------------------------------|---------------------|--|--|--|--|
|               | Pagrindinis / Paslaugos ir mokėjimai / Klausk bibliotekkininko / Užklausa UŽKLausa I Nauja Užklausos Nr. 521 Susirašinėjimas su: K. Mickevičiaus leidykla "Briedis" (1212) Atsakingas skyrius: Abonementas Kėdainių                                                                  |                     |  |  |  |  |
|               | Užklausos aprašymas       Tipas       Konsultacija       Tema       Bendrieji portalo ibiblioteka.lt klausimai                                                                                                    |                     |  |  |  |  |
|               | Potemė       Paslaugos         R. Mickevičiaus leidykla "Briedis" (2027562) <briedis123@insoft.lt>; Atstovas: Tomas Rugsėjis -       2021-10-20 11:14         Palaukis <erikacap2190.caplinskaja@insoft.lt>       Sveiki</erikacap2190.caplinskaja@insoft.lt></briedis123@insoft.lt> |                     |  |  |  |  |
|               | <ul> <li>K. Mickevičiaus leidykla "Briedis"</li> <li>C: ► ~ D D B i U A A Ø E = = = &lt;&gt;</li> <li>i = * := * := := := : Teksto fo * Times New Rom * 1 * GD E 44 *</li> </ul>                                                                                                    |                     |  |  |  |  |
|               | Atsakymas 3.<br>Simbolių kiekis : 9<br>Prisegtukai                                                                                                    |                     |  |  |  |  |
|               | JKELTI DOKUMENTĄ<br>4.<br>ATŠAUKTI SIŲSTI                                                                                                    |                     |  |  |  |  |
|               | < ATGAL VEIKSMAI ~                                                                                                    |                     |  |  |  |  |

**Rezultatas:** Pateiktas atsakymas į skaitytojo užklausą. Atsakymas skaitytojui išsiunčiamas el. pranešimu.

### 9.5.4 Atsakymas į užklausą naudojant susikurtą šabloną

Norėdami atsakyti į skaitytojo pateiktą užklausą naudojant suskurtą atsakymo šabloną, atlikite šiuos veiksmus:

1. Pasirinkite atsakyti į užklausą

| 🗍 iBiblioteka | Administravimas 🗸 Straipsnių santraukos 🗸 Paslaugos ir mokėjimai 🗸 Organizacijo                                                                                                    | s ir standartiniai numeriai 🗸 🛛 Albert Einstein 🧕 🗸 |
|---------------|----------------------------------------------------------------------------------------------------|-----------------------------------------------------|
|               | Pagrindinis / Paslaugos ir mokėjimai / Klausk bibliotekininko / Užklausa                                                                                                    |                                                     |
|               | Užklausa \rm 🛛 Nauja                                                                                                    |                                                     |
|               | Užklausos Nr. 521 Susirašinėjimas su: K. Mickevičiaus leidykla "Briedis" (1212) Atsakingas skyrius: Abonementi                                                                                  | ıs Kêdainiy                                         |
|               | Užklausos aprašymas                                                                                                    | 0                                                   |
|               | Tipas Konsultacija                                                                                                    |                                                     |
|               | Tema Bendrieji portalo ibiblioteka.lt klausimai                                                                                                    |                                                     |
|               | Potemė Paslaugos                                                                                                    |                                                     |
|               | K. Mickevičiaus leidykla "Briedis" (2027562)<br>shriedis123@insoft.lt>; Atstovas: Tomas Rugsėjis -<br>Palaukis <erikacap2190.caplinskaja@insoft.lt> Sveiki</erikacap2190.caplinskaja@insoft.lt> | 2021-10-20 11:14                                    |
|               |                                                                                                    | 1. 🛇 ATSAKYTI                                       |
|               | < ATGAL                                                                                                    | VEIKSMAI ~                                          |

- 2. Pasirinkite veiksmų mygtuką
- 3. Pasirinkite Naudoti šabloną

4. Pasirinkite šabloną, kurį norite naudoti. Filtruojami susikurti šablonai. Šablonai administruojami meniu punkte **Administravimas > El. pranešimų nustatymai** 

- 5. Pasirinkite mygtuką Naudoti. Pasirinkto šablono tekstas įkeliamas į atsakymo tekstą.
- 6. Pasirinkite mygtuką Siųsti

| 🗋 iBiblioteka | Administravimas 🗸 Straipsnių santraukos 🗸 Paslaugos ir mokėjimai 🗸 Organizacijos ir s                                                                                                    | tandartiniai numeriai 🗸 | Albert Einstein 🙁 🔪   |
|---------------|----------------------------------------------------------------------------------------------------|-------------------------|-----------------------|
|               | Pagrindinis / Paslaugos ir mokėjimai / Klausk bibliotekininko / Užklausa                                                                                                    |                         |                       |
|               | Užklausa 🛛 Nauja                                                                                                    |                         |                       |
|               | Užklausos Nr. 521 Susirašinėjimas su: K. Mickevičiaus leidykla "Briedis" (1212) Atsakingas skyrius: Abonementas Kėda                                                                                                    | inių 🚦                  |                       |
|               | Užklausos aprašymas                                                                                                    | Ø                       |                       |
|               | Tipas Konsultacija                                                                                                    |                         |                       |
|               | Tema Bendrieji portalo ibiblioteka.lt klausimai Potemé Paslaunos                                                                                                    |                         |                       |
|               | , vene , usugus                                                                                                    |                         |                       |
|               | K. Mickevičiaus leidykla "Briedis" (2027562)         cbriedis123@insoft.lt>; Atstovas: Tomas Rugsėjis -         202           Palaukis         cerikaCap2190.caplinskaja@insoft.lt>         203         203         203         203         203         203         203         203         203         203         203         203         203         203         203         203         203         203         203         203         203         203         203         203         203         203         203         203         203         203         203         203         203         203         203         203         203         203         203         203         203         203         203         203         203         203         203         203         203         203         203         203         203         203         203         203         203         203         203         203         203         203         203         203         203         203         203         203         203         203         203         203         203         203         203         203         203         203         203         203         203         203         203         203         203 | 21-10-20 11:14 ^        |                       |
|               | sveiki Pranešimo šablono pasirinkimas ×                                                                                                    |                         |                       |
|               | K. Mickevičiaus         Kita: Informacija aple bibliotekos darbą karantino metu                                                                                                    | 2.                      |                       |
|               |                                                                                                    | Naudo                   | ti šabloną <b>3</b> . |
|               |                                                                                                    | Pridé                   | li parašą             |
|               | Atsakymas                                                                                                    |                         |                       |
|               |                                                                                                    | Simbolių kiekis : 9     |                       |
|               | Prisegtukai                                                                                                    |                         |                       |
|               | JKELTI DOKUMENTĄ                                                                                                    |                         |                       |
|               | ATŠAUKTI                                                                                                    | SIŲSTI 6.               |                       |
|               | < ATGAL                                                                                                    | VEIKSMAI Y              |                       |

**Rezultatas:** Pateiktas atsakymas į skaitytojo užklausą. Atsakymas skaitytojui išsiunčiamas el. pranešimu.

# 10 9. TBA aptarnavimas

- TBA organizacijų tvarkymas(see page 335)
- Veiksmai su organizacijomis(see page 340)
- Atstovavimas, atstovavimo priskyrimas(see page 349)
- TBA paslaugos vykdymas (kai užsakyta iš užsienio bibliotekos)(see page 352)
- TBA paslaugos vykdymas (kai užsakyta iš Lietuvos TBA bibliotekos)(see page 368)
- Veiksmai su pateiktu TBA užsakymu(see page 372)
- Organizacijos mokėjimų tvarkymas(see page 372)
- El. pranešimų tvarkymas(see page 382)

# 10.1 TBA organizacijų tvarkymas

### 10.1.1 Turinys

- Turinys(see page 335)
- Aprašymas(see page 335)
- Organizacijų paieška ir peržiūra(see page 335)
- Organizacijos duomenų redagavimas(see page 336)
- Naujos organizacijos registravimas(see page 338)

### 10.1.2 Aprašymas

Šiame skyriuje aprašomas organizacijų tvarkymas. Taip pat organizacijas galima tvarkyti vidiniame portale iBiblioteka.lt<sup>34</sup>. Organizacijų duomenys tarp Šių dviejų sistemų yra sinchronizuojamos, todėl užtenka duomenis pakoreguoti vienoje sistemoje.

Naudotojams, kurie gali atstovauti organizacijas (t. y. prisijungę prie savo profilio portale iBiblioteka.lt<sup>35</sup>) ir tvarkyti organizacijos duomenis nurodomas atstovavimas naudotojo duomenyse, skirtuke **Atstovavimo informacija**. Žr. daugiau skyriuje: Naudotojų (skaitytojų) tvarkymas.

A TBA organizacijai grupė priskiriama automatiškai pagal:

- Lietuvos TBA priskiriamos organizacijos, kurių tipas "TBA" ir adrese nurodyta valstybė = "Lietuva"
- Užsienio TBA priskiriamos organizacijos, kurių tipas "TBA" ir adrese nurodyta valstybė ≠ "Lietuva"

## 10.1.3 Organizacijų paieška ir peržiūra

Norėdami atlikti organizacijų paiešką atlikite šiuos veiksmus:

- 1. Prisijunkite prie bibliotekinės sistemos
- 2. Pasirinkite meniu punktą Skaitytojų aptarnavimas

<sup>34</sup> http://iBiblioteka.lt 35 http://iBiblioteka.lt

- 3. Pasirinkite Registracija
- 4. Pasirinkite, kur norėsite atlikti naudotojų (skaitytojų) paiešką:
  - a. **Bibliotekos organizacijos** pateikiamas sąrašas organizacijų, kurios yra registruotos bibliotekoje, kurioje dirbate.
  - b. Visos organizacijos pateikiamas sąrašas visų organizacijų, kurios yra registruotos sistemoje.
- 5. Įveskite organizacijos paieškos kriterijus
- 6. Pasirinkite mygtuką leškoti

| libis                                |                                | Katalogai ~ Leidybos statistika ~ Komplektavimas ~ 2 | Skaitytojų aptarnavimas 🗸 | Autoritetiniai įrašai 🗸     | Administravimas 🗸 😫 |
|--------------------------------------|--------------------------------|------------------------------------------------------|---------------------------|-----------------------------|---------------------|
| BIBLIOTEKOS SKAITYTOJAI VISI NAUDOTI | OJAI BIBLIOTEKOS ORG           | ANIZACIJOS VISOS ORGANIZACIJOS GRUPĖS                | Registracija <b>3</b> .   |                             |                     |
| Paieška 5. <                         | Pradžia / Skaitytojų aptarnavi | mas / Registracija / Visos organizacijos             | Aptarnavimas              |                             |                     |
| Įstaigos kodas                       | Organizacijos                  | ;                                                    | Autoinformavimas          |                             | KURTI NAUJĄ         |
| Pavadinimas<br>Pegasas               | Įstaigos kodas                 | Pavadinimas                                          | Administravimas           |                             |                     |
| Tinai                                | PEG1                           | Pegasas                                              |                           |                             | :                   |
|                                      | 888                            | Biblioteka 88                                        |                           |                             | :                   |
| ISVALYTI IESKOTI<br>6.               | C164                           | Kédainių rajono savivaldybės M. Daukšos VB           |                           |                             | :                   |
|                                      | 151515                         | Lietuvos nacionalinė Martyno Mažvydo biblioteka      |                           |                             | :                   |
|                                      | KEK                            | KeksasTBAlt                                          |                           |                             | :                   |
|                                      | 1005877                        | Turizmo fondas                                       |                           |                             | :                   |
|                                      | 16949849841                    | UAB "Testauskas"                                     |                           |                             | :                   |
|                                      | 1008163                        | Campus fidus                                         |                           |                             | :                   |
|                                      | 1006357                        | Atviros Lietuvos fondas                              |                           |                             | :                   |
|                                      | 1006319                        | Kauno versilo konsultacinis centras                  |                           |                             | :                   |
|                                      |                                |                                                      |                           | Rodyti įrašų puslapyje 10 👻 | 1 - 10 iš 3478 < >  |
|                                      |                                |                                                      |                           |                             |                     |

7. Paspauskite ant organizacijos įrašo, kurios informaciją norite peržiūrėti.

- libis Katalonai v Leidybos statistika Komplektavimas Skaitytoju anta Autoritetiniai irašai **∆**dministravimas 8 BIBLIOTEKOS SKAITYTOJAI VISI NAUDOTOJAI BIBLIOTEKOS ORGANIZACIJOS VISOS ORGANIZACIJOS GRUPĖS : 🖸 Paieška Organizacijos Įstaigos kodas Pegasa Istaigos kodas Pavadinimas Pegasas PEG1 Pegasa 7. ÷ Tipai 100631 Pegasa : acija, TBA IŠVALYTI 3213034 Pegasas ÷ Organizacijos duomenys Alternatyvūs kodai
- 8. Norėdami išskleisti įrašo peržiūrą per visą ekraną pasirinkite išskleidimo ikoną:

**Rezultatas:** Organizacijos informacija peržiūros režimu pateikiama per visą ekraną. Norėdami suskleisti peržiūrą pasitrinkite suskleidimo funkciją.

### 10.1.4 Organizacijos duomenų redagavimas

Norėdami redaguoti organizacijos duomenis, atlikite šiuos veiksmus:

Pasirinktai organizacijai pasirinkite veiksmų funkciją
 Pasirinkite mygtuką **Redaguoti**

| libis                              |                                                                      | Katalogai 🗸 🛛 Leidybos statistika 🗸 | Komplektavimas 🗸 | Skaitytojų aptarnavimas 🗸 | Autoritetiniai įrašai 🗸 🛛 | Administravimas 🗸 😫 |
|------------------------------------|----------------------------------------------------------------------|-------------------------------------|------------------|---------------------------|---------------------------|---------------------|
| BIBLIOTEKOS SKAITYTOJAI VISI NAUDO | TOJAI BIBLIOTEKOS ORGANIZACIJOS VISOS ORGANI                         | ZACIJOS GRUPĖS                      |                  |                           |                           |                     |
| Paieška <                          | Pradžia / Skaitytojų aptarnavimas / Registracija / Visos organizacij | 25                                  |                  | >                         |                           | 1, 🗄 🛙              |
| Įstaigos kodas                     | Organizacijos                                                        |                                     | KURTI NAUJĄ      |                           | Penasas Rei               | daguoti <b>2</b> .  |
| Pavadinimas Pegasas                | Įstaigos kodas Pavadinimas                                           |                                     |                  | ger .                     | Pa:                       | šalinti             |
| Tipai                              | PEG1 Pegasas                                                         |                                     | :                |                           | 🕄 Per                     | žiūrėti istoriją    |
|                                    | 100631 Pegasas                                                       |                                     | :                | Organizacija, TBA         |                           | •                   |
| ISVALITI                           | 3213034 Pegasas                                                      |                                     | :                | Organizacijos duomenvo    | 16                        | ^                   |
|                                    |                                                                      | Rodyti įrašų puslapyje 10 👻         | 1-3 iš 3 < >     | Teisinis statusas         | 3                         |                     |
|                                    |                                                                      |                                     |                  | _ Istaigos kodas          |                           |                     |
|                                    |                                                                      |                                     |                  | PEG1                      |                           |                     |
|                                    |                                                                      |                                     |                  | Alternatyvūs kodai        |                           |                     |
|                                    |                                                                      |                                     |                  | Akciné bendrové           |                           | Ŧ                   |
|                                    |                                                                      |                                     |                  | Pegasas                   |                           |                     |
|                                    |                                                                      |                                     |                  | Pilnas pavadinimas        |                           |                     |
|                                    |                                                                      |                                     |                  |                           |                           |                     |
|                                    |                                                                      |                                     |                  | Pavadinimas anglų kalba   |                           |                     |
|                                    |                                                                      |                                     |                  | Būsena                    |                           |                     |
|                                    |                                                                      |                                     |                  | Aktyvus                   |                           | ¥                   |
|                                    |                                                                      |                                     |                  | Organizacijos adresas     |                           | ^                   |
|                                    |                                                                      |                                     |                  | Nurodyti adresą           |                           |                     |

3. Paredaguokite duomenis

#### 4. Pasirinkite mygtuką Išsaugoti

| libis                             | Katalogai 🗸 🛛 Leidybos statistika 🗸 Komplektavima                      | as v Skaitytojų aptarnavimas v Autoritetiniai įrašai v Administravimas v 🤤                                                                                                    |
|-----------------------------------|------------------------------------------------------------------------|----------------------------------------------------------------------------------------------------|
| BIBLIOTEKOS SKAITYTOJAI VISI NAUD | OTOJAI BIBLIOTEKOS ORGANIZACIJOS VISOS ORGANIZACIJOS GRUPĖS            |                                                                                                    |
| Paieška <                         | Pradžia / Skaltytojų aptarnavimas / Registracija / Visos organizacijos |                                                                                                    |
| Įstaigos kodas                    | Organizacijos                                                          | 1 D Pagasas                                                                                                    |
| Pavadinimas<br>Pegasas            | Įstaigos kodas Pavadinimas                                             |                                                                                                    |
| Tinai                             | PEG1 Pegasas                                                           | : <b>3</b> .                                                                                                    |
|                                   | 100631 Pegasas                                                         | ; Organizacija, TBA                                                                                                    |
| ILGROTT                           | 3213034 Pegasas                                                        | : Organizacijos duomenvs                                                                                                    |
|                                   |                                                                        | Teleficial according to the second second se |
|                                   |                                                                        | Junains asmuo                                                                                                    |
|                                   |                                                                        | PEG1                                                                                                    |
|                                   |                                                                        | Alternatyvūs kodai 🕂                                                                                                    |
|                                   |                                                                        | Akcinė bendrovė 👻                                                                                                    |
|                                   |                                                                        | Pavadinimas *                                                                                                    |
|                                   |                                                                        | 1 59000                                                                                                    |
|                                   |                                                                        | Pilnas pavadinimas                                                                                                    |
|                                   |                                                                        | Pavadinimas anglų kalba                                                                                                    |
|                                   |                                                                        | PVM mokėtojas                                                                                                    |
|                                   |                                                                        | Aktyvus *                                                                                                    |
|                                   |                                                                        |                                                                                                    |
|                                   |                                                                        | ATŠAUKTI IŠSAUGOTI 4                                                                                                    |

Rezultatas: išsaugoti pakoreguoti organizacijos duomenys.

### 10.1.5 Naujos organizacijos registravimas

Norėdami registruoti naują organizaciją atlikite šiuos veiksmus:

- 1. Skaitytojų aptarnavime pasirinkite skirtuką Visos organizacijos
- 2. Atlikite organizacijų paiešką pagal kodą.
- 3. Pasirinkite **leškoti** T. y. įsitekinkite, kad organizaciją neturi jau sukurtos paskyros. Jei turi redaguokite esamą. Jei neturi atlikite žingsnius toliau.
- 4. Pasirinkite mygtuką Kurti naują

| libis                                                 |                                                            | Katalogai 🗸           | - Leidybos statistika 🗸 | Komplektavimas 🗸 | Skaitytojų aptarnavimas 🗸 | Autoritetiniai įrašai 🗸 | Administravimas 🗸 😫 |
|-------------------------------------------------------|------------------------------------------------------------|-----------------------|-------------------------|------------------|---------------------------|-------------------------|---------------------|
| BIBLIOTEKOS SKAITYTOJAI VISI NAUDOTOJAI B             | BIBLIOTEKOS ORGANIZACIJOS                                  | SOS ORGANIZACIJOS GRU | IPĖS                    |                  |                           |                         |                     |
| Paleška < Pradžia<br>[Istaloo kodas<br>684646 2. Orga | / Skaitytojų aptamavimas / Registracija / Vi<br>anizacijos | isos organizacijos    |                         |                  |                           |                         | 4. KURTI NAUJĄ      |
| Pavadinimas                                           |                                                            |                       |                         | ļrašų nerasta    |                           |                         |                     |
| Tipai •                                               |                                                            |                       |                         |                  |                           |                         |                     |
| 3.                                                    |                                                            |                       |                         |                  |                           |                         |                     |

5. Užpildykite organizacijos duomenis. Norėdami išskleisti formą per visą ekraną pasirinkite išskleidimo ikoną:

53

**Pastaba:** Organizacijas su tipu **TBA** ir **Organizacija** galima valdyti kaip skaitytojus, joms išduoti skaitytojo pažymėjimą priskirti skaitytojų grupėms, išduoti leidinius ir pan.

Organizacijoms, kurių tipas "TBA" arba "Organizacija" automatiškai priskiriama skaitytojų grupė. Grupė priskiriama:

- Lietuvos TBA priskiriamos organizacijos, kurių tipas "TBA" ir adrese nurodyta valstybė = "Lietuva"
- Užsienio TBA priskiriamos organizacijos, kurių tipas "TBA" ir adrese nurodyta valstybė ≠ "Lietuva"
- Organizacija-skaitytoja priskiriamos organizacijos, kurių tipas "Organizacija".

Daugiau apie grupių leidimų administravimą, žr. skyrių "Grupių ir jų leidimų administravimas".

| libis                                                                                                  | Kataloga                                                                                                    | i 🗸 🛛 Leidybos statistika 🗸 | Komplektavimas 🗸 | Skaitytojų aptarnavimas 🗸 🛛 Autoritetiniai įraš                                                                                                    | iai 🗸 Administravimas 🗸 😫             |
|----------------------------------------------------------------------------------------------------|----------------------------------------------------------------------------------------------------|-----------------------------|------------------|----------------------------------------------------------------------------------------------------|---------------------------------------|
| BIBLIOTEKOS SKAITYTOJAI VISI NAUDO                                                                     | TOJAI BIBLIOTEKOS ORGANIZACIJOS VISOS ORGANIZACIJOS                                                                                                    | GRUPĖS                      |                  |                                                                                                    |                                       |
| BIBLIOTEKOS SKAITYTOJAI VISI NAUDO<br>PaleŠka <<br>B84646<br>Pavadmimas<br>Tīpai *<br>IŠVALYTI IEŠKOTI | Isibilitatekos organizacijos         Visos organizacijos           Pradža / škaštydaj aptamavimas / Registracija / Visos organizacijos         Jasa           Jasa         Jasa         Avadinimas / Registracija / Visos organizacijos           Jasa         Mokymu testas         Mokymu testas | SRUPĖS                      |                  | Image: State of the state of the state | · · · · · · · · · · · · · · · · · · · |
|                                                                                                    |                                                                                                    |                             |                  | Pfinas pevedininas<br>Mokymų testas<br>Pavadinimas anglų kalba<br>✓ PVM mokėtojas<br>1 23546979<br>Plilim diktoja bolas *<br>1 25546979                                                                                                    |                                       |
|                                                                                                    |                                                                                                    |                             |                  | ATŠAUKTI                                                                                                    | IŠSAUGOTI                             |

6. Norėdami išduoti skaitytojo pažymėjimą (skaitytojo pažymėjimo išdavimo forma rodoma tik organizacijoms, kurių tipas "TBA" ARBA "Organizacija") pasirinkite mygtuką **Priskirti numerį** 

7. Pasirinkite seką iš kurios norite išduoti organizacijai skaitytojo pažymėjimą. **Paaiškinimas:** Sekos atvaizduojamos tokios, kokios yra priskirtos registracijos vietai (skyriui, kuriame turite rolę dirbti skaitytojų registruotu). Jei sekų nėra arba sekos netinkamos, informuokite savo bibliotekos administratorių. Sekos gali būti išskirtos į tipus "Fizinės kortelės" ir "Elektroninės". Elektroninė seka skirta, jei skaitytojui nereikia fizinės pažymėjimo kortelės ir jam užtenka virtualaus pažymėjimo, kurį jis gali pasiekti savo profilyje portale iBiblioteka.lt<sup>36</sup>.

8. Pasirinkite mygtuką Išduoti

<sup>36</sup> http://iBiblioteka.lt

| libis                              | Katalogai v Leidybos statistika v Komplek                              | tavimas v Skaltytojų aptarnavimas v Autoritetiniai įrašai v Administravimas v 😝 |
|------------------------------------|------------------------------------------------------------------------|---------------------------------------------------------------------------------|
| BIBLIOTEKOS SKAITYTOJAI VISI NAUDO | TOJAI BIBLIOTEKOS ORGANIZACIJOS VISOS ORGANIZACIJOS GRUPĖS             |                                                                                 |
| Paieška <                          | Pradžia / Skaitytojų aptarnavimas / Registracija / Visos organizacijos | Svetalnės nuoroda                                                               |
| 684646                             | Organizacijos                                                          | Socialinio tinklo nuoroda                                                       |
| Pavadinimas                        | jstaigos kodas Pavadinimas ↓                                           | Atstovaj                                                                        |
| Tipai 👻                            | 684646 Mokymų testas                                                   | Pagistacijas duomenve                                                           |
| IŠVALYTI                           |                                                                        | Benistrative viete                                                              |
|                                    |                                                                        | Registracijos Perregistravimo<br>Būsena Biblioteka data data                    |
|                                    | Pažymėjimų numerių sekos                                               | Užregistruota Kėdainių rajono savivaldybės M. Daukšos VB 2021-11-12 –           |
|                                    | Paskutinis                                                             |                                                                                 |
|                                    | Seka nuo Seka iki Likutis numeris iš<br>numeris iš<br>sekos            | Skaitytojų grupė v                                                              |
|                                    | 7. 9001 9200 170 9030 Fizines kort                                     | elės Skaitytojo pažymėjimas ^                                                   |
|                                    | Rodyti įrašų pustapyje 10 🤟 1-1 iš 1 🔍                                 | Priskirti numerj                                                                |
|                                    | Atšaukti tšd                                                           | a. Bilietas nepriskirtas                                                        |
|                                    |                                                                        | Papildomi leidimai bibliotekoje $\sim$                                          |
|                                    |                                                                        | Pastabos                                                                        |
|                                    |                                                                        | Solutra                                                                         |
|                                    |                                                                        |                                                                                 |
|                                    |                                                                        | ATŠAUKTI IŠSAUGOTI 9                                                            |

#### 5. Pasirinkite mygtuką Išsaugoti

**Rezultatas:** išsaugota ir sukurta nauja organizacija. Organizacija priregistruojama prie tos bibliotekos, kurios darbuotojas sukūrė organizaciją.

# 10.2 Veiksmai su organizacijomis

#### 10.2.1 Turinys

- Turinys(see page 340)
- Aprašymas(see page 340)
- Skaitytojo pažymėjimo blokavimas organizacijai (see page 341)
- Negaliojančių organizacijos skaitytojų pažymėjimų peržiūra(see page 341)
- Skaitytojo pažymėjimo atblokavimas organizacijai(see page 342)
- Skaitytojo pažymėjimo keitimas organizacijai(see page 342)
- Užregistravimas bibliotekoje(see page 344)
- Perregistravimas bibliotekoje(see page 345)
- Išregistravimas iš bibliotekos(see page 346)
- Žymėjimas skolininke(see page 347)
- Žymėti neskolininke(see page 347)
- Užsakymų istorijos peržiūra (see page 348)

### 10.2.2 Aprašymas

Šiame skyriuje aprašomi veiksmai su organizacijų duomenimis.

### 10.2.3 Skaitytojo pažymėjimo blokavimas organizacijai

Norėdami užblokuoti skaitytojo pažymėjimą, atlikite šiuos veiksmus:

- 1. Pasirinktai organizacijai pasirinkite veiksmų mygtuką
- 2. Pasirinkite funkciją **Blokuoti pažymėjimą. A Pastaba:** Jei mygtukas organizacijai nerodomas, reiškia organizacija neturi pažymėjimų, kuriuos galima užblokuoti arba neturite teisės atlikti šią funkciją.
- 3. Iššokančioje formoje nurodykite blokavimo priežastį
- 4. Pasirinkite funkciją Blokuoti

| libis                                                |                                                                                                   | Katalogai 🗸 🛛 Leidybos statistika 🗸                                                                                                    | Komplektavimas 🗸 🛛 S                                 | Skaitytojų aptarnavimas 🗸 🔹 Autoritetiniai įr                                                                                                    | ašai v Administravimas v 鸟                                                                              |
|------------------------------------------------------|---------------------------------------------------------------------------------------------------|----------------------------------------------------------------------------------------------------|------------------------------------------------------|----------------------------------------------------------------------------------------------------|----------------------------------------------------------------------------------------------------|
| BIBLIOTEKOS SKAITYTOJAI VISI NAUDO                   | OJAI BIBLIOTEKOS ORGANIZACIJOS                                                                    | VISOS ORGANIZACIJOS GRUPĖS                                                                                                    |                                                      |                                                                                                    |                                                                                                    |
| Paleška <<br>[Istagos kodes<br>684646<br>Pavadinimas | Pradžia / Skaitytojų aptarnavimas / Registracijo<br>Organizacijos<br>Istaigos kodas Pavadinimas ↓ | / Visos organizacijos                                                                                                    | KURTI NAUJĄ                                          | > Mokymų testas                                                                                                    | 1.     ∷       ✓ Redaguoti       ○ Išregistruoti iš bibliotekos                                         |
| Tipal                                                | 664646 Mokymų testas                                                                              | Rodyti jakų pustapyje 10<br>Ar tikrai norite užblokuoti skaitytojo pažymėjin<br>Blokavimo priežastis<br>Biskavno priežastis *<br>Sugadintas<br>Atšaukti | :<br>1-181 <>><br>nq Nr.: 9031?<br>3.<br>Blokuoti 4. | Tipei<br>Organizacija, TBA<br>Organizacija, TBA<br>Urganizacija, Buo<br>Juridinja, urkos<br>Juridinja, urkos<br>Urbegos koze<br>684-06<br>Alternatyvūs kodal<br>Tesere tures<br>Individuali jmonė<br>Presidinas<br>Molymų testas | <ul> <li>Pašalinti</li> <li>Blokuoti pažymėjimą 2.</li> <li>Peržiūrėti istoriją ^</li> <li>V</li> </ul> |

**Rezultatas:** Organizacijos pažymėjimas užblokuotas. Galite organizacijai išduoti naują skaitytojo pažymėjimą arba atblokuoti kitą jos turėtą skaitytojo pažymėjimą pasirinkus funkciją **Negaliojantys pažymėjimai** 

## 10.2.4 Negaliojančių organizacijos skaitytojų pažymėjimų peržiūra

Norėdami peržiūrėti organizacijos turimus užblokuotus pažymėjimus, atlikite šiuos veiksmus:

- 1. Pasirinktai organizacijai pasirinkite veiksmų mygtuką
- 2. Pasirinkite funkciją **Negaliojantys pažymėjimai. 1 Pastaba:** Jei mygtukas organizacijai nerodomas, reiškia organizacija neturi pažymėjimų, kuriuos galima atblokuoti arba neturite teisės atlikti šią funkciją.
- 3. Pasirinkite mygtuką Atšaukti

| libis                                 |                                              |                                |                                           | Katalogai 🗸 🛛 Leidyl | bos statistika 🗸 🛛 K | Komplektavimas 🗸    | Skaitytojų aptarnavimas 🗸 🛛 ,                                                            | Autoritetiniai įrašai 🗸 | 🖌 Administravimas 🗸                                                    | 8    |
|---------------------------------------|----------------------------------------------|--------------------------------|-------------------------------------------|----------------------|----------------------|---------------------|------------------------------------------------------------------------------------------|-------------------------|------------------------------------------------------------------------|------|
| BIBLIOTEKOS SKAITYTOJAI VISI NAUDO    | TOJAI BIBLIOTEKOS OF                         | RGANIZACIJOS                   | VISOS ORGANIZA                            | CIJOS GRUPĖS         |                      |                     |                                                                                          |                         |                                                                        |      |
| Paieška <<br>Istalgos kodes<br>684646 | Pradžia / Skaitytojų aptarna<br>Organizacijo | avimas / Registra              | cija / Visos organizacijos                |                      |                      | KURTI NAUJĄ         | м                                                                                        | lokymų testas 🧪         | 1. :<br>Redaguoti                                                      | ] :: |
| Pavadinimas Tipai                     | Įstaigos kodas<br>684646                     | Pavadinimas -<br>Mokymų testas | ÷                                         |                      |                      | :                   |                                                                                          | ⊂<br>≅<br>2             | Išregistruoti iš bibliotekos<br>Pašalinti<br>Negaliojantys pažymėjimai | ה    |
| IŠVALYTI IEŠKOTI                      |                                              | Negalio                        | <b>jančių pažymėjim</b><br>Pažymėjimo Nr. | lų sąrašas           | Blokavimo priežastis | Blokavimo data      | rganizacijos duomenys<br>Teisinis statuses                                               | . O                     | Peržiūrėti istoriją                                                    | ^    |
|                                       |                                              | 0                              | 9031                                      | 2021-11-12 17:20:47  | Pamestas<br>3. ATŠAU | 2021-11-12 17:25:39 | Istaigos kodas                                                                           |                         |                                                                        |      |
|                                       |                                              |                                |                                           |                      |                      |                     | Alternatyvůs kodai<br>Teisiné forma<br>Individuali jmoně<br>Pevednimas<br>Mokyrnų testas |                         |                                                                        | •    |
|                                       |                                              |                                |                                           |                      |                      |                     | Pilnas pavadinimas<br>Mokymų testas                                                      |                         |                                                                        |      |

Rezultatas: Peržiūrėti organizacijos turimi užblokuoti skaitytojo pažymėjimai

## 10.2.5 Skaitytojo pažymėjimo atblokavimas organizacijai

Norėdami atblokuoti užblokuotą pažymėjimą, atlikite šiuos veiksmus:

- 1. Pasirinktai organizacijai pasirinkite veiksmų mygtuką
- 2. Pasirinkite funkciją **Negaliojantys pažymėjimai.** A Pastaba: Jei mygtukas organizacijai nerodomas, reiškia organizacija neturi pažymėjimų, kuriuos galima atblokuoti arba neturite teisės atlikti šią funkciją.
- 3. Pasirinkite skaitytojo pažymėjimą, kurį norite atblokuoti.
- 4. Pasirinkite funkciją Atblokuoti

| libis                                                                                                   | Katalogai 🗸 Leidybos statistika 🗸 Komplektavimas 🗸 S                                                                                                    | Skaitytojų aptarnavimas 🗸 Autoritetiniai įrašai 🗸 Administravimas 🗸 😫                                                                                                    |
|----------------------------------------------------------------------------------------------------|----------------------------------------------------------------------------------------------------|----------------------------------------------------------------------------------------------------|
| BIBLIOTEKOS SKAITYTOJAI VISI NAUDOTOJAI BIBLIOTEKOS O                                                   | RGANIZACIJOS VISOS ORGANIZACIJOS GRUPĖS                                                                                                    |                                                                                                    |
| Piešška        [bistopis koša        684646        Pavadinimas        Tipal        IŠVALYTI     IEŠKOTI | RCANIZACIJOS VISOS ORANIZACIJOS CROPES<br>navimas / Registracija / Visos organizacijos<br>DS KURTI NAUJĄ<br>Pavadinimas ↓<br>Mokymų testas :<br>Negaliojančių pažymėjimų sąrašas<br>Pažymėjimo Nr. Išdavimo data Blokavimo priežastis Blokavimo data<br>3. © 9031 2021-11-12 17:20.47 Pamestas 2021-11-12 17:25.99<br>ATŠAUKTI ATBLOKUOTI | 1. :       :       :       :       :       :       :       :       :       :       :       :       :       :       :       :       :       :       :       :       :       :       :       :       :       :       :       :       :       :       :       :       :       :       :       :       :       :       :       :       :       :       :       :       :       :       :       :       :       :       :       :       :       :       :       :       :       :       :       :       :       :       :       :       :       :       :       :       :       :       :       :       :       :       :       :       :       :       :       :       :       :       :       :       :       :       :       :       :       :       :       :       :       :       :       :       :       :       :       :       :       :       :       :       :       :       :       :       :       :       :       :       :       :       :       :       : <td::< td=""> <td::< td=""></td::<></td::<> |

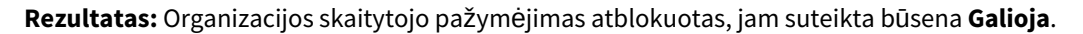

### 10.2.6 Skaitytojo pažymėjimo keitimas organizacijai

Norėdami pakeisti skaitytojo pažymėjimą organizacijai, atlikite šiuos veiksmus:

- 1. Užblokuokite esamą organizacijos skaitytojo pažymėjimą. Žr. skyrių "Skaitytojo pažymėjimo blokavimas organizacijai"
- 2. Pasirinktai organizacijai pasirinkite veiksmų mygtuką
- 3. Pasirinkite funkciją **Redaguoti**

| libis                               |                                          | Katalogai $\sim$ Leidybos statistika                                | ı ∨ Komplektavimas ∨ S | Skaitytojų aptarnavimas 🗸 🛛 Autoritetiniai j | įrašai 🗸 🛛 Administravimas 🗸 😫                   |
|-------------------------------------|------------------------------------------|---------------------------------------------------------------------|------------------------|----------------------------------------------|--------------------------------------------------|
| BIBLIOTEKOS SKAITYTOJAI VISI NAUDOT | OJAI BIBLIOTEKOS                         | ORGANIZACIJOS VISOS ORGANIZACIJOS GRUPĖS                            |                        |                                              |                                                  |
| Paieška <<br>Istaigos kodas         | Pradžia / Skaitytojų apta<br>Bibliotekos | mavimas / Registracija / Bibliotekos organizacijos<br>organizacijos | KURTI NAUJĄ            | > Mokymų testa                               | 2. : C                                           |
| Pavadinimas                         | Įstaigos kodas                           | Pavadinimas                                                         |                        |                                              | <ul> <li>Išregistruoti iš bibliotekos</li> </ul> |
| Tipai                               | 190325044                                | Ukmergės Lopšelis-darželis "Žiogelis"                               | :                      | - Tipal                                      | Pašalinti                                        |
|                                     | 684646                                   | Mokymų testas                                                       | :                      | Organizacija, TBA                            | Negaliojantys pažymėjimai                        |
| ISVALYTI                            | 64222222                                 | Ratai kvadratai                                                     | :                      | Organizacijos duomenys                       | Peržiūrėti istoriją ^                            |
|                                     | 111967716                                | Kauno miškų ir aplinkos inžinerijos kolegija                        | :                      | Juridinis asmuo                              | ~                                                |
|                                     | SKAITANTI                                | SKAITANTI                                                           | :                      | Istaigos kodas                               |                                                  |

- 4. Pasirinkite Priskirti kitą
- 5. Pasirinkite funkciją Patvirtinti

| libis                                           |                                                        | Katalogai 🗸 🛛 Leidybos statistika 🗸           | Komplektavimas 🗸 | Skaitytojų aptarnavimas 🗸 🛛 Autoritetin | niai įrašai ~ Administravimas ~ ( | 8 |
|-------------------------------------------------|--------------------------------------------------------|-----------------------------------------------|------------------|-----------------------------------------|-----------------------------------|---|
| BIBLIOTEKOS SKAITYTOJAI VISI NAUDOTOJAI BIBLIOT | EKOS ORGANIZACIJOS VISOS ORGANIZA                      |                                               |                  |                                         |                                   |   |
| Paieška < Pradžia / Skaityt                     | ojų aptamavimas / Registracija / Bibliotekos organizad | cijos                                         |                  | Registracijos duomenys                  | ,                                 | ~ |
| Istalgos kodas Bibliote                         | kos organizacijos                                      |                                               |                  | Skaitytojų grupė                        | •                                 | ~ |
| Pavadinimas Jstaigos ko                         | idas Pavadinimas                                       |                                               |                  | Skaitytojo pažymėjimas                  | ,                                 | ^ |
| Tipol                                           | Ukmergės Lopšelis-darželis "Žiogelis"                  |                                               |                  | 4.<br>Priskirti kitą įvesti numerį      |                                   |   |
| 684646                                          | Mokymų testas                                          |                                               |                  | Skaitytojo pažymėjimo numeris           | – Pažymėjimo būsena –             |   |
| 64222222                                        | Ratai kvadratai                                        |                                               |                  | 9031                                    | Negalioja                         |   |
| 111967716                                       | Kauno miškų ir aplinkos inžinerijos koleg              | gija                                          | /*               | Fizinės kortelės                        |                                   |   |
| SKAITANTI                                       | SKAITANTI                                              | Ar tikrai norite priskirti kita skaitytojo pa | žymėlima?        | Blokavimo data                          | Blokavimo priežastis              |   |
| OGR147                                          | Pasakų sekėjai                                         | Ai ukianone priskru kię skarycjo pazymejninę: |                  |                                         |                                   |   |
| 123123456                                       | 123123456                                              | ATŠAUKTI PATV                                 | VIRTINTI 5.      | Išduota bibliotekoje     Išsiusta paštu | 2021-11-12 16:56:54               |   |
| 6687946                                         | Kęstauta                                               |                                               |                  | O Neišduotas                            |                                   |   |
| 145896678                                       | Test Testaité                                          |                                               |                  | Apmokėta portale                        |                                   |   |
| 1233333                                         | Test123                                                |                                               |                  | Neapmokėta                              |                                   |   |
|                                                 |                                                        |                                               |                  | O Nemokama                              |                                   |   |
|                                                 |                                                        |                                               |                  | Papildomi leidimai bibliotekoje         | ``                                | ~ |
|                                                 |                                                        |                                               |                  | Pastabos                                |                                   |   |
|                                                 |                                                        |                                               |                  | Sukurta                                 | Redaguota                         |   |
|                                                 |                                                        |                                               |                  |                                         |                                   |   |
|                                                 |                                                        |                                               |                  | ATŠAUKTI                                | IŠSAUGOTI                         |   |
|                                                 |                                                        |                                               |                  |                                         |                                   |   |

6. IŠŠokančioje formoje pasirinkite seką iš kurios norite išduoti skaitytojo pažymėjimą. **Paaiškinimas:** Sekos atvaizduojamos tokios, kokios yra priskirtos registracijos vietai (skyriui, kuriame turite rolę dirbti skaitytojų registruotu). Jei sekų nėra arba sekos netinkamos, informuokite savo bibliotekos administratorių. Sekos gali būti išskirtos į tipus "Fizinės kortelės" ir "Elektroninės" . Elektroninė seka skirta, jei skaitytojui nereikia fizinės pažymėjimo kortelės ir jam užtenka virtualaus pažymėjimo, kurį jis gali pasiekti savo profilyje portale iBiblioteka.lt<sup>37</sup>.

<sup>37</sup> http://ibiblioteka.lt/

#### 7. Pasirinkite mygtuką **Išduoti**

| Pažymėji | imų numerių | sekos    |                 |                                               |                  |    |
|----------|-------------|----------|-----------------|-----------------------------------------------|------------------|----|
|          | Seka nuo    | Seka iki | Likutis         | Paskutinis<br>išduotas<br>numeris iš<br>sekos | Tipas            |    |
| 6. 🔽     | 9001        | 9200     | 169             | 9031                                          | Fizinės kortelės |    |
|          |             |          | Rodyti įrašų pu | ıslapyje 10 👻                                 | 1 - 1 iš 1 < 📏   |    |
|          |             |          |                 | Atšaukti                                      | Išduoti          | 7. |

8. Nurodykite išdavimo informaciją. Nurodykite, kaip išduotas pažymėjimas ir nurodykite apmokėjimo informaciją.

#### 9. Pasirinkite mygtuką Saugoti

| libis                              |                                                                        | Katalogai 🗸 🛛 Leidybos statistika 🗸 | Komplektavimas 🗸 🛛 S | Skaitytojų aptarnavimas $\lor$ Autoritetiniai įrašai $\lor$ Administravimas $\lor$ | 8  |
|------------------------------------|------------------------------------------------------------------------|-------------------------------------|----------------------|------------------------------------------------------------------------------------|----|
| BIBLIOTEKOS SKAITYTOJAI VISI NAUDO | TOJAI BIBLIOTEKOS ORGANIZACIJOS VISOS ORGANIZA                         | ACIJOS GRUPĖS                       |                      |                                                                                    |    |
| Paieška <                          | Pradžia / Skaitytojų aptarnavimas / Registracija / Bibliotekos organiz | acijos                              |                      | Atstovaj                                                                           | ~  |
| Įstaigos kodas                     | Bibliotekos organizacijos                                              |                                     |                      | Panietracijos duomenvs                                                             | ~  |
| Pavadinimas                        | Įstaigos kodas Pavadinimas                                             |                                     |                      | Skaltstalu grupå                                                                   |    |
| Tipal                              | 190325044 Ukmergės Lopšelis-darželis "Žiogelis"                        |                                     | :                    | Skaityojų grupe                                                                    |    |
| Urganizacija                       | 684646 Mokymų testas                                                   |                                     | :                    | Skaitytojo pažymėjimas                                                             | ^  |
| IŠVALYTI IEŠKOTI                   | 64222222 Ratai kvadratai                                               |                                     | :                    | Priskirti kitą Įvesti numerj                                                       |    |
|                                    | 111967716 Kauno miškų ir aplinkos inžinerijos kol                      | egija                               | :                    | Skaitytojo pažymėjimo numeris Pažymėjimo būsena<br>9032 Paruoštas                  |    |
|                                    | SKAITANTI SKAITANTI                                                    |                                     | :                    | C Tipas                                                                            |    |
|                                    | OGR147 Pasakų sekėjai                                                  |                                     | :                    | Fizinės kortelės                                                                   |    |
|                                    | 123123456 123123456                                                    |                                     | :                    | Išduota bibliotekoje     Išduota bibliotekoje     2021-11-12 18:16:53              |    |
|                                    | 6687946 Kęstauta                                                       |                                     | :                    | Išsiųsta paštu     Neišduotas                                                      |    |
|                                    | 145896678 Test Testaité                                                |                                     | :                    | Apmokėta portale                                                                   |    |
|                                    | 1233333 Test123                                                        |                                     | :                    | Apmokéta bibliotekoje     Neanmokéta                                               |    |
|                                    |                                                                        |                                     |                      | Nemokama                                                                           |    |
|                                    |                                                                        |                                     |                      | Papildomi leidimai bibliotekoje                                                    | ~  |
|                                    |                                                                        |                                     |                      | Paetabos                                                                           |    |
|                                    |                                                                        |                                     |                      | _ Sukurta Redsguota                                                                |    |
|                                    |                                                                        |                                     |                      | 2021-11-12 16:51:04                                                                |    |
|                                    |                                                                        |                                     |                      |                                                                                    | ^9 |
|                                    |                                                                        |                                     |                      | 135406011                                                                          |    |

Rezultatas: Organizacijai išduotas naujas skaitytojo pažymėjimas

### 10.2.7 Užregistravimas bibliotekoje

Jei registruotą organizaciją (pvz. kitoje bibliotekoje) norite užregistruoti bibliotekoje, kurioje dirbate, atlikite šiuos veiksmus:

- 1. Pasirinktai organizacijai pasirinkite veiksmų funkciją
- Pasirinkite Užregistruoti bibliotekoje. Pastaba: <u>1</u> Užregistruoti bibliotekoje (funkcija matoma) tik organizacijoms, kurių tipas yra "TBA" arba "Organizacija". Organizacija turi būti neužregistruoti naudotojo bibliotekoje.
- 3. Iššokančioje formoje pažymėkite požymį, kad organizacijos atstovas sutinka su bibliotekos taisyklėmis
- 4. Pasirinkite funkciją Užregistruoti

| libis                              | Katalogai $\lor$ Leidybos statistika $\lor$ Komplektavimas $\lor$                                         | Skaitytojų aptarnavimas 🗸 Autoritetiniai įrašai 🗸 Administravimas 🗸 😝                                                                                                    |
|------------------------------------|----------------------------------------------------------------------------------------------------|----------------------------------------------------------------------------------------------------|
| BIBLIOTEKOS SKAITYTOJAI VISI NAUDO | DTOJAI BIBLIOTEKOS ORGANIZACIJOS VISOS ORGANIZACIJOS GRUPĖS                                               |                                                                                                    |
| Paieška <                          | Pradžia / Skaitytojų aptamavimas / Registracija / Visos organizacijos                                     | > E 0                                                                                                    |
| Jstaigos kodas                     | Organizacijos Kurti Nauja                                                                                 | ВНИИЖТ / АО «ВНИИЖТ»                                                                                                    |
| Pavadinimas                        | ]stalgos kodas Pavadinimas ↓                                                                              |                                                                                                    |
|                                    | ТТВА.717 Российская национальная библиотека                                                               |                                                                                                    |
|                                    | ТТВА.730 Российская государственная библиотека                                                            | Leidėjas, TBA 👻                                                                                                    |
| ISVALITI                           | ТТВА.420.КZ Научная библиотека ВКГТУ им. Д.Серикбаева                                                     | Organizacijos duomenys                                                                                                    |
|                                    | ТТВА. 58. RU Мурманск / Государственная областная универсальная библиотека                                | Juridinis asmuo                                                                                                    |
|                                    | ТТВА.723 Краснодарская краевая библиотека                                                                 | Istaigos kodas                                                                                                    |
|                                    | TTBA.340.RU Užregistruoti bibliotekoje                                                                    | there is a second second |
|                                    | TTBA.61 Ar tikrai norite organizaciją užregistruoti bibliotekoje?                                         | Teisie forma     Teisie forma                                                                                                    |
|                                    | TTBA.406.RU Naudotojas: BHИ/JKT / AO «BH/I/JKT»<br>Biblioteka: Kėdainių rajono savivaldybės M. Daukšos VB |                                                                                                    |
|                                    | TTBA.60         3.         2. (a)                                                                         | Užregistruoti bibliotekoje                                                                                                    |
|                                    | TTBA.583.CH ATŠAUKTI UŽREGISTRUOTI 4.                                                                     | * Redaguoti                                                                                                    |
|                                    | Rodyti įrašų pustapyje 10 🚽 1 - 10 16 924 🧹                                                               | j Pašalinti                                                                                                    |
|                                    |                                                                                                    | * Żymeti skolininke                                                                                                    |
|                                    | Ę                                                                                                    | Peržiūrėti istoriją                                                                                                    |
|                                    | Ę                                                                                                    | Peržiūrėti užsakymų istoriją                                                                                                    |
|                                    |                                                                                                    |                                                                                                    |

**Rezultatas:** Organizacija užregistruota bibliotekoje, kurioje dirba naudotojas. Registracijos duomenys matosi organizacijos duomenyse, skiltyje **Registracijos duomenys**.

### 10.2.8 Perregistravimas bibliotekoje

Jei registruotą organizaciją norite perregistruoti bibliotekoje, kurioje dirbate, atlikite Šiuos veiksmus:

- 1. Pasirinktai organizacijai pasirinkite veiksmų funkciją
- 2. Pasirinkite **Perregistruoti bibliotekoje. Pastaba:** A Perregistruoti bibliotekoje (funkcija matoma) tik organizacijoms, kurių tipas yra "TBA" arba "Organizacija". Organizacija turi būti užregistruoti/ perregistruota naudotojo bibliotekoje.
- 3. Iššokančioje formoje pažymėkite požymį, kad organizacijos atstovas sutinka su bibliotekos taisyklėmis
- 4. Pasirinkite funkciją Perregistruoti

| libis                                      |                                        | Katalogai 🗸 🛛 Leidybos statistika 🗸                                                                                                    | Komplektavima    | s 🗸      | Skaitytojų aptarnavimas 🗸                           | Autoritetiniai įrašai 🗸 | Administravimas 🗸 | Θ        |
|--------------------------------------------|----------------------------------------|----------------------------------------------------------------------------------------------------|------------------|----------|-----------------------------------------------------|-------------------------|-------------------|----------|
| BIBLIOTEKOS SKAITYTOJAI VISI NAUDOT        | TOJAI BIBLIOTEKOS                      | ORGANIZACIJOS VISOS ORGANIZACIJOS GRUPĖS                                                                                                    |                  |          |                                                     |                         |                   |          |
| Paleška <<br>Jstaigos kodas<br>Reactinemas | Pradžia / Skaitytojų apt<br>Organizaci | amavimas / Registracija / Visos organizacijos<br><b>jos</b>                                                                                                    | KURTI N          | ĄUJĄ     | ` <b>•</b>                                          | Respublikos Prezidento  | kanceliarija      | 1 11     |
| revolumines<br>prezidento                  | Jstaigos kodas<br>188609016            | Pavadinimas<br>Respublikos Prezidento kanceliarija                                                                                                    | 1.               | :        |                                                     | -                       |                   |          |
| IŠVALYTI IEŠKOTI                           | 190105984                              | Perregistravimas bibliotekoje                                                                                                    | 2.<br>- 2 iš 2 < | ÷        | Perregistruoti bibliotekoje<br>Redaguoti            | nys                     |                   | ×<br>^   |
|                                            |                                        | Al utrai nome organizaciją perregisiuouo bibiotekojer<br>Naudotojas: Respublikos Przidento kancelianija<br>Biblioteka: Kedainių rajono savivaldybės M. Daukšos VB | 5                | 0        | Pašalinti<br>Žymėti skolininke                      |                         |                   | <b>•</b> |
|                                            |                                        | ATŠAUKTI PERREGISTRUOTI                                                                                                    | 4.               | 4)<br>4) | Peržiūrėti istoriją<br>Peržiūrėti užsakymų istoriją |                         |                   |          |
|                                            |                                        |                                                                                                    |                  |          | - Pavadinimas                                       |                         |                   |          |

**Rezultatas:** Organizacija perregistruota bibliotekoje, kurioje dirba naudotojas. Registracijos duomenys matosi organizacijos duomenyse, skiltyje **Registracijos duomenys**.

### 10.2.9 Išregistravimas iš bibliotekos

Jei registruotą organizaciją norite išregistruoti iš bibliotekos, kurioje dirbate, atlikite šiuos veiksmus:

- 1. Pasirinktai organizacijai pasirinkite veiksmų funkciją
- 2. Pasirinkite **Išregistruoti iš bibliotekos. Pastaba:** Išregistruoti iš bibliotekos (funkcija matoma) tik organizacijoms, kurių tipas yra "TBA" arba "Organizacija". Organizacija turi būti užregistruoti/ perregistruota naudotojo bibliotekoje seniau nei prieš 1 metus.
- 3. Iššokančioje formoje pasirinkite **Išregistruoti**

| libis                              |                         | Katalogai 🗸                                             | <ul> <li>Leidybos statistika </li> </ul> | Komplektavimas 🗸            | Skaitytojų aptarnavimas             | Autoritetiniai į     | rašai ~                                                             | Administravimas 🗸            | 8 |  |  |
|------------------------------------|-------------------------|---------------------------------------------------------|------------------------------------------|-----------------------------|-------------------------------------|----------------------|---------------------------------------------------------------------|------------------------------|---|--|--|
| BIBLIOTEKOS SKAITYTOJAI VISI NAUDO | TOJAI BIBLIOTEKOS       | ORGANIZACIJOS VISOS ORGANIZACIJOS GRI                   | JPĖS                                     |                             |                                     |                      |                                                                     |                              |   |  |  |
| Paieška <                          | Pradžia / Skaitytojų ap | arnavimas / Registracija / Bibliotekos organizacijos    |                                          |                             | >                                   |                      |                                                                     | 1. 🗄                         | 0 |  |  |
| Įstaigos kodas                     | Biblioteko              | s organizacijos                                         |                                          | KURTI NAUJĄ                 |                                     | Ukmergės Lop         | /                                                                   | Redaguoti                    |   |  |  |
| Pavadinimas                        | Įstaigos kodas          | Pavadinimas                                             |                                          |                             |                                     | 2.                   | Θ                                                                   | lšregistruoti iš bibliotekos |   |  |  |
| Tipai                              | 684646                  | Mokymų testas                                           |                                          | :                           | Tital                               | _                    | x                                                                   | Pašalinti                    |   |  |  |
| Organizacija -                     | 64222222                | Organizacijos išregistravimas                           |                                          |                             |                                     |                      | /                                                                   | Blokuoti pažymėjimą          | r |  |  |
| ISVALYTI                           | 111967716               |                                                         | ×                                        |                             |                                     | omenys               | Negaliojantys pažymėjimai                                           | ^                            |   |  |  |
|                                    | SKAITANTI               | Ar tikrai norite organizaciją <b>Ukmergės Lopšelis-</b> | darželis "Žiogelis" išregistruoti        | iš Kėdainių rajono savivald | lybės M. Daukšos VB?                |                      | Negaliojantys pažymėjimai           (2)         Peržiūrėti istoriją |                              |   |  |  |
|                                    | OGR147                  |                                                         |                                          | Atšaukti                    | Išregistruoti <mark>3.</mark>       |                      | -                                                                   |                              | _ |  |  |
|                                    | 190325044               | Ukmergės Lopšelis-darželis "Žiogelis"                   |                                          | :                           |                                     |                      |                                                                     |                              |   |  |  |
|                                    | 123123456               | 123123456                                               |                                          | :                           | Alternatyvüs kodai<br>Teisinė forma |                      |                                                                     |                              | _ |  |  |
|                                    | 6687946                 | Kęstauta                                                |                                          | :                           | Pavadinimas                         |                      |                                                                     |                              |   |  |  |
|                                    | 145896678               | Test Testaité                                           |                                          | :                           | Ukmergės Lopšelis                   | -darželis "Žiogelis" |                                                                     |                              |   |  |  |
|                                    | 1233333                 | Test123                                                 |                                          | :                           | Pilnas pavadinima:                  |                      |                                                                     |                              |   |  |  |
|                                    |                         |                                                         | Rodyti įrašų puslapyje 10 👻              | 1 - 10 iš 27 < 📏            |                                     | 1. 1.                |                                                                     |                              | _ |  |  |
|                                    |                         |                                                         |                                          |                             | Pavadinimas anglų                   | kalba                |                                                                     |                              |   |  |  |

**Rezultatas:** Organizacija išregistruota iš bibliotekos, kurioje dirbate. Organizacijos registracijos duomenyse, biblioteka neatvaizduojama.

# 10.2.10 Žymėjimas skolininke

Sistema tiek skaitytojus tiek organizacijas vėluojančias grąžinti leidinius ar nesumokėjus delspinigių žymi skolininkėmis. Jei dėl tam tikrų priežasčių norėti rankiniu būdu organizaciją pažymėti skolininke, atlikite šiuos veiksmus:

- 1. Pasirinktai organizacijai pasirinkite veiksmų funkciją
- 2. Pasirinkite Žymėti skolininke. [] Funkcija matoma tik organizacijoms, kurių tipas yra "TBA" arba "Organizacija". Organizacija turi būti neskolininkė.
- 3. Iššokančioje formoje pasirinkite Žymėti skolingu

| libis                                |                                                 |                                                                  | Katalogai 🗸 🛛 Leidybos statistika 🗸    | Komplektavimas 🗸 | Skaitytojų aptarnavimas 🗸      | Autoritetiniai įrašai 🗸 🛛 Administravimas 🛇 | • •  |
|--------------------------------------|-------------------------------------------------|------------------------------------------------------------------|----------------------------------------|------------------|--------------------------------|---------------------------------------------|------|
| BIBLIOTEKOS SKAITYTOJAI VISI NAUDOTO | OJAI BIBLIOTEKOS                                | ORGANIZACIJOS VISOS ORGANIZAC                                    | cijos grupės                           |                  |                                |                                             |      |
| Paieška <<br>Istaigos kodas          | Pradžia / Skaitytojų apta<br><b>Bibliotekos</b> | mavimas / Registracija / Bibliotekos organizaci<br>organizacijos | ijos                                   | KURTI NAUJĄ      |                                | Ukmergės Lopšelis-darželis "Žiogelis"       | 1 11 |
| Pavadinimas                          | Įstaigos kodas                                  | Pavadinimas                                                      |                                        |                  |                                |                                             |      |
| Tipai                                | 684646                                          | Mokymų testas                                                    |                                        | :                | - Tipai                        | _                                           |      |
| organizacija                         | 64222222                                        | Ratai kvadratai                                                  |                                        | :                | Organizacija                   |                                             |      |
| ISVALYTI                             | 111967716                                       | Kauno miškų ir aplinkos inžinerijos kolegi                       | ija                                    | :                | Organizacijos duom             | enys                                        | ^    |
|                                      | SKAITANTI                                       | SKAITANTI                                                        |                                        | :                | Juridinis asmuo                |                                             | -    |
|                                      | OGR147                                          | Pasakų sekėjai                                                   |                                        | :                | Istaigos kodas                 |                                             |      |
|                                      | 190325044                                       | Ukmergės Lopšelis-darželis "Žiogelis"                            |                                        | 1. 👔             | 190325044                      |                                             |      |
|                                      | 123123456                                       | 1231<br>Dožumėlimos skolingu                                     |                                        | e                | ) Išregistruoti iš bibliotekos |                                             |      |
|                                      | 6687946                                         | Kęst                                                             | 1                                      | 1                | Redaguoti                      |                                             | I    |
|                                      | 145896678                                       | Test Ar tikrai Ukmergės Lopšelis-                                | darželis "Žiogelis" pažymėti skolingu? | Î                | Pašalinti                      | elis "Žiogelis"                             |      |
|                                      | 1233333                                         | Test                                                             | ŠAUKTI ŽYMĖTI SKOLINGU                 | /                | Žymėti skolininke <b>2.</b>    |                                             |      |
|                                      |                                                 |                                                                  | Rodyti įrašų puslapyje 10 👻            | 1 - 10 iš 27 <   | ) Peržiūrėti istoriją          |                                             |      |
|                                      |                                                 |                                                                  |                                        | ÷                | ) Peržiūrėti užsakymų istoriją | 3                                           |      |
|                                      |                                                 |                                                                  |                                        |                  | _                              |                                             |      |

**Rezultatas:** Organizacija pažymėta skolininke. Organizacija pažymima skolininke tik toje bibliotekoje, kurioje dirbate. Jei sistemos nustatymuose yra pažymėta, kad skolininkų požymis galioja globaliai, tuomet pažymėjus organizacija taptų skolininke visose bibliotekose.

# 10.2.11 Žymėti neskolininke

Sistema tiek skaitytojus tiek organizacijas vėluojančias grąžinti leidinius ar nesumokėjus delspinigių žymi / atžymi skolininkėmis. Jei dėl tam tikrų priežasčių norėti rankiniu būdu organizaciją atžymėti skolininke, atlikite šiuos veiksmus:

- 1. Pasirinktai organizacijai pasirinkite veiksmų funkciją
- 2. Pasirinkite Žymėti neskolininke. 1. Funkcija matoma tik organizacijoms, kurių tipas yra "TBA" arba "Organizacija". Organizacija turi būti skolininkė.
- 3. Iššokančioje formoje pasirinkite Žymėti neskolingu

| libis                              |                             | Katalogai 🗸 🛛                                          | .eidybos statistika 🗸 🛛 Komplektavimas 🗸  | Skai         | itytojų aptarnavimas 🗸              | Autoritetiniai įrašai 🗸                  | Administravimas 🔻 | ~ 8 |  |  |  |
|------------------------------------|-----------------------------|--------------------------------------------------------|-------------------------------------------|--------------|-------------------------------------|------------------------------------------|-------------------|-----|--|--|--|
| BIBLIOTEKOS SKAITYTOJAI VISI NAUDO | TOJAI BIBLIOTEKOS O         | RGANIZACIJOS VISOS ORGANIZACIJOS GRUPĖS                |                                           |              |                                     |                                          |                   |     |  |  |  |
| Paieška <                          | Pradžia / Skaitytojų aptarr | navimas / Registracija / Bibliotekos organizacijos     |                                           |              | >                                   |                                          |                   | : 0 |  |  |  |
| Įstaigos kodas                     | Bibliotekos                 | organizacijos                                          | KURTI NAUJ                                | Ą            |                                     | Ukmergės Lopšelis-darželi<br>Skolininkas | s "Žiogelis" -    |     |  |  |  |
| Pavadinimas                        | Įstaigos kodas              | Pavadinimas                                            |                                           |              |                                     |                                          |                   |     |  |  |  |
| Tipai<br>Ornanizacija              | 190325044                   | Ukmergės Lopšelis-darželis "Žiogelis"                  | 1.                                        |              | C Tipai                             |                                          |                   | -   |  |  |  |
|                                    | 684646                      | Mokymų testas                                          |                                           | ned 🖍        | laguoti                             |                                          |                   |     |  |  |  |
| ISVALYII                           | 64222222 Ratai kvadratai    |                                                        |                                           | 😧 Paš        | ialinti                             | nys                                      |                   |     |  |  |  |
|                                    | 111967716                   | Kauno m Pažymėjimas neskolingu                         |                                           | 🖍 Žyn        | nėti neskolininke 2.                |                                          |                   | Ŧ   |  |  |  |
|                                    | SKAITANTI                   | SKAITAN<br>Ar tikrai Ukmergės Lopšelis-darželis "Žioge | lis" pažymėti neskolingu?                 | Per:         | žiūrėti istoriją                    |                                          |                   |     |  |  |  |
|                                    | OGR147                      | Pasakų s                                               |                                           | Peri<br>Peri | žiūrėti užsakymų istoriją           |                                          |                   |     |  |  |  |
|                                    | 123123456                   | 1231234 ATSAUKTI                                       | ZYMETI NESKOLINGU 3.                      |              |                                     |                                          |                   | ~   |  |  |  |
|                                    | 6687946                     | Kęstauta                                               | :                                         |              | Pavadinimas<br>Ukmergės Lopšelis-da | rželis "Žiogelis"                        |                   |     |  |  |  |
|                                    | 145896678                   | Test Testaité                                          | :                                         |              |                                     |                                          |                   |     |  |  |  |
|                                    | 1233333                     | Test123                                                | :                                         |              | Pilnas pavadinimas                  |                                          |                   |     |  |  |  |
|                                    |                             | Rod                                                    | rti įrašų puslapyje 10 👻 1 - 10 iš 27 🤇 🗧 | >            | Pavadinimas anglų ka                | lba                                      |                   |     |  |  |  |
|                                    |                             |                                                        |                                           |              | DVA4 melviteire                     |                                          |                   |     |  |  |  |

**Rezultatas:** Organizacija pažymėta neskolininke. Organizacija pažymima neskolininke tik toje bibliotekoje, kurioje dirbate. Jei sistemos nustatymuose yra pažymėta, kad skolininkų požymis galioja globaliai, tuomet pažymėjus organizacija taptų neskolininke visose bibliotekose.

# 10.2.12 Užsakymų istorijos peržiūra

Norėdami peržiūrėti, organizacijos visų leidinių užsakymų istoriją, atlikite šiuos veiksmus:

- 1. Pasirinktai organizacijai pasirinkite veiksmų funkciją
- 2. Pasirinkite **Peržiūrėti užsakymų istoriją.** 🚹 Funkcija matoma tik organizacijoms, kurių tipas yra "TBA" arba "Organizacija".

| libis                              |                                                                      | Katalogai 🗸 🛛 Leidybos statistika 🗸 | Komplektavimas 🗸 | Skaitytojų aptarnavimas 🔻      | 🗸 Autoritetiniai įrašai 🗸 Administravimas 🗸 🗌          | 8      |
|------------------------------------|----------------------------------------------------------------------|-------------------------------------|------------------|--------------------------------|--------------------------------------------------------|--------|
| BIBLIOTEKOS SKAITYTOJAI VISI NAUDO | TOJAI BIBLIOTEKOS ORGANIZACIJOS VISOS ORGANI                         | IZACIJOS GRUPĖS                     |                  |                                |                                                        |        |
| Paleška <                          | Pradžia / Skaitytojų aptarnavimas / Registracija / Bibliotekos organ | nizacijos                           |                  | >                              | :                                                      | ::     |
| Įstaigos kodas                     | Bibliotekos organizacijos                                            |                                     | KURTI NAUJĄ      |                                | Ukmergės Lopšelis-darželis "Žiogelis" -<br>Skolininkas |        |
| Pavadinimas                        | Įstaigos kodas 🛛 Pavadinimas 🤟                                       |                                     |                  |                                |                                                        |        |
| Tipai                              | 190325044 Ukmergės Lopšelis-darželis "Žiogelis                       | S″                                  | 1.               | C Tipai                        |                                                        | 7      |
|                                    | 1005877 Turizmo fondas                                               |                                     | 1                | Redaguoti                      |                                                        | _      |
|                                    | 145896678 Test Testaité                                              |                                     |                  | Pašalinti                      |                                                        | _      |
|                                    | 1233333 Test123                                                      |                                     | 1                | Žymėti neskolininke            |                                                        |        |
|                                    | 00999999 Teikėjo organizacija testavimui111                          |                                     | -0               | ) Peržiūrėti istoriją          |                                                        |        |
|                                    | 31651651563 Statremta                                                |                                     | Ð                | ) Peržiūrėti užsakymų istoriją | 2.                                                     |        |
|                                    | SKAITANTI SKAITANTI                                                  |                                     | 1                |                                | Ŧ                                                      |        |
|                                    | 64222222 Ratai kvadratai                                             |                                     | •                | Ukmergės Lopšelis-da           | arželis "Žiogelis"                                     | ٦      |
|                                    | PEG1 Pegasas                                                         |                                     | :                | Rilpon povedinimon             |                                                        | ۔<br>۲ |
|                                    | 100631 Pegasas                                                       |                                     | :                |                                |                                                        |        |
|                                    |                                                                      | Rodyti įrašų puslapyje 10 👻         | 1 - 10 is 2/ < > | Pavadinimas anglų ka           | lba                                                    |        |
|                                    |                                                                      |                                     |                  | PVM mokėtojas                  |                                                        |        |

Rezultatas: Atvaizduojami organizacijos visa leidinių užsakymų istorija.

| libis                                  |                           |                           | Kata              | ılogai 🗸 🛛 Leidybos | s statistika 🗸 🛛 Ko | omplektavimas 🗸                             | Skaitytojų aptarnavimas 🗸                                          | Autoritetiniai įrašai 🗸          | Administravima | as ~ 😫 |
|----------------------------------------|---------------------------|---------------------------|-------------------|---------------------|---------------------|---------------------------------------------|--------------------------------------------------------------------|----------------------------------|----------------|--------|
| Paieška <                              | Ukmergės Lopšelis         | -darželis "Žiogelis", pa  | žymėjimo Nr. 9018 |                     |                     |                                             |                                                                    |                                  |                |        |
| Kėdainių rajono savivaldybės M. Da ••• |                           |                           |                   |                     |                     |                                             |                                                                    |                                  |                |        |
| Fondos / filialas                      | Pradžia / Skaitytojų apta | irnavimas                 |                   |                     |                     |                                             |                                                                    |                                  |                |        |
| Policias / Inialas                     | Užsakymų                  | istorija                  |                   |                     |                     |                                             |                                                                    |                                  |                | GRĮŽTI |
| Bibliografinis įrašas •••              | Būsena                    | Būsenos<br>nustatymo data | Užsakymo Nr.      | Išdavimo sąlygos    | Inventoriaus Nr.    | Pavadinimas                                 |                                                                    |                                  | Mokėjima       | s, EUR |
| Būsenos data nuo                       | Atmestas                  | 2021-10-04 09:32:17       | 255764            | Į namus             | 45454546            | Mamutai                                     |                                                                    |                                  | -              |        |
| Būsenos data iki 💼                     | Atmestas                  | 2021-09-29 13:28:56       | 255759            | Inamus              | 45454546            | Mamutai                                     |                                                                    |                                  | -              |        |
|                                        | Grąžintas                 | 2021-09-28 15:20:19       | 255595            | į namus             | 45454546            | Mamutai                                     |                                                                    |                                  | -              |        |
|                                        | Grąžintas                 | 2021-09-28 09:45:07       | 255591            | ļ namus             | 45454546            | Mamutai                                     |                                                                    |                                  | -              |        |
| Filtrai                                | Grąžintas                 | 2021-09-28 09:44:16       | 255587            | Inamus              | 45454546            | Mamutai                                     |                                                                    |                                  | -              |        |
| BŪSENA                                 | Atmestas                  | 2021-09-28 09:41:58       | 255582            | į namus             | -                   | Mamutai                                     |                                                                    |                                  | -              |        |
| Priimtas                               | Atmestas                  | 2021-09-28 08:52:28       | 255573            | ļ namus             | 45454546            | Mamutai                                     |                                                                    |                                  | -              |        |
| Paruoštas Išduotas                     | Atmestas                  | 2021-09-28 08:46:41       | 255567            | Į namus             | 45454546            | Mamutai                                     |                                                                    |                                  | -              |        |
| Vykdomas                               | Atmestas                  | 2021-09-27 12:56:56       | 206071            | ļ namus             | -                   | Haris Poteris ir Išmi<br>ISBN 978-9986-02-9 | nties Akmuo : [apysaka] / J.K.Rowlin<br>119-9 UDK: 821.111(411)-93 | g Vilnius : Alma littera, 2014 2 | 45,[2]p        |        |
| Grąžintas                              | Atmestas                  | 2021-09-27 12:33:45       | 206037            | Inamus              | -                   | Mamutai                                     |                                                                    |                                  | -              |        |
| <ul> <li>Laikinai grąžintas</li> </ul> |                           |                           |                   |                     |                     |                                             |                                                                    | Rodyti įrašų puslapyje 10 👻      | 1 - 10 iš 15   | < >    |
| Rezervuotas                            |                           |                           |                   |                     |                     |                                             |                                                                    | Bendra suma: 0,0                 | ) EUR          |        |
| MOKĖJIMO BŪSENA                        |                           |                           |                   |                     |                     |                                             |                                                                    |                                  |                |        |
| L Neapmokėtas                          |                           |                           |                   |                     |                     |                                             |                                                                    |                                  |                |        |

# 10.3 Atstovavimas, atstovavimo priskyrimas

### 10.3.1 Turinys

- Turinys(see page 349)
- Aprašymas(see page 349)
- Atstovavimo priskyrimas(see page 349)

## 10.3.2 Aprašymas

Šiame skyriuje aprašomas atstogavimo suteikimas. Naudotojams nurodomos organizacijos, kurias jie gali atstovauti. Naudotojai prisijungę prie portalo iBiblioteka.lt (savo paskyros) gali pasirinkti atstovauti organizaciją (Leidėją, TBA arba Organizaciją) ir už šias organizacijas atlikti veiksmus.

### 10.3.3 Atstovavimo priskyrimas

Norėdami naudotojui nurodyti galimybę atstovauti organizaciją, atlikite Šiuos veiksmus:

- 1. Pasirinktam naudotojui, pasirinkite veiksmų funkciją. 🦺 Jei reikalingo naudotojo nerandate (naudotojas dar neturi paskyros / nėra skaitytojas) sukurkite naują naudotoją.
- 2. Pasirinkite **Redaguoti**

| libis                                   |                            |                                   | Katalog       | ai 🗸 🛛 Leidybos statistik | a 🗸 Komplektavimas 🗸 | Skaityt | ojų aptarnavimas 🗸      | Autorite  | tiniai įrai | iai ~ Administravimas ~                    | • •  |
|-----------------------------------------|----------------------------|-----------------------------------|---------------|---------------------------|----------------------|---------|-------------------------|-----------|-------------|--------------------------------------------|------|
| BIBLIOTEKOS SKAITYTOJAI <b>VISI N</b> A | AUDOTOJAI BIBLIOTEKOS (    | DRGANIZACIJOS VISOS               | ORGANIZACIJOS | GRUPĖS                    |                      |         |                         |           |             |                                            |      |
| Paieška                                 | Pradžia / Skaitytojų aptar | navimas / Registracija / Visi nau | idotojai      |                           |                      | >       |                         |           |             | 1.                                         | : :: |
| Pažymėjimo numeris                      | Visi naudote               | ojai                              |               |                           | KURTI NAUJA          |         |                         | SIMONA    | 1           | Redaguoti 2                                | L.   |
| Vardas                                  | Vardas                     | Pavardė                           | Paž. Nr.      | Grupė sistemoje           | Grupė bibliotekoje   |         |                         |           | Θ           | šregistruoti iš bibliotekos                | _    |
| Deventé                                 | Mantas                     | Junior                            | 9030          | Vaikai ir jaunimas        | :                    |         |                         | -         | ٩           | Pakeisti slaptažodį                        |      |
| ravaroe                                 | Albina                     | в                                 | 100031        | Suaugę                    | ÷                    |         | Skaitytojas             |           | ٩           | Sugeneruoti vienkartinį slaptažoo          | dį   |
| Asmens kodas                            | MIGLÉ                      | ČERNIŪTĖ                          | 5208          |                           | :                    | A       | smens duomenys          |           | /           | Blokuoti pažymėjimą                        | ^    |
| El. paŝto adresas                       | SIMONA                     | DRABAVIČIŪTĖ                      | 9008          | Suaugę                    | :                    | ſ       | Vardas<br>SIMONA        |           | Ð           | Peržiūrėti istoriją                        |      |
| Aktyvus                                 | ERIKA                      | ČAPLINSKA                         | -             |                           | :                    | C       | Asmens kodo tipas       |           |             | smens kodas                                |      |
|                                         | Tomas                      | Rugsėjis - Palaukis               | 3213          | Suaugę                    | :                    |         | Lietuvos asmens koda    | S         | × 4         | 9403070642                                 |      |
| Registracijos data nuo                  | Liepa                      | Rugpjūtė                          | 1196          | Suaugę                    | :                    |         | 1994-03-07              | ĉ         |             | Aoteris                                    | *    |
| Registracijos data iki                  | Laisva                     | Testaitė                          | 9029          | Vaikai ir jaunimas        | :                    |         | Telefono numeris        |           | E I         | l paĕto adresas<br>ina.zaluznaia@asseco.lt |      |
| Perregistravimo data nuo                | Mantas                     | E                                 | 100020        | Suaugę                    | :                    |         |                         |           |             |                                            |      |
| Perregistravimo data iki                | Laura                      | Lapkritytė                        | 9017          | Suaugę                    | :                    |         | Kontaktinis el. paŝto a | iresas    |             |                                            |      |
|                                         |                            |                                   |               | Rodyti įrašų puslapyje 10 | 🗸 1 - 10 iš 248 < 💙  |         | uuonomooloo uloto       | c adrocac |             |                                            | ^    |

#### 3. Pasirinkite atstovo pridėjimo funkciją, formoje "Atstovavimo informacija"

| libis                                  |                    |                                             | Katalogai        | <ul> <li>Leidybos statistil</li> </ul> | ta 🗸 🛛 Komplektavim | as 🗸 🛛 | Skaitytojų aptarnavimas $\checkmark$ Autoritetiniai įrašai $\checkmark$ Administravimas $\checkmark$ | 8   |
|----------------------------------------|--------------------|---------------------------------------------|------------------|----------------------------------------|---------------------|--------|----------------------------------------------------------------------------------------------------|-----|
| BIBLIOTEKOS SKAITYTOJAI <b>VISI NA</b> | AUDOTOJAI BIBLIOT  | FEKOS ORGANIZACIJOS VISOS                   | ORGANIZACIJOS GR | UPĖS                                   |                     |        |                                                                                                    |     |
| Paieška                                | < Pradžia / Skaity | tojų aptarnavimas / Registracija / Visi nau | idotojai         |                                        |                     |        | Mokslo laipsnis (ne iš sąrašo)                                                                       |     |
| Pažymėjimo numeris                     | Visi nau           | ıdotojai                                    |                  |                                        |                     |        | Moksio vardas                                                                                        |     |
| Varias                                 | Vardas             | Pavardė                                     | Paž. Nr.         | Grupė sistemoje                        | Grupė bibliotekoje  |        | Akademikas   Mokslo vardas (ne iš sąrašo)                                                            |     |
| Valuas                                 | Mantas             | Junior                                      | 9030             | Vaikai ir jaunimas                     |                     |        | Administracijos sekretoriai ir susiju 👻 Profesija (ne iš sąrašo)                                     |     |
| Pavardé                                | Albina             | в                                           | 100031           | Suauge                                 |                     | :      |                                                                                                    |     |
| Asmens kodas                           | MIGLÉ              | ČEDNIŪTĖ                                    | 5208             |                                        |                     | :      | Mokymosi vieta                                                                                       | ~   |
|                                        |                    | CERNIOTE                                    | 3206             | <b>A</b>                               |                     |        | Prisijungimo duomenys                                                                                | ~   |
| El. paŝto adresas                      | SIMONA             | DRABAVICIUTE                                | 9008             | Suaugę                                 |                     | :      | Atstovavimo informacija                                                                              | ^   |
| Aktyvus 👻                              |                    | CAPLINSKA                                   | -                |                                        |                     | :      | Asmuo atstovauja                                                                                     | 3.  |
| Registracijos data nuo                 | Tomas              | Rugsėjis - Palaukis                         | 3213             | Suaugę                                 |                     | :      | jrašų nėra<br>Asmens atstovai                                                                        | (+) |
|                                        | Liepa              | Rugpjūtė                                    | 1196             | Suaugę                                 |                     | :      | Įrašų nėra                                                                                           |     |
| Registracijos data iki 💼               | Laisva             | Testaité                                    | 9029             | Vaikai ir jaunimas                     |                     | :      | Rolės ir teisės VEPIS                                                                                | ~   |
| Perregistravimo data nuo               | Mantas             | E                                           | 100020           | Suaugę                                 |                     | ÷      | Rolės ir teisės VEPIS3                                                                               | ~   |
| Remonistravimo data iki                | Laura              | Lapkrityté                                  | 9017             | Suaugę                                 |                     | :      | Rolės ir teisės www.ibiblioteka.lt                                                                   | ~   |
|                                        |                    |                                             |                  |                                        |                     |        |                                                                                                    |     |
| IŠVALYTI                               |                    |                                             |                  |                                        |                     |        | Registracijos duomenys                                                                               | ~   |
|                                        |                    |                                             |                  |                                        |                     |        | Skaitytojo grupė                                                                                     | ~   |
| Filtrai<br>gRUPĖS                      |                    |                                             |                  |                                        |                     |        | Papildomi leidimai bibliotekoje                                                                      | ~   |
| 🗌 Vaikai ir jaunimas                   |                    |                                             |                  |                                        |                     |        | Pastabos                                                                                             | ~   |
| Skaitytojų klubas2                     |                    |                                             |                  |                                        |                     |        | Aktyvus                                                                                              |     |
| Vasaros grupė Polisiautojai            |                    |                                             |                  |                                        |                     |        |                                                                                                    |     |
| Specialiu poreikiu                     |                    |                                             |                  |                                        |                     |        |                                                                                                    |     |

4. Nurodykite atstovavimo informaciją. T. y. nurodykite, kokią naudotojas gali atstovauti organizaciją ir nurodykite kitus atstovavimo duomenis.

#### 5. Pasirinkite mygtuką Išsaugoti

| libis                                            |            |                           |                                    | Katalogai v      | <ul> <li>Leidybos statistil</li> </ul> | ka 🗸 🛛 Komplektavimas 🖄 | Skaityt | ojų aptarnavimas 🗸                      | Autoritetinia   | ii įrašai 🗸  | Administravima | ıs v 😫      |
|--------------------------------------------------|------------|---------------------------|------------------------------------|------------------|----------------------------------------|-------------------------|---------|-----------------------------------------|-----------------|--------------|----------------|-------------|
| BIBLIOTEKOS SKAITYTOJAI                          | VISI NAUDO | TOJAI BIBLIOTEKOS         | ORGANIZACIJOS VISOS                | DRGANIZACIJOS GR | UPĖS                                   |                         |         |                                         |                 |              |                |             |
| Paieška                                          | <          | Pradžia / Skaitytojų apta | rmavimas / Registracija / Visi nau | dotojai          |                                        |                         | (       | Profesija<br>Administracijos sekretoria | ii ir susiju 🔻  | Profesija    | (ne iš sąrašo) |             |
| Pažymėjimo numeris                               |            | Visi naudot               | ojai                               |                  |                                        |                         | N       | lokymosi vieta                          |                 |              |                | ~           |
| Vardas                                           |            | Vardas                    | Pavardé                            | Paž. Nr.         | Grupė sistemoje                        | Grupė bibliotekoje      | Р       | risiiungimo duomeny                     | s               |              |                | ~           |
|                                                  |            | Mantas                    | Junior                             | 9030             | Vaikai ir jaunimas                     |                         | :       |                                         |                 |              |                |             |
| Pavarde                                          |            | Albina                    | В                                  | 100031           | Suaugę                                 |                         | : A     | tstovavimo informaci                    | ja              |              |                | ~           |
| Asmens kodas                                     |            | MIGLÉ                     | ČERNIŪTĖ                           | 5208             |                                        |                         | . A     | smuo atstovauja<br>4.                   |                 |              |                |             |
| El. pašto adresas                                |            | SIMONA                    | DRABAVIČIŪTĖ                       | 9008             | Suaugę                                 |                         | :       | Atstovavimo tipas *                     |                 |              |                | Ţ           |
| Althouse                                         |            | ERIKA                     | ČAPLINSKA                          | -                |                                        |                         | :       | Atstovaujama organizacija * _           |                 |              |                |             |
| Aktyvus                                          |            | Tomas                     | Rugsėjis - Palaukis                | 3213             | Suaugę                                 |                         | :       | Lietuvos banko bibliote                 | ka              |              |                | /           |
| Registracijos data nuo                           | Ē          | Liepa                     | Rugpjūtė                           | 1196             | Suaugę                                 |                         | :       | Pradžia                                 | Ē               | Termina      | 5              |             |
| Registracijos data iki                           | Ē          | Laisva                    | Testaité                           | 9029             | Vaikai ir jaunimas                     |                         | :       | Pareigos                                |                 |              |                |             |
| Remediatravimo data pue                          | -          | Mantas                    | E                                  | 100020           | Suauge                                 |                         |         | Atstovas                                |                 |              |                |             |
|                                                  |            | Laura                     | Lapkritytė                         | 9017             | Suauge                                 |                         | :       | Telefono numeris<br>864646              |                 | test@tes     | resas          |             |
| Perregistravimo data iki                         |            |                           |                                    |                  |                                        |                         |         | Sutikimas dėl atstovavimo               |                 |              |                |             |
| IŠVALYTI                                         | коті       |                           |                                    |                  |                                        |                         |         | Pasirinkit                              | e dokumentą arb | a nutempkite | dokumentą čia  |             |
|                                                  |            |                           |                                    |                  |                                        |                         |         | Patvirtinta                             |                 |              |                |             |
| Filtrai                                          |            |                           |                                    |                  |                                        |                         |         | -                                       |                 |              |                | +           |
| Vaikai ir jaunimas                               | 1          |                           |                                    |                  |                                        |                         | A       | smens atstovai<br>ašu pėra              |                 |              |                |             |
| 🗌 Skaitytojų klubas2                             |            |                           |                                    |                  |                                        |                         | Inc     | aog 11010                               |                 |              |                |             |
| Vasaros grupė                                    |            |                           |                                    |                  |                                        |                         |         |                                         |                 |              |                | <b>1</b> 5. |
| Pollslautojal     https://fibigx&aages04////ikiu |            |                           |                                    |                  |                                        |                         |         | ATSAUKTI                                |                 |              | ISSAUGOTI      |             |

**Rezultatas:** Naudotojui išsaugota organizacijos atstovavimo informacija. Naudotojas prisijungęs prie portalo iBiblioteka.lt galės pasirinkti atstovauti ne tik save bet ir nurodytą organizaciją.

Prie organizacijos duomenų atsivaizduoja naudotojas, kuris gali atstovauti organizaciją.

| libis                                                                                               |                                                                       | Katalogai 🗸 🛛 Leidybos statistika 🗸 | Komplektavimas 🗸               | Skaitytojų aptarnavimas 🗸 Autoritetiniai įrašai 🗸 Administravimas 🗸 🤂                                                                                                    |
|----------------------------------------------------------------------------------------------------|-----------------------------------------------------------------------|-------------------------------------|--------------------------------|----------------------------------------------------------------------------------------------------|
| BIBLIOTEKOS SKAITYTOJAI VISI NAUDO                                                                  | TOJAI BIBLIOTEKOS ORGANIZACIJOS VISOS ORGANIZAC                       | CIJOS GRUPĖS                        |                                |                                                                                                    |
| Paleška <<br>Jstalgos kodas<br>Peredinmas<br>Lietuvos banko biblioteka<br>Tipai<br>IŠVALYTI IĒŠKOTI | Pradžia / Skaltytojų aptamavimas / Registracija / Visos organizacijos | Rodyti jašų pusispyje 10 📿          | КИПТІ МАЦІД<br>:<br>1-1181 < > | Nurlögiti adresq       Valstybe       Administracinis vienetas       Administracinis vienetas       Vietové       Vietové       Vietové       Gatvé       Gatvé       Namo Nr.       Buto Nr.       Pašto kodas |
|                                                                                                    |                                                                       |                                     |                                | Kontaktiniai duomenys       ~         Atstovai       ^         Atstovavir       Atstovavir         TBA       SIMONA DRABAVICIÚTE         Registracijos duomenys       ~                                         |

# 10.4 TBA paslaugos vykdymas (kai užsakyta iš užsienio bibliotekos)

### 10.4.1 Turinys

- Turinys(see page 352)
- Aprašymas(see page 352)
  - Užsakytos paslaugos peržiūra(see page 352)
  - Užsakytos paslaugos vykdymas išsiųstų užklausų bibliotekoms fiksavimas(see page 353)
  - Kainos už siuntimo išlaidas suvedimas ir pateikimas skaitytojui(see page 354)
  - Gauto leidinio iš bibliotekos fiksavimas prie vykdomos paslaugos(see page 359)
  - Leidinio pateikimo skaitytojui informacijos fiksavimas(see page 361)
  - Leidinio grąžinimo bibliotekai skolininkei, fiksavimas(see page 363)
  - Pranešimų siuntimas skaitytojui paslaugos gavėjui(see page 365)

### 10.4.2 Aprašymas

Šis skyrius skirtas aprašyti TBA paslaugų vykdymą, kai reikalingo leidinio nėra LIBIS bibliotekose ir reikalingas leidinio gavimas iš kitos Lietuvos ar užsienio bibliotekos.

#### 10.4.2.1 Užsakytos paslaugos peržiūra

Norėdami susirasti ir peržiūrėti užsakyta paslaugą, atlikite šiuos veiksmus:

- 1. Prisijunkite prie vidinio portalo iBiblioteka.lt
- 2. Pasirinkite meniu punktą Paslaugos ir mokėjimai
- 3. Pasirinkite Užsakytų el. paslaugų tvarkymas
- 4. Susiraskite reikalingą paslaugą ir pasirinkite peržiūros funkciją. **Pastaba:** Paslaugas galite filtruoti pagal stulpelių reikšmes pasirinkę filtro ikoną ant pasirinktų stulpelių.

| 🗋 iBiblioteka |                                                      | Administravimas N                                                                                                    | <ul> <li>Straipsnių</li> </ul> | santraukos 🗸 | F   | Paslaugos                          | s ir mokėjimai 🔨   | Organ | nizacijos ir star | idartiniai numeriai 🗸 | Albert Einstein 🔮 🗸 |
|---------------|------------------------------------------------------|----------------------------------------------------------------------------------------------------|--------------------------------|--------------|-----|------------------------------------|--------------------|-------|-------------------|-----------------------|---------------------|
|               | Pagrindinis / Paslaugos i                            | r mokėjimai / Užsakytų el. paslaugų tvarkymas                                                                                   |                                |              |     | Publiku                            | ojami el. leidinia | I     |                   |                       |                     |
|               | El paslaligos Kédainiu rajono savivaldybés M. Daukšo |                                                                                                    |                                |              |     |                                    |                    |       |                   |                       |                     |
|               | Lii puor                                             |                                                                                                    | i vala j o o                   | ,            |     | Užsakytų el. paslaugų tvarkymas 3. |                    |       |                   |                       |                     |
|               | T Rüsena                                             | ▼ Fi naslaura                                                                                                    | Sukūrimo /                     | Paslaugos    | ×   | El. pran                           | ešimai             |       |                   |                       |                     |
|               | 1 Buotina                                            | - En paolaaga                                                                                                    | data                           | ' Nr.        | 1   | Koment                             | arų tvirtinimas    |       |                   |                       |                     |
|               | Užsakytas<br>Nemokama                                | test                                                                                                    | 2021-05-14<br>07:33            | P-754-21     | Tes | it User                            | -                  | _     | 0                 |                       |                     |
|               | <b>Užsakytas</b><br>Nemokama                         | TBA leidinio užsakymas iš kitų bibliotekų (užsienio ir<br>kitų Lietuvos bibliotekų, kurios nepriklauso LIBIS)                   | 2021-06-17<br>15:24            | P-839-21     | Tes | t User                             | -                  | -     | <b>④</b> 4.       |                       |                     |
|               | <b>Užsakytas</b><br>Neapmokėta                       | TBA leidinio užsakymas iš kitų bibliotekų (užsienio ir<br>kitų Lietuvos bibliotekų, kurios nepriklauso LIBIS)                   | 2021-04-28<br>09:28            | P-637-21     | Tes | t User                             | -                  | -     | •                 |                       |                     |
|               | ♥ Užsakytas<br>Neapmokėta                            | TBA leidinio dalies kopijos užsakymas iš kitų<br>bibliotekų (užsienio ir kitų Lietuvos bibliotekų, kurios<br>nepriklauso LIBIS) | 2021-05-18<br>16:21            | P-768-21     | Tes | t User                             | -                  | -     | •                 |                       |                     |
|               | Reikalingas<br>patikslinimas<br>Nemokama             | TBA leidinio dalies kopijos užsakymas iš kitų<br>bibliotekų (užsienio ir kitų Lietuvos bibliotekų, kurios<br>nepriklauso LIBIS) | 2021-04-06<br>10:27            | P-527-21     | Tes | t User                             | -                  | _     | 0                 |                       |                     |
|               | Įrašai puslapyje: 1                                  | 0 -                                                                                                    | 1                              |              |     |                                    |                    |       |                   |                       |                     |
|               |                                                      |                                                                                                    |                                |              |     |                                    |                    |       |                   |                       |                     |
|               |                                                      |                                                                                                    |                                |              |     |                                    |                    |       |                   |                       |                     |
|               |                                                      |                                                                                                    |                                |              |     |                                    |                    |       |                   |                       |                     |

Rezultatas: Pateikiamas skaitytojo užsakymas peržiūros režimu.

### 10.4.2.2 Užsakytos paslaugos vykdymas – išsiųstų užklausų bibliotekoms fiksavimas

Užsakymo peržiūroje, norėdami pradėti fiksuoti paslaugos vykdymą ir užfiksuoti informaciją apie pateiktas užklausas bibliotekoms, atlikite šiuos žingsnius:

- 1. Pasirinkite išskleisti mygtuką Veiksmai
- 2. Pasirinkite Vykdymo informacija

| 🖸 iBiblioteka |                                                                                              | Administravimas 🗸         | Straipsnių santraukos 🗸      | Paslaugos ir mokėjimai 🗸         | Organizacijos ir standart  | tiniai numeriai 🗸 | Albert Einstein 👤 🗸 |
|---------------|----------------------------------------------------------------------------------------------|---------------------------|------------------------------|----------------------------------|----------------------------|-------------------|---------------------|
|               | Pagendenis / Pastaugos utsavymas<br>TBA leidinio užsak<br>Lietuvos bibliotekų<br>♥ Užsakytas | ymas iš ki<br>, kurios ne | tų bibliotek<br>epriklauso L | ų (užsienio ir<br>IBIS)          | kitų<br>1                  |                   |                     |
|               | Paslaugos gavējas: Test User<br>1<br>Leidinio duomenys                                       |                           |                              | υ                                | 2<br>żsakymo patvirtinimas |                   |                     |
|               | Užsakomo leidinio duomenys                                                                   | Knyga (leidinys)          |                              |                                  |                            |                   |                     |
|               | Leidinio pavadinimas                                                                         | Angelų imperija           |                              |                                  |                            |                   |                     |
|               | Leidinio metai                                                                               | 2008                      |                              |                                  |                            |                   |                     |
|               | Leidimas                                                                                     | -                         |                              |                                  |                            |                   |                     |
|               | Leidinio ISBN, ISMN                                                                          | 978-9986-16-659-          | ,<br>                        | Vykdymo informacija 2.           |                            |                   |                     |
|               | Kiti komentarai ir pastabos                                                                  | -                         |                              | ✔ Pažymėti įvykdyta              |                            |                   |                     |
|               | IŜEITI                                                                                       |                           | REDAGUOTI                    | Atmesti patikslini      VEIKSMAI | TOLIAU>                    |                   |                     |

#### 3. Skiltyje "Išsiųstos užklausos" pasirinkite redagavimo funkciją

| 🗋 iBiblioteka |                                                                                                    | Administravimas 💊          | 🗸 Straipsnių santraukos 🗸 | Paslaugos ir mokėjimai 🗸 | Organizacijos ir standartiniai numeriai 🗸 | Albert Einstein 😫 🗸 |  |  |  |  |  |
|---------------|----------------------------------------------------------------------------------------------------|----------------------------|---------------------------|--------------------------|-------------------------------------------|---------------------|--|--|--|--|--|
|               | Pagrindinis / Paslaugos ir mokėjimai / Paslaugos užsak                                                     | kymas / Paslaugos vykdymas |                           |                          |                                           |                     |  |  |  |  |  |
|               | TBA leidinio užsakymas iš kitų bibliotekų (užsienio ir kitų                                                |                            |                           |                          |                                           |                     |  |  |  |  |  |
|               | Lietuvos bibliotekų, kurios nepriklauso LIBIS)                                                             |                            |                           |                          |                                           |                     |  |  |  |  |  |
|               | Paslaugos gavėjas: Test User<br>Paskutinis redagavęs: Test User<br>Knyga (leidinys): Angelų imperija, 2008 |                            |                           |                          |                                           |                     |  |  |  |  |  |
|               | Išsiųstos užklausos Gau                                                                                    | itas dokumentas            | Pateikimo gavėjui infor   | macija Grąžinimo         | informacija                               |                     |  |  |  |  |  |
|               | lšsiųstos užklausos                                                                                        |                            |                           |                          | 3.                                        |                     |  |  |  |  |  |
|               | Biblioteka –                                                                                               |                            | Pastaba                   |                          |                                           |                     |  |  |  |  |  |
|               | Išsiuntimo data –                                                                                          | Gali laukti iki            | -                         |                          |                                           |                     |  |  |  |  |  |
|               | Gautas atsakymas –                                                                                         |                            |                           |                          |                                           |                     |  |  |  |  |  |
|               |                                                                                                    |                            |                           |                          |                                           |                     |  |  |  |  |  |
|               |                                                                                                    |                            |                           | EL.                      | PRANEŜIMAI ~                              |                     |  |  |  |  |  |

4. Užpildykite išsiųstos užklausos kitoms bibliotekoms, kurios turi reikalingą leidinį, informaciją. Jei užklausą išsiuntėte kelioms bibliotekoms, norėdami pridėti kitų užklausų informaciją pasirinkite mygtuką "Pridėti kitą išsiųstą užklausą". Jei norite pašalinti pridėta užklausą, pasirinkite mygtuką "Šalinti užklausą". **A Pastaba:** Elemente "Biblioteka" filtruojamos organizacijos, kurios LIBIS sistemoje yra užregistruotos su tipu TBA. Jei sąraše trūksta reikalingos bibliotekos, ją suveskite LIBIS sistemoje, srityje "Visos organizacijos".

5. Pasirinkite mygtuką Saugoti

| 🗍 iBiblioteka   | Administravimas 🗸 Straipsnių santraukos 🗸 Paslaugos ir mokėjimai 🗸 Organizacijos ir standartiniai numeriai 🗸 Albert Einstein 🤤                                                                              |
|-----------------|----------------------------------------------------------------------------------------------------|
| ]<br>]<br>I     | gradius / Pasaugos v modelnai / Pasaugos utsaymas / Pasaugos vydymas<br>IBA leidinio užsakymas iš kitų bibliotekų (užsienio ir kitų<br>Lietuvos bibliotekų, kurios nepriklauso LIBIS)                       |
| Pa<br>Pa<br>Kri | allagos gavijas: Test User<br>akulinis redsparez. Test User<br>yra (Millimps: Avgel, moreta, 2008<br>Išsiųstos užklausos Gautas dokumentas Pateikimo gavėjui informacija Grąžinimo informacija              |
|                 | Išsiųstos užklausos         Bolictera         Kauno versio konsultacinis centras, 1006319         Issuetimo data         2021-06-17         Gali bašt bi         Subschwarz         O Reclustas O Reiclamas |
|                 | Biblioteka     Pastaba (neprivalomas)                                                                                                    |
|                 | Osadas attakymas     Osali isukti iki       Osadas attakymas       O Neigiamas       Neigiamas       Ö ŠALINTI UŽKLAUSĄ                                                                                     |
|                 | + PRIDĚTI KITĄ IŠSIŲSTĄ UŽKLAUSĄ<br>ATŠAUKTI SAUGOTI 6.                                                                                                    |

**Rezultatas:** Paslaugai pakeista būsena į "Vykdomas". Paslaugai užfiksuotas rezultatas: Pateikta užklausa bibliotekai.

#### 10.4.2.3 Kainos už siuntimo išlaidas suvedimas ir pateikimas skaitytojui

Gavę teigiamą atsakymą iš bibliotekos, apskaičiuokite siuntimo išlaidas ir jas suveskite sistemoje. Norėdami tai padaryti, atlikite šiuos veiksmus:

- 1. Užsakytos paslaugos peržiūroje pasirinkite skiltį Gautas dokumentas
- 2. Pasirinkite Redaguoti

| 🗍 iBiblioteka |                                                                                                    | Administravimas 🗸 S                          | traipsnių santraukos 🗸 | Paslaugos ir mokėjimai 🗸 | Organizacijos ir standartin | iai numeriai 🗸 🛛 Albert Einstein 😝 |  |  |  |  |  |
|---------------|----------------------------------------------------------------------------------------------------|----------------------------------------------|------------------------|--------------------------|-----------------------------|------------------------------------|--|--|--|--|--|
|               | Pagrindinis / Paslaugos ir mokėjimai / Paslaugos užsakyma                                                              | as / Paslaugos vykdymas                      |                        |                          |                             |                                    |  |  |  |  |  |
|               | TBA leidinio užsakymas iš kitų bibliotekų (užsienio ir kitų                                                            |                                              |                        |                          |                             |                                    |  |  |  |  |  |
|               | Lietuvos bibliotekų, kurios nepriklauso LIBIS)<br>✓ vykdomas                                                           |                                              |                        |                          |                             |                                    |  |  |  |  |  |
|               | Paslaugos gavėjas: Test User<br>Paskutinis redagavęs: Albert Einstein<br>Knyga (teidinys): Angelų imperija, 2008<br>1. | Rezultatas:<br>Pateikta užklausa bibliotekai |                        |                          |                             |                                    |  |  |  |  |  |
|               | Išsiųstos užklausos Gauta                                                                                              | s dokumentas Pate                            | eikimo gavėjui inforr  | macija Grąžinimo         | informacija                 |                                    |  |  |  |  |  |
|               | Gautas dokumentas                                                                                                    |                                              |                        |                          | 2.                          |                                    |  |  |  |  |  |
|               | Biblioteka – siuntėjas –                                                                                               | -                                            | Gauto dokumento tipas  |                          | -                           |                                    |  |  |  |  |  |
|               | Gavimo būdas -                                                                                                    | _                                            | Pastaba                |                          | -                           |                                    |  |  |  |  |  |
|               | Gavimo data -                                                                                                    | – Grąžinti iki –                             |                        |                          |                             |                                    |  |  |  |  |  |
|               | Gauti mokestiniai reikalavimai                                                                                         |                                              |                        |                          |                             |                                    |  |  |  |  |  |
|               | Rūšis —                                                                                                    |                                              | Kvito Nr.              | – Data                   | -                           |                                    |  |  |  |  |  |
|               | Kaina, Eur 0,00 Nuc                                                                                                    | olaida, Eur 0,00                             | Pastaba                | -                        |                             |                                    |  |  |  |  |  |
|               | Kaina iš viso: —                                                                                                    |                                              |                        |                          |                             |                                    |  |  |  |  |  |
|               |                                                                                                    |                                              |                        | EL.                      | PRANEŠIMAI ~                |                                    |  |  |  |  |  |
|               |                                                                                                    |                                              |                        |                          |                             |                                    |  |  |  |  |  |

- 3. Suveskite gautų mokestinių reikalavimų informaciją
- 4. Pasirinkite **Saugoti**

| 🗋 iBiblioteka | Administravimas 🗸 Straipsnių santraukos 🗸 Paslaugos ir mokėjimai 🗸 Organizacijos ir standartiniai numeriai 🗸 Albert Einstein 🥹                           |  |  |  |  |  |  |  |  |  |  |  |
|---------------|----------------------------------------------------------------------------------------------------|--|--|--|--|--|--|--|--|--|--|--|
|               | Pagrindinis / Paslaugos ir mokėjimai / Paslaugos užsakymas / Paslaugos vykdymas                                                                          |  |  |  |  |  |  |  |  |  |  |  |
|               | TBA leidinio užsakymas iš kitų bibliotekų (užsienio ir kitų                                                                                              |  |  |  |  |  |  |  |  |  |  |  |
|               | Lietuvos bibliotekų, kurios nepriklauso LIBIS)                                                                                                    |  |  |  |  |  |  |  |  |  |  |  |
|               | Paslaugos gavėjas: Tet User Rezultatas:<br>Paskulinis redagavęs: Albert Enstein Patelika užklausa bibliotekai<br>Kayga (leidinys): Angelų imperija, 2008 |  |  |  |  |  |  |  |  |  |  |  |
|               | Išsiųstos užklausos Gautas dokumentas Pateikimo gavėjui informacija Grąžinimo informacija                                                                |  |  |  |  |  |  |  |  |  |  |  |
|               | Gautas dokumentas                                                                                                    |  |  |  |  |  |  |  |  |  |  |  |
|               | Biblioteka – siuntėjas (neprivalomas)           Gauto dokumento tipas (neprivalomas)                                                                     |  |  |  |  |  |  |  |  |  |  |  |
|               | Gavimo būdas<br>O Atsilimtas bibliotekoje O Atsilystas 🐵 Dar negautas<br>Pastaba (neprivalomas)                                                          |  |  |  |  |  |  |  |  |  |  |  |
|               | Gauti mokestiniai reikalavimai                                                                                                    |  |  |  |  |  |  |  |  |  |  |  |
|               | Rödis (mphraiomas)     Pavedimu     Kvito Nr. (neprivalomas)     Data (neprivalomas)                                                                     |  |  |  |  |  |  |  |  |  |  |  |
|               | 3. Kaina, Eur (heprivatomas)<br>2.20 0.00 Pastaba (neprivatomas)<br>4                                                                                    |  |  |  |  |  |  |  |  |  |  |  |
|               | ATŠAUKTI SAUGOTI 4.                                                                                                    |  |  |  |  |  |  |  |  |  |  |  |

- 5. Pasirinkite skiltį Pateikimo gavėjui informacija
- 6. Pasirinkite **Redaguoti**

| 🗍 iBiblioteka |                                                                                                    | Administravimas •                               | 🗸 Straipsnių santraukos 🗸 | Paslaugos ir mok | iėjimai 🗸 Organizacijos ir | standartiniai numeriai 🗸 | Albert Einstein 😫 🗸 |  |  |  |  |
|---------------|----------------------------------------------------------------------------------------------------|-------------------------------------------------|---------------------------|------------------|----------------------------|--------------------------|---------------------|--|--|--|--|
|               | Pagrindinis / Paslaugos ir mokėjimai / Paslaugos u<br>TBA leidinio už                                            | ižsakymas / Paslaugos vykdymas<br>Žsakymas iš k | titų biblioteku           | ų (užsien        | io ir kitų                 |                          |                     |  |  |  |  |
|               | Lietuvos bibliotekų, kurios nepriklauso LIBIS)                                                                   |                                                 |                           |                  |                            |                          |                     |  |  |  |  |
|               | Paslaugos gavėjas: Test User<br>Paskutinis redagavęs: Albert Einstein<br>Knyga (teidinys): Angelų imperija, 2008 | Rezultatas:<br>Pateikta užklausa bi             | bliotekai                 |                  |                            |                          |                     |  |  |  |  |
|               | lšsiųstos užklausos Ga                                                                                           | autas dokumentas                                | Pateikimo gavėjui info    | ormacija Gra     | ąžinimo informacija        |                          |                     |  |  |  |  |
|               | Pateikimo gavėjui i                                                                                              | informacija                                     |                           |                  | 6.                         |                          |                     |  |  |  |  |
|               | lšduotas / išsiųstas                                                                                             | -                                               | Pastaba                   | -                |                            |                          |                     |  |  |  |  |
|               | Išsiuntimo / išdavimo data                                                                                       | <ul> <li>Grąžinti iki</li> </ul>                | -                         |                  |                            |                          |                     |  |  |  |  |
|               | Išdavimo išlaidos                                                                                                |                                                 |                           |                  |                            |                          |                     |  |  |  |  |
|               | Siuntinio svoris, g –                                                                                            | - Siuntinio kaina, Eur                          | 0,00 Kvito Nr.            | — Da             | ata –                      |                          |                     |  |  |  |  |
|               | Papildomos išlaidos, Eur 0,<br>Kaina iš viso: –                                                                  | ,00 Nuolaida, Eur<br>-                          | 0,00 Pastaba              | -                |                            |                          |                     |  |  |  |  |
|               |                                                                                                    |                                                 |                           |                  | EL. PRANEŠIMAI 🗡           |                          |                     |  |  |  |  |
|               | Skaitytojo apmoka<br>Kaina iš viso: 2,20 Eur Kurti m                                                             | ma suma                                         |                           |                  |                            |                          |                     |  |  |  |  |

- 7. Nurodykite planuojamas išdavimo išlaidas perduodant / siunčiant leidinį skaitytojui
- 8. Pasirinkite Saugoti

| 🗍 iBiblioteka  | Administravimas 🗸 Straipsnių santraukos 🗸 Paslaugos ir mokėjimai 🗸 Organizacijos ir standartiniai numeriai 🗸 Albert Einstein 😝 🗸                                                                                                    |
|----------------|----------------------------------------------------------------------------------------------------|
| Pa             | agrindinis / Paslaugos ir mokėjimai / Paslaugos užsakymas / Paslaugos vykdymas                                                                                                    |
| ]              | ΓBA leidinio užsakymas iš kitų bibliotekų (užsienio ir kitų                                                                                                    |
| I              | Lietuvos bibliotekų, kurios nepriklauso LIBIS)                                                                                                    |
| C              | Vykdomas                                                                                                    |
| Pa<br>Pa<br>Kr | silanga gavgijas: Teri Usor Reutilata:<br>silandim terdagner, Scher Einstein Perlanger, Scher Einstein Petlekita užklausta bibliotekiai<br>ryga (eddimys: Angekų imperių, 2008                                                                            |
| _              | Išsiųstos užklausos Gautas dokumentas Pateikimo gavėjui informacija Grąžinimo informacija                                                                                                    |
|                | Pateikimo gavėjui informacija<br><sup>Idduotas / Idduotas bibliotekoje</sup> O Išsiujstas ® Neišduotas                                                                                                    |
|                | Išdavimo išlaidos Statista para datatatomati Statista Europeandonemo                                                                                                    |
|                | 150     1,15     Kvito Nr. (neprivalomas)     Data (neprivalomas)                                                                                                    |
|                | Papitomos Biados, Eur (neprivatomas)         Notalada, Eur (neprivatomas)         Notalada, Eur (neprivatomas)         Pastaba (neprivatomas)           0,00         Pastaba (neprivatomas)         Pastaba (neprivatomas)         Pastaba (neprivatomas) |
|                | Kaina iš viso: 1,15 Eur                                                                                                    |
|                | ATŠAUKTI SAUGOTI 8.                                                                                                    |

#### 9. Pasirinkite Grąžinimo informacija

10. Pasirinkite redaguoti

| Vykdomas 🗸                                                                                                    |              |                                  |               |                                          |                |          |
|----------------------------------------------------------------------------------------------------|--------------|----------------------------------|---------------|------------------------------------------|----------------|----------|
| Paslaugos gavėjas: Test User<br>Paskutinis redagavęs: Albert Einstein<br>Knyga (leidinys): Angelų imperija, 2008 |              | Rezultatas:<br>Pateikta užklausa | i bibliotekai |                                          |                |          |
| lšsiųstos užklausos                                                                                              | Gaut         | as dokumentas                    | Pate          | eikimo gavėjui informacija <sup>9.</sup> | Grąžinimo info | rmacija  |
| Grąžinimo infor                                                                                                  | macija       | а                                |               |                                          | 10.            | 0        |
| Data, kada leidinys grąžintas                                                                                    | s skaitytojo | 0                                | -             | Pastaba                                  | -              |          |
| Grąžintas bibliotekai – skoli                                                                                    | ntojai       |                                  | -             |                                          |                |          |
| Išsiuntimo / grąžinimo data                                                                                      |              |                                  | -             |                                          |                |          |
| Grąžinimo išlaidos                                                                                               |              |                                  |               |                                          |                |          |
| Siuntinio svoris                                                                                                 | -            | Siuntinio kaina, Eur             | 0,00          | Kvito Nr. –                              | Data           | -        |
| Papildomos išlaidos, Eur                                                                                         | 0,00         | Nuolaida, Eur                    | 0,00          | Pastaba –                                |                |          |
| Kaina iš viso:                                                                                                   | -            |                                  |               |                                          |                |          |
|                                                                                                    |              |                                  |               |                                          | EL. PRANE      | ešimai ~ |
| Skaitytojo apmo                                                                                                  | okama        | a suma                           |               |                                          |                |          |
| Kaina iš viso: 3,35 Eur Ki                                                                                       | urti mokėji  | ima>                             |               |                                          |                |          |

11. Užpildykite planuojama išlaidas leidinio grąžinimui bibliotekai, iš kurios skolinate leidinį

12. Pasirinkite Saugoti

| 🗋 iBiblioteka |                                                                                                    | Administravimas 🗸                              | Straipsnių santraukos 🗸 | Paslaugos ir mokėjimai 🗸 | Organizacijos ir standartiniai numeriai 🗸 | Albert Einstein 😦 🗸 |  |  |  |  |  |
|---------------|----------------------------------------------------------------------------------------------------|------------------------------------------------|-------------------------|--------------------------|-------------------------------------------|---------------------|--|--|--|--|--|
|               | Pagrindinis / Paslaugos ir mokėjimai / Paslaugos užsakyma<br>TBA leidinio užsal                                  | s / Paslaugos vykdymas<br>kymas iš kit         | ų bibliotekų            | (užsienio ir             | kitų                                      |                     |  |  |  |  |  |
|               | Lietuvos bibliotekų, kurios nepriklauso LIBIS)                                                                   |                                                |                         |                          |                                           |                     |  |  |  |  |  |
|               | Paslaugos gavėjas: Test User<br>Paskutinis redagavęs: Albert Einstein<br>Knyga (leidinys): Angelų imperija, 2008 | Rezultatas:<br>Pateikta užklausa bibliotek     | ai                      |                          |                                           |                     |  |  |  |  |  |
|               | Išsiųstos užklausos Gauta                                                                                        | s dokumentas Pa                                | teikimo gavėjui infor   | macija Grąžinimo         | informacija                               |                     |  |  |  |  |  |
|               | Grąžinimo informacija                                                                                            |                                                |                         |                          |                                           |                     |  |  |  |  |  |
|               | Grąžintas bibliotekai – skolintojai<br>O Grąžintas bibliotekoje O Išsiųsta                                       | s () Negrąžintas                               | Pastaba (neprivalomas   | )                        | h                                         |                     |  |  |  |  |  |
|               | Grąžinimo išlaidos                                                                                               |                                                |                         |                          |                                           |                     |  |  |  |  |  |
|               | 11.         Siuntinio svoris (neprivalomas)         1           150         1                                    | Siuntinio kaina, Eur (neprivalomas) ——<br>1,20 | Kvito Nr. (neprivalomas | ) Data (neprivalom       | ias) 🗖                                    |                     |  |  |  |  |  |
|               | Papildomos išlaidos, Eur (neprivalomas) – 0,00                                                                   | Nuolaida, Eur (neprivalomas)<br>0,00           | Pastaba (neprivalomas   | )                        |                                           |                     |  |  |  |  |  |
|               | Kaina iš viso: 1,20 Eur                                                                                          |                                                |                         |                          | *                                         |                     |  |  |  |  |  |
|               |                                                                                                    |                                                | ATŠ                     | ŚAUKTI SAUC              | GOTI 12.                                  |                     |  |  |  |  |  |
|               |                                                                                                    |                                                |                         |                          |                                           |                     |  |  |  |  |  |

13. Norėdami skaitytojui sukurti mokėjimą, kurį reikia apmokėti, pasirinkite Kurti mokėjimą

| 🗋 iBiblioteka |                                                                                                    | Administravimas 🗸 St                                                                                              | raipsnių santraukos 🗸 🛛 Pa                           | Paslaugos ir mokėjimai 🗸                   | Organizacijos ir standartiniai numeriai 🗸 | Albert Einstein 😫 🗸 |
|---------------|----------------------------------------------------------------------------------------------------|----------------------------------------------------------------------------------------------------|------------------------------------------------------|--------------------------------------------|-------------------------------------------|---------------------|
|               | Pregnatnia / Pataugos ir makljimaj / Pastaugos ubakijuma /<br><b>TBA leidinio užsak</b><br><b>Lietuvos bibliotekų</b><br>© Vykdomas<br>Prataugos gamijas Tari tair<br>ramaunisis nagas: Aber Danin<br>Karga (hidinys): Angreių imperija, 2003<br>Išsiųstos užklausos Gautas (<br>Gražinimo informacija | Padaugos vykdymas<br>ymas iš kitų<br>, kurios nepi<br>Resultata:<br>Pateita uktausa būtiotekai<br>dokumentas Pate | bibliotekų (<br>riklauso LIB<br>ikimo gavėjui inform | (užsienio ir 3<br>BIS)<br>nacija Grąžinimo | kitų<br>informacija                       | 1                   |
|               | Data, kada leidinys grąžintas skaitytojo<br>Grąžintas bibliotekai – skolintojai                                                                                                    | –<br>Negrąžintas                                                                                                  | Pastaba                                              | _                                          |                                           |                     |
|               | Grąžinimo išlaidos       Siuntinio svoris     150     S       Papildomos išlaidos, Eur     0,00     N       Kaina iš viso:     1,20 Eur                                                                                                    | iluntinio kaina, Eur 1,20<br>kuolaida, Eur 0,00                                                                   | Kvito Nr.<br>Pastaba                                 | – Data                                     | -                                         |                     |
|               | Skaitytojo apmokama su<br>Kaina iš viso: 4,55 Eur Kurti mokėjimą>                                                                                                    | uma<br>13.                                                                                                    |                                                      | EL. F                                      | PRANEŠIMAI V                              |                     |

14. Papildykite mokėjimo informaciją. Pagrindinė mokėjimo informacija bus užpildyta automatiškai.

#### 15. Pasirinkite **Saugoti**

| 🗌 iBiblioteka | Admini                                                                                         | stravimas 🗸 | Straipsnių santraukos 🗸                                                | Paslaugos ir mokėjimai 🚿    | <ul> <li>Organizacijos ir standartinia</li> </ul> | ai numeriai 🗸 📗 | Albert Einstein 💄 🗸 |
|---------------|------------------------------------------------------------------------------------------------|-------------|------------------------------------------------------------------------|-----------------------------|---------------------------------------------------|-----------------|---------------------|
|               | Pagrindinis / Paslaugos ir mokėjimai / Mokėjimai / Mokėjimas                                   |             |                                                                        |                             |                                                   |                 |                     |
|               | Mokėjimas                                                                                      |             |                                                                        |                             | :                                                 |                 |                     |
|               | 14.                                                                                            |             |                                                                        |                             |                                                   |                 |                     |
|               | Apmokamos pastaugos pavadinimas Pastaugos Nr. (nepri<br>TBA leidinio užsakymas iš kit P-839-21 | valomas)    | Mokėjimo gavėjas:<br><sup>Organizacija</sup><br>Kėdainių rajono saviva | aldybės M. Daukšos VB, C164 | •                                                 |                 |                     |
|               | <b>Mokėtojo tipas</b><br>Portalo naudotojas, skaitytojas                                       |             | Filialas (neprivalomas                                                 | )                           | ¥                                                 |                 |                     |
|               | Test User, 50607040195                                                                         | •           |                                                                        |                             |                                                   |                 |                     |
|               | Prekės, paslaugos pavadinimas Kaina, Eu                                                        | r H         | Kiekis Mat                                                             | tavimo vnt. PVM, %          |                                                   |                 |                     |
|               | Prekės, paslaugos pavadinimas Kaina, Eur<br>Pristatymas 👻 4,55                                 | (nepri      | 1 Ma                                                                   | atavimo vnt0                |                                                   |                 |                     |
|               | + PRIDĖTI NAUJĄ EILUTĘ                                                                         |             |                                                                        | Sum<br>P                    | a be PVM: 4,55 Eur<br>VM suma: 0,00 Eur           |                 |                     |
|               | Pastaba apie mokėjimą (neprivalomas)                                                           |             |                                                                        |                             | // // // // // // // // // // // // //            |                 |                     |
|               | Galimi apmokėjimo būdai                                                                        |             |                                                                        |                             |                                                   |                 |                     |
|               | <ul> <li>Bibliotekoje</li> <li>Per e. valdžios vartus</li> </ul>                               |             |                                                                        |                             |                                                   |                 |                     |
|               | IŠEITI NEIŠSAUGOJUS                                                                            |             |                                                                        | 15.                         | SAUGOTI                                           |                 |                     |

**Rezultatas:** Sukurtas skaitytojui mokėjimas už TBA paslaugą. Mokėtojas apie sukurtą mokėjimą informuojamas el. pranešimu.

### 10.4.2.4 Gauto leidinio iš bibliotekos fiksavimas prie vykdomos paslaugos

Gavę leidinį iš bibliotekos - skolininkės užfiksuokite šią informaciją prie užsakytos TBA paslaugos. Norėdami tai padaryti, atlikite šiuos veiksmus:

- 1. Paslaugos peržiūros formoje, išskleiskite funkciją Veiksmai
- 2. Pasirinkite Vykdymo informacija

| 🗍 iBiblioteka | ļ                                                         | Administravimas 🗸 🛛 Straipsnių santraukos 🗸                | <ul> <li>Paslaugos ir mokėjimai V</li> </ul>                                       | Organizacijos ir standartiniai numeriai 🗸 | Albert Einstein 🗕 🗸 |
|---------------|-----------------------------------------------------------|------------------------------------------------------------|------------------------------------------------------------------------------------|-------------------------------------------|---------------------|
|               | Pagrindriis / Paslaugos užsakymas<br>TBA leidinio užsakym | mas iš kitų bibliotek                                      | ų (užsienio ir                                                                     | kitų                                      |                     |
|               | Lietuvos bibliotekų, ]<br>⊘ <sub>Vykdomas</sub>           | ł                                                          |                                                                                    |                                           |                     |
|               | Paslaugos gavėjas: Test User                              | Paslaugos kaina: 4,55 Eur<br>Apmokėjimo būsena: Neapmokėta | Rezultatas:<br>Pateikta užklausa bibliotekai                                       |                                           |                     |
|               | 1<br>Leidinio duomenys                                    |                                                            | U                                                                                  | 2<br>Zsakymo patvirtinimas                |                     |
|               | Užsakomo leidinio duomenys                                |                                                            |                                                                                    |                                           |                     |
|               | Leidinio tipas                                            | Knyga (leidinys)                                           |                                                                                    |                                           |                     |
|               | Leidinio pavadinimas                                      | Angelų imperija                                            |                                                                                    |                                           |                     |
|               | Leidinio metai                                            | 2008                                                       |                                                                                    |                                           |                     |
|               | Leidimas                                                  | -                                                          |                                                                                    |                                           |                     |
|               | Leidinio ISBN, ISMN                                       | 978-9986-16-659-7                                          |                                                                                    |                                           |                     |
|               | Kiti komentarai ir pastabos                               | -                                                          |                                                                                    |                                           |                     |
|               | IŠEITI NEIŠSAUGOJUS IŠEITI                                |                                                            | 1.     VEIKSMAI     ~       2.     Wykdymo informacija       The Atsiusti sąskaitą | TOLIAU>                                   |                     |

- 3. Pasirinkite skiltį Gautas dokumentas
- 4. Pasirinkite redaguoti

| 🗋 iBiblioteka |                                                                                                    | Administravimas                                | ∽ s                 | Straipsnių santraukos 🗸 | Paslaugos                  | ir mokėjimai 🗸     | Organizacijos ir s | tandartiniai numeriai 🗸 | Albert Einstein 😫 🗸 |
|---------------|----------------------------------------------------------------------------------------------------|------------------------------------------------|---------------------|-------------------------|----------------------------|--------------------|--------------------|-------------------------|---------------------|
|               | Pagrindinis / Paslaugos ir mokėjimai / Paslaugos užsalymas / Paslaugos vykdymas                                  |                                                |                     |                         |                            |                    |                    |                         |                     |
|               | TBA leidinio užsakymas iš kitų bibliotekų (užsienio ir kitų<br>Lietuvos bibliotekų, kurios nepriklauso LIBIS)    |                                                |                     |                         |                            |                    |                    |                         |                     |
|               |                                                                                                    |                                                |                     |                         |                            |                    |                    |                         |                     |
|               | Paslaugos gavėjas: Test User<br>Paskutinis redagavęs: Albert Einstein<br>Knyga (leidinys): Angelų imperija, 2008 | Paslaugos kaina: 4,<br>Apmokėjimo būsena<br>3. | 55 Eur<br>: Neapmok | oéta                    | Rezultatas:<br>Pateikta už | klausa bibliotekai |                    |                         |                     |
|               | Išsiųstos užklausos                                                                                              | Gautas dokumentas                              | Pate                | eikimo gavėjui infor    | macija                     | Grąžinimo          | informacija        |                         |                     |
|               | Gautas dokumen                                                                                                   | tas                                            |                     |                         |                            |                    | 4.                 |                         |                     |
|               | Biblioteka – siuntėjas                                                                                           | -                                              |                     | Gauto dokumento tipas   |                            |                    | -                  |                         |                     |
|               | Gavimo būdas                                                                                                    | Dar negautas                                   |                     | Pastaba                 |                            |                    | -                  |                         |                     |
|               | Gauti mokestiniai reikala                                                                                        | vimai                                          |                     |                         |                            |                    |                    |                         |                     |
|               | Rūšis Pavedi                                                                                                    | mu                                             |                     | Kvito Nr.               | -                          | Data               | -                  |                         |                     |
|               | Kaina, Eur 2,20                                                                                                  | Nuolaida, Eur                                  | 0,00                | Pastaba                 | -                          |                    |                    |                         |                     |
|               | Kaina iš viso: 2,20 Eu                                                                                           | r                                              |                     |                         |                            |                    |                    |                         |                     |
|               |                                                                                                    |                                                |                     |                         |                            | EL.                | pranešimai ~       |                         |                     |
|               | Skaitytojo apmok<br>Kaina iš viso: 4,55 Eur Perž                                                                 | ama suma<br>iūrėti mokėjimą>                   |                     |                         |                            |                    |                    |                         |                     |
5. Užpildykite gauto dokumento informaciją. <u>A</u> **Pastaba:** Elemente "Biblioteka" filtruojamos organizacijos, kurios LIBIS sistemoje yra užregistruotos su tipu TBA. Jei sąraše trūksta reikalingos bibliotekos, ją suveskite LIBIS sistemoje, srityje "Visos organizacijos".

6. Pasirinkite Saugoti

| 🖸 iBiblioteka   | Administravimas 🗸 St                                                                                                    | raipsnių santraukos 🗸 🛛 Paslaugos ir mokėjimai 🗸   | Organizacijos ir standartiniai numeriai 🗸 | Albert Einstein 😍 🗸 |
|-----------------|----------------------------------------------------------------------------------------------------|----------------------------------------------------|-------------------------------------------|---------------------|
| Pa              | grindnis / Paslaugos ir motiejimai / Paslaugos utratiymas / Paslaugos uynymas<br>FBA leidinio užsakymas iš kitų                                                                                                    | bibliotekų (užsienio ir                            | kitų                                      |                     |
| I               | Lietuvos bibliotekų, kurios nepu<br>Vykdomas                                                                                                    | riklauso LIBIS)                                    |                                           |                     |
| P-<br>P-4<br>Ke | slaugos gavėjas: Test User Paslaugos kaina: 4,55 Eur<br>skulinis redagavęs: Albert Einstein Apmokėjimo būsena: Neapmokė<br>ryga (leidimys): Angelų Imperija, 2008                                                                                                    | Rezultatas:<br>Pateikta užklausa bibliotekaj       |                                           |                     |
| _               | Išsiųstos užklausos <u>Gautas dokumentas</u> Pate                                                                                                    | ikimo gavėjui informacija Grąžinimo                | informacija                               |                     |
|                 | Gautas dokumentas<br>Billioteia - duntéjas (neprivatornas)<br>Kauno versio konsultacinis centras, 1006319 -                                                                                                    | Gauto dokumento tipas (neprivalomas)<br>Originalas | •                                         |                     |
| 5.              | Gavrone biddas O Atslimstas bibliotekoje  (a) Atslugstas O Dar negautas Gavrone data Gavrone data Gavrone dat | Pastaba (neprivalomas)                             | h                                         |                     |
|                 | Gauti mokestiniai reikalavimai                                                                                                    |                                                    |                                           |                     |
|                 | Rålas (neprivalomas) Pavedimu  Kaina, Eur (neprivalomas)  Kaina, Eur (neprivalomas)  O                                                                                                    | Kvito Nr. (neprivalomas) Data (neprivalor          | nas) 💼                                    |                     |
|                 | Kaina iš viso: 2,20 Eur                                                                                                    | Pastaba (neprivalomas)                             | h                                         |                     |
|                 |                                                                                                    | ATŠAUKTI SAU                                       | GOTI                                      |                     |

**Rezultatas:** Išsaugota gauto dokumento informacija. Užfiksuojamas rezultatas **Gautas leidinys iš skolinančios bibliotekos**.

#### 10.4.2.5 Leidinio pateikimo skaitytojui informacijos fiksavimas

Norėdami užfiksuoti informaciją apie išduotą/išsiųstą leidinį skaitytojui, atlikite šiuos veiksmus:

- 1. Paslaugos peržiūroje pasirinkite išskleisti mygtuką Veiksmai
- 2. Pasirinkite Vykdymo informacija

| [] iBiblioteka |                                                                                             | Administravimas 🗸 Straipsnių santraukos                    | s 🗸 Paslaugos ir mokėjimai 🗸 Organiza                                                       | cijos ir standartiniai numeriai 🗸 | Albert Einstein \rm 💽 🗸 |
|----------------|---------------------------------------------------------------------------------------------|------------------------------------------------------------|---------------------------------------------------------------------------------------------|-----------------------------------|-------------------------|
|                | Pagrodinis / Pastaugos užsakymas<br>TBA leidinio užsak<br>Lietuvos bibliotekų<br>♥ Vykdomas | ymas iš kitų bibliote<br>, kurios nepriklauso              | kų (užsienio ir kitų<br>LIBIS)                                                              |                                   |                         |
|                | Paslaugos gavėjas: Test User                                                                | Paslaugos kaina: 4,55 Eur<br>Apmokėjimo būsena: Neapmokėta | Rezultatas:<br>Pateikta užklausa bibliotekai<br>Gautas leidinys iš skolinančios bibliotekos |                                   |                         |
|                | 1<br>Leidinio duomenys                                                                      |                                                            | 2<br>Užsakymo patvi                                                                         | rtinimas                          |                         |
|                | Užsakomo leidinio duomenys                                                                  |                                                            |                                                                                             |                                   |                         |
|                | Leidinio tipas                                                                              | Knyga (leidinys)                                           |                                                                                             |                                   |                         |
|                | Leidinio pavadinimas                                                                        | Angelų imperija                                            |                                                                                             |                                   |                         |
|                | Leidinio metai                                                                              | 2008                                                       |                                                                                             |                                   |                         |
|                | Leidimas                                                                                    | -                                                          |                                                                                             |                                   |                         |
|                | Leidinio ISBN, ISMN                                                                         | 978-9986-16-659-7                                          |                                                                                             |                                   |                         |
|                | Kiti komentarai ir pastabos                                                                 | -                                                          | 2. 📋 Vykdymo informacija                                                                    |                                   |                         |
|                | IŠEITI NEIŠSAUGOJUS IŠEITI                                                                  |                                                            | Atsiugti sąskaitą VEIKSMAI  TOLIAU                                                          | >                                 |                         |

- 4. Pasirinkite skiltį Pateikimo gavėjui informacija
- 5. Pasirinkite Redaguoti

| 🗋 iBiblioteka |                                                                                                    | Administravimas 🗸                                    | Straipsnių santraukos 🗸 | Paslaugos ir mokėjimai 🚿                                                        | <ul> <li>Organizacijos ir standar</li> </ul> | tiniai numeriai 🗸 🛛 Alt | bert Einstein   오 |
|---------------|----------------------------------------------------------------------------------------------------|------------------------------------------------------|-------------------------|---------------------------------------------------------------------------------|----------------------------------------------|-------------------------|-------------------|
|               | Pagrindinis / Paslaugos ir mokėjimai / Paslaugos užs<br>TBA leidinio užs                                         | sakymas / Paslaugos vykdymas<br>sakymas iš kil       | tų biblioteku           | į (užsienio i                                                                   | r kitų                                       |                         |                   |
|               | Lietuvos bibliote                                                                                                |                                                      |                         |                                                                                 |                                              |                         |                   |
|               | Paslaugos gavėjas: Test User<br>Paskutinis redagavęs: Albert Einstein<br>Knyga (leidinys): Angelų imperija, 2008 | Paslaugos kaina: 4,55 Eur<br>Apmokėjimo būsena: Neap | mokéta                  | Rezultatas:<br>Pateikta užklausa bibliotekai<br>Gautas leidinys iš skolinančios | bibliotekos                                  |                         |                   |
|               | lšsiųstos užklausos Ga                                                                                           | utas dokumentas Pa                                   | ateikimo gavėjui info   | rmacija Grąžinim                                                                | no informacija                               |                         |                   |
|               | Pateikimo gavėjui ir                                                                                             | nformacija                                           |                         |                                                                                 | 4.                                           |                         |                   |
|               | lšduotas / išsiųstas                                                                                             | Neišduotas                                           |                         |                                                                                 |                                              |                         |                   |
|               | Išdavimo išlaidos                                                                                                | Obertala Index Formed 4                              | 5 16 de No              | Dute                                                                            |                                              |                         |                   |
|               | Papildomos išlaidos, Eur 0,00                                                                                    | Nuolaida, Eur 0,0                                    | 0 Pastaba               | - Data                                                                          |                                              |                         |                   |
|               | Kaina iš viso: 1,15                                                                                              | Eur                                                  |                         |                                                                                 |                                              |                         |                   |
|               |                                                                                                    |                                                      |                         |                                                                                 | EL. PRANEŠIMAI 🗡                             |                         |                   |
|               | Skaitytojo apmokan<br>Kaina iš viso: 4,55 Eur Peržiūrėt                                                          | NA SUMA<br>ti mokėjimą>                              |                         |                                                                                 |                                              |                         |                   |

- 6. Užpildykite pateikimo skaitytojui informaciją
- 7. Pasirinkite **Saugoti**

| 🗋 iBiblioteka | Administravimas 🗸 Straipsnių santraukos 🗸 Paslaugos ir mokėjimai 🗸 Organizacijos ir standartiniai numeriai 🗸 Albert Einstein 🤤 🗸                                                                                                    |
|---------------|----------------------------------------------------------------------------------------------------|
|               | Pagrindinis / Paslaugos ir mokejimai / Paslaugos užkalymas / Paslaugos sykdymas                                                                                                    |
|               | IBA leidinio užsakymas iš kitų bibliotekų (užsienio ir kitų                                                                                                    |
|               | Lietuvos bibliotekų, kurios nepriklauso LIBIS)                                                                                                    |
|               | Pastaugos gregijas: Tet Uter Pastaugos kaina: 4,55 Eur Rezultatas:<br>Pastatrinis redejanjes: Abert Entrin Apmokéjimo blisena: Neapmokéta<br>Knyga (teklinys): Angelų imperija, 2008 Gautas ledinys iš skolinančios bbilotekos                                                                                                    |
|               | Išsiųstos užklausos Gautas dokumentas Pateikimo gavėjui informacija Grąžinimo informacija                                                                                                    |
|               | Pateikimo gavėjui informacija         Istautas / Istautas         Istautas / Istautas         Istautas / Istautas         Istautas / Istautas         Istautas / Istautas         Istautas / Istautas         Istautas / Istautas         Istautas (neprivalomas)         Istautas (neprivalomas)         Istauta |
|               | - Suutinio Nr. (reprivalomas) 846563                                                                                                    |
|               | Išdavimo išlaidos<br>Biutinio svois, g (keptivalomas) Siutenio kaina, Eur (keptivalomas) Data (neptivalomas) T                                                                                                    |
|               | Papidomos iliaidot, Eur (neprivaiomas)     Nuclaida, Eur (neprivaiomas)       0     0   Pastaba (neprivaiomas)                                                                                                    |
|               | ATŠAUKTI SAUGOTI 7.                                                                                                    |

**Rezultatas:** Išsaugota informacija apie leidinio išsiuntimą gavėjui – skaitytojui, kuris užsakė paslaugą. Paslaugai užfiksuotas rezultatas: **Išsiųstas / išduotas leidinys skaitytojui.** 

#### 10.4.2.6 Leidinio grąžinimo bibliotekai – skolininkei, fiksavimas

Norėdami užfiksuoti informaciją apie leidinio grąžinimą bibliotekai – skolininkei, atlikite šiuos veiksmus:

- 1. Paslaugos peržiūroje pasirinkite išskleisti mygtuką Veiksmai
- 2. Pasirinkite Vykdymo informacija

| 🗋 iBiblioteka |                                   | Administravimas 🗸 Straipsnių santraukos 🗸                  | Paslaugos ir mokėjimai 🗸 Ori                                                                                                    | ganizacijos ir standartiniai numeriai 🗸 | Albert Einstein 💄 🗸 |
|---------------|-----------------------------------|------------------------------------------------------------|----------------------------------------------------------------------------------------------------|-----------------------------------------|---------------------|
|               | Pagrindinis / Paslaugos užsakymas |                                                            |                                                                                                    |                                         |                     |
|               | TBA leidinio užsaky               | mas iš kitų bibliotek                                      | ų (užsienio ir ki                                                                                                    | itų                                     |                     |
|               | Lietuvos bibliotekų,              | kurios nepriklauso L                                       | IBIS)                                                                                                    | 8                                       |                     |
|               | Vykdomas 🗸                        |                                                            |                                                                                                    |                                         |                     |
|               | Paslaugos gavėjas: Test User      | Paslaugos kaina: 4,55 Eur<br>Apmokėjimo būsena: Neapmokėta | Rezultatas:<br>Pateikta užklausa bibliotekai<br>Gautas leidinys iš skolinančios bibliotekos<br>Išsiųstas / išduotas leidinys skaitytojui | 5                                       |                     |
|               | 0                                 |                                                            |                                                                                                    | 2                                       |                     |
|               | Leidinio duomenys                 |                                                            | Užsakyn                                                                                                    | no patvirtinimas                        |                     |
|               | Užsakomo leidinio duomenys        |                                                            |                                                                                                    |                                         |                     |
|               | Leidinio tipas                    | Knyga (leidinys)                                           |                                                                                                    |                                         |                     |
|               | Leidinio pavadinimas              | Angelų imperija                                            |                                                                                                    |                                         |                     |
|               | Leidinio metai                    | 2008                                                       |                                                                                                    |                                         |                     |
|               | Leidimas                          | -                                                          |                                                                                                    |                                         |                     |
|               | Leidinio ISBN, ISMN               | 978-9986-16-659-7                                          |                                                                                                    |                                         |                     |
|               | Kiti komentarai ir pastabos       | - 2.                                                       | 📋 Vykdymo informacija                                                                                                    |                                         |                     |
|               | IŠEITI NEIŠSAUGOJUS IŠEITI        | 1.                                                         | Atsiųsti sąskaitą      VEIKSMAI      T                                                                                                   | 'OLIAU >                                |                     |

- 3. Pasirinkite skiltį Grąžinimo informacija
- 4. Pasirinkite **Redaguoti**

| 🗋 iBiblioteka |                                                                                                    | Administravimas 🗸 St                                     | raipsnių santraukos 🗸 | Paslaugos ir mokėjimai                                                                                            | ✓ Organizacijos ir s        | standartiniai numeriai 🗸 | Albert Einstein 😫 🗸 |
|---------------|----------------------------------------------------------------------------------------------------|----------------------------------------------------------|-----------------------|----------------------------------------------------------------------------------------------------|-----------------------------|--------------------------|---------------------|
|               | Pagrindinis / Paslaugos ir mokėjimai / Paslaugos užsakymas /                                                     | / Paslaugos vykdymas                                     |                       |                                                                                                    |                             |                          |                     |
|               | TBA leidinio užsak                                                                                               |                                                          |                       |                                                                                                    |                             |                          |                     |
|               | Lietuvos bibliotekų                                                                                              |                                                          |                       |                                                                                                    |                             |                          |                     |
|               | Vykdomas 🗸                                                                                                    |                                                          |                       |                                                                                                    |                             |                          |                     |
|               | Paslaugos gavėjas: Test User<br>Paskutinis redagavęs: Albert Einstein<br>Knyga (leidinys): Angelų imperija, 2008 | Paslaugos kaina: 4,55 Eur<br>Apmokėjimo būsena: Neapmokė | ta                    | Rezultatas:<br>Pateikta užklausa bibliotekai<br>Gautas leidinys iš skolinančio<br>Išsiųstas / išduotas leidinys s | s bibliotekos<br>kaltytojui |                          |                     |
|               | lšsiųstos užklausos Gautas (                                                                                     | dokumentas Pate                                          | ikimo gavėjui infor   | rmacija Grąžinii                                                                                                  | no informacija              | ]                        |                     |
|               | Grąžinimo informacija                                                                                            |                                                          |                       |                                                                                                    | 4.                          |                          |                     |
|               | Data, kada leidinys grąžintas skaitytojo                                                                         | -                                                        | Pastaba               | -                                                                                                    |                             |                          |                     |
|               | Grąžintas bibliotekai – skolintojai                                                                              | Negrąžintas                                              |                       |                                                                                                    |                             |                          |                     |
|               | Grąžinimo išlaidos                                                                                               |                                                          |                       |                                                                                                    |                             |                          |                     |
|               | Siuntinio svoris 150 S                                                                                           | Siuntinio kaina, Eur 1,20                                | Kvito Nr.             | – Data                                                                                                    | -                           |                          |                     |
|               | Papildomos išlaidos, Eur 0,00 N                                                                                  | Nuolaida, Eur 0,00                                       | Pastaba               | -                                                                                                    |                             |                          |                     |
|               | Kaina iš viso: 1,20 Eur                                                                                          |                                                          |                       |                                                                                                    |                             |                          |                     |
|               |                                                                                                    |                                                          |                       |                                                                                                    | el. Pranešimai ×            |                          |                     |
|               | Skaitytojo apmokama s                                                                                            | uma                                                      |                       |                                                                                                    |                             |                          |                     |
|               | Kaina iš viso: 4,55 Eur Peržiūrėti mokėj                                                                         | jimą>                                                    |                       |                                                                                                    |                             |                          |                     |

- 5. Užpildykite grąžinimo informaciją
- 6. Pasirinkite **Saugoti**

| Vykdomas                                                                                                    | iotekų, kurios ne                                                     | eprikiauso LIBIS)                                         |                                                                                                  |
|----------------------------------------------------------------------------------------------------|-----------------------------------------------------------------------|-----------------------------------------------------------|--------------------------------------------------------------------------------------------------|
| Paslaugos gavėjas: Test User<br>Paskutinis redagavęs: Albert Einstein<br>Knyga (leidinys): Angelų Imperija, 2008 | Paslaugos kaina: 4,55 Eur<br>Apmokėjimo būsena: Neaj                  | Rezultatas:<br>priokėta Pateikta<br>Gautas i<br>Išsiųstas | užklausa bibliotekai<br>eklinys iš skolinančios bibliotekos<br>; / išduotas leidinys skaitytojui |
| lšsiųstos užklausos                                                                                              | Gautas dokumentas P                                                   | ateikimo gavėjui informacija                              | Grąžinimo informacija                                                                            |
| Orgžintas bibliotekai – skolintojai     Orgžintas bibliotekoje     Ksiuntimo / grgžinimo data     2021-06-17     | Išslustas O Negrąžintas     Siuntinio Nr. (neprivatomas)     84616546 | Pastaa (neprialomas)<br>Išsiųsta per Lietuvos paštą.      | 4                                                                                                |
| Siuntinio svoris (neprivalomas) —                                                                                | Siuntinio kaina, Eur (neprivalomas)<br>1,2                            | Kvito Nr. (neprivalomas)                                  | Data (neprivalomas)                                                                              |
| 150                                                                                                    |                                                                       |                                                           |                                                                                                  |

**Rezultatas:** Išsaugota informacija apie leidinio grąžinimą bibliotekai. Paslaugai užfiksuota būsena **Įvykdyta.** Paslaugai užfiksuotas rezultatas: **Grąžinta bibliotekai – skolintojai.** 

#### 10.4.2.7 Pranešimų siuntimas skaitytojui – paslaugos gavėjui

Norėdami išsiųsti iš paslaugos susijusius el. pranešimus paslaugos gavėjui (skaitytojui) atlikite šiuos veiksmus:

- 1. Paslaugos peržiūroje pasirinkite išskleisti mygtuką Veiksmai
- 2. Pasirinkite Vykdymo informacija

| 🗋 iBiblioteka |                                                          | Administravimas 🗸 Straipsnių santraukos 🗸                  | Paslaugos ir mokėjimai 🗸 Organizacijos ir :                                                                                              | standartiniai numeriai 🗸 🛛 Albert Einstein 😫 🗡 |
|---------------|----------------------------------------------------------|------------------------------------------------------------|----------------------------------------------------------------------------------------------------|------------------------------------------------|
|               | Pagrindinis / Pasisugos užsakymas<br>TBA leidinio užsaky | vmas iš kitų bibliotek                                     | ų (užsienio ir kitų                                                                                                    |                                                |
|               | Lietuvos bibliotekų,                                     | kurios nepriklauso L                                       | JBIS)                                                                                                    | 1                                              |
|               | Paslaugos gavėjas: Test User                             | Paslaugos kaina: 4,55 Eur<br>Apmokėjimo būsena: Neapmokėta | Rezultatas:<br>Pateikta užklausa bibliotekai<br>Gautas leidinys iš skolinančios bibliotekos<br>Išsiųstas / išduotas leidinys skaitytojui |                                                |
|               | 1<br>Leidinio duomenys                                   |                                                            | 2<br>Užsakymo patvirtinimas                                                                                                    |                                                |
|               | Užsakomo leidinio duomenys                               |                                                            |                                                                                                    |                                                |
|               | Leidinio tipas                                           | Knyga (leidinys)                                           |                                                                                                    |                                                |
|               | Leidinio pavadinimas                                     | Angelų imperija                                            |                                                                                                    |                                                |
|               | Leidinio metai                                           | 2008                                                       |                                                                                                    |                                                |
|               | Leidimas                                                 | -                                                          |                                                                                                    |                                                |
|               | Leidinio ISBN, ISMN                                      | 978-9986-16-659-7                                          |                                                                                                    |                                                |
|               | Kiti komentarai ir pastabos                              | - 2.                                                       | 🗎 Vykdymo informacija                                                                                                    |                                                |
|               | IŠEITI NEIŠSAUGOJUS IŠEITI                               | 4.                                                         | Atsiųsti sąskaitą      VEIKSMAI      VEIKSMAI      VEIKSMAI      VEIKSMAI      VEIKSMAI      VEIKSMAI      VEIKSMAI                      |                                                |

- 3. Pasirinkite Išskleisti mygtuką El. pranešimai
- 4. Pasirinkite Siųsti el. laišką užsakovui

| Pagrindinis / Paslaugos ir mokėjimai / Paslaugos                                                                 | užsakymas / Paslaugos vykdymas                           |                                                                         |                                                                                                    |  |
|----------------------------------------------------------------------------------------------------|----------------------------------------------------------|-------------------------------------------------------------------------|----------------------------------------------------------------------------------------------------|--|
| TBA leidinio už                                                                                                  |                                                          |                                                                         |                                                                                                    |  |
| Lietuvos bibliot                                                                                                 |                                                          |                                                                         |                                                                                                    |  |
| Vykdytas                                                                                                    |                                                          |                                                                         |                                                                                                    |  |
| Paslaugos gavėjas: Test User<br>Paskutinis redagavęs: Albert Einstein<br>Knyga (teidinys): Angelų imperija, 2008 | Paslaugos kaina: 4,55 Eur<br>Apmokėjimo būsena: Neapmoko | Rezultatas:<br>ėta Pateikta u<br>Gautas lie<br>Išsiųstas,<br>Grąžinta b | žklausa bibliotekai<br>dinys iš skolinančios bibliotekos<br>išduotas leidinys skaitytojui<br>biliotekai – skolintojai |  |
| Išsiųstos užklausos G                                                                                            | autas dokumentas Pate                                    | eikimo gavėjui informacija                                              | Grąžinimo informacija                                                                                                 |  |
| Grąžinimo informa                                                                                                | acija                                                    |                                                                         | 0                                                                                                    |  |
| Data, kada leidinys grąžintas<br>skaitytojo                                                                      | 2021-06-17                                               | Pastaba Išsiųsta per Lietuvos                                           | paštą.                                                                                                    |  |
| Grąžintas bibliotekai – skolintoja                                                                               | i Išsiųstas                                              |                                                                         |                                                                                                    |  |
| Išsiuntimo / grąžinimo data                                                                                      | 2021-06- Siuntinio 1970-01-<br>17 Nr. 02                 |                                                                         |                                                                                                    |  |
| Grąžinimo išlaidos                                                                                               |                                                          |                                                                         |                                                                                                    |  |
| Siuntinio svoris 15                                                                                              | 50 Siuntinio kaina, Eur 1,20                             | Kvito Nr. –                                                             | Data –                                                                                                    |  |
| Papildomos išlaidos, Eur 0,                                                                                      | 00 Nuolaida, Eur 0,00                                    | Pastaba –                                                               |                                                                                                    |  |
| Kaina iš viso: 1,:                                                                                               | 20 Eur                                                   |                                                                         |                                                                                                    |  |
|                                                                                                    |                                                          |                                                                         | 3. EL. PRANEŠIMAI ¥                                                                                                   |  |
| Choitutaia apreaka                                                                                               | 272 0 01172 0                                            |                                                                         | <ol> <li>Siųsti el. laišką užsakovui</li> </ol>                                                                       |  |

5. Užpildykite pranešimo tekstą. Norėdami naudoti jau sukonfigūruotus pranešimų tekstus pasirinkite

veiksmų mygtuką **i** ir pasirinkite **Naudoti šabloną**.

Pasirinkite vieną iš šių šablonų, kurie yra sukonfigūruoti TBA paslaugoms:

- Užklausa persiųsta
- Gautas leidinys
- Leidinio kopija
- 6. Pasirinkite Mygtuką Siųsti

| 🗍 iBiblioteka | Administravimas 🗸 Straipsnių santraukos 🗸 Paslaugos ir mokėjimai 🗸 Organizacijos ir standartiniai numeriai 🗸 Albert Ein                                                                                                    | stein 😫 🗸 |
|---------------|----------------------------------------------------------------------------------------------------|-----------|
|               | Pagrindris / Pranetimat / Pranetimas Naujas pranešimas                                                                                                    |           |
|               | Pranešimo gavėjai                                                                                                    |           |
|               | Gavėjai     O Atrinkti gavėjus pagal kriterijus <ul> <li>Nurodyti gavėjus</li> <li>Bavėjai</li> </ul> Bavėjai     Bavėjai     Bavėjai <td></td> |           |
|               | test_user@asseco.h x                                                                                                    |           |
|               | Siunčiamas pranešimas >                                                                                                    |           |
|               | Pranešimo kategorija -                                                                                                    |           |
|               | Pranešimo tema iletuvių k. Pranešimo tema anglų k. (neprivalomas)                                                                                                    |           |
|               | Pranešimo tekstas lietuvių kaiba                                                                                                    |           |
|               |                                                                                                    |           |
|               | Įveskile lekstą                                                                                                    |           |
|               | Simbolių kieks : 0 Pranešimo tekstas anglų kalba                                                                                                    |           |
|               |                                                                                                    |           |
|               | įveskile tekstą                                                                                                    |           |
|               | Simbolių kiekis : 0                                                                                                    |           |
|               | Priedai<br>JKELTI DOKUMENTĄ                                                                                                    |           |
|               | ATŠAUKTI SIŲSTI 6.                                                                                                    |           |

Rezultatas: Išsiųstas pranešimas paslaugos gavėjui. Išsiųstas el. laiškas susietas su paslauga. Norėdami pažiūrėti susietus su paslauga išsiųstus el. laiškus, pasirinkite funkciją užsakymo vykdymo peržiūroje: El. pranešimai > Peržiūrėti susirašinėjimus su užsakovu.

# 10.5 TBA paslaugos vykdymas (kai užsakyta iš Lietuvos TBA bibliotekos)

#### 10.5.1 Turinys

- Turinys(see page 368)
- Aprašymas(see page 368)
- TBA paslaugos vykdymas (kai užsakyta iš Lietuvos TBA bibliotekos)(see page 368)

### 10.5.2 Aprašymas

Šis skyrius skirtas aprašyti užsakytų el. paslaugų, dėl leidinių gavimo per TBA, vykdymą.

TBA paslaugos vykdymas (kai užsakyta iš Lietuvos TBA bibliotekos)

### 10.5.3 TBA paslaugos vykdymas (kai užsakyta iš Lietuvos TBA bibliotekos)

Norėdami įvykdyti užsakytą paslaugą **TBA leidinio užsakymas iš Lietuvos LIBIS bibliotekos** atlikite šiuos veiksmus:

- 1. Prisijunkite prie vidinio iBiblioteka portalo
- 2. Pasirinkite meniu punktą Paslaugos ir mokėjimai
- 3. Pasirinkite Užsakytų el. paslaugų tvarkymas
- 4. Pasirinkite atsifiltruoti paslaugas pagal el. paslaugos pavadinimą
- 5. Pasirinkite paslaugą "TBA leidinio užsakymas iš Lietuvos LIBIS bibliotekos"
- 6. Pasirinkite Filtruoti

| iBiblioteka Ad             | ministravimas 🗸 Straipsni                              | ų santraukos | ✓ Paslaugos ir m<br>2. | nokėjimai 🗸    | Organizacijos ir | standartiniai ı     | numeriai 🗸          | Albert Einstein 🧕 |
|----------------------------|--------------------------------------------------------|--------------|------------------------|----------------|------------------|---------------------|---------------------|-------------------|
| Pagrindinis / Paslaugos ir | mokėjimai / Užsakytų el. paslaugų tvark                | ymas         | Publikuojami e         | el. leidiniai  |                  |                     |                     |                   |
| Fl nasla                   | 11008 > Akmer                                          | es raiono    | Mokėjimai              |                | •                |                     | UŽSAKYTI            | VAUJĄ~            |
| EI. pusie                  |                                                        |              | Užsakytų el. pa<br>3.  | aslaugų tvarky | mas ——           |                     |                     |                   |
| ▼ Būsena 4.                | TEI. paslauga                                          |              | Sul<br>dat             | rtinimoo       | sakovas          | ▼ Rezultato<br>data | <b>▼</b> Rezultatas |                   |
| Užsakytas<br>Nemokama      | Uisi                                                   | 20           | 021-03-02 10:26        | P-281-21       | Test User        | -                   | -                   | 0                 |
| ✓ Užsakytas<br>Nemokama    | Sudaryti ar<br>perskaičiuoti                           | 20           | 021-03-04 14:36        | P-295-21       | Test User        | -                   | -                   | 0                 |
| ✓ Užsakytas<br>Nemokama    | brūkšninį kodą<br>serialiniam<br>leidiniui             | LIBIS 20     | 021-04-06 10:24        | P-525-21       | Test User        | -                   | -                   | 0                 |
| Vžsakytas<br>Nemokama      | Sudaryti ar                                            | LIBIS 20     | 021-04-06 10:25        | P-526-21       | Test User        | -                   | -                   | 0                 |
| ✓ Užsakytas<br>Neapmokėta  | serialinio leidinio<br>brūkšninį kodą                  | 20           | 020-10-20 09:18        | P-1318-20      | Test User        | -                   | -                   | •                 |
| ✓ Užsakytas<br>Neapmokėta  | ☐ TBA leidinio<br>užsakymas                            | 20           | 020-10-20 11:20        | P-1329-20      | Test User        | -                   | -                   | •                 |
| Užsakytas<br>Neapmokėta    | <ul> <li>TBA leidinio</li> <li>užsakymas iš</li> </ul> | 20           | 020-10-20 12:52        | P-1332-20      | Test User        | -                   | -                   | •                 |
| ✓ Užsakytas<br>Neapmokėta  | Lietuvos LIBIS<br>bibliotekos                          | 20           | 020-10-20 13:15        | P-1334-20      | Test User        | -                   | -                   | •                 |
| ✓ Užsakytas<br>Neapmokėta  | 6. FILTRUOTI                                           | 20           | 020-10-20 13:16        | P-1335-20      | Test User        | _                   | _                   | •                 |
| Užsakytas<br>Neapmokėta    | El. paslauga testavimui                                | 20           | 020-10-20 15:20        | P-1337-20      | Test User        | -                   | -                   | •                 |
| Įrašai puslapyje: 10       | ) 👻                                                    |              | <b>1</b> 2             |                |                  |                     |                     |                   |

7. Pasirinkite paslaugą, kurią norite vykdyti pasirenkant peržiūros funkciją

| Pagrindinis / Paslaugos ir mokėjimai / Užsakytų el. paslaugų tvarkymas<br>El. paslaugos > Akmenės rajono savivaldybės VB, C410 - UŽSAKYTI NAUJĄ~<br>T Būsena       × El. paslauga       T Sukūrimo / pateikimo       T Paslaugos       × Užsakovas       T Rezultato       T Rezultato         Užsakotas       TBA leidinio užsakymas iš Lietuvos UBIS                                                                                                    | 🗍 iBiblioteka           | Administravimas 🗸 Straipsnių santrau                    | kos 🗸 Paslaugos ir m           | okėjimai 🗸 (       | Organizacijos i | r standartiniai     | numeriai 🗸   | Albert Einstein 😦 🔪 |
|----------------------------------------------------------------------------------------------------|-------------------------|---------------------------------------------------------|--------------------------------|--------------------|-----------------|---------------------|--------------|---------------------|
| El. paslaugos > Akmenės rajono savivaldybės VB, C410 - UŽSAKYTI NAUJĄ - UŽSAKYTI NAUJĄ - VČSAKYTI NAUJĄ - VČSAKYTI NAUJĄ - VČSAKYTI NAUJA - VČSAKYTI NAUJA - VČ | Pagrindinis / Paslaugos | ir mokėjimai / Užsakytų el. paslaugų tvarkymas          |                                |                    |                 |                     |              |                     |
| ▼ Būsena × EI. paslauga ▼ Sukūrimo / pateikimo ▼ Paslaugos Nr. VUžsakovas ▼ Rezultato ▼ Rezultatas                                                                                                    | El. pasl                | augos > Akmenės rajo                                    | ono savivaldybė                | s VB, C4           | 10 -            |                     | UŽSAKYTI N   | ¥ ĢLUA              |
| Itšeskutas TBA leidinio užsakumas iš Lietuvos LIBIS                                                                                                    | ▼ Būsena                | × El. paslauga                                          | ▼ Sukūrimo / pateikimo<br>data | ▼ Paslaugos<br>Nr. | × Užsakovas     | ▼ Rezultato<br>data | ▼ Rezultatas |                     |
| Nemokama bibliotekos 2021-04-06 10:24 P-525-21 Test User ·                                                                                                    | Užsakytas<br>Nemokama   | TBA leidinio užsakymas iš Lietuvos LIBIS<br>bibliotekos | 2021-04-06 10:24               | P-525-21           | Test User       | -                   | -            | 0                   |
| Visakytas Nemokama Bibliotekos 2021-04-06 10:25 P-526-21 Test User •                                                                                                    | Vžsakytas<br>Nemokama   | TBA leidinio užsakymas iš Lietuvos LIBIS<br>bibliotekos | 2021-04-06 10:25               | P-526-21           | Test User       | -                   | -            | 0                   |
| Vžsakytas Neapmokėta bibliotekos Baltinio užsakymas iš Lietuvos LIBIS 2021-06-16 16:18 P-832-21 Test User – – 7. 💽 :                                                                                                    | Užsakytas<br>Neapmokėta | TBA leidinio užsakymas iš Lietuvos LIBIS<br>bibliotekos | 2021-06-16 16:18               | P-832-21           | Test User       | _                   | - 7.         | <b>@</b> :          |
| Irašai puslapyje: 10 👻 1                                                                                                    | Įrašai puslapyje:       | 10 👻                                                    | 1                              |                    |                 |                     |              |                     |
|                                                                                                    |                         |                                                         |                                |                    |                 |                     |              |                     |

- 8. Pasirinkite funkciją Veiksmai
- 9. Pasirinkite Užsakyti iš LIBIS bibliotekos

| TBA leidinio užs                                                                                                    | sakymas iš Lietuvos LIB                                                                                                    | SIS bibliotekos ⊘□                                                                                                    | Jžsakytas 🕯 |
|----------------------------------------------------------------------------------------------------|----------------------------------------------------------------------------------------------------|----------------------------------------------------------------------------------------------------|-------------|
| Paslaugos gavėjas: Test User                                                                                               | Paslaugos kaina: 2,42 Eur<br>Apmokėjimo būsena: Neapmokėta                                                                                          |                                                                                                    |             |
| 0                                                                                                    | 2                                                                                                    |                                                                                                    | 3           |
| Leidinio duomenys                                                                                                    | Užsakymo patvirtinimas                                                                                                    |                                                                                                    | Mokėjimas   |
| Loidinio tinos                                                                                                    | Knyga (laidinye)                                                                                                    |                                                                                                    |             |
| Leidinio tipas<br>Leidinio pavadinimas                                                                                     | Knyga (leidinys)<br>Mažasis princas                                                                                                    |                                                                                                    |             |
| Leidinio tipas<br>Leidinio pavadinimas<br>Leidinio metai                                                                   | Knyga (leidinys)<br>Mažasis princas<br>2016                                                                                                    | Vykdymo informacija                                                                                                    |             |
| Leidinio tipas<br>Leidinio pavadinimas<br>Leidinio metai<br>Leidimas                                                       | Knyga (leidinys)<br>Mažasis princas<br>2016<br>pirmas                                                                                               | <ul> <li>Vykdymo informacija</li> <li>Užsakyti iš LIBIS bi</li> </ul>                                                        |             |
| Leidinio tipas<br>Leidinio pavadinimas<br>Leidinio metai<br>Leidimas<br>Leidinio ISBN, ISMN                                | Knyga (leidinys)<br>Mažasis princas<br>2016<br>pirmas<br>46546-465-2546                                                                             | <ul> <li>Vykdymo informacija</li> <li>Užsakyti iš LIBIS bi</li> <li>Pažymėti įvykdyta</li> </ul>                             |             |
| Leidinio tipas<br>Leidinio pavadinimas<br>Leidinio metai<br>Leidimas<br>Leidinio ISBN, ISMN<br>Kiti komentarai ir pastabos | Knyga (leidinys)         Mažasis princas         2016         pirmas         46546-465-2546         Leidinį reikėtų gauti vėliausiai iki 2021-07-01 | <ul> <li>Vykdymo informacija</li> <li>Užsakyti iš LIBIS bi</li> <li>Pažymėti įvykdyta</li> <li>Atmesti patikslini</li> </ul> |             |

#### Sistema nukreipia naudotoją į bibliotekinę sistemą

10. Pasirinkite kas yra leidinio užsakovas. Užsakykite leidinį ant savo bibliotekos. Kad leidinį galėtumėte užsakyti ant savo bibliotekos Jūsų biblioteka turi turėti nustatytą TBA tipą.

11. Pasirinkite pasirinkti bibliografinį įrašą

| libis                             | Katalogai 🗸       | Leidybos statistika 🗸      | Komplektavimas 🗸            | Skaitytojų aj | otarnavimas 🗸 | Autoritetiniai įrašai 🗸 | Administravimas 🗸 | 8 |
|-----------------------------------|-------------------|----------------------------|-----------------------------|---------------|---------------|-------------------------|-------------------|---|
| Užsakyma                          | IS                |                            |                             |               |               |                         |                   |   |
| <b>Užsakovas</b><br>O Skaitytojas | organizacija      | C410<br>Akmenės rajono sa  | •••<br>avivaldybės VB, C410 | ] 10.         |               |                         |                   |   |
| Užsakomas                         | iginalas 🔵 Leidir | nio dalies el. kopija 🔵 Sk | aityklė                     |               |               |                         |                   |   |
| Bibliografinis                    | rašas             |                            |                             | 11.           |               |                         |                   |   |
|                                   |                   |                            |                             |               |               |                         |                   |   |
|                                   |                   |                            |                             |               |               |                         |                   |   |

- 12. Įveskite leidinio paieškos kriterijus
- 13. Pasirinkite **leškoti**
- 14. Pasirinkite reikalingą bibliografinį įrašą
- 15. Pasirinkite Patvirtinti

| Pasirinkti bibliografinį įraš  | šą                                                                      |                                                  |
|--------------------------------|-------------------------------------------------------------------------|--------------------------------------------------|
| BIBLIOTEKOS KATALOGAS JUNGT    | INIS KATALOGAS                                                          |                                                  |
| Paieška : <                    | Antraštė: angelų imperija 🛞                                             |                                                  |
| angelų imperija 12             | Pavadinimas                                                             |                                                  |
| Frazės pradžia                 | 14. Angelų imperija : romanas / Bernard Werber Vilnius : Tyto alba, 200 | )8 396, [2] p ISBN 978-9986-16-659-7 UDK: 840-31 |
| Autorius •••<br>Frazės pradžia | Angelų imperija : romanas / Bernard Werber Vilnius : Tyto alba, 200     | 18 396, [2] p ISBN 978-9986-16-659-7 UDK: 840-31 |
| Tema ···                       | ļrašų atitinkančių kriterijus: 2                                        | Rodyti įrašų puslapyje 10 🚽 1 - 2 iš 2 < 📏       |
| Frazės pradžia                 |                                                                         |                                                  |
| Bet koks žodis                 |                                                                         |                                                  |
| Frazės pradžia                 |                                                                         |                                                  |
| ISBN, ISSN, ISMN               |                                                                         |                                                  |
| IŠVALYTI IEŠKOTI<br>13.        |                                                                         | 15.                                              |
|                                |                                                                         | ATŠAUKTI PATVIRTINTI                             |

16. Pasirinkite įrašą, kurį norite užsakyti

17. Pasirinkite leidinio atsiėmimo būdą. 🔔 **Pastaba:** pristatymo būdus rodo tokius, kuriais teikia paslaugą biblioteka.

| libis                                                                                                    |                                              | Katalogai 🗸                 | Leidybos statistika 🗸 | Komplektavimas $\sim$ | Skaitytojų aptarnavimas 🗸 | Autoritetiniai įrašai 🗸            | Administravimas 🗸 | 8 |
|----------------------------------------------------------------------------------------------------|----------------------------------------------|-----------------------------|-----------------------|-----------------------|---------------------------|------------------------------------|-------------------|---|
| Užsakymas                                                                                                    |                                              |                             |                       |                       |                           |                                    |                   |   |
| Užsakovas<br>(a) Skatiytojas (b) Organizacija<br>Užsakomas<br>(b) Leidinio orginalas (b) Leidinio dalles el. kopija<br>(b) Bologarling palse<br>(b) Leidinio dalles el. kopija | C410<br>Akmenės rajono saviv<br>Skaityklė    |                             |                       |                       |                           |                                    |                   |   |
| Angelų imperija : romanas / Bernard Werber Vinius : i y<br>Biblioteka •••                                                                                                    | šifras                                       | Biblioteka                  | Fondas ar filialas    | Kolekcija             | lšdavimo sąlygos          | Viso fonde L                       | aisvi             |   |
| Fondas ar fillalas •                                                                                                    | 1456/12                                      | M. Daukšos VB               | Abonementas           | -                     | j namus                   | 1 1<br>Rodyti įrašų puslapyje 10 💌 | 1-1ii 1 🔇         | > |
| Lisinešimu i namus                                                                                                    |                                              |                             |                       |                       |                           |                                    |                   |   |
| Atsiėmimo būdai       Stilorekoje       Paštu       Ipaštomatą       1paštomatą       17.                                                                                      | Pristatymo adresas<br>Lietuvos Respublika, A | /<br>Ikmenės II k., ozo 100 |                       |                       |                           |                                    |                   |   |
|                                                                                                    |                                              |                             |                       |                       | ATŠAU                     | кті                                | UŽSAKYTI          |   |

#### 18. Pasirinkite **Užsakyti**

**Rezultatas:** būsite grąžinamas atgal į vidinį iBiblioteka.lt portalą. Paslaugai suteikta būsena **Vykdomas** ir užfiksuotas rezultatas: **Pateikta užklausa bibliotekai.** 

| 🗋 iBiblioteka |                                                                   | Administravimas 🗸 Straipsnių santraukos 🗸                  | Paslaugos ir mokėjimai 🗸 🛛 Org                        | ganizacijos ir standartiniai numeriai 🗸 | Albert Einstein 😫 🗸 |  |  |  |  |  |  |
|---------------|-------------------------------------------------------------------|------------------------------------------------------------|-------------------------------------------------------|-----------------------------------------|---------------------|--|--|--|--|--|--|
|               | Pagrindinis / Paslaugos užsakymas                                 |                                                            |                                                       |                                         |                     |  |  |  |  |  |  |
|               | TBA leidinio užsakymas iš Lietuvos LIBIS bibliotekos ⊘ vykdomas i |                                                            |                                                       |                                         |                     |  |  |  |  |  |  |
|               | Paslaugos gavėjas: Test User                                      | Paslaugos kaina: 2,42 Eur<br>Apmokėjimo būsena: Neapmokėta | Rezultatas:<br>Pateikta užklausa Lietuvos bibliotekai |                                         |                     |  |  |  |  |  |  |
|               | 0                                                                 | 2                                                          |                                                       | 3                                       |                     |  |  |  |  |  |  |
|               | Leidinio duomenys                                                 | Užsakymo patvirtinimas                                     |                                                       | Mokėjimas                               |                     |  |  |  |  |  |  |
|               | Užsakomo leidinio duomenys                                        |                                                            |                                                       |                                         |                     |  |  |  |  |  |  |
|               | Leidinio tipas                                                    | Knyga (leidinys)                                           |                                                       |                                         |                     |  |  |  |  |  |  |
|               | Leidinio pavadinimas                                              | Mažasis princas                                            |                                                       |                                         |                     |  |  |  |  |  |  |
|               | Leidinio metai                                                    | 2016                                                       |                                                       |                                         |                     |  |  |  |  |  |  |
|               | Leidimas                                                          | pirmas                                                     |                                                       |                                         |                     |  |  |  |  |  |  |
|               | Leidinio ISBN, ISMN                                               | 46546-465-2546                                             |                                                       |                                         |                     |  |  |  |  |  |  |
|               | Kiti komentarai ir pastabos                                       | Leidinį reikėtų gauti vėliausiai iki 2021-07-01            |                                                       |                                         |                     |  |  |  |  |  |  |
|               |                                                                   |                                                            |                                                       |                                         |                     |  |  |  |  |  |  |
|               | IŠEITI NEIŠSAUGOJUS IŠEITI                                        |                                                            | VEIKSMAI Y                                            | oliau >                                 |                     |  |  |  |  |  |  |

Toliau, gavę laidinį iš LIBIS bibliotekos, fiksuokite vykdymo rezultatus ar norėdami skaitytojui suvesti mokestinius reikalavimus taip pat kaip su užsakymu iš ne LIBIS bibliotekų. T. y. toliau žr. skyrių: "TBA paslaugos vykdymas (kai užsakyta iš užsienio bibliotekos)"

## 10.6 Veiksmai su pateiktu TBA užsakymu

TBA pateiktų užsakymų valdymas toks pats kaip ir skaitytojų užsakymų valdymas, žr. skyrius:

- 1. Skaitytojų užsakymų priėmimas(see page 25)
- 2. Skaitytojų užsakymų paruošimas(see page 27)
- 3. Skaitytojų užsakymų išdavimas(see page 29)
- 4. Skaitytojų užsakymų grąžinimas(see page 32)
- 5. Skaitytojų užsakymų grąžinimo termino pratęsimas(see page 35)
- 6. Skaitytojų užsakymų laikinas grąžinimas(see page 38)
- 7. Skaitytojų užsakymų atmetimas(see page 40)
- 8. Skaitytojų užsakymų vykdymas(see page 45)

# 10.7 Organizacijos mokėjimų tvarkymas

### 10.7.1 Turinys

- Turinys(see page 372)
- Aprašymas(see page 373)
- Mokėjimų paieška ir peržiūra(see page 373)
- Mokėjimo peržiūra(see page 375)
- Mokėjimo sukūrimas iš vidinio portalo iBiblioteka.lthttp://iBiblioteka.lt(see page 375)
- Mokėjimą pažymėti apmokėtu (see page 377)
- Pažymėti neapmokėtu (see page 378)
- PVM sąskaitos generavimas(see page 379)
- Mokėjimų sukūrimas iš skaitytojų aptarnavimo modulio(see page 380)

#### 10.7.2 Aprašymas

Šiame skyriuje aprašomi mokėjimai ir veiksmai su mokėjimais.

Visi mokėjimai saugomi ir kuriame vidiniame iBiblioteka.lt<sup>38</sup> portale. Paslaugoms, kurioms konfigūracijoje suvesta mokėjimo informacija, užsakius paslaugą, naudotojui iš karto automatiškai sukuriamas mokėjimas.

Išorinis naudotojas (paprastas portalo naudotojas, skaitytojas ar organizacija) gali matyti visus jam sukurtus mokėjimus ir juos apmokėti per e. valdžios vartus (gali apmokėti tik tų bibliotekų mokėjimus, kurioms konfigūracijoje yra nurodytas sutarties numeris su e. valdžios vartais (VIISP)).

### 10.7.3 Mokėjimų paieška ir peržiūra

Norėdami peržiūrėti sukurtus mokėjimus, atlikite šiuos veiksmus:

- 1. Prisijunkite prie vidinio portalo iBiblioteka.lta
- 2. Pasirinkite meniu punktą Paslaugos ir mokėjimai
- 3. Pasirinkite Mokėjimai
- 4. Paspauskite ant bibliotekos elemento (jei norite pakeisti biblioteką ar filialą, kurių mokėjimus norite matyti).
- 5. Pateiktoje iššokančioje formoje pasirinktie, kurios bibliotekos arba detaliau filialo, užsakymus norite peržiūrėti. Galinti pasirinkti tik iš tų bibliotekų ir filialų, kurių turite teisę matyti mokėjimus
- 6. Pasirinkite patvirtinti

Sąraše atfiltruojami mokėjimai, kurių apmokėjimai skirti pasirinktai bibliotekai, ar (jei pasirinkote ir filialą) filialui.

38 http://iBiblioteka.lt

| 🗋 iBiblioteka     |                                                         | Administravimas 🗸 Straips                                                  | snių santraukos 🗸       | Paslaugos ir mokėjimai 🗸   | Organizacijos ir sta | ndartiniai numeriai 🗸 | Albert Einstein 😫 🗸 |
|-------------------|---------------------------------------------------------|----------------------------------------------------------------------------|-------------------------|----------------------------|----------------------|-----------------------|---------------------|
| Pagrindinis / Pas | augos ir mokėjimai / Mokėjimai                          |                                                                            |                         | Publikuojami el. leidiniai |                      |                       |                     |
| Moke              | eiimai>gavėjas                                          | Lietuvos nacionali                                                         | nė Martyno N            | Mokėjimai 3.               | KĖJIMĄ               |                       |                     |
| 10101             | Jiiiai gu ojus                                          |                                                                            | ne marcyne r            | Užsakytų el. paslaugų tva  | arkymas              |                       |                     |
| ▼ Būsena          | ⊤ <sup>Mokėjimo</sup> ⊤ Paslauga                        | Mokėtojas                                                                  | ▼ Mokėjimo suki<br>data | El. pranešimai             |                      |                       |                     |
| Neapmo            | Užsakyti tarpta<br>ėta M-545-21 numerį<br>Užsakymo Nr.: | uutinį standartinį<br><u>P-714-21</u><br>UAB<br>"Testauskas"<br>1694984984 | 2021-04-30 16:50        | –                          | 6,23 Eur 🕢 🚦         |                       |                     |
| 😮 Neapmoi         | eta <b>I</b> Organizacija                               | naijina užedynas – Auto Testaria<br>1835. 21. – Kastaria                   | 3021-0-60 16-66         | ×                          | 1,45 Eur 🕢 🔋         |                       |                     |
| Neapmo            | éta V Lietuvos nacionaliné Mar                          | tyno Mažvydo biblioteka, C1                                                | 2023-04-00 14:00        | •                          | 6,23 Eur 🐵 🚦         |                       |                     |
| S Neapmo          | éta 🕴 Filialas (neprivalomas)                           |                                                                            |                         | •                          | 1,45 Eur 🕜 🚦         |                       |                     |
| Neapmo            | éta 1 5.                                                |                                                                            | ATČALIKTI               |                            | 6,23 Eur 🐵 🚦         |                       |                     |
| 🕲 Neapmol         | éta 🖡                                                   |                                                                            | ATSAUKTI<br>6.          | PASIRINKTI                 | 1,45 Eur 🐵 🚦         |                       |                     |
| 😢 Neapmo          | éta M-521-21 Skaitytojo pažy<br>Užsakymo Nr.:           | mėjimo užsakymas Auto Testeris<br><u>P-684-21</u> 3351226834               | 2021-04-29 16:30        | -                          | 1,45 Eur 🕘 🚦         |                       |                     |
| C Neapmol         | Užsakyti tarpta<br>ėta M-519-21 numerį<br>Užsakymo Nr.: | autinį standartinį UAB<br>"Testauskas"<br>P-683-21 1694984984              | 2021-04-29 16:27        | -                          | 6,23 Eur 💿 🚦         |                       |                     |
| 🙁 Neapmo          | ėta M-518-21 Skaitytojo pažy<br>Užsakymo Nr.:           | mėjimo užsakymas Auto Testeris<br>P-680-21 3351226834                      | 2021-04-29 16:21        | -                          | 1,45 Eur 🕢 🚦         |                       |                     |
| Neapmo            | Užsakyti tarpta<br>ėta M-516-21 numerį<br>Užsakymo Nr.: | autinį standartinį UAB<br>"Testauskas"<br><u>P-678-21</u> 1694984984       | 2021-04-29 15:36        | -                          | 6,23 Eur 💿 🚦         |                       |                     |
| Įrašai puslaj     | yje: 10 👻                                               | 1 2 3 4 5                                                                  | - 31 32 33              |                            |                      |                       |                     |
|                   |                                                         |                                                                            |                         |                            |                      |                       |                     |

- 7. Paspauskite ant stulpelio filtro pagal kurį stulpelį norite filtruoti
- 8. Įveskite filtro parametrus
- 9. Pasirinkite Filtruoti

| 🗍 iBiblioteka |                                                                    | Administravimas 🗸                                                                   | Straipsnių santra                  | ukos 🗸 🛛 Paslaugos          | ir mokėjimai 🗸       | Organizacijos ir sta | andartiniai numeriai 🗸 | Albert Einstein 💄 🗸 |
|---------------|--------------------------------------------------------------------|-------------------------------------------------------------------------------------|------------------------------------|-----------------------------|----------------------|----------------------|------------------------|---------------------|
|               | Pagrindinis / Paslaugos ir mokėjimai / Mokėjimai<br>Mokėjimai>gavo | ėjas: Lietuvos nacio                                                                | onalinė Ma                         | rtyno Mažvydo               | o •                  | JKURTI MOKĖJIMĄ      |                        |                     |
|               | 7. Būsena T Mokėjimo × 1                                           | Paslauga                                                                            | <b>▼</b> Mokėtojas                 | ▼ Mokėjimo sukūrimo<br>data | ▼ Apmokėjimo<br>data | Suma,<br>Eur         |                        |                     |
|               | Visi Užs<br>sku<br>Užs                                             | sakyti tarptautinį standartinį numerį<br>ubos tvarka<br>sakymo Nr.: <u>P-486-21</u> | UAB<br>"Testauskas"<br>16949849841 | 2021-04-02 12:27            | -                    | 9,35 Eur 🐵 🚦         |                        |                     |
|               | Atsaukta Uža<br>8. Neapmokėta sku<br>Apmokėta Uža                  | sakyti tarptautinį standartinį numerį<br>ubos tvarka<br>sakymo Nr.: <u>P-479-21</u> | Jüratė Boss<br>14968465            | 2021-04-02 11:21            | -                    | 9,35 Eur 🐵 🚦         |                        |                     |
|               | Laukiama Uže<br>sku<br>mokėjimo Uže                                | sakyti tarptautinį standartinį numerį<br>ubos tvarka<br>sakymo Nr.: <u>P-380-21</u> | Jüratė Boss<br>14968465            | 2021-03-26 11:03            | -                    | 145,20<br>Eur 🞯 🖁    |                        |                     |
| -             | 9. FILTRUOTI Uže<br>sku<br>Uže                                     | sakyti tarptautinį standartinį numerį<br>ubos tvarka<br>sakymo Nr.: <u>P-304-21</u> | UAB "Alma<br>littera"<br>120029537 | 2021-03-09 11:26            | -                    | 208,73<br>Eur 🕑 🖁    |                        |                     |
|               | Jrašai puslapyje: 10 🔻                                             |                                                                                     | 1                                  |                             |                      |                      |                        |                     |
|               |                                                                    |                                                                                     |                                    |                             |                      |                      |                        |                     |

**Rezultatas:** Atvaizduojamas atfiltruotas mokėjimą sąrašą. Stulpelių antraštės, pagal kuriuos atliktas filtravimas, atvaizduojamos paryškintai.

Pastaba: Pagal poreikį galima filtruoti sąrašą pagal visus norimus stulpelius, kurie turi 🏋 (filtro) paveiksliuką.

Pastaba: Atšaukti filtravimą pagal stulpelį galima pasirinkus 💥 (išvalymo) paveiksliuką.

#### 10.7.4 Mokėjimo peržiūra

Norėdami peržiūrėti rastą mokėjimą, atlikite šiuos veiksmus:

1. Pasirinktam mokėjimui pasirinkite peržiūros ikoną

| olioteka      |                                             | Administravimas                                                             | ✓ Straipsnių                       | santraukos 🗸 🛛 Paslau       | gos ir mokėjimai 🗸   | Organizacijos ir sta | ndartiniai numeriai 🗸 | Albert Einstein \rm \rm e |
|---------------|---------------------------------------------|-----------------------------------------------------------------------------|------------------------------------|-----------------------------|----------------------|----------------------|-----------------------|---------------------------|
|               | / Pastaugos Ir mokejimai / Mok<br>kėjimai>g | avėjas: Lietuvos 1                                                          | nacionalinė                        | Martyno Mažv                | ydo •                | SUKURTI MOKĖJIMĄ     |                       |                           |
| <b>T</b> Būse | na T Mokėjimo<br>Nr.                        | ▼ Paslauga                                                                  | <b>▼</b> Mokėtojas                 | ▼ Mokėjimo sukūrimo<br>data | ▼ Apmokėjimo<br>data | Suma,<br>Eur         |                       |                           |
| 🙁 Nea         | pmokėta M-545-21                            | Užsakyti tarptautinj standartinj<br>numerj<br>Užsakymo Nr.: <u>P-714-21</u> | UAB<br>"Testauskas"<br>16949849841 | 2021-04-30 16:50            | -                    | 6,23 Eur 1.          |                       |                           |
| 😮 Nea         | pmokėta M-543-21                            | Skaitytojo pažymėjimo užsakymas<br>Užsakymo Nr.: <u>P-709-21</u>            | Auto Testeris<br>33512268340       | 2021-04-30 16:45            | -                    | 1,45 Eur 🐵 🚦         |                       |                           |
| 😮 Nea         | pmokéta M-528-21                            | Užsakyti tarptautinį standartinį<br>numerį<br>Užsakymo Nr.: <u>P-696-21</u> | UAB<br>"Testauskas"<br>16949849841 | 2021-04-30 14:03            | -                    | 6,23 Eur 🕢 🕯         |                       |                           |
| 🖸 Nea         | pmokéta M-526-21                            | Skaitytojo pažymėjimo užsakymas<br>Užsakymo Nr.: <u>P-691-21</u>            | Auto Testeris<br>33512268340       | 2021-04-30 13:58            | -                    | 1,45 Eur 💿 🚦         |                       |                           |

Rezultatas: Mokėjimas atvaizduojamas peržiūros režimu.

| 🗍 iBiblioteka |                                                              | Administravimas 🗸                         | <ul> <li>Straips</li> </ul> | snių santra   | iukos 🗸 | Paslaugos ir mokėji | imai 🗸 0                   | )rganizacijos ir sta                              | andartiniai numeriai 🗸 | Albert Einstein |
|---------------|--------------------------------------------------------------|-------------------------------------------|-----------------------------|---------------|---------|---------------------|----------------------------|---------------------------------------------------|------------------------|-----------------|
|               | Pagrindinis / Paslaugos ir mokėjimai / Mokėjimai / Mokėjimas |                                           |                             |               |         |                     |                            |                                                   |                        |                 |
|               | Mokėjimo Nr. M-54                                            | 5-21 O Nea                                | apmokėta                    |               |         |                     |                            | 000                                               |                        |                 |
|               | Paslauga: Užsakyti tarptautinį standartinį numerį            | Mokėjimą sukūrė: iBiblio                  | oteka                       |               |         | Apmokėtas: –        |                            |                                                   |                        |                 |
|               | Paslaugos užsakymo Nr.: P-714-21                             | Mokėjimo sukūrimo data                    | a: 2021-04-30 16            | 6:50          |         | Apmokėjimo data: —  |                            |                                                   |                        |                 |
|               | Mokètojas: UAB "Testauskas", 16949849841                     | Mokėjimo gavėjas: Lietu<br>biblioteka, C1 | ivos nacionalinė            | è Martyno Maż | vydo    |                     |                            |                                                   |                        |                 |
|               | Prekės, paslaugos pavadinimas                                | Ka                                        | ina, Eur                    | Kiekis        | PVM, %  | PVM suma, Eur       | Suma su PV                 | /M, Eur                                           |                        |                 |
|               | ISBN, ISMN numerio ir brūkšninio kodo suteikima              | ıs 5,1                                    | 5                           | 1 vnt.        | 21      | 1,08                | 6,23                       |                                                   |                        |                 |
|               |                                                              |                                           |                             |               |         |                     | Suma be l<br>PVM s<br>IŠ V | PVM: 5,15 Eur<br>suma: 1,08 Eur<br>VISO: 6,23 Eur |                        |                 |
|               | Galimi apmokėjimo būdai                                      |                                           |                             |               |         |                     |                            |                                                   |                        |                 |
|               | Sibliotekoje                                                 |                                           |                             |               |         |                     |                            |                                                   |                        |                 |
|               |                                                              |                                           |                             |               |         | REDAGUOTI           | PAŽYMI                     | ÉTI APMOKÉTU                                      |                        |                 |
|               |                                                              |                                           |                             |               |         |                     |                            |                                                   |                        |                 |

## 10.7.5 Mokėjimo sukūrimas iš vidinio portalo iBiblioteka.lt<sup>39</sup>

Norėdami sukurti naują mokėjimą vidiniam, atlikite šiuos veiksmus:

- 1. Prisijunkite prie vidinio portalo iBiblioteka.lt<sup>40</sup>
- 2. Pasirinkite meniu punktą Paslaugos ir mokėjimai
- 3. Pasirinkite **Mokėjimai**
- 4. Pasirinkite Sukurti mokėjimą

39 http://iBiblioteka.lt 40 http://iBiblioteka.lt

| 🗍 iBiblioteka |                        | Admir                        | istravimas 🗸                 | Straipsnių santraukos 🗸 | Paslaugos ir mokėjimai<br>2            | i 🗸 Organiz         | acijos ir star     | ndartiniai num     | neriai 🗸 | Albert Einstein   오 |
|---------------|------------------------|------------------------------|------------------------------|-------------------------|----------------------------------------|---------------------|--------------------|--------------------|----------|---------------------|
|               | Pagrindinis / Paslaugo | s ir mokėjimai / Mo          | kėjimai                      |                         | Publikuojami el. leidii                | niai                |                    |                    |          |                     |
|               | Mokėjimai>gavėjas      |                              | Kadainiu raiono              | Mokėjimai <sup>3.</sup> | j 3.                                   |                     | SUKURTI MO         | ĸėjimą             |          |                     |
|               |                        |                              |                              | – Užsakytų el. paslaugu | ų tvarkymas                            | 4.                  |                    |                    |          |                     |
|               | <b>▼</b> Būsena        | ▼ <sup>Mokėjimo</sup><br>Nr. | ▼ Paslauga                   |                         | El. pranešimai<br>Komentarų tvirtinima | IS                  | ▼ Apmoke<br>data   | ėjimo Suma,<br>Eur |          |                     |
|               | 😮 Neapmokėta           | M-701-21                     | BumLibis<br>Užsakymo Nr.: 24 | 802                     | Vasara<br>Testaité<br>44411218061      | 2021-06-04<br>11:13 | -                  | 12,10<br>Eur       | •        |                     |
|               | 😮 Neapmokéta           | M-700-21                     | BumLibis<br>Užsakymo Nr.: 24 | 1800                    | Vasara<br>Testaitė<br>44411218061      | 2021-06-04<br>11:11 | -                  | 12,10<br>Eur       | •        |                     |
|               | 🥑 Apmokėta             | M-699-21                     | Testinis<br>Užsakymo Nr.: be | bebe                    | Vasara<br>Testaité<br>44411218061      | 2021-06-03<br>12:48 | 2021-05-2<br>13:33 | 5 20,00<br>Eur     | •        |                     |

Pateikiama mokėjimo kūrimo forma.

5. Užpildykite paslaugos pavadinimą ir numerį, už kurią kuriamas mokėjimas

6. Nurodykite mokėtoją. Naudotojai ir organizacijos filtruojamos iš LIBIS sistemos. Mokėtojo paieška vykdoma elemente "Mokėtojas" nuo įvestų 3 simbolių (naudotojo vardo, pavardės, asmens kodo ar organizacijos pavadinimo, kodo.

7. Nurodykite mokėjimo gavėją. Jei turi teises kurti mokėjimus tik organizacijoje/filiale, kuriame dirbate – elementai Jums neredaguojami.

8. Nurodykite mokėjimo informaciją. Norėdami mokėjimui pridėti daugiau eilučių (suteiktų mokamų paslaugų), pasirinkite mygtuką **+ Pridėti naują eilutę**.

9. Nurodykite, kokiais būdais mokėtojas gali apmokėti mokėjimą. Jei nurodysite **Bibliotekoje** – skaitytojui/ organizacijai atvaizduojama informacija, kad mokėjimas gali būti apmokamas bibliotekoje. Jei pasirinksite **Per e. valdžio vertus** – skaitytojas/organizacija galės mokėjimą apmokėti portale per VIISP. **Pastaba:** jei Jūsų biblioteka neturi sudariusi sutarties su VIISP dėl mokėjimų, šis požymis Jums bus validuojamas kaip negalimas. Jei Jūsų biblioteka turi sutartį su VIISP dėl mokėjimų tvarkymo, informuokite bibliotekos administratorių, kad įvestų sutarties numerį bibliotekų konfigūracijoje.

10. Pasirinkite Saugoti

| 🖸 iBiblioteka | Administravimas V Straipsnių santraukos V Paslaugos ir mokėjimai V Organizacijos ir standartiniai numeriai V Albert Einstein 🥹                                                                                                    |
|---------------|----------------------------------------------------------------------------------------------------|
|               | Pagrundhis / Pasikugos ir mokejimal / Mokejimas<br>Mokėjimas                                                                                                    |
|               | Approxiamos pasitudos pavadminas         Pasitudos lo: (reprivatomas)         Ost23645           EL. Kopijos siuntimas         05123645         Mokéjimo gavéjas:<br>Cogenzacija         Cogenzacija                                |
|               | Mokłości ujas                                                                                                    |
|               | Prekés, paslaugos pavadinimas     Kaina, Eur     Kelis     Matavimo vnt.     PVM,%       Prekés, paslaugos pavadinimas     Kaina, Eur (reptil.     Matavimo vnt.     VM,%       Skuttmo isládos     v     1,20     1     vnt.     0 |
|               | 8.<br>+ PRIDĖTI NAUJĄ EILUTĘ Suma be PVM: 120 Eur<br>PVM suma: 0,00 Eur<br>IŠ VISO: 1,20 Eur                                                                                                    |
|               | Pastaba apie mokėjimą (neprivalomas)                                                                                                    |
|               | Galimi apmokėjimo būdai<br>9.                                                                                                    |
|               | IŠEITI NEIŠSAUGOJUS 10. SAUGOTI                                                                                                    |

Rezultatas: Sukurtas mokėjimas. Mokėtojas informuotas el. paštu apie jam sukurtą mokėjimą.

## 10.7.6 Mokėjimą pažymėti apmokėtu

Gavę iš skaitytojo / organizacijos mokėjimą ir norėdami pažymėti mokėjimą apmokėtu, atlikite šiuos veiksmus:

- 1. Pasirinkite mokėjimą, kurį norite pažymėti apmokėtu ir jam pasirinkite veiksmų mygtuką
- 2. Pasirinkite Pažymėti apmokėtu
- 3. Iššokančioje formoje pasirinkite Pažymėti apmokėtu

| 🗋 iBiblioteka |                                      |                         | Administravimas 🗸               | Straipsnių santraukos 🗸                               | Paslaugos ir mol               | kėjimai 🗸          | Organizac    | ijos ir standartiniai numeriai 🗸                                | Albert Einstein 😝 🗸 |
|---------------|--------------------------------------|-------------------------|---------------------------------|-------------------------------------------------------|--------------------------------|--------------------|--------------|-----------------------------------------------------------------|---------------------|
| Page<br>N     | rindinis / Paslaugos ir<br>Aokėji 11 | mokėjimai / Mo<br>mai>g | gavėjas: Kėdainių rajo          | no savivaldybės M                                     | И. Daukšo                      | SUK                | URTI MOK     | ĖJIMĄ                                                           |                     |
| т             | ' Būsena                             | ▼ Mokėjimo<br>Nr.       | ▼ Paslauga                      | T Mokėtojas                                           | Mokėjimo<br>▼ sukūrimo<br>data | Apmokėjimo<br>data | Suma,<br>Eur |                                                                 |                     |
| C             | Neapmokéta I                         | M-701-21                | BumLibis<br>Užsakymo Nr.: 24802 | Vasara<br>Testaitė<br>44411218061                     | 2021-06-04<br>11:13            | -                  | 12,10<br>Eur | ⊙ :                                                             |                     |
| C             | ) Neapmokéta I                       | M-700-21                | BumLibis<br>Užsakymo Nr.: 24800 | Vasara<br>Testaité<br>44411218061                     | 2021-06-04<br>11:11            | -                  | 12,10<br>Eur | ◎ !                                                             |                     |
| 0             | Apmokėta M-69 Apmokėjima:            |                         | omokėjimas                      |                                                       |                                | ×                  | 20,00<br>Eur | ④ 1.                                                            |                     |
| 0             | Ar tikral pasirinktą moł             |                         |                                 | kėjimą, kurio Nr.: M-700-21 norite pažymėti apmokėtu? |                                | _                  | 20,00<br>Eur | <ul> <li>✓ Redaguoti</li> <li>✓ Pažymėti apmokėtu 2.</li> </ul> |                     |
| 0             | ) Neapmokėta I                       | M-69                    |                                 | ATSAUKTI                                              | PAŻYMETI APMOł                 | KETU<br>3.         | 20,00<br>Eur | Atsiųsti sąskaitą                                               |                     |

**Rezultatas:** Mokėjimui suteikta būsena **Apmokėta**. Jei mokėtojas yra organizacija, kurios statusas "Juridinis asmuo", automatiškai sugeneruojama PVM sąskaita faktūra ir išsiunčiama mokėtojui el. paštu.

Pastaba: Taip pat mokėjimą pažymėti apmokėtu galite ir iš mokėjimo peržiūros formos pasirinkus funkciją Pažymėti apmokėtu.

| 🖸 iBiblioteka |                                                       | Administravimas 🗸                | Straipsnių sa           | ntraukos 🗸     | Paslaugos ir mokėji | imai 🗸 Organizacijos ir                                            | standartiniai numeriai 🗸 | Albert Einstein 💄 🗸 |
|---------------|-------------------------------------------------------|----------------------------------|-------------------------|----------------|---------------------|--------------------------------------------------------------------|--------------------------|---------------------|
| Pagrind       | inis / Paslaugos ir mokėjimai / Mokėjimai / Mokėjimas |                                  |                         |                |                     |                                                                    |                          |                     |
| Μ             | okėjimo Nr. M-698                                     | 8-21 <b>O</b> Neal               | omokėta                 |                |                     |                                                                    | :                        |                     |
| Paslaug       | ja: Testinis                                          | Mokéjimą sukūrė: Albert i        | Einstein                |                | Apmokėtas: -        |                                                                    |                          |                     |
| Paslaug       | jos užsakymo Nr.: bebebe                              | Mokėjimo sukūrimo data:          | 2021-06-03 12:46        |                | Apmokėjimo data: —  |                                                                    |                          |                     |
| Mokétoj       | jas: Vasara Testaitė, 44411218061                     | Mokėjimo gavėjas: Kėdair<br>C164 | nių rajono savivaldybės | M. Daukšos VB, |                     |                                                                    |                          |                     |
|               | Prekės, paslaugos pavadinimas                         | Kaina,                           | Eur Kiekis              | PVM, %         | PVM suma, Eur       | Suma su PVM, Eur                                                   |                          |                     |
|               | Serialinio leidinio perregistravimas kitam leidėjui   | 5,19                             | 10 vnt.                 | 2              | 1,04                | 52,91                                                              |                          |                     |
|               |                                                       |                                  |                         |                |                     | Suma be PVM: 18,00 Eur<br>PVM suma: 2,00 Eur<br>IŠ VISO: 20,00 Eur |                          |                     |
| G             | Galimi apmokėjimo būdai                               |                                  |                         |                |                     |                                                                    |                          |                     |
| C             | Bibliotekoje<br>Per e. valdžios vartus                |                                  |                         |                |                     |                                                                    |                          |                     |
|               |                                                       |                                  |                         |                | REDAGUOTI           | ΡΑΖΎΜΕΤΙ ΑΡΜΟΚΕΤΙ                                                  | ,                        |                     |
|               |                                                       |                                  |                         |                |                     |                                                                    |                          |                     |

## 10.7.7 Pažymėti neapmokėtu

Jei netyčia, ar per klaidą pažymėjote mokėjimą apmokėtu, ir norite atšaukti apmokėjimo požymį, atlikite šiuos veiksmus:

- 1. Pasirinkite apmokėtą mokėjimą, kurį norite pažymėti neapmokėtu ir jam pasirinkite veiksmų mygtuką
- 2. Pasirinkite Pažymėti neapmokėtu
- 3. Iššokančioje formoje pasirinkite **Pažymėti apmokėtu. Pastaba:** Funkcija nerodoma jei mokėjimui jau yra suformuota PVM sąskaita faktūra.

| 🖸 iBiblioteka |                                                                       | Administravimas 🗸 🦷 Straipsnių sai            | ntraukos 🗸                          | Paslaugos ir m                 | okėjimai 🗸           | Organizac    | ijos ir star           | ndartiniai numeriai 🗸          | Albert Einstein 😫 🗸 |
|---------------|-----------------------------------------------------------------------|-----------------------------------------------|-------------------------------------|--------------------------------|----------------------|--------------|------------------------|--------------------------------|---------------------|
|               | Pagindinis / Pastaugos ir moskijimai / Mokkijimai<br>Mokėjimai>gavėja | <b>1S:</b> Kėdainių rajono saviva             | ıldybės N                           | I. Daukšo.                     | т                    | URTI MOK     | ĖJIMĄ                  |                                |                     |
|               | τ Būsena τ Mokėjimo τ Paslauga                                        |                                               | <b>▼</b> Mokėtojas                  | Mokėjimo<br>▼ sukūrimo<br>data | ▼ Apmokėjimo<br>data | Suma,<br>Eur |                        |                                |                     |
|               | Neapmokėta M-698-21 Testinis<br>Užsakymo N                            | n: bebebe                                     | Vasara<br>Testalté<br>44411218061   | 2021-06-07<br>18:10            | -                    | 52,94<br>Eur | •                      |                                |                     |
|               | Neapmokėta M-701-21 BumLibis<br>Užsakymo N                            | n: 24802                                      | Vasara<br>Testaité<br>44411218061   | 2021-06-04<br>11:13            | -                    | 12,10<br>Eur | : ⊚                    |                                |                     |
|               | 😵 Neapmokéta M-70 Apmokéjin                                           | no atšaukimas                                 |                                     |                                | ×                    | 12,10<br>Eur | 0:                     |                                |                     |
|               | Ar tikrai pasirinktą<br>Apmokėta M-67                                 | mokėjimą, kurio Nr.: M-672-21 norite atžymėti | neapmokėtu?                         |                                |                      | 20,00<br>Eur | ⊛ <mark>:</mark> 1.    |                                |                     |
|               | Neapmokėta M-69                                                       | ATSAUKTI                                      | PA                                  | ZYMETI NEAPMO                  | 3.                   | 20,00<br>Eur | ✓ Re S Pa              | idaguoti<br>ižymėti neapmokėtu | 2.                  |
|               |                                                                       | n: bebebe                                     | Vasara<br>Testaité<br>44411218061   | 2021-06-03<br>12:45            | 2021-05-25<br>13:33  | 20,00<br>Eur | ⊙ 🖥 Ge                 | eneruoti PVM sąskaitą-faktūrą  |                     |
|               | S Neapmokéta M-692-21 Pristatymas<br>Užsakymo N                       | r:: 24122                                     | Jelena<br>Pavardienė<br>38012068737 | 2021-06-03<br>10:34            | -                    | 1,20<br>Eur  | <ul> <li>At</li> </ul> | siųsti sąskaitą                |                     |
|               | Apmokéta M-691-21 Bandymas2<br>Užsakymo N                             | n: 24879                                      | Jelena<br>Pavardienė<br>38012068737 | 2021-06-03<br>10:30            | 2021-06-03<br>10:28  | 24,20<br>Eur | •                      |                                |                     |
|               | Apmokėta M-672-21 Delspinigiai<br>Užsakymo N                          | r.: 24799                                     | Jelena<br>Pavardienė<br>38012068737 | 2021-06-03<br>10:25            | 2021-06-03<br>10:25  | 4,01<br>Eur  | •                      |                                |                     |

Rezultatas: Mokėjimui suteikta būsena Neapmokėtas.

Pastaba: Taip pat mokėjimą pažymėti neapmokėtu galite ir iš mokėjimo peržiūros formos pasirinkus funkciją Pažymėti neapmokėtu.

| 🗋 iBiblioteka |                                                                                                    | Administravimas N             | 🗸 Straip         | psnių santrauko       | os 🗸    | Paslaugos ir mok     | cėjimai 🗸       | Organizacijos ir s                                                  | tandartiniai numeriai 🗸 | Albert Einstein 😫 🗸 |
|---------------|----------------------------------------------------------------------------------------------------|-------------------------------|------------------|-----------------------|---------|----------------------|-----------------|---------------------------------------------------------------------|-------------------------|---------------------|
|               | Pagrindinis / Paslaugos ir mokėjimai / Mokėjimai / Mokėjimas                                                            |                               |                  |                       |         |                      |                 |                                                                     |                         |                     |
|               | Mokėjimo Nr. M-69                                                                                                    | 1-21 👁 🗛                      | mokėta           |                       |         |                      |                 | 0                                                                   |                         |                     |
|               | Paslauga: TBA leidinio užsakymas iš kitų bibliotekų (užsienio ir kitų<br>Lietuvos bibliotekų, kurios nepriklauso LIBIS) | Mokėjimą sukūrė: iBibl        | lioteka          |                       |         | Apmokétas: Bibliotek | oje (pažymėjo a | pmokėtu: Albert Einstein)                                           |                         |                     |
|               | Paslaugos užsakymo Nr.: P-823-21                                                                                        | Mokėjimo sukūrimo da          | ta: 2021-06-03   | 8 09:47               |         | Apmokėjimo data: 20  | 21-06-03 09:47  |                                                                     |                         |                     |
|               | Mokètojas: Vasara Testaité, 44411218061                                                                                 | Mokėjimo gavėjas: Kėc<br>C164 | dainių rajono sa | avivaldybės M. Daukši | ios VB, |                      |                 |                                                                     |                         |                     |
|               | Prekės, paslaugos pavadinimas                                                                                           | Kaina, Eur                    | Kiekis           | PVM, %                | PVM su  | uma, Eur             | Suma su PVI     | M, Eur                                                              |                         |                     |
|               | Pristatymas                                                                                                    | 10,00                         | 1 vnt.           | 21                    | 2,10    |                      | 12,10           |                                                                     |                         |                     |
|               |                                                                                                    |                               |                  |                       |         |                      | Suma t<br>PVM   | be PVM: 10,00 Eur<br>M suma: 2,10 Eur<br>I <b>Š VISO: 12,10 Eur</b> |                         |                     |
|               | Galimi apmokėjimo būdai                                                                                                 |                               |                  |                       |         |                      |                 |                                                                     |                         |                     |
|               | <ul> <li>Bibliotekoje</li> <li>Per e. valdžios vartus</li> </ul>                                                        |                               |                  |                       |         |                      |                 |                                                                     |                         |                     |
|               |                                                                                                    |                               |                  |                       |         |                      | PAŽYM           | ĖTI NEAPMOKĖTU                                                      |                         |                     |
|               |                                                                                                    |                               |                  |                       |         |                      |                 |                                                                     |                         |                     |

#### 10.7.8 PVM sąskaitos generavimas

Norėdami mokėjimui suformuoti PVM sąskaitą faktūrą atlikite Šiuos veiksmus:

- 1. Pasirinkite mokėjimą, kuriam norite suformuoti sąskaitą faktūrą ir jam pasirinkite daugiau veiksmų
- 2. Pasirinkite Generuoti PVM sąskaitą-faktūrą

| 🗌 iBiblioteka |                                  |                                | Adminis                            | stravimas 🗸 St | raipsnių santraukos 🗸               | Paslaugos ir n                 | nokėjimai 🗸          | Organizacij   | os ir standartiniai numeriai 🗸 | Albert Einstein 😫 🕥 |
|---------------|----------------------------------|--------------------------------|------------------------------------|----------------|-------------------------------------|--------------------------------|----------------------|---------------|--------------------------------|---------------------|
|               | Pagrindinis / Paslaugo<br>Mokėji | s ir mokėjimai / Mo<br>mai>g   | avėjas: Kėd                        | ainių rajono   | o savivaldybės M                    | I. Daukšo                      | • SUK                | URTI MOKĖ     | ЛМА                            |                     |
|               | ▼ Būsena                         | ▼ <mark>Mokėjimo</mark><br>Nr. | ▼ Paslauga                         |                | T Mokėtojas                         | Mokėjimo<br>T sukūrimo<br>data | ▼ Apmokėjimo<br>data | Suma,<br>Eur  |                                |                     |
|               | 😢 Neapmokéta                     | M-698-21                       | Testinis<br>Užsakymo Nr.: bebebe   |                | Vasara<br>Testaitė<br>44411218061   | 2021-06-07<br>18:10            | -                    | 52,94<br>Eur  |                                |                     |
|               | 😮 Neapmokėta                     | M-701-21                       | BumLibis<br>Užsakymo Nr.: 24802    |                | Vasara<br>Testaitė<br>44411218061   | 2021-06-04<br>11:13            | -                    | 12,10<br>Eur  |                                |                     |
|               | Neapmokéta                       | M-700-21                       | BumLibis<br>Užsakymo Nr.: 24800    |                | Vasara<br>Testaitê<br>44411218061   | 2021-06-04<br>11:11            | -                    | 12,10<br>Eur  |                                |                     |
|               | 🥏 Apmokéta                       | M-699-21                       | Testinis<br>Užsakymo Nr.: bebebe   |                | Vasara<br>Testaité<br>44411218061   | 2021-06-03<br>12:48            | 2021-05-25<br>13:33  | 20,00<br>Eur  |                                |                     |
|               | Neapmokéta                       | M-697-21                       | Testinis<br>Užsakymo Nr.: bebebe   |                | Vasara<br>Testaité<br>44411218061   | 2021-06-03<br>12:45            | -                    | 20,00<br>Eur  |                                |                     |
|               | 🕑 Apmokéta                       | M-696-21                       | Testinis<br>Užsakymo Nr.: bebebe   |                | Vasara<br>Testaitė<br>44411218061   | 2021-06-03<br>12:45            | 2021-05-25<br>13:33  | 20,00<br>Eur  | E 1.                           |                     |
|               | Neapmokéta                       | M-692-21                       | Pristatymas<br>Užsakymo Nr.: 24122 |                | Jelena<br>Pavardienė<br>38012068737 | 2021-06-03<br>10:34            | -                    | 1,20<br>Eur @ | Pažymėti neapmokėtu            |                     |
|               | 🥏 Apmokėta                       | M-690-21                       | Bandymas2<br>Užsakymo Nr.: 24879   |                | Jelena<br>Pavardienė<br>38012068737 | 2021-06-03<br>10:30            | 2021-06-03<br>10:28  | 24,20<br>Eur  | Generuoti PVM sąskaitą-faktūrą | 2.                  |
|               |                                  |                                | Delspinigiai                       |                | Jelena                              | 2021-06-03                     | 2021-06-03           | 4.01          |                                |                     |

**Rezultatas:** Mokėjimui sugeneruota PVM sąskaita-faktūra. Atsiunčiama sugeneruota PVM sąskaita faktūra PDF formatu.

| 🗋 iBiblioteka | ļ                                                                | Administravimas              | ✓ Stra          | ipsnių san     | raukos 🗸    | Paslaugos ir mok      | ėjimai 🗸         | Organizacijos i                                           | r standartiniai numeriai 🗸       | Albert Einstein 🔮 🗸 |
|---------------|------------------------------------------------------------------|------------------------------|-----------------|----------------|-------------|-----------------------|------------------|-----------------------------------------------------------|----------------------------------|---------------------|
| Pagrin        | dinis / Paslaugos ir mokėjimai / Mokėjimai / Mokėjimas           |                              |                 |                |             |                       |                  |                                                           |                                  |                     |
| Μ             | lokėjimo Nr. M-696                                               | 5-21 ⊘∧                      | pmokėta         |                |             |                       |                  |                                                           | 0 0 0 0                          |                     |
| Paslau        | iga: Testinis                                                    | Mokėjimą sukūrė: Alb         | ert Einstein    |                |             | Apmokėtas: Biblioteko | oje (pažymėjo ap | mokėtu: Albert Einstein                                   | 旹 Generuoti PVM sąskaitą-faktūrą |                     |
| Paslau        | igos užsakymo Nr.: bebebe                                        | Mokėjimo sukūrimo d          | ata: 2021-06-0  | 13 12:45       |             | Apmokėjimo data: 202  | 21-05-25 13:33   |                                                           | よ Atsiųsti sąskaitą              |                     |
| Mokéte        | ojas: Vasara Testaitė, 44411218061                               | Mokėjimo gavėjas: Kė<br>C164 | dainių rajono s | savivaldybės M | Daukšos VB, |                       |                  |                                                           |                                  |                     |
|               | Prekės, paslaugos pavadinimas                                    | Kai                          | ina, Eur        | Kiekis         | PVM, %      | PVM suma, Eur         | Suma su          | PVM, Eur                                                  |                                  |                     |
|               | Serialinio leidinio perregistravimas kitam leidėjui              | 5,1                          | 9               | 10 vnt.        | 2           | 1,04                  | 52,94            |                                                           |                                  |                     |
|               |                                                                  |                              |                 |                |             |                       | Suma b<br>PVM    | e PVM: 18,00 Eur<br>I suma: 2,00 Eur<br>S VISO: 20,00 Eur |                                  |                     |
| (             | Galimi apmokėjimo būdai                                          |                              |                 |                |             |                       |                  |                                                           |                                  |                     |
|               | <ul> <li>Bibliotekoje</li> <li>Per e. valdžios vartus</li> </ul> |                              |                 |                |             |                       |                  |                                                           |                                  |                     |

**Pastaba:** Taip pat sąskaitą faktūrą galite suformuoti mokėjimo peržiūros formoje:

## 10.7.9 Mokėjimų sukūrimas iš skaitytojų aptarnavimo modulio

Jei norite sukurti mokėjimą skaitytojo / organizacijos užsakymui (leidinio, leidinio kopijos ar skaityklės) atlikite šiuos veiksmus:

- 1. Pasirinkite užsakymą, kuriam norite sukurti mokėjimą ir jam pasirinkite daugiau veiksmų mygtuką
- 2. Pasirinkite Kurti mokėjimą

| libis                   |              |                     |                                                                         |                                                                                            | Katalogai 🗸       | Leidybos statistika 🗸                             | Komplektavimas 🗸       | Skaitytojų aptar     | navimas ~ | Autoritetir      | iai įrašai | 🗸 Administravimas 🗸    | 8 |
|-------------------------|--------------|---------------------|-------------------------------------------------------------------------|--------------------------------------------------------------------------------------------|-------------------|---------------------------------------------------|------------------------|----------------------|-----------|------------------|------------|------------------------|---|
| ΡΑΤΕΙΚΤΙ ΡΙ             |              | UOŠTI IŠDUOTI       | ATMESTI GRĄŽINT                                                         | I LAIKINAI GRĄŽINTI RE                                                                     | EZERVUOTI VYKI    | омі                                               |                        |                      |           |                  |            |                        |   |
| Fondai: Abor            | nementas (Kr | aštotyros skaitykla | Bendroji skaitykla                                                      | Vaikų literatūros skyrius                                                                  |                   |                                                   |                        |                      |           | 'ra spausdintuva | :          | Išdavimas              |   |
| Leidiniai<br>Skaityklės | Atsiė        | mimas n 💼           | Atsiėmimas iki 💼                                                        | Skaitytojo paž •••                                                                         | Organizacijos ••• | Atsiėmimo būdas 👻                                 | Požymis 👻              | Užs. ID              |           | Nr.              |            | Išdavimas iš lapelio   |   |
| Paž. Nr.                | Šifras       | Inv. Nr.            | Pavadinimas                                                             |                                                                                            | lšsinešti         | Atsiėmimo būdas                                   | Atsiėmimo data         | Užs. ID              | Nr.       |                  |            | Paruošimas             |   |
| 1169                    | -            | -                   | libisas                                                                 |                                                                                            | Galima            | Bibliotekoje<br>ozo 25                            | 2021-05-31             | 17359                | - 0       |                  |            | Grąžinimas             |   |
| 1170                    | 987          | -                   | Stepių vilkas : romana<br>leidimas Vilnius : Alr<br>(Skaitymai) ISBN 99 | us / Hermann Hesse 2-asis<br>ma Littera, 2002 257, [1] p<br>186-02-763-2 UDK: 821.112.2-31 | Galima            | Paštu<br>Lietuvos Respublika, Akme<br>Vilkų 2     | nės III k., 2021-05-17 | 17325                | -         | 1.               |            | Grąžinimas per DGĮ     |   |
| 1158                    | -            | -                   | Berniukas su batu / sł<br>Vilnius : [S.I.], 2020 1                      | kulptorius Romualdas Kvintas<br>1 objektas UDK: 730                                        | Galima            | Paštu<br>Lichtenšteino Kunigaikštys<br>test 10-10 | itė, test, 2021-05-08  | 17065                | -         |                  | lšduc      | ti nimas               |   |
|                         |              |                     |                                                                         |                                                                                            |                   |                                                   | Rody1                  | i įrašų puslapyje 10 | 11.       | 3 iš 3 <         | 🖶 Spau     | adinti lapelį<br>simas |   |
|                         |              |                     |                                                                         |                                                                                            |                   |                                                   |                        |                      |           | 2.               | € Kurti    | mokėjimą               |   |
|                         |              |                     |                                                                         |                                                                                            |                   |                                                   |                        |                      |           |                  | Perži      | îrêtî mokêjîma         |   |
|                         |              |                     |                                                                         |                                                                                            |                   |                                                   |                        |                      |           |                  |            | sti                    |   |
|                         |              |                     |                                                                         |                                                                                            |                   |                                                   |                        |                      |           |                  | Q Skait    | ytojo užsakymai        |   |
|                         |              |                     |                                                                         |                                                                                            |                   |                                                   |                        |                      |           |                  | 🖌 Išsių:   | sti pranešimai         |   |
|                         |              |                     |                                                                         |                                                                                            |                   |                                                   |                        |                      |           |                  |            |                        |   |

naujame naršyklės skirtuke būsite nukreipiamas į vidinį portalą iBiblioteka.lt<sup>41</sup>, kur Jums pateikiama mokėjimo kūrimo forma. Sukūrus mokėjimą, mokėjimas susiejamas su užsakymu.

**Pastaba:** Jei gaunate klaidą, tikriausiai neturite teisių portale kurti mokėjimų. Informuokite savo bibliotekos administratorių, kad Jums suteiktų teises.

<sup>41</sup> http://iBiblioteka.lt

3. Užpildykite mokėjimo informaciją. Daugiau apie mokėjimo kūrimą, žr. skyrių "Mokėjimo sukūrimas iš vidinio portalo iBiblioteka.lt<sup>42</sup>"

| [] iBiblioteka | Administravimas 🗸 Stralpsnių santraukos 🗸 Paslaugos ir mokėjimai 🗸 Organizacijos ir standartiniai numeriai 🗸 Albert Ein                             | stein 🙂 🗸 |
|----------------|----------------------------------------------------------------------------------------------------|-----------|
|                | Pagrindinis / Paslaugos i: molėjimai / Molėjimai / Molėjimas                                                                                        |           |
|                | Mokėjimas                                                                                                    |           |
|                | Aprokamos pastaugos pavadritimas Pastaugos Nr. (neprivatomas) 17325 Mokéjimo gavéjas: Organizacija Kédalnių rajono savivaldybės M. Daukšos VB, C164 |           |
|                | Mokėtojo tipas     Organizacija       Image: Portalo naudotojas, skaitytojas     Organizacija       Fillalas (neprivalomas)     •                   |           |
|                | Modelojas<br>Barkoda Barkodiene, 42004077890 V                                                                                                    |           |
|                | Prekės, paslaugos pavadinimas Kalna, Eur Kiekis Matavimo vnt. PVM, %                                                                                |           |
|                | Preké, paslaupos pavednimas Kaina, Eur (nepri. Kielis Materimo vrit.<br>Sluntimo išlaldos V 1.20 1 0 0                                              |           |
|                | + PRIDĚTI NAUJĄ EILUTĘ Suma be PVM: 1,20 Eur<br>PVM suma: 0,00 Eur<br>IŠ VIPCo: 1 20 Eur                                                            |           |
|                | Pastaba apie mokėjimą (neprivalomas)                                                                                                    |           |
|                | Galimi apmokėjimo būdai<br>☑ Bibliotekoje<br>☑ Per e. valdžios vartus 3.                                                                            |           |
|                | IŠEITI NEIŠSAUGOJUS 4. SAUGOTI                                                                                                    |           |

4. Pasirinkite **Saugoti** 

5. Galite uždaryti skirtuką, liksite skaitytojų aptarnavimo formoje – užsakymų sąraše.

| 🖉 LIBIS 🗙 🗋 iBiblioteka - vidinis                                             | 5. 🗵 🕂                                                           |                              |                   |                     |          |                  |            |                                                              |                          | • - • ×             |
|-------------------------------------------------------------------------------|------------------------------------------------------------------|------------------------------|-------------------|---------------------|----------|------------------|------------|--------------------------------------------------------------|--------------------------|---------------------|
| $\leftarrow$ $\rightarrow$ C $\$ metis.insoft.lt/metis-internal/payments/view | w/1620?viewMode=true                                             |                              |                   |                     |          |                  |            |                                                              | 🍇 🖈 🥹 D 🖸                | Upda 🗯 🚷 Atnaujinti |
| 🖸 iBiblioteka                                                                 |                                                                  | Administravimas              | ✓ Strai           | psnių santraul      | kos ∨    | Paslaugos ir m   | okėjimai 🗸 | Organizacijos ir                                             | standartiniai numeriai 🗸 | Albert Einstein 👤 🗸 |
| Pagr                                                                          | rindinis / Paslaugos ir mokėjimai / Mokėjimai / Mokėjimas        |                              |                   |                     |          |                  |            |                                                              |                          |                     |
| N                                                                             | /lokėjimo Nr. M-702                                              | 2-21 💵                       | eapmokėt          | a                   |          |                  |            |                                                              | 0<br>0<br>0              |                     |
| Pasi                                                                          | lauga: Kopijų sluntimas                                          | Mokėjimą sukūrė: Alt         | ert Einstein      |                     |          | Apmokėtas: –     |            |                                                              |                          |                     |
| Pasi                                                                          | laugos užsakymo Nr.: 17325                                       | Mokėjimo sukūrimo d          | lata: 2021-06-07  | 7 18:44             |          | Apmokėjimo data: | -          |                                                              |                          |                     |
| Mok                                                                           | kėtojas: Barkoda Barkodiene, 42004077890                         | Mokėjimo gavėjas: Kr<br>C164 | èdainių rajono si | avivaldybės M. Dauk | išos VB, |                  |            |                                                              |                          |                     |
|                                                                               | Prekės, paslaugos pavadinimas                                    | Kaina, Eur                   | Kiekis            | PVM, %              | PVM su   | ma, Eur          | Suma su PV | /M, Eur                                                      |                          |                     |
|                                                                               | Siuntimo išlaidos                                                | 1,20                         | 1 vnt.            | 0                   | 0,00     |                  | 1,20       |                                                              |                          |                     |
|                                                                               |                                                                  |                              |                   |                     |          |                  | Sum:<br>P  | a be PVM: 1,20 Eur<br>VM suma: 0,00 Eur<br>IŠ VISO: 1,20 Eur |                          |                     |
|                                                                               | Galimi apmokėjimo būdai                                          |                              |                   |                     |          |                  |            |                                                              |                          |                     |
|                                                                               | <ul> <li>Bibliotekoje</li> <li>Per e. valdžios vartus</li> </ul> |                              |                   |                     |          |                  |            |                                                              |                          |                     |
|                                                                               |                                                                  |                              |                   |                     |          | REDAGUOTI        | PAŻ        | ŽYMĖTI APMOKĖTU                                              |                          |                     |
|                                                                               |                                                                  |                              |                   |                     |          |                  |            |                                                              |                          |                     |

**Rezultatas:** Prie užsakymo, kuriam sukūrėte mokėjimą, matomas mokėjimo požymis. Norėdami vėl peržiūrėti mokėjimą ir jį pažymėti apmokėtu, pasirinkite užsakymui veiksmų mygtuką **Peržiūrėti mokėjimą**.

| li | ibis                   |            |                       |                                                                       |                                                                                            | Katalogai 🗸       | Leidybos statistika 🗸                             | Komplektavimas 🗸       | Skaitytojų apta          | rnavimas <sup>.</sup> | <ul> <li>Autorite</li> </ul> | etiniai įraša | ai ~ Administravir | mas 🗸 🙁 |
|----|------------------------|------------|-----------------------|-----------------------------------------------------------------------|--------------------------------------------------------------------------------------------|-------------------|---------------------------------------------------|------------------------|--------------------------|-----------------------|------------------------------|---------------|--------------------|---------|
| P  | ΑΤΕΙΚΤΙ                |            | PARUOŠTI IŠDUOTI      | ATMESTI GRĄŽINI                                                       | TI LAIKINAI GRĄŽINTI F                                                                     | EZERVUOTI VYKI    | омі                                               |                        |                          |                       |                              |               |                    |         |
| Fo | ndai: 🗛                | oonementas | Kraštotyros skaitykla | Bendroji skaitykla                                                    | Vaikų literatūros skyrius                                                                  |                   |                                                   |                        |                          |                       | Yra spausdinte               | īvas 🚦        | Išdavim            | as      |
|    | Leidiniai<br>Skaityklė | At         | tsiėmimas n 💼         | Atsiemimas iki 2021-06-07                                             | Skaitytojo paž •••                                                                         | Organizacijos ••• | Atsiėmimo būdas 👻                                 | Požymis •              | Užs. ID                  |                       | Nr.                          |               | lšdavimas iš       | lapelio |
|    | Paž. Nr.               | Šifras     | Inv. Nr.              | Pavadinimas                                                           |                                                                                            | Išsinešti         | Atsiėmimo būdas                                   | Atsiėmimo dat          | a Užs. ID                | Nr.                   |                              |               | Paruošim           | nas     |
|    | 1169                   | -          | -                     | libisas                                                               |                                                                                            | Galima            | Bibliotekoje<br>ozo 25                            | 2021-05-31             | 17359                    | - 0                   | 1                            | :             | Grąžinim           | ias     |
|    | 1170                   | 987        | -                     | Steplų vilkas : roman<br>leidimas Vilnius : Al<br>(Skaltymal) ISBN 99 | as / Hermann Hesse 2-asis<br>ima Littera, 2002 257, [1] p<br>186-02-763-2 UDK: 821.112.2-3 | Galima<br>1       | Paštu<br>Lietuvos Respublika, Akme<br>Vilkų 2     | nės III k., 2021-05-17 | 17325                    | -                     | €                            | ]:            | Grąžinimas p       | per DGĮ |
|    | 1158                   | -          | -                     | Berniukas su batu / s<br>Vilnius : [S.I.], 2020                       | kulptorius Romualdas Kvintas<br>1 objektas UDK: 730                                        | Galima            | Paštu<br>Lichtenšteino Kunigaikštys<br>test 10-10 | itė, test, 2021-05-08  | 17065                    | -                     |                              | 🖄 lšd         | luoti              | nimas   |
|    |                        |            |                       |                                                                       |                                                                                            |                   |                                                   | R                      | odyti įrašų puslapyje 10 | <b>•</b> 1            | - 3 iš 3 🗸                   | e Sp          | ausdinti lapelį    | simas   |
|    |                        |            |                       |                                                                       |                                                                                            |                   |                                                   |                        |                          |                       |                              | € Ku          | rti mokejimą       | s       |
|    |                        |            |                       |                                                                       |                                                                                            |                   |                                                   |                        |                          |                       |                              | E Pe          | ržiūrėti mokėjimą  |         |
|    |                        |            |                       |                                                                       |                                                                                            |                   |                                                   |                        |                          |                       |                              | ⊘ Atr         | mesti              |         |
|    |                        |            |                       |                                                                       |                                                                                            |                   |                                                   |                        |                          |                       |                              | Q Sk          | aitytojo užsakymai |         |
|    |                        |            |                       |                                                                       |                                                                                            |                   |                                                   |                        |                          |                       |                              | M Iše         | siųsti pranešimai  |         |
|    |                        |            |                       |                                                                       |                                                                                            |                   |                                                   |                        |                          |                       |                              |               |                    |         |

# 10.8 El. pranešimų tvarkymas

#### 10.8.1 Turinys

- Turinys(see page 382)
- Aprašymas(see page 382)
- El. pranešimų paieška ir peržiūra(see page 382)
- Naujo el. pranešimo sukūrimas(see page 384)
- Pranešimų, išsiųstų iš skaitytojo užsakymo, peržiūra(see page 386)

### 10.8.2 Aprašymas

Šiame skyriuje aprašomas el. pranešimų modulis. Visi el. pranešimai, auto pranešimai yra siunčiami ir peržiūrimi iš vidinio portalo iBiblioteka.lt<sup>43</sup>.

El. pranešimai yra siunčiami ir atvaizduojami iš bibliotekai nurodytos el. pašto dėžutės.

## 10.8.3 El. pranešimų paieška ir peržiūra

Norėdami peržiūrėti išsiųstus ir gautus pranešimus, atlikite šiuos veiksmus:

- 1. Prisijunkite prie vidinio iBiblioteka portalo
- 2. Pasirinkite meniu punktą Paslaugos ir mokėjimai
- 3. Pasirinkite El. pranešimai

<sup>43</sup> http://iBiblioteka.lt

| iBibli | oteka                  | Admin                | istravimas 🗸 Straipsi            | nių santraukos 🗸<br>2                                                                                                    | Paslaugos ir mol                    | kėjimai 🗸 Orgai                                                                                                    | nizacijos ir standarti    | iniai numeriai 🗸       | Albert Einstein 💄 🗸 |
|--------|------------------------|----------------------|----------------------------------|----------------------------------------------------------------------------------------------------|-------------------------------------|----------------------------------------------------------------------------------------------------|---------------------------|------------------------|---------------------|
|        | Pagrindinis / Pranešir | mai                  |                                  |                                                                                                    | Publikuojami el.                    | leidiniai                                                                                                    |                           |                        |                     |
|        | Durana¥                | •                    |                                  |                                                                                                    | Mokėjimai                           |                                                                                                    |                           |                        |                     |
|        | Pranes                 | imar                 | <ul> <li>Kėdainių raj</li> </ul> | ono savival                                                                                                    | Užsakytų el. pasl                   | laugų tvarkymas                                                                                                    |                           | KORTINAOS              | <i>'</i> ^          |
|        |                        |                      |                                  |                                                                                                    | El. pranešimai                      | 3.                                                                                                    |                           | Naujausia              |                     |
|        | Būsena                 | Data                 | Kategorija ir antraštė           | Siuntėjas                                                                                                    | Komentarų tvirtir                   | nimas                                                                                                    |                           | susirašinėjimo<br>data |                     |
|        | ✓ ♥ Išsiųstas          | 2021-05-<br>27 09:38 | Testavimas 2021-05-27<br>(1)     | Kėdainių rajono sa<br>Daukšos VB<br><insoft.biblioteka@< th=""><th><b>vivaldybės M</b>.<br/>Dlibis.lt&gt;</th><th>Domas Astrauska<br/><domas.astrauska< th=""><th><b>s</b><br/>as@insoft.lt&gt;</th><th>2021-05-27<br/>09:38</th><th>0</th></domas.astrauska<></th></insoft.biblioteka@<> | <b>vivaldybės M</b> .<br>Dlibis.lt> | Domas Astrauska<br><domas.astrauska< th=""><th><b>s</b><br/>as@insoft.lt&gt;</th><th>2021-05-27<br/>09:38</th><th>0</th></domas.astrauska<> | <b>s</b><br>as@insoft.lt> | 2021-05-27<br>09:38    | 0                   |
|        | ✓ O Išsiųstas          | 2021-05-<br>27 09:38 | Testavimas 2021-05-27<br>(1)     | Kėdainių rajono sa<br>Daukšos VB<br><insoft.biblioteka@< th=""><th>vivaldybės M.<br/>Dlibis.lt&gt;</th><th>Edvinas T<br/><spam@insoft.lt></spam@insoft.lt></th><th></th><th>2021-05-27<br/>09:38</th><th>0</th></insoft.biblioteka@<>                                                     | vivaldybės M.<br>Dlibis.lt>         | Edvinas T<br><spam@insoft.lt></spam@insoft.lt>                                                                                              |                           | 2021-05-27<br>09:38    | 0                   |
|        | ✓ ♥ Išsiųstas          | 2021-05-<br>27 09:38 | Testavimas 2021-05-27<br>(1)     | Kėdainių rajono sa<br>Daukšos VB<br><insoft.biblioteka@< th=""><th>vivaldybės M.<br/>Dlibis.lt&gt;</th><th>Edvinas T<br/><spam@insoft.lt></spam@insoft.lt></th><th></th><th>2021-05-27<br/>09:38</th><th>0</th></insoft.biblioteka@<>                                                     | vivaldybės M.<br>Dlibis.lt>         | Edvinas T<br><spam@insoft.lt></spam@insoft.lt>                                                                                              |                           | 2021-05-27<br>09:38    | 0                   |
|        | ∽ ⊖ Gauta<br>klaida    | 2021-05-<br>27 09:38 | Testavimas 2021-05-27<br>(1)     | Kėdainių rajono sa<br>Daukšos VB<br><insoft.biblioteka@< th=""><th>vivaldybės M.<br/>blibis.lt&gt;</th><th><dainius.cirvinska< th=""><th>s@insoft.lt&gt;</th><th>2021-05-27<br/>09:38</th><th>0</th></dainius.cirvinska<></th></insoft.biblioteka@<>                                      | vivaldybės M.<br>blibis.lt>         | <dainius.cirvinska< th=""><th>s@insoft.lt&gt;</th><th>2021-05-27<br/>09:38</th><th>0</th></dainius.cirvinska<>                              | s@insoft.lt>              | 2021-05-27<br>09:38    | 0                   |

4. Pasirinkite biblioteką, kuriai siųstu/gautus pranešimus norite matyti. Sistema neleis pakeisti bibliotekos, jei neturite teisės matyti pranešimų iš kitų bibliotekų.

- 5. Norėdami išskleisti susirašinėjimą, pasirinkite išskleidimo funkciją
- 6. Norėdami peržiūrėti detaliai susirašinėjimo visus pranešimus, pasirinkite peržiūros funkciją.

| 🗌 iBiblio | teka                   | Adminis              | stravimas 🗸 Straipsn                                   | ių santraukos 🗸 Paslaugos ir m                                                                             | okėjimai 🗸 Or                                                                                                    | rganizacijos ir standartinia                         | i numeriai 🗸                        | Albert Einstein 👤 🗸 |
|-----------|------------------------|----------------------|--------------------------------------------------------|----------------------------------------------------------------------------------------------------|----------------------------------------------------------------------------------------------------|------------------------------------------------------|-------------------------------------|---------------------|
|           | Pagrindinis / Pranešir | nai                  |                                                        |                                                                                                    |                                                                                                    |                                                      |                                     |                     |
|           | Praneš                 | imai>                | Kėdainiu raio                                          | ono savivaldvbės M                                                                                         |                                                                                                    |                                                      | KURTI NAUJ                          | Ą                   |
|           | Būsena                 | Data                 | Allytaus rajono savival                                | dybės VB, C162                                                                                             | ijas                                                                                                    |                                                      | Naujausia<br>susirašinėjimo<br>data |                     |
|           | ✓ ♥ Išsiųstas          | 2021-05-<br>27 09:38 | Klaipėdos miesto savi<br>Kėdainių rajono saviva        | ivaldybės VB, C163<br>aldybės M. Daukšos VB, C164                                                          | as Astrau<br>nas.astrai                                                                                                    | ıskas<br>uskas@insoft.lt>                            | 2021-05-27<br>09:38                 | 0                   |
|           | ✓ ● Išsiųstas          | 2021-05-<br>27 09:38 | Palangos miesto savi                                   | valdybės VB, C165                                                                                          | as T<br>↓ n@insof                                                                                                    | t.lt>                                                | 2021-05-27<br>09:38                 | 0                   |
|           | ✓ ● Išsiųstas          | 2021-05-<br>27 09:38 | Testavimas 2021-05-27<br>(1)                           | Kėdainių rajono savivaldybės M.<br>Daukšos VB<br><insoft.biblioteka@libis.lt></insoft.biblioteka@libis.lt> | Edvinas T<br><spam@insof< td=""><td>t.lt&gt;</td><td>2021-05-27<br/>09:38</td><td>0</td></spam@insof<>                                            | t.lt>                                                | 2021-05-27<br>09:38                 | 0                   |
|           | ✓ ● Gauta<br>klaida    | 2021-05-<br>27 09:38 | Testavimas 2021-05-27<br>(1)                           | Kėdainių rajono savivaldybės M.<br>Daukšos VB<br><insoft.biblioteka@libis.lt></insoft.biblioteka@libis.lt> | <dainius.cirvin< td=""><td>nskas@insoft.lt&gt;</td><td>2021-05-27<br/>09:38</td><td>0</td></dainius.cirvin<>                                      | nskas@insoft.lt>                                     | 2021-05-27<br>09:38                 | 0                   |
|           | ✓ ● Gauta<br>klaida    | 2021-05-<br>27 09:38 | Testavimas 2021-05-27<br>(1)                           | Kėdainių rajono savivaldybės M.<br>Daukšos VB<br><insoft.biblioteka@libis.lt></insoft.biblioteka@libis.lt> | OVIDIJA ŽUTA<br><deividas.tube< td=""><td>AUTĖ<br/>elistestas01@insoft.lt&gt;</td><td>2021-05-27<br/>09:38</td><td>0</td></deividas.tube<>        | AUTĖ<br>elistestas01@insoft.lt>                      | 2021-05-27<br>09:38                 | 0                   |
| 5.        |                        | 2021-05-<br>27 08:27 | Informavimas<br>Sukurtas mokėjimas už<br>paslaugas (1) | Kėdainių rajono savivaldybės M.<br>Daukšos VB<br><insoft.biblioteka@libis.lt></insoft.biblioteka@libis.lt> | Vasara Testait<br><deividas.tube< td=""><td>t<b>ė (3051)</b><br/>elis@insoft.lt&gt;</td><td>2021-05-27<br/>08:27</td><td>6.</td></deividas.tube<> | t <b>ė (3051)</b><br>elis@insoft.lt>                 | 2021-05-27<br>08:27                 | 6.                  |
|           | Išsiųstas              | 2021-05-<br>27 08:27 | Informavimas<br>Sukurtas mokėjimas už<br>paslaugas     | Kėdainių rajono savivaldybės M.<br><insoft.biblioteka@libis.lt></insoft.biblioteka@libis.lt>               | Daukšos VB Va<br><d< td=""><td>asara Testaitė (3051)<br/>leividas.tubelis@insoft.lt&gt;</td><td></td><td></td></d<>                               | asara Testaitė (3051)<br>leividas.tubelis@insoft.lt> |                                     |                     |

Rezultatas: Peržiūrėtas gautų / išsiųstų el. pranešimų sąrašas

#### 10.8.4 Naujo el. pranešimo sukūrimas

Norėdami sukurti naują el. pranešimą skaitytojui ar naudotojų grupei, atlikite šiuos veiksmus:

- 1. Prisijunkite prie vidinio iBiblioteka.lt<sup>44</sup> portalo
- 2. Pasirinkite meniu punktą Paslaugos ir mokėjimai
- 3. Pasirinkite El. pranešimai
- 4. Pasirinkite Kurti naują

| 🗋 iBiblioteka            | Administravimas 🗸 | Straipsnių santraukos 🗸<br>2 | Paslaugos ir mokėjimai 🗸        | Organiza | acijos ir standartiniai numeriai 🗸 | Albert Einstein | <b>9</b> ~ |
|--------------------------|-------------------|------------------------------|---------------------------------|----------|------------------------------------|-----------------|------------|
| Pagrindinis / Pranešimai |                   |                              | Publikuojami el. leidiniai      |          | 4.                                 |                 |            |
| Pranešim                 | nai               |                              | Mokėjimai                       |          | KURTI NAUJĄ                        |                 |            |
| Tanesiniai               |                   |                              | Užsakytų el. paslaugų tvarkymas |          |                                    |                 |            |
|                          |                   |                              | El. pranešimai 3                | 3.       |                                    |                 |            |
|                          |                   |                              | Komentarų tvirtinimas           |          |                                    |                 |            |
|                          |                   |                              |                                 |          |                                    |                 |            |

5. Užpildykite pranešimų gavėjų informaciją ar gavėjų atrinkimo kriterijus

6. Jei norite naudoti susikurtą pranešimo šabloną, pasirinkite veiksmų mygtuką **Naudoti šabloną.** Pasirinkę, galėsite pasirinkti naudoti jau susikurtą pranešimų šabloną. Pasirinkto šablono tekstas bus iš karto įkeliamas į pranešimo elementus.

7. Nurodykite ar pakoreguokite pasirinkto pranešimo šablono temą ir tekstą

8. Pasirinktie Siųsti

<sup>44</sup> http://iBiblioteka.lt

| 🗍 iBiblioteka                          | Administravimas 🗸 Straipsnių santraukos 🗸 Pas                                                                                                    | slaugos ir mokėjimai 🗸 Organi: | zacijos ir standartiniai numeriai 🗸 | Albert Einstein g 🗸                |
|----------------------------------------|----------------------------------------------------------------------------------------------------|--------------------------------|-------------------------------------|------------------------------------|
| Pagrindinis / Prar                     | ešimai / Pranešimas                                                                                                    |                                |                                     |                                    |
| Nauja                                  | as pranešimas                                                                                                    |                                |                                     |                                    |
| Prane                                  | ešimo gavėjai                                                                                                    |                                |                                     |                                    |
| 5.<br>Gavėjai<br>⊚ Atrir               | kti gavėjus pagal kriterijus 🔵 Nurodyti gavėjus                                                                                                    |                                |                                     |                                    |
| Gavėjų i<br>⊚ Fizin                    | ipas<br>iai naudotojai, skaitytojai 🔿 Organizacijos                                                                                                    |                                |                                     |                                    |
| Gavėjų<br>□ Amž<br>□ Išsila<br>☑ Bibli | <b>atrinkimas pagal:</b><br>iaus grupę<br>avinimą<br>oteką, kurioje registruotas skaitytojas                                                                                                    |                                |                                     |                                    |
| – Biblioteka<br>Lietuvos               | s medicinos biblioteka, C10                                                                                                    |                                | •                                   | ]                                  |
| Apriboji<br>◯ Siųs<br>◯ Siųs           | <b>mai</b><br>ti visiems atrinktiems naudotojams<br>ti tik tiems naudotojams, kurie sutinka gauti apklausos anketas el. ;<br>ti tik tiems naudotojams, kurie sutinka gauti bibliotekos naujienlaišk | baštu<br>klus                  |                                     |                                    |
|                                        |                                                                                                    |                                |                                     |                                    |
| Siur                                   | nčiamas pranešimas>                                                                                                    |                                |                                     | Naudoti šablona                    |
| Pranešimo<br>Informa                   | kategorija                                                                                                    |                                | 6.                                  | <ul> <li>Pridėti parašą</li> </ul> |
| 7.<br>Pranešimo<br>Bibliotel           | tema lietuvių k.<br>ka karantino metu neveiks                                                                                                    |                                |                                     |                                    |
| Praneši                                | no tema anglų k. (neprivalomas)                                                                                                    |                                |                                     |                                    |
| Pranešim                               | o tekstas lietuvių kalba                                                                                                    |                                |                                     |                                    |
|                                        |                                                                                                    | = = = = ‹›                     |                                     |                                    |
| }≡ ▼                                   | 😑 🔹 🖻 Teksto fo 🔹 Teksto šriftas 🔹 1 🔹 💬                                                                                                    | ia 66 -                        |                                     |                                    |
| Laba di<br>norime                      | ena,<br>informuoti, kad Lietuvos medicinos biblioteka nedirbs iki 2021-05-05.                                                                                                    |                                |                                     |                                    |
|                                        |                                                                                                    |                                | Simbolių kiekis : 0                 |                                    |
| Pranešim                               | o tekstas anglų kalba                                                                                                    |                                |                                     |                                    |
|                                        |                                                                                                    |                                |                                     |                                    |
| i≡ -                                   | 🔚 🔹 📃 🔚 Teksto fo 💌 Teksto šriftas 🔹 1 👻 GĐ                                                                                                    | ia 66 -                        |                                     |                                    |
| Įveskit                                | e tekstą                                                                                                    |                                |                                     |                                    |
|                                        |                                                                                                    |                                | Simbolių kiekis : 0                 |                                    |
| Dried                                  | ai                                                                                                    |                                |                                     |                                    |
| ĮKELTI                                 | DOKUMENTĄ                                                                                                    |                                |                                     |                                    |
|                                        |                                                                                                    |                                |                                     | 8.                                 |
|                                        |                                                                                                    |                                | ATŠAUKTI SIŲSTI                     |                                    |

#### 9. Iššokančioje formoje patvirtinkite pranešimų siuntimą pasirenkant Siųsti

| Siųsti pranešimus?                                   |          | ×      |
|------------------------------------------------------|----------|--------|
| Pranešimas bus išsiųstas <b>3</b> naudotojui (-ams). | 9.       |        |
|                                                      | ATŠAUKTI | SIŲSTI |
|                                                      |          |        |

**Rezultatas:** išsiunčiami el. pranešimai iš bibliotekos, kurioje dirbate, el. pašto dėžutės. El. laiškai išsiunčiami atrinktiems naudotojams. Išsiųsti pranešimai atvaizduojami pranešimų sąraše.

#### 10.8.5 Pranešimų, išsiųstų iš skaitytojo užsakymo, peržiūra

Norėdami peržiūrėti pranešimus, kurie išsiųsti iš susijusio užsakymo (leidinio, el. leidinio kopijos ar skaityklės užsakymo), atlikite šiuos veiksmus:

- 1. Bibliotekinėje sistemoje, skaitytojų aptarnavimo modulyje, pasirinkite užsakymą, kuriam norite peržiūrėti išsiųstus el. pranešimus ir pasirinkite veiksmų funkciją
- 2. Pasirinkite Išsiųsti pranešimai

| libis                                                                        | Katalogai 🗸 🛛 Leidybos statistika 🗸                        | Komplektavimas 🗸 Skaitytojų aptarnavimas 🗸 | Autoritetiniai įrašai 🗸 🛛 Administravimas 🗸 😫 |
|------------------------------------------------------------------------------|------------------------------------------------------------|--------------------------------------------|-----------------------------------------------|
| PATEIKTI PRIIMTI 🐻 PARUOŠTI <b>išduoti</b> atmesti grąžinti laikinai g       | RĄŽINTI REZERVUOTI VYKDOMI                                 |                                            |                                               |
| Fondai: Abonementas Kraštotyros skaitykla Bendroji skaitykla Vaikų literatūr | os skyrius                                                 | Vra                                        | spausdintuvas Išdavimas                       |
| Leidiniai Išduota nuo 🛍 (Išduota ki 2021-06-08 🖾 (Skatytop päym              | il_ Organizacijos kodas<br>125055471 ··· Atsiėmimo būdas ▼ | Požymis 👻 Užs. ID                          | lädavimas iš lapelio                          |
| Paž. Nr. Šifras Inv. Nr. Pavadinimas                                         | Išsinešti                                                  | Išduota Išduota Iki Užs. ID                | Paruošimas                                    |
| 125055471 12345 – Vakaras, paskui rytas : apsakymai ir ap<br>31              | rsakos / Romualdas Granauskas UDK: 821.172- Galima         | 2021-05-27 2021-06-01 24720 <b>TBA</b>     | 1. : Grąžinimas                               |
|                                                                              |                                                            | Rodyti įrašų puslapyje 10 👻 1-1 iš         | 1 < 🖸 Grąžintas r DGį                         |
|                                                                              |                                                            |                                            | <ul> <li>Laikinai grąžintas</li> </ul>        |
|                                                                              |                                                            |                                            | Pratęsti terminą<br>simas                     |
|                                                                              |                                                            |                                            | € Kurti mokėjimą                              |
|                                                                              |                                                            |                                            | Spausdinti lapelį                             |
|                                                                              |                                                            |                                            | Q Skaitytojo užsakymai                        |
|                                                                              |                                                            |                                            | Išsiųsti pranešimai 2.                        |
|                                                                              |                                                            |                                            |                                               |

**Rezultatas:** Naujame naršyklės skirtuke Jums atidaromas susirašinėjimų sąrašas, kuris išsiųstas iš susijusio užsakymo.